# **TIONIX** Documentation

Выпуск

TIONIX

нояб. 01, 2022

## Оглавление

| 1 | Наз                 | значение                                                                                   | 1             |  |  |  |
|---|---------------------|--------------------------------------------------------------------------------------------|---------------|--|--|--|
| 2 | <b>Сис</b><br>2.1   | с <b>темные требования</b><br>Функциональные зависимости модуля                            | <b>3</b><br>3 |  |  |  |
| 3 | <b>Уста</b><br>3.1  | ановка и настройка<br>Установка                                                            | 5<br>6<br>6   |  |  |  |
|   | 3.2                 | 5.1.1       установка на двух и более контроллерах         Настройка                       | 6<br>7        |  |  |  |
|   | 3.3                 | Файл конфигурации                                                                          | 8             |  |  |  |
| 4 | 4 Функционал модуля |                                                                                            |               |  |  |  |
|   | 4.1                 | Раздел «Проект»                                                                            | 1             |  |  |  |
|   |                     | 4.1.1 Вкладка «Доступ к АРІ»                                                               | 1             |  |  |  |
|   |                     | 4.1.2 Подраздел «Вычисления»                                                               | 3             |  |  |  |
|   |                     | 4.1.3 Подраздел «Диски»                                                                    | <i>)</i> 6    |  |  |  |
|   |                     | 4.1.4 Подраздел «Сеть»                                                                     | 39            |  |  |  |
|   |                     | 4.1.5 Подраздел «Оркестрация»                                                              | 37            |  |  |  |
|   | 4.2                 | Раздел «Администратор»                                                                     | )3            |  |  |  |
|   |                     | 4.2.1 Вкладка «Обзор»                                                                      | )3            |  |  |  |
|   |                     | 4.2.2       Подраздел «Вычисления»       19         4.2.3       Подраздел «Диски»       29 | )3<br>)7      |  |  |  |
|   |                     | 4.2.4 Подраздел «Сеть»                                                                     | 17            |  |  |  |
|   |                     | 4.2.5 Подраздел «Система»                                                                  | 77            |  |  |  |

| 4.3.1       Вкладка «Дроекты»       3         4.3.2       Вкладка «Проекты»       4         4.3.3       Вкладка «Произователи»       4         4.3.4       Вкладка «Произователи»       4         4.3.5       Вкладка «Проекты»       4         4.3.6       Вкладка «Проекты»       4         4.3.7       Вкладка «Подьователи»       4         4.3.8       Вкладка «Подьователи»       4         4.3.6       Вкладка «Обоор»       4         4.4.1       Вкладка «Обоор»       4         4.4.2       Вкладка «Обоор»       4         4.4.3       Вкладка «Средства управления питанием»       4         4.4.4       Вкладка «Валадепоровка»       5         4.4.5       Вкладка «Валадепоровка»       5         4.4.6       Вкладка «Валадепоровка»       5         4.4.7       Вкладка «Фаладепоровка»       5         4.4.8       Вкладка «Фаладепоровка»       5         4.4.9       Вкладка «Фаладепоровка»       5         4.4.6       Вкладка «Фаладепоровка»       5         4.4.7       Вкладка «Фаладепоровка»       5         4.4.8       Вкладка «Фаладепоровка»       5         4.5.1       Настовска»                                                                                                    |   | 4.3 | Раздел «Идентификация»                                                | 396 |
|----------------------------------------------------------------------------------------------------|---|-----|-----------------------------------------------------------------------|-----|
| 4.3.2       Вкладка «Пользователи»       4         4.3.3       Вкладка «Пользователи»       4         4.3.3       Вкладка «Групны»       4         4.3.5       Вкладка «Групны»       4         4.3.6       Вкладка «Голи»       4         4.3.7       Вкладка «Голи»       4         4.3.6       Вкладка «Голи»       4         4.3.7       Вкладка «Порьстри ли приложений»       4         4.4.1       Вкладка «Дофраструктура»       4         4.4.2       Вкладка «Обзор»       4         4.4.3       Вкладка «СDS»       4         4.4.3       Вкладка «SDS»       4         4.4.3       Вкладка «SDS»       4         4.4.4       Вкладка «SDS»       4         4.4.3       Вкладка «СDS»       5         4.4.6       Вкладка «Валансировка»       5         4.4.7       Вкладка «Фреймы»       5         4.4.8       Вкладка «Фреймы»       5         4.4.7       Вкладка «Фреймы»       5         4.5.1       Настройки       5         4.5.2       Помошь       5         4.5.3       Переклочение искрау доменами и проектами       5         4.5.4       Дигиност                                                                                                    |   |     | 4.3.1 Вкладка «Домены»                                                | 396 |
| 4.3.3       Вкладка «Пользователи»       4         4.3.4       Вкладка «Роли»       4         4.3.5       Вкладка «Роли»       4         4.3.6       Вкладка «Доступ для приложений»       4         4.4       Раздел «ТИОНИКС»       4         4.4.1       Вкладка «Обоор»       4         4.4.2       Вкладка «Пфраструктура»       4         4.4.3       Вкладка «Обоор»       4         4.4.4       Вкладка «Пфраструктура»       4         4.4.3       Вкладка «Обоор»       4         4.4.4       Вкладка «Корства управления питанием»       4         4.4.3       Вкладка «Средства управления питанием»       4         4.4.4       Вкладка «Средства управления питанием»       4         4.4.5       Вкладка «Средства управления питанием»       5         4.4.6       Вкладка «Ферима»       5         4.4.7       Вкладка «Ферима»       5         4.4.8       Вкладка «Феримы»       5         4.5.1       Вкладка «Феримы»       5         4.5.2       Помощь       5         4.5.3       Переклочение между доменами и проектами       5         4.5.4       Диагностика и устравение венсправностей модуля TIONIX.Dashboard       5                                                                                                    |   |     | 4.3.2 Вкладка «Проекты»                                               | 406 |
| 4.3.4       Выладка «Роли»       4         4.3.5       Вкладка «Достун для приложений»       4         4.3.6       Вкладка «Достун для приложений»       4         4.4       Раздел «ПЮПИКС»       4         4.4.1       Вкладка «Обзор»       4         4.4.2       Вкладка «Инфраструктура»       4         4.4.3       Вкладка «Инфраструктура»       4         4.4.4       Вкладка «Средства управления питанием»       4         4.4.5       Вкладка «Средства управления питанием»       5         4.4.6       Вкладка «Баланспровка»       5         4.4.7       Вкладка «Валанспровка»       5         4.4.8       Вкладка «Валанспровка»       5         4.4.6       Вкладка «Валанспровка»       5         4.4.7       Вкладка «Фереймы»       5         4.4.8       Вкладка «Фреймы»       5         4.5       Пользовательские настройки       5         4.5.1       Настройки       5         4.5.3       Переключение между доменами и проектами       5         4.5.4       Диниистрирование       5         5.1       Обповление между доменами и проектами       5         5.3       Галение между доменами и проектами       5 </td <td></td> <td></td> <td>4.3.3 Вкладка «Пользователи»</td> <td>435</td>                                |   |     | 4.3.3 Вкладка «Пользователи»                                          | 435 |
| 4.3.5       Вкладка «Роли»       4         4.3.6       Вкладка «Доступ для приложений»       4         4.4       Радлея «ТИОНИКС»       4         4.4.1       Вкладка «Обзор»       4         4.4.2       Вкладка «Мифраструктура»       4         4.4.3       Вкладка «Средства управления питанием»       4         4.4.4       Вкладка «Средства управления питанием»       4         4.4.5       Вкладка «Средства управления питанием»       4         4.4.6       Вкладка «Средства управления питанием»       5         4.4.5       Вкладка «Средства управления питанием»       5         4.4.6       Вкладка «Средства управления питанием»       5         4.4.7       Вкладка «Средства управления питанием»       5         4.4.8       Вкладка «Метрики»       5         4.4.7       Вкладка «Метрики»       5         4.5.1       Настройки       5         4.5.1       Настройки       5         4.5.2       Помошь       5         4.5.3       Переключение между доменами и проектами       5         4.5.4       Диагностика и устранение неисправностей модуля TIONIX.Dashboard       5         5.1       Обповление файла конфигурации модуля TIONIX.Dashboard       5 <td></td> <td></td> <td>4.3.4 Вкладка «Группы»</td> <td>452</td> |   |     | 4.3.4 Вкладка «Группы»                                                | 452 |
| 4.3.6       Вкладка «Доступ для приложений»       4         4.4       Раздел «ППОНИКС»       4         4.4.1       Вкладка «Инфраструктура»       4         4.4.2       Вкладка «Инфраструктура»       4         4.4.3       Вкладка «Инфраструктура»       4         4.4.4       Вкладка «Инфраструктура»       4         4.4.3       Вкладка «Инфраструктура»       4         4.4.4       Вкладка «Инфраструктура»       4         4.4.5       Вкладка «Оредства управления питанием»       4         4.4.6       Вкладка «Балансировка»       5         4.4.6       Вкладка «Валансировка»       5         4.4.7       Вкладка «Метрики»       5         4.4.8       Вкладка «Ферймы»       5         4.5.1       Настройки       5         4.5.2       Помощь       5         4.5.3       Переключение между доменами и проектами       5         4.5.4       Диагностика и устранение неисправностей модуля TIONIX.Dashboard       5         5.3       Удаление модуля TIONIX.Dashboard       5         5.3       Удаление модуля TIONIX.Dashboard       5         5.4.2       Отнадка модуля TIONIX.Dashboard       5         5.4.1       Логирование служб, ис                                                                                       |   |     | 4.3.5 Вкладка «Роли»                                                  | 460 |
| 4.4       Раздел «ТИОНИКС»       4         4.4.1       Вкладка «Обор»       4         4.4.2       Вкладка «Ифраструктура»       4         4.4.3       Вкладка «SDS»       4         4.4.3       Вкладка «Средства управления питанием»       4         4.4.4       Вкладка «Средства управления питанием»       4         4.4.5       Вкладка «Средства управления питанием»       5         4.4.6       Вкладка «Метрики»       5         4.4.7       Вкладка «Метрики»       5         4.4.8       Вкладка «Фреймы»       5         4.4.7       Вкладка «Фереймы»       5         4.5       Пользовательские настройки       5         4.5.1       Настройки       5         4.5.3       Переключение между доменами и проектами       5         4.5.4       Диагностика и устранение неисправностей модуля TIONIX.Dashboard       5         5.2       Обововление файла койфигурации модуля TIONIX.Dashboard       5         5.3       Удаление модуля TIONIX.Dashboard       5         5.4       Диагностика модуля TIONIX.Dashboard       5         5.4.1       Логирование служб, используемых модулея TIONIX.Dashboard       5         5.4.2       Отладка модуля TIONIX.Dashboard       5                                                           |   |     | 4.3.6 Вкладка «Доступ для приложений»                                 | 463 |
| 4.4.1       Вкладка «Обзор»       4         4.4.2       Вкладка «Инфраструктура»       4         4.4.3       Вкладка «SDS»       4         4.4.4       Вкладка «Средства управления питанием»       4         4.4.4       Вкладка «Средства управления питанием»       4         4.4.5       Вкладка «Средства управления питанием»       4         4.4.6       Вкладка «Балансировка»       5         4.4.7       Вкладка «Фреймы»       5         4.4.8       Вкладка «Фреймы»       5         4.4.8       Вкладка «Фреймы»       5         4.4.8       Вкладка «Фреймы»       5         4.5       Пользовательские настройки       5         4.5.1       Настройки       5         4.5.2       Помощь       5         4.5.3       Переключение между доменами и проектами       5         4.5.4       Диагностика и устранение неисправностей модуля TIONIX.Dashboard       5         5.1       Обновление модуля TIONIX.Dashboard       5         5.3       Удаление модуля TIONIX.Dashboard       5         5.4       Диагностик модуля TIONIX.Dashboard       5         5.4.1       Логирование служб, используемых модулем TIONIX.Dashboard       5         5.4.2                                                                                    |   | 4.4 | Раздел «ТИОНИКС»                                                      | 464 |
| 4.4.2       Вкладка «Инфраструктура»       4         4.4.3       Вкладка «SDS»       4         4.4.4       Вкладка «Средства управления питанием»       5         4.4.5       Вкладка «Средства управления питанием»       5         4.4.6       Вкладка «Запланированные задачи»       5         4.4.6       Вкладка «Запланированные задачи»       5         4.4.7       Вкладка «Метрики»       5         4.4.8       Вкладка «Фреймы»       5         4.5       Пользовательские настройки       5         4.5.1       Настройки       5         4.5.2       Помощь       5         4.5.3       Переключение между доменами и проектами       5         4.5.4       Диагностика и устранение неисправностей модуля TIONIX.Dashboard       5         5.1       Обновление файла конфигурации модуля TIONIX.Dashboard       5         5.3       Удаление модуля TIONIX.Dashboard       5         5.4       Диагностика модуля TIONIX.Dashboard       5         5.4.1       Логирование служб, используемых модулем TIONIX.Dashboard       5         5.4.2       Отладка модуля TIONIX.Dashboard       5         5.4.2       Отладка модуля TIONIX.Dashboard       5         5.4.2       Отладка модуля TIONIX.D                                           |   |     | 4.4.1 Вклалка «Обзор»                                                 | 464 |
| 4.4.3       Вкладка «БОР»       44         4.4.4       Вкладка «Средства управления питанием»       5         4.4.5       Вкладка «Валансировка»       5         4.4.6       Вкладка «Валансировка»       5         4.4.6       Вкладка «Валансировка»       5         4.4.7       Вкладка «Метрики»       5         4.4.8       Вкладка «Метрики»       5         4.4.7       Вкладка «Фреймы»       5         4.5       Нользовательские настройки       5         4.5       Пользовательские настройки       5         4.5.1       Настройки       5         4.5.2       Помощь       5         4.5.3       Переключение нежду доменами и проектами       5         4.5.4       Диагностика и устранение неисправностей модуля TIONIX.Dashboard       5         5.1       Обновление модуля TIONIX.Dashboard       5         5.2       Обновление файла конфитурации модуля TIONIX.Dashboard       5         5.3       Полное удаление модуля TIONIX.Dashboard       5         5.4.1       Логирование служб, используемых модулем TIONIX.Dashboard       5         5.4.2       Отладка модуля TIONIX.Dashboard       5         5.4.2       Отладка модуля TIONIX.Dashboard       5                                                                      |   |     | 442 Вкладка «Инфраструктура»                                          | 472 |
| 4.4.4       Вкладка «Средства управления питанием»       5         4.4.5       Вкладка «Балансировка»       5         4.4.6       Вкладка «Запланированные задачи»       5         4.4.6       Вкладка «Метрики»       5         4.4.7       Вкладка «Метрики»       5         4.4.8       Вкладка «Фреймы»       5         4.4.8       Вкладка «Ферймы»       5         4.5       Пользовательские настройки       5         4.5.1       Настройки       5         4.5.2       Помощь       5         4.5.3       Переключение между доменами и проектами       5         4.5.4       Диагностика и устранение неисправностей модуля TIONIX.Dashboard       5         5.1       Обновление файла конфигурации модуля TIONIX.Dashboard       5         5.2       Обновление файла конфигурации модуля TIONIX.Dashboard       5         5.3       Удаление модуля TIONIX.Dashboard       5         5.4       Диагностика модуля TIONIX.Dashboard       5         5.4.1       Логирование служб, используемых модулем TIONIX.Dashboard       5         5.4.2       Отладка модуля TIONIX.Dashboard       5         5.4.2       Отладка модуля TIONIX.Dashboard       5                                                                                        |   |     | 4.3 BKnauka «SDS»                                                     | 499 |
| 4.4.5       Вкладка «Балансировка»       5         4.4.6       Вкладка «Запланированные задачи»       5         4.4.6       Вкладка «Метрики»       5         4.4.7       Вкладка «Метрики»       5         4.4.8       Вкладка «Фреймы»       5         4.4.8       Вкладка «Фреймы»       5         4.4.8       Вкладка «Фреймы»       5         4.4.8       Вкладка «Фреймы»       5         4.5.1       Настройки       5         4.5.2       Помощь       5         4.5.3       Переключение между доменами и проектами       5         4.5.4       Диагностика и устранение неисправностей модуля TIONIX.Dashboard       5         5.1       Обновление файла конфитурации модуля TIONIX.Dashboard       5         5.3       Удаление модуля TIONIX.Dashboard       5         5.4       Диагностика модуля TIONIX.Dashboard       5         5.4       Диагностика модуля TIONIX.Dashboard       5         5.4.1       Логирование служб, используемых модулем TIONIX.Dashboard       5         5.4.2       Отладка модуля TIONIX.Dashboard       5         5.4.2       Отладка модуля TIONIX.Dashboard       5                                                                                                    |   |     |                                                                       | 500 |
| 4.4.5       Бкладка «Запланировенные задачи»       5         4.4.6       Вкладка «Метрики»       5         4.4.7       Вкладка «Метрики»       5         4.4.8       Вкладка «Фреймы»       5         4.5       Пользовательские настройки       5         4.5.1       Настройки       5         4.5.2       Помощь       5         4.5.3       Переключение между доменами и проектами       5         4.5.4       Диагностика и устранение неисправностей модуля TIONIX.Dashboard       5         5       Администрирование       5         5.1       Обновление модуля TIONIX.Dashboard       5         5.2       Обновление модуля TIONIX.Dashboard       5         5.3       Удаление модуля TIONIX.Dashboard       5         5.4       Диагностика модуля TIONIX.Dashboard       5         5.4       Диагностика модуля TIONIX.Dashboard       5         5.4       Диагностика модуля TIONIX.Dashboard       5         5.4.1       Логирование служб, используемых модулем TIONIX.Dashboard       5         5.4.2       Отладка модуля TIONIX.Dashboard       5         5.4.2       Отладка модуля TIONIX.Dashboard       5                                                                                                    |   |     |                                                                       | 510 |
| 4.4.0       Бкладка «Запланированные задачи»       5         4.4.7       Вкладка «Метрики»       5         4.4.8       Вкладка «Фреймы»       5         4.5.1       Пользовательские настройки       5         4.5.2       Помощь       5         4.5.3       Переключение между доменами и проектами       5         4.5.4       Диагностика и устранение неисправностей модуля TIONIX.Dashboard       5         5.1       Обновление файла конфигурации модуля TIONIX.Dashboard       5         5.2       Обновление фодуля TIONIX.Dashboard       5         5.3.1       Полное удаление модуля TIONIX.Dashboard       5         5.3.1       Полное удаление модуля TIONIX.Dashboard       5         5.4.1       Логирование служб, используемых модулем TIONIX.Dashboard       5         5.4.2       Отладка модуля TIONIX.Dashboard       5         5.4.2       Отладка модуля TIONIX.Dashboard       5                                                                                                    |   |     | 4.4.5 DKnadka «Danahcupobka»                                          | 519 |
| 4.4.7       ВКладка «Метрики»       5         4.4.8       Вкладка «Фреймы»       5         4.5.1       Пользовательские настройки       5         4.5.1       Настройки       5         4.5.2       Помощь       5         4.5.3       Переключение между доменами и проектами       5         4.5.4       Диагностика и устранение неисправностей модуля TIONIX.Dashboard       5         5       Администрирование       5         5.1       Обновление модуля TIONIX.Dashboard       5         5.2       Обновление модуля TIONIX.Dashboard       5         5.3       Удаление модуля TIONIX.Dashboard       5         5.3.1       Полное удаление модуля TIONIX.Dashboard       5         5.4.1       Логирование служб, используемых модулем TIONIX.Dashboard       5         5.4.2       Отладка модуля TIONIX.Dashboard       5                                                                                                    |   |     | 4.4.0 Вкладка «Запланированные задачи»                                | 039 |
| 4.4.8       Вкладка «Фреимы»       5         4.5       Пользовательские настройки       5         4.5.1       Настройки       5         4.5.2       Помощь       5         4.5.3       Переключение между доменами и проектами       5         4.5.4       Диагностика и устранение неисправностей модуля TIONIX.Dashboard       5         5       Администрирование       5         5.1       Обновление модуля TIONIX.Dashboard       5         5.2       Обновление файла конфигурации модуля TIONIX.Dashboard       5         5.3       Удаление файла конфигурации модуля TIONIX.Dashboard       5         5.3.1       Полное удаление модуля TIONIX.Dashboard       5         5.4.1       Логирование служб, используемых модулем TIONIX.Dashboard       5         5.4.2       Отладка модуля TIONIX.Dashboard       5                                                                                                    |   |     | 4.4.7 Вкладка «метрики»                                               | 544 |
| 4.5       Пользовательские настройки       5         4.5.1       Настройки       5         4.5.2       Помощь       5         4.5.3       Переключение между доменами и проектами       5         4.5.4       Диагностика и устранение неисправностей модуля TIONIX.Dashboard       5         5       Администрирование       5         5.1       Обновление модуля TIONIX.Dashboard       5         5.2       Обновление файла конфигурации модуля TIONIX.Dashboard       5         5.3       Удаление модуля TIONIX.Dashboard       5         5.3.1       Полное удаление модуля TIONIX.Dashboard       5         5.4.1       Логирование служб, используемых модулем TIONIX.Dashboard       5         5.4.2       Отладка модуля TIONIX.Dashboard       5                                                                                                    |   |     | 4.4.8 Вкладка «Фреимы»                                                | 560 |
| 4.5.1       Настройки       5         4.5.2       Помощь       5         4.5.3       Переключение между доменами и проектами       5         4.5.4       Диагностика и устранение неисправностей модуля TIONIX.Dashboard       5         5       Администрирование       5         5.1       Обновление модуля TIONIX.Dashboard       5         5.2       Обновление файла конфигурации модуля TIONIX.Dashboard       5         5.3       Удаление модуля TIONIX.Dashboard       5         5.3.1       Полное удаление модуля TIONIX.Dashboard       5         5.4.1       Логирование служб, используемых модулем TIONIX.Dashboard       5         5.4.2       Отладка модуля TIONIX.Dashboard       5         5.4.2       Отладка модуля TIONIX.Dashboard       5                                                                                                    |   | 4.5 | Пользовательские настройки                                            | 563 |
| 4.5.2       Помощь       5         4.5.3       Переключение между доменами и проектами       5         4.5.4       Диагностика и устранение неисправностей модуля TIONIX.Dashboard       5         5       Администрирование       5         5.1       Обновление модуля TIONIX.Dashboard       5         5.2       Обновление файла конфигурации модуля TIONIX.Dashboard       5         5.3       Удаление модуля TIONIX.Dashboard       5         5.3.1       Полное удаление модуля TIONIX.Dashboard       5         5.4.1       Логирование служб, используемых модулем TIONIX.Dashboard       5         5.4.2       Отладка модуля TIONIX.Dashboard       5         5.4.2       Отладка модуля TIONIX.Dashboard       5                                                                                                    |   |     | 4.5.1 Настройки                                                       | 563 |
| 4.5.3       Переключение между доменами и проектами       5         4.5.4       Диагностика и устранение неисправностей модуля TIONIX.Dashboard       5         5       Администрирование       5         5.1       Обновление модуля TIONIX.Dashboard       5         5.2       Обновление файла конфигурации модуля TIONIX.Dashboard       5         5.3       Удаление модуля TIONIX.Dashboard       5         5.3.1       Полное удаление модуля TIONIX.Dashboard       5         5.4       Диагностика модуля TIONIX.Dashboard       5         5.4.1       Логирование служб, используемых модулем TIONIX.Dashboard       5         5.4.2       Отладка модуля TIONIX.Dashboard       5         5.4.2       Отладка модуля TIONIX.Dashboard       5                                                                                                    |   |     | 4.5.2 Помощь                                                          | 564 |
| 4.5.4       Диагностика и устранение неисправностей модуля TIONIX.Dashboard       5         5       Администрирование       5         5.1       Обновление модуля TIONIX.Dashboard       5         5.2       Обновление файла конфигурации модуля TIONIX.Dashboard       5         5.3       Удаление модуля TIONIX.Dashboard       5         5.3.1       Полное удаление модуля TIONIX.Dashboard       5         5.4       Диагностика модуля TIONIX.Dashboard       5         5.4.1       Логирование служб, используемых модулем TIONIX.Dashboard       5         5.4.2       Отладка модуля TIONIX.Dashboard       5                                                                                                    |   |     | 4.5.3 Переключение между доменами и проектами                         | 564 |
| 5       Администрирование       56         5.1       Обновление модуля TIONIX.Dashboard       55         5.2       Обновление файла конфигурации модуля TIONIX.Dashboard       55         5.3       Удаление модуля TIONIX.Dashboard       55         5.4       Диагностика модуля TIONIX.Dashboard       55         5.4.1       Логирование служб, используемых модулем TIONIX.Dashboard       55         5.4.2       Отладка модуля TIONIX.Dashboard       55                                                                                                    |   |     | 4.5.4 Диагностика и устранение неисправностей модуля TIONIX.Dashboard | 565 |
| 5       Администрирование       50         5.1       Обновление модуля TIONIX.Dashboard       51         5.2       Обновление файла конфигурации модуля TIONIX.Dashboard       52         5.2       Обновление файла конфигурации модуля TIONIX.Dashboard       53         5.3       Удаление модуля TIONIX.Dashboard       55         5.3.1       Полное удаление модуля TIONIX.Dashboard       55         5.4       Диагностика модуля TIONIX.Dashboard       55         5.4.1       Логирование служб, используемых модулем TIONIX.Dashboard       55         5.4.2       Отладка модуля TIONIX.Dashboard       55                                                                                                    |   |     |                                                                       |     |
| 5.1Обновление модуля TIONIX.Dashboard55.2Обновление файла конфигурации модуля TIONIX.Dashboard55.3Удаление модуля TIONIX.Dashboard55.3.1Полное удаление модуля TIONIX.Dashboard55.4Диагностика модуля TIONIX.Dashboard55.4.1Логирование служб, используемых модулем TIONIX.Dashboard55.4.2Отладка модуля TIONIX.Dashboard5                                                                                                    | 5 | Адм | министрирование                                                       | 569 |
| 5.2Обновление файла конфигурации модуля TIONIX.Dashboard55.3Удаление модуля TIONIX.Dashboard55.3.1Полное удаление модуля TIONIX.Dashboard55.4Диагностика модуля TIONIX.Dashboard55.4.1Логирование служб, используемых модулем TIONIX.Dashboard55.4.2Отладка модуля TIONIX.Dashboard5                                                                                                    |   | 5.1 | Обновление модуля TIONIX.Dashboard                                    | 569 |
| 5.3       Удаление модуля TIONIX.Dashboard       5         5.3.1       Полное удаление модуля TIONIX.Dashboard       5         5.4       Диагностика модуля TIONIX.Dashboard       5         5.4.1       Логирование служб, используемых модулем TIONIX.Dashboard       5         5.4.2       Отладка модуля TIONIX.Dashboard       5                                                                                                    |   | 5.2 | Обновление файла конфигурации модуля TIONIX.Dashboard                 | 570 |
| 5.3.1 Полное удаление модуля TIONIX.Dashboard55.4 Диагностика модуля TIONIX.Dashboard55.4.1 Логирование служб, используемых модулем TIONIX.Dashboard55.4.2 Отладка модуля TIONIX.Dashboard5                                                                                                    |   | 5.3 | Удаление модуля TIONIX.Dashboard                                      | 571 |
| 5.4Диагностика модуля TIONIX.Dashboard55.4.1Логирование служб, используемых модулем TIONIX.Dashboard55.4.2Отладка модуля TIONIX.Dashboard5                                                                                                    |   |     | 5.3.1 Полное удаление модуля TIONIX.Dashboard                         | 571 |
| 5.4.1Логирование служб, используемых модулем TIONIX.Dashboard55.4.2Отладка модуля TIONIX.Dashboard55.4.2Отладка модуля TIONIX.Dashboard5                                                                                                    |   | 5.4 | Диагностика модуля TIONIX.Dashboard                                   | 572 |
| 5.4.2 Отладка модуля TIONIX.Dashboard                                                                                                    |   |     | 5.4.1 Логирование служб, используемых молулем TIONIX.Dashboard        | 573 |
|                                                                                                    |   |     | 5.4.2 Отлалка модуля TIONIX Dashboard                                 | 573 |
|                                                                                                    |   |     |                                                                       | 5.5 |

#### 6 Взаимодействие с другими модулями

## глава 1

## Назначение

TIONIX.Dashboard - модуль, расширяющий функции OpenStack Horizon. Модуль дополняет стандартный функционал графическими инструментами использования остальных модулей TIONIX.

## глава 2

### Системные требования

Для установки и работы модуля TIONIX.Dashboard требуется наличие настроенных, функционирующих и доступных компонентов:

- 1. Система на платформе OpenStack Victoria;
- 2. OpenStack Dashboard;
- 3. SQL база данных, например, MySQL;
- 4. Веб-браузер Google Chrome выше версии 43 или Firefox выше версии 45.

### 2.1 Функциональные зависимости модуля

Нет обязательного требования к установке, но компоненты необходимы для работы всех доступных функций модуля TIONIX.Dashboard:

- 1. Доступ до настроенного, функционирующего модуля TIONIX.NodeControl позволяет управлять питанием гипервизоров, безопасно выключать гипервизоры с сохранением состояний виртуальных машин.
- 2. Доступ до настроенного, функционирующего модуля TIONIX.Scheduler позволяет планировать задачи из списка над объектами OpenStack (например, гипервизоры, виртуальные машины и пр.).
- 3. Доступ до настроенного, функционирующего модуля TIONIX. Monitor дает возможность визуализировать динамику использования ресурсов виртуальными машинами.

4. Доступ до настроенного, функционирующего пакета лицензирования TIONIX с актуальными лицензиями на модули TIONIX - позволяет дополнить стандартный интерфейс и возможности OpenStack Horizon расширенными возможностями, предоставляемыми лицензированными модулями, в том числе на дополнительных вкладках. В противном случае интерфейс будет ограничен стандартными возможностями исходного модуля OpenStack Horizon.

## глава З

Установка и настройка

#### • Установка

- Установка на двух и более контроллерах
- Настройка
  - Подключение темы модуля TIONIX.Dashboard
- Файл конфигурации

Важно: Вначале необходимо произвести настройку окружения. Все команды выполняются только от суперпользователя.

#### Режим суперпользователя:

sudo -i

Важно: Установка производится на управляющий узел.

## 3.1 Установка

Установите модуль TIONIX.Dashboard из репозитория RPM-пакетов:

yum -y install python3-tionix\_dashboard

#### 3.1.1 Установка на двух и более контроллерах

При установке TIONIX.Dashboard на двух и более контроллерах, необходимо:

- 1. Реплицировать базу данных на каждый из контроллеров;
- 2. Устанавливать модуль с одинаковыми параметрами на каждый из контроллеров.

Примечание: Удаление и диагностика модуля на каждом контроллере происходит таким же образом, как и в случае с одним контроллером.

## 3.2 Настройка

Для корректной работы необходимо настроить модуль TIONIX.Dashboard.

1. Выполните первичную настройку модуля:

openstack tnx configure -n tnx\_dashboard tnx\_client

2. B каталоге /etc/openstack-dashboard/ проверьте наличие конфигурационного файла с именем local\_settings или local\_settings.py, при его отсутствии скопируйте настройки из образца (local\_settings.py.example) и добавьте в него импортирование настроек TIONIX.Dashboard:

```
try:
    from tionix_dashboard.settings import *
except ImportError:
    pass
```

3. Скопируйте образец конфигурационного файла, при использовании нестандартных параметров отредактируйте их (подробнее см. Файл конфигурации):

 $\tt cp / \tt etc/tionix/dashboard.yaml.example / \tt etc/tionix/dashboard.yaml$ 

4. В корне проекта запустите команду для сбора статических файлов:

python3 /usr/share/openstack-dashboard/manage.py collectstatic

5. Создайте базу данных на примере MySQL, настройте права, тип базы и остальные параметры:

# Зайдите в базу данных, используя пароль пользователя root mysql -uroot -p # Cosdaйте пользователя tionix с паролем password CREATE USER 'tionix'@'localhost' IDENTIFIED BY 'password'; # Cosdaйте базу данных tionix\_dash CREATE DATABASE tionix\_dash; # Дайте пользователю права на чтение, редактирование, выполнение любых действий над всеми таблицами базы данных tionix\_dash GRANT ALL PRIVILEGES ON tionix\_dash.\* TO 'tionix'@'localhost'; # Осуществите выход из базы данных

6. Выполните миграцию базы данных:

openstack tnx db migrate -n tnx\_dashboard

7. Перезапустите службы TIONIX:

systemctl restart tionix-\*

8. Перезапустите веб-сервера и службы кэширования:

systemctl restart httpd
systemctl restart memcached

#### 3.2.1 Подключение темы модуля TIONIX.Dashboard

Примечание: Тема является дополнительной опцией и необязательна для нормальной работы модуля.

1. Установите пакет с темой из репозитория RPM-пакетов:

yum -y install python3-tionix\_dashboard\_theme

Примечание: В случае, если модуль TIONIX.Dashboard установлен, перейти к пункту 3.

- 2. В каталоге /etc/openstack-dashboard/ проверьте наличие конфигурационного файла с именем local\_settings или local\_settings.py, при его отсутствии скопируйте настройки из образца (local\_settings.py.example)
- 3. В конфигурационном файле local\_settings.py подключите тему:

```
try:
    from tionix_dashboard_theme import *
except ImportError:
    pass
```

4. В корне проекта запустите команду для сбора статических файлов:

python3 /usr/share/openstack-dashboard/manage.py collectstatic

5. В случае наличия в local\_settings.py флага true у строки:

COMPRESS\_OFFLINE = True

выполните команду:

python3 /usr/share/openstack-dashboard/manage.py compress

6. Перезапустите веб-сервера и службы кэширования:

systemctl restart httpd
systemctl restart memcached

## 3.3 Файл конфигурации

**Примечание:** По умолчанию в файле dashboard.yaml.example строки с уровнем логирования нет, она указывается при необходимости. Уровень логирования по умолчанию выставлен в общем конфигурационном файле. Подробнее ознакомиться с файлами конфигурации можно в соответствующем разделе.

Конфигурационный файл представлен в yaml формате и состоит из следующих секций и параметров:

| Параметр               | Описание                                                                                                    | Значение по умолчанию                                                                                                    |
|------------------------|----------------------------------------------------------------------------------------------------|----------------------------------------------------------------------------------------------------|
| LOG_LEVEL              | Уровень логирования. Доступные значения:<br>• DEBUG;<br>• INFO;<br>• WARNING;<br>• ERROR;<br>• CRITICAL.<br>Значения являются регистронезависимыми. Подроб-<br>ное описание параметров доступно в разделе Уровни<br>логирования.                                                                                                    | INFO                                                                                                    |
| KEYSTONE               | <ul> <li>Настройки для авторизации в службе Keystone, где:</li> <li>auth_url - адрес сервиса Keystone;</li> <li>auth_version - версия Keystone: 2 или 3;</li> <li>auth_user - логин пользователя;</li> <li>auth_password - пароль пользователя;</li> <li>auth_tenant - название проекта;</li> <li>compute_service_name - название службы<br/>Volume;</li> <li>network_service_name - название службы<br/>Neutron;</li> <li>identity_service_name - название службы<br/>Keystone.</li> </ul> | <ul> <li>auth_url - http://localhost:5000;</li> <li>auth_version - 3;</li> <li>auth_user - admin;</li> <li>auth_password - admin;</li> <li>auth_tenant - admin;</li> <li>compute_service_name - compute;</li> <li>volume_service_name - volumev2;</li> <li>network_service_name - network;</li> <li>identity_service_name - identity.</li> </ul> |
| NEUTRON_VERSION        | Версия клиента: 2.                                                                                                    |                                                                                                    |
| DB                     | Настройки базы данных, где:<br>• ENGINE - тип базы данных;<br>• USER - пользователь базы данных;<br>• PASSWORD - пароль базы данных;<br>• HOST - хост, на котором запущена база данных;<br>• PORT — порт сервера с базой данных;<br>• NAME - название базы данных.                                                                                                    | <ul> <li>ENGINE - django.db.backends.mysql;</li> <li>USER - tionix;</li> <li>PASSWORD - password;</li> <li>HOST - localhost;</li> <li>PORT — 3306;</li> <li>NAME - tionix_dash.</li> </ul>                                                                                                    |
| SENTRY                 | <ul> <li>Настройки логирования Sentry, где:</li> <li>• ENABLED - Флаг, отвечающий за отправку сообщений об ошибках в Sentry. Возможные значения: <ul> <li>– True;</li> <li>– False.</li> </ul> </li> <li>3 начения являются регистронезависимыми.</li> <li>• DSN - Адрес сервера Sentry, содержит ключ пользователя и идентификатор проекта;</li> <li>• LOG_LEVEL - Уровень логирования в Sentry. Значения являются регистронезависимыми</li> </ul>                                         | <ul> <li>False;</li> <li>Адрес внутреннего сервера Sentry;</li> <li>CRITICAL.</li> </ul>                                                                                                    |
| о.э. Фаил конфигурации | Abinto I on Por not Portosobilo indumini                                                                                                    | 9                                                                                                    |

Дополнительные параметры:

| Параметр          | Описание                                       | Значение по умолчанию |
|-------------------|------------------------------------------------|-----------------------|
| TRACEBACK_ENABLED | Параметр для вывода трассировки ошибки при ло- | False                 |
|                   | гировании. Возможные значения:                 |                       |
|                   | • True;                                        |                       |
|                   | • False.                                       |                       |
|                   | Значения являются регистронезависимыми.        |                       |

Важно: При изменении параметров файла конфигурации для вступления их в силу необходимо произвести процедуру, описанную в разделе «Обновление файла конфигурации».

## глава 4

Функционал модуля

Раздел описывает работу с веб-интерфейсом модуля TIONIX.Dashboard и Openstack Horizon.

## 4.1 Раздел «Проект»

Этот раздел описывает работу в OpenStack с точки зрения рядового пользователя. Дает представление работы с виртуальными машинами, дисками, образами, ключевыми парами, группами безопасности и объектами сетевой инфраструктуры.

#### 4.1.1 Вкладка «Доступ к АРІ»

Отражает перечень служб системы и их точки доступа:

Таблица 4.1: Списком представлена следующая информация:

| Наименование поля     | Описание                       |
|-----------------------|--------------------------------|
| Служба                | Наименование службы OpenStack. |
| Точка доступа сервиса | Адрес точки доступа службы.    |

Для всех отображающихся полей доступен инструмент сортировки. Поля сортируются по возрастанию и убыванию.

| ТИСНИКС         | 🖃 Default • test 🔻      | 🛓 admin 🤊                                                                    |
|-----------------|-------------------------|------------------------------------------------------------------------------|
| «               | Проект » Доступ к АРІ   |                                                                              |
| Проект ^        |                         |                                                                              |
| Доступ к АРІ    | доступ к АРГ            |                                                                              |
| Вычисления ~    |                         | 👁 Просмотр учетных данных 🛛 Загрузить файл OpenStack RC 🕶                    |
| _               | Отображено 15 элементов |                                                                              |
| Диски ~         | Служба                  | Точка доступа сервиса                                                        |
| Сеть ~          | Alarming                | http://ana-cnt7q-ovs-01.stand.loc:8042                                       |
| Администратор ~ | Compute                 | http://ana-cnt7q-ovs-01.stand.loc:8774/v2.1/c16d3adb029746909e1c7e71b22eca05 |
| Идентификация у | Identity                | http://ana-cnt7q-ovs-01.stand.loc:5000/v3/                                   |
| тионикс         | Image                   | http://ana-cnt7q-ovs-01.stand.loc:9292                                       |
| ТИОНИКС ў       | Infra Optim             | http://ana-cnt7q-ovs-01.stand.loc:9322                                       |
|                 | Metric                  | http://ana-cnt7q-ovs-01.stand.loc:8041                                       |
|                 | Network                 | http://ana-cnt7q-ovs-01.stand.loc:9696                                       |
|                 | Placement               | http://ana-cnt7q-ovs-01.stand.loc:8778                                       |
|                 | Tnx Journal             | http://ana-cnt7q-ovs-01.stand.loc:9360                                       |
|                 | Tnx Monitor             | http://ana-cnt7q-ovs-01.stand.loc:9363                                       |
|                 | Tnx Nc                  | http://ana-cnt7q-ovs-01.stand.loc:9362                                       |
|                 | Tnx Scheduler           | http://ana-cnt7q-ovs-01.stand.loc:10001                                      |
|                 | Tnx Vdi                 | http://ana-cnt7q-ovs-01.stand.loc:9364                                       |
|                 | Volumev2                | http://ana-cnt7q-ovs-01.stand.loc:8776/v2/c16d3adb029746909e1c7e71b22eca05   |
|                 | Volumev3                | http://ana-cnt7q-ovs-01.stand.loc:8776/v3/c16d3adb029746909e1c7e71b22eca05   |
|                 | Отображено 15 элементов |                                                                              |

Рис. 4.1: Перечень служб облака

В верхней части страницы при нажатии на «Просмотр учетных данных» доступна подробная информация об учетных данных пользователя:

| Логин                   |               |  |  |
|-------------------------|---------------|--|--|
| admin                   |               |  |  |
| ID пользователя         |               |  |  |
| 8b9a061801ce470ab79     | 6f224e0879bd0 |  |  |
| Имя проекта             |               |  |  |
| admin                   |               |  |  |
| ID Проекта              |               |  |  |
| e772d1df2a4743deae4     | 0b41e741710a9 |  |  |
| URL аутентификации      |               |  |  |
| http://10.38.30.40:5000 | )/v3/         |  |  |
| http://10.38.30.40:5000 | )/v3/         |  |  |

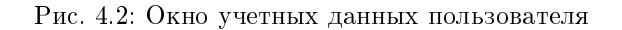

Таблица 4.2: Также на странице доступны следующие действия:

| N | Действие                               | Описание                                |
|---|----------------------------------------|-----------------------------------------|
| 1 | Загрузить файл OpenStack RC версии 2.0 | Загрузка файла OpenStack RC версии 2.0. |
| 2 | Загрузить файл OpenStack RC версии 3   | Загрузка файла OpenStack RC версии 3.   |

#### 4.1.2 Подраздел «Вычисления»

#### Вкладка «Обзор»

После авторизации отображается страница с состоянием всех компонентов облака. На странице наглядно отображается индикатор объема используемых в рамках данного проекта ресурсов. Данные представлены в круговых диаграммах, которые меняют цвет по мере достижения критичного уровня использования ресурсов. - нормальное использование ресурсов, - приближение к критичному уровню использования, - критичный уровень, превышение текущего использования невозможно:

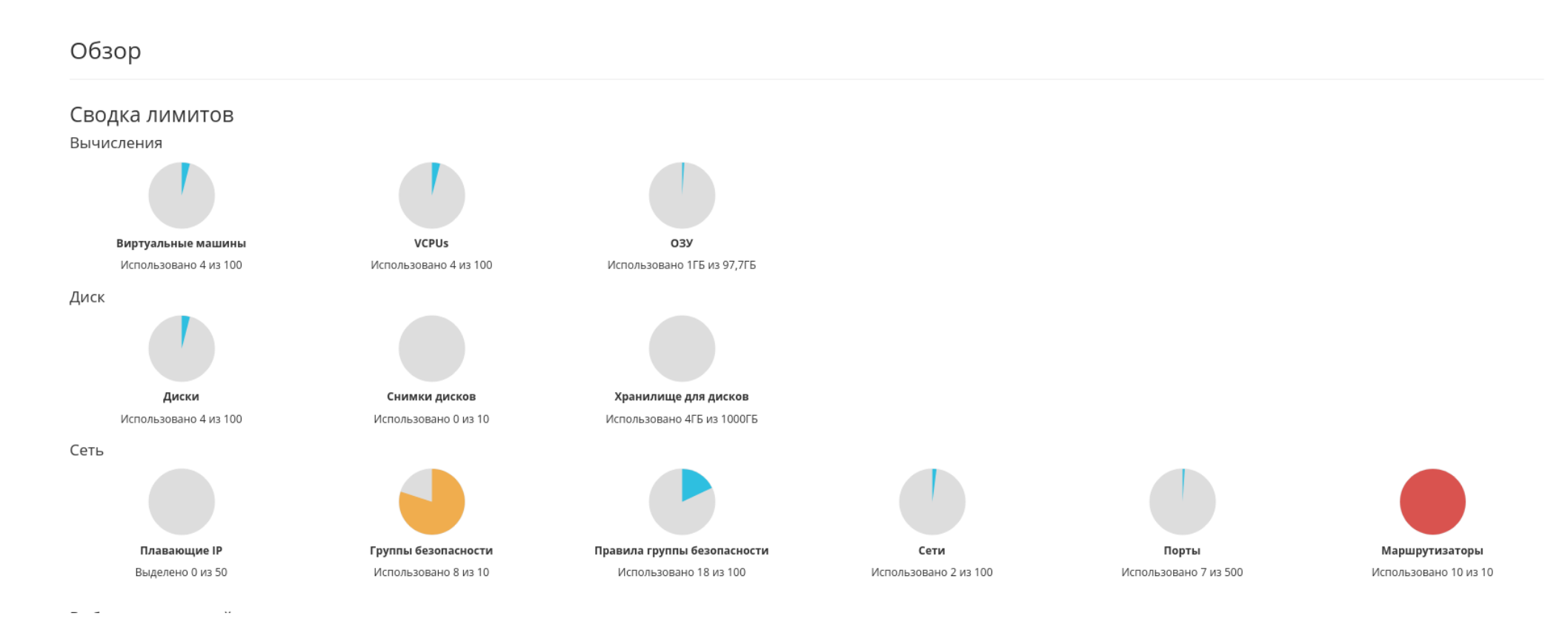

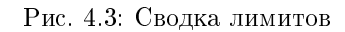

| Наименование поля           | Описание                                                                  |  |  |
|-----------------------------|---------------------------------------------------------------------------|--|--|
| Вычисления                  |                                                                           |  |  |
| Виртуальные машины          | Количество созданных виртуальных машин и их предельное число.             |  |  |
| VCPu                        | Количество используемых виртуальных процессоров и их предельное значение. |  |  |
| ОЗУ                         | Объем используемой оперативной памяти и ее предельное значение.           |  |  |
| Диск                        |                                                                           |  |  |
| Диски                       | Количество созданных дисков и их предельное число.                        |  |  |
| Снимки дисков               | Количество созданных снимков дисков и их предельное число.                |  |  |
| Хранилище для дисков        | Объем используемых ресурсов памяти.                                       |  |  |
| Сеть                        |                                                                           |  |  |
| Плавающие IP                | Количество выделенных IP-адресов и их предельное число.                   |  |  |
| Группы безопасности         | Количество созданных групп безопасности и их предельное число.            |  |  |
| Правила группы безопасности | Количество созданных правил групп безопасности и их предельное число.     |  |  |
| Сети                        | Количество созданных сетей и их предельное число.                         |  |  |
| Порты                       | Количество выделенных портов и их предельное число.                       |  |  |
| Маршрутизаторы              | Количество созданных маршрутизаторов и их предельное число.               |  |  |

Таблица 4.3: Диаграммы отображают обобщенную информацию:

Также страница показывает статистику использования ресурсов виртуальными машинами.

Данные отображаются на момент авторизации в графическом интерфейсе, и для просмотра информации за предыдущий период времени воспользуетесь выбором необходимой даты. В дополнение можно получить текстовый документ с отчетом о потреблении ресурсов в формате CSV.

**Примечание:** При наличии проблем с отображением файла отчета используйте инструкцию - «Как настроить корректное отображение CSV-отчетов в MS Office 365?».

#### Таблица 4.4: Информация по списку:

| Наименование поля | Описание                                                                                                    |
|-------------------|----------------------------------------------------------------------------------------------------|
| Имя виртуальной   | Наименование виртуальной машины, назначается при создании. Также является ссылкой для перехода к детальной информации о |
| машины            | конкретной виртуальной машине.                                                                                          |
| VCPUs             | Количество используемых виртуальных процессоров.                                                                        |
| Диск              | Объем используемых ресурсов памяти.                                                                                     |
| ОЗУ               | Объем используемой оперативной памяти.                                                                                  |
| Время с момента   | Время, прошедшее с момента создания виртуальной машины.                                                                 |
| создания          |                                                                                                    |

Для всех отображающихся полей доступен инструмент сортировки. Поля сортируются по возрастанию и убыванию.

Имя виртуальной машины в списке является ссылкой на страницу с детальной информацией.

## Выберите временной интервал для запроса использования: Дата должна быть в формате ГГГГ-ММ-ДД.

| 2021-05-31               | то     | 2021-06-01 | <b>#</b> | Отправить |
|--------------------------|--------|------------|----------|-----------|
| Активные виртуальные маш | ины: 4 | 4          |          |           |
| Используемая ОЗУ:        | 1      | ІГБ        |          |           |
| VCPU-часов за период:    | C      | 0,50       |          |           |
| ГБ-часов за период:      | (      | 0,00       |          |           |
| ОЗУ-часов за период:     | 1      | 127,80     |          |           |

#### Использование

Отображено 4 элемента

| Имя виртуальной машины                 | VCPUs | Диск  | ОЗУ   | Создан  |
|----------------------------------------|-------|-------|-------|---------|
| 7b0f9c75-9535-4de1-9857-0cbd4c36efc2-1 | 1     | Обайт | 256МБ | 7 минут |
| test                                   | 1     | Обайт | 256МБ | 8 минут |
| 7b0f9c75-9535-4de1-9857-0cbd4c36efc2-2 | 1     | Обайт | 256МБ | 7 минут |
| 7b0f9c75-9535-4de1-9857-0cbd4c36efc2-3 | 1     | Обайт | 256ME | 7 минут |

Отображено 4 элемента

#### Рис. 4.4: Статистика использования ресурсов

#### Вкладка «Виртуальные машины»

- Вкладка «Обзор»
- Вкладка «Лог»
- Вкладка «Консоль»
- Вкладка «Журнал действий»
- Вкладка «Запланированные задачи»
- Вкладка «Метрики»
- Вкладка «Шаблоны Bareos»
- Особенности работы с виртуальными машинами
  - Создание виртуальной машины
  - Создание виртуальной машины с базовыми параметрами
  - Создание снимка виртуальной машины
  - Изменение размера виртуальной машины
  - Обновление метаданных виртуальной машины
  - Редактирование виртуальной машины
  - Клонирование виртуальной машины
  - Подключение интерфейса
  - Отключение интерфейса
  - Отсоединение шаблона Bareos
  - Перестраивание виртуальной машины
  - Управление назначением плавающих IP-адресов
  - Управление подключением дисков
  - Планирование действий над виртуальной машиной
  - Групповое редактирование виртуальных машин
  - Жесткая перезагрузка виртуальной машины
  - Блокирование виртуальной машины

#### TIONIX Documentation, Выпуск

На этой вкладке приведен список виртуальных машин текущего проекта, а также имеется возможность производить с виртуальными машинами различные действия.

| TIONIX =           | Default | • admin 🔻                               |            |                 |        |         |              |          |        |        |          |                          | 🛔 admin 🔻                 |
|--------------------|---------|-----------------------------------------|------------|-----------------|--------|---------|--------------|----------|--------|--------|----------|--------------------------|---------------------------|
| «                  | Пр      | ооект » Вычисления » Виртуальные машины |            |                 |        |         |              |          |        |        |          |                          |                           |
| Проект ^           | Bı      | отуальные машины                        |            |                 |        |         |              |          |        |        |          |                          |                           |
| Доступ к АРІ       |         |                                         |            |                 |        |         |              |          |        |        |          |                          |                           |
| Вычисления ^       |         |                                         |            |                 |        |         | Имя виртуаль | ной ма   | шины 🔻 |        |          | Фильтр 🚯 Создать базовук | о машину 💁 Создать машину |
| Обзор              | O       | гображено 3 элемента из 3               |            |                 |        |         |              |          |        |        |          |                          |                           |
| Виртуальные машины | 0       | Имя                                     | Имя образа | ІР-адрес        | Размер | Тип     | Статус       |          | Зона   | Задача | Питание  | Время с момента создания | Действия                  |
| Образы             | 0       | cc035875-2105-4344-9efe-832914ecb804    | -          | 192.168.101.143 | middle | Типовая | Активна      | Ē        | nova   | Нет    | Включено | 0 мин                    | Запланировать действие 💌  |
| Ключевая пара      |         | 4dacfe7f-7876-42bc-aad0-8422936181c8    | -          | 192.168.101.141 | tiny   | Типовая | Активна      | <b>P</b> | nova   | Нет    | Включено | 0 мин                    | Запланировать действие 💌  |
| Группы серверов    | D       | 767905e1-a161-4ef1-aecd-564c773215e1    | -          | 10.38.31.50     | micro  | Типовая | Активна      | <b>P</b> | nova   | Нет    | Включено | 1 ч, 29 мин              | Запланировать действие 💌  |
| Диски ~            | От      | гображено 3 элемента из 3               |            |                 |        |         |              |          |        |        |          |                          |                           |
| Сеть ~             |         |                                         |            |                 |        |         |              |          |        |        |          |                          |                           |
| Администратор ~    |         |                                         |            |                 |        |         |              |          |        |        |          |                          |                           |
| Идентификация ~    |         |                                         |            |                 |        |         |              |          |        |        |          |                          |                           |
| тионикс ~          |         |                                         |            |                 |        |         |              |          |        |        |          |                          |                           |

Рис. 4.5: Список виртуальных машин

| Наименование поля        | Описание                                                                     |
|--------------------------|------------------------------------------------------------------------------|
| Имя                      | Имя виртуальной машины, присваивается пользователем при создании. Также      |
|                          | изменяется в общем списке и является ссылкой для перехода к детальной ин-    |
|                          | формации о конкретной виртуальной машине.                                    |
| Имя образа               | Имя образа, из которого была создана данная виртуальная машина.              |
| IP-адрес                 | Локальный IP-адрес виртуальной машины присваивается системой автоматиче-     |
|                          | ски на этапе создания виртуальной машины.                                    |
| Размер                   | Наименование типа инстансов, который определяет мощности виртуальной ма-     |
|                          | шины. Задается при создании и может быть изменен пользователем при помощи    |
|                          | команды изменить размер машины.                                              |
| Тип                      | Тип виртуальной машины, задается автоматически при создании машины. Раз-     |
|                          | личаются:                                                                    |
|                          | • Турісаl (Типовая);                                                         |
|                          | • VDI;                                                                       |
|                          | • Baremetal.                                                                 |
|                          |                                                                              |
| Статус                   | Состояние машины, определяемое службами OpenStack.                           |
| Зона                     | Определяется зона доступности, т.е. логическая группа, в которой будет нахо- |
|                          | диться виртуальная машина.                                                   |
| Задача                   | Отображение выполнения поставленной для виртуальной машины задачи. За-       |
|                          | дача может быть поставлена как системой, так и пользователем. Например, со-  |
|                          | здание, архивирование, выключение и т.д.                                     |
| Питание                  | Состояние питания виртуальной машины. Возможные значения:                    |
|                          | • Неизвестно;                                                                |
|                          | • Включено;                                                                  |
|                          | • Заблокировано;                                                             |
|                          | • На паузе;                                                                  |
|                          | • Отключено;                                                                 |
|                          | • Выключено;                                                                 |
|                          | • Сбой;                                                                      |
|                          | • Приостановлено;                                                            |
|                          | • Неисправно;                                                                |
|                          | • В процессе создания.                                                       |
|                          |                                                                              |
| Время с момента создания | Количество времени, прошедшего с момента создания машины (месяцы, дни,       |
|                          | часы, минуты).                                                               |

|                          | D       | D                                          |           |          |              | 1            |
|--------------------------|---------|--------------------------------------------|-----------|----------|--------------|--------------|
| $1.90 \pi M \Pi 9 / 1.5$ | Випалиа | $// \mathbf{R}$ <b>R R R R R R R R R R</b> | MOHIMULIN | COTODWIT | CHOHVIOHUVIO | MICODM SHIMO |
| таолица т.о.             | БКладка | *Dubi yannınıc                             | mamminn// | содержит | следующую    | информацию.  |
|                          |         | 1 0                                        |           |          |              | 1 1 ·        |

Для списка виртуальных машин доступны инструменты сортировки и фильтрации. Сортировка доступна для всех полей кроме «Размер». Фильтрация производится по следующим параметрам:

• Имя виртуальной машины - Наименование виртуальной машины. Допустим неполный ввод;

- ID образа Идентификатор образа виртуальной машины. Фильтрация по полю не применяется для виртуальных и VDI машин с расположением корневого диска в блочном хранилище. Допустим только точный ввод;
- Имя образа Наименование образа виртуальной машины. Фильтрация по полю не применяется для виртуальных и VDI машин с расположением корневого диска в блочном хранилище. Допустим только точный ввод;
- IPv4 адрес IPv4 адрес виртуальной машины. Допустим неполный ввод;
- IPv6 адрес IPv6 адрес виртуальной машины. Допустим только точный ввод;
- ID типа инстанса Идентификатор типа виртуальной машины. Допустим только точный ввод;
- Имя типа инстанса Наименование типа виртуальной машины. Допустим только точный ввод;
- Тип Тип виртуальной машины. Допустим только точный ввод;
- Статус Статус виртуальной машины. Допустим только точный ввод;
- Зона доступности Зона доступности виртуальной машины. Допустим неполный ввод;
- Питание Состояние питания виртуальной машины. Допустим неполный ввод;
- ID виртуальной машины Идентификатор виртуальной машины. Допустим только точный ввод.

На верхней панели, при помощи функций «Создать машину» и «Создать базовую машину» осуществляется добавление новых виртуальных машин.

В столбце «Размер», при нажатии на название доступна детальная информация о типе инстанса виртуальной машины: Также пользователь может просмотреть

| Размер | тип        | Claryc                                  | зона |
|--------|------------|-----------------------------------------|------|
| micro  | Детали тиг | па инстанса: micro                      |      |
| micro  | ID         | 6d546b83-5b4e-40d8-8b<br>9-fbc27a95d8e2 | 5    |
| micro  | VCPUs      | 1                                       |      |
| micro  | ОЗУ        | 256ME                                   |      |
|        | Размер     | ОГБ                                     |      |
|        |            | ·                                       |      |

Рис. 4.6: Размер виртуальной машины

детальную информацию о виртуальной машине, перейдя по ссылке имени машины. Детальная информация о виртуальной машине представлена в нескольких внутренних вкладках.

#### Вкладка «Обзор»

Выводит подробную информацию о выбранной виртуальной машине:

**Примечание:** Имена групп безопасности, прикрепленных дисков и образов являются ссылками на страницы данных объектов. Это позволяет переходить к необходимой группе безопасности, диску или образу напрямую, минуя процесс поиска и переключения между вкладками.

#### Вкладка «Лог»

Выводит файл лога выбранной виртуальной машины:

#### Вкладка «Консоль»

Предоставляет доступ к консольному управлению выбранной виртуальной машиной:

#### Вкладка «Журнал действий»

Отображает информацию об истории операций над виртуальной машиной:

| TIONIX             | Default • admin 🔻                                               |                                                                              |                      | 👗 admin 🔻                                                                                              |  |  |  |  |  |
|--------------------|-----------------------------------------------------------------|------------------------------------------------------------------------------|----------------------|----------------------------------------------------------------------------------------------------|--|--|--|--|--|
| *                  | Проект » Вычисления » Виртуалы                                  | ные машины » Детали виртуальной машины: 767905e1-a161-4ef1-aecd-564c773215e1 |                      |                                                                                                    |  |  |  |  |  |
| Проект ^           | Детали виртуальной машины: 767905e1-a161-4ef1-aecd-564c773215e1 |                                                                              |                      |                                                                                                    |  |  |  |  |  |
| Вычисления ^       | Обзор Лог Консоль                                               | Журнал действий Запланированные задачи Метрики                               |                      |                                                                                                    |  |  |  |  |  |
| Обзор              | Обзор                                                           |                                                                              | Спецификация         |                                                                                                    |  |  |  |  |  |
|                    | Имя                                                             | 767905e1-a161-4ef1-aecd-564c773215e1                                         | Имя типа инстанса    | micro                                                                                                  |  |  |  |  |  |
| оиртуальные машины | Описание                                                        |                                                                              | ID типа инстанса     | 25bd6c4b-4e42-4f39-9368-0c736637b366                                                                   |  |  |  |  |  |
| Образы             | Имя машины на хосте                                             | instance-00000001                                                            | ОЗУ                  | 256МБ                                                                                                  |  |  |  |  |  |
| Ключевая пара      | ID                                                              | 9fdbc236-524e-49cb-96f2-a5f799b431f1                                         | VCPUs                | 1 ВЦПУ                                                                                                 |  |  |  |  |  |
| Группы серверов    | Статус                                                          | Активна                                                                      | Диск                 | ОГБ                                                                                                    |  |  |  |  |  |
| Диски ~            | Заблокирована                                                   | Нет                                                                          | Сети и Сетевые порты |                                                                                                    |  |  |  |  |  |
|                    | Тип                                                             | Типовая                                                                      | External             | 10.38.31.50                                                                                            |  |  |  |  |  |
| Сеть ~             | Проект                                                          | admin                                                                        | F                    |                                                                                                    |  |  |  |  |  |
| Администратор ~    | Зона доступности                                                | nova                                                                         | і руппы безопасности | - ALLOW Did form default                                                                               |  |  |  |  |  |
| Идентификация ~    | Создано<br>Время с момента создания                             | 12 июл. 2021 г., 11:38:22<br>1 час, 22 минуты                                | derauit              | ALLOW IPV4 from default     ALLOW IPV6 to ::/0     ALLOW IPv6 form default     ALLOW IPv6 from default |  |  |  |  |  |
| тионикс ~          | Имя узла                                                        | node1-os-tcp-05.stand.loc                                                    |                      | <ul> <li>ALLOW IPV4 to 0.0.0/0</li> </ul>                                                              |  |  |  |  |  |
|                    | Приоритет восстановления                                        | 5                                                                            | Метаданные           |                                                                                                    |  |  |  |  |  |
|                    | Время эвакуации, сек                                            | 60                                                                           | Название ключа       | Hem                                                                                                    |  |  |  |  |  |
|                    |                                                                 |                                                                              | Образ                | Нет                                                                                                    |  |  |  |  |  |
|                    |                                                                 |                                                                              | recovery_priority    | 5                                                                                                    |  |  |  |  |  |
|                    |                                                                 |                                                                              | evacuation_time      | 60                                                                                                    |  |  |  |  |  |
|                    |                                                                 |                                                                              | create_vol_on_launch | {"vol_image_id": "25a15d6a-b219-45c0-a8fa-b305430c83ea", "del_vol_on_termination": fa<br>lse}          |  |  |  |  |  |
|                    |                                                                 |                                                                              | node_id              | 1                                                                                                    |  |  |  |  |  |
|                    |                                                                 |                                                                              | node_title           | н/д                                                                                                    |  |  |  |  |  |
|                    |                                                                 |                                                                              | hypervisor_id        | a2b2e7d5-568b-4e68-a40e-2a4d4343167a                                                                   |  |  |  |  |  |
|                    |                                                                 |                                                                              | Уровень сервиса      |                                                                                                    |  |  |  |  |  |
|                    |                                                                 |                                                                              | Время доступности    | 99,999%                                                                                                |  |  |  |  |  |

Рис. 4.7: Подробные параметры виртуальной машины

| TIONIX                                                                    | admin ◄                                                                                                    |  |  |  |  |  |  |  |  |
|---------------------------------------------------------------------------|----------------------------------------------------------------------------------------------------|--|--|--|--|--|--|--|--|
| *                                                                         | Проект » Вычисления » Виртуальные машины » Детали виртуальной машины: 7b0f9c75-9535-4de1-9857-0cbd4c36efc2-1                                                                                                    |  |  |  |  |  |  |  |  |
| Проект ^                                                                  | Детали виртуальной машины: 7b0f9c75-9535-4de1-9857-0cbd4c36efc2-1                                                                                                    |  |  |  |  |  |  |  |  |
| Вычисления                                                                | Обзор Лог Консоль Журнал действий Запланированные задачи Метрики                                                                                                    |  |  |  |  |  |  |  |  |
| Обзор                                                                     | Лог консоли виртуальной машины                                                                                                    |  |  |  |  |  |  |  |  |
| Виртуальные машины<br>Образы<br>Ключевые пары<br>Группы серверов<br>Диски | Disks:<br>NME MJ:NIN SIZE LABEL MOUNTPOINT<br>Vad 252:1 106428774 41rros-rootfs /<br>Vad1252:1 106428774 41rros-rootfs /<br>Vad1252:1 10642874 41 423.08<br>1001 100 100 100 100 100 100 100 100 10 |  |  |  |  |  |  |  |  |
|                                                                           | 7b0f9c75-9535-4de1-9857-0cbd4c36efc2-1 login: /dev/root resized successfully [took 21.26s]                                                                                                    |  |  |  |  |  |  |  |  |

Рис. 4.8: Записи процесса работы виртуальной машины

| TIONIX =           | Default • admin                                                                                                    | 🛔 admin 👻                |
|--------------------|----------------------------------------------------------------------------------------------------|--------------------------|
| *                  | Проект » Вычисления » Виртуальные машины » Детали виртуальной машины: 7b0f9c75-9535-4de1-9857-0cbd4c36efc2-1                                                                                                    |                          |
| Проект ^           | Детали виртуальной машины: 7b0f9c75-9535-4de1-9857-0cbd4c36efc2-1                                                                                                    | Запланировать действие 🔻 |
| Доступ к АРІ       | Обзор Лог Консоль Журнал действий Запланированные задачи Метрики                                                                                                    |                          |
| Вычисления ^       | Если консоль не реагирует на ввод с клавиатуры, кликните по серой строке состояния ниже.                                                                                                    | 🗙 Полноэкранный режим    |
| dosop              | Connected to QEMU (Instance-00000002)                                                                                                    | Send CtrlAltDel          |
| Виртуальные машины |                                                                                                    |                          |
| Образы             |                                                                                                    |                          |
| Ключевые пары      |                                                                                                    |                          |
| Группы серверов    |                                                                                                    |                          |
| Диски ~            |                                                                                                    |                          |
| Сеть ~             |                                                                                                    |                          |
| Администратор ~    |                                                                                                    |                          |
| Идентификация ~    |                                                                                                    |                          |
| тионикс            | <pre>[ 2.580498] rtc_cmos 00:00: setting system clock to 2021-06-01T14:48:08 UTC { 16225580888] [ 2.587338] Unstable clock detected, switching default tracing clock to "glob al" [ 2.587338] "trace_clock=local" [ 2.587338] "trace_clock=local" [ 2.587338] on the kernel command line [ 2.567656] Freeing unused decrypted memory: 2040K [ 2.66766] Freeing unused kernel image memory: 2666K [ 2.622464] Write protecting the kernel read-only data: 22528k [ 2.637938] Freeing unused kernel image memory: 2060K [ 2.640775] usb 1-1: new full-speed USB device number 2 using xhci_hod [ 2.667868] Freeing unused kernel image memory: 1476K [ 2.667868] Freeing unused kernel image memory: 1476K [ 2.667868] Freeing unused kernel image memory: 1476K [ 2.667868] Freeing unused kernel image memory: 1476K [ 2.667868] K86/mm: Checked W-X mappings: passed, no W+X pages found. [ 2.667868] K86/mm: Checked W-X mappings: passed, no W+X pages found. [ 2.667868] X86/mm: Checked W-X mappings: passed, no W+X pages found. [ 2.737320] virtio_blk virtio2: [vdal 2097152 512-byte logical blocks (1.07 6 B/1.00 GiB) </pre> |                          |

Рис. 4.9: Консоль виртуальной машины

| TIONIX                       | Default • admin 🔻                                  |                           |                                  |                  |               | 🛓 admin 🛩                                                                                                    |
|------------------------------|----------------------------------------------------|---------------------------|----------------------------------|------------------|---------------|----------------------------------------------------------------------------------------------------|
| «                            | Проект » Вычисления » Виртуал                      | ьные машины »             | Детали вирту                     | альной машины: 7 | 'b0f9c75-9535 | -4de1-9857-0cbd4c36efc2-1                                                                                                    |
| Проект ^                     | Детали виртуальн                                   | юй маші                   | ины: 7b                          | 0f9c75-95        | 535-4de       | е1-9857-0cbd4c36efc2-1 - Запланировать действие -                                                                                                    |
| Доступ к АРІ                 | Обзор Лог Консоль                                  | Журнал действ             | ий Запла                         | нированные задач | ни Метри      | ики                                                                                                    |
| Обзор                        |                                                    |                           |                                  |                  |               | ID запроса 👻                                                                                                    |
| Виртуальные машины           | Отображено 4 элемента из 4                         |                           |                                  |                  |               |                                                                                                    |
| Образы                       | ID запроса Родительский<br>запрос                  | Действие                  | Время<br>начала                  | Пользователь     | Результат     | Подробности                                                                                                    |
| Ключевые пары                | req-bb37990d-1<br>d20-4dab-bc67-6 -<br>62ae859c6bf | Create remot<br>e console | 1 июн. 202<br>1 г., 17:47:<br>44 | admin            | Успешно       | Параметры действия: protocol=vnc, type=novnc                                                                                                    |
| І руппы серверов<br>Диски ~  | req-10071f19-eb<br>3b-4319-a1dc-f4 -<br>64ac152295 | Get output c<br>onsole    | 1 июн. 202<br>1 г., 17:47:<br>29 | admin            | Успешно       | Параметры действия: length=35                                                                                                    |
| Сеть ~                       | req-7550465e-e<br>43e-4b7f-8ca0-b -<br>94dc342f226 | Set metadata              | 1 июн. 202<br>1 г., 17:03:<br>04 | admin            | Успешно       | Параметры действия: node_id=2, node_title=, hypervisor_id=22376fbb-6898-404a-826e-8e227cb013f5                                                                                                    |
| Идентификация ~<br>тионикс ~ | req-de327f23-e3<br>a8-4b5b-9a7f-53<br>3a90ed2698   | Create instan<br>ce       | 1 июн. 202<br>1 г., 17:02:<br>39 | admin            | Успешно       | Параметры действия: name=7b0f9c75-9535-4de1-9857-0cbd4c36efc2, imageRef=, flavorRef=6d546b83-5b4e-40d8-8b59-fbc27a95d8e2, metadata=create_vol_on_lau<br>nch: ("vol_image_id": "04656d15-4923-4912-a2a3-b5ca48ba9fdb", "del_vol_on_termination": false}, evacuation_time: 60, recovery_priority: 5, min_count=3, max_count=<br>3, security_groups=name: 7630c74a-e2e6-48bd-aa42-c8dddd0ada96, availability_zone=nova, block_device_mapping_v2=boot_index: 0, delete_on_termination: False, d<br>estination_type: volume, source_type: image, tag: create_instance_tag, uuid: 04656d15-4923-4912-a2a3-b5ca48ba9fdb, volume_size: 1, networks=uuid: deaacccf-1429- |
|                              | Отображено 4 элемента из 4                         |                           |                                  |                  |               | 4161-9ebd-facca29db894, OS-DCF:diskConfig=AUTO                                                                                                    |

#### Рис. 4.10: Журнал действий над виртуальной машиной

| Наименование поля   | Описание                                                                     |
|---------------------|------------------------------------------------------------------------------|
| ID запроса          | Идентификатор запроса.                                                       |
| Родительский запрос | Идентификатор запроса, который является родительским по отношению к дан-     |
|                     | ному, например, если действие произведено по запросу из VDI клиента или пла- |
|                     | нировщика. Если действие выполняется по запросу из Dashboard, то родитель-   |
|                     | ский запрос отсутствует.                                                     |
| Действие            | Наименование действия.                                                       |
| Время начала        | Дата и время начала выполнения задачи в формате: дд.мм.гггг, чч.мм.сс.       |
| Пользователь        | Имя пользователя, инициировавшего действие.                                  |
| Результат           | Результат выполнения действия. Возможные значения:                           |
|                     | • успешно;                                                                   |
|                     | • с ошибкой;                                                                 |
|                     | • неизвестно.                                                                |
|                     |                                                                              |
| Подробности         | Подробное описание результата. Также если действие было совершено в процессе |
|                     | выполнения запланированной задачи, то указывается идентификатор задачи.      |

#### Таблица 4.6: Списком представлена следующая информация:

Для всех отображающихся полей доступны инструменты сортировки и фильтрации. Поля сортируются по возрастанию и убыванию. Фильтрация производится по всем полям.

#### Вкладка «Запланированные задачи»

Отображает перечень запланированных задач над виртуальной машиной:

Для списка запланированных задач доступны инструменты сортировки и фильтрации. Поля сортируются по возрастанию и убыванию. Фильтрация производится по следующим параметрам:

- ID Идентификационный номер задачи. Допустим неполный ввод;
- Имя задачи Наименование задачи. Допустим неполный ввод имени;
- Действие Наименование действия. Допустим неполный ввод;
- Тип Тип выполнения задачи. Допустим только точный ввод;
- Статус последнего запуска Состояние выполнения задачи. Допустим неполный ввод.

На странице также можете посмотреть детальную информацию по каждой задаче при помощи кнопки «Дополнительно» или повторить задачу одноименным действием. Повторение задачи недоступно для пользователя с правами user. Подробнее все действия описаны во вкладке «Запланированные задачи».

| TI©NIX =           | Default • adn | nin 🔻                                                                                                    |                        |                |                           |                          |                           | 🛔 admin 👻             |  |
|--------------------|---------------|----------------------------------------------------------------------------------------------------|------------------------|----------------|---------------------------|--------------------------|---------------------------|-----------------------|--|
| *                  | Проект        | Проект » Вычисления » Виртуальные машины » Детали виртуальной машины: 7b0f9c75-9535-4de1-9857-0cbd4c36efc2-1 |                        |                |                           |                          |                           |                       |  |
| Проект ^           | Летал         | алланиовать действие                                                                                         |                        |                |                           |                          |                           |                       |  |
| Доступ к АРІ       | дета          | и виртуальной машин                                                                                          | ы. 75015075 5555       | 4001 9097 009  |                           |                          |                           |                       |  |
| Вычисления ^       | Обзор         | Лог Консоль Журнал действий                                                                                  | Запланированные задачи | Метрики        |                           |                          |                           |                       |  |
| Обзор              |               |                                                                                                    |                        |                |                           | ID 🕶                     |                           | Фильтр 📋 Delete Tasks |  |
| Виртуальные машины | Отобра»       | кено 3 элемента из 3                                                                                         | Лействие               | Тип            | Статус последнего запуска | Лата и время созлания    | Время начала              | Лействия              |  |
| Образы             |               |                                                                                                    | Popofuopura volume     | 0.000000000    | ,-                        | 1.000 2021 5 17:57:42    | 4 was 2021 s 17:51:00     |                       |  |
| Ключевые пары      | U 3           | 6e2669d5-15d9-4924-adda-bued8098eb54                                                                         | возооновить машину     | у Одноразовое  | -                         | Тиюн. 2021 г., 17:57:43  | 4 июл. 2021 г., 17:51:00  | дополнительно         |  |
| Группы серверов    | □ 2           | a97ccbb7-a94d-4247-a488-54d107d15203                                                                         | Выключить машину       | Одноразовое    | -                         | 1 июн. 2021 г., 17:57:07 | 25 июн. 2021 г., 17:50:00 | Дополнительно 🝷       |  |
| Диски ~            | 0 1           | ca880a81-3a70-488f-9e75-a6f3adcad39f                                                                         | Архивировать машин     | ну Одноразовое |                           | 1 июн. 2021 г., 17:56:42 | 22 июн. 2021 г., 17:49:00 | Дополнительно 🝷       |  |
|                    | Отобра        | кено 3 элемента из 3                                                                                         |                        |                |                           |                          |                           |                       |  |
| Сеть *             |               |                                                                                                    |                        |                |                           |                          |                           |                       |  |
| Администратор ~    |               |                                                                                                    |                        |                |                           |                          |                           |                       |  |
| Идентификация 🗸    |               |                                                                                                    |                        |                |                           |                          |                           |                       |  |
| тионикс ў          |               |                                                                                                    |                        |                |                           |                          |                           |                       |  |
|                    |               |                                                                                                    |                        |                |                           |                          |                           |                       |  |

Рис. 4.11: Список запланированных задач

#### Вкладка «Метрики»

Отображает данные о производительности выбранной виртуальной машины:

| ТИСНИКС            | E Default • admin ▼                                                                                                    |
|--------------------|----------------------------------------------------------------------------------------------------|
| *                  | Проект » Вычисления » Виртуальные машины » Детали виртуальной машины: test_vm3                                                                                                    |
| Проект ^           |                                                                                                    |
| Доступ к АРІ       | детали виртуальной машины. test_vins                                                                                                    |
| Вычисления ^       | Обзор Лог Консоль Журнал действий Запланированные задачи Метрики Шаблоны Bareos                                                                                                    |
| Обзор              | Процент использования ЦП, %<br>4.0                                                                                                    |
| Виртуальные машины | 3.5                                                                                                    |
| Образы             | 2.5-                                                                                                    |
| Ключевые пары      | 2.0-                                                                                                    |
| Bareos             | 1.0-<br>0.5-                                                                                                    |
| Диски ~            | 898 <sup>25</sup> 89 <sup>25</sup> 89 <sup>25</sup> 8 |
| Сеть ~             | Процент использования ЦП, %                                                                                                    |
| Оркестрация ~      | IOPS диска, количество/с                                                                                                    |
| Администратор ~    |                                                                                                    |
| Идентификация ~    | 0.8-                                                                                                    |
| тионикс ~          | 0.7-                                                                                                    |

Рис. 4.12: Отображение статистики производительности виртуальной машины

Также каждый из графиков кликабелен, благодаря чему можно максимально увеличить и просмотреть каждый из параметров виртуальной машины:

По умолчанию собираются метрики только по:

- проценту использования центрального процессора;
- проценту использования оперативной памяти.

Существует возможность настройки вывода и других метрик. Перейдите во вкладку «ТИОНИКС/Метрики» и воспользуйтесь функцией «Настройки».

#### Вкладка «Шаблоны Bareos»

Отображает шаблоны системы резервного копирования Bareos:

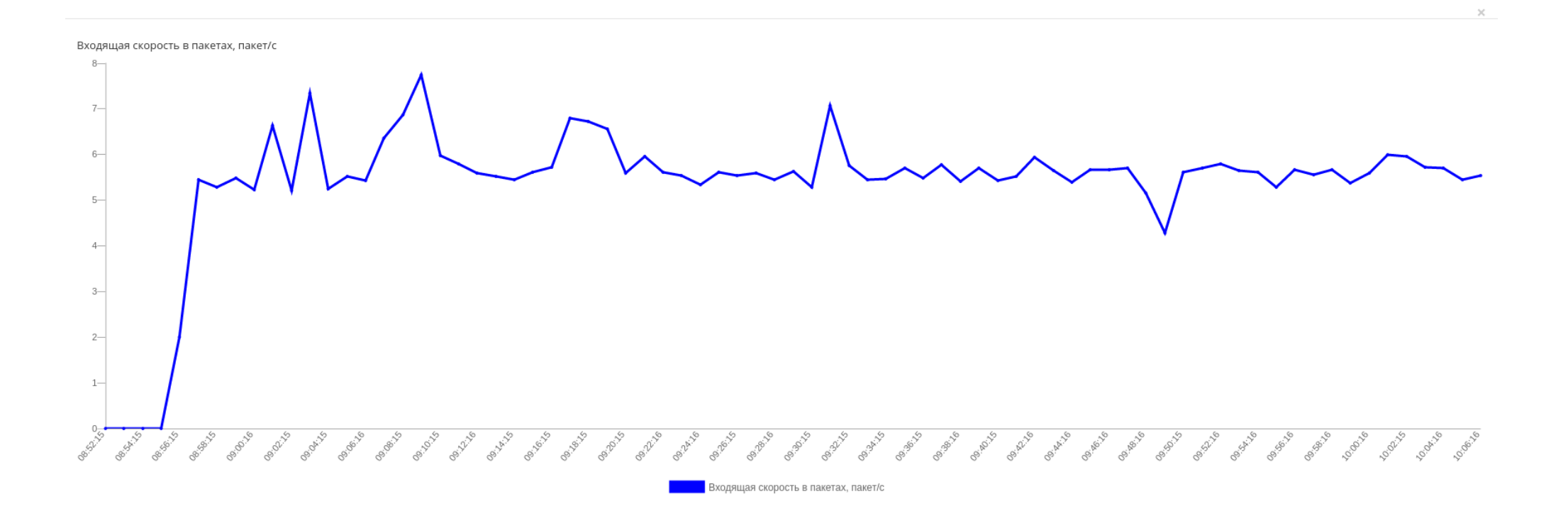

Рис. 4.13: График использования ЦП и ОЗУ

ОК

| TI©NIX =           | Default • admin 🔻             |                                                                 |                  |         |                        | 🛔 admin 💌             |
|--------------------|-------------------------------|-----------------------------------------------------------------|------------------|---------|------------------------|-----------------------|
| *                  | Проект » Вычисления » Виртуал | <mark>льные машины</mark> » Детали виртуальной машины: test_vm1 |                  |         |                        |                       |
| Проект ^           | Детали виртуа                 | альной машины: test_vm1                                         |                  |         |                        | Архивировать машину 💌 |
| Вычисления ^       | Обзор Лог Консоль             | Журнал действий Запланированные задачи Метрик                   | и Шаблоны Bareos |         |                        |                       |
| Обзор              |                               |                                                                 |                  |         | Имя 🗸                  | Фильтр                |
| Виртуальные машины | □ Имя Опис                    | сание Уровень                                                   | JobDefs          | FileSet | Расписание             | Действия              |
| Образы             | 🗆 templ1                      | Инкрементный                                                    | DefaultJob       | -       |                        | Отсоединить           |
| Ключевые пары      | 🗆 templ2                      | Дифференциальный                                                | DefaultJob       | Catalog | WeeklyCycleAfterBackup | Отсоединить           |
| Bareos             | Отображено 2 элемента         |                                                                 |                  |         |                        |                       |
| Диски ~            |                               |                                                                 |                  |         |                        |                       |
| Сеть ~             |                               |                                                                 |                  |         |                        |                       |
| Оркестрация ~      |                               |                                                                 |                  |         |                        |                       |
| Администратор ~    |                               |                                                                 |                  |         |                        |                       |
| Идентификация 🗸    |                               |                                                                 |                  |         |                        |                       |
| тионикс ~          |                               |                                                                 |                  |         |                        |                       |

### Рис. 4.14: Список шаблонов системы резервного копирования Bareos

Для списка шаблонов доступны инструменты сортировки и фильтрации. Поля сортируются по возрастанию и убыванию. Фильтрация производится по всем полям. Управление шаблонами системы резервного копирования Bareos доступно во вкладке «ТИОНИКС/Метрики» функцией «Управление шаблонами».

| Ν  | Действие                         | Описание                                        |
|----|----------------------------------|-------------------------------------------------|
| 1  | Архивировать машину              | Архивирование выбранной машины. Статус машины   |
|    |                                  | изменится с «Активна» на «Архивирована».        |
| 2  | Возобновить машину               | Возобновление работы машины. Статус машины из-  |
|    |                                  | менится с «Приостановлена» на «Активна».        |
| 3  | Выключить машину                 | Выключение выбранной машины. Статус машины      |
|    |                                  | изменится с «Активна» на «Отключена».           |
| 4  | Жесткая перезагрузка машины      | Жесткая перезагрузка виртуальной машины.        |
| 5  | Заблокировать машину             | Блокировка виртуальной машины.                  |
| 6  | Запланировать действие           | Выполнение выбранного действия над виртуальной  |
|    |                                  | машиной в заданный момент времени. Также есть   |
|    |                                  | возможность повторять действие через определен- |
|    |                                  | ный промежуток времени. Планирование возможно   |
|    |                                  | только при наличии доступных действий.          |
| 7  | Запустить машину                 | Запуск выбранной машины. Статус машины изме-    |
|    |                                  | нится с «Отключена» на «Активна».               |
| 8  | Создать машину                   | Создание виртуальной машины.                    |
| 9  | Создать базовую машину           | Создание одной или нескольких виртуальных машин |
|    |                                  | с небольшим количеством базовых параметров.     |
| 10 | Изменить размер машины           | Изменение типа инстанса виртуальной машины.     |
| 11 | Клонировать машину               | Копирование существующей виртуальной машины с   |
|    |                                  | возможностью изменения ее параметров.           |
| 12 | Мягкая перезагрузка машины       | Перезагрузка виртуальной машины.                |
| 13 | Обновить метаданные              | Управление метаданными виртуальной машины.      |
| 14 | Открыть консоль                  | Запуск консоли виртуальной машины.              |
| 15 | Приостановить машину             | Остановка работы виртуальной машины. Статус ма- |
|    |                                  | шины изменится с «Активна» на «Приостановлена». |
| 16 | Отсоединить                      | Удаление связи шаблона системы резервного копи- |
|    |                                  | рования Bareos с виртуальной машиной.           |
| 17 | Отсоединить плавающий IP         | Удаление присвоенного IP-адреса и назначенного  |
|    |                                  | порта.                                          |
| 18 | Отменить изменение типа/миграции | Прекращение процедуры миграции.                 |
| 19 | Отсоединить интерфейс            | Отключение функции управления выбранной вирту-  |
|    |                                  | альной машиной.                                 |
|    |                                  | Продолжается на следующей странице              |

Таблица 4.7: Для виртуальной машины в зависимости от статуса доступны следующие действия:

| N  | Действие                            | Описание                                          |
|----|-------------------------------------|---------------------------------------------------|
| 20 | Перестроить машину                  | Изменение виртуальной машины путем смены обра-    |
|    |                                     | за или разделения диска.                          |
| 21 | Подключить интерфейс                | Включение функции управления выбранной вирту-     |
|    |                                     | альной машиной.                                   |
| 22 | Подтвердить изменение типа/миграции | Подтверждение процесса миграции виртуальной ма-   |
|    |                                     | шины.                                             |
| 23 | Показать статистику                 | Отображение статистики работы выбранной вирту-    |
|    |                                     | альной машины.                                    |
| 24 | Поставить на паузу машину           | Приостановление работы виртуальной машины. Ста-   |
|    |                                     | тус машины изменится с «Активна» на «На паузе».   |
| 25 | Привязать плавающий IP              | Установка соединения виртуальной машины с дру-    |
|    |                                     | гой по IP-адресу или порту.                       |
| 26 | Просмотреть лог                     | Просмотр записи процессов работы и ошибок данной  |
|    |                                     | виртуальной машины.                               |
| 27 | Разархивировать машину              | Разархивирование выбранной машины. Статус ма-     |
|    |                                     | шины изменится с «Архивирована» на «Активна».     |
| 28 | Разблокировать машину               | Разблокировка виртуальной машины.                 |
| 29 | Редактировать группы безопасности   | Изменение группы безопасности.                    |
| 30 | Редактировать машину                | Изменение имени, описания и групп безопасности    |
|    |                                     | виртуальной машины.                               |
| 31 | Сбросить состояние                  | Сброс состояния виртуальной машины. После совер-  |
|    |                                     | шения действия машина отображается со статусом    |
|    |                                     | «Активна».                                        |
| 32 | Снять с паузы машину                | Снятие с паузы виртуальной машины. Статус маши-   |
|    |                                     | ны изменится с «На паузе» на «Активна».           |
| 33 | Создать снимок                      | Создание образа виртуальной машины, который со-   |
|    |                                     | храняет состояние и данные машины на момент со-   |
|    |                                     | здания.                                           |
| 34 | Удалить машину                      | Удаление виртуальной машины. При удалении вме-    |
|    |                                     | сте с машиной удаляются и все запланированные над |
|    |                                     | ней задачи.                                       |
| 35 | Управление подключением дисков      | Подключение или отключение диска на выбранной     |
|    |                                     | виртуальной машине. Действие доступно только для  |
|    |                                     | машин со статусами:                               |
|    |                                     | • Активна;                                        |
|    |                                     | • На паузе;                                       |
|    |                                     | • Приостановлена;                                 |
|    |                                     | • Выключена.                                      |
| 1  |                                     |                                                   |

Таблица 4.7 – продолжение с предыдущей страницы
Перечисленные действия доступны для выполнения относительно одной выбранной виртуальной машиной – выбором нужного действия в поле «Действия» соответствующей записи в списке машин.

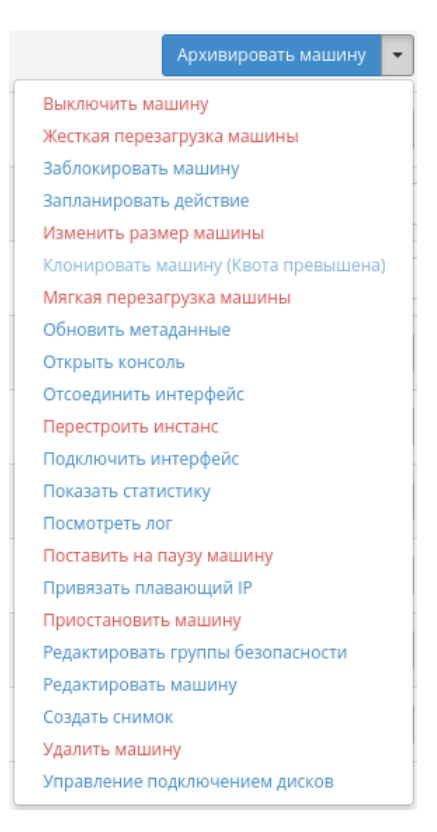

Рис. 4.15: Индивидуальные действия над виртуальной машиной

Также действия можно выполнить в отношении группы предварительно выбранных виртуальных машин. Для этого необходимо отметить нужные виртуальные машины и выбрать групповое действие:

Кроме этого действия над виртуальной машиной или группой машин можно запланировать для выполнения в определенный момент времени. Также действия могут быть запланированы для регулярного выполнения.

Для планирования действия в отношении одной машины необходимо выбрать в списке действие «Запланировать действие».

Для планирования задания для группы виртуальных машин необходимо выбрать нужные виртуальные машины и выбрать групповое действие «Запланировать действие».

| ТИСНИКС                      | 🖃 De | fault • admin 🔻                                       |                                          |             |                  |                |             |             |          |      |         |              |              |        |                                       | 🚢 admin 🤊                        |
|------------------------------|------|-------------------------------------------------------|------------------------------------------|-------------|------------------|----------------|-------------|-------------|----------|------|---------|--------------|--------------|--------|---------------------------------------|----------------------------------|
| «                            | Пр   | оект » Вычисления » Виртуальные машины                |                                          |             |                  |                |             |             |          |      |         |              |              |        |                                       | 1                                |
| <b>Проект</b> ^ Доступ к АРІ | Ви   | ртуальные машины                                      |                                          |             |                  |                |             |             |          |      |         |              |              |        |                                       |                                  |
| Вычисления ^                 |      |                                                       |                                          | Имя виртуал | льной машин      | ы 🗸            |             |             |          | Фил  | ьтр 🚺 🖸 | Создать ба   | зовую машину | 💁 Соз, | дать машину                           | Еще Действия 🗸                   |
| Обзор                        | От   | ображено 7 элементов из 7                             |                                          |             |                  |                |             |             |          |      |         |              | Время с моме | нта    | Архивирова<br>Возобновит<br>Выключить | ть машины<br>ь машины            |
| Виртуальные машины           |      | Имя                                                   | Имя образа                               |             | ІР-адрес         | Размер         | Тип         | Статус      |          | Зона | Задача  | Питание      | создания     |        | Жесткая пер                           | езагрузка машин                  |
| Образы                       | ۲    | 45-A-4-3                                              |                                          |             | 192.168.2.2<br>4 | c1_r128_d<br>0 | Типова<br>я | Активн<br>а | -        | ax   | Нет     | Включен<br>о | 1 мин        |        | Запланиров<br>Запустить м             | ать действие<br>ашины            |
| Ключевые пары<br>Bareos      | ¥    | 45-A-4-2                                              |                                          |             | 192.168.2.3<br>0 | c1_r128_d<br>0 | Типова<br>я | Активн<br>а | <b>_</b> | ax   | Нет     | Включен<br>о | 1 мин        |        | Мягкая пере<br>Поставить н            | загрузка машин<br>а паузу машины |
| Диски ~                      | e    | 45-A-4-1                                              | -                                        |             | 192.168.2.7      | c1_r128_d<br>0 | Типова<br>я | Активн<br>а |          | ах   | Нет     | Включен<br>о | 1 мин        |        | Приостанов<br>Разархивиро             | ИТЬ МАШИНЫ<br>ОВАТЬ МАШИНЫ       |
| Сеть ~                       | •    | 0e5689ee748241dda3a9a3a825d709f7_horizon_insta<br>nce | b38726c19f6340e29b82b533c04aebaf_<br>age | _horizon_im | 10.255.215.<br>3 | d842a8f77<br>3 | Типова<br>я | Активн<br>а | =        | ax   | Нет     | Включен<br>о | 21 ч, 16 мин |        | Сбросить со<br>Снять с пауз           | стояние<br>ы машины              |
| Оркестрация ~                | 0    | 8bb2431e-d962-4e1b-80f4-f1eba79a2a83-1                |                                          |             | 192.168.1.1<br>1 | c1_r128_d<br>0 | Типова<br>я | Активн<br>а |          | ах   | Нет     | Включен<br>о | 1 д, 2 ч     |        | Удалить мац                           | иины                             |
| Администратор ~              | 0    | 8bb2431e-d962-4e1b-80f4-f1eba79a2a83-2                | -                                        |             | 192.168.1.1<br>2 | c1_r128_d<br>0 | Типова<br>я | Активн<br>а | =        | ах   | Нет     | Включен<br>о | 1 д, 2 ч     |        | Архивир                               | оовать машину 💌                  |
| Идентификация ~              |      | test                                                  | cirros                                   |             | 192.168.1.1<br>7 | c1_r128_d<br>0 | Типова<br>я | Активн<br>а | mî (     | ax   | Нет     | Включен<br>о | 1 д, 2 ч     |        | Архивир                               | оовать машину 💌                  |
| тионикс ~                    | От   | ображено 7 элементов из 7                             |                                          |             |                  |                |             |             |          |      |         |              |              |        |                                       |                                  |

Рис. 4.16: Групповые действия над виртуальными машинами

| ТИСНИКС                  | 💷 De | fault • admin <del>•</del>                            |                                                    |                  |                |                 |             |          |      |          |              |                           |       |                          | 🐣 admir                            | • |
|--------------------------|------|-------------------------------------------------------|----------------------------------------------------|------------------|----------------|-----------------|-------------|----------|------|----------|--------------|---------------------------|-------|--------------------------|------------------------------------|---|
| «                        | П    | ооект » Вычисления » Виртуальные машины               |                                                    |                  |                |                 |             |          |      |          |              |                           |       |                          |                                    |   |
| Проект ^<br>Доступ к АРІ | Βv   | іртуальные машины                                     |                                                    |                  |                |                 |             |          |      |          |              |                           |       |                          |                                    |   |
| Вычисления ^             |      |                                                       | Имя вирту                                          | альной машин     | ны 🕶           |                 |             |          | Фи   | пьтр 🛛 🧉 | 🗅 Создать ба | зовую машину              | 🚹 Co3 | дать машину              | Еще Действия •                     |   |
| Обзор                    | 01   | гображено 7 элементов из 7                            |                                                    |                  |                |                 |             |          |      |          |              |                           |       | Архивиров<br>Возобнови   | ать машины<br>ть машины            |   |
| Виртуальные машины       | 0    | Имя                                                   | Имя образа                                         | ІР-адрес         | Размер         | Тип             | Статус      |          | Зона | Задача   | Питание      | Время с момен<br>создания | нта   | Выключить<br>Жесткая пе  | машины<br>резагрузка машин         |   |
| Образы                   |      | 45-A-4-3                                              |                                                    | 192.168.2.2<br>4 | c1_r128_d<br>0 | Типова<br>я     | Активн<br>а | T        | ax   | Нет      | Включен<br>о | 1 мин                     |       | Запланиро<br>Запустить і | вать действие<br>машины            |   |
| Ключевые пары            |      | 45-A-4-2                                              |                                                    | 192.168.2.3      | c1_r128_d      | Типова          | Активн      | <b>.</b> | ax   | Нет      | Включен      | 1 мин                     |       | Мягкая пер<br>Поставить  | езагрузка машин<br>на паузу машины |   |
| Bareos<br>Диски <u> </u> | •    | 45-A-4-1                                              |                                                    | 192.168.2.7      | c1_r128_d<br>0 | <br>Типова<br>я | Активн<br>а | -        | ax   | Нет      | Включен<br>о | 1 мин                     |       | Приостано<br>Разархиви   | вить машины<br>ровать машины       |   |
| Сеть ~                   |      | 0e5689ee748241dda3a9a3a825d709f7_horizon_insta<br>nce | b38726c19f6340e29b82b533c04aebaf_horizon_im<br>age | 10.255.215.<br>3 | d842a8f77<br>3 | Типова<br>я     | Активн<br>а | -        | ax   | Нет      | Включен<br>о | 21 ч, 16 мин              |       | Сбросить с               | овать машины<br>остояние           |   |
| Оркестрация ~            | 0    | 8bb2431e-d962-4e1b-80f4-f1eba79a2a83-1                |                                                    | 192.168.1.1<br>1 | c1_r128_d<br>0 | Типова<br>я     | Активн<br>а |          | ах   | Нет      | Включен<br>о | 1 д, 2 ч                  |       | Удалить ма               | ШИНЫ                               |   |
| Администратор ~          | 0    | 8bb2431e-d962-4e1b-80f4-f1eba79a2a83-2                |                                                    | 192.168.1.1<br>2 | c1_r128_d<br>0 | Типова<br>я     | Активн<br>а | -        | ах   | Нет      | Включен<br>о | 1 д, 2 ч                  |       | Архиви                   | ировать машину 🝷                   |   |
| Идентификация ~          | 0    | test                                                  | cirros                                             | 192.168.1.1<br>7 | c1_r128_d<br>0 | Типова<br>я     | Активн<br>а | шî       | ax   | Нет      | Включен<br>о | 1 д, 2 ч                  |       | Архиви                   | ровать машину 🔻                    |   |
| тионикс ~                | 01   | гображено 7 элементов из 7                            |                                                    |                  |                |                 |             |          |      |          |              |                           |       |                          |                                    |   |

Рис. 4.17: Планирование над группой машин

#### Особенности работы с виртуальными машинами

- Создание виртуальной машины
- Создание виртуальной машины с базовыми параметрами
- Создание снимка виртуальной машины
- Изменение размера виртуальной машины
- Обновление метаданных виртуальной машины
- Редактирование виртуальной машины
- Клонирование виртуальной машины
- Подключение интерфейса
- Отключение интерфейса
- Отсоединение шаблона Bareos
- Перестраивание виртуальной машины
- Управление назначением плавающих ІР-адресов
- Управление подключением дисков
- Планирование действий над виртуальной машиной
- Групповое редактирование виртуальных машин
- Жесткая перезагрузка виртуальной машины
- Блокирование виртуальной машины

#### Создание виртуальной машины

**Примечание:** Перед началом работ по созданию виртуальных машин необходимо *настроить сеть*. Также желательно иметь в наличии загрузочный источник, под такими источниками подразумеваются снимки и образы виртуальных машин.

Приступаем к созданию виртуальной машины, в общем списке всех машин на панели управления кнопкой «Создать машину» открываем мастер создания виртуальной машины. Следуйте указаниям на страницах мастера, выбирая параметры, подходящие для операционной системы виртуальной машины:

- Детали:
- Источник:
- Тип инстанса:
- *Cemu:*
- Сетевые порты:
- Группы безопасности:
- *Диски:*
- Ключевая пара:
- Конфигурация:
- Группы виртуальных машин:
- Подсказки планировщика:
- Метаданные:

#### Детали:

- Имя виртуальной машины необязательное поле, при пустом значении имя генерируется автоматически;
- Описание необязательное поле;
- Зона доступности выбор осуществляется исходя из потребности в тех или иных ресурсах;
- Количество число машин для запуска. Возможно только в пределах доступных ресурсов. Поле обязательно к заполнению.
- Приоритет восстановления значение приоритета восстановления, которое будет использоваться при переносе виртуальной машины во время автоэвакуации в случае неполадок на вычислительном узле. Принимает значения от 0 (перенос не осуществляется) до 10 (перенос осуществляется в первую очередь). По умолчанию 5;
- Время эвакуации, сек время задержки в секундах, которое будет использоваться при переносе виртуальной машины перед переходом к автоэвакуации машин с более низким приоритетом восстановления. Поле обязательно к заполнению. По умолчанию 60.

Примечание: Максимальная длина имени машины составляет 245 символов, имеет символьный формат и не поддерживает переменные, может включать в себя латинские, кириллические, а также специальные символы. Если имя виртуальной машины не задано пользователем в форме создания в Dashboard, автоматически сгенерированное имя виртуальной машины представляет собой шестнадцатеричный код (32 знака), разделенный дефисами (например, 4889ae9a-fb29-4b54-9843-eb7a4f). Имеет тот же формат, что и UUID машины, но не совпадает с ним. Автоматическая генерация имен является особенностью TIONIX, в OpenStack имена создаваемым объектам задаются в обязательном порядке. При создании типовых машин через CLI имя виртуальной машины также задается в обязательном порядке, автогенерация имен недоступна. В случае, если в форме создания было указано количество запускаемых машин более 1, то к имени машины, введенному пользователем

| Запустить виртуальную ма    | ашину                                                                                                  | ×                                                   |
|-----------------------------|----------------------------------------------------------------------------------------------------|-----------------------------------------------------|
| Детали                      | Укажите наименование виртуальной машины, зону доступности для ее<br>разворачиваемых виртуальных машин. | развёртывания и количество                          |
| Источник *                  | Имя виртуальной машины 🕢                                                                               | Всего виртуальных машин<br>(10 Max)                 |
| Тип инстанса *              |                                                                                                    |                                                     |
| Сети *                      | Описание                                                                                               | 10%                                                 |
| Сетевые порты               | Зона доступности                                                                                       | 0 Использовано на текущий<br>момент                 |
| Группы безопасности         | nova                                                                                                   | <ul> <li>1 Добавлено</li> <li>9 Свободно</li> </ul> |
| Диски                       | Количество *                                                                                           |                                                     |
| Ключевая пара               | 1                                                                                                    |                                                     |
| Конфигурация                | Приоритет восстановления 🛛                                                                             |                                                     |
| Группы виртуальных<br>машин | Время эвакуации, сек 🔭                                                                                 |                                                     |
| Подсказки планировщика      | 60                                                                                                    |                                                     |
| Метаданные                  |                                                                                                    |                                                     |
| 🗙 Отмена                    | < Назад Вперёд >                                                                                       | Запустить виртуальную машину                        |

Рис. 4.18: Окно создания виртуальной машины

или сгенерированному автоматически, добавляется постфикс "-№", где № - порядковый номер созданной данным запросом виртуальной машины (например, **vm-1**, **vm-2** и т.д.).

## Источник:

| Детали                      | Источник виртуалы<br>использовать образ       | юй машины - шаб<br>, снимок виртуаль | лон, используе<br>ной машины (с | мый при создании ви<br>нимок образа), диск и | отуальной машины. Можн<br>ли снимок диска (если | o    |
|-----------------------------|-----------------------------------------------|--------------------------------------|---------------------------------|----------------------------------------------|-------------------------------------------------|------|
| Источник *                  | доступно). Также мо<br>Выберите источни       | жно выорать пост<br>к загрузки       | оянныи тип хра                  | инения, создав новыи<br>Удалить диск при     | диск.<br><b>1 удалении виртуальной</b>          | 1    |
| Тип инстанса *              | Диск                                          |                                      | Ŧ                               | машины                                       | , , , , , , , , , , , , , , , , , , ,           |      |
| Сети *                      |                                               |                                      |                                 | да пет                                       |                                                 |      |
| Сетевые порты               | Выделенный<br>Название                        | Описание                             | Размер                          | Тип                                          | Зона                                            |      |
| Группы безопасности         |                                               |                                      |                                 |                                              | доступности                                     |      |
| Диски                       |                                               | Выберит                              | е элемент из до                 | ступных элементов н                          | иже                                             |      |
| Ключевая пара               | 🗸 Доступно 🚺                                  |                                      |                                 |                                              | Выберит                                         | е од |
| Конфигурация                | <b>Q</b> Нажмите зде                          | сь для фильтров.                     |                                 |                                              |                                                 |      |
| Группы виртуальных<br>машин | Название                                      | Описание                             | Размер                          | Тип                                          | Зона<br>доступности                             |      |
| Подсказки планировщика      | 5ce90927-9e2d-2<br>> 5ed-b386-30b94<br>b2a5eb | 1<br>8                               | 1 ГБ                            | qcow2                                        | nova                                            | 1    |
| Метаданные                  |                                               |                                      |                                 |                                              |                                                 |      |

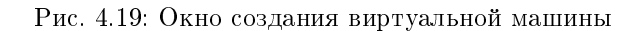

Выберите источник загрузки виртуальной машины (образ, снимок виртуальной машины (снимок образа), диск или снимок диска). Поле обязательно к заполнению. Также во вкладке можно создать новый диск в качестве постоянного места хранения шаблона машины (образа, снимка виртуальной машины, диска, снимка диска), выбрав опцию "Создать новый диск". Новый диск с записанным шаблоном подключается к созданной машине автоматически. **Примечание:** В случае, если был создан новый диск, источник машины (образ, снимок виртуальной машины (снимок образа), диск или снимок диска) записывается на него и в столбце "Имя образа" в списке виртуальных машин не отображается. Созданный диск отображается в списке дисков проекта.

Более подробные данные можно получить, развернув информацию об источнике:

| Название Описание                              | Размер                      | Тип    | Зона<br>доступности |   |
|------------------------------------------------|-----------------------------|--------|---------------------|---|
| 6e46e08c-5134-4<br>✓ 1f0-8271-b637b8<br>df9013 | 1 ГБ                        | qcow2  | nova                | • |
| <b>Мин. размер диска (ГБ)</b><br>0             | <b>Мин. размер ОЗУ</b><br>0 | / (МБ) |                     |   |

Рис. 4.20: Подробная информация по источнику виртуальной машины

#### Тип инстанса:

Выберите готовый шаблон машины. Создание машины без шаблона невозможно.

Также более подробные данные можно получить, развернув информацию о шаблоне:

Индикатор в виде предупреждения показывает, что параметры шаблона превышают квоту Вашего проекта. Процесс создания нового типа описан во вкладке «*Типы* инстанса».

#### Сети:

Машине будут назначены один или несколько интерфейсов из выбранных сетей.

Также более подробные данные можно получить, развернув информацию о сети:

#### Сетевые порты:

Укажите точки подключения отдельного устройства.

Также более подробные данные можно получить, развернув информацию о порте:

х

| Детали                     | Типы инстансов<br>создаваемых ви | з отвечают з<br>1ртуальных і | а количество в<br>машин. | зыделяемой п   | амяти, дисков и  | процессорно        | й мощности для |       |
|----------------------------|----------------------------------|------------------------------|--------------------------|----------------|------------------|--------------------|----------------|-------|
| 1сточник *                 | Выделенны                        | й                            |                          |                |                  |                    |                |       |
| Гип инстанса <sup>*</sup>  | Название                         | VCPUS                        | ОЗУ                      | Объем<br>диска | Корневой<br>диск | Временны<br>й диск | Публичны<br>й  |       |
| сети *                     |                                  |                              | Выберите эле             | емент из досп  | тупных элемент   | ов ниже            |                |       |
| етевые порты               | 🗸 Доступно                       | 2                            |                          |                |                  |                    | Выберит        | ге од |
| руппы безопасности         | <b>Q</b> Нажмите                 | здесь для ф                  | ильтров.                 |                |                  |                    |                |       |
| циски                      | Название                         | VCPUS                        | ОЗУ                      | Объем<br>диска | Корневой<br>диск | Временны<br>й диск | Публичны<br>й  |       |
| лючевая пара               | > m1.tiny                        | 1                            | 512 MG                   | 1 ГБ           | 1 ГБ             | 0 ГБ               | Да             |       |
| онфигурация                | •                                |                              |                          |                |                  |                    |                |       |
| руппы виртуальных<br>іашин | ➤ c1_r1_d0                       | 1                            | 1 ME                     | о гб           | 0 ГБ             | 0 ГБ               | Да             |       |
| Іодсказки планировщика     |                                  |                              |                          |                |                  |                    |                |       |
| Летаданные                 |                                  |                              |                          |                |                  |                    |                |       |
|                            |                                  |                              |                          |                |                  |                    |                |       |

Рис. 4.21: Окно создания виртуальной машины

| Название                  | VCPUS                      | ОЗУ                 | Объем<br>диска                 | Корневой<br>диск | Временны<br>й диск        | Публичны<br>й             |   |
|---------------------------|----------------------------|---------------------|--------------------------------|------------------|---------------------------|---------------------------|---|
| ✓ c2_r1_d5                | 2                          | 1 ГБ                | 5 ГБ                           | 5 ГБ             | 0 ГБ                      | Да                        | 1 |
| Влияние на кво            | оту                        |                     |                                |                  |                           |                           |   |
| Всего виртуа<br>(Нет огра | льных машин<br>аничений)   | Bce                 | го виртуальні<br>(Нет ограниче | ых ядер<br>эний) | Во<br>(Нет о              | ero RAM<br>граничений)    |   |
| 3 Использован<br>момент   | ю на текущий               | 3 Исп<br>мом        | ользовано на<br>іент           | текущий          | <b>384</b> Испо.<br>текуц | льзовано на<br>ций момент |   |
| 1 Добавлено<br>Свободно   |                            | <b>2</b> Доб<br>Сво | авлено<br>бодно                |                  | <b>1024</b> Доба<br>Своб  | влено<br>одно             |   |
| Общее колич<br>(Нет огра  | чество дисков<br>аничений) | Общ                 | ий размер хра<br>(Нет ограниче | анилища<br>ений) |                           |                           |   |

Рис. 4.22: Подробная информация по шаблону виртуальной машины

### Группы безопасности:

К запущенной машине будут применены правила фильтрации трафика отмеченных групп безопасности.

Также более подробные данные можно получить, развернув информацию о группе:

#### Диски:

Важно: При одновременном запуске сразу нескольких машин вкладка не отображается.

К запущенной машине будут подключены выбранные диски.

## Ключевая пара:

Выберите пару ключей, которая будет использоваться для аутентификации.

**Примечание:** Если ранее уже была создана ключевая пара, то она будет задана по умолчанию. Если пар несколько, то необходимо выбрать нужную. Также в окне можете добавить новую ключевую пару.

| Запустить виртуальную м     | иашину                |                   |                   |                    |                   | ×         |
|-----------------------------|-----------------------|-------------------|-------------------|--------------------|-------------------|-----------|
| Детали                      | Сети предоставляют    | канал связи между | виртуальными маг  | шинами в облаке.   |                   | 0         |
| Merculus *                  | 🗙 Выделенный          |                   |                   | Выберите се        | ти из представлен | ных ниже. |
| источник                    | Сеть                  | Ассоциир          | ова Общая         | Администрат        | Статус            |           |
| Тип инстанса *              |                       | нные под          | сети              | ивное<br>состояние |                   |           |
| Сети *                      |                       | Выберите э        | лемент из доступя | ных элементов ниже |                   |           |
| Сетевые порты               | 🗸 Доступно 2          |                   |                   |                    | Выберите хотя бы  | одну сеть |
| Группы безопасности         | <b>Q</b> Нажмите здео | ъ для фильтров.   |                   |                    |                   | ×         |
| Диски                       | Сеть                  | Ассоциирован      | Общая             | Администрати       | Статус            |           |
| Ключевая пара               |                       | ные подсети       |                   | состояние          |                   |           |
| Конфигурация                | > public1             | public            | Да                | Включен            | Активный          | •         |
| Группы виртуальных<br>машин | > localnet            | localsubnet       | Да                | Включен            | Активный          | •         |
| Подсказки планировщика      |                       |                   |                   |                    |                   |           |
| Метаданные                  |                       |                   |                   |                    |                   |           |
| 🗙 Отмена                    |                       |                   | < Назад Вг        | перёд > 🚯 Запуст   | ить виртуальную   | машину    |
|                             |                       |                   |                   |                    |                   |           |

Рис. 4.23: Окно создания виртуальной машины

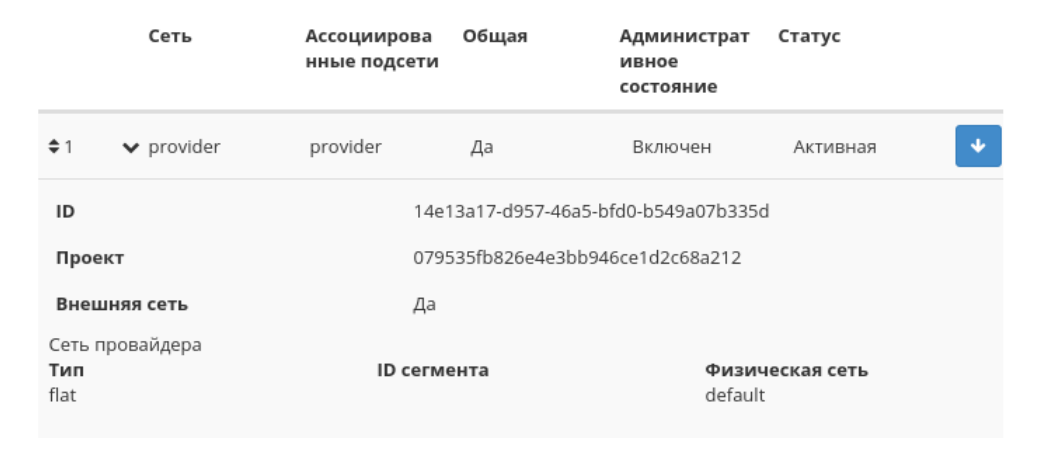

Рис. 4.24: Подробная информация о сети виртуальной машины

При необходимости раскройте детальную информацию и скопируйте публичный ключ:

#### Конфигурация:

Настройте пользовательские параметры, такие как:

- Файл настройки;
- Сценарий настройки;
- Разбиение диска;
- Конфигурационный диск;
- Direct SCSI.

#### Группы виртуальных машин:

Выберите группу виртуальных машин для запуска машины в ней:

Группы виртуальных машин определяют список виртуальных машин таким образом, что всем виртуальным машинам может быть назначено специальное свойство. Например, политика группы виртуальных машин может указывать, что виртуальные машины в этой группе не должны размещаться на одном физическом оборудовании согласно требованиям доступности.

Важно: Группы виртуальных машин относятся к отдельным проектам и не могут совместно использоваться несколькими проектами.

| Запустить виртуальную ма    | шину                                                  |                                  |                                |                      | ×          |
|-----------------------------|-------------------------------------------------------|----------------------------------|--------------------------------|----------------------|------------|
| Детали                      | Порты обеспечивают допо<br>и (или) сети в любом сочет | олнительные каналы свя<br>гании. | ази для виртуальных мац        | ин. Можно выбирать   | порты      |
| Источник *                  | ✔ Выделенный                                          |                                  |                                | Выберите порты       | из списка. |
| Тип инстанса *              | Название                                              | ІР-адрес                         | Административн<br>ое состояние | Статус               |            |
| Сети *                      |                                                       | Выберите элемент из              | з доступных элементов н        | иже                  |            |
| Сетевые порты               | 🗸 Доступно 🕕                                          |                                  |                                | Выбе                 | ерите одно |
| Группы безопасности         | <b>Q</b> Фильтр                                       |                                  |                                |                      |            |
| Диски                       | Название                                              | IP-адрес                         | Административное               | Статус               |            |
| Ключевая пара               |                                                       |                                  | состояние                      | -                    |            |
| Конфигурация                |                                                       | Нет дост                         | упных элементов                |                      |            |
| Группы виртуальных<br>машин |                                                       |                                  |                                |                      |            |
| Подсказки планировщика      |                                                       |                                  |                                |                      |            |
| Метаданные                  |                                                       |                                  |                                |                      |            |
| 🗙 Отмена                    |                                                       | < Наза                           | д Вперёд >                     | апустить виртуальную | машину     |

Рис. 4.25: Окно создания виртуальной машины

|             | Название                                       | ІР-адрес                           | Административн<br>ое состояние | Статус     |
|-------------|------------------------------------------------|------------------------------------|--------------------------------|------------|
| <b>\$</b> 1 | 36aa92d5-7c5d-491e<br>✔ -9534-60932a5dda9<br>5 | 192.168.2.4 подсети<br>localsubnet | Включен                        | Выключен 🗸 |
| ID          |                                                | 36aa92d5-7c5                       | id-491e-9534-60932a5d          | da95       |
| ID про      | екта                                           | 8d6e978a189                        | 244c4b1ec2a6bde727b            | 3e         |
| ID сети     | и                                              | 0b7af9e2-f80l                      | o-4496-a8f3-5dc2fade8l         | 519        |
| Сеть        |                                                | localnet                           |                                |            |
| Тип VM      | lic                                            | Нормально                          |                                |            |
|             |                                                |                                    |                                |            |

Рис. 4.26: Подробная информация о сетевом порте виртуальной машины

#### Подсказки планировщика:

Добавьте подсказки планировщика к виртуальной машине:

#### Метаданные:

Добавьте метаданные:

Укажите значения метаданных.

Завершаем процедуру создания кнопкой «Запустить». После чего корректно созданная машина отобразится в общем списке. В противном случае система вернет Вас в окно мастера с указанием причин невозможности ее создания.

По завершении успешной процедуры создания, машине может понадобиться время на окончательную настройку всех систем. В конечном итоге машина отображается со статусом «Активна».

#### Создание виртуальной машины с базовыми параметрами

Запуск виртуальной машины с небольшим количеством базовых параметров позволяет существенно сэкономить время при создании. Осуществляется в общем списке всех машин на панели управления кнопкой «Создать базовую машину». После вызова действия в открывшемся окне задаем необходимые параметры:

Такие как:

- Имя виртуальной машины необязательное поле, при пустом значении имя генерируется автоматически;
- Количество виртуальных машин количество виртуальных машин для запуска;

| Запустить виртуальную ма    | шину                                                                | ×                                                                      |
|-----------------------------|---------------------------------------------------------------------|------------------------------------------------------------------------|
| Детали                      | Выберите группы безопасности, п<br>для настройки сети созданной виг | равила фильтрации IP-адресов которых будут применены отуальной машины. |
| Источник *                  | 🗸 Выделенный 🕕                                                      |                                                                        |
| Тип инстанса *              | Название                                                            | Описание                                                               |
| Сети *                      | > default                                                           | Группа защиты по умолчанию                                             |
| Сетевые порты               | 🗸 Доступно 💿                                                        | Выберите один или более                                                |
| Группы безопасности         | <b>Q</b> Нажмите здесь для фильтро                                  | ов. 🗶                                                                  |
| Диски                       | Название                                                            | Описание                                                               |
| Ключевая пара               |                                                                     | Нет доступных элементов                                                |
| Конфигурация                |                                                                     |                                                                        |
| Группы виртуальных<br>машин |                                                                     |                                                                        |
| Подсказки планировщика      |                                                                     |                                                                        |
| Метаданные                  |                                                                     |                                                                        |
| 🗙 Отмена                    |                                                                     | < Назад Вперёд > С Запустить виртуальную машину                        |

Рис. 4.27: Окно создания виртуальной машины

| Название    |          |          | Описание               |         |                        |
|-------------|----------|----------|------------------------|---------|------------------------|
| ✔ default   |          |          | Default security group |         | •                      |
| Направление | Тип сети | Протокол | От порта               | По порт | Удале<br>нный<br>адрес |
| egress      | IPv4     | tcp      |                        | 0.0.0   | .0/0                   |
| ingress     | IPv4     | udp      |                        | 0.0.0   | .0/0                   |
| egress      | IPv4     | -        |                        | 0.0.0   | .0/0                   |
| ingress     | IPv4     | -        |                        | -       |                        |
| ingress     | IPv6     | -        |                        | -       |                        |
|             |          |          |                        |         |                        |

Рис. 4.28: Подробная информация по группе виртуальной машины

- Имя образа выбор образа для загрузки;
- Сеть машины(а) будут подсоединены(а) к выбранным сети(ям);
- ЦП количество виртуальных процессоров;
- ОЗУ объем оперативной памяти виртуальной машины в мегабайтах;
- Диск объем памяти виртуальной машины в гигабайтах.

Примечание: Параметры ЦП, ОЗУ и Диска должны совпадать с ранее созданным типом виртуальной машины. В противном случае создание машины невозможно.

Примечание: Максимальная длина имени машины составляет 245 символов, имеет символьный формат и не поддерживает переменные, может включать в себя латинские, кириллические, а также специальные символы. Если имя виртуальной машины не задано пользователем в форме создания в Dashboard, автоматически сгенерированное имя виртуальной машины представляет собой шестнадцатеричный код (32 знака), разделенный дефисами (например, 4889аe9a-fb29-4b54-9843-eb7a4fda7a75). Имеет тот же формат, что и UUID машины, но не совпадает с ним. Автоматическая генерация имен является особенностью TIONIX, в OpenStack имена создаваемым объектам задаются в обязательном порядке. При создании типовых машин через CLI имя виртуальной машины также задается в обязательном порядке. При создания было указано количество запускаемых машин более 1, то к имени машины, введенному пользователем или сгенерированному автоматически, добавляется постфикс "-№", где № - порядковый номер созданной данным запросом виртуальной машины (например, vm-1, vm-2 и т.д.).

По завершении успешной процедуры создания, машине может понадобиться время на окончательную настройку всех систем. В конечном итоге машина отображается со статусом «Активна».

х

### Запустить виртуальную машину

| Детали                      | Выберите диски д             | иля подключения | к виртуальной маши     | He.           |                                 |
|-----------------------------|------------------------------|-----------------|------------------------|---------------|---------------------------------|
|                             | 🗙 Выделенны                  | ый              |                        |               |                                 |
| Источник                    | Название                     | Размер          | Статус                 | Тип           | Зона                            |
| Тип инстанса *              |                              |                 |                        |               | доступности                     |
| Сети *                      |                              | Выберите ос     | дин или несколько диск | ов из доступн | ных дисков ниже.                |
| _                           | 🗸 Доступно 🌘                 | 1               |                        |               | Выберите диски для подключения. |
| Сетевые порты               | 0                            |                 |                        |               |                                 |
| Группы безопасности         | Фильтр                       |                 |                        |               |                                 |
| Диски                       | Название                     | Размер          | Статус                 | Тип           | Зона<br>доступности             |
| Ключевая пара               | 5ce90927-9e2d-<br>45ed-b386- | 1 ГБ            | Доступен               | -             | nova                            |
| Конфигурация                | 30b948b2a5eb                 |                 |                        |               |                                 |
| Группы виртуальных<br>машин |                              |                 |                        |               |                                 |
| Подсказки планировщика      |                              |                 |                        |               |                                 |
| Метаданные                  |                              |                 |                        |               |                                 |
| Х Отмена                    |                              |                 | < Назад                | Вперёд >      | 🔕 Запустить виртуальную машину  |

Рис. 4.29: Окно создания виртуальной машины

| Запустить виртуальную м | ашину                                                 |                                                                                               | ×                |
|-------------------------|-------------------------------------------------------|-----------------------------------------------------------------------------------------------|------------------|
| Детали                  | Пара ключей позволяет воі<br>пару ключей, импортирова | и́ти в новую виртуальную машину по SSH. Можно выбрать<br>ть пару ключей или сгенерировать её. | существующую     |
| Источник *              | + Создать пару ключей                                 | ᆂ Импортировать ключевую пару                                                                 |                  |
| Тип инстанса *          | Выделенный                                            |                                                                                               |                  |
| Сети *                  | Отображен 1 элемент                                   |                                                                                               |                  |
| Сетевые порты           | Название                                              | Отпечаток                                                                                     |                  |
| Группы безопасности     | <b>&gt;</b> qa                                        | 7f:ac:db:2a:e7:3f:83:7f:8b:54:9c:8e:                                                          | 37:17:a0:80      |
| Диски                   | • Отображен 1 элемент                                 |                                                                                               | Þ                |
| Ключевая пара           |                                                       |                                                                                               |                  |
| Конфигурация            | 🗸 Доступно 🕗                                          |                                                                                               | Выберите одно    |
| Группы виртуальных      | <b>Q</b> Нажмите здесь для ф                          | ильтров.                                                                                      | ×                |
| машин                   | Отображено 2 элемента                                 |                                                                                               |                  |
| Подсказки планировщика  | Название                                              | Отпечаток                                                                                     |                  |
| Метаданные              | <b>&gt;</b> t                                         | e4:94:00:fc:0e:07:a2:11:17:ee:90:df:                                                          | 48:d2:f3:09      |
|                         | > test                                                | e5:f9:0d:9a:8f:47:4e:0f:02:51:ce:7e:                                                          | a9:1a:56:9a 🔷    |
|                         | ∢<br>Отображено 2 элемента                            |                                                                                               | Þ                |
| 🗙 Отмена                |                                                       | < Назад Вперёд > < Запустить ви                                                               | ртуальную машину |

Рис. 4.30: Окно создания виртуальной машины

| Название                                             | Отпечаток                                                              |
|------------------------------------------------------|------------------------------------------------------------------------|
| 🖌 kuku                                               | 55:54:a9:0b:25:55:d1:42:f2:a7:33:16:84:8b:a2:dc                        |
| ткрытый ключ                                         |                                                                        |
| ssh-rsa AAAAB3NzaC1yc2EA                             | AAADAQABAAABAQDh7aRpN8Z/dnJJ9dHNJVobhdqWC5eL+XaEKz1g6n1d8S2v5q/HaT     |
| Zk/orTvTAfhAt4KYcQffFcCq                             | SW/kuMwyzqG1qRcNqjjfjNO6PjtjSXwf18j20Pek/KeVK4xCaFN422VZbvRt1dVueW     |
|                                                      | mKUQ2AnGmin11iVXM82kTE13QsOUg+M60mgs1m0vpg/sBaEq7v27b+ASB1+MNiKv71     |
| y4VDzAcwVu0p01ZEHL8sbvKZ                             | and szenom that I averaged in comparing by sparot Aspaniation that the |
| y4VDzAcwVu0p01ZEHL8sbvKZ<br>i/i+su7ohE00wj/H1U+oJY7i | 9nuvgBcRVzaMx5rB6y8FE/mty6SSCeUsuKvm6XyvQ0+ypMWizZTBa0GSesCq1F43x1     |

Рис. 4.31: Подробная информация о SSH ключе виртуальной машины

#### Создание снимка виртуальной машины

Доступно как в общем списке, так и во вкладках с детальной информацией. После вызова действия Вам будет предложено задать имя снимка, поле не обязательно к заполнению и при пустом значении сгенерируется автоматически.

Подтвердите создание снимка, после чего снимок отобразится во вкладке «Образы» со статусом «Активный».

#### Изменение размера виртуальной машины

Доступно как в общем списке, так и во вкладках с детальной информацией. В открывшемся мастер окне выбираем новую конфигурацию памяти машины. При отсутствии подходящего шаблона необходимо перейти во вкладку «Типы инстанса» и создать необходимый тип виртуальной машины.

При необходимости укажите в расширенных настройках способ разделения диска.

#### Обновление метаданных виртуальной машины

Функция позволяет управлять метаданными виртуальной машины. Доступна в общем списке. После вызова действия в открывшемся окне задаем необходимые параметры:

Параметры разделены на две группы: «Доступные метаданные» и «Имеющиеся метаданные». Для перечней доступен инструмент фильтрации. Управление метаданными осуществляется кнопками в виде плюса и минуса.

Для добавления новых метаданных используйте опцию «Пользовательский», введите необходимый ключ в формате ASCII и добавьте его к имеющимся.

Завершите процедуру кнопкой «Сохранить».

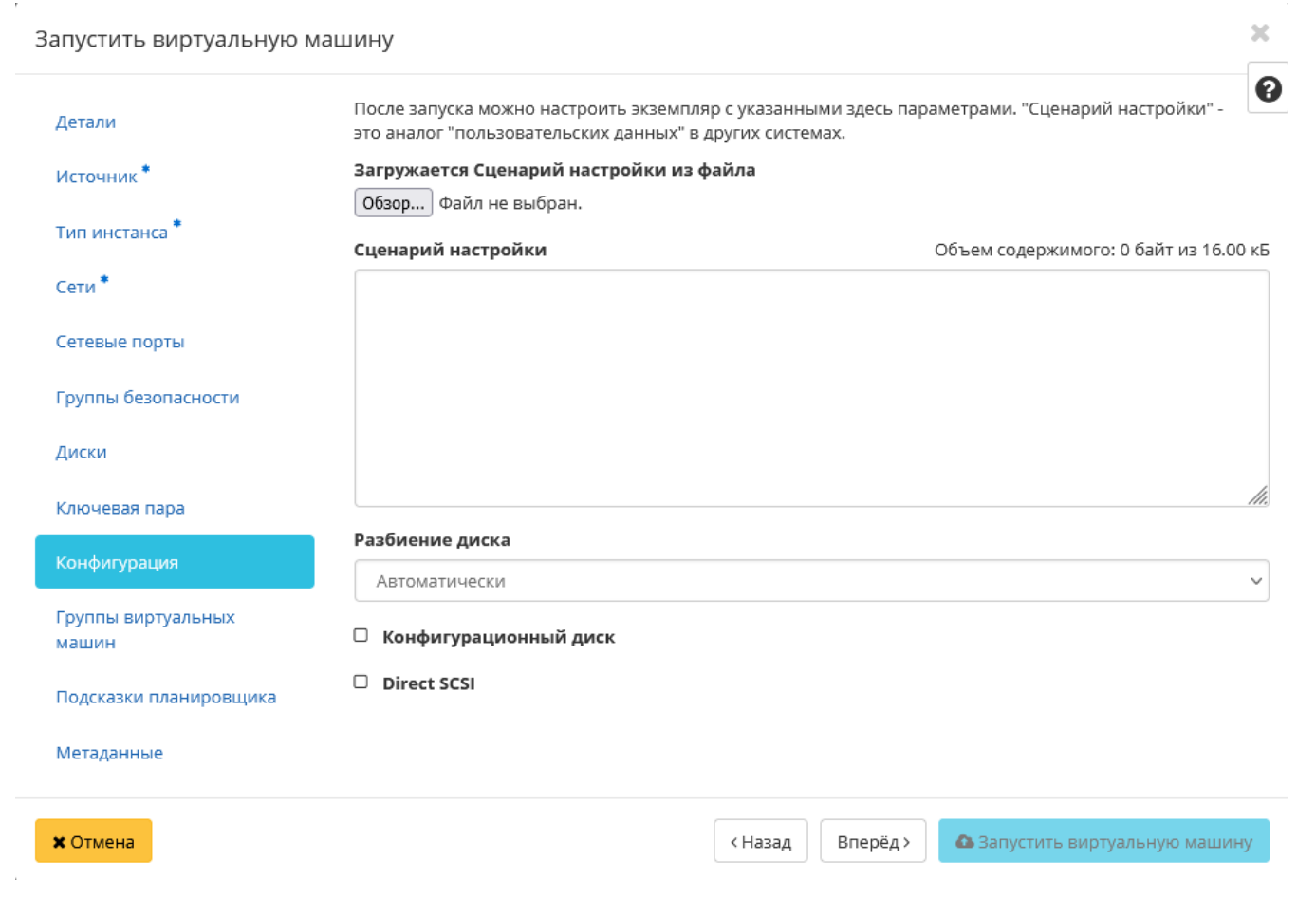

Рис. 4.32: Окно создания виртуальной машины

| запустить виртуальную  | машину                          |                                                  | •••           |
|------------------------|---------------------------------|--------------------------------------------------|---------------|
| Летали                 | Выберите группу серверов для    | запуска инстанса в ней.                          | 6             |
| детали                 | Выделенный                      |                                                  |               |
| Источник *             | Отображено 0 элементов          |                                                  |               |
| Тип инстанса *         | Название                        | Политика                                         |               |
| Сети *                 | Выб                             | ерите группу серверов из списка доступных групп. |               |
| Сетевые порты          | Отображено 0 элементов          |                                                  |               |
| Группы безопасности    | 🗸 Доступно 🚺                    |                                                  | Выберите одно |
| Диски                  | <b>Q</b> Нажмите здесь, для фил | ьтрации или полнотекстового поиска               | ×             |
| Ключевая пара          | Отображен 1 элемент             |                                                  |               |
| Конфигурация           | Название                        | Политика                                         |               |
| Группы виртуальных     | work_group                      | Аффинность                                       | •             |
| машин                  | Отображен 1 элемент             |                                                  |               |
| Подсказки планировщика |                                 |                                                  |               |
| Метаданные             |                                 |                                                  |               |
|                        |                                 |                                                  |               |

Рис. 4.33: Окно создания виртуальной машины

#### × Запустить виртуальную машину Этот шаг позволяет добавить подсказки планировщика к вашей виртуальной машине. 0 Детали Вы можете определить подсказки планировщика перемещая элементы из левой в правую колонку. В левой колонке отображаются определения подсказок планировщика из каталога метаданных Glance. Источник Используя опцию "Custom" вы можете добавлять подсказки планировщика с выбранным вами ключом. Тип инстанса Доступные Существующие Q Q Фильтр подсказки подсказки Сети \* планировщика планировщика Сетевые порты Выборочный Группы безопасности Диски Ключевая пара Конфигурация Группы виртуальных машин Метаданные 🗙 Отмена < Назад Вперёд >

Рис. 4.34: Окно создания виртуальной машины

| Летали                                  | На этом шаге виртуальн                                                      | ой машине мож                                      | но добавить м                                 | етаданные.                                           |                                         |
|-----------------------------------------|-----------------------------------------------------------------------------|----------------------------------------------------|-----------------------------------------------|------------------------------------------------------|-----------------------------------------|
| Источник *                              | Вы можете указать мета,<br>левом столбце имеются<br>опцию "Другой" для доба | данные ресурса<br>определения ме<br>авления выбран | перемещая эл<br>таданных из к<br>ных вами клю | ементы из левого стол<br>аталога метаданных G<br>чей | пбца в правый. В<br>Slance. Используйте |
| Тип инстанса *                          | Доступные                                                                   | Фильтр                                             | Q                                             | Имеющиеся                                            | Фильтр <b>Q</b>                         |
| Сети *                                  | метаданные                                                                  |                                                    |                                               | метаданные                                           |                                         |
| Сетевые порты                           | Пользовательский                                                            |                                                    | +                                             | Нет метаданных                                       |                                         |
| руппы безопасности                      | Метаданные недоступ                                                         | ны                                                 |                                               |                                                      |                                         |
| Диски                                   |                                                                             |                                                    |                                               |                                                      |                                         |
| Ключевая пара                           |                                                                             |                                                    |                                               |                                                      |                                         |
| Конфигурация                            |                                                                             |                                                    |                                               |                                                      |                                         |
| <sup>-</sup> руппы виртуальных<br>машин |                                                                             |                                                    |                                               |                                                      |                                         |
| Тодсказки планировщика                  |                                                                             |                                                    |                                               |                                                      |                                         |
| Метаданные                              |                                                                             |                                                    |                                               |                                                      |                                         |
|                                         |                                                                             |                                                    |                                               |                                                      |                                         |
|                                         | Нажмите на элементь                                                         | ы чтобы получит                                    | ъ их описание                                 | 2.                                                   |                                         |
|                                         |                                                                             |                                                    |                                               |                                                      |                                         |
|                                         |                                                                             |                                                    |                                               |                                                      |                                         |

Рис. 4.35: Окно создания виртуальной машины

#### × Создать базовую машину Имя виртуальной машины 🚱 Количество виртуальных машин \* 🛛 ▲ ▼ 1 Имя образа 🕈 Выберите образ Сеть Выберите сеть Ŧ ЦП (шт.) 2 4 8 16 1 ОЗУ (МБ) 1024 8192 512 2048 4096 16384 32768 Диск (ГБ) 100 150 200 50 250 Отмена

Рис. 4.36: Окно создания базовой виртуальной машины

| 1мя снимка 🤂 | Описание:                                                                   |
|--------------|-----------------------------------------------------------------------------|
|              | Снимок это образ который сохраняет состояние<br>диска запущенного инстанса. |

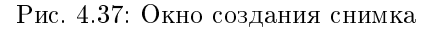

#### Редактирование виртуальной машины

Функция позволяет редактировать параметры выбранной машины. Доступна в общем списке всех машин. После вызова действия в открывшемся окне задаем необходимые параметры:

Завершаем процедуру кнопкой подтверждения.

#### Клонирование виртуальной машины

Функция позволяет создать копию существующей виртуальной машины. Доступна в общем списке всех машин. После вызова действия в открывшемся окне задаем необходимые параметры:

Окно идентично форме создания машины и уже содержит все параметры клонируемой виртуальной машины. Все параметры изменяемы. Имя по умолчанию изменяется и имеет вид: «Clone of <имя клонируемой машины>».

Важно: При клонировании машины наследуются метаданные Direct SCSI.

Завершаем процедуру кнопкой «Клонировать виртуальную машину».

#### Подключение интерфейса

Функция позволяет подключать интерфейс к выбранной виртуальной машине. Доступна в общем списке всех машин. После вызова действия в открывшемся окне выберите способ определения интерфейса:

В зависимости от выбора задайте необходимую сеть или порт и завершите процедуру кнопкой подтверждения.

## Изменить размер машины

| арый тип инстанса              | Детали типа инст   | анса                             |
|--------------------------------|--------------------|----------------------------------|
| x512x50                        | Имя                |                                  |
| ый тип инстанса <sup>*</sup> 😡 | VCPUs              |                                  |
| ерите новый тип инстанса       | •<br>Корневой диск | ГБ                               |
|                                | Временный диск     | ГБ                               |
|                                | Объем диска        | ГБ                               |
|                                | ОЗУ                | МБ                               |
|                                | Ограничения про    | ректа                            |
|                                | Количество машин   | Использовано: 3 из 1             |
|                                | Количество VCPU    | Использовано: 18 из 20           |
|                                | Bcero RAM          | Іспользовано: 1 536 из 51 200 MB |
|                                |                    |                                  |

х

Рис. 4.38: Окно изменения параметров диска машины

Х

## Обновить метаданные экземпляра

Вы можете указать метаданные ресурса перемещая элементы из левого столбца в правый. В левом столбце имеются определения метаданных из каталога метаданных Glance. Используйте опцию "Другой" для добавления выбранных вами ключей

| <b>Доступные</b> Фильтр <b>Q</b>             | Имеющиеся<br>метаданные | Фильтр <b>Q</b>      |
|----------------------------------------------|-------------------------|----------------------|
| Пользовательский +                           | Нет метаданных          |                      |
| Метаданные недоступны                        |                         |                      |
|                                              |                         |                      |
|                                              |                         |                      |
|                                              |                         |                      |
|                                              |                         |                      |
|                                              |                         |                      |
|                                              |                         |                      |
|                                              |                         |                      |
| Нажмите на элементы чтобы получить их описан | ие.                     |                      |
|                                              |                         |                      |
|                                              | ×                       | Отмена 🛛 🖹 Сохранить |

Рис. 4.39: Окно управления метаданными

## Редактировать машину

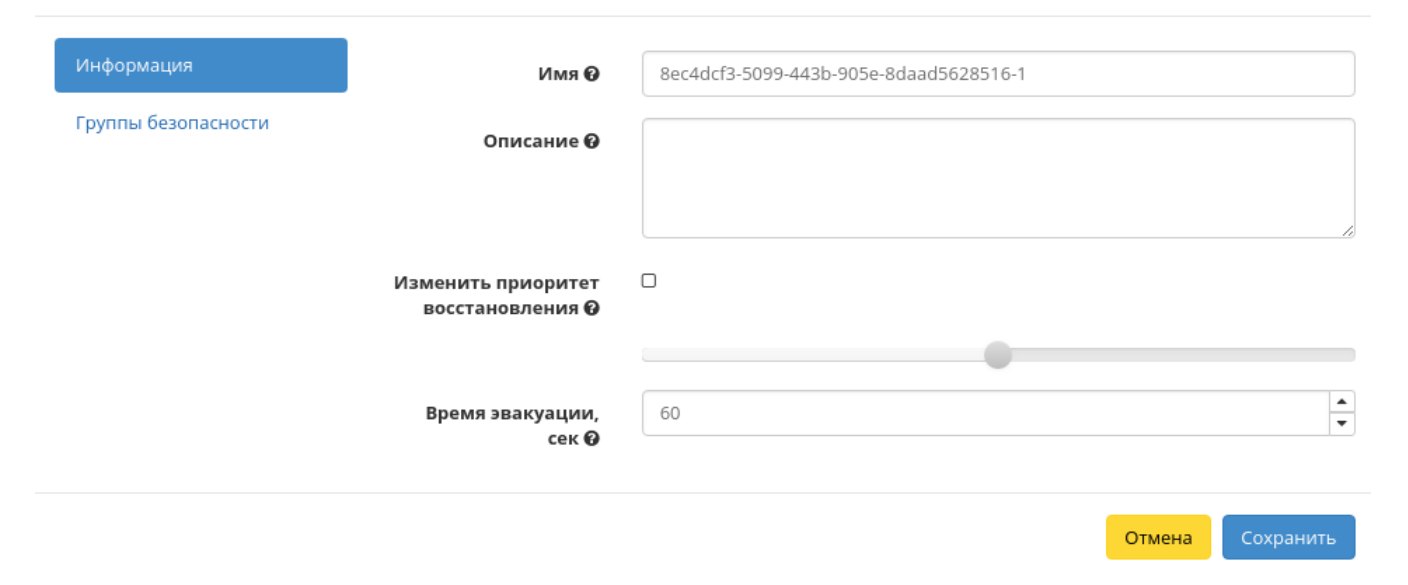

Рис. 4.40: Окно изменения данных машины

×

х

## Клонировать виртуальную машину

| Детали                      | Укажите наименование виртуальной машины, зону доступности для е<br>разворачиваемых виртуальных машин. | ее развёртывания и количество       |
|-----------------------------|----------------------------------------------------------------------------------------------------|-------------------------------------|
| Источник                    | Имя виртуальной машины 🚱                                                                              | Всего виртуальных машин             |
| Тип инстанса                | Clone of 8ec4dcf3-5099-443b-905e-8daad5628516-3                                                       | (10 Max)                            |
| Сети                        | Описание                                                                                              | 40%                                 |
| Сетевые порты               | Зона доступности                                                                                      | 3 Использовано на текущий<br>момент |
| Группы безопасности         | nov 🔻                                                                                                 | 1 Добавлено                         |
| Диски                       | Количество *                                                                                          | 0 2000410                           |
| Ключевая пара               | 1                                                                                                    |                                     |
| Конфигурация                | Приоритет восстановления 😡                                                                            |                                     |
| Группы виртуальных<br>машин | Время эвакуации, сек <sup>*</sup> 🛛                                                                   |                                     |
| Подсказки планировщика      | 60                                                                                                    |                                     |
| Метаданные                  |                                                                                                    |                                     |
| 🗙 Отмена                    | < Назад Вперёд > 💁                                                                                    | Клонировать виртуальную машину      |

Рис. 4.41: Окно клонирования машины

| Подключить интерфейс            |   |                                             | ×  |
|---------------------------------|---|---------------------------------------------|----|
| Способ определения интерфейса * |   |                                             |    |
| сеть (и IP-адрес)               | - | Описание:                                   |    |
|                                 |   | Выберите сеть для подключения к интерфейсу. |    |
| еть                             |   |                                             |    |
| Выберите сеть                   | - |                                             |    |
| чксированный IP-адрес 😡         |   |                                             |    |
|                                 |   |                                             |    |
|                                 |   |                                             |    |
|                                 |   | Отмена Подключить интерфей                  | йс |

Рис. 4.42: Окно подключения соединений

## Отключение интерфейса

Функция позволяет отключать порт выбранной машины. Доступна в общем списке всех машин. После вызова действия в открывшемся окне выбираем необходимый порт:

| Отсоединить интерфейс          |   | ×                                            |
|--------------------------------|---|----------------------------------------------|
| <b>Порт *</b><br>Выберите порт | • | Описание:<br>Выберите порт для отсоединения. |
|                                |   | Откоединить интерфейс                        |

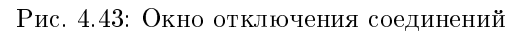

Завершаем процедуру кнопкой подтверждения.

#### Отсоединение шаблона Bareos

Функция предназначена для удаления связи шаблона системы резервного копирования Bareos с виртуальной машиной. Доступна только во внутренней вкладке «Шаблоны Bareos». Для удаления связи выберите необходимый шаблон и вызовите действие «Отсоединить»:

| Подтвердите Отсоединить                                                             | ×       |
|-------------------------------------------------------------------------------------|---------|
| Выбрано "ave_hypno_frog". Подтвердите свой выбор. Это действие невозможно отменить. |         |
| Отмена Отсо                                                                         | единить |

Рис. 4.44: Окно отсоединения шаблона Bareos

Подтвердите процедуру кнопкой «Отсоединить». После удаления связи шаблон не удаляется и остается в разделе «TIONIX», во вкладке «Шаблоны Bareos».

#### Перестраивание виртуальной машины

Функция позволяет изменять загрузочный источник выбранной машины. Доступна в общем списке всех машин. После вызова действия в открывшемся окне выбираем необходимые параметры:

После выбора источника также необходимо указать способ разделения диска машины. Завершаем процедуру кнопкой подтверждения.

#### Управление назначением плавающих IP-адресов

Функция позволяет управлять плавающими адресами выбранной машины. Доступна в общем списке всех машин. После вызова действия в открывшемся окне выбираем необходимые параметры:

Выбираем необходимый IP-адрес и порт назначения. Завершаем процедуру кнопкой подтверждения.

#### Управление подключением дисков

Функция доступна в индивидуальных действиях машины. При наличии дисков в проекте позволяет управлять их подключением к выбранной виртуальной машине:

Важно: Отображаются диски, не подключенные к другим машинам, и только из проекта, которому принадлежит данная виртуальная машина.

В списке доступный диск можете выбрать по одному из параметров:

| Выберите образ 🔭                                                                           |                                                                                                    |
|--------------------------------------------------------------------------------------------|----------------------------------------------------------------------------------------------------|
| Выберите образ                                                                             | . Описание:                                                                                                    |
| Разделение диска                                                                           | Выберите образ для перестройки инстанса.                                                                                                    |
| Автоматически                                                                              |                                                                                                    |
| Описание                                                                                   |                                                                                                    |
|                                                                                            |                                                                                                    |
|                                                                                            |                                                                                                    |
|                                                                                            | li.                                                                                                    |
|                                                                                            |                                                                                                    |
|                                                                                            | Отмена Перестроить инс                                                                                                    |
|                                                                                            |                                                                                                    |
| Dr                                                                                         | 1. 4.45. Ouus Honoomoo                                                                                                    |
| Ри                                                                                         | ас. 4.45: Окно перестройки машины                                                                                                    |
| Pr                                                                                         | ас. 4.45: Окно перестройки машины                                                                                                    |
| Pı                                                                                         | ас. 4.45: Окно перестройки машины                                                                                                    |
| Рт<br>Управление назна                                                                     | ас. 4.45: Окно перестройки машины<br>ачением плавающих IP                                                                                                    |
| Рт<br>Управление назна<br><sup>P-адрес</sup> *                                             | ас. 4.45: Окно перестройки машины<br>ачением плавающих IP                                                                                                    |
| Ря<br>Управление назна<br><b>Р-адрес *</b><br>Нет выделенных назначаемых                   | ас. 4.45: Окно перестройки машины<br>ачением плавающих IP<br>выберите или выделите новый плавающий IP-<br>адрес, который вы хотите связать с выбранной<br>и ир-адре • •                   |
| Ра<br>Управление назна<br>Р-адрес *<br>Нет выделенных назначаемы:<br>Торт для назначения * | ас. 4.45: Окно перестройки машины<br>ачением плавающих IP<br>выберите или выделите новый плавающий IP-<br>адрес, который вы хотите связать с выбранной<br>машиной и/или портом из списка. |

Рис. 4.46: Окно управления плавающими ІР-адресами

#### × Управление подключением дисков Выберите диски для подключения к виртуальной машине. 🗸 Выбраны 😰 Название Размер Тип Статус Зона multi 7 1 ГБ multiattach Используется nova 47cdc60f-3567-47bf-881c-5 ГБ $\mathbf{v}$ Доступен nova 9e5b8f336b22 ✔ Доступно 12 Выберите один или более Q Фильтр Название Размер Тип Статус Зона test 4 1 ГБ Доступен nova ee4ce2bd-c45b-4dd3-a6c0-1 ГБ multiattach Используется nova ec0b4531a9f4 multya 1 ГБ multiattach Используется nova 1 ГБ multiattach term Используется nova multiattach 2 15 ГБ Используется nova 82159a4e-8310-• 4b82-a460-50 FE multiattach Доступен nova Direct SCSI: Het Отмена

Рис. 4.47: Окно управления подключением дисков

- Название;
- Размер;
- Тип;
- Статус;
- Зона.

По каждому из параметров реализованы инструменты сортировки и фильтрации. Также обратите внимание на наличие или отсутствие драйвера Direct SCSI на машине.

Подключение необходимого диска происходит при помощи кнопки «↑». Для отключения диска используйте «↓». Завершите процедуру кнопкой подтверждения.

### Планирование действий над виртуальной машиной

Примечание: Доступно как в общем списке, так и во вкладках с детальной информацией.

1. Выберите необходимую виртуальную машину и вызовите действие:

В открывшемся мастер окне выберите дату. Подсвеченные дни указывают на наличие запланированных действий над данным объектом на дату, а синие метки об их количестве.

Ознакомиться подробнее с перечнем задач машины можете в раскрывающемся списке:

- 2. Для перехода к следующему шагу в поле выбранной даты нажмите на пустую область или число. В первом случае Вы будете перенаправлены в окно создания задачи. При нажатии на число Вам будет сразу предложено выбрать время действия:
- 3. Укажите остальные параметры планируемого действия, которые содержат внутренние вкладки мастер окна:

Разберем их содержание более подробно:

Выберите действие:

- Имя задачи имя запланированного действия, при пустом значении генерируется автоматически;
- Действие список доступных действий над виртуальной машиной:
  - Архивировать машину;
  - Возобновить машину;
  - Выключить машину;
  - Жесткая перезагрузка машины;
  - Запустить curl-запрос.
  - Запустить консольную команду openstack;

х

Закрыть

# Запланировать действие

| понедельник         вторник         среда         четверг         пятница         суббота         воскресенье           28         29         30         31         1         2         3           4         5         6         7         8         9         10           11         12         13         14         15         16         17           18         19         20         21         1 22         23         24 | Пред. Сего  | одня След. |       | февраль 2019           |                                   | Год М   | Іесяц День  |
|----------------------------------------------------------------------------------------------------|-------------|------------|-------|------------------------|-----------------------------------|---------|-------------|
| 28       29       30       31       1       2       3         4       5       6       7       8       9       10         1       11       12       13       14       15       16       17         18       19       20       21       1 22       23       24                                                                                                    | понедельник | вторник    | среда | четверг                | пятница                           | суббота | воскресенье |
| 4       5       6       7       8       9       10         1       11       12       13       14       15       16       17         18       19       20       21       1 22       23       24                                                                                                    |             |            |       |                        | 1                                 | 2       | 3           |
| 11       12       13       14       15       16       17         18       19       20       21       1 22       23       24                                                                                                    | 4           | 5          | 6     | 7                      | 8                                 | 9       | 10          |
| 18     19     20     21     1     22     23     24                                                                                                    | <b>1</b> 11 | 12         | 13    | 14                     | 15                                | 16      | 17          |
|                                                                                                    | 18          | 19         | 20    | 21                     | <ol> <li>22</li> <li>1</li> </ol> | 23      | 24          |
| 25 26 27 <b>3</b> 28 1 2 3                                                                                                    | 25          | 26         | 27    | <ul><li>3 28</li></ul> |                                   |         |             |

Рис. 4.48: Календарь планируемого действия

| Пред. Сего                                                          | дня След.                                             | февраль 2019                                       |                                                     | Год Месяц День                                        |                                                                |                                  |
|---------------------------------------------------------------------|-------------------------------------------------------|----------------------------------------------------|-----------------------------------------------------|-------------------------------------------------------|----------------------------------------------------------------|----------------------------------|
| понедельник                                                         | вторник                                               | среда                                              | четверг                                             | пятница                                               | суббота                                                        | воскресенье                      |
|                                                                     |                                                       |                                                    |                                                     | 1                                                     | 2                                                              | 3                                |
| 4                                                                   | 5                                                     | 6                                                  | 7                                                   | 8                                                     | 9                                                              | 10                               |
| <ol> <li>11</li> </ol>                                              | 12                                                    | 13                                                 | 14                                                  | 15                                                    | 16                                                             | 17                               |
| 18                                                                  | 19                                                    | 20                                                 | 21                                                  | <ol> <li>22</li> </ol>                                | 23                                                             | 24                               |
| 25                                                                  | 26                                                    | 27                                                 | <ul><li>3 28</li></ul>                              | 1                                                     | 2                                                              | 3                                |
| <ul> <li>Запустить</li> <li>Запустить</li> <li>Запустить</li> </ul> | ь VDI машину (0<br>ь VDI машину (0<br>ь VDI машину (0 | 745ee8b21a949f<br>745ee8b21a949f<br>745ee8b21a949f | ab34cd2d05265.<br>ab34cd2d05265.<br>fab34cd2d05265. | 234c_horizon_tn<br>234c_horizon_tn<br>234c_horizon_tn | <_tenan) (08:00 (-<br><_tenan) (15:28 (-<br><_tenan) (15:29 (- | +03:00))<br>+03:00))<br>+03:00)) |

# Запланировать действие

Закрыть

х

Рис. 4.49: Календарь планируемого действия
х

# Запланировать действие

| Пред.  | Сегодня | След. | 15 марта 2019 | Год | Месяц | День |
|--------|---------|-------|---------------|-----|-------|------|
| 12ночи |         |       |               |     |       |      |
|        |         |       |               |     |       |      |
| 1ночи  |         |       |               |     |       |      |
| 2      |         |       |               |     |       |      |
| гночи  |         |       |               |     |       |      |
| Зночи  |         |       |               |     |       |      |
|        |         |       |               |     |       |      |
| 4утра  |         |       |               |     |       |      |
|        |         |       |               |     |       |      |
| 5утра  |         |       |               |     |       |      |
|        |         |       |               |     |       |      |
| бутра  |         |       |               |     |       |      |
|        |         |       |               |     |       |      |
| 7утра  |         |       |               |     |       |      |
|        |         |       |               |     |       |      |
| вутра  |         |       |               |     |       |      |
| 91703  |         |       |               |     |       |      |
| зутра  |         |       |               |     |       |      |

Рис. 4.50: Календарь планируемого действия

| Запланировать действие        |                               |               |  |  |  |  |  |
|-------------------------------|-------------------------------|---------------|--|--|--|--|--|
| Выберите действие *           | Учётные данные пользователя * | Подробности * |  |  |  |  |  |
| 1мя задачи 🕑                  |                               |               |  |  |  |  |  |
| <b>]</b> ействие <sup>*</sup> |                               |               |  |  |  |  |  |
| Архивировать машину           | •                             |               |  |  |  |  |  |

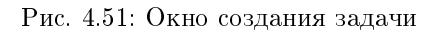

- Запустить машину;
- Мягкая перезагрузка машины;
- Перестроить;
- Поставить на паузу машину;
- Приостановить машину;
- Разархивировать машину;
- Снять образ;
- Снять с паузы машину.

Подробнее с описанием доступных действий можно ознакомиться в соответствующем разделе документации.

Учетные данные пользователя:

- Имя пользователя логин пользователя, планирующего действие;
- Пароль пароль пользователя, планирующего действие;
- Проект рабочий проект пользователя, планирующего действие.

Подробности:

- Тип тип задачи. Различаются:
  - Разовая задача;

- Повторяющаяся задача.
- Повторять значения для интервала выполнения задачи. Доступные:
  - Дни;
  - Часы;
  - Минуты;
  - Рабочие дни (с понедельника по пятницу);
  - Дни недели;
  - Год.
- Повторять с интервалом интервал выполнения задачи;
- Дата начала дата начала выполнения задачи в формате дд.мм.гггг;
- Время начала время начала выполнения задачи в формате чч.мм;
- Часовой пояс часовой пояс, согласно которому указано время выполнения задачи;
- Окончание условия прекращения выполнения задачи. Различаются:
  - Никогда при выборе флага задача становится бессрочной;
  - Максимальное количество повторений ограничение количества выполнения задачи;
  - Дата предельная дата для выполнения задачи, задается в формате дд.мм.гггг.

Завершите процедуру кнопкой подтверждения.

Примечание: Для возврата на страницу с календарем и изменения даты воспользуйтесь кнопкой "Отмена".

Созданная задача отображается во вкладке «Запланированные задачи» со статусом «Активна».

#### Групповое редактирование виртуальных машин

Функция доступна на верхней панели в общем списке всех машин. Выберите необходимые и вызовите действие «Редактировать машины». В открывшемся окне задайте параметры для выбранных машин:

**Примечание:** По умолчанию флаг «Изменить приоритет восстановления» не активен, это означает, что значения приоритета восстановления у выбранных машин останутся не измененными.

Завершите процедуру кнопкой подтверждения.

## Редактировать машины

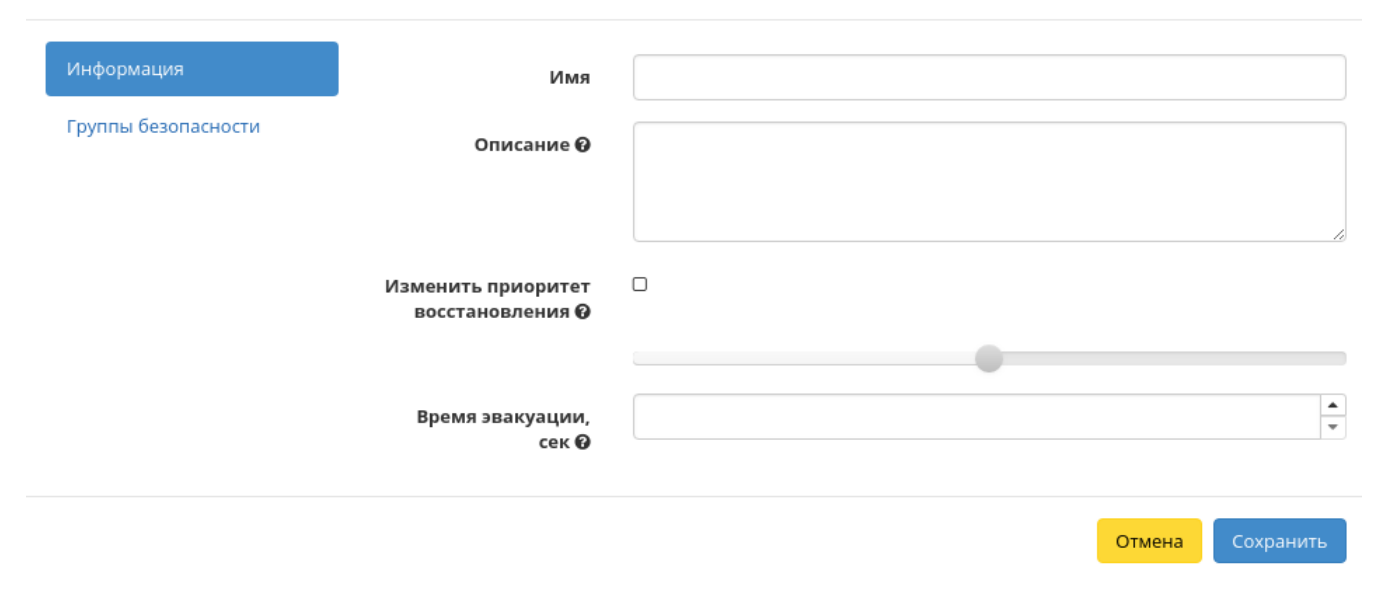

Рис. 4.52: Окно изменения параметров группы машин

×

#### Жесткая перезагрузка виртуальной машины

Доступна в общем списке всех машин. После вызова действия в открывшемся окне подтвердите свой выбор:

| Подтвердите Жесткая перезагрузка машины                                                                                                    |                      |                |  |  |  |  |  |  |
|----------------------------------------------------------------------------------------------------|----------------------|----------------|--|--|--|--|--|--|
| Вы выбрали: "test-1". Подтвердите свой выбор. Перезапущенные виртуальные машины потеряют все<br>данные, не сохраненные в постоянном хранилище. |                      |                |  |  |  |  |  |  |
|                                                                                                    | Отмена Жесткая перез | агрузка машины |  |  |  |  |  |  |

Рис. 4.53: Окно подтверждения жесткой перезагрузки

После успешной перезагрузке машина отобразится в общем списке.

#### Блокирование виртуальной машины

Данная функция позволяет заблокировать виртуальную машину. Доступна в общем списке и во вкладке с детальной информацией. Выберите необходимую виртуальную машину и вызовите действие «Заблокировать машину». Заблокированная машина отобразится в общем списке с соответствующим индикатором:

Для разблокирования машины воспользуйтесь функцией «Разблокировать машину».

Все доступные действия, не указанные выше, выполняются в своих мастер окнах с подсказками или имеют простоту в управлении, не нуждающуюся в описании.

#### Вкладка «Образы»

Осуществляет управление образами службы Glance. Образы виртуальных машин представлены списком:

## Виртуальные машины

|    |                                      |            |                                              |            | ID виртуа     | альной машинь | ы = 🗸 |                  |        | Фильтр     | 🚯 Создать машину   | 💼 Удалит | ъ машины | Еще Действи  | ия 🔻 |
|----|--------------------------------------|------------|----------------------------------------------|------------|---------------|---------------|-------|------------------|--------|------------|--------------------|----------|----------|--------------|------|
| От | ображено 5 элементов                 |            |                                              |            |               |               |       |                  |        |            |                    |          |          |              |      |
|    | Имя виртуальной машины               | Имя образа | ІР-адрес                                     | Тип        | Ключевая пара | Статус        |       | Зона доступности | Задача | Питание    | Время с момента со | здания   | Действия |              |      |
|    | 98e024c7-63d6-4e69-8dc1-c2212db08003 | -          |                                              | c1_r128_d0 | -             | В ошибке      | -     | nova             | Нет    | Неизвестно | 3 часа, 22 минуты  |          | Заблокир | овать машину | •    |
|    | 209f39cb-ef9d-482e-8638-2a0a17597e8a | -          | 192.168.2.4                                  | c1_r128_d0 | -             | Активна       | -     | nova             | Нет    | Включено   | 3 часа, 23 минуты  |          | Архивирс | вать машину  | •    |
| 0  | 9d38db85-e810-49c7-89bc-d775a50933   | -          | 192.168.2.14<br>192.168.2.16                 | c1_r128_d0 | -             | Активна       | •     | nova             | Нет    | Включено   | 3 часа, 45 минут   |          | Архивирс | вать машину  | •    |
|    | ebd99c89-35af-4e38-9505-b926653a4d34 | -          | 192.168.2.11                                 | c1_r128_d0 | -             | Активна       | -     | nova             | Нет    | Включено   | 3 часа, 47 минут   |          | Архивиро | вать машину  | •    |
| 0  | 95d8a0fc-8784-48c4-85de-b35495bd7304 | -          | 192.168.2.3<br>Плавающие IP:<br>10.35.220.65 | c1_r512_d0 | -             | Активна       | ſ     | nova             | Нет    | Включено   | 4 часа, 37 минут   |          | Архивиро | вать машину  | •    |

Отображено 5 элементов

## Рис. 4.54: Заблокированная виртуальная машина

| Наименование поля | Описание                                                                   |
|-------------------|----------------------------------------------------------------------------|
| Владелец          | Имя владельца образа или снимка.                                           |
| Название          | Имя образа или снимка, присваивается пользователем при создании. Также яв- |
|                   | ляется ссылкой для перехода к детальной информации по данному образу.      |
| Тип               | Выделяются:                                                                |
|                   | <ul> <li>Снимок: снимок виртуальной машины;</li> </ul>                     |
|                   | <ul> <li>Образ: образ диска или виртуальной машины.</li> </ul>             |
|                   |                                                                            |
| Статус            | Показывается состояние образа или снимка. Выделяются:                      |
|                   | • Активный: возможны все доступные действия;                               |
|                   | • Ошибка: ошибка в работе образа, действия с образом ограничены.           |
|                   |                                                                            |
| Видимость         | Отображает, публичен ли образ или снимок. Публичные доступны всем, непуб-  |
|                   | личные - только в рамках проекта, в котором созданы.                       |
| Защищенный        | Отображается наличие у образа или снимка защиты.                           |
| Формат диска      | Формат образа диска. Поддерживаются следующие форматы:                     |
|                   | • AKI - образ Amazon Kernel;                                               |
|                   | • AMI - образ Amazon Machine;                                              |
|                   | • ARI - образ Amazon Ramdisk;                                              |
| 74                | • Docker - образ контейнера Docker; Глава 4. Функционал модуля             |
|                   | • ISO - образ оптического диска;                                           |

### Таблица 4.8: Доступна следующая информация по образам:

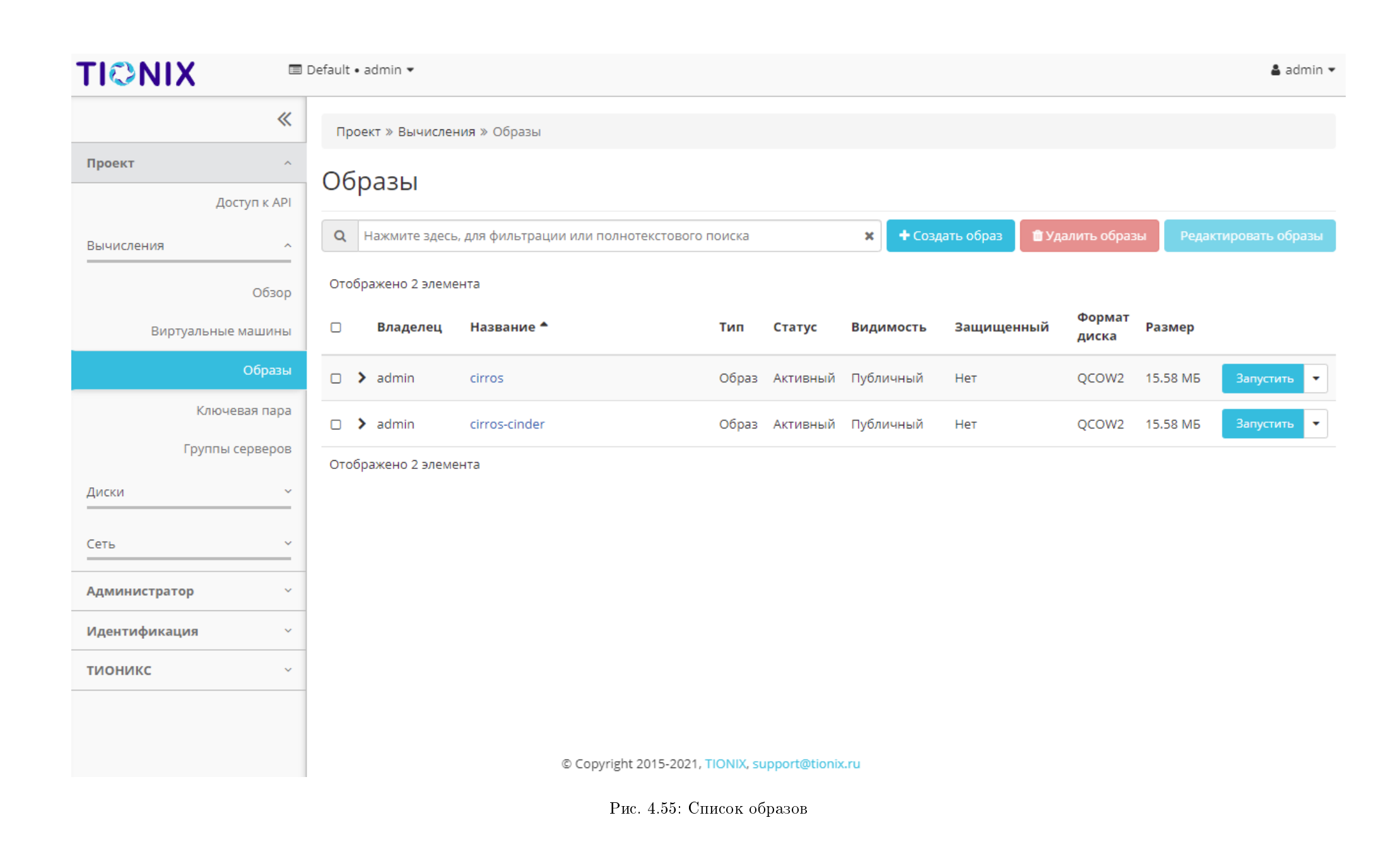

Возможность импорта виртуальных машин на платформу ТИОНИКС реализована поддержкой образов виртуальных дисков форматах, указанных в таблице. Для поддержки образа диска в исходном формате (кроме RAW), необходимо сконвертировать его в целевой формат. Конвертация может быть выполнена из консоли администратора или из командной строки, после удалённого подключения по SSH к контроллеру OpenStack – управляющему узлу. Процесс конвертации образа диска в иртуальной машины описан в данной статье.

Для списка образов доступны инструменты сортировки и фильтрации. Поля сортируются по возрастанию и убыванию. Фильтрация производится по следующим параметрам:

- Название Имя образа или снимка. Допустим неполный ввод имени;
- Статус Статус образа или снимка. Допустим неполный ввод;
- Видимость Видимость образа или снимка. Допустим неполный ввод;
- Защищенный Защищенность образа или снимка. Допустим неполный ввод;
- Формат Формат образа или снимка. Допустим неполный ввод;
- Минимальный размер (байт) Минимальное значение для размера образа или снимка. Допустим неполный ввод;
- Максимальный размер (байт) Максимальное значение для размера образа или снимка. Допустим неполный ввод.

| N | Действие            | Описание                                         |
|---|---------------------|--------------------------------------------------|
| 1 | Создать образ       | Создание образа с заданными параметрами:         |
|   |                     | • Имя;                                           |
|   |                     | • Описание;                                      |
|   |                     | • Источник образа;                               |
|   |                     | • Расположение образа;                           |
|   |                     | • Формат;                                        |
|   |                     | • Архитектура;                                   |
|   |                     | • Минимальный размер диска (ГБ);                 |
|   |                     | • Минимальная ОЗУ (МБ);                          |
|   |                     | • Флаг «Копирование данных»;                     |
|   |                     | • Флаг «Публичный»;                              |
|   |                     | • Флаг «Защищенный»;                             |
|   |                     | • Флаг «Direct SCSI».                            |
| - | 2                   |                                                  |
| 2 | Запустить           | Создание машины с выбранного образа или снимка   |
|   |                     | с заданными параметрами.                         |
| 3 | Создать диск        | Создание диска с выбранного образа или снимка с  |
|   |                     | заданными параметрами.                           |
| 4 | Редактировать образ | Изменение параметров созданного образа или сним- |
|   |                     | Ka.                                              |
| 5 | Обновить метаданные | Управление метаданными образа.                   |
| 6 | Удалить образ       | Удаление существующего образа или снимка.        |

Таблица 4.9: Для образа или снимка в зависимости от статуса доступны следующие действия:

Действия доступны для выполнения относительно одного выбранного образа – выбором нужного действия в поле «Действия» соответствующей записи в списке всех образов.

Также действия можно запустить в отношении группы предварительно выбранных образов. Для этого необходимо отметить нужные образы и выбрать групповое действие:

### Особенности работы с образами

- Создание образа
- Редактирование образа
- Запуск виртуальной машины с образа
- Создание диска с образа

| ТИСНИКС            | III Default • demo ▼                                                                                    |                    |              |                                       |                    |                 | 🚢 admin 👻                                  |
|--------------------|----------------------------------------------------------------------------------------------------|--------------------|--------------|---------------------------------------|--------------------|-----------------|--------------------------------------------|
| *                  | Проект » Вычисления » Образы                                                                            |                    |              |                                       |                    |                 |                                            |
| Проект ^           | Образы                                                                                                  |                    |              |                                       |                    |                 |                                            |
| Доступ к АРІ       |                                                                                                    |                    |              |                                       |                    |                 |                                            |
| Вычисления ^       | Q Нажмите здесь для фильтров.                                                                           |                    |              | <b>х</b> + Создать образ Получить о   | образы из AppLayer | 🛍 Удалить образ | ы Редактировать образы                     |
| Обзор              | Отображено 8 элементов Вперёд »                                                                         |                    |              |                                       |                    |                 |                                            |
| Виртуальные машины | 🗆 Владелец Название 🌥                                                                                   | Тип                | Статус       | Видимость                             | Защищенный         | Формат диска    | Размер                                     |
| Образы             | • demo         0b1c1cf5-31a0-4edc-b370-926a76daf935_33d7d5fc-2d6c-461b-825a-a4791a436509-shelved        | Снимо<br>к         | Активны<br>й | Частный                               | Нет                | QCOW2           | 18.38 МБ Запустить                         |
| Ключевые пары      | Ob1c1cf5-31a0-4edc-b370-926a76daf935_33d7d5fc-2d6c-461b-825a-a4791a436509_2019-09-30_09:00:           1 | О Образ            | Активны<br>й | Частный                               | Нет                | QCOW2           | Обновить метаданные<br>Редактировать образ |
| Сеть               | □ → admin 0b1c1cf5-31a0-4edc-b370-926a76daf935_6c548b49-f386-4843-b398-d29a81b1b7e3_2019-09-27_08:02:   | <sup>3</sup> Образ | Активны<br>й | Image from Other Project - Non-Public | Нет                | QCOW2           | Создать диск                               |
| Оркестрация ~      | □ → admin 0b1c1cf5-31a0-4edc-b370-926a76daf935_6c548b49-f386-4843-b398-d29a81b1b7e3_2019-09-27_08:03:   | 3 Образ            | Активны<br>й | Image from Other Project - Non-Public | Нет                | QCOW2           | 18.38 МБ Запустить 💌                       |
| Администратор ~    | □ → admin 0b1c1cf5-31a0-4edc-b370-926a76daf935_6c548b49-f386-4843-b398-d29a81b1b7e3_2019-09-27_08:04:   | 3 Образ            | Активны<br>й | Image from Other Project - Non-Public | Нет                | QCOW2           | 18.38 МБ Запустить 💌                       |
| Идентификация ~    | Admin bench-ubuntu                                                                                      | Образ              | Активны<br>Й | Публичный                             | Нет                | QCOW2           | 1.58 ГБ Запустить 💌                        |
| тионикс ~          | cdbde045-cb23-42e8-896c-37a0b52a719f_5a3c76e1-6b59-435e-a794-b77b0af66bc7-shelved                       | Снимо<br>к         | Активны<br>й | Частный                               | Нет                | QCOW2           | 18.38 МБ Запустить 💌                       |
|                    | admin centos7cloud                                                                                      | Образ              | Активны<br>й | Публичный                             | Нет                | QCOW2           | 894.56 МБ Запустить 💌                      |
|                    | Отображено 8 элементов Вперёд »                                                                         |                    |              |                                       |                    |                 |                                            |

Рис. 4.56: Индивидуальные действия над образом

| ТИСНИКС            | 🚍 Default • demo 🔫       |                                                                                                   |            |              |                                      |                    |                 |           | 🐣 admin 👻       |
|--------------------|--------------------------|---------------------------------------------------------------------------------------------------|------------|--------------|--------------------------------------|--------------------|-----------------|-----------|-----------------|
| *                  | Проект » Вычислени       | ия » Образы                                                                                       |            |              |                                      |                    |                 |           |                 |
| <b>Проект</b> ^    | Образы                   |                                                                                                   |            |              |                                      |                    |                 |           |                 |
| Вычисления ^       | <b>Q</b> Нажмите здесь Д | цля фильтров.                                                                                     |            |              | <b>х</b> + Создать образ Получить    | образы из AppLayer | 🛍 Удалить образ | ы Редак   | тировать образы |
| Обзор              | Отображено 8 элеме       | нтов Вперёд »                                                                                     |            |              |                                      |                    |                 |           |                 |
| Виртуальные машины | 🗆 Владелец               | Название 🔺                                                                                        | Тип        | Статус       | Видимость                            | Защищенный         | Формат диска    | Размер    |                 |
| Образы             | 🕝 🕨 demo                 | 0b1c1cf5-31a0-4edc-b370-926a76daf935_33d7d5fc-2d6c-461b-825a-a4791a436509-shelved                 | Снимо<br>к | Активны<br>й | Частный                              | Нет                | QCOW2           | 18.38 MБ  | Запустить 💌     |
| Ключевые пары      | 🕑 🕨 demo                 | 0b1c1cf5-31a0-4edc-b370-926a76daf935_33d7d5fc-2d6c-461b-825a-a4791a436509_2019-09-30_09:00:0<br>1 | Образ      | Активны<br>й | Частный                              | Нет                | QCOW2           | 18.38 ME  | Запустить 💌     |
| Сеть у             | 🕑 🕨 admin                | 0b1c1cf5-31a0-4edc-b370-926a76daf935_6c548b49-f386-4843-b398-d29a81b1b7e3_2019-09-27_08:02:3      | Образ      | Активны<br>й | Image from Other Project - Non-Publi | Нет                | QCOW2           | 18.38 ME  | Запустить 💌     |
| Оркестрация ~      | 🗆 🕻 admin                | 0b1c1cf5-31a0-4edc-b370-926a76daf935_6c548b49-f386-4843-b398-d29a81b1b7e3_2019-09-27_08:03:3<br>1 | Образ      | Активны<br>й | Image from Other Project - Non-Publi | : Нет              | QCOW2           | 18.38 MБ  | Запустить 💌     |
| Администратор ~    | 🗆 🕽 admin                | 0b1c1cf5-31a0-4edc-b370-926a76daf935_6c548b49-f386-4843-b398-d29a81b1b7e3_2019-09-27_08:04:3      | Образ      | Активны<br>й | Image from Other Project - Non-Publi | Нет                | QCOW2           | 18.38 ME  | Запустить 💌     |
| Идентификация ~    | 🗆 🕽 admin                | bench-ubuntu                                                                                      | Образ      | Активны<br>й | Публичный                            | Нет                | QCOW2           | 1.58 ГБ   | Запустить 💌     |
| тионикс ~          | 🗆 🖒 demo                 | cdbde045-cb23-42e8-896c-37a0b52a719f_5a3c76e1-6b59-435e-a794-b77b0af66bc7-shelved                 | Снимо<br>к | Активны<br>й | Частный                              | Нет                | QCOW2           | 18.38 ME  | Запустить 💌     |
|                    | 🗆 🕻 admin                | centos7cloud                                                                                      | Образ      | Активны<br>й | Публичный                            | Нет                | QCOW2           | 894.56 ME | Запустить 🔻     |
|                    | Отображено 8 элеме       | нтов Вперёд »                                                                                     |            |              |                                      |                    |                 |           |                 |

Рис. 4.57: Групповые действия над образами

- Обновление метаданных образа
- Просмотр детальной информации об образе
- Просмотр краткой информации об образе

### Создание образа

В общем списке всех образов на панели управления кнопкой «Создать образ» открываем мастер создания образа:

В открывшемся окне указываем:

- Имя образа имя образа, необязательное поле, при пустом значении имя генерируется автоматически;
- Описание образа описание образа в формате ASCII, необязательный параметр;
- Тип источника выбор типа источника загрузки:
  - Файл;
  - URL.

**Примечание:** Загрузка образа по URL возможна только при включенной в конфигурационном файле опции - IMAGES\_ALLOW\_LOCATION. По умолчанию данный функционал выключен. Подробное описание опции доступно в официальной документации «Horizon/Settings Reference».

- Расположение внешний адрес загрузки образа (HTTP);
- Файл внутренний адрес образа, который локально расположен в системе.
- Формат выбор формата образа из перечня доступных:
  - AKI образ Amazon Kernel;
  - AMI образ Amazon Machine;
  - ARI образ Amazon Ramdisk;
  - Docker образ контейнера Docker;
  - ISO образ оптического диска;
  - OVA Open Virtual Appliance;
  - QCOW2- образ QEMU;
  - RAW диск неструктурируемого формата RAW;
  - VDI образ виртуального диска;

| Создать образ   |                                                                                                    |          |                            |               |                       | X                |
|-----------------|----------------------------------------------------------------------------------------------------|----------|----------------------------|---------------|-----------------------|------------------|
| Детали образа * | Детали образа                                                                                         |          |                            |               |                       |                  |
| Moranau         | Выберите образ для загрузки в сервис управл                                                           | ения обр | разами.                    | -             |                       |                  |
| метаданные      | Имя образа 🕢                                                                                          |          | Описание о                 | браза         |                       |                  |
|                 |                                                                                                    |          |                            |               |                       |                  |
|                 | Источник образа                                                                                       |          |                            |               |                       |                  |
|                 | Тип Источника                                                                                         |          |                            |               |                       |                  |
|                 | Файл                                                                                                  |          |                            |               |                       |                  |
|                 | <b>م</b> عٽي <sup>*</sup>                                                                             |          |                            |               |                       |                  |
|                 | Файл<br>Обзор                                                                                         |          |                            |               |                       |                  |
|                 |                                                                                                    |          |                            |               |                       |                  |
|                 | Формат*                                                                                               |          |                            |               |                       |                  |
|                 |                                                                                                    | ~        |                            |               |                       |                  |
|                 |                                                                                                    |          |                            |               |                       |                  |
|                 | Требования Образа                                                                                     |          |                            |               |                       |                  |
|                 | Ядро                                                                                                  |          | Диск в памя                | ти            |                       |                  |
|                 | Выберите образ                                                                                        | ~        | Выберите                   | образ         |                       | ~                |
|                 | Архитектура                                                                                           |          | Минимальн<br>размер дисі   | ый<br><а (Гб) | Минималь<br>размер па | ный<br>мяти (Мб) |
|                 |                                                                                                    |          | 0                          | \$            | 0                     | $\hat{}$         |
|                 |                                                                                                    |          |                            |               |                       |                  |
|                 | 06                                                                                                    |          |                            |               |                       |                  |
|                 | Общий доступ к образу                                                                                 |          |                            |               |                       |                  |
|                 | Оощии доступ к ооразу<br>Видимость                                                                    |          | Защищенны                  | ый            |                       |                  |
|                 | Оощии доступ к ооразу<br>Видимость<br>Частный <mark>Общая</mark> Объединение                          |          | <b>Защищеннь</b><br>Да Нет | ий            |                       |                  |
|                 | Общии доступ к образу<br>Видимость<br>Частный <mark>Общая</mark> Объединение<br>Публичный             |          | Защищенны<br>Да Нет        | ий            |                       |                  |
|                 | Общии доступ к образу<br>Видимость<br>Частный Общая Объединение<br>Публичный<br>Direct SCSI           |          | Защищенны<br>Да Нет        | ый            |                       |                  |
|                 | Общии доступ к образу<br>Видимость<br>Частный Общая Объединение<br>Публичный<br>Direct SCSI<br>Да Нет |          | <b>Защищенны</b><br>Да Нет | ый            |                       |                  |
|                 | Видимость<br>Частный Общая Объединение<br>Публичный<br>Direct SCSI<br>Да Нет                          |          | Защищенны<br>Да Нет        | ый            |                       |                  |
|                 | Видимость<br>Частный Общая Объединение<br>Публичный<br>Direct SCSI<br>Да Нет                          |          | <b>Защищенны</b><br>Да Нет |               |                       |                  |

- VHD виртуальный жесткий диск;
- VMDK диск виртуальной машины;
- PLOOP петлевой диск.

Обязательный параметр;

- Ядро выбор ядра образа. Использоваться могут только образы отдельных форматов, при отсутствии которых поле не отображается;
- Диск в памяти выбор диска из памяти;
- Архитектура архитектура образа;
- Минимальный размер диска требуется для загрузки образа. По умолчанию 0 (ГБ);
- Минимальный размер памяти требуется для загрузки образа. По умолчанию 0 (МБ);
- Видимость видимость образа. Доступные значения:
  - Частный;
  - Общая;
  - Объединение;
  - Публичный.
- Защищенный защищенность образа. Доступные значения:
  - Да;
  - Нет.
- Direct SCSI активация режима Direct SCSI. Доступные значения:
  - Да;

– Нет.

• Метаданные - параметры метаданных образа.

### Редактирование образа

Функция позволяет изменить параметры созданного образа, доступна как в общем списке, так и во вкладке с детальной информацией.

### Запуск виртуальной машины с образа

Функция доступна в общем списке образов. Позволяет создать виртуальную машину, используя выбранный образ. Подробное описанием процедуры создания описано на странице «*Coзdaнue виртуальной машин»*.

| детали образа | детали Образа<br>Имя образа @ | Описание образа                               |                       |
|---------------|-------------------------------|-----------------------------------------------|-----------------------|
| Метаданные    | cirros                        | Введите описание образа                       |                       |
|               | Формат *                      |                                               |                       |
|               | QCOW2 - образ QEMU 🗸          |                                               |                       |
|               | Требования Образа             |                                               |                       |
|               | ID ядра                       | ID RAM-диска                                  |                       |
|               | Архитектура                   | Минимальный Миним<br>размер диска (Гб) размер | альный<br>о памяти (М |
|               |                               | 0                                             | ŀ                     |
|               | Общий доступ к образу         |                                               |                       |
|               | Видимость                     | Защищенный                                    |                       |
|               | Частный Общая Объединение     | Да Нет                                        |                       |
|               | Direct SCSI                   |                                               |                       |
|               | Да Нет                        |                                               |                       |

Рис. 4.59: Окно изменения параметров образа

#### Создание диска с образа

Функция доступна в общем списке образов. Позволяет создать диск, используя выбранный образ. Подробное описание процедуры создания доступно на странице «Создание диска».

#### Обновление метаданных образа

Функция позволяет управлять метаданными образа. Доступна в общем списке. После вызова действия в открывшемся окне задаем необходимые параметры:

Параметры разделены на две группы: «Доступные метаданные» и «Имеющиеся метаданные». Для перечней доступен инструмент фильтрации. Управление метаданными осуществляется кнопками в виде плюса и минуса.

Для добавления новых метаданных используйте опцию «Пользовательский», введите необходимый ключ в формате ASCII и добавьте его к имеющимся.

Завершите процедуру кнопкой «Сохранить».

#### Просмотр детальной информации об образе

Функция доступна в общем списке образов. Переход осуществляется по ссылке имени образа:

Для возврата к списку образов нажмите «Назад».

#### Просмотр краткой информации об образе

Доступно в общем списке образов. При помощи переключателя в виде откройте раскрывающееся меню:

В котором представлено:

- Название имя образа или снимка;
- ID идентификатор образа или снимка;
- Видимость отображает, публичен ли образ или снимок;
- Защищенный отображается наличие у образа или снимка защиты;
- Минимальный размер диска минимальное значение для размера диска образа или снимка;
- Минимальный объем памяти минимальное значение для объема памяти образа или снимка.

х

# Обновить метаданные образа

Вы можете указать метаданные ресурса перемещая элементы из левого столбца в правый. В левом столбце имеются определения метаданных из каталога метаданных Glance. Используйте опцию "Другой" для добавления выбранных вами ключей

| зовательский                         | cpu_arch           | x86_64            |
|--------------------------------------|--------------------|-------------------|
| нные недоступны                      | direct_url         | file:///var/lib/g |
|                                      | distro             | cirros            |
|                                      | os_hash_algo       | sha512            |
|                                      | os_hash_value      | 553d220ed58       |
|                                      | os_hidden          | false             |
|                                      | owner_specified.op | 1d3062cd89af      |
|                                      | owner_specified.op | images/cirros     |
| ите на элементы чтобы получить их ог | исание.            |                   |
|                                      |                    |                   |

Рис. 4.60: Окно изменения метаданных образа

| ТИСНИКС                      | 🚍 Default • admin 👻          |                                                      |                   | 📥 admin 🔻                        |
|------------------------------|------------------------------|------------------------------------------------------|-------------------|----------------------------------|
| *                            | Проект » Вычисления » Образы |                                                      |                   |                                  |
| Проект ^                     | Назад                        |                                                      |                   |                                  |
| Доступ к АРІ<br>Вычисления   | cirros                       |                                                      |                   | Запустить 💌                      |
| Обзор                        | Образ                        |                                                      | Защита            |                                  |
| Виртуальные машины<br>Образы | ID                           | a33b3887-81f9-4eaa-b043-bb5affc013d6                 | Владелец          | 965f148b01d4474982f203ef28f94c6f |
|                              | Тип                          |                                                      | Имя файла         |                                  |
| Ключевые пары                | Статус                       | Активный                                             | Видимость         | Публичный                        |
| Диски                        | Размер                       | 12.59 ME                                             | Защищенный        | Нет                              |
|                              | Минимальный размер диска     | 0                                                    | Контрольная сумма | 133eae9fb1c98f45894a4e60d8736619 |
|                              | Минимальный объем памяти     | 0                                                    |                   |                                  |
| Администратор ~              | Формат диска                 | QCOW2                                                |                   |                                  |
| Идентификация 🗸              | Формат контейнера            | BARE                                                 |                   |                                  |
| тионикс ~                    | Создано                      | 15 июля 2019 г.                                      |                   |                                  |
|                              | Обновлено                    | 15 июля 2019 г.                                      |                   |                                  |
|                              | Настраиваемые свой           | ства                                                 |                   |                                  |
|                              | Схема                        | /v2/schemas/image                                    |                   |                                  |
|                              | Виртуальный размер           |                                                      |                   |                                  |
|                              | Файл                         | /v2/images/a33b3887-81f9-4eaa-b043-bb5affc013d6/file |                   |                                  |
|                              | Теги                         |                                                      |                   |                                  |

## Рис. 4.61: Подробные параметры образа

|                                                                           | Владелец 👻     | Название        | Тип                                                              | Статус             | Видимость                             | Защищенный | Формат диска                                                 | Размер               |             |
|---------------------------------------------------------------------------|----------------|-----------------|------------------------------------------------------------------|--------------------|---------------------------------------|------------|--------------------------------------------------------------|----------------------|-------------|
|                                                                           | ✔ admin_tionix | cirros1snapshot | Снимок                                                           | Активная           | Image from Other Project - Non-Public | Нет        | QCOW2                                                        | 18.38 ME             | Запустить 💌 |
| Название<br>cirros1snapshot<br>ID<br>68e0b85b-7efc-4412-8a44-e894e34f3be8 |                | le34f3be8       | <b>Видимость</b><br>Image from Other<br><b>Защищенный</b><br>Нет | Project - Non-Publ | ic                                    |            | <b>Минимальный разм</b><br>0<br><b>Минимальный объе</b><br>0 | ер диска<br>м памяти |             |

Рис. 4.62: Параметры образа

| ТИСНИКС            | 🗏 Default • admin 🔻                                        |                             |                                                 | 🚔 admin 👻               |
|--------------------|------------------------------------------------------------|-----------------------------|-------------------------------------------------|-------------------------|
| *                  | Проект » Вычисления » Ключевые пары                        |                             |                                                 |                         |
| Проект ^           | Ключевые пары                                              |                             |                                                 |                         |
| Вычисления ^       | Q Нажмите здесь, для фильтрации или полнотекстового поиска | <b>*</b> Создать ключевую г | пару 🔹 Импортировать открытый ключ              | 🛍 Удалить ключевые пары |
| Обзор              | Отображен 1 элемент                                        |                             |                                                 |                         |
| Виртуальные машины | П Название *                                               | Тип                         | Отпечаток                                       |                         |
| Образы             | □ <b>&gt;</b> qa                                           | ssh                         | c6:3c:f2:c0:54:23:7a:f0:fe:a6:58:68:16:48:9a:1a | 🛍 Удалить ключевую пару |
| Ключевые пары      | Отображен 1 элемент                                        |                             |                                                 |                         |
| Группы серверов    |                                                            |                             |                                                 |                         |
| Диски              |                                                            |                             |                                                 |                         |
| Сеть ~             |                                                            |                             |                                                 |                         |
| Администратор ~    |                                                            |                             |                                                 |                         |
| Идентификация ~    |                                                            |                             |                                                 |                         |
| Tionix ~           |                                                            |                             |                                                 |                         |

Рис. 4.63: Список пар ключей

### Вкладка «Ключевые пары»

Позволяет сгенерировать пары ключей, состоящие из приватного ключа и публичного ключа.

Примечание: Если создана только одна ключевая пара, то при создании виртуальных машин она автоматически будет присваиваться по умолчанию.

#### Таблица 4.10: Списком представлена следующая информация:

| Наименование поля | Описание                                                                                                    |
|-------------------|----------------------------------------------------------------------------------------------------|
| Название          | Название задается пользователем при создании. Также является ссылкой для перехода к странице с детальной информацией о паре ключей. |
| Тип               | Тип ключа.                                                                                                    |
| Отпечаток         | Уникальный код.                                                                                                    |

Для списка ключевых пар доступны инструменты сортировки и фильтрации. Поля сортируются по возрастанию и убыванию. Инструмент фильтрации же работает по наименованию любого из полей, допустим неполный ввод имени.

Таблица 4.11: Для пары ключей в зависимости от статуса доступны следующие действия:

| N | Действие                    | Описание                     |
|---|-----------------------------|------------------------------|
| 1 | Создать ключевую пару       | Добавление ключевой пары.    |
| 2 | Импортировать открытый ключ | Импорт открытого ключа пары. |
| 3 | Удалить ключевую пару       | Удаление ключевой пары.      |

Действия доступны для выполнения относительно одной выбранной пары – выбором нужного действия в поле «Действия» соответствующей записи в списке всех пар ключей.

Также действия можно запустить в отношении группы предварительно выбранных пар ключей. Для этого необходимо отметить нужные пары и выбрать групповое действие.

### Особенности работы

- Добавление ключевой пары
- Импорт ключевой пары
- Просмотр детальной информации о паре ключей
- Просмотр краткой информации о паре ключей

### Добавление ключевой пары

Доступно в общем списке всех пар ключей, осуществляется в мастер окне:

| Создать ключевую пару  |                         |
|------------------------|-------------------------|
| Имя ключевой пары *    | 0                       |
| Тип ключа <sup>*</sup> |                         |
|                        | ~                       |
| 🗙 Отмена               | + Создать ключевую пару |

Рис. 4.64: Окно создания связки ключей

В открывшемся окне укажите:

- Имя ключевой пары наименование пары ключей в формате ASCII. Поле обязательно к заполнению;
- Тип ключа тип ключевой пары. Возможные значения:
  - Ключ SSH;
  - Сертификат х509.

Поле обязательно к заполнению.

Завершение процедуры создания производится кнопкой «Создать ключевую пару».

#### Импорт ключевой пары

Доступно в общем списке всех пар ключей, осуществляется в мастер окне:

#### Просмотр детальной информации о паре ключей

Функция доступна в общем списке пар ключей. Переход осуществляется по ссылке имени пары:

| Импортировать открытый ключ        | 3                                    |
|------------------------------------|--------------------------------------|
| Имя ключевой пары *                |                                      |
|                                    |                                      |
| Тип ключа *                        |                                      |
| Загружается Открытый ключ из файла |                                      |
| Обзор Файл не выбран.              |                                      |
| Открытый ключ *                    | Объем содержимого: 0 байт из 16.00 к |
|                                    |                                      |
|                                    |                                      |
|                                    |                                      |
|                                    |                                      |
|                                    |                                      |
|                                    |                                      |
|                                    |                                      |
|                                    |                                      |
|                                    |                                      |
|                                    |                                      |

Рис. 4.65: Окно импорта открытого ключа

| ТИСНИКС            | 🔲 Default • admin 🔫            |                                                                                                    | 🐣 admin 🔻               |
|--------------------|--------------------------------|----------------------------------------------------------------------------------------------------|-------------------------|
| «                  | Проект » Вычисления » Ключевые | пары                                                                                                    |                         |
| Проект ^           | Назад                          |                                                                                                    |                         |
| Вычисления ^       | qa                             |                                                                                                    | 🛍 Удалить ключевую пару |
| Обзор              | ID                             | 1                                                                                                    |                         |
| Виртуальные машины | Название                       | qa                                                                                                    |                         |
| Образы             | Отпечаток                      | 7f;ac:db;2a:e7:3f;83:7f;8b:54:9c:8e:37:17:a0:80                                                                                                    |                         |
| Ключевые пары      | Создан                         | Dec 11, 2018 10:05:55 AM                                                                                                    |                         |
|                    | ID пользователя                | e086c2666c1e4bce8a1595efaf53fd10                                                                                                    |                         |
| <u>Диски</u> ~     | Открытый ключ                  | ssh-rsa AAAAB3NzaC1yc2EAAAADAQABAAABAQCR4sR3md6ftmKQlz41kZtQUC0neYa6dfkxt5Fx6thXuBnGfFgFVKZLMcoEm0Oub9CKKvaZfXDes2l3Z69Yvw02u9N1139JmVJIHUkPvFv8HbWhqlaReCg<br>6e9Y43c9vrgLNVF0fkDEkGKZ2kFFDXTQ2JerymF/AJ5nWd8uDb/T5llZV4JBwN5vsaW/t1y8PNACvlzoqqC2rP82YfaV+xrK66zpSmEl+HtXJaYJqcwAY+3tm/YfCRTzh/YHIFstOTMtFZhDzYNABPvNcLRI3RPI8h<br>KB/YRnTZDdGTPV3hKeDnhtAqH5y0uH2TqoYMhSK8r3kK3TDDr17VRqVSAmUYa+z Generated-by-Nova |                         |
| Сеть ~             |                                |                                                                                                    |                         |
| Оркестрация ~      |                                |                                                                                                    |                         |
| Администратор 🗸    |                                |                                                                                                    |                         |
| Идентификация ~    |                                |                                                                                                    |                         |
| тионикс ~          |                                |                                                                                                    |                         |

## Рис. 4.66: Подробные параметры ключевой пары

#### Просмотр краткой информации о паре ключей

Доступно в общем списке пар ключей. При помощи переключателя в виде 📏 откройте раскрывающееся меню:

|        | Название 📤                                                                                                    | Отпечаток                                                                                                    |                         |  |  |
|--------|----------------------------------------------------------------------------------------------------|----------------------------------------------------------------------------------------------------|-------------------------|--|--|
|        | ✔ qa                                                                                                    | 7f:ac:db:2a:e7:3f:83:7f:8b:54:9c:8e:37:17:a0:80                                                                                                   | 🛍 Удалить ключевую пару |  |  |
| Откр   | ытый ключ                                                                                                    |                                                                                                    |                         |  |  |
| ssh-rs | a                                                                                                    |                                                                                                    |                         |  |  |
| AAAA   | 33NzaC1yc2EAAAADAQABAAABAQCR4sR3md6ftmKQlz41                                                                                                    | lkZtQUC0neYa6dfkxt5Fx6thXuBnGfFgFVKZLMcoEm0Oub9CKKvaZfXDes2l3Z69Yvw02u9N1139JmVJlHUkPvFv8HbWhqlaReCg6e9Y43c9vrgLNVF0fkDEkGKZ2kFFDXTQ2JerymF/Aj5nW | d8uDb/T5IlZV4jBwN5vsaW/ |  |  |
| t1y8PI | y8PNACvlzogqC2rP82YfaV+xrK66zpSmEi+HtX]aYjqcwAY+3tm/YfCRTzh/YHIFstOTMtFZhDzYNABPvNcLRI3RPI8hKB/YRnTZDdGTPV3hKeDnhtAqH5y0uH2TqoYMh5K8r3kK3TDDr17VRqVSAmUYa+z Generated-by-Nova |                                                                                                    |                         |  |  |

#### Рис. 4.67: Параметры ключевой пары

В котором представлено содержание публичного ключа.

#### Вкладка «Группы серверов»

| Наименование поля | Описание                                                                                                    |
|-------------------|----------------------------------------------------------------------------------------------------|
| Название          | Название задается пользователем при создании. Также является ссылкой для перехода к странице с детальной информацией. |
| ID                | Идентификатор группы.                                                                                                 |
| Политика          | Политика группы.                                                                                                    |

#### Таблица 4.12: Списком представлена следующая информация:

Для списка групп доступны инструменты сортировки и фильтрации. Поля сортируются по возрастанию и убыванию. Инструмент фильтрации же работает по наименованию любого из полей, допустим неполный ввод имени.

Таблица 4.13: Для групп в зависимости от статуса доступны следующие действия:

| N | Действие                | Описание                    |
|---|-------------------------|-----------------------------|
| 1 | Создать группу серверов | Добавление группы серверов. |
| 2 | Удалить группу серверов | Удаление группы серверов.   |

Действия доступны для выполнения относительно одной выбранной группы – выбором нужного действия в поле «Действия» соответствующей записи в общем списке.

Также действия можно запустить в отношении нескольких предварительно выбранных групп. Для этого необходимо отметить нужные и выбрать групповое действие.

| ТИСНИКС                          | 📾 Default • admin ▼                                      |                                              |                          | 🛔 admin 👻                 |
|----------------------------------|----------------------------------------------------------|----------------------------------------------|--------------------------|---------------------------|
| *                                | Проект » Вычисления » Группы серверов                    |                                              |                          |                           |
| <b>Проект</b> ^                  | Группы серверов                                          |                                              |                          |                           |
| Вычисления ^                     | Чажмите здесь, для фильтрации или полнотекстового поиска | + Создать груп                               | пу серверов              | 🛱 Удалить группу серверов |
| Обзор                            | Отображен 1 элемент                                      |                                              |                          |                           |
| Виртуальные машины               | П Название *                                             | ID                                           | Политика                 |                           |
| Образы                           | work                                                     | 6a95f691-995c-<br>4d75-8a53-<br>caff259e2f7f | Не жёсткая<br>аффинность | 📋 Удалить группу серверов |
| ключевые пары<br>Группы серверов | Отображен 1 элемент                                      |                                              |                          |                           |
| Диски ~                          |                                                          |                                              |                          |                           |
| Сеть ~                           |                                                          |                                              |                          |                           |
| Администратор ~                  |                                                          |                                              |                          |                           |
| Идентификация ~                  |                                                          |                                              |                          |                           |
| Tionix ~                         |                                                          |                                              |                          |                           |

Рис. 4.68: Список групп

### Особенности работы

- Добавление группы серверов
- Просмотр детальной информации о паре ключей

### Добавление группы серверов

Доступно в общем списке, осуществляется в окне:

| Создать группу серверов | ×           |
|-------------------------|-------------|
| Название *              |             |
| Политика *              | ×           |
| 🗙 Отмена                | 🗸 Отправить |

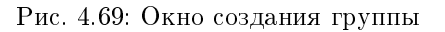

В открывшемся окне укажите:

- Название наименование группы серверов. Поле обязательно к заполнению;
- Политика тип политики группы серверов. Поле обязательно к заполнению.

Завершение процедуры создания производится кнопкой «Отправить».

#### Просмотр детальной информации о паре ключей

Функция доступна в общем списке. Переход осуществляется по ссылке имени группы:

| ТИСНИКС            | ■ Default • admin ▼                                                                                                    | 👗 admin 🔻                 |
|--------------------|----------------------------------------------------------------------------------------------------|---------------------------|
| «                  | Проект » Вычисления » Группы серверов                                                                                                    |                           |
| Проект ^           | Назад                                                                                                    |                           |
| Доступ к АРІ       |                                                                                                    |                           |
| Вычисления ^       | work                                                                                                    | 着 Удалить группу серверов |
| Обзор              | ID 6a95f691-995с-4d75-8a53-caff259e2f7f<br>Название work                                                                                                    |                           |
| Виртуальные машины | ID проекта         c155e155455646e3bdc6ae3d601bf14f           ID пользователя         8fc563ad78c74060a8e475df1f9fe796           Политичность         Не жетсяв аффиницисть |                           |
| Образы             |                                                                                                    |                           |
| Ключевые пары      | Состав группы серверов                                                                                                    |                           |
| Группы серверов    | Отображено 0 элементов                                                                                                    |                           |
| Диски ~            | Имя инстанса *                                                                                                    | ID инстанса               |
| Сеть               | Hетэл                                                                                                    | лементов для отображения. |
|                    | Отображено 0 элементов                                                                                                    |                           |
| Администратор `    |                                                                                                    |                           |
| Идентификация ~    |                                                                                                    |                           |
| Tionix ~           |                                                                                                    |                           |

Рис. 4.70: Подробные параметры группы

## 4.1.3 Подраздел «Диски»

## Вкладка «Диски»

Отображает информацию по состоянию ресурсов памяти.

| τιονιχ         | 🔳 Defaul | lt • admin 👻                           |          |        |              |        |     |                                                 |                  |                |                    | 🛔 admin 🔻          |
|----------------|----------|----------------------------------------|----------|--------|--------------|--------|-----|-------------------------------------------------|------------------|----------------|--------------------|--------------------|
| <              | К п      | роект » Диски » Диски                  |          |        |              |        |     |                                                 |                  |                |                    |                    |
| Проект         | `<br>Лі  | лски                                   |          |        |              |        |     |                                                 |                  |                |                    |                    |
| Доступ к АР    | · · ·    |                                        |          |        |              |        |     |                                                 |                  |                |                    |                    |
| Вычисления     | ~        |                                        |          |        |              |        |     | RWIA                                            | Фильтр           | + Создать диск | 🗧 🛱 Принять переда | ачу Еще Действия 👻 |
|                | -<br>0   | тображено 4 элемента из 4              |          |        |              |        |     |                                                 |                  |                |                    |                    |
| диски          |          | Имя                                    | Описание | Размер | Статус       | Группа | Тип | Подключено к                                    | Зона доступности | Загрузочный    | Зашифрованный      | Действия           |
| Диск           | 4        | 6e194bcc-417f-4192-be08-28335c34ba7e   | -        | 1 ГиБ  | Используется | -      | nfs | /dev/vda в cc035875-2105-4344-9efe-832914ecb804 | nova             | Да             | Нет                | Расширить диск 💌   |
| Резервные копи |          | ) 594fe964-3a66-4724-a015-31ab802d1271 | -        | 1 ГиБ  | Используется | -      | nfs | /dev/vda в 4dacfe7f-7876-42bc-aad0-8422936181c8 | nova             | Да             | Нет                | Расширить диск 🔻   |
| Снимки диско   | 3        | e9adbdbf-6896-4581-9036-7e890a7c4c9d   | -        | 1 ГиБ  | Доступен     | -      | nfs |                                                 | nova             | Нет            | Нет                | Расширить диск 💌   |
| Снимки Груп    | 1 0      | 308c567d-7da2-4cc8-81d1-869d475417d2   | -        | 1 ГиБ  | Используется | -      | nfs | /dev/vda в 767905е1-а161-4ef1-аесd-564с773215е1 | nova             | Да             | Нет                | Расширить диск 🔻   |
| Сеть           | 0        | тображено 4 элемента из 4              |          |        |              |        |     |                                                 |                  |                |                    |                    |
| Администратор  | ~        |                                        |          |        |              |        |     |                                                 |                  |                |                    |                    |
| Идентификация  | ~        |                                        |          |        |              |        |     |                                                 |                  |                |                    |                    |
| тионикс        | ~        |                                        |          |        |              |        |     |                                                 |                  |                |                    |                    |

Рис. 4.71: Список дисков

| Наименование поля    | Описание                                                                                                    |
|----------------------|----------------------------------------------------------------------------------------------------|
| Имя                  | Имя диска, присваивается пользователем при создании. Также изменяется в об-                                                                |
|                      | щем списке и является ссылкой для перехода к детальной информации о кон-                                                                   |
|                      | кретном диске.                                                                                                    |
| Описание             | Краткая информация о диске. Поле не является обязательным, заполняется при                                                                 |
|                      | создании диска и изменяется в общем списке.                                                                                                |
| Размер               | Отображается информация об объеме ресурса диска.                                                                                           |
| Статус               | Отображает состояние диска. Допустимые значения:                                                                                           |
|                      | • Восстановление из резервной копии - диск в процессе восстановления из                                                                    |
|                      | резервной копии, действия над диском ограничены;                                                                                           |
|                      | • Выгрузка в образ - диск в процессе выгрузки образа, действия над диском                                                                  |
|                      | ограничены;                                                                                                    |
|                      | • Доступен - диск не используется, возможны все доступные действия;                                                                        |
|                      | <ul> <li>Загрузка образа - диск в процессе загрузки образа, действия над диском<br/>ограничены;</li> </ul>                                 |
|                      | <ul> <li>Зарезервирован - диск зарезервирован для подключения или архивирова-<br/>ния, действия над диском ограничены;</li> </ul>          |
|                      | • Зеркалирование - диск в процессе зеркалирования, действия над диском                                                                     |
|                      | <ul> <li>Изменение типа диска - диск в процессе изменения типа, действия над<br/>пнеком оправинения;</li> </ul>                            |
|                      | Диском ограничены,                                                                                                    |
|                      | • Используется - диск подключен к одной или нескольким виртуальным ма-                                                                     |
|                      | • Миграния $IV_{-}$ лиск в процессе мигрании догического тома на новый фи-                                                                 |
|                      | <ul> <li>миграция Бу - диск в процессе миграция логического тома на новый фи-<br/>зический том, действия над диском ограничены;</li> </ul> |
|                      | • Миграция - диск в процессе миграции, действия над диском ограничены;                                                                     |
|                      | <ul> <li>Обслуживание - диск заблокирован, подготовка к процессу миграции, дей-<br/>ствия над диском ограничены;</li> </ul>                |
|                      | • Ожидание передачи - диск в процессе ожидания передачи, действия над<br>лиском ограничены:                                                |
|                      | • Отключение - происходит процесс отключения диска от виртуальной ма-                                                                      |
|                      | • Ошибка - ошибка при работе лиска лействия нал лиском ограничены                                                                          |
|                      | • Ошибка восстановления - приостановка процесса восстановления из резерв-                                                                  |
|                      | ной копии, лействия нал лиском ограничены.                                                                                                 |
|                      | <ul> <li>Ошибка при расширении - приостановка процесса изменения объема лиска.</li> </ul>                                                  |
|                      | действия над диском ограничены:                                                                                                    |
|                      | • Ошибка создания резервной копии - приостановка процесса создания ре-                                                                     |
|                      | зервной копии, действия над диском ограничены;                                                                                             |
|                      | • Ошибка удаления - приостановка процесса удаления диска, действия над                                                                     |
|                      | диском ограничены;                                                                                                    |
|                      | • Ошибка управления - приостановка процесса управления диском, действия                                                                    |
| 4.1. Раздел «Проект» | над диском ограничены;                                                                                                    |
|                      |                                                                                                    |

Таблица 4.14: Вкладка «Диски» содержит следующую информацию:

Для списка дисков доступны инструменты сортировки и фильтрации. Поля сортируются по возрастанию и убыванию. Инструмент фильтрации же работает по наименованию любого из полей, допустим неполный ввод имени.

Также пользователь может просмотреть детальную информацию о диске, перейдя по ссылке имени диска. Детальная информация представлена в нескольких внутренних вкладках:

### Вкладка «Обзор»

Отображает подробную информацию о выбранном диске:

| ТИСНИКС         | 🖃 Default • admin 👻                                           |                                        |     |              |              | 🛔 admin 🔻         |  |  |
|-----------------|---------------------------------------------------------------|----------------------------------------|-----|--------------|--------------|-------------------|--|--|
| «               | Проект » Диски » Диски » 159df8cd-2619-4dc8-bf06-48f5fa906d23 |                                        |     |              |              |                   |  |  |
| Проект ^        | 159df8cd-2619-4dc8                                            | 8-bf06-48f5fa906d23                    |     |              |              | Загрузить образ 👻 |  |  |
| доступ к АРГ    | Обзор Запланированные зада                                    | ачи Снимки диска Резервные копии диска |     |              |              |                   |  |  |
| Лиски           | Обзор                                                         |                                        |     | Подключения  |              |                   |  |  |
| Ander           | Имя                                                           | 159df8cd-2619-4dc8-bf06-48f5fa906d23   |     | Подключено к | Не подключен |                   |  |  |
| Диски           | ID                                                            | 4bc101fc-0852-4272-9a70-c250fc46ee8f   |     | Метаданные   |              |                   |  |  |
| Резервные копии | Статус                                                        | Доступен                               |     |              | Нет          |                   |  |  |
| Снимки дисков   | Спецификация                                                  |                                        |     |              |              |                   |  |  |
| Сеть ~          | Размер                                                        | 1 ГиБ                                  |     |              |              |                   |  |  |
|                 | Тип                                                           | sanlock                                |     |              |              |                   |  |  |
| Оркестрация ~   | Загрузочный                                                   | Нет                                    |     |              |              |                   |  |  |
| Администратор ~ | Зашифрованный                                                 | Нет                                    |     |              |              |                   |  |  |
| Идентификация ~ | Создано                                                       | 30 июля 2019 г. 11:27                  |     |              |              |                   |  |  |
| тионикс ~       | Блокировка                                                    |                                        |     |              |              |                   |  |  |
|                 | Тип                                                           | Индивидуальная блокировка              |     |              |              |                   |  |  |
|                 | Узлы                                                          | volume2.sanlock2.stand.loc             |     |              |              |                   |  |  |
|                 | Список физических томов                                       | e (PV)                                 |     |              |              |                   |  |  |
|                 | Отображен 1 элемент                                           |                                        |     |              |              |                   |  |  |
|                 | ID                                                            |                                        | Имя |              |              |                   |  |  |
|                 | 1                                                             |                                        |     |              |              |                   |  |  |
|                 | Отображен 1 элемент                                           |                                        |     |              |              |                   |  |  |

На странице выводится:

- Общая информация имя, идентификатор и статус диска;
- Подключения перечень виртуальных машин, к которым подключен диск;
- Метаданные перечень метаданных диска;
- Спецификация подробная характеристика диска;
- Блокировка отображается при наличии у диска общей или индивидуальной блокировки, и указывает узел или список узлов, на которых установлена блокировка диска;
- Список физических томов перечень физических томов, на которых расположен логический том.

#### Вкладка «Запланированные задачи»

Отображает информацию о запланированных задачах:

| ТИСНИКС                      | 🚍 Default • demo 👻                |                |                                        |             |                           |                          |                           | 🚢 admin 🚽           |
|------------------------------|-----------------------------------|----------------|----------------------------------------|-------------|---------------------------|--------------------------|---------------------------|---------------------|
| «                            | Проект » Диски » Диски » thickmir | or             |                                        |             |                           |                          |                           |                     |
| Проект ^                     | thickmirror                       |                |                                        |             |                           |                          |                           | Загрузить образ 🝷   |
| Доступ к АРІ<br>Вычисления ~ | Обзор Запланированные зада        | чи Снимки диск | а Резервные копии диска                |             |                           |                          |                           |                     |
| Диски ^                      | Отображено 3 элемента из 3        |                |                                        |             |                           | ID 🕶                     | Фильт                     | гр 🛍 Удалить задачи |
| Диски                        | 🗆 ID Имя задачи                   |                | Действие                               | Тип         | Статус последнего запуска | Дата и время создания    | Время начала              | Действия            |
| Резервные копии              | □ 5 6b97f811-4d34-46e7-a023       | -c786ac8aaab9  | Создать резервную копию диска          | Одноразовое |                           | 1 авг. 2019 г., 19:06:30 | 30 авг. 2019 г., 19:07:00 | Дополнительно 💌     |
| Снимки дисков                | □ 4 d4e12a84-4607-40f5-aa8b       | -8c81b33b26c2  | Запустить консольную команду openstack | Одноразовое |                           | 1 авг. 2019 г., 19:06:19 | 22 авг. 2019 г., 19:07:00 | Дополнительно 🔻     |
| Оркестрация                  | □ 3 900e4bed-ab74-4043-804        | a-8971a2ae27cd | Запустить curl-запрос                  | Одноразовое | -                         | 1 авг. 2019 г., 19:06:00 | 9 авг. 2019 г., 19:06:00  | Дополнительно 💌     |
| Администратор ~              | Отображено 3 элемента из 3        |                |                                        |             |                           |                          |                           |                     |
| Идентификация ~              | -                                 |                |                                        |             |                           |                          |                           |                     |
| тионикс ~                    | -                                 |                |                                        |             |                           |                          |                           |                     |

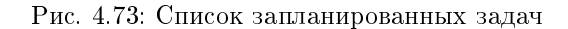

Для списка запланированных задач доступны инструменты сортировки и фильтрации. Поля сортируются по возрастанию и убыванию. Фильтрация производится по следующим параметрам:

- ID Идентификационный номер задачи. Допустим неполный ввод;
- Имя задачи Наименование задачи. Допустим неполный ввод имени;
- Действие Наименование действия. Допустим неполный ввод;
- Тип Тип выполнения задачи. Допустим только точный ввод;
- Статус последнего запуска Состояние выполнения задачи. Допустим неполный ввод.

На странице также можете посмотреть детальную информацию по каждой задаче при помощи кнопки «Дополнительно» или повторить задачу одноименным действием. Повторение задачи недоступно для пользователя с правами user. Подробнее все действия описаны во вкладке «Запланированные задачи».

#### Вкладка «Снимки диска»

Отображает перечень снимков диска:

| ТИСНИКС         | 🖻 Default • demo •                                              |          |                 |          | 📥 admin 🔻                  |  |  |
|-----------------|-----------------------------------------------------------------|----------|-----------------|----------|----------------------------|--|--|
| *               | Проект » Диски » Диски » thickmirror                            |          |                 |          |                            |  |  |
| Проект ^        | thickmirror                                                     |          | Загрузить образ |          |                            |  |  |
| Доступ к АРІ    | Обзор Запланированные задачи Снимки диска Резервные копии диска |          |                 |          |                            |  |  |
| Вычисления ~    |                                                                 |          | Имя 🕶           | Фил      | ытр 💼 Удалить снимки диска |  |  |
| Диски ^         | Отображено 3 элемента                                           |          |                 |          |                            |  |  |
| Диски           | П Имя                                                           | Описание | Размер          | Статус   | Действия                   |  |  |
| Резервные копии | 479a56f7-91ef-43e2-b4ce-34181b537971                            | -        | 1 ГиБ           | Доступен | Запустить как инстанс 💌    |  |  |
| Сеть ~          | 99aaea09-93d7-4c53-87af-6d8c290d0623                            | -        | 1 ГиБ           | Доступен | Запустить как инстанс 🝷    |  |  |
| Оркестрация ~   | 4eee0c67-bb29-47c5-ab5a-1542735808c0                            | -        | 1 ГиБ           | Доступен | Запустить как инстанс 💌    |  |  |
|                 | Отображено 3 элемента                                           |          |                 |          |                            |  |  |
| Администратор ~ |                                                                 |          |                 |          |                            |  |  |
| Идентификация 🗸 |                                                                 |          |                 |          |                            |  |  |
| тионикс ~       |                                                                 |          |                 |          |                            |  |  |

Рис. 4.74: Список снимков диска

| Наименование поля | Описание                                                                  |
|-------------------|---------------------------------------------------------------------------|
| Имя               | Имя снимка может быть задано пользователем произвольно. Также является    |
|                   | ссылкой для перехода к детальной информации выбранного снимка диска.      |
| Описание          | Краткая информация о снимке. Поле не является обязательным, заполняется   |
|                   | при создании снимка. Пользователь может изменить поле, воспользовавшись   |
|                   | командой Редактирование снимка.                                           |
| Размер            | Отображается информация об объеме ресурса снимка диска.                   |
| Статус            | Отображает информацию о состоянии снимка диска. Различаются:              |
|                   | • Создание: снимок диска в процессе создания, действия над диском ограни- |
|                   | чены;                                                                     |
|                   | • Доступен: снимок диска не используется, возможны все доступные дей-     |
|                   | ствия.                                                                    |
|                   |                                                                           |
| Снимки групп      | Наименование группы снимков диска.                                        |

### Таблица 4.15: Списком представлена следующая информация:

Для списка снимков дисков доступны инструменты сортировки и фильтрации. Поля сортируются по возрастанию и убыванию. Инструмент фильтрации же работает по наименованию любого из полей, допустим неполный ввод имени.

### Таблица 4.16: Для снимков дисков в зависимости от статуса доступны следующие действия:

| N | Действие              | Описание                                                      |
|---|-----------------------|---------------------------------------------------------------|
| 1 | Запустить как инстанс | Создание машины из выбранного снимка с заданными параметрами. |
| 2 | Редактировать снимок  | Изменения названия и описания снимка.                         |
| 3 | Создать диск          | Добавление диска с определенными параметрами.                 |
| 4 | Удалить снимок диска  | Удаление снимка диска.                                        |

#### Вкладка «Резервные копии диска»

Отображает перечень резервных копий диска:

| Наименование | Описание                                                                                                    |
|--------------|----------------------------------------------------------------------------------------------------|
| поля         |                                                                                                    |
| Имя          | Имя резервной копии диска может быть задано пользователем произвольно. Также является ссылкой для перехода к детальной информации |
|              | выбранной резервной копии диска.                                                                                                  |
| Описание     | Краткое описание диска.                                                                                                    |
| Размер       | Размер диска.                                                                                                    |
| Статус       | Состояние диска.                                                                                                    |

Таблица 4.17: Списком представлена следующая информация:

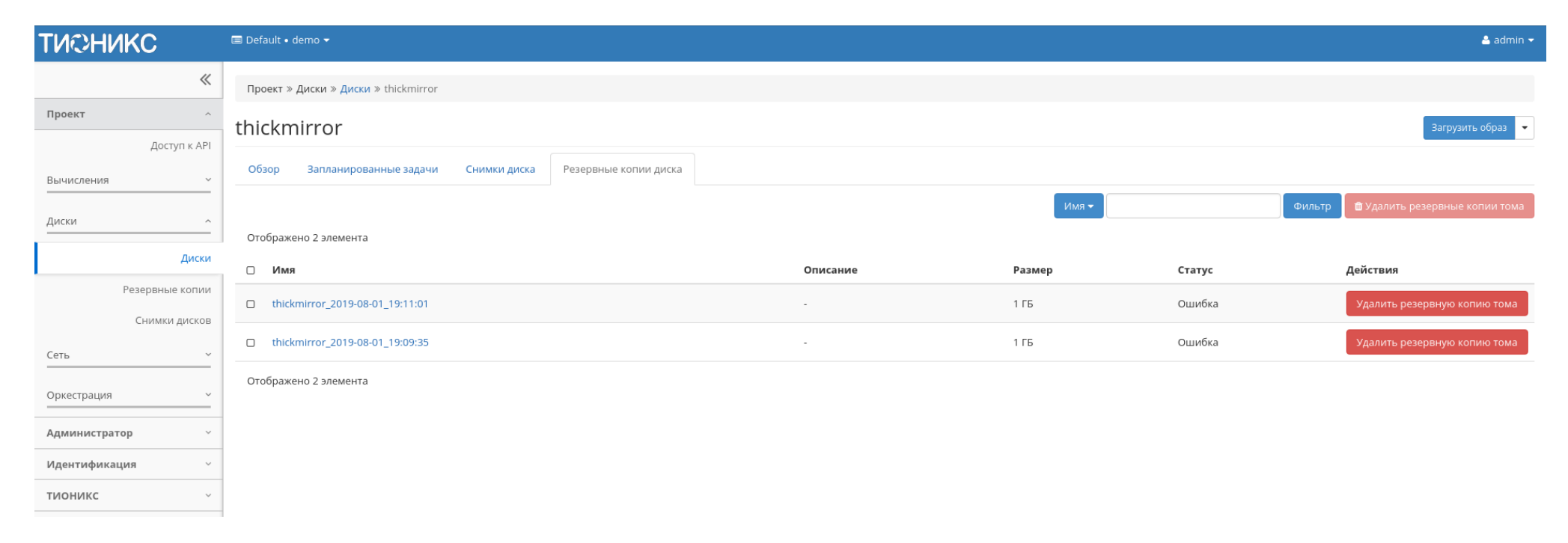

Рис. 4.75: Список резервных копий диска

Для списка резервных копий доступны инструменты сортировки и фильтрации. Поля сортируются по возрастанию и убыванию. Инструмент фильтрации же работает по наименованию любого из полей, допустим неполный ввод имени.

Таблица 4.18: В зависимости от статуса над резервными копиями доступны следующие действия:

| N | Действие                        | Описание                                                                           |
|---|---------------------------------|------------------------------------------------------------------------------------|
| 1 | Восстановить из резервной копии | Восстановление данных, доступно как с конкретным диском, так и с созданием нового. |
| 2 | Удалить резервную копию         | Удаление резервной копии диска.                                                    |

### Вкладка «Сообщения»

| ТИСНИКС                    | 🗐 Default • admin 🔻                                    |                       |             |                                |            |                  | 💄 admin 🔻 |  |  |
|----------------------------|--------------------------------------------------------|-----------------------|-------------|--------------------------------|------------|------------------|-----------|--|--|
| «                          | Проект » Диски » Диски » 0d814d4e-5903-42c7-b7b5-43732 | 21a0453               |             |                                |            |                  |           |  |  |
| Проект ^                   | 0d814d4e-5903-42c7-b7b5-4373221a0453                   |                       |             |                                |            |                  |           |  |  |
| доступ к АРІ<br>Вычисления | Обзор Запланированные задачи Снимки диска              | Резервные копии диска | Сообщения   |                                |            |                  |           |  |  |
| Лиски                      | ID Message Level                                       | Event Id              | User Messag | ge 🕶                           | Created At | Guaranteed Until |           |  |  |
| Area                       |                                                        |                       |             | Нет элементов для отображения. |            |                  |           |  |  |
| Диски                      |                                                        |                       |             |                                |            |                  |           |  |  |
| Резервные копии            |                                                        |                       |             |                                |            |                  |           |  |  |
| Снимки дисков              |                                                        |                       |             |                                |            |                  |           |  |  |
| Группы                     |                                                        |                       |             |                                |            |                  |           |  |  |
| Снимки Групп               |                                                        |                       |             |                                |            |                  |           |  |  |
| Сеть ~                     |                                                        |                       |             |                                |            |                  |           |  |  |
| Администратор 🗸            |                                                        |                       |             |                                |            |                  |           |  |  |
| Идентификация 🗸            |                                                        |                       |             |                                |            |                  |           |  |  |
| Tionix ~                   |                                                        |                       |             |                                |            |                  |           |  |  |

Рис. 4.76: Список сообщений

Для списка сообщений доступны инструменты сортировки. Поля сортируются по возрастанию и убыванию.

| N  | Действие                  | Описание                                                                                                    |
|----|---------------------------|----------------------------------------------------------------------------------------------------|
| 1  | Создать диск              | Добавление диска с определенными параметрами.                                                                       |
| 2  | Загрузить образ           | Создание образа диска. Происходит загрузка диска в службу образов как образ. Позволяет впоследствии запускать       |
|    |                           | созданный образ диска как виртуальную машину.                                                                       |
| 3  | Запланировать действие    | Выполнение выбранного действия над диском в заданный момент времени. Также есть возможность повторять действие      |
|    |                           | через определенный промежуток времени. Планирование возможно только при наличии доступных действий.                 |
| 4  | Запустить как виртуальную | Запуск виртуальной машины из выбранного диска.                                                                      |
|    | машину                    |                                                                                                    |
| 5  | Изменить тип диска        | Изменение типа диска.                                                                                               |
| 6  | Миграция LV               | Перенос логического тома с текущего физического диска на выбранный.                                                 |
| 7  | Обновить метаданные       | Управление метаданными диска.                                                                                       |
| 8  | Принять передачу          | Действие доступно на верхней панели. Позволяет принять ранее созданную передачу для необходимого проекта. Для       |
|    |                           | принятия передачи необходимо получить ID передачи и ключ авторизации от проекта-донора.                             |
| 9  | Расширить диск            | Изменение размера диска.                                                                                            |
| 10 | Редактировать диск        | Редактирование общих параметров диска таких, как: название, описание и флаг «Загрузочный».                          |
| 11 | Сделать зеркалированный   | Конвертация диска из стандартного в зеркалированный. Недоступно для дисков с флагом «Тонкий том».                   |
|    | диск                      |                                                                                                    |
| 12 | Сделать стандартный диск  | Конвертация диска из зеркалированного в стандартный. Недоступно для дисков с флагом «Тонкий том».                   |
| 13 | Создать передачу          | Перенос диска из одного проекта в другой.                                                                           |
| 14 | Создать резервную копию   | Создание резервной копии диска.                                                                                     |
|    | диска                     |                                                                                                    |
| 15 | Создать снимок            | Создание моментального снимка памяти виртуальной машины. Снимок диска применяется для создания копии диска и        |
|    |                           | возможности его последующего запуска как виртуальной машины.                                                        |
| 16 | Удалить диск              | Удаление диска. Действие невозможно, если существует снимок диска. В этом случае необходимо сначала удалить снимок. |
|    |                           | При удалении, вместе с диском удаляются и все запланированные над ним задачи.                                       |
| 17 | Управление полключениями  | Полключение к выбранному лиску виртуальной машины.                                                                  |

Таблица 4.19: Для дисков в зависимости от статуса доступны следующие действия:

Действия доступны для выполнения относительно одного выбранного диска – выбором нужного действия в поле «Действия» соответствующей записи в списке всех дисков и в окне с подробной информацией о диске.

Действия по созданию или передачи диска доступны на верхней панели страницы.

Также действие можно запустить в отношении группы предварительно выбранных дисков. Для этого необходимо отметить необходимые диски и выбрать групповое действие:

Кроме того, действия над диском или группой дисков можно запланировать для выполнения в определенный момент времени.

Для планирования действия в отношении одного диска необходимо выбрать в списке действий «Запланировать действие»:

При планировании задания для группы дисков необходимо отметить необходимые диски и выбрать групповое действие «Запланировать действие»:
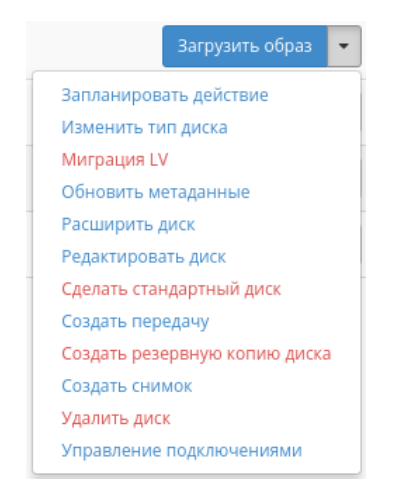

Рис. 4.77: Индивидуальные действия над диском

| ТИСНИКС         | 📰 De     | fault • admin <del>v</del>           |          |        |          |         |              |                  |         |                       |              |              | 🐣 admin 🚽                                |
|-----------------|----------|--------------------------------------|----------|--------|----------|---------|--------------|------------------|---------|-----------------------|--------------|--------------|------------------------------------------|
| «               | Пр       | роект » Диски » Диски                |          |        |          |         |              |                  |         |                       |              |              |                                          |
| Проект ^        | Ли       | 1СКИ                                 |          |        |          |         |              |                  |         |                       |              |              |                                          |
| Доступ к АРІ    | <b>—</b> |                                      |          |        |          |         |              |                  |         |                       |              |              |                                          |
| Вычисления ~    |          |                                      |          |        |          |         | Имя 🕶        |                  | Фильтр  | <b>+</b> Создать диск | 🛱 Принять п  | ередачу      | Еще Действия 🔻                           |
|                 | От       | гображено 5 элементов из 5           |          |        |          |         |              |                  |         |                       | Заплан       | нировать дей | йствие                                   |
|                 |          | Имя                                  | Описание | Размер | Статус   | Тип     | Подключено к | Зона доступности | Загрузо | чный Заши             | фров: Создат | ъ снимки     | е копии дисков                           |
| Диски           | R        | 159df8cd-2619-4dc8-bf06-48f5fa906d23 | -        | 1 ГиБ  | Доступен | sanlock |              | nova             | Нет     | Нет                   | Удалит       | ъ диски      | ,500 0 00 0 00 0 0 0 0 0 0 0 0 0 0 0 0 0 |
| Резервные копии | ø        | c44a870b-095e-4dda-ba33-d3e01cde9e01 | -        | 1 ГиБ  | Доступен | enable  |              | nova             | Нет     | Нет                   |              | Загр         | узить образ 💌                            |
| Сеть ~          | Ø        | 31ec7302-d830-4e6f-b5a4-a01a88b3e75a | -        | 1 ГиБ  | Доступен | lock    |              | nova             | Нет     | Нет                   |              | Загр         | узить образ 💌                            |
|                 |          | vol                                  | -        | 1 ГиБ  | Доступен | sanlock |              | nova             | Нет     | Нет                   |              | Загр         | узить образ 🝷                            |
|                 | 0        | 0666f352-1dbc-4a40-85d2-0319da352dba | -        | 1 ГиБ  | Доступен | sanlock |              | nova             | Нет     | Нет                   |              | Загр         | узить образ 💌                            |
| Администратор   | От       | гображено 5 элементов из 5           |          |        |          |         |              |                  |         |                       |              |              |                                          |
| Идентификация ~ |          |                                      |          |        |          |         |              |                  |         |                       |              |              |                                          |
| тионикс ~       |          |                                      |          |        |          |         |              |                  |         |                       |              |              |                                          |

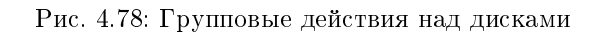

| ТИСНИКС                          | 🔳 Default • admin 👻                    |          |        |          |         |              |                  |                |                   | 🚔 admin 👻                                                  |
|----------------------------------|----------------------------------------|----------|--------|----------|---------|--------------|------------------|----------------|-------------------|------------------------------------------------------------|
| «                                | Проект » Диски » Диски                 |          |        |          |         |              |                  |                |                   |                                                            |
| Проект ^                         | Лиски                                  |          |        |          |         |              |                  |                |                   |                                                            |
| Доступ к АРІ                     |                                        |          |        |          |         |              |                  |                |                   |                                                            |
| Вычисления ~                     |                                        |          |        |          |         | имя 🕶        |                  | Фильтр 🕂 Созда | ть диск 🛛 🛱 Прин: | ять передачу 🛛 Еще Действия 🔫                              |
| Лиски                            | Отображено 5 элементов из 5            |          |        |          |         |              |                  |                |                   |                                                            |
| Диски                            | П Имя                                  | Описание | Размер | Статус   | Тип     | Подключено к | Зона доступности | Загрузочный    | Зашифрованнь      | ій Действия                                                |
| Диски                            | 159df8cd-2619-4dc8-bf06-48f5fa906d23   | -        | 1 ГиБ  | Доступен | sanlock |              | nova             | Нет            | Нет               | Загрузить образ 💌                                          |
| Резервные копии<br>Снимки дисков | C c44a870b-095e-4dda-ba33-d3e01cde9e01 | -        | 1 ГиБ  | Доступен | enable  |              | nova             | Нет            | Нет               | Запланировать действие<br>Изменить тип диска               |
| Сеть ~                           | G 31ec7302-d830-4e6f-b5a4-a01a88b3e75a | -        | 1 ГиБ  | Доступен | lock    |              | nova             | Нет            | Нет               | Миграция LV<br>Обновить метаданные                         |
| Оркестрация ~                    | 🗆 vol                                  |          | 1 ГиБ  | Доступен | sanlock |              | nova             | Нет            | Нет               | Расширить диск<br>Редактировать диск                       |
| Алминистратор                    | O6666f352-1dbc-4a40-85d2-0319da352dba  | -        | 1 ГиБ  | Доступен | sanlock |              | nova             | Нет            | Нет               | Создать передачу<br>Создать резервную копию диска          |
| Идентификация ~                  | Отображено 5 элементов из 5            |          |        |          |         |              |                  |                |                   | Создать снимок<br>Удалить диск<br>Управление подключениями |
| тионикс ~                        |                                        |          |        |          |         |              |                  |                |                   |                                                            |

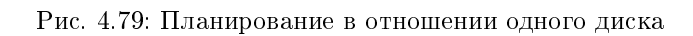

| ТИСНИКС         | E  | 🛿 Default • admin 👻                    |          |        |          |         |              |                  |              |                  | 🐣 admin 👻                                                |
|-----------------|----|----------------------------------------|----------|--------|----------|---------|--------------|------------------|--------------|------------------|----------------------------------------------------------|
| *               |    | Проект » Диски » Диски                 |          |        |          |         |              |                  |              |                  |                                                          |
| Проект ^        |    | Диски                                  |          |        |          |         |              |                  |              |                  |                                                          |
| Доступ к АРІ    | Ľ  |                                        |          |        |          |         |              |                  |              |                  |                                                          |
| Вычисления ~    |    |                                        |          |        |          |         | Имя 👻        |                  | Фильтр 🕂 Соз | дать диск 📘 ≓ Пр | ринять передачу Еще Действия 🕶                           |
| Диски ^         |    | Отображено 5 элементов из 5            |          |        |          |         |              |                  |              |                  | Запланировать действие<br>Создать резервные копии дисков |
| ·               | ١. | О Имя                                  | Описание | Размер | Статус   | Тип     | Подключено к | Зона доступности | Загрузочный  | Зашифрова        | Создать снимки                                           |
| Диски           | 1  | ☑ 159df8cd-2619-4dc8-bf06-48f5fa906d23 | -        | 1 ГиБ  | Доступен | sanlock |              | nova             | Нет          | Нет              | Удалить диски                                            |
| Резервные копии |    | ₢ c44a870b-095e-4dda-ba33-d3e01cde9e01 | -        | 1 ГиБ  | Доступен | enable  |              | nova             | Нет          | Нет              | Загрузить образ 🔻                                        |
| Сеть У          |    | S 31ec7302-d830-4e6f-b5a4-a01a88b3e75a | -        | 1 ГиБ  | Доступен | lock    |              | nova             | Нет          | Нет              | Загрузить образ 💌                                        |
| Оркестрация     |    | u vol                                  | -        | 1 ГиБ  | Доступен | sanlock |              | nova             | Нет          | Нет              | Загрузить образ 🔻                                        |
| Алминистратор   |    | 0666f352-1dbc-4a40-85d2-0319da352dba   | -        | 1 ГиБ  | Доступен | sanlock |              | nova             | Нет          | Нет              | Загрузить образ 🔻                                        |
|                 |    | Отображено 5 элементов из 5            |          |        |          |         |              |                  |              |                  |                                                          |
| Идентификация ~ |    |                                        |          |        |          |         |              |                  |              |                  |                                                          |
| тионикс ~       |    |                                        |          |        |          |         |              |                  |              |                  |                                                          |

Рис. 4.80: Планирование над группой дисков

### Особенности работы с дисками

- Создание диска
- Создание образа диска
- Создание снимка диска
- Запуск виртуальной машины из диска
- Миграция LV
- Конвертация в зеркалированный диск
- Конвертация в стандартный диск
- Изменение типа диска
- Расширение диска
- Запуск передачи диска
- Принятие передачи диска
- Управление подключением дисков
- Планирование действий над диском

### Создание диска

В общем списке всех дисков на панели управления кнопкой «Создать диск» открываем мастер создания диска:

В открывшемся окне указываем:

- Имя диска необязательное поле, при пустом значении имя генерируется автоматически;
- Описание необязательный параметр;
- Источник диска выбор типа источника загрузки;
- Тип выбор готового шаблона диска. Редактирование типа описано во вкладке «Типы дисков»;
- Размер объем памяти диска в гигабайтах;
- Зона доступности выбор осуществляется исходя из потребности в тех или иных ресурсах;
- Группа Группа, к которой будет относится новый диск;

# Создать диск

#### Имя диска 🛛

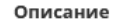

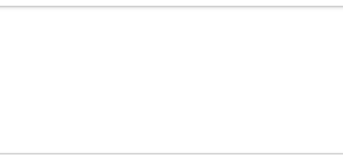

#### Источник диска

Нет источников, чистый диск.

тип nfs

1

| Количество дисков | 2 из 100 использовано |
|-------------------|-----------------------|
|                   |                       |
|                   |                       |
|                   |                       |

Диски - это блочные устройства, которые могут

Описание:

Описание недоступно.

nfs

Итого ГиБ

-

-

**\*** 

быть подключены к инстансам.

Описание типа диска:

Ограничения диска

### Зона доступности

Размер (ГиБ) \*

| nova |  |  | - |
|------|--|--|---|

#### Группа 🛛

| Нет группы |  | - |
|------------|--|---|

🗹 Тонкий том

Отмена Создать диск

2 из 1 000 ГиБ использовано

х

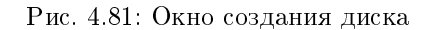

• Флаг «Тонкий том» - при выборе флага задействуется технология «Thin provisioning», которая позволяет использовать свободное пространство диска для других нужд проекта.

Следуйте указаниям на страницах мастера, выбирая параметры, исходя из количества доступных ресурсов. Завершаем процедуру создания кнопкой «Создать диск». После чего корректно созданный диск отобразится в общем списке. В противном случае система вернет Вас в окно мастера с указанием причин невозможности его создания.

По завершении успешной процедуры создания, диску может понадобиться время на окончательную настройку всех параметров. В конечном итоге диск отображается со статусом «Доступен».

#### Создание образа диска

Функция позволяет загрузить диск в службу образов как образ. Доступно как в общем списке, так и во вкладках с детальной информацией. После вызова действия в открывшемся окне задаем имя и формат образа.

| 1мя диска *                          |                                                                                                |
|--------------------------------------|------------------------------------------------------------------------------------------------|
| 2fcaabf7-30ef-44a3-9c6b-8072c813b992 | Описание:                                                                                      |
| 1мя образа *                         | Загрузка диска в службу образов как образ. Это<br>Эквивалентно команде cinder upload-to-image. |
|                                      | Выберите "Формат диска" для образа. Образы                                                     |
| Формат диска                         | image.                                                                                         |
| VDI - Образ виртуального диска       | •                                                                                              |

Рис. 4.82: Окно создания образа диска

Созданный образ отображается во вкладке «Образы» со статусом «Активный».

#### Создание снимка диска

Доступно как в общем списке, так и во вкладках с детальной информацией. После вызова действия Вам будет предложено задать имя и описание снимка, поля необязательны к заполнению. При пустом значении имя сгенерируется автоматически.

Подтвердите создание снимка, после чего снимок отобразится во вкладке «Снимки дисков» со статусом «Доступен».

×

# Создать снимок диска

| енных      |
|------------|
|            |
|            |
| ) из 1 000 |
| о: 3 из 10 |
|            |
|            |

Рис. 4.83: Окно создания снимка диска

#### Запуск виртуальной машины из диска

Функция доступна в общем списке дисков. Позволяет создать виртуальную машину, используя выбранный диск. Подробнее процедура создания описана на странице «Создание виртуальной машины».

#### Миграция LV

Предоставляет возможность переноса данных логического тома в активной системе с текущего физического тома на выбранный. Данная функция доступна в индивидуальных действиях диска. Выберите необходимый диск и вызовите «Миграция LV»:

Выберите физический диск из списка доступных для переноса и нажмите «Миграция LV».

Важно: Указание физического диска для переноса необязательно. В этом случае перенос осуществится на автоматически выбранный.

#### Конвертация в зеркалированный диск

**Примечание:** Недоступно для дисков с флагом «Тонкий том».

| 1мя диска *                          | Выберите физический том (PV), с которого Вы                                                      |
|--------------------------------------|--------------------------------------------------------------------------------------------------|
| e0361a15-ae22-4d17-bd2e-c075899f972f | хотите перенести логический том (LV) диска. При<br>необходимости также укажите конкретный PV, на |
| екущий PV *                          | который нужно перенести LV.                                                                      |
| /dev/mapper/mpathb                   | •                                                                                                |
| V назначения                         |                                                                                                  |
| Выберите PV назначения               | <b>v</b>                                                                                         |

Рис. 4.84: Окно миграции логического диска

Функция позволяет конвертировать стандартный диск в зеркалированный. Технология зеркалирования позволяет защитить данные в случае возможного выхода из строя физического диска, путем сохранения нескольких копий файлов. Этот тип удобен для защиты важных данных в случае возможных сбоев аппаратного обеспечения. Данная функция доступна в индивидуальных действиях диска. Выберите необходимый диск и вызовите «Сделать зеркалированный диск»:

| Подтвердите Сделать зеркалир                         | ованный /         | диск 🗙                       |
|------------------------------------------------------|-------------------|------------------------------|
| Вы выбрали: "volume1". Подтвердите свой выбор. Это д | цействие невозмо: | жно отменить.                |
|                                                      | Отмена            | Сделать зеркалированный диск |

Рис. 4.85: Окно подтверждения конвертации в зеркалированный диск

После подтверждения диск будет конвертирован в зеркалированный. Посмотреть тип логического диска можно на странице с детальной информацией, во вкладке «Обзор».

Конвертация в стандартный диск

Примечание: Недоступно для дисков с флагом «Тонкий том».

Функция позволяет конвертировать зеркалированный диск в стандартный. Доступна в индивидуальных действиях диска. Выберите необходимый диск и вызовите «Сделать стандартный диск»:

| Подтвердите Сделать стандартный д                                          | иск 🗙                                  |  |
|----------------------------------------------------------------------------|----------------------------------------|--|
| Вы выбрали: "742а45с1-9803-4fd0-975d-ff952c2398c7". Подтверди<br>отменить. | re свой выбор. Это действие невозможно |  |
|                                                                            | Отмена Сделать стандартный диск        |  |

Рис. 4.86: Окно подтверждения конвертации в стандартный диск

После подтверждения диск будет конвертирован в стандартный. Посмотреть тип логического диска можно на странице с детальной информацией, во вкладке «Обзор».

#### Изменение типа диска

Функция позволяет редактировать тип и миграционную политику выбранного диска. Доступна в общем списке всех дисков. После вызова действия в открывшемся окне задаем необходимые параметры:

Завершаем процедуру кнопкой подтверждения.

#### Расширение диска

Функция позволяет изменять размер выбранного диска в пределах выделенной квоты на проект. Изменять размер можно как у не подключенного к виртуальной машине диска со статусом «Доступен», так и у подключенного со статусом «Используется». Доступна в общем списке и во вкладке с детальной информацией. После вызова действия в открывшемся окне задаем необходимый размер:

Завершаем процедуру кнопкой подтверждения.

#### Запуск передачи диска

Диск можно переносить из одного проекта в другой. Функция доступна в общем списке всех дисков. После вызова действия Вам будет предложено задать название передачи диска, поле не обязательно к заполнению и при пустом значении сгенерируется автоматически.

Затем необходимо сохранить ID и ключ авторизации созданной передачи:

# Изменить тип диска

| f9005fed-8a7d-4a95-9958-4a67dbeb4300                                                                                                    | Описание:                                                                                                    |
|----------------------------------------------------------------------------------------------------|----------------------------------------------------------------------------------------------------|
| тип*                                                                                                    | Change the volume type of a volume after its creation.<br>This is equivalent to the openstack volume set                                                                                                    |
| Выберите новый тип диска 👻                                                                                                    | type command.                                                                                                    |
| Миграционная политика                                                                                                    | <ul> <li>Выбранный "Тип" должен отличаться от текущего<br/>типа диска.</li> </ul>                                                                                                    |
| Никогда 🗸                                                                                                    | "Политика миграции" используется только если не<br>удалость изменить типа диска. Если выбрана<br>"Политика миграции" "По требованию", back end<br>выполнит миграцию диска. Миграция может занять<br>существенное время, до нескольких часов в<br>некоторых случаях. |
| Рис. 4.87: Окно                                                                                                    | Отмена Изменить тип диска<br>изменения типа диска                                                                                                    |
| Рис. 4.87: Окно<br>Расширить диск                                                                                                    | Отмена Изменить тип диска<br>изменения типа диска                                                                                                    |
| Рис. 4.87: Окно<br>Расширить диск<br>Имя диска<br>19005fed-8a7d-4a95-9958-4a67dbeb4300                                                     | Отмена Изменить тип диска<br>изменения типа диска<br>ХОписание:                                                                                                    |
| Рис. 4.87: Окно<br>Расширить диск<br>Имя диска<br>f9005fed-8a7d-4a95-9958-4a67dbeb4300                                                     | Отмена Изменить тип диска<br>изменения типа диска<br>В Описание:<br>Расширить размер диска.                                                                                                    |
| Рис. 4.87: Окно<br>Расширить диск<br>имя диска<br>f9005fed-8a7d-4a95-9958-4a67dbeb4300<br>Текущий размер (ГиБ)                             | Отмена Изменить тип диска<br>изменения типа диска<br>Описание:<br>Расширить размер диска.<br>Ограничения диска                                                                                                    |
| Рис. 4.87: Окно<br>Расширить диск<br>Имя диска<br>f9005fed-8a7d-4a95-9958-4a67dbeb4300<br>Гекущий размер (ГиБ)<br>15                       | Отмена Изменить тип диска<br>изменения типа диска<br>Описание:<br>Расширить размер диска.<br>Ограничения диска<br>итого Гиб Использовано ГиБ: 5 из 1 000                                                                                                    |
| Рис. 4.87: Окно<br>Расширить диск<br>имя диска<br>f9005fed-8a7d-4a95-9958-4a67dbeb4300<br>Текущий размер (ГиБ)<br>15<br>Новый размер (ГиБ) | Отмена Изменить тип диска<br>изменения типа диска<br>Описание:<br>Расширить размер диска.<br>Ограничения диска<br>Итого Гиб Использовано ГиБ: 5 из 1 000                                                                                                    |

х

Рис. 4.88: Окно изменения размера диска

х

# Создать передачу диска

# 

Рис. 4.89: Окно создания передачи диска

| ТИСНИКС                  | 🗏 Default 🛛 admin 🔫                  |                                      |                |                                                                          |                                                                        |                                                                                                    |            |              |                                    |              |                 | 🛓 admin 🛨 |
|--------------------------|--------------------------------------|--------------------------------------|----------------|--------------------------------------------------------------------------|------------------------------------------------------------------------|----------------------------------------------------------------------------------------------------|------------|--------------|------------------------------------|--------------|-----------------|-----------|
| «                        | Проект » <b>Диски</b> » Диски        | Передача ди                          | Передача диска |                                                                          |                                                                        |                                                                                                    |            |              | Успешно: Создана передача диска: 🗙 |              | иска: 🗙         |           |
| Проект ^                 | Диски                                | Название передачи                    |                |                                                                          | Описание:                                                              |                                                                                                    |            |              | 1                                  | 2c084256f4d0 | )".             |           |
| Доступ к АРІ             |                                      | 9ff1e549-43f6-4e79-8ea1-2c084256f4d0 |                | Для принятия передачи проекту необ<br>передачи и Ключ Авторизации. Пожал | ходимы ID<br>түйста                                                    |                                                                                                    | Фильтр 🕇 С | Создать диск | ≓ Принять                          | передачу Еще | • Действия 🕶    |           |
| вычисления ~             | Отображено 5 элементов из 5          | aead119f-cafa-43a5-9                 | ddd-aaf7150    | )dc80d                                                                   | сохраните ID и ключ и передайте их п<br>стороны.                       | передачи и ключ ча оризации. пожалуиста<br>сохраните ID и ключ и передайте их принимающей<br>стороны.<br>Ключ авторизации будет нельзя получить<br>повторно после закрытия этой страницы,<br>сохраните его сейчас или скачать его иначе<br>вы не сможете воспользоваться передачей. |            |              |                                    |              |                 |           |
| Диски                    | ОИмя                                 | Ключ авторизации<br>205880842d31bd34 |                |                                                                          | Ключ авторизации будет нельзя по<br>повторно после закрытия этой стра  |                                                                                                    |            | Загрузочный  | Зашифрова                          | нный         | Действия        |           |
| диски<br>Резервные копии | 159df8cd-2619-4dc8-bf06-48f5fa906d23 |                                      |                |                                                                          | сохраните его сейчас или скачать е<br>вы не сможете воспользоваться пе |                                                                                                    |            | Нет          | Нет                                |              | Запланировать д | ействие 🔻 |
| Снимки дисков            | c44a870b-095e-4dda-ba33-d3e01cde9e01 |                                      |                |                                                                          |                                                                        |                                                                                                    |            | Нет          | Нет                                |              | Загрузить образ | •         |
| Сеть ~                   | 31ec7302-d830-4e6f-b5a4-a01a88b3e75a |                                      |                |                                                                          | 🛓 Загрузить учетные данные трансфера                                   | Закрыть                                                                                                    |            | Нет          | Нет                                |              | Загрузить образ | •         |
| Оркестрация ~            | 🗆 vol                                |                                      | 1 ГиБ          | Доступен                                                                 | sanlock                                                                | nova                                                                                                    |            | Нет          | Нет                                |              | Загрузить образ | •         |
| Администратор 🗸 🗸        | 0666f352-1dbc-4a40-85d2-0319da352dba |                                      | 1 ГиБ          | Доступен                                                                 | sanlock                                                                | nova                                                                                                    |            | Нет          | Нет                                |              | Загрузить образ | •         |
| Идентификация ~          | Отображено 5 элементов из 5          |                                      |                |                                                                          |                                                                        |                                                                                                    |            |              |                                    |              |                 |           |
| тионикс ×                |                                      |                                      |                |                                                                          |                                                                        |                                                                                                    |            |              |                                    |              |                 |           |

Рис. 4.90: Детали переноса диска

Завершите процедуру кнопкой подтверждения.

#### Принятие передачи диска

Примечание: Принять передачу диска возможно лишь при наличии ID и ключа авторизации ранее созданной передачи.

Функция доступна на панели управления в общем списке всех дисков. После вызова действия в открывшемся указываем уникальные данные:

| Описание:                                                                                                    |
|----------------------------------------------------------------------------------------------------|
| Право использования диска может быть передано<br>из одного проекта в другой. Для принятия передачи<br>требуется получить ID передачи и ключ<br>авторизации от отправителя. Является<br>эквивалентом команды openstack volume<br>transfer request accept. |
|                                                                                                    |

Рис. 4.91: Окно принятия передачи диска

Такие, как:

- ID передачи;
- Ключ авторизации.

Завершаем процедуру кнопкой подтверждения. После чего диск отобразится в общем списке. В противном случае система вернет Вас в окно мастера с указанием причин невозможности принятия передачи диска.

#### Управление подключением дисков

Функция доступна в общем списке всех дисков. При наличии виртуальных машин в проекте позволяет управлять подключением выбранного диска к виртуальной машине:

В списке доступную машину можете выбрать по одному из параметров:

х

# Управление подключением дисков

| Зыберите виртуальную машину для подключения.           |               |     |         |      |                  |          |
|--------------------------------------------------------|---------------|-----|---------|------|------------------|----------|
| 🗸 Выбрана (                                            | 2             |     |         |      |                  |          |
| Название                                               | ІР-адрес      | Тип | Статус  | Зона | Direct SCSI      |          |
| tt-2                                                   | 10.35.210.101 |     | Активна | nova | Нет              | •        |
| tt-1                                                   | 10.35.210.108 |     | Активна | nova | Нет              | •        |
| 🗸 Доступно                                             | B             |     |         |      | Выберите один и. | пи более |
| <b>Q</b> Фильтр                                        |               |     |         |      |                  |          |
| Название                                               | ІР-адрес      | Тип | Статус  | Зона | Direct SCSI      |          |
| testik-1                                               | 10.35.210.79  |     | Активна | nova | Нет              | •        |
| 575ed14d-<br>4a71-4a26-<br>a6b6-<br>400adde9db8b-<br>3 |               |     | Активна | nova | Нет              | <b>^</b> |
| test-1                                                 | 10.35.210.76  |     | Активна | nova | Нет              | •        |
|                                                        |               |     |         |      | Отмена Отп       | равить   |

Рис. 4.92: Окно управления подключением дисков

- Название;
- IP-адрес;
- Тип;
- Статус;
- Зона;
- Direct SCSI.

**Примечание:** При подключении диска к машине с Direct SCSI отправка SCSI команд диску будет производиться напрямую, в обход гипервизора.

По каждому из параметров реализованы инструменты сортировки и фильтрации.

Также в зависимости от типа диска существует возможность подключения диска к нескольким машинам. Настройка типа диска с функцией множественного подключения описана в разделе «Администратор/Диск/Типы дисков».

Подключение необходимой машины происходит при помощи кнопки «↑». Для отключения машины используйте «↓». Завершите процедуру кнопкой подтверждения.

#### Планирование действий над диском

Примечание: Доступно как в общем списке, так и во вкладках с детальной информацией.

1. Выберите необходимый диск и вызовите действие:

В открывшемся мастер окне выберите дату. Подсвеченные дни указывают на наличие запланированных действий над данным объектом на дату, а синие метки об их количестве.

Ознакомиться подробнее с перечнем задач диска можете в раскрывающемся списке:

- 2. Для перехода к следующему шагу в поле выбранной даты нажмите на пустую область или число. В первом случае Вы будете перенаправлены в окно создания задачи. При нажатии на число Вам будет сразу предложено выбрать время действия:
- 3. Укажите остальные параметры планируемого действия, которые содержат внутренние вкладки мастер окна:

Разберем их содержание более подробно:

Выберите действие:

- Имя задачи имя запланированного действия, при пустом значении генерируется автоматически;
- Действие список доступных действий над диском:
  - Создать резервную копию диска;

х

Закрыть

# Запланировать действие

| понедельниквторниксредачетвергпятницасубботавоскресенье28293031123456789101112131415161718192021282324252627328123                                                                                                    | Пред. Сего  | одня След. |       | февраль 2019           |                        | Год М   | Іесяц День  |
|----------------------------------------------------------------------------------------------------|-------------|------------|-------|------------------------|------------------------|---------|-------------|
| 28 $29$ $30$ $31$ $1$ $2$ $3$ $4$ $5$ $6$ $7$ $8$ $9$ $10$ $1$ $12$ $13$ $14$ $15$ $16$ $17$ $18$ $19$ $20$ $21$ $28$ $1$ $22$ $23$ $25$ $26$ $27$ $3$ $28$ $1$ $2$ $3$                                                                                   | понедельник | вторник    | среда | четверг                | пятница                | суббота | воскресенье |
| 4       5       6       7       8       9       10         1       12       13       14       15       16       17         18       19       20       21       22       23       24         25       26       27       3       28       1       2       3 |             |            |       |                        | 1                      | 2       | 3           |
| 11       12       13       14       15       16       17         18       19       20       21       2       23       24         25       26       27       3       28       1       2       3                                                            | 4           | 5          | б     | 7                      | 8                      | 9       | 10          |
| 18       19       20       21       1       22       23       24         25       26       27       3       28       1       2       3                                                                                                    | <b>1</b> 11 | 12         | 13    | 14                     | 15                     | 16      | 17          |
| <b>25 26 27 3 28</b> 1 <b>2 3</b>                                                                                                    | 18          | 19         | 20    | 21                     | <ol> <li>22</li> </ol> | 23      | 24          |
| •••                                                                                                    | 25          | 26         | 27    | <ul><li>3 28</li></ul> |                        |         |             |

Рис. 4.93: Календарь планируемого действия

| Пред. Сего                                                          | дня След.                                                                                                    |       | февраль 2019           | Год Месяц День         |         |             |  |  |
|---------------------------------------------------------------------|----------------------------------------------------------------------------------------------------|-------|------------------------|------------------------|---------|-------------|--|--|
| понедельник                                                         | вторник                                                                                                    | среда | четверг                | пятница                | суббота | воскресенье |  |  |
|                                                                     |                                                                                                    |       |                        | 1                      | 2       | 3           |  |  |
| 4                                                                   | 5                                                                                                    | 6     | 7                      | 8                      | 9       | 10          |  |  |
| <ol> <li>11</li> </ol>                                              | 12                                                                                                    | 13    | 14                     | 15                     | 16      | 17          |  |  |
| 18                                                                  | 19                                                                                                    | 20    | 21                     | <ol> <li>22</li> </ol> | 23      | 24          |  |  |
| 25                                                                  | 26                                                                                                    | 27    | <ul><li>3 28</li></ul> |                        |         |             |  |  |
| <ul> <li>Запустить</li> <li>Запустить</li> <li>Запустить</li> </ul> | <ul> <li>Запустить VDI машину (0745ee8b21a949fab34cd2d05265234c_horizon_tnx_tenan) (08:00 (+03:00))</li> <li>Запустить VDI машину (0745ee8b21a949fab34cd2d05265234c_horizon_tnx_tenan) (15:28 (+03:00))</li> <li>Запустить VDI машину (0745ee8b21a949fab34cd2d05265234c_horizon_tnx_tenan) (15:29 (+03:00))</li> </ul> |       |                        |                        |         |             |  |  |

# Запланировать действие

Закрыть

х

Рис. 4.94: Календарь планируемого действия

х

# Запланировать действие

| Пред.  | Сегодня | След. | 15 марта 2019 | Год | Месяц | День |
|--------|---------|-------|---------------|-----|-------|------|
| 12ночи |         |       |               |     |       |      |
|        |         |       |               |     |       |      |
| 1ночи  |         |       |               |     |       |      |
|        |         |       |               |     |       |      |
| 2ночи  |         |       |               |     |       |      |
|        |         |       |               |     |       |      |
| зночи  |         |       |               |     |       |      |
| 4утра  |         |       |               |     |       |      |
| чутра  |         |       |               |     |       |      |
| 5утра  |         |       |               |     |       |      |
|        |         |       |               |     |       |      |
| бутра  |         |       |               |     |       |      |
|        |         |       |               |     |       |      |
| 7утра  |         |       |               |     |       |      |
|        |         |       |               |     |       |      |
| 8утра  |         |       |               |     |       |      |
|        |         |       |               |     |       |      |
| 9утра  |         |       |               |     |       |      |

Рис. 4.95: Календарь планируемого действия

| Запланировать действие                     |                               |               |                  |  |  |
|--------------------------------------------|-------------------------------|---------------|------------------|--|--|
| Выберите действие *                        | Учётные данные пользователя * | Подробности * |                  |  |  |
| Подробности curl запро                     | ica *                         |               |                  |  |  |
| Имя задачи 🛛                               |                               |               |                  |  |  |
| <b>Действие *</b><br>Запустить curl-запрос | ¥                             |               |                  |  |  |
|                                            |                               | Отмена        | Добавить задание |  |  |

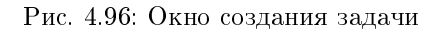

- Создать снимок.
- Запустить консольную команду openstack;
- Запустить curl-запрос.

Подробнее с описанием доступных действий можно ознакомиться в соответствующем разделе документации.

Учетные данные пользователя:

- Имя пользователя логин пользователя, планирующего действие;
- Пароль пароль пользователя, планирующего действие;
- Проект рабочий проект пользователя, планирующего действие.

#### Подробности:

- Тип тип задачи. Различаются:
  - Разовая задача;
  - Повторяющаяся задача.
- Повторять значения для интервала выполнения задачи. Доступные:
  - Дни;
  - Часы;

- Минуты;
- Рабочие дни (с понедельника по пятницу);
- Дни недели;
- Год.
- Повторять с интервалом интервал выполнения задачи;
- Дата начала дата начала выполнения задачи в формате дд.мм.гггг;
- Время начала время начала выполнения задачи в формате чч.мм;
- Часовой пояс часовой пояс, согласно которому указано время выполнения задачи;
- Окончание условия прекращения выполнения задачи. Различаются:
  - Никогда при выборе флага задача становится бессрочной;
  - Максимальное количество повторений ограничение количества выполнения задачи;
  - Дата предельная дата для выполнения задачи, задается в формате дд.мм.гггг.

Завершите процедуру кнопкой подтверждения.

Примечание: Для возврата на страницу с календарем и изменения даты воспользуйтесь кнопкой "Отмена".

Созданная задача отображается во вкладке «Запланированные задачи» со статусом «Активна».

Все доступные действия, не указанные выше, выполняются в своих мастер окнах с подсказками или имеют простоту в управлении, не нуждающуюся в описании.

#### Вкладка «Резервные копии диска»

Отображает перечень резервных копий дисков:

| TIONIX 🛛        | Default • admin 🔻                                        |          |        |          |                                      |        | 🛔 admin 🔻                          |
|-----------------|----------------------------------------------------------|----------|--------|----------|--------------------------------------|--------|------------------------------------|
| «               | Проект » Диски » Резервные копии диска                   |          |        |          |                                      |        |                                    |
| Проект ^        | Резервные копии лиска                                    |          |        |          |                                      |        |                                    |
| Доступ к АРІ    |                                                          |          |        |          |                                      |        |                                    |
| Вычисления ~    |                                                          |          |        |          | T RMN                                | Фил    | ытр 💼 Удалить резервные копии тома |
|                 | Отображен 1 элемент 1                                    |          |        |          |                                      |        |                                    |
| Диски ^         | П Ммя                                                    | Описание | Размер | Статус   | Имя диска                            | Снимок | Действия                           |
| Диски           | 741ec02d-6073-416d-804f-fdbff1a94dab_2021-06-04_12:58:52 | -        | 1 ГБ   | Доступен | 741ec02d-6073-416d-804f-fdbff1a94dab | -      | Восстановить из резервной копии 🔍  |
| Резервные копии | Отображен 1 элемент 1                                    |          |        |          |                                      |        |                                    |
| Снимки дисков   |                                                          |          |        |          |                                      |        |                                    |
| Группы          |                                                          |          |        |          |                                      |        |                                    |
| Снимки Групп    |                                                          |          |        |          |                                      |        |                                    |
| Сеть ~          |                                                          |          |        |          |                                      |        |                                    |
| Администратор ~ |                                                          |          |        |          |                                      |        |                                    |
| Идентификация ~ |                                                          |          |        |          |                                      |        |                                    |
| тионикс ~       |                                                          |          |        |          |                                      |        |                                    |

Рис. 4.97: Список резервных копий дисков

| Наименование | Описание                                                                                                    |
|--------------|----------------------------------------------------------------------------------------------------|
| поля         |                                                                                                    |
| Имя          | Имя резервной копии диска может быть задано пользователем произвольно. Также является ссылкой для перехода к детальной информации |
|              | выбранной резервной копии диска.                                                                                                  |
| Описание     | Краткое описание резервной копии диска.                                                                                           |
| Размер       | Размер резервной копии диска.                                                                                                    |
| Статус       | Состояние резервной копии диска.                                                                                                  |
| Имя диска    | Наименование диска, с которого была произведена резервная копия диска. Также является ссылкой для перехода к детальной информации |
|              | выбранного диска.                                                                                                    |
| Снимок       | Наименование снимка резервной копии диска.                                                                                        |

#### Таблица 4.20: Списком представлена следующая информация:

Для списка резервных копий дисков доступны инструменты сортировки и фильтрации. Поля сортируются по возрастанию и убыванию. Инструмент фильтрации же работает по наименованию любого из полей, допустим неполный ввод имени.

Таблица 4.21: В зависимости от статуса над резервными копиями доступны следующие действия:

| Ν | Действие                        | Описание                                                                            |
|---|---------------------------------|-------------------------------------------------------------------------------------|
| 1 | Восстановить из резервной копии | Восстановление данных доступно как с существующим диском, так и с созданием нового. |
| 2 | Удалить резервную копию тома    | Удаление резервной копии диска.                                                     |

#### Особенности работы

- Просмотр детальной информации о резервной копии диска
- Восстановление из резервной копии диска

#### Просмотр детальной информации о резервной копии диска

Функция доступна в общем списке всех резервных копий диска. Переход осуществляется по ссылке имени резервной копии:

#### Восстановление из резервной копии диска

Функция доступна в общем списке всех резервных копий диска. После вызова действия в открывшемся окне выберите существующий диск или при необходимости создание нового диска:

Завершите процедуру кнопкой подтверждения.

| ТИСНИКС         | 🗐 Default • demo 🗸            |                                                                    |  |  |
|-----------------|-------------------------------|--------------------------------------------------------------------|--|--|
| «               | Проект » Диски » Резервные ко | Іроект » Диски » Резервные копии » thickmirror_2019-08-01_19:11:01 |  |  |
| Проект ^        | thickmirror_2019-             | 08-01_19:11:01                                                     |  |  |
| Доступ к АРІ    | Обзор                         | _                                                                  |  |  |
| Вычисления ~    | Имя                           | thickmirror_2019-08-01_19:11:01                                    |  |  |
| Диски ^         | ID                            | c106e10b-1376-4121-b1ab-bc0997db1422                               |  |  |
| Диски           | Описание                      | •                                                                  |  |  |
| Резервные копии | Статус                        | Ошибка                                                             |  |  |
| Снимки дисков   | диск                          | URCHINTOT                                                          |  |  |
| Сеть ~          | Спецификация                  |                                                                    |  |  |
|                 | Создано                       | 1 ввухста 2019 г. 19:11                                            |  |  |
| Оркестрация ~   | Мотополицио                   |                                                                    |  |  |
| Администратор ~ | метаданные                    |                                                                    |  |  |
| Идентификация ~ |                               |                                                                    |  |  |
| тионикс ~       |                               |                                                                    |  |  |

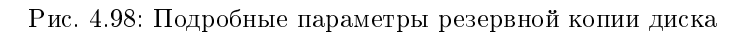

# Восстановить резервную копию диска

| <b>Выберите диск</b><br>56c72ad9-7c8d-4788-b641-db22d95cb888 | Восстановление из резервной копии: Выбрать<br>диск для восстановления.<br>При необходимости, вы можете выбрать создание<br>нового диска. |
|--------------------------------------------------------------|----------------------------------------------------------------------------------------------------|
|                                                              | Отмена Восстановить резервную копию на диске                                                                                             |

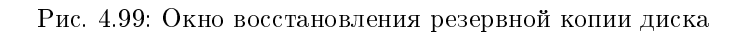

×

### Вкладка «Снимки диска»

Отображает перечень снимков дисков:

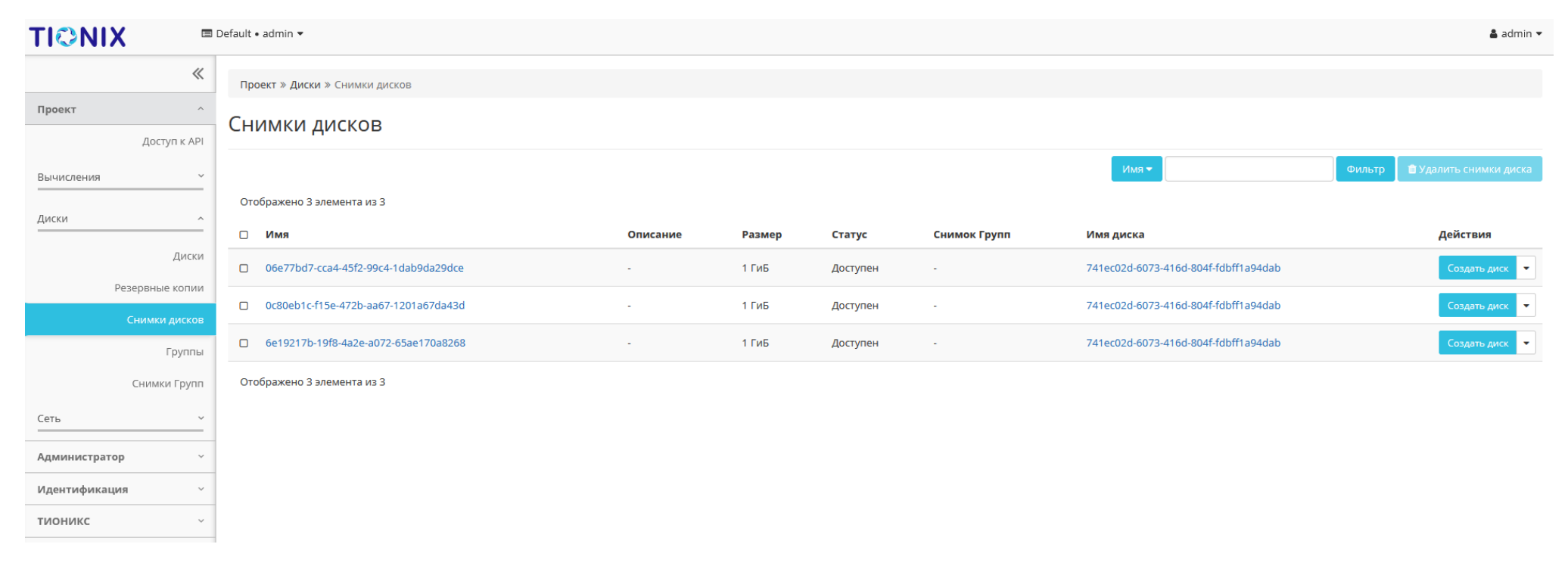

Рис. 4.100: Список снимков диска

| Наименование поля | Описание                                                                  |
|-------------------|---------------------------------------------------------------------------|
| Имя               | Имя снимка может быть задано пользователем произвольно. Также является    |
|                   | ссылкой для перехода к детальной информации выбранного снимка диска.      |
| Описание          | Краткая информация о снимке. Поле не является обязательным, заполняется   |
|                   | при создании снимка. Пользователь может изменить поле, воспользовавшись   |
|                   | командой Редактирование снимка.                                           |
| Размер            | Отображается информация об объеме ресурса снимка диска.                   |
| Статус            | Отображает информацию о состоянии снимка диска. Возможны следующие ста-   |
|                   | тусы:                                                                     |
|                   | • Создание: снимок диска в процессе создания, действия над диском ограни- |
|                   | чены;                                                                     |
|                   | • Доступен: снимок диска не используется, возможны все доступные дей-     |
|                   | ствия.                                                                    |
|                   |                                                                           |
| Снимок групп      | Наименование группы диска, с которого произвели снимок.                   |
| Имя диска         | Наименование диска, с которого произвели снимок.                          |

# Таблица 4.22: Списком представлена следующая информация:

Для списка снимков дисков доступны инструменты сортировки и фильтрации. Поля сортируются по возрастанию и убыванию. Инструмент фильтрации же работает по наименованию любого из полей, допустим неполный ввод имени.

Также пользователь может просмотреть детальную информацию о снимке диска, перейдя по ссылке имени снимка. Детальная информация представлена в нескольких внутренних вкладках:

#### Вкладка «Обзор»

Отображает подробную информацию о выбранном снимке диска:

#### Вкладка «Сообщения»

Для списка сообщений доступны инструменты сортировки. Поля сортируются по возрастанию и убыванию.

Таблица 4.23: Для снимков дисков в зависимости от статуса доступны следующие действия:

| N | Действие              | Описание                                             |
|---|-----------------------|------------------------------------------------------|
| 1 | Запустить как инстанс | Запуск виртуальной машины с выбранного снимка диска. |
| 2 | Обновить метаданные   | Управление метаданными снимка диска.                 |
| 3 | Редактировать снимок  | Изменения названия и описания снимка.                |
| 4 | Создать диск          | Добавление диска с определенными параметрами.        |
| 5 | Удалить снимок диска  | Удаление снимка диска.                               |

| TIONIX =        | Default • admin ▼                                                     |                                      | 🛔 admin 🔻 |  |  |  |  |
|-----------------|-----------------------------------------------------------------------|--------------------------------------|-----------|--|--|--|--|
| *               | Проект » Диски » Снимки дисков » 06e77bd7-cca4-45f2-99c4-1dab9da29dce |                                      |           |  |  |  |  |
| Проект ^        | 06e77bd7-cca4-45f                                                     | 2-99c/l_1dab9da29dce                 |           |  |  |  |  |
| Доступ к АРІ    | 00077607-0004-4512                                                    |                                      |           |  |  |  |  |
| Вычисления ~    | Обзор Сообщения                                                       | Обзор Сообщения                      |           |  |  |  |  |
|                 | Имя                                                                   | 06e77bd7-cca4-45f2-99c4-1dab9da29dce |           |  |  |  |  |
|                 | ID                                                                    | c8f90394-ca4b-4eb4-8a3d-7e12bb84f193 |           |  |  |  |  |
| Диски           | ID Проекта                                                            | f77c4e3aef88410caf3eaefb03d03a65     |           |  |  |  |  |
| Резервные копии | Статус                                                                | Доступен                             |           |  |  |  |  |
| Снимки дисков   | Диск                                                                  | 741ec02d-6073-416d-804f-fdbff1a94dab |           |  |  |  |  |
| Группы          | Снимок Групп                                                          |                                      |           |  |  |  |  |
| Снимки Групп    | Спецификация                                                          |                                      |           |  |  |  |  |
|                 | Размер                                                                | 1 ГиБ                                |           |  |  |  |  |
| Сеть ~          | Создано                                                               | 4 июня 2021 г. 14:21                 |           |  |  |  |  |
| Администратор ~ | Метаданные                                                            |                                      |           |  |  |  |  |
| Идентификация ~ |                                                                       | Нет                                  |           |  |  |  |  |
| тионикс ~       |                                                                       |                                      |           |  |  |  |  |

# Рис. 4.101: Подробные параметры снимка диска

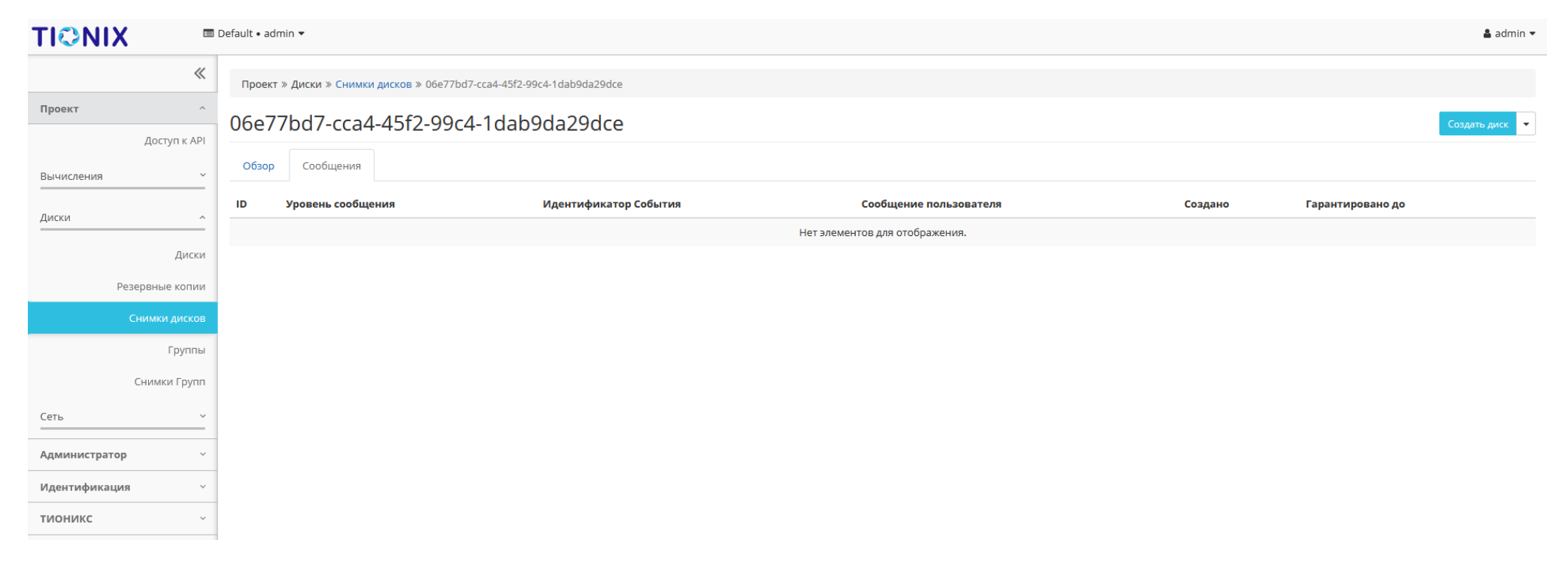

Рис. 4.102: Список сообщений

Действия доступны для выполнения относительно одного выбранного снимка – выбором нужного действия в поле «Действия» соответствующей записи в списке всех снимков:

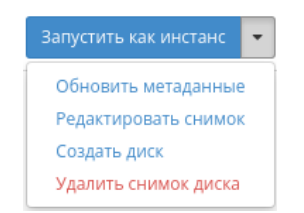

Рис. 4.103: Индивидуальные действия над снимком диска

#### Особенности работы

- Обновление метаданных
- Редактирование снимка
- Создание диска

#### Обновление метаданных

Функция позволяет управлять метаданными снимка диска. Доступна в общем списке. После вызова действия в открывшемся окне задайте необходимые параметры:

Параметры разделены на две группы: «Доступные метаданные» и «Имеющиеся метаданные». Для перечней доступен инструмент фильтрации. Управление метаданными осуществляется кнопками в виде плюса и минуса.

Для добавления новых метаданных используйте опцию «Пользовательский», введите необходимый ключ в формате ASCII и добавьте его к имеющимся.

Завершите процедуру кнопкой «Сохранить».

#### Редактирование снимка

Функция позволяет редактировать имя и описание выбранного снимка. Доступна в общем списке всех снимков диска. После вызова действия в открывшемся окне задайте необходимые параметры:

Завершите процедуру кнопкой подтверждения.

# Изменить метаданные снимка диска

Вы можете указать метаданные ресурса перемещая элементы из левого столбца в правый. В левом столбце имеются определения метаданных из каталога метаданных Glance. Используйте опцию "Другой" для добавления выбранных вами ключей х

| Доступные<br>метаданные | Фильтр                                                                                                    | Q           | Имеющиеся<br>метаданные | Филе     | ътр <b>Q</b> |
|-------------------------|----------------------------------------------------------------------------------------------------|-------------|-------------------------|----------|--------------|
| Пользовательский        |                                                                                                    | +           | Нет метаданных          |          |              |
| Метаданные недоступны   | al and a second second s |             |                         |          |              |
|                         |                                                                                                    |             |                         |          |              |
|                         |                                                                                                    |             |                         |          |              |
|                         |                                                                                                    |             |                         |          |              |
|                         |                                                                                                    |             |                         |          |              |
|                         |                                                                                                    |             |                         |          |              |
|                         |                                                                                                    |             |                         |          |              |
|                         |                                                                                                    |             |                         |          |              |
| Нажмите на элементы ч   | тобы получить и                                                                                                    | х описание. |                         |          |              |
|                         |                                                                                                    |             |                         |          |              |
|                         |                                                                                                    |             |                         | 🗙 Отмена | 🖺 Сохранить  |
|                         |                                                                                                    |             |                         |          |              |

Рис. 4.104: Окно управления метаданными

| 19 CUMMIZ3                          |                                 |
|-------------------------------------|---------------------------------|
| 2bc4fo1 1bd4 47bf 9976 cofo11cff662 | Описание:                       |
| 5504101-1504-4751-5576-001311011005 | Изменить имя и описание снимка. |
| исание                              |                                 |
|                                     |                                 |
|                                     |                                 |
|                                     |                                 |
|                                     | 10                              |
|                                     |                                 |

Рис. 4.105: Окно изменения данных снимка

#### Создание диска

Функция позволяет использовать снимок как источник для создания диска. В общем списке всех снимков на панели управления кнопкой «Создать диск» открываем мастер создания диска:

В открывшемся окне указываем:

- Имя диска необязательное поле, по умолчанию указывается имя снимка диска;
- Описание не обязательный параметр;
- Использовать снимок как источник отображается снимок диска, который будет использоваться для создания диска, нередактируемое поле;
- Размер объем памяти диска в гигабайтах;
- Флаг «Тонкий том» при выборе флага задействуется технология «Thin provisioning», которая позволяет использовать свободное пространство диска для других нужд проекта.

Завершаем процедуру создания кнопкой «Создать диск».

# Создать диск

# Имя диска 🛛 Описание: 23bc4fe1-1bd4-47bf-9976-cefa11cff663 Диски - это блочные устройства, которые могут Описание быть подключены к виртуальным машинам. Ограничения диска Итого ГиБ Использовано ГиБ: 4 из 1 000 Количество дисков Использовать снимок как источник 23bc4fe1-1bd4-47bf-9976-cefa11cff663 (1 GiB) -Размер (ГиБ) \* 🚱 \* \* 1 🗹 Тонкий том Отмена

х

Рис. 4.106: Окно создания диска

| тисникс         | 🔲 Default 🛛 adır | nin 🔻        |        |                   |                                |               |          | 🛔 admin 🔻        |
|-----------------|------------------|--------------|--------|-------------------|--------------------------------|---------------|----------|------------------|
| *               | Проект » Ди      | ски » Группы |        |                   |                                |               |          |                  |
| Проект ^        | Группы           |              |        |                   |                                |               |          |                  |
| Доступ к АРІ    | . թյ             |              |        |                   |                                |               |          |                  |
| Вычисления ~    | Name             | Description  | Status | Availability Zone | Volume Type(s)                 | Has Snapshots | Фильтр Q | + Создать группу |
| Диски ^         |                  |              |        |                   | Нет элементов для отображения. |               |          |                  |
| Диски           |                  |              |        |                   |                                |               |          |                  |
| Резервные копии |                  |              |        |                   |                                |               |          |                  |
| Снимки дисков   |                  |              |        |                   |                                |               |          |                  |
| Группы          |                  |              |        |                   |                                |               |          |                  |
| Снимки групп    |                  |              |        |                   |                                |               |          |                  |
| Сегь            | -                |              |        |                   |                                |               |          |                  |
| Администратор ~ | -                |              |        |                   |                                |               |          |                  |
| Tionix          | -                |              |        |                   |                                |               |          |                  |
|                 |                  |              |        |                   |                                |               |          |                  |

Рис. 4.107: Список групп

# Вкладка «Группы»

Таблица 4.24: Списком представлена следующая информация:

| Наименование поля     | Описание                                                                                         |
|-----------------------|--------------------------------------------------------------------------------------------------|
| Имя                   | Наименование группы дисков. Задается пользователем при создании.                                 |
| Описание              | Описание группы дисков.                                                                          |
| Статус                | Состояние группы дисков.                                                                         |
| Зона доступности      | Определяется зона доступности, т.е. логическая группа, в которой будет находиться группа дисков. |
| Тип дисков            | Тип группы дисков, задается при создании.                                                        |
| Наличие снимков диска | Перечень снимков диска.                                                                          |

Для списка групп доступны инструменты сортировки и фильтрации. Поля сортируются по возрастанию и убыванию. Инструмент фильтрации же работает по наименованию любого из полей, допустим неполный ввод имени.

Таблица 4.25: Для групп в зависимости от статуса доступны следующие действия:

| N | Действие              | Описание                  |
|---|-----------------------|---------------------------|
| 1 | Создать группу дисков | Добавление группы дисков. |
| 2 | Удалить группу дисков | Удаление группы дисков.   |

Действия доступны для выполнения относительно одной выбранной группы – выбором нужного действия в поле «Действия» соответствующей записи в общем списке.

Также действия можно запустить в отношении нескольких предварительно выбранных групп. Для этого необходимо отметить нужные и выбрать групповое действие.

# Особенности работы

• Добавление группы дисков

### Добавление группы дисков

Доступно в общем списке, осуществляется в окне:

В открывшемся окне укажите необходимые данные и завершите процедуру создания нажатием на «Создать группу».

х

# Создать группу

| Информация о группе * Управление типами | томов                                                                                                    |
|-----------------------------------------|----------------------------------------------------------------------------------------------------|
| Имя *<br><br>Описание<br>               | Группы дисков предоставляют механизм для<br>создания снимков нескольких дисков в один<br>момент времени, что бы обеспечить целостность<br>данных.<br>Группа дисков поддерживает более одного типа<br>дисков, но может содержать только диски,<br>расположенные на одном бекенде. |
| Тип группы *                            |                                                                                                    |
| Выберите тип группы 🔹                   |                                                                                                    |
| Зона доступности поva                   |                                                                                                    |
|                                         | Отмена Создать группу                                                                                                    |

Рис. 4.108: Окно создания группы

| ТИСНИКС         | 🗐 Default 🔹 admin 🔻           |             |                                |       |         | 🛔 admin 👻 |
|-----------------|-------------------------------|-------------|--------------------------------|-------|---------|-----------|
| «               | Проект » Диски » Снимки Групп |             |                                |       |         |           |
| Проект ^        | Снимки Групп                  |             |                                |       |         |           |
| Доступ к АРІ    |                               |             |                                |       |         | Фильтр    |
| Вычисления ~    | Name                          | Description | Status                         | Group | Actions |           |
| Диски ^         |                               |             | Нет элементов для отображения. |       |         |           |
| Диски           |                               |             |                                |       |         |           |
| Резервные копии |                               |             |                                |       |         |           |
| Снимки дисков   |                               |             |                                |       |         |           |
| Группы          |                               |             |                                |       |         |           |
| Снимки Групп    |                               |             |                                |       |         |           |
| Сеть ~          |                               |             |                                |       |         |           |
| Администратор ~ |                               |             |                                |       |         |           |
| Идентификация ~ |                               |             |                                |       |         |           |
| Tionix ~        |                               |             |                                |       |         |           |

Рис. 4.109: Список групп

#### Вкладка «Снимки Групп»

Таблица 4.26: Списком представлена следующая информация:

| Наименование поля | Описание                                                                |
|-------------------|-------------------------------------------------------------------------|
| Имя               | Наименование снимка группы дисков. Задается пользователем при создании. |
| Описание          | Описание снимка группы дисков.                                          |
| Статус            | Состояние снимка группы дисков.                                         |
| Группа            | Наименование группы.                                                    |

Для списка групп снимков дисков доступны инструменты сортировки и фильтрации. Поля сортируются по возрастанию и убыванию. Инструмент фильтрации же работает по наименованию любого из полей, допустим неполный ввод имени.

# 4.1.4 Подраздел «Сеть»

Позволяет управлять сетевыми ресурсами облака.

#### Вкладка «Сетевая топология»

Вкладка разбита на две внутренние вкладки, в которых отображается топология и графическая структура сети с подключенными к ней устройствами, что позволяет наглядно показать конфигурацию Вашей сети:

Для просмотра графической структуры сети перейдите в соответствующую вкладку:

На верхней панели доступны функции позволяющие настроить графическое отображение структуры всех доступных сетей, как в развернутом виде, так и в свернутом и переключаться в режим отображения меток.

| Тоблино 197. Г  | Iπα | emportunt | поступни | <b>CHOHMOHHO</b> | пойстрия  |
|-----------------|-----|-----------|----------|------------------|-----------|
| таолица 4.27. д | цля | страниц   | доступны | следующие        | деиствия. |

| N | Действие              | Описание                                           |
|---|-----------------------|----------------------------------------------------|
| 1 | Создать машину        | Запуск виртуальной машины с заданными параметрами. |
| 2 | Создать сеть          | Добавление сети с заданным адресом и именем.       |
| 3 | Создать маршрутизатор | Создание маршрутизатора с заданными параметрами.   |

#### Особенности работы

- Создание виртуальной машины
- Добавление сети

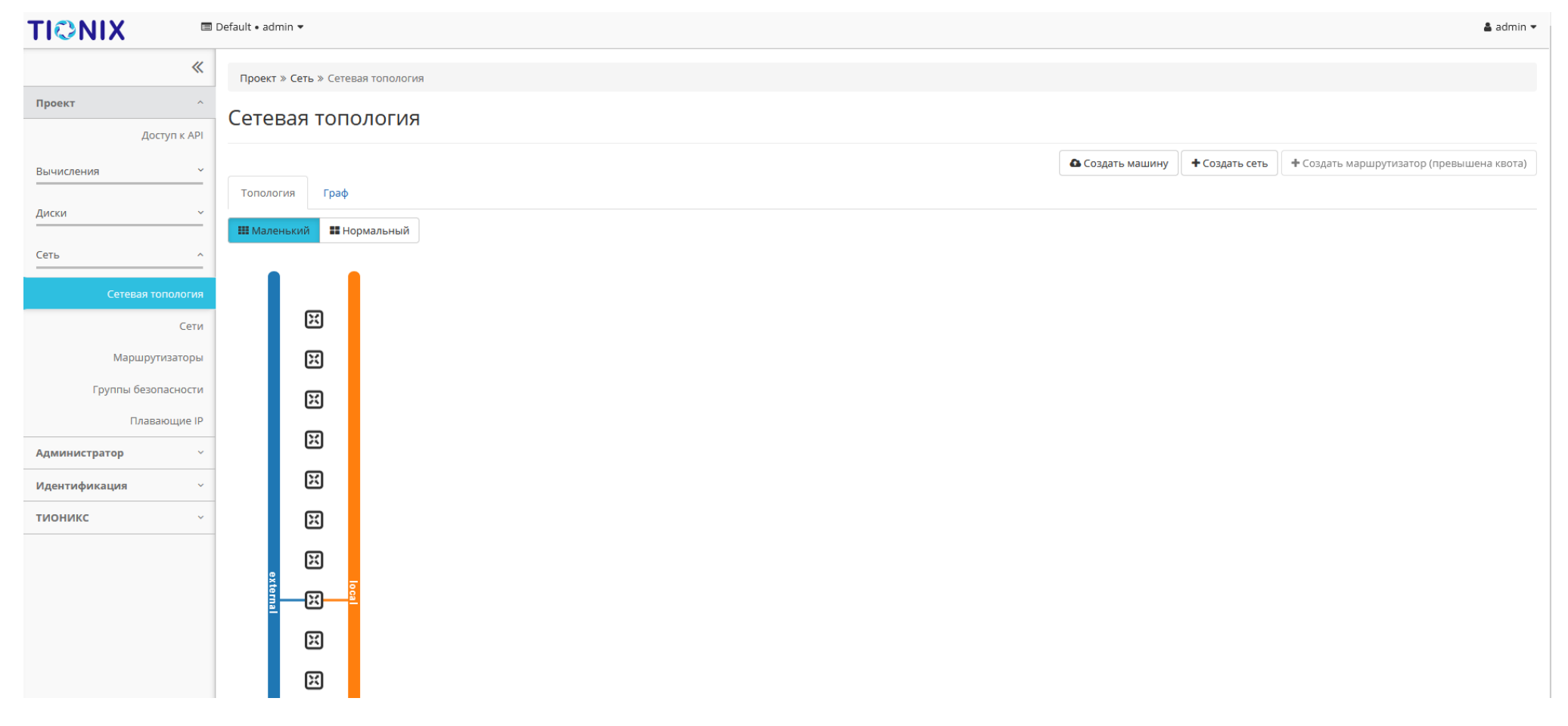

Рис. 4.110: Топология сети
| τιονιχ                 |       | efault • admin 🔻          |                    |                              |                                   |                       |                      |                      |                    |                                | 🛔 admin 🔻    |
|------------------------|-------|---------------------------|--------------------|------------------------------|-----------------------------------|-----------------------|----------------------|----------------------|--------------------|--------------------------------|--------------|
|                        | «     | Проект » Сеть » Сетева    | я топология        |                              |                                   |                       |                      |                      |                    |                                |              |
| Проект                 | ^     | Сетевая топо.             | логия              |                              |                                   |                       |                      |                      |                    |                                |              |
| доступ к<br>Вычисления | × API |                           |                    |                              |                                   |                       |                      | 🕰 Создать машину     | + Создать сеть     | + Создать маршрутизатор (превь | ишена квота) |
| Диски                  | ~     | Топология Граф            |                    |                              |                                   |                       |                      |                      |                    |                                |              |
| Cort                   | _     | Изменяйте размер поля с г | помощью скроллинга | мышью/трекпадом вверх/вниз п | о топологии. Перемещайтесь по пол | о с помощью нажатия и | і перетаскивания сво | бодного пространства | за топологией.     |                                |              |
|                        |       |                           |                    |                              |                                   |                       |                      |                      |                    |                                |              |
| Сетевая тополо         | сети  |                           |                    |                              |                                   |                       |                      |                      |                    |                                |              |
| Маршрутизат            | оры   |                           |                    |                              |                                   |                       |                      |                      |                    |                                |              |
| Группы безопасно       | ости  |                           |                    |                              |                                   |                       |                      | )                    |                    |                                |              |
| Плавающи               | ie IP |                           |                    |                              |                                   |                       | Ŭ                    |                      |                    |                                |              |
| Администратор          | ~     |                           |                    |                              |                                   |                       |                      |                      |                    |                                |              |
| тионикс                | ~     |                           |                    |                              |                                   |                       |                      |                      | $\mathbf{\hat{s}}$ |                                |              |
|                        | -     |                           |                    |                              |                                   |                       | -                    |                      |                    |                                |              |
|                        |       |                           |                    |                              |                                   |                       |                      | )                    |                    |                                |              |
|                        |       |                           |                    |                              |                                   | ň                     | •                    |                      |                    |                                |              |
|                        |       |                           |                    |                              |                                   |                       |                      |                      |                    |                                |              |
|                        |       |                           |                    |                              | $\bigcirc$                        |                       |                      | C                    |                    |                                |              |
|                        |       |                           |                    |                              |                                   |                       |                      | V                    | ン                  |                                |              |
|                        |       |                           |                    |                              |                                   |                       |                      |                      |                    |                                |              |

Рис. 4.111: Графическая структура сети

• Добавление маршрутизатора

## Создание виртуальной машины

Функция доступна на верхней панели. Позволяет создать виртуальную машину с необходимыми параметрами. Подробное описание процедуры создания описано на странице «Создание виртуальной машины».

## Добавление сети

Функция доступна на верхней панели. Позволяет добавить сеть с необходимыми параметрами. Подробное описание процедуры создания описано на странице «Добавление cemu».

## Добавление маршрутизатора

Функция доступна на верхней панели. Позволяет добавить маршрутизатор с необходимыми параметрами. Подробное описание процедуры создания описано на странице «Добавление маршрутизатора».

## Вкладка «Сети»

Предоставляет доступ к сетевым настройкам:

| Наименование поля          | Описание                                                                                                    |
|----------------------------|----------------------------------------------------------------------------------------------------|
| Имя                        | Имя сети может быть задано пользователем произвольно. Также является ссылкой для перехода к детальной информации сети. |
| Ассоциированные подсети    | Подключенные подсети.                                                                                                  |
| Общая                      | Указывается, общедоступна ли сеть.                                                                                     |
| Внешняя                    | Различаются внешние и внутренние сети.                                                                                 |
| Статус                     | Состояние сети.                                                                                                    |
| Административное состояние | Административное состояние сети.                                                                                       |
| Зоны доступности           | Перечень зон доступности, в которых могут быть запланированы агенты DHCP.                                              |

## Таблица 4.28: Списком представлена следующая информация:

Для списка сетей доступны инструменты сортировки и фильтрации. Поля сортируются по возрастанию и убыванию. Инструмент фильтрации же работает по наименованию любого из полей кроме «Зоны доступности», допустим только точный ввод имени.

Также пользователь может просмотреть детальную информацию о сети, перейдя по ссылке имени сети. Детальная информация представлена в нескольких внутренних вкладках:

| ТИСНИКС             | 🚍 Default • admin 🔫 |                         |       |         |          |                            |                  | 🚢 admin 👻                     |
|---------------------|---------------------|-------------------------|-------|---------|----------|----------------------------|------------------|-------------------------------|
| «                   | Проект » Сеть » Се  | ети                     |       |         |          |                            |                  |                               |
| Проект ^            | Сети                |                         |       |         |          |                            |                  |                               |
| Доступ к АРІ        | ССТИ                |                         |       |         |          |                            |                  |                               |
| Вычисления ~        |                     |                         |       |         |          | MW8 = ±                    | Фильтр           | 🕇 Создать сеть 📋 Удалить сети |
| Диски ~             | Отображено 2 элем   | мента                   |       |         |          |                            |                  |                               |
|                     | П Имя               | Ассоциированные подсети | Общая | Внешняя | Статус   | Административное состояние | Зоны доступности | Действия                      |
| Сеть ^              |                     | sub_n                   | 0.5   | ller    | Auguanus | Duraneura                  | 2012             |                               |
| Сетевая топология   | liter               | 192.168.36.0/24         | да    | nei     | Активна  | DKINYena                   | nova             | Подключить политику           |
| Сети                |                     | prov_sub                |       |         |          |                            |                  |                               |
| Маршрутизаторы      | provider            | 10.35.200.0/24          | Да    | Да      | Активна  | Включена                   | nova             | Подключить политику 🔻         |
| Группы безопасности | Отображено 2 алея   | манта                   |       |         |          |                            |                  |                               |
| Плавающие IP        | отооражено 2 элек   | werne .                 |       |         |          |                            |                  |                               |
| Сетевые сервисы QoS |                     |                         |       |         |          |                            |                  |                               |
| Оркестрация ~       |                     |                         |       |         |          |                            |                  |                               |
| Администратор ~     |                     |                         |       |         |          |                            |                  |                               |
| Идентификация ~     |                     |                         |       |         |          |                            |                  |                               |
| тионикс ~           |                     |                         |       |         |          |                            |                  |                               |
|                     | 1                   |                         |       |         |          |                            |                  |                               |

Рис. 4.112: Список сетей

# Вкладка «Обзор»

| ТИСНИКС             | 🚍 Default • admin 👻             |                                      |                 |                                                   | 🚢 admin 👻 |  |  |
|---------------------|---------------------------------|--------------------------------------|-----------------|---------------------------------------------------|-----------|--|--|
| «                   | Проект » Сеть » Сети » provider |                                      |                 |                                                   |           |  |  |
| <b>Проект</b> ^     | provider                        | provider                             |                 |                                                   |           |  |  |
| Вычисления ~        | Обзор Подсети Порты             |                                      |                 |                                                   |           |  |  |
| Диски ~             | Обзор сети                      |                                      |                 |                                                   |           |  |  |
|                     | Имя                             | provider                             | Общая           | Да                                                |           |  |  |
| Сеть ^              | ID                              | 33fabef0-54a1-41e8-b398-72840915cf76 | Внешняя сеть    | Да                                                |           |  |  |
| Сетевая топология   | ID Проекта                      | 41ed17856686432ab1ddcc251a661379     | мти             | 1500                                              |           |  |  |
| Сети                | Статус                          | Активна                              | Сеть провайдера | Тип сети: flat                                    |           |  |  |
|                     | Административное состояние      | Включена                             |                 | Физическая сеть: default                          |           |  |  |
| Маршрутизаторы      |                                 |                                      |                 | ID сегментации: -                                 |           |  |  |
| Группы безопасности |                                 |                                      | QoS политика:   | ID политики: 3af1ae4b-f124-4c18-9969-fc5ad51f5730 |           |  |  |
| Плавающие IP        |                                 |                                      |                 |                                                   |           |  |  |
| Сетевые сервисы QoS |                                 |                                      |                 |                                                   |           |  |  |
| Оркестрация ~       |                                 |                                      |                 |                                                   |           |  |  |
| Администратор ~     |                                 |                                      |                 |                                                   |           |  |  |
| Идентификация ~     |                                 |                                      |                 |                                                   |           |  |  |
| тионикс ~           |                                 |                                      |                 |                                                   |           |  |  |
|                     |                                 |                                      |                 |                                                   |           |  |  |

Рис. 4.113: Подробные параметры сети

# Вкладка «Подсети»

Отображает перечень подсетей:

| Таблица 4.29: | Списком | представлена | следующая | информация: |  |
|---------------|---------|--------------|-----------|-------------|--|
|---------------|---------|--------------|-----------|-------------|--|

| Наименование поля | Описание                                                                                            |
|-------------------|----------------------------------------------------------------------------------------------------|
| Имя               | Наименование сети. Также является ссылкой для перехода к детальной информации о конкретной подсети. |
| Сетевой Адрес     | Сетевой адрес.                                                                                      |
| Версия IP         | Версия ІР-адреса.                                                                                   |
| IP шлюза          | Адрес ІР-шлюза.                                                                                     |

| ТИСНИКС             | 🛿 Default 🛛 admin 👻             |                |           |                    | 🚢 admin 👻                 |
|---------------------|---------------------------------|----------------|-----------|--------------------|---------------------------|
| *                   | Проект » Сеть » Сети » provider |                |           |                    |                           |
| Проект ^            | provider                        |                |           |                    | Редактировать сеть 💌      |
| Доступ к АРІ        |                                 |                |           |                    |                           |
| Вычисления ~        | Подсети Порты                   |                |           |                    |                           |
| Диски ~             | Подсети                         |                |           | Фильтр Q + Создать | подсеть 🛱 Удалить подсети |
|                     | Отображен 1 элемент             |                |           |                    |                           |
| Сеть ^              | П Имя                           | Сетевой адрес  | Версия IP | IP шлюза           | Действия                  |
| Сетевая топология   | prov_sub                        | 10.35.200.0/24 | IPv4      | 10.35.200.254      | Редактировать подсеть 🔻   |
| Сети                | Отображен 1 элемент             |                |           |                    |                           |
| Маршрутизаторы      |                                 |                |           |                    |                           |
| Группы безопасности |                                 |                |           |                    |                           |
| Плавающие IP        |                                 |                |           |                    |                           |
| Сетевые сервисы QoS |                                 |                |           |                    |                           |
| Оркестрация ~       |                                 |                |           |                    |                           |
| Администратор ~     |                                 |                |           |                    |                           |
| Идентификация 🗸     |                                 |                |           |                    |                           |
| тионикс ~           |                                 |                |           |                    |                           |

Рис. 4.114: Список подсетей

Для всех отображающихся полей доступен инструмент сортировки и фильтрации. Поля сортируются по возрастанию и убыванию. Инструмент фильтрации же работает по наименованию любого из полей, допустим неполный ввод имени.

Таблица 4.30: Для подсетей в зависимости от статуса доступны следующие действия:

| Ν | Действие              | Описание                        |
|---|-----------------------|---------------------------------|
| 1 | Создать подсеть       | Добавление подсети.             |
| 2 | Редактировать подсеть | Изменение конфигурации подсети. |
| 3 | Удалить подсеть       | Удаление подсети.               |

## Вкладка «Порты»

Отображает перечень портов:

## Таблица 4.31: Списком представлена следующая информация:

| Наименование поля          | Описание                                                                                           |
|----------------------------|----------------------------------------------------------------------------------------------------|
| Имя                        | Наименование порта. Также является ссылкой для перехода к детальной информации о конкретном порте. |
| Фиксированные IP-адреса    | IP-адрес, связываемый с виртуальной машиной при каждом подключении.                                |
| МАС адрес                  | Уникальный идентификатор порта.                                                                    |
| Подключенное устройство    | Наименование подключенного устройства.                                                             |
| Статус                     | Состояние порта.                                                                                   |
| Административное состояние | Административное состояние порта.                                                                  |

Для всех отображающихся полей доступен инструмент сортировки и фильтрации. Поля сортируются по возрастанию и убыванию. Инструмент фильтрации же работает по наименованию любого из полей, допустим неполный ввод имени.

Таблица 4.32: Для портов в зависимости от статуса доступны следующие действия:

| N | Действие           | Описание                      |
|---|--------------------|-------------------------------|
| 1 | Создать порт       | Добавление порта.             |
| 2 | Редактировать порт | Изменение конфигурации порта. |
| 3 | Удалить порт       | Удаление порта.               |

| ТИСНИКС                             | 🖃 Default • admin 👻      |                         |                   |                                  |           |                            | 🕹 admin 👻                      |
|-------------------------------------|--------------------------|-------------------------|-------------------|----------------------------------|-----------|----------------------------|--------------------------------|
| «                                   | Проект » Сеть » Сети » р | rovider                 |                   |                                  |           |                            |                                |
| Проект ^                            | provider                 |                         |                   |                                  |           |                            | Редактировать сеть 🔻           |
| доступ к АРГ                        | Обзор Подсети            | Порты                   |                   |                                  |           |                            |                                |
| Диски ~                             | Порты                    |                         |                   |                                  |           | Фильтр Q                   | 🕇 Создать порт 📋 Удалить порты |
| Conti                               | Отображено 6 элементов   |                         |                   |                                  |           |                            |                                |
|                                     | П Имя                    | Фиксированные IP-адреса | МАС адрес         | Подключенное устройство          | Статус    | Административное состояние | Действия                       |
| Сетевая топология                   | □ (1405990b-902c)        | 10.35.200.71            | fa:16:3e:b0:1a:11 | network:dhcp                     | Активен   | UP                         | Редактировать порт 📼           |
| Сети                                |                          |                         |                   |                                  |           |                            |                                |
| Маршрутизаторы                      | (4fe6da28-ecd2)          | 10.35.200.73            | fa:16:3e:ce:6f:cd | network:floatingip_agent_gateway | Активен   | UP                         | Редактировать порт 🗨           |
| Плавающие IP<br>Сетевые сервисы QoS | (8b0f7f96-1c1a)          | 10.35.200.76            | fa:16:3e:56:bf:0e | network:floatingip_agent_gateway | Активен   | UP                         | Редактировать порт             |
| Оркестрация У                       | (c87b4012-9f04)          | 10.35.200.74            | fa:16:3e:e6:3a:1e | network:router_gateway           | Активен   | UP                         | Редактировать порт 👻           |
| Администратор ~                     | Q (e22a82e1-ba69)        | 10.25.200.95            | fa:16:2e:51:a7:68 | network floatingin agent gateway | AVTINDOLI | IID                        |                                |
| Идентификация ~                     | (22280301-0803)          | 10.55.200.55            | 14.10.36.31.47.00 | network.noatingip_agent_gateway  | ALIVIDEN  | 01                         | Сдактировано порт              |
| тионикс ~                           | (e595a4ca-0e71)          | 10.35.200.55            | fa:16:3e:84:ca:02 | network:floatingip               | N/A       | UP                         | Редактировать порт 👻           |
|                                     | Отображено 6 элементов   |                         |                   |                                  |           |                            |                                |

Рис. 4.115: Список портов

| N | Действие            | Описание                                             |
|---|---------------------|------------------------------------------------------|
| 1 | Создать сеть        | Добавление новой сети с заданными параметрами.       |
| 2 | Подключить политику | Применение правил политики QoS к портам данной сети. |
| 3 | Редактировать сеть  | Изменение имени и состояния сети.                    |
| 4 | Создать подсеть     | Добавление дополнительной подсети к выбранной сети.  |
| 5 | Удалить сеть        | Удаление выбранной сети.                             |

## Таблица 4.33: На основной странице «Сети» доступны действия:

## Особенности работы

- Добавление сети
- Добавление подсети
- Добавление порта
- Редактирование порта
- Подключение политики
- Просмотр детальной информации о подсети
- Просмотр детальной информации о порте

## Добавление сети

В общем списке сетей на панели управления кнопкой «Создать сеть» открываем мастер создания сети:

В открывшемся окне указываем:

Сеть:

- Имя сети необязательное поле, при пустом значении имя генерируется автоматически;
- Разрешить Admin State активация «Admin State»;
- Флаг «Общая» при выборе флага сеть становится общедоступной;
- Флаг «Создать подсеть» при выборе появляется возможность добавления подсети с заданными параметрами;
- Возможные зоны доступности перечень зон доступности, в которых могут быть запланированы агенты DHCP.

Подсеть:

# Сеть Подсеть Детали подсети Имя сети Создайте новую сеть. Дополнительно на сладующих шагах мастера можно создать подсеть, свзанную с сетью. Разрешить Admin State @ Создать подсеть Общая Создать подсеть Возможные Зоны доступности @ Гоча

Рис. 4.116: Окно создания сети

- Имя подсети необязательное поле, при пустом значении имя генерируется автоматически;
- Сетевой адрес адрес сети в CIDR формате;
- Версия IP версия протокола IP. Доступные версии:
  - IPv4;
  - IPv6.
- IP шлюза IP-адрес шлюза;
- Флаг «Запретить шлюз» при выборе шлюз становится неактивным.

## Детали подсети:

- Флаг «Разрешить DHCP» при выборе разрешается использование DHCP протокола;
- Выделение пулов список выделенных IP-адресов пула;
- Сервера DNS список IP-адресов DNS серверов;
- Маршруты узла дополнительные маршруты для узлов.

Следуйте указаниям на страницах мастера, введите необходимые параметры. Завершаем процедуру создания кнопкой «Создать». После чего корректно созданная сеть отобразится в общем списке. В противном случае система вернет Вас в окно мастера с указанием причин невозможности ее создания.

По завершении успешной процедуры создания сети может понадобиться время на окончательную настройку всех параметров. В конечном итоге сеть отображается со статусом «Активна».

## Добавление подсети

Осуществляется в списке действий или во вкладке с детальной информацией конкретной сети кнопкой «Добавить подсеть».

В открывшемся окне указываем:

- Имя подсети необязательное поле, при пустом значении имя генерируется автоматически;
- Сетевой адрес адрес сети в CIDR формате;
- Версия IP версия протокола IP. Доступные версии:
  - IPv4;
  - IPv6.
- ІР шлюза ІР-адрес шлюза;
- Флаг «Запретить шлюз» при выборе шлюз становится неактивным;
- Флаг «Разрешить DHCP» при выборе разрешается использование DHCP протокола;
- Выделение пулов список выделенных IP-адресов пула;

| Создать подсеть                                                | 3                                                                                                    |
|----------------------------------------------------------------|----------------------------------------------------------------------------------------------------|
| Подсеть * Детали подсети<br>Имя подсети @<br>Сетевой адрес * @ | Создание подсети, связанной с сетью.<br>Дополнительная конфигурация доступна на<br>вкладке "Детали подсети". |
| IPv4                                                           | •                                                                                                    |
| Запретить шлюз                                                 |                                                                                                    |

Рис. 4.117: Окно создания подсети

- Сервера DNS список IP-адресов DNS серверов;
- Маршруты узла дополнительные маршруты для узлов.

Следуйте указаниям на страницах мастера, введите необходимые параметры. Завершаем процедуру создания кнопкой «Создать подсеть». После чего корректно созданная подсеть отобразится во вкладке с *детальной информацией о сети*. В противном случае система вернет Вас в окно мастера с указанием причин невозможности ее создания.

## Добавление порта

Функция доступна во внутренней вкладке «Порты». Позволяет добавить порт с необходимыми параметрами.

На панели управления кнопкой «Создать порт» открываем мастер создания порта:

В открывшемся окне указываем:

- Имя необязательное поле, при пустом значении имя генерируется автоматически;
- Разрешить Admin State активация «Admin State»;
- ID устройства ID устройства подключенного к порту;
- Владелец устройства владелец устройства;
- Укажите IP-адрес или подсеть выбор указания IP-адреса или подсети порта;
- Подсеть выберите подсеть. Отображается при выборе «Подсеть» в поле «Укажите IP-адрес или подсеть».
- Фиксированный IP-адрес укажите фиксированный IP-адрес. Отображается при выборе «Фиксированный IP-адрес» в поле «Укажите IP адрес или подсеть».
- МАС адрес укажите фиксированный МАС-адрес.
- Флаг «Безопасность порта» активация режима «Безопасность порта». При активации режима отображаются вкладки: «Группы безопасности» при редактировании порта и «*Paspeшeнныe napы adpecos*» при просмотре детальной информации о порте.
- Тип VNIС Тип VNIС порта;
- Группы безопасности перечень групп безопасности, которые можно добавить к порту.

Следуйте указаниям на страницах мастера, введите необходимые параметры. Завершаем процедуру создания кнопкой «Создать порт». После чего корректно созданный порт отобразится в общем списке. В противном случае система вернет Вас в окно мастера с указанием причин невозможности его создания.

По завершении успешной процедуры создания порта может понадобиться время на окончательную настройку всех параметров. В конечном итоге порт отображается со статусом «Активный».

## Редактирование порта

Функция позволяет изменить параметры добавленного порта, доступна как во внутренней вкладке «Порты», так и на странице детальной информации порта. Выберите интересующий Вас порт и вызовите действие «Редактировать порт»:

| Информация Группы безопасности               |                                                                       |
|----------------------------------------------|-----------------------------------------------------------------------|
| Имя 😡                                        | Описание:<br>Вы можете создать порт сети. Если вы укажете ID          |
| 🗹 Разрешить Admin State 🕜<br>ID устройства 🖗 | устройства, то это устройство будет подключено к<br>созданному порту. |
| Владелец устройства 🕢                        |                                                                       |
| Укажите IP-адрес или подсеть 🛛<br>Не указан  | •                                                                     |
| МАС адрес 🕢                                  |                                                                       |
| Безопасность порта<br>Тип VNIC<br>О          |                                                                       |
| Нормальный                                   | •                                                                     |

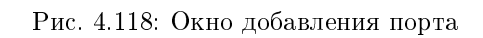

# Редактировать порт

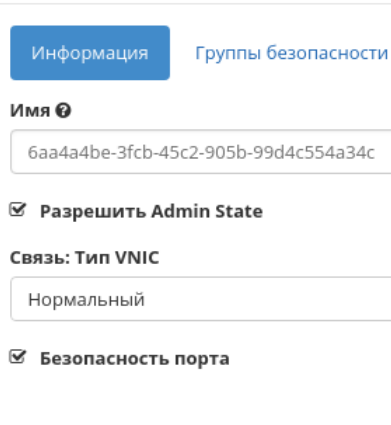

Здесь вы можете редактировать свойства вашего порта.

#### Разрешить Admin State

Если Admin State разрешён, сетевой сервис будет пересылать пакеты на этот порт. В противном случае, он не будет пересылать на этот порт никаких пакетов.

#### Связь: Тип VNIC

-

Указывает тип VNIC связи с сетевым портом.

#### Безопасность порта

Позволяет использовать правила анти-спуфинга. Дополнительно, если безопасность порта отключена, группы безопасности порта будут автоматически удалены. Если вы решите включить безопасность порта, то, вероятно, вам нужно будет добавить ему несколько групп безопаности.

## Группы безопасности

Вы можете добавить и удалить группы безопасности для этого порта на следующей вкладке (если для этого порта включена безопасность).

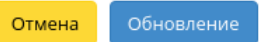

×

Рис. 4.119: Окно изменения параметров порта

Также при наличии у порта флага «Безопасность порта» отображается вкладка «Группы безопасности»:

Отредактируйте необходимые параметры и сохраните изменения при помощи кнопки «Обновление».

## Подключение политики

Осуществляется в списке действий конкретной сети кнопкой «Подключить политику».

В открывшемся окне выбираем одну из имеющихся QoS политик и сохраняем изменения. После чего правила выбранной политики будут применены ко всем портам данной сети. Отключить подключенную QoS политику нельзя, для изменения правил сети необходимо создать новую QoS политику и подключить ее к сети.

Важно: На каждый порт сети могут быть отдельно назначены QoS политики, которые будут иметь приоритет над QoS политикой сети. Очередность назначения QoS политики на сеть или порт не имеет значения, действовать будет только политика, назначенная на порт.

## Просмотр детальной информации о подсети

Для просмотра детальной информации о подсети перейдите во внутреннюю вкладку «Подсети». Выберите интересующую Вас подсеть и осуществите переход на страницу по ссылке имени подсети:

## Просмотр детальной информации о порте

Для просмотра детальной информации о порте перейдите во внутреннюю вкладку «Порты». Выберите интересующий Вас порт и осуществите переход на страницу по ссылке имени порта:

Также при наличии у порта флага «Безопасность порта» отображается вкладка «Разрешенные пары адресов»:

## Вкладка «Маршрутизаторы»

Отображает список всех маршрутизаторов проекта:

# Редактировать порт

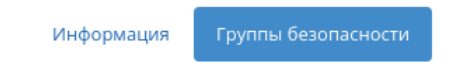

Добавьте или удалите группы безопасности для этого порта из списка доступных групп безопасности.

| Все группы безопасности | Фильтр С | Группы безопасности порта | Фильтр | Q |
|-------------------------|----------|---------------------------|--------|---|
| qa                      | ·        | default                   |        |   |

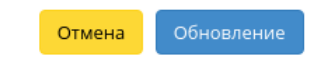

х

Рис. 4.120: Окно изменения параметров порта

×

# Подключить QoS политику

| public                               | Описание:<br>Здесь вы можете подключить QoS политику вашей<br>сети. |  |  |
|--------------------------------------|---------------------------------------------------------------------|--|--|
| D *                                  |                                                                     |  |  |
| 99e5a523-b14d-4642-83ae-e52915132f7e |                                                                     |  |  |
| QoS политика                         |                                                                     |  |  |
| Нет политики                         | T                                                                   |  |  |
| Нет политики                         |                                                                     |  |  |
| bw-limiter                           |                                                                     |  |  |
| dscp-marking                         |                                                                     |  |  |

Рис. 4.121: Окно подключения QoS политики

## Таблица 4.34: Списком представлена следующая информация:

| Наименование поля          | Описание                                                                   |
|----------------------------|----------------------------------------------------------------------------|
| Имя                        | Имя задается при создании нового маршрутизатора пользователем произвольно. |
| Статус                     | Состояние маршрутизатора.                                                  |
| Распределенный             | Отображает информацию о распределенном типе маршрутизатора.                |
| Внешняя сеть               | Внешняя сеть.                                                              |
| Административное состояние | Административное состояние маршрутизатора. Возможные значения:             |
|                            | • Включен;                                                                 |
|                            | • Выключен.                                                                |
|                            |                                                                            |
| Зоны доступности           | Перечень зон доступности, в которых может быть запланирован маршрутизатор. |

Для списка маршрутизаторов доступны инструменты сортировки и фильтрации. Поля сортируются по возрастанию и убыванию. Фильтрация производится по следующим параметрам:

- Имя маршрутизатора Наименование маршрутизатора. Допустим только точный ввод;
- Статус Состояние маршрутизатора. Допустим только точный ввод;
- Административное состояние Административное состояние маршрутизатора. Допустим только точный ввод;
- Проект Наименование проекта маршрутизатора. Допустим только точный ввод.

При нажатии на имя маршрутизатора в новом окне мы увидим подробную информацию, разбитую на три внутренние вкладки: «Обзор», «Интерфейсы» и

| ТИСНИКС             | 🔲 Default • demo 👻                |                                         |
|---------------------|-----------------------------------|-----------------------------------------|
| «                   | Проект » Сеть » Сети » localnet » | Подсети » localsubnet                   |
| Проект ^            | localsubnet                       |                                         |
| Доступ к АРІ        |                                   |                                         |
| Вычисления ~        | Имя                               | localsubnet                             |
| Диски 🗸             | ID                                | 137970ec-ae64-40c9-8d1e-1dca3ae7b0e6    |
| Cort                | Имя сети                          | localnet                                |
|                     | ID сети                           | 1284217d-eb72-4073-bd61-2246e2d2e720    |
| Сетевая топология   | Пул подсетей                      | Her Ibud                                |
| Сети                | CIDR                              | 192.168.2.0/24                          |
| Маршрутизаторы      | Пул выделения IP                  | Начало 192.168.2.2 -Конец 192.168.2.254 |
| Группы безопасности | IP шлюза                          | 192.168.2.1                             |
| Плавающие IP        | Разрешить DHCP                    | Да                                      |
| Сетевые сервисы QoS | Дополнительные маршруты           | HeT                                     |
| Оркестрация ~       | cepter pro                        |                                         |
| Администратор 🗸     |                                   |                                         |
| Идентификация 🗸     |                                   |                                         |
| тионикс ~           |                                   |                                         |

Рис. 4.122: Подробные параметры подсети

| ТИСНИКС             | 🚍 Default • demo 👻                |                                              |         |                         |                                        | 🚢 admin 👻            |
|---------------------|-----------------------------------|----------------------------------------------|---------|-------------------------|----------------------------------------|----------------------|
| «                   | Проект » Сеть » Сети » localnet » | Порты » b1b76f96-bc90-4338-9320-0050f06a43a9 |         |                         |                                        |                      |
| Проект ^            | b1b76f96-bc90-433                 | 8-9320-0050f06a43a9                          |         |                         |                                        | Редактировать порт 👻 |
| Вычисления ~        | Обзор Разрешенные пары ад         | ресов                                        |         |                         |                                        |                      |
| Лиски               | Обзор                             |                                              | По      | одключенное средство уп | равления питанием                      |                      |
| Длоки               | Имя                               | b1b76f96-bc90-4338-9320-0050f06a43a9         |         |                         | Нет подключенных средств               |                      |
| Сеть ^              | ID                                | 5daf860f-4d19-4e2b-9bcf-84cdcda2ea1c         | Гр      | уппы безопасности       |                                        |                      |
| Сетевая топология   | Имя сети                          | localnet                                     |         | -                       | Нет ассоциированных групп безопасности |                      |
| cerebar rononomia   | ID сети                           | 6536ad11-b044-4454-b715-dc4ecc2ec249         | 6       | Связь                   |                                        |                      |
| Сети                | ID Проекта                        | abd34c1d09284bf680dfb4535bb33556             | CE<br>T |                         |                                        |                      |
| Маршрутизаторы      | МАС адрес                         | fa:16:3e:bd:c9:a6                            |         |                         | нормальный                             |                      |
| Группы безопасности | Статус                            | Выключен                                     |         |                         |                                        |                      |
| Плавающие IP        | Административное состояние        | UP                                           |         |                         |                                        |                      |
| Сетевые сервисы ОоS | Защита портов включена            | True                                         |         |                         |                                        |                      |
|                     | Имя DNS                           | Нет                                          |         |                         |                                        |                      |
| Администратор ~     | QoS политика:                     | ID политики: -                               |         |                         |                                        |                      |
| Идентификация ~     | Присвоение DNS                    |                                              |         |                         |                                        |                      |
| тионикс             | -                                 | Нет                                          |         |                         |                                        |                      |
|                     | Фиксированные IP-адреса           |                                              |         |                         |                                        |                      |
|                     | ІР-адрес                          | 192.168.2.3                                  |         |                         |                                        |                      |
|                     | ID подсети                        | a2ab9518-39f6-45ea-9929-cc4c3adf2b13         |         |                         |                                        |                      |
|                     |                                   |                                              |         |                         |                                        |                      |

Рис. 4.123: Подробные параметры порта

| ТИСНИКС             | E Default • demo ▼                                                             |                   | 🛓 admin 👻                                     |
|---------------------|--------------------------------------------------------------------------------|-------------------|-----------------------------------------------|
| «                   | Проект » Сеть » Сети » localnet » Порты » b1b76f96-bc90-4338-9320-0050f06a43a9 |                   |                                               |
| Проект ^            | b1b76f96-bc90-4338-9320-0050f06a43a9                                           |                   | Редактировать порт 📼                          |
| Доступ к АРІ        | Обзор Разрешенные пары адресов                                                 |                   |                                               |
| Вычисления ~        |                                                                                |                   | + Добавить разрешенную пару адресов 👘 Удалить |
| Диски ~             | Отображено 2 элемента                                                          |                   |                                               |
| Сеть ^              | □ IP-адрес или CIDR                                                            | МАС адрес         | Действия                                      |
| Сетевая топология   | □ 192.168.5.1                                                                  | fa:16:3e:bd:c9:a6 | Удалить                                       |
| Сети                | □ 192.168.6.1                                                                  | fa:16:3e:bd:c9:a6 | Удалить                                       |
| Группы безопасности | Отображено 2 элемента                                                          |                   |                                               |
| Плавающие IP        |                                                                                |                   |                                               |
| Сетевые сервисы QoS |                                                                                |                   |                                               |
| Администратор ~     |                                                                                |                   |                                               |
| Идентификация ~     |                                                                                |                   |                                               |
|                     |                                                                                |                   |                                               |

Рис. 4.124: Разрешенные пары адресов

| TI©NIX =               | Default • c4bd480c-4cbe-4a96-8e68-cd012daf3936 ▼ |         |                |                  |                            |                                | 🛔 admin 🔻                |
|------------------------|--------------------------------------------------|---------|----------------|------------------|----------------------------|--------------------------------|--------------------------|
| «                      | Проект » Сеть » Маршрутизаторы                   |         |                |                  |                            |                                |                          |
| Проект ^               | Марцирутизаторы                                  |         |                |                  |                            |                                |                          |
| Доступ к АРІ           | маршрутизаторы                                   |         |                |                  |                            |                                |                          |
| Вычисления ~           |                                                  |         |                | Имя маршрутизато | opa = 🕶                    | Фильтр 🕇 Создать маршрутизатор | 💼 Удалить маршрутизаторы |
|                        | Отображено 3 элемента                            |         |                |                  |                            |                                |                          |
|                        | П Имя                                            | Статус  | Распределенный | Внешняя сеть     | Административное состояние | Зоны доступности               | Действия                 |
| Сеть ^                 | □ 7d176d4e-fff2-40b0-8a4f-35d0602a319b           | Активен | Нет            | -                | Включен                    |                                | Установить шлюз 💌        |
| Сетевая топология      | □ cfa3c8bc-9883-49ca-a52a-b0c4da5d3f2c           | Активен | Нет            | -                | Включен                    | -                              | Установить шлюз 🔻        |
| Сети<br>Маршрутизаторы | 801fbb7e-64e6-4918-af07-b424743d4cfc             | Активен | Нет            | external         | Включен                    | nova                           | Удалить шлюз 🔻           |
| Группы безопасности    | Отображено 3 элемента                            |         |                |                  |                            |                                |                          |
| Плавающие IP           |                                                  |         |                |                  |                            |                                |                          |
| Администратор ~        |                                                  |         |                |                  |                            |                                |                          |
| Идентификация ~        |                                                  |         |                |                  |                            |                                |                          |
| тионикс ~              |                                                  |         |                |                  |                            |                                |                          |

Рис. 4.125: Список маршрутизаторов

«Статические маршруты».

# Вкладка «Обзор»

Отображает детальную информацию о конкретном маршрутизаторе:

| ТИСНИКС             | 🚍 Default • admin 👻              |                                      |                                     | 🛓 admin 👻                                                                                          |
|---------------------|----------------------------------|--------------------------------------|-------------------------------------|----------------------------------------------------------------------------------------------------|
| *                   | Проект » Сеть » Маршругизаторы » | » Детали маршрутизатора: router1     |                                     |                                                                                                    |
| Проект ^            | Детали маршрутиза                | атора: router1                       |                                     | Изменить маршругизатор 👻                                                                           |
| Вычисления ~        | Обзор Интерфейсы Стати           | ческие маршруты                      |                                     |                                                                                                    |
| Лиски               | Обзор                            |                                      | Внешний шлюз                        |                                                                                                    |
| Ancen               | Имя                              | router1                              | Имя сети                            | provider                                                                                           |
| Сеть ^              | ID                               | a5e6cffd-ed05-488d-811c-700a210f62ba | ID сети                             | 33fabef0-54a1-41e8-b398-72840915cf76                                                               |
| Сетевая топология   | Опология                         |                                      | Внешние фиксированные IP-адре<br>са | <ul> <li>ID подсети d92311cc-14d5-48b1-a3c4-df5c3ea0b92c</li> <li>IP-адрес 10.35.200.74</li> </ul> |
| Сети                | ID Проекта                       | 41ed17856686432ab1ddcc251a661379     | SNAT                                | Активен                                                                                            |
| Марицонтизатори     | Статус                           | Активен                              |                                     |                                                                                                    |
| маршрутизаторы      | Административное состояние       | Включен                              |                                     |                                                                                                    |
| Группы безопасности | Зоны доступности                 | • nova                               |                                     |                                                                                                    |
| Плавающие IP        |                                  |                                      |                                     |                                                                                                    |
| Сетевые сервисы QoS |                                  |                                      |                                     |                                                                                                    |
| Оркестрация ~       |                                  |                                      |                                     |                                                                                                    |
| Администратор ~     |                                  |                                      |                                     |                                                                                                    |
| Идентификация 🗸     |                                  |                                      |                                     |                                                                                                    |
| тионикс ~           |                                  |                                      |                                     |                                                                                                    |

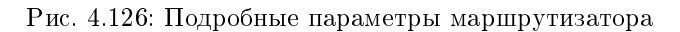

## Вкладка «Интерфейсы»

Выводит списком подключенные порты, также позволяет просмотреть подробную информацию о конкретном подключении:

| ТИСНИКС                              | 🖃 Default • admin 👻           |                                     |         |              |                            | 🛓 admin 👻                |
|--------------------------------------|-------------------------------|-------------------------------------|---------|--------------|----------------------------|--------------------------|
| *                                    | Проект » Сеть » Маршрутизатор | ъы » Детали маршрутизатора: router1 |         |              |                            |                          |
| Проект ^<br>Доступ к АРІ             | Детали маршрути               | затора: router1                     |         |              |                            | Изменить маршрутизатор 💌 |
| Вычисления ~                         | Обзор Интерфейсы Ста          | атические маршруты                  |         |              |                            |                          |
| Диски ~                              | Отображено 3 элемента         |                                     |         |              |                            | + Добавить интерфейс     |
| Сеть ^                               | П Имя                         | Фиксированные IP-адреса             | Статус  | Тип          | Административное состояние | Действия                 |
| Сетевая топология<br>Сети            | (be9e078b-5929)               | 192.168.36.254                      | Активен |              | Включен                    | Удалить интерфейс        |
| Маршрутизаторы                       | (c87b4012-9f04)               | 10.35.200.74                        | Активен | Внешний шлюз | Включен                    | Удалить интерфейс        |
| Плавающие IP                         | (e51bc67a-9ec4)               | 192.168.36.70                       | Активен |              | Включен                    | Удалить интерфейс        |
| Сетевые сервисы QoS<br>Оркестрация ~ | Отображено 3 элемента         |                                     |         |              |                            |                          |
| Администратор ~                      |                               |                                     |         |              |                            |                          |
| Идентификация ~                      | -                             |                                     |         |              |                            |                          |
| тионикс ~                            |                               |                                     |         |              |                            |                          |

Рис. 4.127: Список интерфейсов

| Наименование поля          | Описание                                                                |
|----------------------------|-------------------------------------------------------------------------|
| Имя                        | Имя интерфейса. Присваивается автоматически. Также является ссылкой для |
|                            | перехода к детальной информации о конкретном порте.                     |
| Фиксированные IP-адреса    | IP-адрес, связываемый с виртуальной машиной при каждом подключении.     |
| Статус                     | Состояние интерфейса.                                                   |
| Тип                        | Тип интерфейса.                                                         |
| Административное состояние | Административное состояние интерфейса. Возможные значения:              |
|                            | • Включен;                                                              |
|                            | • Выключен.                                                             |
|                            |                                                                         |

# Таблица 4.35: Списком представлена следующая информация:

Для всех отображающихся полей доступен инструмент сортировки. Поля сортируются по возрастанию и убыванию.

Таблица 4.36: Для интерфейсов в зависимости от статуса доступны следующие действия:

| Ν | Действие           | Описание               |
|---|--------------------|------------------------|
| 1 | Добавить интерфейс | Добавление интерфейса. |
| 2 | Удалить интерфейс  | Удаление интерфейса.   |

## Вкладка «Статические маршруты»

Таблица 4.37: Списком представлена следующая информация:

| Наименование поля | Описание           |
|-------------------|--------------------|
| Koнечный CIDR     | Отображается CIDR. |
| Следующий hop     | Отображается hop.  |

Для всех отображающихся полей доступен инструмент сортировки. Поля сортируются по возрастанию и убыванию.

Таблица 4.38: Для статистических маршрутов в зависимости от статуса доступны следующие действия:

| Ν | Действие                        | Описание               |
|---|---------------------------------|------------------------|
| 1 | Добавить статистический маршрут | Добавление интерфейса. |
| 2 | Удалить статистический маршрут  | Удаление интерфейса.   |

| ТИСНИКС             | ■ Default • admin ▼                                             | 🚔 admin 🔫      |                                                                                        |
|---------------------|-----------------------------------------------------------------|----------------|----------------------------------------------------------------------------------------|
| *                   | Проект » Сеть » Маршрутизаторы » Детали маршрутизатора: router1 |                |                                                                                        |
| Проект ^            | Летали маршрутизатора: router1                                  |                | Изменить маршрутизатор                                                                 |
| Доступ к АРІ        |                                                                 |                |                                                                                        |
| Вычисления ~        | Оозор интерфеисы Статические маршруты                           |                |                                                                                        |
| Диски ~             | Orofestion 3 sectors                                            |                | <ul> <li>Добавить статический маршрут</li> <li>Удалить статические маршруты</li> </ul> |
| Сеть                |                                                                 | Спелующий рор  | Лействия                                                                               |
| Сетевая топология   | □ 192.168.36.254/32                                             | 192.168.36.2   | Удалить статический маршрут                                                            |
| Сети                | □ 192 168 36 254/32                                             | 192 168 36 255 | Улалить статицеский малшрит                                                            |
| Маршрутизаторы      |                                                                 |                |                                                                                        |
| Группы безопасности | 192.168.36.254/32                                               | 192.168.36.3   | Удалить статическии маршрут                                                            |
| Плавающие IP        | Отображено 3 элемента                                           |                |                                                                                        |
| Сетевые сервисы Qos |                                                                 |                |                                                                                        |
| Оркестрация ~       |                                                                 |                |                                                                                        |
| Администратор ~     |                                                                 |                |                                                                                        |
| тионикс             |                                                                 |                |                                                                                        |
|                     |                                                                 |                |                                                                                        |

Рис. 4.128: Список статических маршрутов

| Ν | Действие              | Описание                                                                                                    |
|---|-----------------------|----------------------------------------------------------------------------------------------------|
| 1 | Создать маршрутизатор | Добавление маршрутизатора.                                                                                           |
| 2 | Изменить              | Изменение существующего маршрутизатора.                                                                              |
|   | маршрутизатор         |                                                                                                    |
| 3 | Удалить шлюз          | Отключение шлюза маршрутизатора.                                                                                     |
| 4 | Удалить маршрутизатор | Удаление выбранного маршрутизатора.                                                                                  |
| 5 | Установить шлюз       | Подключение внешней сети к маршрутизатору. Внешняя сеть рассматривается как шлюз к внешнему соединению по умолчанию. |

Таблица 4.39: На основной странице «Маршрутизаторы» в зависимости от статуса доступны следующие действия:

## Особенности работы

- Добавление маршрутизатора
- Изменение маршрутизатора
- Добавление шлюза
- Отключение шлюза
- Добавление интерфейса
- Добавление статического маршрута

## Добавление маршрутизатора

В общем списке сетей на панели управления кнопкой «Создать маршрутизатор» открываем мастер создания маршрутизатора:

В открывшемся окне указываем:

- Имя необязательное поле, при пустом значении имя генерируется автоматически;
- Флаг «Разрешить Admin State» активация режима Admin State;
- Внешняя сеть доступны для выбора ранее созданные сети;
- Флаг «Разрешить SNAT» активация механизма SNAT;
- Тип маршрутизатора Тип используемого маршрутизатора. Возможные значения:
  - Использовать параметры по умолчанию;
  - Централизованный;

# Создать маршрутизатор

#### Имя 🖸

🗹 Разрешить Admin State 🔞

#### Внешняя сеть

Выберите сеть

# Описание:

Создает маршрутизатор с указанными параметрами.

Разрешение SNAT будет работать только в случае, если имеется внешняя сеть.

×

## 🗹 Разрешить SNAT

## Тип маршрутизатора \*

Использовать параметры по умолчанию

#### Перечень зон доступности 🕢

| nova | ^ |
|------|---|
|      |   |
|      |   |
|      |   |
|      | ~ |

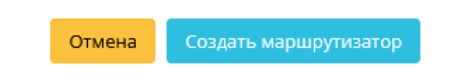

Рис. 4.129: Окно создания маршрутизатора

-

•

- Распределенный.
- Перечень зон доступности зона доступности маршрутизатора.

Следуйте указаниям на странице мастера, введите необходимые параметры. Завершаем процедуру создания кнопкой «Создать маршрутизатор». После чего корректно созданный маршрутизатор отобразится в общем списке. В противном случае система вернет Вас в окно мастера с указанием причин невозможности его создания.

По завершении успешной процедуры создания, маршрутизатору может понадобиться время на окончательную настройку всех параметров. В конечном итоге маршрутизатор отображается со статусом «Активный».

## Изменение маршрутизатора

Функция позволяет редактировать имя, административное состояние и тип выбранного маршрутизатора. Доступна в общем списке всех маршрутизаторов. После вызова действия в открывшемся окне задайте необходимые параметры:

| Изменить маршрутизатор                                                                                                    | ×                                                                           |
|----------------------------------------------------------------------------------------------------|-----------------------------------------------------------------------------|
| Имя <b>@</b><br>d65e5a88-bff0-4a1c-b00d-f326c5155afd<br><b>✓ Разрешить Admin State @</b><br>Тип маршрутизатора *<br>Централизированный 	✓ | Описание:<br>Здесь вы можете обновить изменяемые свойства<br>маршрутизатора |
|                                                                                                    | Отмена Сохранить изменения                                                  |

Рис. 4.130: Окно изменения параметров маршрутизатора

Завершите процедуру кнопкой подтверждения.

## Добавление шлюза

В общем списке маршрутизаторов при помощи функции «Установить шлюз» Вы можете подключить маршрутизатор к внешней сети:

Выбранная сеть будет являться шлюзом к внешнему соединению по умолчанию.

Установите выбранный шлюз кнопкой «Отправить».

| Внешняя сеть *   |                                                                                                    |  |
|------------------|----------------------------------------------------------------------------------------------------|--|
| Выберите сеть    | • Описание:                                                                                                    |  |
| 🗹 Разрешить SNAT | Вы можете подключить указанную внешнюю<br>сеть к маршрутизатору. Внешняя сеть<br>рассматривается как маршрут по умолчанию<br>маршрутизатора и маршрутизатор является<br>шлюзом к внешнему соединению. |  |
|                  |                                                                                                    |  |
|                  | Отмена Отправи                                                                                                    |  |

## Отключение шлюза

Отключение шлюза от маршрутизатора. Доступно в общем списке при помощи функции «Удалить шлюз»:

|                                      | Подтвердите Удалить шлюз                                                                                                    | ×  |
|--------------------------------------|----------------------------------------------------------------------------------------------------|----|
|                                      | Вы выбрали: "801fbb7e-64e6-4918-af07-b424743d4cfc". Подтвердите свой выбор. Вы можете шлюз позже<br>используя действие "установить шлюз", но IP-адрес шлюза может измениться. |    |
|                                      | Отмена Удалить шля                                                                                                    | юз |
|                                      | Рис. 4.132: Окно отключения шлюза                                                                                                    |    |
| Подтвердите отключение кнопкой «Удал | лить Шлюз».                                                                                                    |    |

# Добавление интерфейса

Функция доступна во внутренней вкладке «Интерфейсы».

В открывшемся окне указываем:

• Подсеть - доступны для выбора ранее созданные подсети;

| Нет доступных подсетей 🔹 🔻 | Описание:                                                                                                    |
|----------------------------|----------------------------------------------------------------------------------------------------|
| адрес (опционально) 🕢      | Вы можете подключить указанную подсеть к<br>маршрутизатору                                                                                                    |
|                            | Если вы не укажите IP адрес здесь, IP адрес<br>шлюза выбранной подсети будет использован<br>как нового интерфейса роутера. Если IP адрес<br>шлюза используется, вы должны использовать<br>другой IP адрес, который принадлежит<br>выбранной подсети. |

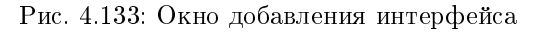

• ІР-адрес - интерфейса.

Следуйте указаниям на страницах мастера, введите необходимые параметры. Завершите процедуру создания кнопкой «Отправить». После чего корректно созданный интерфейс отобразится в общем списке. В противном случае система вернет Вас в окно мастера с указанием причин невозможности его создания.

## Добавление статического маршрута

Функция доступна во внутренней вкладке «Статические маршруты».

В открывшемся окне указываем:

- Конечный CIDR IP-адрес назначения;
- Следующий hop следующий хоп. Содержит IP-адрес маршрутизатора к месту назначения.

Подтвердите внесенные данные кнопкой «Отправить».

## Вкладка «Группы безопасности»

Отвечает за настройки, относящиеся к безопасности и контролю доступа.

Группа безопасности представляет собой набор правил, которые регулируют входящие пакеты для виртуальной машины. Перед запуском для каждой машины можно определить ее группу. Каждая группа безопасности может иметь множество правил. Каждое правило определяет IP/сеть, тип протокола, порты назначения и т.д. Соответствующие этим параметрам пакеты разрешаются, а оставшиеся блокируются.

х

# Добавить статический маршрут

|                 | Описание.                                                                                                    |  |
|-----------------|----------------------------------------------------------------------------------------------------|--|
| Следующий hop * | Добавить статический маршрут для<br>маршрутизатора.<br>IP-адрес следующего хопа должен находиться в<br>одной из подсетей, к которой подключен роутер. |  |

# Рис. 4.134: Окно добавления статического маршрута

| ТИСНИКС             | 🔲 Default • admin 👻       |                                      |            |                                        | 🚢 admin 🔫                          |
|---------------------|---------------------------|--------------------------------------|------------|----------------------------------------|------------------------------------|
| «                   | Проект » Сеть » Группы бе | езопасности                          |            |                                        |                                    |
| Проект ^            | Группы безопа             | асности                              |            |                                        |                                    |
| Вычисления          |                           |                                      | MWN 🔺      | Фильтр 🛛 🕇 Создать группу безопасности | 🏛 Удалить группы безопасности      |
| Диски ~             | Отображено 3 элемента     |                                      |            |                                        |                                    |
|                     | П Имя                     | ID группы безопасности               | Описани    | ле Деі                                 | йствия                             |
| Сеть ^              | 🗆 default                 | dc8e3592-29cf-41c9-85f9-a05e3a0ec09d | Default se | ecurity group                          | правление правилами                |
| Сетевая топология   | 🗆 qa                      | a2d60cfb-88b4-4f07-b475-42dc66fbc50d | QA securi  | ity group                              | едактировать группу безопасности 🝷 |
| Маршрутизаторы      | work                      | ca38a5a5-463a-4b6b-aee5-8a5d1431e077 |            | P                                      | едактировать группу безопасности 💌 |
| Группы безопасности | Отображено 3 элемента     |                                      |            |                                        |                                    |
| Плавающие IP        |                           |                                      |            |                                        |                                    |
| Сетевые сервисы QoS |                           |                                      |            |                                        |                                    |
| Оркестрация ~       |                           |                                      |            |                                        |                                    |
| Администратор ~     |                           |                                      |            |                                        |                                    |
| Идентификация ~     |                           |                                      |            |                                        |                                    |
| тионикс ~           |                           |                                      |            |                                        |                                    |

# Рис. 4.135: Список групп безопасности

## Таблица 4.40: Списком представлена следующая информация:

| Наименование поля | Описание                                                                                                    |  |  |  |
|-------------------|----------------------------------------------------------------------------------------------------|--|--|--|
| Имя               | Имя группы может быть задано пользователем произвольно.                                                              |  |  |  |
| ID группы         | Идентификатор группы безопасности.                                                                                   |  |  |  |
| безопасности      |                                                                                                    |  |  |  |
| Описание          | Краткая информация о группе. Заполняется по желанию во время создания группы. Описание редактируется и в последующем |  |  |  |
|                   | использовании группы безопасности.                                                                                   |  |  |  |

Для списка групп безопасности доступны инструменты сортировки и фильтрации. Поля сортируются по возрастанию и убыванию. Фильтрация производится по следующим параметрам:

- Имя Наименование группы безопасности. Допустим неполный ввод;
- Описание Описание группы безопасности. Допустим неполный ввод;
- Используется Отображает назначенные и не назначенные группы безопасности. Допустим неполный ввод. Возможные значения для ввода:
  - True отображение групп назначенных хотя бы на одну виртуальную машину;
  - False отображение групп не назначенных ни одной виртуальной машине.

|                        | <i>C</i>                    |                |                          |              |
|------------------------|-----------------------------|----------------|--------------------------|--------------|
|                        | пезопасности в зависимости  | от статуса дос | ттупны следующие         | леиствия:    |
| Laomina i ii Zam ipymi | ocsonacinocin b sabienmocin | or cruryou goo | crymnor coregy formine a | dono i binni |

| N | Действие                    | Описание                                                                                                   |
|---|-----------------------------|----------------------------------------------------------------------------------------------------|
| 1 | Создать группу безопасности | Добавление группы безопасности с определенными параметрами.                                                |
| 2 | Управление правилами        | Позволяет управлять правилами группы безопасности. Правило определяет, какой трафик разрешен к виртуальной |
|   |                             | машине, которой назначена группа безопасности.                                                             |
| 3 | Редактировать группу        | Редактирование имени и описание группы безопасности.                                                       |
|   | безопасности                |                                                                                                    |
| 4 | Удалить группу безопасности | Удаление группы безопасности.                                                                              |

Действия по управлению группами безопасности доступны для выполнения относительно одной выбранной группы – выбором нужного действия в поле «Действия» соответствующей записи в списке всех групп безопасности.

Также действия можно запустить в отношении нескольких предварительно выбранных групп безопасности. Для этого необходимо отметить нужные объекты и выбрать групповое действие.

## Особенности работы

- Добавление группы безопасности
- Управление правилами группы безопасности

## Добавление группы безопасности

Функция доступна в общем списке групп безопасности. Осуществляется заполнением данных в мастер окне:

| 4мя*     |                                                                                                    |                                                                          |
|----------|----------------------------------------------------------------------------------------------------|--------------------------------------------------------------------------|
|          | Описание:                                                                                                    |                                                                          |
| Описание | Группы безопасности это набо<br>фильтрации IP адресов, которь<br>сетевым интерфейсам виртуал<br>сможете добавить правила в г<br>после ее создания. | ры правил<br>ые применяются к<br>ъного сервера. Вы<br>руппу безопасности |
|          |                                                                                                    |                                                                          |

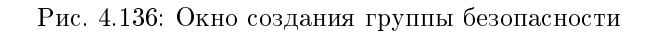

Создать группу безопасности

- Имя наименование группы безопасности в формате ASCII. Поле обязательно к заполнению;
- Описание краткая информация о группе безопасности.

Завершение процедуры создания производится кнопкой «Создать группу безопасности».

## Управление правилами группы безопасности

Позволяет добавлять или удалять правила в выбранной группе безопасности. В общем списке групп выберите «Управление правилами». После чего Вы будете перенаправлены на страницу:

| ТИСНИКС             | 🔳 Default • admin 👻                |                                 |                         |                                       |                         |                               | 🐣 admin 🗸                            |
|---------------------|------------------------------------|---------------------------------|-------------------------|---------------------------------------|-------------------------|-------------------------------|--------------------------------------|
| «                   | Проект » Сеть » Группы безопасност | <mark>и</mark> » Управление пра | авилами группы безопасн | ости: default (dc8e3592-29cf-41c9-85f | ə-a05e3a0ec09d)         |                               |                                      |
| Проект ^            | Управление правил                  | ами групп                       | ы безопасно             | сти: default (dc8e3                   | 592-29cf-41c9-85f9-a05e | 3a0ec09d)                     |                                      |
| Вычисления ~        | 077572                             |                                 |                         |                                       |                         |                               | 🕇 Добавить правило 📄 Удалить правила |
| Диски ~             | <ul> <li>Направление</li> </ul>    | Тип сети                        | IP протокол             | Диапазон Портов                       | Префикс удаленного IP   | Удаленная группа безопасности | Действия                             |
| Сеть ^              | Исходящий трафик                   | IPv4                            | Любой                   | Любой                                 | 0.0.0.0/0               | -                             | Удалить правило                      |
| Сетевая топология   | Исходящий трафик                   | IPv4                            | ТСР                     | Любой                                 | 0.0.0.0/0               |                               | Удалить правило                      |
| Сети                | Исходящий трафик                   | IPv4                            | UDP                     | Любой                                 | 0.0.0.0/0               | -                             | Удалить правило                      |
| Группы безопасности | Исходящий трафик                   | IPv6                            | Любой                   | Любой                                 | ::/0                    | -                             | Удалить правило                      |
| Плавающие IP        | Входящий трафик                    | IPv4                            | Любой                   | Любой                                 | -                       | default                       | Удалить правило                      |
| Сетевые сервисы QoS | Входящий трафик                    | IPv4                            | ICMP                    | Любой                                 | 0.0.0.0/0               | -                             | Удалить правило                      |
| Оркестрация ~       | Входящий трафик                    | IPv4                            | TCP                     | Любой                                 | 0.0.0.0/0               | -                             | Удалить правило                      |
| Администратор ~     | Входящий трафик                    | IPv4                            | UDP                     | Любой                                 | 0.0.0.0/0               | -                             | Удалить правило                      |
| Идентификация ~     | Входящий трафик                    | IPv6                            | Любой                   | Любой                                 |                         | default                       | Удалить правило                      |
|                     | Отображено 9 элементов             |                                 |                         |                                       |                         |                               |                                      |

Рис. 4.137: Страница управления правилами групп безопасности

| Наименование поля             | Описание                                                                  |
|-------------------------------|---------------------------------------------------------------------------|
| Направление                   | Направление правила, различаются два типа:                                |
|                               | • Входящий трафик;                                                        |
|                               | • Исходящий трафик.                                                       |
|                               |                                                                           |
| Тип сети                      | Тип сети, используемый правилом.                                          |
| IР протокол                   | Используемый IP протокол.                                                 |
| Диапазон Портов               | Указывается при добавлении правила. Может иметь как конкретный номер пор- |
|                               | та, так и их диапазон.                                                    |
| Префикс удаленного ІР         | Префикс удаленного IP.                                                    |
| Удаленная группа безопасности | Удаленная группа безопасности.                                            |
| Описание                      | Краткое описание правила группы безопасности.                             |

## Таблица 4.42: Списком представлена следующая информация:

Для всех отображающихся полей доступен инструмент сортировки. Поля сортируются по возрастанию и убыванию.

Непосредственное управление правилами доступно кнопками «Добавить правило» и «Удалить правило», расположенными на верхней панели страницы. При добавлении нового правила необходимо заполнить всплывающее окно и подтвердить ввод кнопкой «Добавить»:

## Вкладка «Плавающие IP»

Дает возможность выделить IP-адрес и назначить его виртуальной машине или порту, либо наоборот освободить IP-адрес.

| Наименование поля         | Описание                                                                                                 |
|---------------------------|----------------------------------------------------------------------------------------------------|
| ІР-адрес                  | Локальный IP-адрес виртуальной машины присваивается системой автоматически на этапе создания виртуальной |
|                           | машины.                                                                                                  |
| Описание                  | Краткая информация о выделенном IP-адресе.                                                               |
| Сопоставлен фиксированный | Сопоставленный фиксированный IP-адрес                                                                    |
| IP-адрес                  |                                                                                                    |
| Пул                       | Наименование пула.                                                                                       |
| Статус                    | Состояние выделенного IP-адрес.                                                                          |

## Таблица 4.43: Списком представлена следующая информация:

Для списка доступны инструменты сортировки и фильтрации. Поля сортируются по возрастанию и убыванию. Фильтрация производится по следующим параметрам:

- Назначаемый IP-адрес Назначаемый IP-адрес. Допустим только точный ввод;
- ID сети Идентификатор сети. Допустим только точный ввод;
- ID маршрутизатора Идентификатор маршрутизатора. Допустим только точный ввод;
- ID порта Идентификатор порта. Допустим только точный ввод;

# Добавить правило

#### Правило \*

Настраиваемое правило ТСР

#### Описание 🛛

Направление

Входящий трафик

## Открыть порт

#### Порт 🕜

Порт

Удаленный адрес \* 🛛

CIDR

#### CIDR 😧

0.0.0.0/0

## Описание:

-

-

-

-

Правила определяют, какой трафик разрешен инстансам, которым назначена группа безопасности. Правило группы безопасности состоит из трех основных частей:

Правило: Вы можете задать желаемый шаблон правила или использовать настраиваемые правила через опции Настраиваемое ТСР Правило, Настраиваемое UDP Правило или Настраиваемое ICMP Правило.

Открываемый Порт/Диапазон портов: Для TCP и UDP правил вы можете открыть отдельный порт или диапазон портов. Выбор опции "Диапазон Портов" предоставит вам форму для ввода начального и конечного портов диапазона. Для ICMP правил вам необходимо будет указать ICMP тип и код в предоставленной форме.

Удаленная сторона: Вы должны указать источник трафика который будет разрешен этим правилом. Вы можете указать блок IP адресов (CIDR) или группу безопасности. Выбор группы безопасности предоставит доступ любым инстансам из указанной группы к любым инстансам к которым применится это правило.

Отмена Добавить

Рис. 4.138: Окно добавления правил групп безопасности

×
| ТИСНИКС                | 🚍 Default • admin 👻          |          |                                    |                          |          |                           | 💄 admin 👻                 |
|------------------------|------------------------------|----------|------------------------------------|--------------------------|----------|---------------------------|---------------------------|
| «                      | Проект » Сеть » Плавающие IP |          |                                    |                          |          |                           |                           |
| Проект ^               | Плавающие IP                 |          |                                    |                          |          |                           |                           |
| Доступ к АРІ           | плавающие п                  |          |                                    |                          |          |                           |                           |
| Вычисления ~           |                              |          |                                    | Назначаемый IP адрес = 🕶 | Филь     | ътр 💊 Выделить IP проекту | 🖏 Освободить плавающие IP |
| Диски ~                | Отображено 3 элемента        |          |                                    |                          |          |                           |                           |
|                        | 🗆 IP-адрес                   | Описание | Сопоставлен фиксированный IP-адрес |                          | Пул      | Статус                    | Действия                  |
| Сеть ^                 | 0 10.35.200.55               | 1        | 8787 192.168.36.79                 |                          | provider | Активен                   | Освободить плавающий IP 👻 |
| Сетевая топология      | 0 10.35.200.72               |          | -                                  |                          | provider | Выключен                  | Назначить                 |
| Сети<br>Маршрутизаторы | 0 10.35.200.78               |          |                                    |                          | provider | Выключен                  | Назначить                 |
| Группы безопасности    | Отображено 3 элемента        |          |                                    |                          |          |                           |                           |
| Плавающие IP           |                              |          |                                    |                          |          |                           |                           |
| Сетевые сервисы QoS    |                              |          |                                    |                          |          |                           |                           |
| Оркестрация ~          |                              |          |                                    |                          |          |                           |                           |
| Администратор ~        |                              |          |                                    |                          |          |                           |                           |
| Идентификация ~        |                              |          |                                    |                          |          |                           |                           |
| тионикс ~              |                              |          |                                    |                          |          |                           |                           |

Рис. 4.139: Список плавающих ІР

• Статус - Состояние выделенного IP-адреса. Допустим только точный ввод.

Таблица 4.44: Для плавающих IP-адресов в зависимости от статуса доступны следующие действия:

| Ν | Действие                | Описание                         |
|---|-------------------------|----------------------------------|
| 1 | Выделить IP проекту     | Выделение плавающего IP-адреса.  |
| 2 | Назначить               | Назначение плавающего IP-адреса. |
| 3 | Освободить плавающий IP | Удаление плавающего IP-адреса.   |

Действия доступны для выполнения относительно одного выбранного плавающего IP-адреса выбором нужного действия в поле «Действия» соответствующей записи в списке всех адресов.

Также действия можно запустить в отношении группы предварительно выбранных адресов. Для этого необходимо отметить нужные адреса и выбрать групповое действие.

## Особенности работы

- Выделение плавающих ІР
- Управление назначением плавающих ІР-адресов

## Выделение плавающих IP

Доступно в общем списке, осуществляется в мастер окне:

## Управление назначением плавающих IP-адресов

Важно: Доступно только для администратора проекта.

Функция позволяет управлять связью пользователя с плавающими IP-адресами данного проекта. Доступна в общем списке при помощи опции «Назначить». После вызова действия в открывшемся окне выберите необходимые параметры:

Выберите необходимый IP-адрес и порт назначения. Завершите процедуру кнопкой подтверждения.

| Выделить плавающий IP | ×                                                             |
|-----------------------|---------------------------------------------------------------|
| Пул *                 |                                                               |
| external 🗸            | Описание:                                                     |
| Описание              | Выделить назначаемый IP из указанного пула<br>назначаемых IP. |
|                       | Квоты проектов                                                |
|                       | Плавающий IP 0 из 50 использовано                             |
|                       |                                                               |
|                       |                                                               |
|                       | Отмена Выделить IP                                            |

Рис. 4.140: Окно выделения плавающих IP

| Назначение пла        | вающего I | Р-ад | цреса                                           | × |
|-----------------------|-----------|------|-------------------------------------------------|---|
| IP-адрес *            |           |      | Выберите IP-адрес вы хотите связать с выбранной | i |
| 10.38.31.49           | -         | +    | машиной или портом.                             |   |
| Порт для назначения * |           |      |                                                 |   |
| Выберете порт         |           | •    |                                                 |   |
|                       |           |      |                                                 |   |
|                       |           |      | Отмена Назначить                                |   |

Рис. 4.141: Окно управления плавающими IP-адресами

# Вкладка «Сетевые политики QoS»

| Примечание:    | Данная вкладка   | является  | опциональной,   | отображается | только | при значе | нии True | е параметра | enable | _qos в | в конфигурационном | файле | модуля |
|----------------|------------------|-----------|-----------------|--------------|--------|-----------|----------|-------------|--------|--------|--------------------|-------|--------|
| TIONIX.Dashboa | rd. По умолчанию | о вкладка | не отображается | त्र.         |        |           |          |             |        |        |                    |       |        |

| ТИСНИКС                      | 🖻 Default • admin ▼                  |          | 👗 admin 👻                                                      |
|------------------------------|--------------------------------------|----------|----------------------------------------------------------------|
| «                            | Проект » Сеть » Сетевые политики QoS |          |                                                                |
| Проект ^                     | QoS политики                         |          |                                                                |
| Доступ к АРІ<br>Вычисления ~ | Q Нажмите здесь для фильтров.        |          | <ul> <li>Создать политику</li> <li>Удалить политики</li> </ul> |
| Диски ~                      | Отображено 6 элементов               |          |                                                                |
| Сеть ^                       | Наименование политики *              | Описание | Общая                                                          |
| Сетевая топология            | bw-limiter                           | -        | Нет Подключить сеть 💌                                          |
| Сети                         | G > dscp-marking                     |          | Нет Подключить сеть 💌                                          |
| Маршрутизаторы               | □                                    | -        | Нет Подключить сеть 👻                                          |
| Группы безопасности          | □                                    |          | Нет Подключить сеть 💌                                          |
| Плавающие IP                 | C > test                             | -        | Нет Подключить сеть 💌                                          |
| Сетевые сервисы QoS          | □                                    | fast     | Нет Подключить сеть 🔻                                          |
| Администратор ~              |                                      |          |                                                                |
| Идентификация ~              | Отображено б элементов               |          |                                                                |
| тионикс ~                    |                                      |          |                                                                |

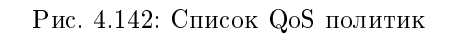

| Таблица 4.45.                                       | Списком | продстардона | сполионая | ипформациа. |
|-----------------------------------------------------|---------|--------------|-----------|-------------|
| $1_{a0,nn}$ $1_{a}$ $1_{a}$ $1_{a}$ $1_{a}$ $1_{a}$ | OHIGKOM | представлена | следующал | тиформация. |

| Наименование поля     | Описание                                                   |
|-----------------------|------------------------------------------------------------|
| Наименование политики | Наименование QoS политики. Задается при создании.          |
| Описание              | Краткая информация о QoS политике.                         |
| Общая                 | Указывается, общедоступна ли политика. Доступные значения: |
|                       | • Да;                                                      |
|                       | • Нет.                                                     |
|                       |                                                            |

Для списка доступны инструменты сортировки и фильтрации. Поля сортируются по возрастанию и убыванию. Фильтрация производится по следующим параметрам:

- Наименование политики Наименование QoS политики. Допустим только точный ввод;
- Описание Описание QoS политики. Допустим только точный ввод;
- Общая Общедоступность политики. Допустим только точный ввод.

| TT C 1 10     | <b>TT</b>            |           |               |           |                |           |            |
|---------------|----------------------|-----------|---------------|-----------|----------------|-----------|------------|
| Таблица 4 46  | Для списка           | политик в | зависимости   | OT CTATVO | за доступны    | спелующие | лействия:  |
| raomina niro. | Adding on the second | moennin D | ocontentioern | or orarja | Ja Hoord hunde | оподующие | AOHOT DHM. |

| N | Действие                        | Описание                                                                                  |
|---|---------------------------------|-------------------------------------------------------------------------------------------|
| 1 | Создать политику                | Создание QoS политики с определенными параметрами и ограничениями пропускной способности. |
| 2 | Подключить сеть                 | Подключение сети к QoS политике.                                                          |
| 3 | Редактировать политику          | Изменение параметров QoS политики.                                                        |
| 4 | Удалить политику                | Удаление QoS политики.                                                                    |
| 5 | Управление подключениями портов | Управление подключением QoS политики к портам.                                            |

Действия доступны для выполнения относительно одной выбранной QoS политики выбором нужного действия в поле «Действия» соответствующей записи в списке всех политик.

Также действия можно запустить в отношении группы предварительно выбранных QoS политик. Для этого необходимо отметить нужные политики и выбрать групповое действие.

**Примечание:** Создание, редактирование и удаление QoS политик доступно только для пользователей с правами администратора домена.

## Особенности работы

- Создание QoS политики
- Подключение сети
- Управление подключением портов
- Редактирование Qos политики
- Просмотр детальной информации
- Просмотр краткой информации

## Создание QoS политики

QoS политика позволяет установить определенные правила для сети или порта. Например, значение максимальной пропускной способности или DSCP метки, которая позволяет классифицировать и управлять трафиком посредством меток приоритета.

Создание QoS политики доступно в общем списке всех политик действием «Создать политику». После вызова действия необходимо указать детали политики:

| Детали политики                             | Летали политики |  |
|---------------------------------------------|-----------------|--|
| Травило входящей<br>тропускной способности  | Название        |  |
| Травило исходящей<br>пропускной способности | Описание        |  |
| ОНСР метки                                  |                 |  |
|                                             | Общая Да Нет    |  |

Рис. 4.143: Окно создания QoS политики

В случае необходимости ограничения скорости трафика для сети имеется возможность создать политику QoS с соответствующим правилом и применить ее к сети или определенному порту. Например, необходимо ограничить скорость исходящего трафика до 10 Мбит/с для всех портов одной из сетей. Для этого перейдите во вкладку «Правило исходящей пропускной способности»:

В поле «Макс. пропускная способность (кБ/с)» установите значение 10000 Кбит/с, что соответствует 10 Мбит/с.

Также существует возможность применения DSCP меток.

DSCP метки имеют целочисленное выражение и могут принимать только значения из списка: 0, 8, 10, 12, 14, 16, 18, 20, 22, 24, 26, 28, 30, 32, 34, 36, 38, 40, 46, 48, 56.

Завершите процедуру кнопкой «Создать политику». После создания политики QoS подключите к ней сеть, для всех портов которой необходимо установить ограничение скорости, с помощью действия «Подключить сеть» и выбора соответствующей сети в форме. Также подключение политики QoS доступно на вкладке списка сетей проекта выбором действия «Подключить политику».

Примечание: После подключения политики QoS правило ограничения скорости и DSCP метка применяется ко всем портам сети, к которой подключена политика QoS.

Рис. 4.144: Окно создания QoS политики

| Создать QoS политику                        |            |                  | ×                                    |
|---------------------------------------------|------------|------------------|--------------------------------------|
| Детали политики                             | DHCP метки |                  | Ø                                    |
| Правило входящей<br>пропускной способности  | DSCP       |                  |                                      |
| Правило исходящей<br>пропускной способности |            |                  |                                      |
| DHCP метки                                  |            |                  |                                      |
| 🗙 Отмена                                    |            | < Назад Вперёд > | <ul> <li>Создать политику</li> </ul> |

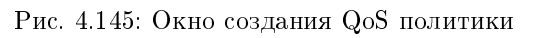

## TIONIX Documentation, Выпуск

В случае, если необходимо ограничить трафик для конкретного порта, создайте политику с соответствующими правилами ограничения входящего и/или исходящего трафика (например, 10000 Кбит/с, что соответствует 10 Мбит/с, в качестве максимальной входящей и/или исходящей пропускной способности). Затем подключите созданную QoS политику к конкретному порту, пропускную способность которого требуется ограничить. Выбор порта и подключение в нему политики осуществляется в форме действия "Управление подключением портов". В частности, таким образом можно ограничить пропускную способность интерфейса маршрутизатора, выбрав его в списке портов.

#### Подключение сети

Функция позволяет подключить QoS политику к выбранным сетям. Доступна в общем списке. После вызова действия в открывшемся окне выберите необходимые сети:

#### Важно: Назначение QoS политики на сеть невозможно отменить! × Подключить к сетям 0 Сети Сети предоставляют канал связи между виртуальными машинами в облаке. Внимание! Назначение QoS политики на сеть невозможно отменить! 🗸 Выделенный 🚺 Выберите сети из представленных ниже. Сеть Ассоциированн Общая Административ Статус ые подсети ное состояние > public public **\$**1 Дa Включена Активная Доступно Выберите хотя бы одну сеть Ассоциированн Общая Административ Статус Сеть ые подсети ное состояние > localnet1 localsubnet Дa Включена Активная 🗙 Отмена Подключить Рис. 4.146: Окно подключения сети

Выбор необходимой сети происходит при помощи кнопки «+». Для отмены выбора сети используйте «-». Завершите процедуру кнопкой подтверждения.

#### Управление подключением портов

Функция позволяет управлять подключением QoS политики к выбранным портам. Доступна в общем списке и во вкладке с детальной информацией. После вызова действия в открывшемся окне выберите необходимые порты:

Важно: QoS политика, назначенная на порт, будет иметь приоритет над QoS политикой сети, которой принадлежит порт. Очередность назначения QoS политики на сеть или порт не имеет значения, действовать будет только политика, назначенная на порт.

Выбор необходимого порта происходит при помощи кнопки «+». Для отмены выбора порта используйте «-». Завершите процедуру кнопкой подтверждения.

#### Редактирование Qos политики

Функция позволяет изменить параметры созданной политики, доступна как в общем списке, так и во вкладке с детальной информацией.

Укажите необходимые параметры и сохраните изменения кнопкой «Обновить политику».

**Примечание:** Внесенные изменения будут применены ко всем портам сети, к которой подключена политика QoS.

#### Просмотр детальной информации

Функция доступна в общем списке всех политик. Переход осуществляется по ссылке имени политики:

На странице отображаются: детали политики, правила, подключенные сети и порты. Также имена подключенных сетей и портов являются ссылками для перехода к страницам детальной информации объектов. Для возврата к списку политик нажмите «Назад».

#### Просмотр краткой информации

Доступно в общем списке всех политик. При помощи переключателя в виде откройте раскрывающееся меню:

В котором представлено:

- Наименование имя политики;
- Создано дата создания политики;
- ID проекта идентификатор проекта;
- ID политики идентификатор политики;

#### Управление подключениями портов

Порты

# Порты

Порты обеспечивают дополнительные каналы связи для виртуальных машин. Можно выбирать порты и (или) сети в любом сочетании.

## 🗸 Выделенный 💿

Выберите порты из списка.

х

0

|                 | Название                                 | ІР-адрес                          | Административное (<br>состояние | Статус   |   |
|-----------------|------------------------------------------|-----------------------------------|---------------------------------|----------|---|
| ¢1 >            | 01f49992-f0f4-4be0-b4<br>e4-c3b01b05d246 | 192.168.2.7 подсети               | Включен                         | Активный | - |
| <b>\$</b> 2     | 0287f3ef-bcbe-44a0-bf<br>cf-941451d4500f | 10.35.210.60 подсети              | Включен                         | Активный | - |
| <b>\$</b> 3 ≯   | 049ba2d9-8a3e-4fe1-b<br>c4-981ad2afb4b0  | <sup>f</sup> 10.35.210.54 подсети | Включен                         | Активный | - |
| <b>\$</b> 4 >   | 05467bf1-7fbd-4bb7-9<br>ea-c4d426b377c8  | <sup>7</sup> 10.35.210.70 подсети | Включен                         | N/A      | - |
| \$5 <b>&gt;</b> | 1468e128-227d-44d2-8<br>d0a-92cb3402ff4e | <sup>3</sup> 10.35.210.81 подсети | Включен                         | Активный | - |

## ✓ Доступно 23

#### Выберите хотя бы один порт.

|   | Название                                 | ІР-адрес                          | Административное<br>состояние | Статус   |     |
|---|------------------------------------------|-----------------------------------|-------------------------------|----------|-----|
| > | 1a4eb571-7301-4ad3-<br>515-47b2373212cc  | <sup>8</sup> 10.35.210.65 подсети | Включен                       | Активный | + í |
| > | 2d9e7050-cc80-41f6-a<br>dd-941583882cb5  | <sup>с</sup> 10.35.210.67 подсети | Включен                       | N/A      | +   |
| > | 330aceaa-ad11-42e1-9<br>3e7-8b1e0c695b66 | 10.35.210.55 подсети              | Включен                       | Активный | +   |
| > | 3321e691-a966-4a6b-a<br>343-bbce7bd94c6a | а 10.35.210.64 подсети            | Включен                       | Активный | +   |
| > | 433a8493-163f-4afd-9<br>eb7-2338d05ca9c7 | 10.35.210.75 подсети              | Включен                       | N/A      | +   |
| > | 43833ba5-6b0b-422d-<br>afd2-1d7b8b77c2bd | 10.35.210.76 подсети              | Включен                       | Активный | +   |
| > | 59441ee2-6e0e-4e73-ł<br>bed-5411a0c22ecd | <sup>о</sup> 10.35.210.52 подсети | Включен                       | Активный | +   |
| > | 5a4e07d5-22a6-404f-b<br>30f-e84b9d3a8c87 | 0 10.35.210.59 подсети            | Включен                       | Активный | +   |
|   | 628r41d3-r940-4f1f-93                    | 3                                 |                               |          |     |

#### 🗙 Отмена

🗸 🗸 Сохранить

## Рис. 4.147: Окно управления подключением портов

| Редактирование QoS поли                                                                                             | тики                                                                  |                  | ×                                     |
|----------------------------------------------------------------------------------------------------|-----------------------------------------------------------------------|------------------|---------------------------------------|
| Политика<br>Правило входящей<br>пропускной способности<br>Правило исходящей<br>пропускной способности<br>DHCP метки | Детали политики<br>название<br>bw-limiter<br>Описание<br>Общая Да Нет |                  |                                       |
| 🗙 Отмена                                                                                                    |                                                                       | < Назад Вперёд > | <ul> <li>Обновить политику</li> </ul> |

Рис. 4.148: Окно редактирования QoS политики

- Обновлено дата последнего обновления политики;
- DSCP DSCP метка политики.

# 4.1.5 Подраздел «Оркестрация»

Примечание: Раздел отображается только в случае, если установлен модуль Heat.

Вкладка «Стеки»

Вкладка «Типы ресурсов»

Вкладка «Версии шаблонов»

## Вкладка «Генератор шаблонов»

Инструмент для создания шаблонов:

| ТИСНИКС                             | 🔲 Default 🛛 admin 👻      |                  |                       |                 |           |                    |                        |                          |                    |                     |                              | 4                    | admin 🔫 |
|-------------------------------------|--------------------------|------------------|-----------------------|-----------------|-----------|--------------------|------------------------|--------------------------|--------------------|---------------------|------------------------------|----------------------|---------|
| *                                   | Проект » Сеть » Сето     | евые политики Q( | oS                    |                 |           |                    |                        |                          |                    |                     |                              |                      |         |
| Проект ^                            | Назад                    |                  |                       |                 |           |                    |                        |                          |                    |                     |                              |                      |         |
| Доступ к АРІ<br>Вычисления          | bw-limiter               |                  |                       |                 |           |                    |                        |                          |                    |                     |                              | Редактировать полити | ику 💌   |
|                                     | Детали поли <sup>.</sup> | тики             |                       |                 |           |                    |                        | Владение                 |                    |                     |                              |                      |         |
| Сеть ^                              | Наименование поли        | тики             | bw-limiter            |                 |           |                    |                        | Создано                  |                    | 10 сентября 2019 г. |                              |                      |         |
| Сетевая топология                   | Описание                 |                  |                       |                 |           |                    |                        | Обновлено                |                    | 10 сентября 2019 г. |                              |                      |         |
| Сети                                | ID политики              |                  | c5901e7c-0e47-4040-97 | a0-168f919b49fb |           |                    |                        | Общая                    |                    | Нет                 |                              |                      |         |
| Маршрутизаторы                      | ID проекта               |                  | a215107d103c4a90bf51  | 5edbba628469    |           |                    |                        | Номер изменени           | ля                 | 2                   |                              |                      |         |
| Группы безопасности<br>Плавающие IP | Правила                  |                  |                       |                 |           |                    |                        |                          |                    |                     |                              |                      |         |
| Сетевые сервисы QoS                 | Отображено 2 элеме       | нта              |                       |                 |           |                    |                        |                          |                    |                     |                              |                      |         |
| Оркестрация ~                       | ID правила 📤             |                  | Тип                   | Направление     | Макс. про | пускная способност | ь, <mark>Кбит/с</mark> | Макс.Взрыв. п            | ропускная способно | ость, Кбит/с        | Мин. пропускная способность, | Кбит/с DSCP ме       | етка    |
| Администратор 🗸                     | 13816cb1-81d3-48c2-b3    | 315-7eb0dc80d80a | bandwidth_limit       | Исходящий       | 100000    |                    |                        | 80000                    |                    |                     |                              |                      |         |
| Идентификация ~                     | 611a0c5e-0ee2-44c3-b2    | 20-e33d954bd486  | bandwidth_limit       | Входящий        | 100000    |                    |                        | 80000                    |                    |                     |                              |                      |         |
| тионикс ~                           | Отображено 2 элеме       | нта              |                       |                 |           |                    |                        |                          |                    |                     |                              |                      |         |
|                                     | Подключенн               | ые сети          |                       |                 |           |                    |                        |                          |                    |                     |                              |                      |         |
|                                     | Отображен 1 элемен       | т                |                       |                 |           |                    |                        |                          |                    |                     |                              |                      |         |
|                                     | Название 📤               | Ассоцииров       | занные подсети        |                 | Общая     | Внешняя            | I.                     | Статус                   | Административн     | ое состояние        | Зона д                       | оступности           |         |
|                                     | localnet                 | localsubnet      |                       |                 | Да        | Нет                |                        | Активная                 | Включена           |                     |                              |                      |         |
|                                     | Отображен 1 элемен       | т                |                       |                 |           |                    |                        |                          |                    |                     |                              |                      |         |
|                                     | Подключенн               | ые порты         |                       |                 |           |                    |                        |                          |                    |                     |                              |                      |         |
|                                     | Отображен 1 элемен       | т                |                       |                 |           |                    |                        |                          |                    |                     |                              |                      |         |
|                                     | Название 🕈               | Сеть             | Фиксированные IP-а    | адреса          | M         | АС адрес           | Подклю                 | оченное устройство       |                    | Статус              | Административное сос         | тояние               |         |
|                                     | localgateway             | localnet         | 192.168.2.1 подсети   |                 | fa:       | 16:3e:57:1a:67     | network                | :router_interface_distri | ibuted             | Активный            | Включен                      |                      |         |
|                                     | Отображен 1 элемен       | т                |                       |                 |           |                    |                        |                          |                    |                     |                              |                      |         |

| П Наименование политики *                                                                           |                                                                          | Описание | Общая                                                                     |                   |
|----------------------------------------------------------------------------------------------------|--------------------------------------------------------------------------|----------|---------------------------------------------------------------------------|-------------------|
| • > 8                                                                                               |                                                                          | 66       | Нет                                                                       | Подключить сеть 🔻 |
| □                                                                                                   |                                                                          | -        | Да                                                                        | Подключить сеть 🔻 |
| <b>Наименование политики</b><br>st 21<br><b>ID политики</b><br>c6ff7879-edb3-4389-91e4-23aa97164ed0 | <b>Создано</b><br>13 июня 2019 г.<br><b>Обновлено</b><br>14 июня 2019 г. |          | <b>ID проекта</b><br>50b2891c834241988920c89e4d9a27d3<br><b>DSCP</b><br>8 |                   |

Рис. 4.150: Параметры Qos политики

| ТИСНИКС            | 🔳 Default • admin 🔻          |         |                   |                |        |                           | 🐣 admin 🔫                                          |
|--------------------|------------------------------|---------|-------------------|----------------|--------|---------------------------|----------------------------------------------------|
| *                  | Проект » Оркестрация » Стеки |         |                   |                |        |                           |                                                    |
| <b>Проект</b> ^    | Стеки                        |         |                   |                |        |                           |                                                    |
| Вычисления ~       |                              |         |                   | Имя стека = 🕶  |        | Фильтр 🛛 🕇 Запустить стек | <ul> <li>Предварительный просмотр стека</li> </ul> |
| Диски ~            | Имя стека                    | Создано | Обновлено         |                | Статус | Действия                  |                                                    |
| Сеть ~             |                              |         | Нет элементов для | а отображения. |        |                           |                                                    |
| Оркестрация ^      |                              |         |                   |                |        |                           |                                                    |
| Стеки              |                              |         |                   |                |        |                           |                                                    |
| Типы ресурсов      |                              |         |                   |                |        |                           |                                                    |
| Версии шаблонов    |                              |         |                   |                |        |                           |                                                    |
| Генератор шаблонов |                              |         |                   |                |        |                           |                                                    |
| Администратор ~    |                              |         |                   |                |        |                           |                                                    |
| Идентификация 🗸    |                              |         |                   |                |        |                           |                                                    |
| тионикс ~          |                              |         |                   |                |        |                           |                                                    |

Рис. 4.151: Список стеков

| ТИСНИКС                    | ■ Default • admin <del>×</del>           | 📥 admin 🔻 |
|----------------------------|------------------------------------------|-----------|
| «                          | Проект » Оркестрация » Типы ресурсов     |           |
| Проект ^                   | Типы ресурсов                            |           |
| Доступ к АРІ<br>Вычисления | Тип = +                                  | Фильтр    |
| Диски ~                    | Отображено 105 элементов                 |           |
| Сеть ~                     | Тип                                      |           |
| Оркестрация ^              | AWS::AutoScaling:AutoScalingGroup        |           |
|                            | AWS::AutoScaling::LaunchConfiguration    |           |
| Стеки                      | AWS::AutoScaling:ScalingPolicy           |           |
| Типы ресурсов              | AWS::CloudFormation::Stack               |           |
| Версии шаблонов            | AWS::CloudFormation::WaitCondition       |           |
| Генератор шаблонов         | AWS::CloudFormation::WaitConditionHandle |           |
| Администратор ~            | AWS::CloudWatch::Alarm                   |           |
| Идентификация ~            | AWS::EC2::EIP                            |           |
| ТИОНИКС                    | AWS::EC2::EIPAssociation                 |           |
|                            | AWS::EC2::Instance                       |           |

Рис. 4.152: Список типов ресурсов

| ТИСНИКС            | 🗏 Default • admin ▼                    | 🐣 admin - |
|--------------------|----------------------------------------|-----------|
| «                  | Проект » Оркестрация » Версии шаблонов |           |
| Проект ^           | Версии шаблонов                        |           |
| Доступ к АРІ       |                                        |           |
| Вычисления ~       |                                        | Фильтр Q  |
| Диски ~            | Отображено 11 элементов                |           |
| Сеть ~             | Версия                                 | Тип       |
| Оркестрация ^      | AWSTemplateFormatVersion.2010-09-09    | CFN       |
|                    | HeatTemplateFormatVersion.2012-12-12   | CFN       |
| Стеки              | heat_template_version.2013-05-23       | НОТ       |
| Типы ресурсов      | heat_template_version.2014-10-16       | НОТ       |
| Версии шаблонов    | heat_template_version.2015-04-30       | НОТ       |
| Генератор шаблонов | heat_template_version.2015-10-15       | НОТ       |
| Администратор ~    | heat_template_version.2016-04-08       | НОТ       |
| Идентификация 🗸    | heat_template_version.2016-10-14       | НОТ       |
| тионикс ~          | heat_template_version.2017-02-24       | НОТ       |
|                    | - heat_template_version.2017-09-01     | НОТ       |
|                    | heat_template_version.2018-03-02       | НОТ       |
|                    | Отображено 11 элементов                |           |

Рис. 4.153: Список версий шаблонов

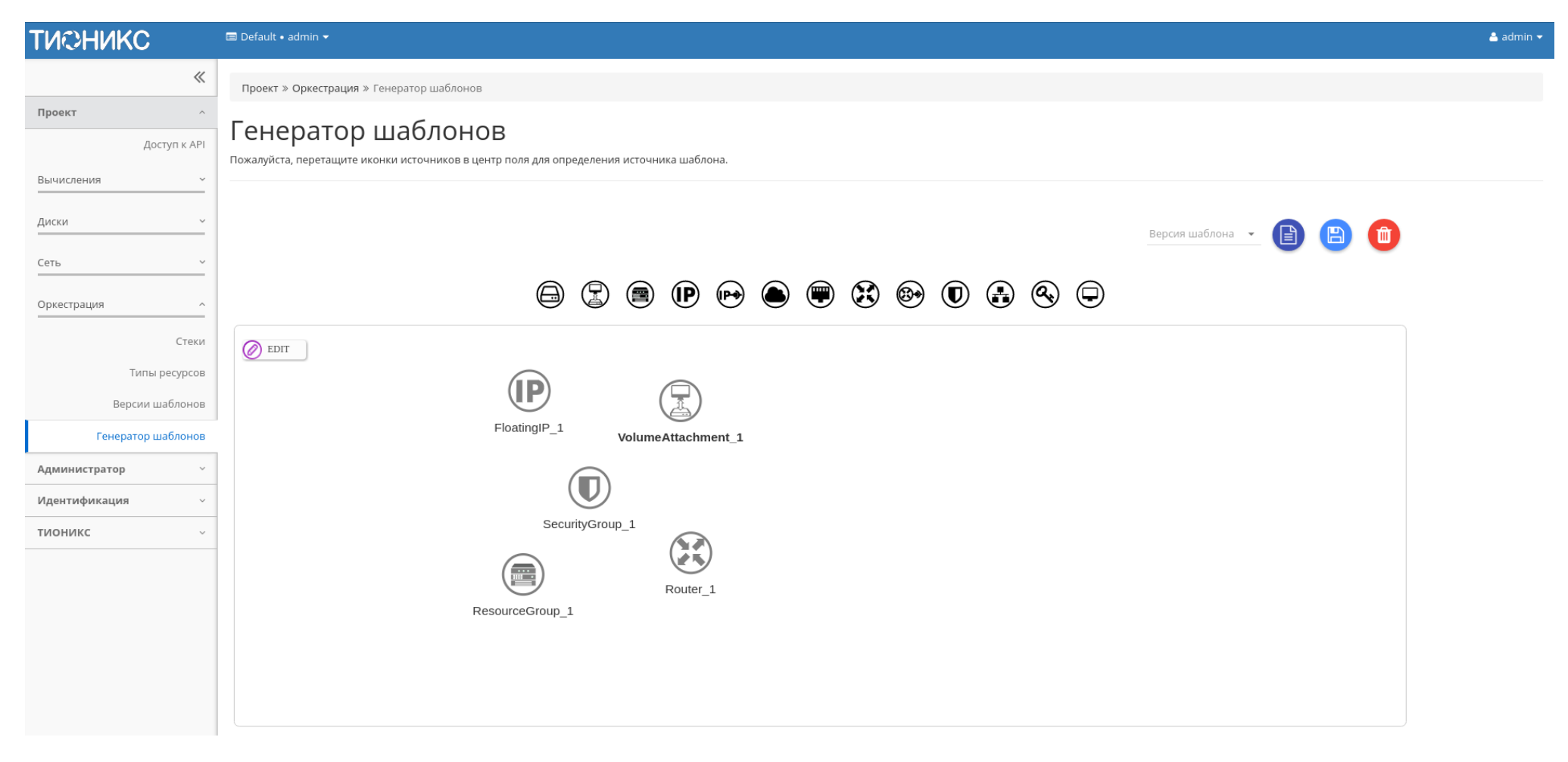

Рис. 4.154: Генератор шаблонов

# 4.2 Раздел «Администратор»

Раздел дает описание работы с развернутым функционалом OpenStack. В отличие от пользователя, Администратор работает не в одном проекте, а со всей облачной инфраструктурой.

# 4.2.1 Вкладка «Обзор»

Отображает основные компоненты облака, с возможностью задавать временной интервал для запроса. В дополнение можно получить текстовый документ с отчетом о потреблении ресурсов в формате CSV.

**Примечание:** При наличии проблем с отображением файла отчета используйте инструкцию - «Как настроить корректное отображение CSV-отчетов в MS Office 365?».

| Наименование поля | Описание                                                 |
|-------------------|----------------------------------------------------------|
| Имя проекта       | Наименование проекта, назначается при создании.          |
| VCPUs             | Количество используемых виртуальных процессоров.         |
| Диск              | Объем используемых ресурсов памяти.                      |
| ОЗУ               | Объем используемой оперативной памяти.                   |
| VCPU-часы         | Данные по использованию виртуальных процессоров в часах. |
| Диск ГБ-часы      | Данные по использованию дисков в ГБ/часах.               |
| Память МБ-часы    | Данные по использованию памяти в МБ/часах.               |

#### Таблица 4.47: Информация по списку:

Для всех отображающихся полей доступен инструмент сортировки. Поля сортируются по возрастанию и убыванию.

## 4.2.2 Подраздел «Вычисления»

#### Вкладка «Гипервизоры»

Дает краткую информацию по гипервизорам и вычислительным узлам. Обобщенные данные по использованию VCPU, ОЗУ и локальным дискам представлены в круговых диаграммах, которые меняют цвет по мере достижения критичного уровня использования ресурсов. - нормальное использование ресурсов, - приближение к критичному уровню использования, - критичный уровень, превышение текущего использования невозможно:

Также представлены четыре внутренние вкладки: «Гипервизор», «Ресурсы», «Узел вычислительных ресурсов» и «Список образов гипервизора».

| тисникс       |       | 🚍 Default • admin 👻                                          |                |                     |           |           |       |       |             |                       | 📥 ac                 | min 🔻 |
|---------------|-------|--------------------------------------------------------------|----------------|---------------------|-----------|-----------|-------|-------|-------------|-----------------------|----------------------|-------|
|               | ~     | Администратор » Обзор                                        |                |                     |           |           |       |       |             |                       |                      |       |
| Проект        | ~     | Ofzon                                                        |                |                     |           |           |       |       |             |                       |                      |       |
| Администратор | ^     | Ousop                                                        |                |                     |           |           |       |       |             |                       |                      |       |
|               | Обзор | Выберите временной инте<br>Дата должна быть в формате ГГГГ-1 | ервал<br>им-дд | а для запроса испол | ьзования: |           |       |       |             |                       |                      |       |
| Вычисления    | Ý     | 2019-02-17                                                   | П              | o 2019-02-18        | Ê         | Отправить |       |       |             |                       |                      |       |
|               |       | Активные виртуальные машин                                   | ы:             | 17                  |           |           |       |       |             |                       |                      |       |
| диски         |       | Используемая ОЗУ:                                            |                | 3,9ГБ               |           |           |       |       |             |                       |                      |       |
| Сеть          | ~     | VCPU-часов за период:                                        |                | 1095,65             |           |           |       |       |             |                       |                      |       |
|               |       | ГБ-часов за период:                                          |                | 483,55              |           |           |       |       |             |                       |                      |       |
| Система       |       | ОЗУ-часов за период:                                         |                | 238878,64           |           |           |       |       |             |                       |                      |       |
| Optimization  |       | Использование                                                |                |                     |           |           |       |       |             |                       | 🛓 Загрузить сводку в | csv   |
| Идентификация | ~     | Отображено 5 элементов                                       |                |                     |           |           |       |       |             |                       |                      |       |
| тионикс       | ~     | Имя проекта                                                  |                |                     |           | VCPUs     | Диск  | ОЗУ   | VCPU-часы 🚱 | Диск ГБ-часы <b>Ю</b> | Память МБ-часы 🚱     |       |
|               |       | fe358022-65ab-4723-8b25-d7c16e7                              | c7862          |                     |           | 1         | Обайт | 128ME | 32,49       | 0,00                  | 4159,14              |       |
|               |       | admin_tionix                                                 |                |                     |           | 8         | 10ГБ  | 2,5ГБ | 259,95      | 324,93                | 83182,88             |       |
|               |       | admin                                                        |                |                     |           | 0         | Обайт | Обайт | 478,28      | 158,61                | 109945,21            |       |
|               |       | test1                                                        |                |                     |           | 1         | Обайт | 128ME | 32,49       | 0,00                  | 4159,14              |       |
|               |       | test                                                         |                |                     |           | 9         | Обайт | 1,1ГБ | 292,44      | 0,00                  | 37432,27             |       |
|               |       | Отображено 5 элементов                                       |                |                     |           |           |       |       |             |                       |                      |       |

Рис. 4.155: Статистика использования ресурсов

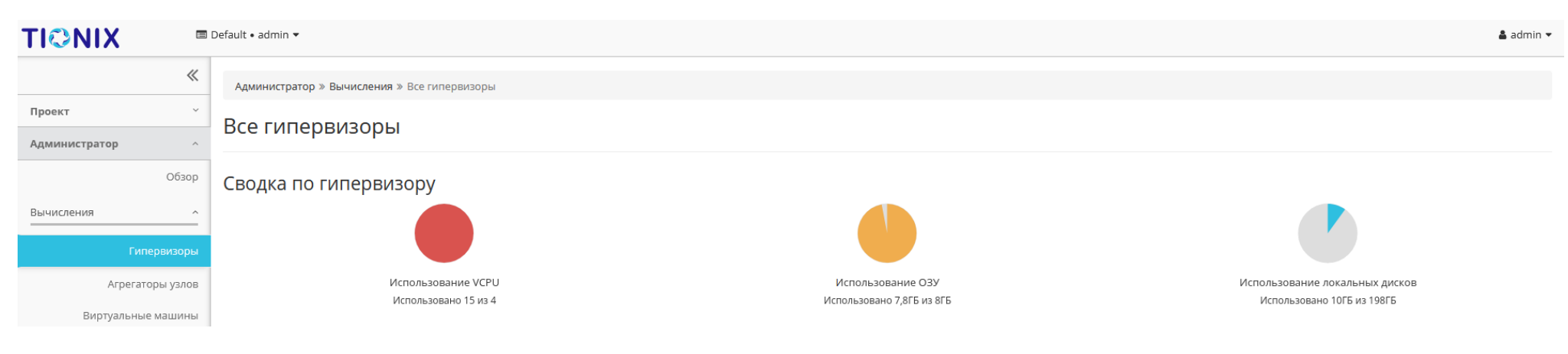

Рис. 4.156: Сводка лимитов гипервизоров

## Вкладка «Гипервизор»

Отображает перечень доступных гипервизоров:

Цветовая индикация полей «Состояние» и «Питание» позволяет контролировать состояние питания гипервизоров. Так цвет указывает на включенное питание у выключенного гипервизора, - гипервизор и питание выключены, - гипервизор и питание включены.

**Примечание:** Цветовая индикация полей «Состояние» и «Питание» отображается только для физических гипервизоров. Если гипервизор виртуальный, то поле «Питание» имеет значение «-», а поле «Состояние» отображается без цветовой индикации.

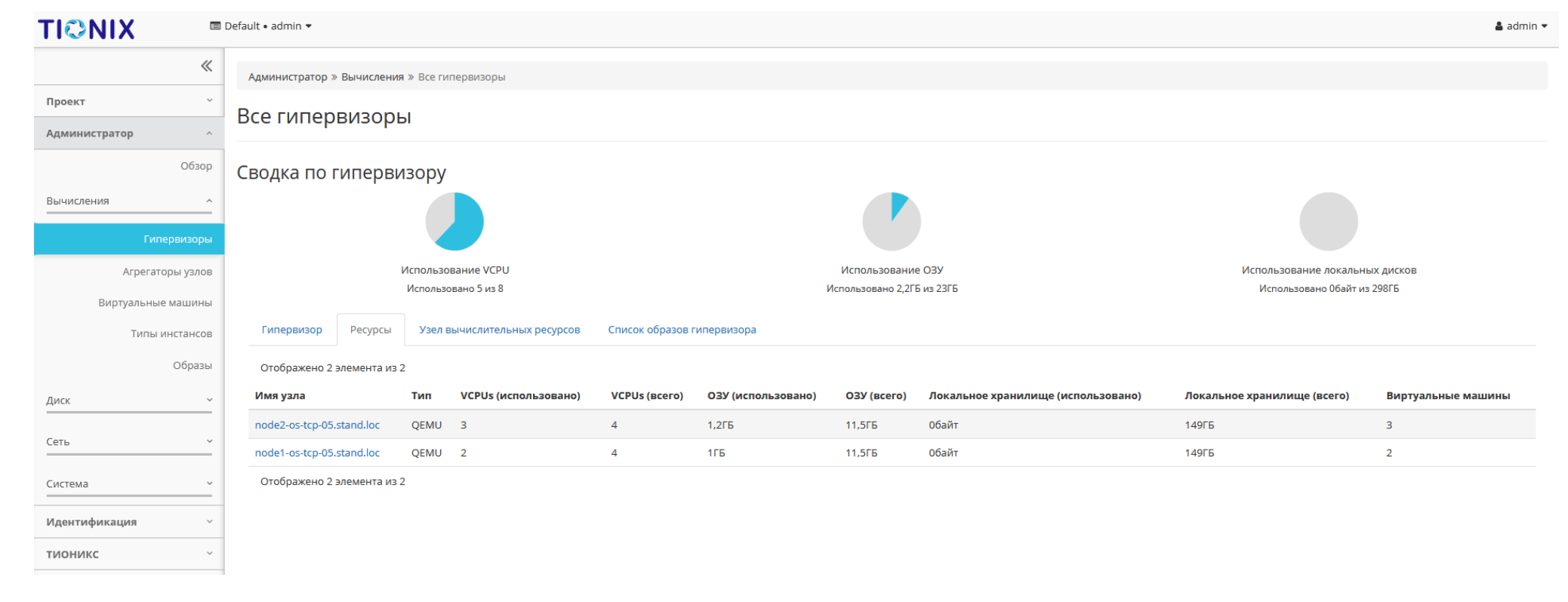

Рис. 4.157: Список гипервизоров

| Наименование поля | Описание                                                                  |
|-------------------|---------------------------------------------------------------------------|
| Имя узла          | Имя гипервизора. Задается при его добавлении. Также является ссылкой для  |
|                   | перехода к детальной информации о данном гипервизоре.                     |
| Наименование      | Наименование хоста. Изменяется в общем списке гипервизоров.               |
| Тип               | Тип гипервизора.                                                          |
| Образ             | Образ по умолчанию. Изменяется в общем списке гипервизоров.               |
| Состояние         | Состояние гипервизора. Возможные значения:                                |
|                   | • Вкл;                                                                    |
|                   | • Выкл.                                                                   |
|                   |                                                                           |
| Питание           | Состояние питания гипервизора. Возможные значения:                        |
|                   | • Включен;                                                                |
|                   | • Выключен;                                                               |
|                   | •                                                                         |
|                   |                                                                           |
| Резерв            | При наличии флага гипервизор относится к резервным.                       |
| Машины            | Количество виртуальных машин. Когда гипервизор выключен, общее количе-    |
|                   | ство машин гипервизора может включать в себе те машины, которые были ми-  |
|                   | грированы или эвакуированы с гипервизора перед выключением. С информа-    |
|                   | цией о количестве мигрированных или эвакуированных с гипервизора машин    |
|                   | можно ознакомиться, перейдя на страницу детальной информации о гипервизо- |
|                   | ре. При повторном включении гипервизора счетчик машин обновится.          |

## Таблица 4.48: Списком представлена следующая информация:

Для списка гипервизоров доступны инструменты сортировки и фильтрации. Поля сортируются по возрастанию и убыванию. Фильтрация производится по следующим параметрам:

- Имя узла Имя узла. Допустим неполный ввод имени;
- Наименование Наименование узла. Допустим неполный ввод имени;
- Тип Тип гипервизора. Допустим неполный ввод;
- Образ Образ по умолчанию. Допустим неполный ввод;
- Состояние Состояние гипервизора. Допустим неполный ввод;
- Питание Состояние питания гипервизора. Допустим неполный ввод;
- Резерв Принадлежность гипервизора к резервным.

Также пользователь может просмотреть более детальную информацию о гипервизоре, перейдя по ссылке имени гипервизора. Детальная информация о гипервизоре представлена в нескольких внутренних вкладках.

## Вкладка «Обзор»

Отображает подробную информацию о выбранном гипервизоре:

На странице выводится:

- Общая информация;
- Физические характеристики;
- Информация о расположении;
- Перечень подключенных средств управления питанием.

В зависимости от состояния средства перечень управления питанием имеет цветовую индикацию:

## Примечание:

- Номера ячеек имеют ограниченное число, по количеству портов на средстве управления питанием;
- Зеленый цвет средства управления питанием информирует о проведенной инициализации портов и при изменении портов процедуру инициализации необходимо провести заново. Подробнее с процессом инициализации можете ознакомиться на странице официальной документации TIONIX, в разделе «Инициализация вычислительных узлов».

## Вкладка «NUMA топология»

Отображает информацию об имеющемся аппаратном обеспечении, NUMA топологии гипервизоров, а также о подключенных устройствах:

## Вкладка «Список виртуальных машин»

Выводит список созданных виртуальных машин:

Для списка машин доступны инструменты сортировки и фильтрации. Поля сортируются по возрастанию и убыванию. Фильтрация производится по следующим параметрам:

- Проект Проект виртуальной машины. Допустим неполный ввод имени;
- Имя Наименование виртуальной машины. Допустим неполный ввод имени;
- Тип Тип виртуальной машины. Допустим только точный ввод;
- IPv4 адрес IPv4 адрес виртуальной машины. Допустим неполный ввод;
- IPv6 адрес IPv6 адрес виртуальной машины. Допустим неполный ввод;
- ID типа инстанса Идентификатор типа виртуальной машины. Допустим только точный ввод;

| ТИСНИКС            | 💷 Default • | trew 🔫          |                            |                 |                        |         |                        |                                | 🚢 admin 🔻               |
|--------------------|-------------|-----------------|----------------------------|-----------------|------------------------|---------|------------------------|--------------------------------|-------------------------|
| «                  | Детал       | и гипервизо     | opa: mnode2.dev-           | cnt7q-ovs-0     | 3.stand.loc            |         |                        |                                | Вывод из эксплуатации 📼 |
| Проект ~           | Обзор       | NUMA топология  | Список виртуальных машин   | Журнал действий | Запланированные залачи | Метрики | Уровень сервиса        | Хранидища проверки доступности |                         |
| Администратор ^    |             |                 |                            |                 |                        |         |                        |                                |                         |
| Обзор              | Обзор       |                 |                            |                 |                        | Физ     | зические характер      | истики                         |                         |
| Вычисления ^       | Имя узла    |                 | mnode2.dev-cnt7q-ovs-03.st | and.loc         |                        | ІР уз   | зла                    | 10.35.219.12                   |                         |
|                    | Наименов    | зание           |                            |                 |                        | Теку    | ущая нагрузка          | 0                              |                         |
| Гипервизоры        | Тип         |                 | QEMU                       |                 |                        | Сво     | бодный объем диска (ГБ | ) 99 ГБ                        |                         |
| Агрегаторы узлов   | Образ       |                 | По умолчанию               |                 |                        | Оста    | авшееся место на диске | (ГБ) 90 ГБ                     |                         |
| Виртуальные машины | Состояние   | e               | Включен                    |                 |                        | Веро    | сия гипервизора        | 2012000                        |                         |
| Типы инстансов     | Питание     |                 | Вкл                        |                 |                        | Обш     | ций объем ОЗУ (МБ)     | 4095 MB                        |                         |
| Ofinanti           | Резерв      |                 | Нет                        |                 |                        | Сво     | бодный объем ОЗУ (МБ)  | 2943 ME                        |                         |
| ооразы             | Статус      |                 | Не доступно                |                 |                        | Испо    | юльзованный объем ОЗУ  | <b>(МБ)</b> 1152 МБ            |                         |
| Диски ~            | Режим       |                 | Выведен                    |                 |                        | Мац     | шины                   | 5                              |                         |
| Сеть               | Виртуаль    | ный контроллер  | -                          |                 |                        | Bcer    | ro vCPU                | 2                              |                         |
|                    | SSH         |                 | Включен                    |                 |                        | Испо    | юльзовано vCPU         | 5                              |                         |
| Система ~          | TNXSafe     |                 | Включен                    |                 |                        |         |                        |                                |                         |
| Идентификация ~    | Информ      | ация о располож | кении                      |                 |                        |         |                        |                                |                         |
| тионикс ~          | Номер да    | та-центра       |                            |                 |                        |         |                        |                                |                         |
|                    | Номер ря,   | да стоек        | -                          |                 |                        |         |                        |                                |                         |
|                    | Номер сто   | ойки            | -                          |                 |                        |         |                        |                                |                         |
|                    | Место в ст  | гойке           | -                          |                 |                        |         |                        |                                |                         |
|                    | Инвентар    | ный номер       | -                          |                 |                        |         |                        |                                |                         |
|                    | Средств     | о управления пи | танием                     |                 |                        |         |                        |                                |                         |
|                    | Отображ     | ен 1 элемент    |                            |                 |                        |         |                        |                                |                         |
|                    | Наимено     | вание средства  |                            |                 | Номер                  | ячейки  |                        | По умолчан                     | юю                      |
|                    | 1           |                 |                            |                 | -                      |         |                        | •                              |                         |
|                    | Отображ     | ен 1 элемент    |                            |                 |                        |         |                        |                                |                         |

Рис. 4.158: Подробные параметры гипервизора

| Наименование средства | Номер ячейки | По умолчанию |
|-----------------------|--------------|--------------|
| 10.35.17.25           | 1            | ۲            |
| Отображен 1 элемент   |              |              |

# Рис. 4.159: Перечень средств управления питанием

| ТИСНИКС            | 🖃 Default • admin 👻             |                                                                                                  |                 |                           |           |                 |                                        |    | Å admin 🚽      |  |
|--------------------|---------------------------------|--------------------------------------------------------------------------------------------------|-----------------|---------------------------|-----------|-----------------|----------------------------------------|----|----------------|--|
| «                  | Администратор » Вычисления      | Администратор » Вычисления » Гипервизоры » Детали гипервизора: mnode1.dev-cnt7q-ovs-02.stand.loc |                 |                           |           |                 |                                        |    |                |  |
| Проект ~           | Летали гипервиз                 | sona: mnode1 dev                                                                                 | cnt7a-ovs-0     | 2 stand loc               |           |                 |                                        |    | Включить SSH 💌 |  |
| Администратор ^    | деталитипервиз                  |                                                                                                  |                 |                           |           |                 |                                        |    |                |  |
| Обзор              | Обзор NUMA топология            | Список виртуальных машин                                                                         | Журнал действий | Запланированные задачи    | Метрики   | Уровень сервиса | Хранилища проверки доступности         |    |                |  |
| Вычисления ^       | Устройства                      |                                                                                                  |                 |                           |           |                 |                                        |    |                |  |
| Гипервизоры        | Отображено 2 элемента           |                                                                                                  |                 |                           |           |                 |                                        |    |                |  |
| Агрегаторы узлов   | Модель                          |                                                                                                  |                 | Тип ус                    | NUMA нода |                 |                                        |    |                |  |
| Виртуальные машины | 82371SB PIIX3 IDE [Natoma/Trito | n li]                                                                                            |                 | IDE интерфейс             |           |                 |                                        |    |                |  |
| Tura unicitatica   | Virtio block device             |                                                                                                  |                 | Контроллер SCSI хранилища |           |                 |                                        | -  |                |  |
| Образы             | Отображено 2 элемента           |                                                                                                  |                 |                           |           |                 |                                        |    |                |  |
| Диски ~            | Процессоры                      |                                                                                                  |                 |                           |           |                 |                                        |    |                |  |
| Сеть ~             | Отображено 4 элемента           |                                                                                                  |                 |                           |           |                 |                                        |    |                |  |
|                    | Номер процессора                | NUMA нода                                                                                        | Размер памя     | ти на процессоре (КВ)     |           | Пе              | речень доступных для использования яде | ep |                |  |
| Система ~          | 0                               | 1                                                                                                | 1048576         |                           |           | 0,1             | ,2,3                                   |    |                |  |
| Идентификация 🗸    | 1                               | 2                                                                                                | 1048432         |                           |           | 4,5             | ,6,7                                   |    |                |  |
| тионикс ~          | 0                               | 0                                                                                                | 1048184         |                           |           | 0,1             | ,2,3                                   |    |                |  |
|                    | 1                               | 3                                                                                                | 1048576         |                           |           | 4,5             | ,6,7                                   |    |                |  |
|                    | Отображено 4 элемента           |                                                                                                  |                 |                           |           |                 |                                        |    |                |  |

Рис. 4.160: NUMA топология гипервизора

| ТИСНИКС                      | 🖃 Default • admin 👻         |                                                                                                  |                                    |                            |                      |               | 👗 admin 👻         |  |  |  |
|------------------------------|-----------------------------|--------------------------------------------------------------------------------------------------|------------------------------------|----------------------------|----------------------|---------------|-------------------|--|--|--|
| *                            | Администратор » Вычисления  | Администратор » Вычисления » Гипервизоры » Детали гипервизора: mnode1.dev-cnt7q-ovs-02.stand.loc |                                    |                            |                      |               |                   |  |  |  |
| Проект ~                     | Детали гипервиз             | Летали гипервизора: mnode1.dev-cnt7g-ovs-02.stand.loc                                            |                                    |                            |                      |               |                   |  |  |  |
| Администратор ^              | Обзор NUMA топология        | Список виртуальных машин                                                                         | Журнал действий Запланированные за | дачи Метрики Уровень серви | са Хранилища проверк | и доступности |                   |  |  |  |
| Вычисления ^                 |                             |                                                                                                  |                                    |                            |                      | Проект 🕶      | Фильтр Действия 🗸 |  |  |  |
| Гипервизоры                  | Отображено 8 элементов из 8 | Имя Тип                                                                                          | IP-адрес                           | Размер                     | Статус               | Задача        | Питание           |  |  |  |
| Агрегаторы узлов             | admin                       | еv-6 Типовая                                                                                     | 10.35.222.69                       | c1_r512_d0                 | Активна              | Нет           | Включено          |  |  |  |
| Виртуальные машины           | admin                       | ev-10 Типовая                                                                                    | 10.35.222.59                       | c1_r512_d0                 | Активна              | Нет           | Включено          |  |  |  |
| Типы инстансов               | admin                       | ev-9 Типовая                                                                                     | 10.35.222.56                       | c1_r512_d0                 | Активна              | Нет           | Включено          |  |  |  |
| Образы                       | admin                       | ev-5 Типовая                                                                                     | 10.35.222.71                       | c1_r512_d0                 | Активна              | Нет           | Включено          |  |  |  |
| Диски ~                      | admin                       | ev-3 Типовая                                                                                     | 10.35.222.57                       | c1_r512_d0                 | Активна              | Нет           | Включено          |  |  |  |
| Сеть ~                       | admin                       | ev-4 Типовая                                                                                     | 10.35.222.68                       | c1_r512_d0                 | Активна              | Нет           | Включено          |  |  |  |
|                              | admin                       | ev-2 Типовая                                                                                     | 10.35.222.52                       | c1_r512_d0                 | Активна              | Нет           | Включено          |  |  |  |
| Система ~                    | admin                       | ev-1 Типовая                                                                                     | 10.35.222.62                       | c1_r512_d0                 | Активна              | Нет           | Включено          |  |  |  |
| Идентификация ~<br>ТИОНИКС ~ | Отображено 8 элементов из 8 |                                                                                                  |                                    |                            |                      |               |                   |  |  |  |

# Рис. 4.161: Список виртуальных машин гипервизора

- Статус Состояние машины. Допустим только точный ввод;
- Задача Наименование задачи виртуальной машины. Допустим только точный ввод;
- Питание Состояние питания машины. Допустим неполный ввод.

# Вкладка «Журнал действий»

Отображает информацию об истории операций над гипервизором:

| ТИСНИКС            | 🖃 Default • admin 👻                        |                                                                                                  |                                                |                            |                     |            | å admin ◄                                   |  |
|--------------------|--------------------------------------------|--------------------------------------------------------------------------------------------------|------------------------------------------------|----------------------------|---------------------|------------|---------------------------------------------|--|
| *                  | Администратор » Вычисления » Гипервизоры » | Администратор » Вычисления » Гипервизоры » Детали гипервизора: mnode1.dev-cnt7q-ovs-02.stand.loc |                                                |                            |                     |            |                                             |  |
| Проект `           |                                            | del dev.cnt7a.o                                                                                  | ws-02 stand loc                                |                            |                     |            |                                             |  |
| Администратор ^    | детали типервизора. Ппо                    | de l'dev-cht/q-0                                                                                 | 003-02.3tand.ioc                               |                            |                     |            |                                             |  |
| Обзор              | Обзор NUMA топология Список виртуал        | льных машин Журнал дей                                                                           | іствий Запланированные задачи Метрики          | Уровень сервиса Хр         | анилища проверки до | оступности |                                             |  |
| Вычисления ^       |                                            |                                                                                                  |                                                |                            |                     | ID запр    | Фильтр                                      |  |
| Гипервизоры        | Отображено 20 элементов из 36 Следующее »  | Последнее »»                                                                                     |                                                |                            |                     |            |                                             |  |
| Агрегаторы узлов   | ID запроса                                 | Родительский запрос                                                                              | Действие                                       | Время начала               | Пользователь        | Результат  | Подробности                                 |  |
| Виртуальные машины | req-c06629e6-4342-49c7-852a-328c4bb0bb9d   | -                                                                                                | Node_control.node_assign_availability_storages | 10 сент. 2019 г., 12:43:40 | admin               | Успешно    | Параметры действия: availability_storages=1 |  |
|                    | req-2cdb317b-ff52-43d5-8e99-a1e8564deefb   | -                                                                                                | Node_control.node_assign_availability_storages | 10 сент. 2019 г., 12:16:36 | admin               | Успешно    | Параметры действия: availability_storages=1 |  |
| типы инстансов     | req-b36dcd8c-c01a-486c-a6bd-7591e066c155   | -                                                                                                | Эвакуация узла                                 | 3 сент. 2019 г., 15:28:27  | admin               | Успешно    | Параметры действия: —                       |  |
| Образы             | req-72d1f4b5-9e4e-4440-ab23-bb6ccf514340   | -                                                                                                | Эвакуация узла                                 | 3 сент. 2019 г., 15:00:30  | admin               | Успешно    | Параметры действия: —                       |  |
| Диски ~            | req-6b051bfb-7c7f-4d45-9302-8f6034e488a5   | -                                                                                                | Эвакуация узла                                 | 3 сент. 2019 г., 14:44:19  | admin               | Успешно    | Параметры действия: —                       |  |
| Сеть 🗸             | req-38c0a6b4-9547-47fb-b6ce-a263b462fbcb   | -                                                                                                | Эвакуация узла                                 | 3 сент. 2019 г., 10:29:01  | admin               | Успешно    | Параметры действия: —                       |  |
|                    | req-b2cfbdcd-79a5-453a-acca-7aad8f0f5572   | -                                                                                                | Эвакуация узла                                 | 2 сент. 2019 г., 11:33:24  | admin               | Успешно    | Параметры действия: —                       |  |
| Система ~          | req-67659b4e-25fe-4a16-a796-af850e88bf20   | -                                                                                                | Эвакуация узла                                 | 2 сент. 2019 г., 11:24:37  | admin               | Успешно    | Параметры действия: —                       |  |
| Идентификация ~    | req-4275e81e-d7b2-435a-a6b3-2b621eaa9a88   | -                                                                                                | Эвакуация узла                                 | 2 сент. 2019 г., 11:23:05  | admin               | Успешно    | Параметры действия: —                       |  |
| тионикс ~          | req-c20b4d96-858a-4fbd-9e8c-f3c08b813361   | -                                                                                                | Эвакуация узла                                 | 2 сент. 2019 г., 11:21:13  | admin               | Успешно    | Параметры действия: —                       |  |
|                    | req-d90f1100-14c1-4471-b237-c0cb32f8db8c   | -                                                                                                | Эвакуация узла                                 | 2 сент. 2019 г., 11:10:42  | admin               | Успешно    | Параметры действия: —                       |  |

Рис. 4.162: Журнал действий над гипервизором

| Наименование поля   | Описание                                                                     |
|---------------------|------------------------------------------------------------------------------|
| ID запроса          | Идентификатор запроса.                                                       |
| Родительский запрос | Идентификатор запроса, который является родительским по отношению к дан-     |
|                     | ному, например, если действие произведено по запросу из VDI клиента или пла- |
|                     | нировщика. Если действие выполняется по запросу из Dashboard, то родитель-   |
|                     | ский запрос отсутствует.                                                     |
| Действие            | Наименование действия.                                                       |
| Время начала        | Дата и время начала выполнения задачи в формате: дд.мм.гггг, чч.мм.сс.       |
| Пользователь        | Имя пользователя, инициировавшего действие.                                  |
| Результат           | Результат выполнения действия. Возможные значения:                           |
|                     | • успешно;                                                                   |
|                     | • с ошибкой;                                                                 |
|                     | • неизвестно.                                                                |
|                     |                                                                              |
| Подробности         | Подробное описание результата. Также если действие было совершено в процессе |
|                     | выполнения запланированной задачи, то указывается идентификатор задачи.      |

## Таблица 4.49: Списком представлена следующая информация:

Для всех отображающихся полей доступен инструмент сортировки. Поля сортируются по возрастанию и убыванию.

#### Вкладка «Запланированные задачи»

Отображает перечень запланированных задач над гипервизором:

Для списка запланированных задач доступны инструменты сортировки и фильтрации. Поля сортируются по возрастанию и убыванию. Фильтрация производится по следующим параметрам:

- ID Идентификационный номер задачи. Допустим неполный ввод;
- Имя задачи Наименование задачи. Допустим неполный ввод имени;
- Действие Наименование действия. Допустим неполный ввод;
- Тип Тип задачи. Допустим только точный ввод;
- Статус последнего запуска Состояние выполнения задачи. Допустим неполный ввод.

На странице также можете просмотреть детальную информацию о каждой задаче. Подробнее все действия над задачами описаны в разделе «Запланированные задачи».

## Вкладка «Метрики»

Отображает данные о производительности выбранного гипервизора:

| ТИСНИКС            | 🔲 Default • |                                                                                                  |                          |                       |                        |               |                 |                                |                            | 🚢 admin 👻               |
|--------------------|-------------|--------------------------------------------------------------------------------------------------|--------------------------|-----------------------|------------------------|---------------|-----------------|--------------------------------|----------------------------|-------------------------|
| *                  | Админис     | Администратор » Вычисления » Гипервизоры » Детали гипервизора: mnode1.dev-cnt7q-ovs-02.stand.loc |                          |                       |                        |               |                 |                                |                            |                         |
| Проект ~           | Детал       | тали гипервизора: mnode1.dev-cnt7g-ovs-02.stand.loc                                              |                          |                       |                        |               |                 |                                |                            |                         |
| Администратор ^    | Обзор       | NUMA топология                                                                                   | Список виртуальных машин | Журнал действий       | Запланированные задачи | Метрики       | Уровень сервиса | Хранилища проверки доступности |                            |                         |
| вычисления ^       |             |                                                                                                  |                          |                       |                        |               |                 | ID 🕶                           |                            | Фильтр 🛍 Удалить задачи |
| Гипервизоры        | Отображ     | кено 3 элемента из 3                                                                             |                          |                       |                        |               |                 |                                |                            |                         |
| Агрегаторы узлов   | DID         | Имя задачи                                                                                       |                          | Действие              | Тип                    | Статус послед | него запуска    | Дата и время создания          | Время начала               | Действия                |
| Виртуальные машины | □ 37        | 08849bad-c06f-430f-a                                                                             | 002-142d091e6971         | Запустить curl-запрос | Одноразовое            | -             |                 | 17 сент. 2019 г., 16:30:56     | 30 сент. 2019 г., 16:30:00 | Дополнительно 💌         |
| Типы инстансов     | □ 36        | 801824d0-4103-46a9-                                                                              | 9488-921d58a5f019        | Запустить curl-запрос | Одноразовое            | -             |                 | 17 сент. 2019 г., 16:30:35     | 29 сент. 2019 г., 16:30:00 | Дополнительно 🔻         |
| Образы             | □ 35        | Выключение                                                                                       |                          | Выключение            | Одноразовое            | -             |                 | 17 сент. 2019 г., 16:29:28     | 27 сент. 2019 г., 16:29:00 | Дополнительно 💌         |
| Диски ~            | Отображ     | кено 3 элемента из 3                                                                             |                          |                       |                        |               |                 |                                |                            |                         |
| Сеть ~             |             |                                                                                                  |                          |                       |                        |               |                 |                                |                            |                         |
| Система ~          |             |                                                                                                  |                          |                       |                        |               |                 |                                |                            |                         |
| Идентификация ~    |             |                                                                                                  |                          |                       |                        |               |                 |                                |                            |                         |
| тионикс ~          |             |                                                                                                  |                          |                       |                        |               |                 |                                |                            |                         |

Рис. 4.163: Список запланированных задач

| ТИСНИКС            | Befault • admin ★                                                                                                    |
|--------------------|----------------------------------------------------------------------------------------------------|
| «                  | Администратор » Вычисления » Гипервизоры » Детали гипервизора: mnode1.dev-cnt7q-ovs-02.stand.loc                                            |
| Проект ~           |                                                                                                    |
| Администратор ^    |                                                                                                    |
| Обзор              | Обзор NUMA топология Список виртуальных машин Журнал действий Запланированные задачи Метрики Уровень сервиса Хранилища проверки доступности |
| Вычисления ^       | Процент использования ЦП, %                                                                                                    |
| Гипервизоры        | -0.9                                                                                                    |
| Агрегаторы узлов   | 0.8                                                                                                    |
| Виртуальные машины | 0.6                                                                                                    |
| Типы инстансов     | 0.5                                                                                                    |
| Образы             | 0.3-                                                                                                    |
| Диски ~            | 0.2                                                                                                    |
| Сеть ~             |                                                                                                    |
| Система ~          | Процент использования ОЗУ, %                                                                                                    |
| Идентификация ~    | -2.0                                                                                                    |
| тионикс ~          | 0.8-                                                                                                    |
|                    | 0.6-                                                                                                    |
|                    | 0.5                                                                                                    |
|                    | 0.3-                                                                                                    |
|                    | 0.2                                                                                                    |
|                    | 0                                                                                                    |

Рис. 4.164: Отображение статистики производительности гипервизора

По умолчанию отображаются метрики только по:

- проценту использования центрального процессора;
- проценту использования оперативной памяти.

Существует возможность настройки вывода и других метрик. Перейдите во вкладку «ТИОНИКС/Метрики» и воспользуйтесь функцией «Настройки».

## Вкладка «Уровень сервиса»

Отображает информацию об уровне сервиса (SLA) выбранного гипервизора.

| ТИСНИКС            |                                                                                                    | 🐣 admin 👻      |
|--------------------|----------------------------------------------------------------------------------------------------|----------------|
| «                  | Администратор » Вычисления » Гипервизоры » Детали гипервизора: mnode1.dev-cnt7q-ovs-02.stand.loc                                            |                |
| Проект ~           | Детали гипервизора: mnode1.dev-cnt7g-ovs-02.stand.loc                                                                                       | Включить SSH 👻 |
| Администратор ^    |                                                                                                    |                |
| Обзор              | Обзор NUMA топология Список виртуальных машин Журнал действий Запланированные задачи Метрики Уровень сервиса Хранилища проверки доступности |                |
| Вычисления ^       | Правила SLA не применены                                                                                                    |                |
| Гипервизоры        |                                                                                                    |                |
| Агрегаторы узлов   |                                                                                                    |                |
| Виртуальные машины |                                                                                                    |                |
| Типы инстансов     |                                                                                                    |                |
| Образы             |                                                                                                    |                |
| Диски ~            |                                                                                                    |                |
| Сеть ~             |                                                                                                    |                |
| Система ~          |                                                                                                    |                |
| Идентификация 🗸    |                                                                                                    |                |
| тионикс ~          |                                                                                                    |                |

Рис. 4.165: Уровень сервиса гипервизора

## Вкладка «Хранилища проверки доступности»

Отображает список назначенных на гипервизор путей до хранилищ проверки доступности:

| тисникс            | 🚍 Default • admin 👻        |                                                     |                        |            |                |                                | 🛔 admin 🛩      |
|--------------------|----------------------------|-----------------------------------------------------|------------------------|------------|----------------|--------------------------------|----------------|
| «                  | Администратор » Вычисления | » Гипервизоры » Детали гипервизора: mnode1.dev-cnt. | q-ovs-02.stand.loc     |            |                |                                |                |
| Проект ~           | Детали гипервиз            | opa: mnode1.dev-cnt7q-ovs-0                         | 2.stand.loc            |            |                |                                | Включить SSH 👻 |
| Обзор              | Обзор NUMA топология       | Список виртуальных машин Журнал действий            | Запланированные задачи | Метрики Ур | ровень сервиса | Хранилища проверки доступности |                |
| Вычисления ^       | Отображено 2 элемента из 2 |                                                     |                        |            |                |                                |                |
| Гипервизоры        | Имя                        | Путь для вычислительного узла                       |                        |            |                | Путь для контроллера           |                |
| Агрегаторы узлов   | test1                      | /tmp/                                               |                        |            |                | /tmp/                          |                |
| Виртуальные машины | test_storage               | /tmp/compute                                        |                        |            |                | /tmp/controller                |                |
| Типы инстансов     | Отображено 2 элемента из 2 |                                                     |                        |            |                |                                |                |
| Образы             |                            |                                                     |                        |            |                |                                |                |
| Диски ~            |                            |                                                     |                        |            |                |                                |                |
| Сеть ~             |                            |                                                     |                        |            |                |                                |                |
| Система ~          |                            |                                                     |                        |            |                |                                |                |
| Идентификация ~    |                            |                                                     |                        |            |                |                                |                |
| тионикс ~          |                            |                                                     |                        |            |                |                                |                |

Рис. 4.166: Список хранилищ

**Примечание:** Управление назначением гипервизора на хранилища осуществляется действием «Управление хранилищами доступности».

Кроме этого, в общем списке всех гипервизоров существует возможность просмотра дополнительной информации о необходимом устройстве. Сделать это можно с помощью кнопки «Дополнительно». Информация представлена во всплывающем окне:

| Ν  | Действие                      | Описание                                                                                                    |
|----|-------------------------------|----------------------------------------------------------------------------------------------------|
| 1  | Включение                     | Запуск гипервизора. Происходит смена статуса с «Выключен» на «Включен».                                      |
| 2  | Включить SSH                  | Включение доступа к гипервизору по SSH. Действие возможно только при отключенном доступе.                    |
| 3  | Включить TNXSafe              | Включение режима TNXSafe для гипервизора. Действие возможно только при выключенном режиме.                   |
| 4  | Вывод из эксплуатации         | Вывод гипервизора из эксплуатации с переносом виртуальных машин при помощи: живой миграции, холодной         |
|    |                               | миграции или эвакуации.                                                                                      |
| 5  | Выключение                    | Остановка работы гипервизора. Происходит смена статуса с «Включен» на «Выключен».                            |
| 6  | Выключить TNXSafe             | Выключение режима TNXSafe для гипервизора. Действие возможно только при включенном режиме.                   |
| 7  | Дополнительно                 | Детализированная информация по конкретному гипервизору.                                                      |
| 8  | Запланировать действие        | Планирование действий. Работа с очередью задач и их периодичностью. Планирование возможно только при наличии |
|    |                               | доступных действий.                                                                                          |
| 9  | Назначить образ               | Назначение РХЕ образа гипервизору.                                                                           |
| 10 | Назначить средство управления | Назначение порта средства управления питанием гипервизору.                                                   |
|    | питанием                      |                                                                                                    |
| 11 | Отключение питания            | Выключение питания гипервизора.                                                                              |
| 12 | Отключить SSH                 | Отключение доступа к гипервизору по SSH. Действие возможно только при включенном доступе.                    |
| 13 | Перезапуск                    | Перезагрузка гипервизора.                                                                                    |
| 14 | Поместить в резерв            | Перемещение гипервизора в список резервных.                                                                  |
| 15 | Редактировать гипервизор      | Редактирование атрибутов выбранного гипервизора.                                                             |
| 16 | Управление хранилищами        | Управление назначением гипервизора на хранилища доступности.                                                 |
|    | доступности                   |                                                                                                    |

Таблица 4.50: Для гипервизоров в зависимости от статуса доступны следующие действия:

**Примечание:** Функционал включения и выключения SSH доступен только при установленном и настроенном модуле TIONIX. Agent на вычислительных узлах.

Перечисленные действия доступны для выполнения относительно одного выбранного гипервизора – выбором нужного действия в поле "Действия" соответствующей записи в списке гипервизоров:

Также действия можно запустить в отношении группы предварительно выбранных гипервизоров. Для этого необходимо отметить нужные гипервизоры и выбрать групповое действие:

Кроме этого, действия над гипервизором или группой гипервизоров можно запланировать для выполнения в определенный момент времени.

Для планирования действия в отношении одного гипервизора необходимо выбрать в списке действий «Запланировать действие».

Для планирования задания для группы гипервизоров необходимо отметить нужные гипервизоры и выбрать групповое действие «Запланировать действие».

Дополнительная информация о гипервизоре: "mnode2.dev- <sup>ж</sup> cnt7q-ovs-02.stand.loc"

Номер стойки Место в стойке

Инвентарный номер

| Физические характеристик<br>и  |              |  |  |  |  |  |  |
|--------------------------------|--------------|--|--|--|--|--|--|
| IP узла                        | 10.35.222.12 |  |  |  |  |  |  |
| Текущая нагрузка               | 0            |  |  |  |  |  |  |
| Свободный объем диска (ГБ)     | 79           |  |  |  |  |  |  |
| Оставшееся место на диске (ГБ) | 57           |  |  |  |  |  |  |
| Тип гипервизора                | QEMU         |  |  |  |  |  |  |
| Версия гипервизора             | 2012000      |  |  |  |  |  |  |
| Общий объем ОЗУ (МБ)           | 4095         |  |  |  |  |  |  |
| Свободный объем ОЗУ (МБ)       | 511          |  |  |  |  |  |  |
| Использованный объем ОЗУ (МБ)  | 3584         |  |  |  |  |  |  |
| Машины                         | 2            |  |  |  |  |  |  |
| Bcero vCPU                     | 2            |  |  |  |  |  |  |
| Использовано vCPU              | 2            |  |  |  |  |  |  |

| Информация о расположен<br>ии |   |
|-------------------------------|---|
| Номер дата-центра             | - |
| Номер ряда стоек              | - |
|                               |   |

-

UU

Закрыть

# Информация об образе

Имя образа default

#### Отображено 2 элемента

| Наименование средства | Номер ячейки | По умолчанию |
|-----------------------|--------------|--------------|
| namety                | -            |              |
| name2                 | -            | ۲            |
|                       |              |              |

Отображено 2 элемента

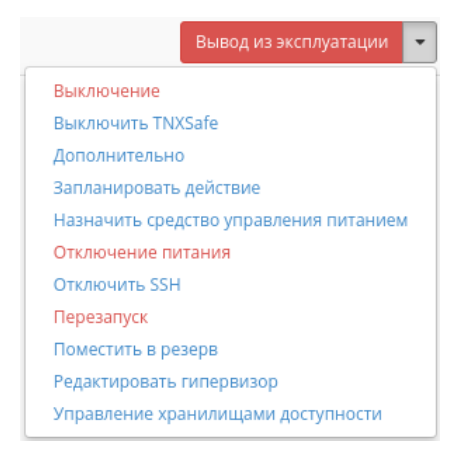

Рис. 4.168: Индивидуальные действия над гипервизором

## Вкладка «Ресурсы»

Отображает перечень ресурсов гипервизоров:

| Наименование поля                  | Описание                                                                            |
|------------------------------------|-------------------------------------------------------------------------------------|
| Имя узла                           | Наименование узла. Также является ссылкой на страницу со списком виртуальных машин. |
| Тип                                | Тип гипервизора.                                                                    |
| VCPUs (использовано)               | Количество используемых виртуальных процессоров.                                    |
| VCPUs (всего)                      | Предельное значение для количества виртуальных процессоров.                         |
| ОЗУ (использовано)                 | Объем используемой оперативной памяти.                                              |
| ОЗУ (всего)                        | Предельное значение для объема использования оперативной памяти.                    |
| Локальное хранилище (использовано) | Объем используемых ресурсов памяти в ГБ.                                            |
| Локальное хранилище (всего)        | Предельное значение для объема использования дискового пространства в ГБ.           |
| Виртуальные машины                 | Количество виртуальных машин.                                                       |

Таблица 4.51: Списком представлена следующая информация:

На странице доступен инструмент сортировки. Поля сортируются по возрастанию и убыванию.

## Вкладка «Узел вычислительных ресурсов»

Показывает информацию по вычислительным узлам, без возможности изменения:

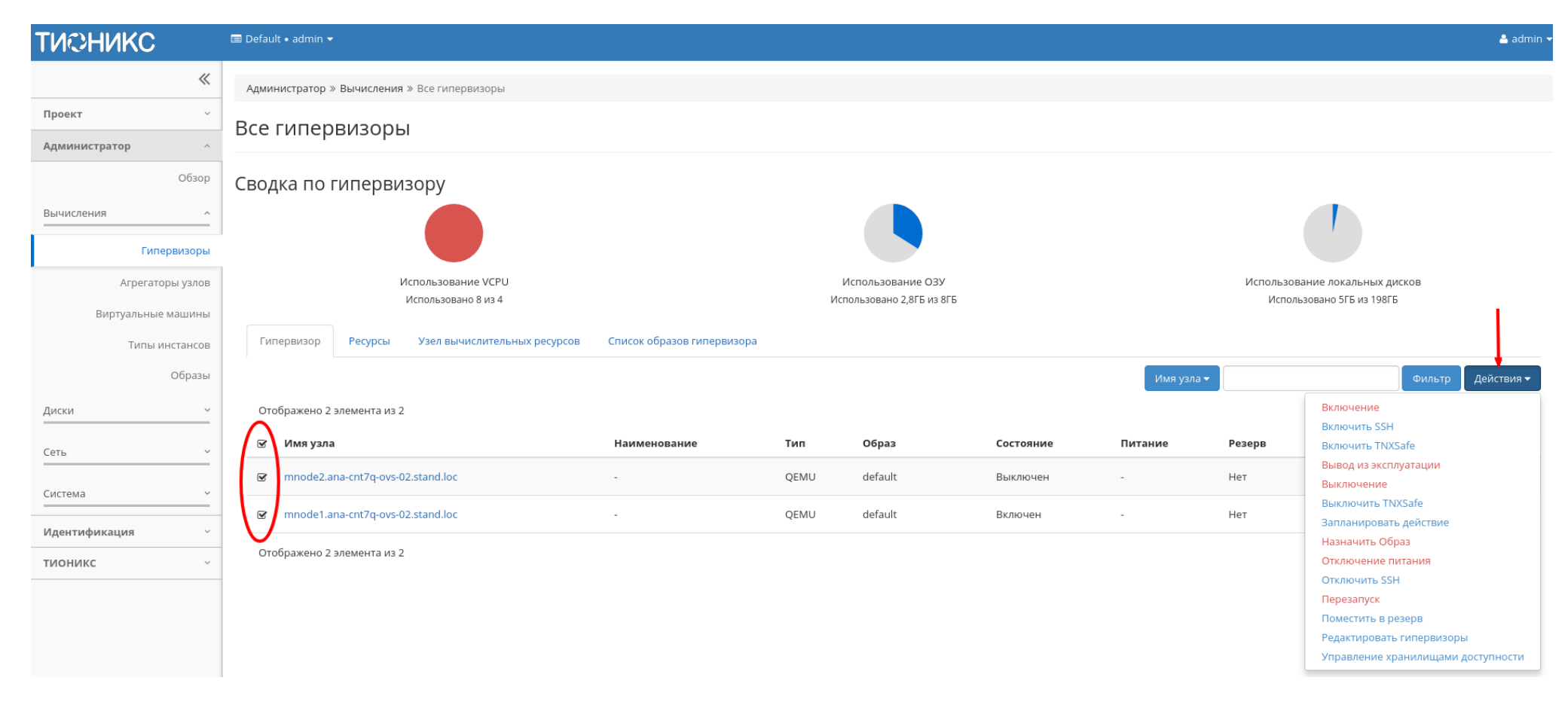

Рис. 4.169: Групповые действия над гипервизорами

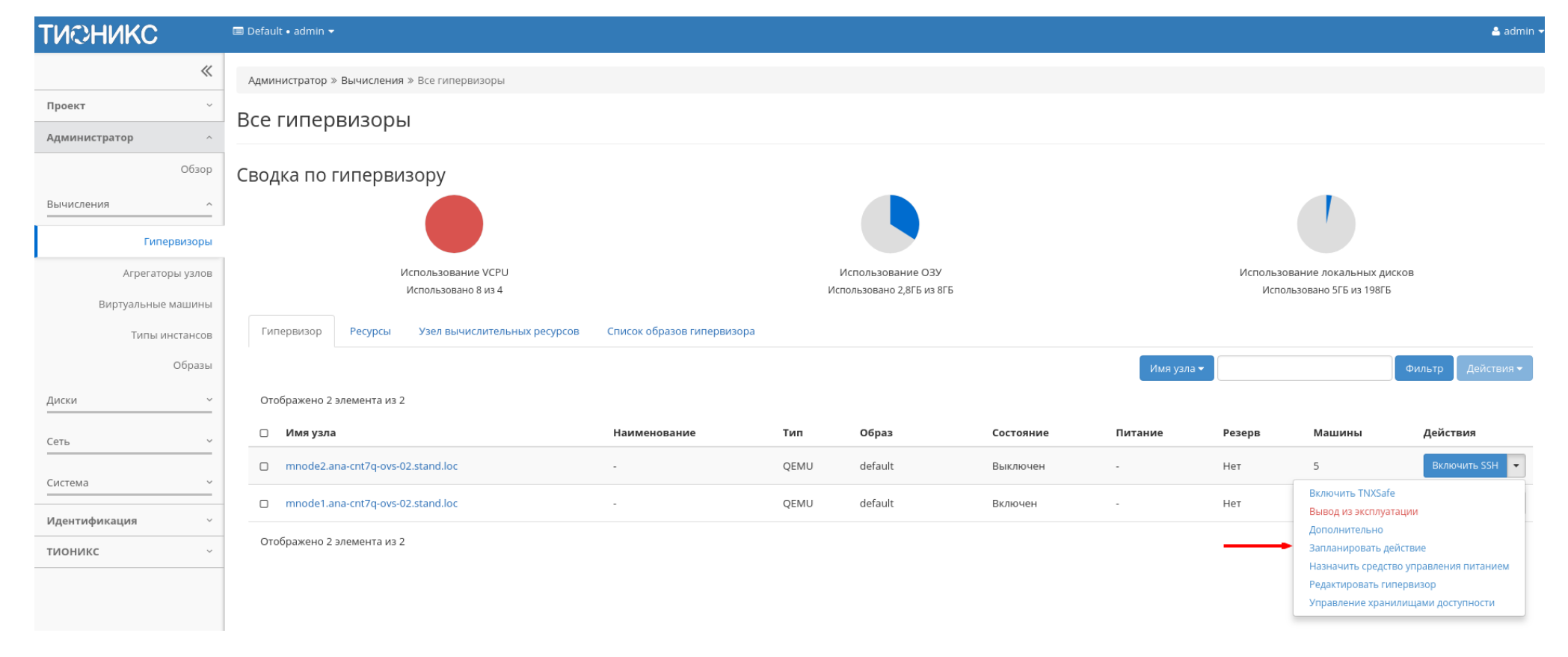

Рис. 4.170: Планирование в отношении одного гипервизора
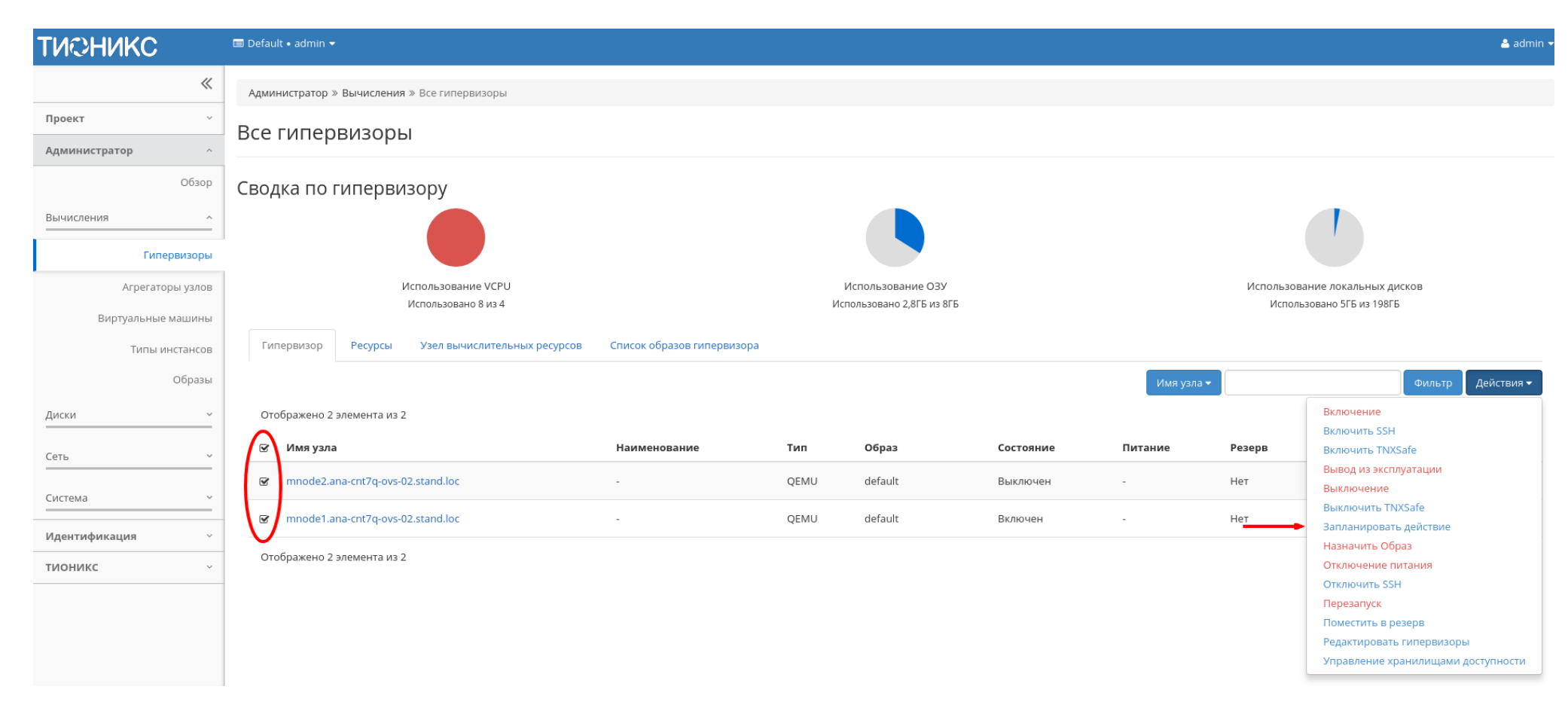

Рис. 4.171: Планирование над группой гипервизоров

| ТИСНИКС            | 🚍 Default ∙ admin ▼                                           |                                        |                                         | 📥 admin                                    |  |  |
|--------------------|---------------------------------------------------------------|----------------------------------------|-----------------------------------------|--------------------------------------------|--|--|
| «                  | Администратор » Вычисления » Все гипервизоры                  |                                        |                                         |                                            |  |  |
| Проект ~           | Все гипервизоры                                               |                                        |                                         |                                            |  |  |
| Администратор ^    |                                                               |                                        |                                         |                                            |  |  |
| Обзор              | Сводка по гипервизору                                         |                                        |                                         |                                            |  |  |
| Вычисления ^       |                                                               |                                        |                                         |                                            |  |  |
| Гипервизоры        |                                                               |                                        |                                         |                                            |  |  |
| Агрегаторы узлов   | Использование VCPU                                            | Использование ОЗУ                      | 7                                       | Использование локальных дисков             |  |  |
| Виртуальные машины | Использовано 15 из 4                                          | Использовано 7,8ГБ из 8                | ЗГБ                                     | Использовано 10ГБ из 198ГБ                 |  |  |
| Типы инстансов     | Гипервизор Ресурсы Узел вычислительных ресурсов Список образо | в гипервизора                          |                                         |                                            |  |  |
| Образы             | Отображено 2 элемента из 2                                    |                                        |                                         |                                            |  |  |
| Диски ~            | Имя узла Тип VCPUs (использовано) VCPUs                       | (всего) ОЗУ (использовано) ОЗУ (всего) | Локальное хранилище (использовано) Лока | льное хранилище (всего) Виртуальные машины |  |  |
| Сеть ~             | mnode1.dev-cnt7q-ovs-01.stand.loc QEMU 7 2                    | 3,6ГБ 4ГБ                              | 5ГБ 99ГБ                                | 6                                          |  |  |
| Система            | mnode2.dev-cnt7q-ovs-01.stand.loc QEMU 8 2                    | 4,1ГБ 4ГБ                              | 5ГБ 99ГБ                                | 7                                          |  |  |
|                    | Отображено 2 элемента из 2                                    |                                        |                                         |                                            |  |  |
| Optimization ~     |                                                               |                                        |                                         |                                            |  |  |
| Идентификация ~    |                                                               |                                        |                                         |                                            |  |  |
| тионикс ~          |                                                               |                                        |                                         |                                            |  |  |
|                    | •                                                             |                                        |                                         |                                            |  |  |

Рис. 4.172: Список ресурсов гипервизоров

| ТИСНИКС            | 🔲 Default • admin 👻          |                              |                            |                  |           |                            | 📥 admin 🔫               |
|--------------------|------------------------------|------------------------------|----------------------------|------------------|-----------|----------------------------|-------------------------|
| «                  | Администратор » Вычисления   | » Все гипервизоры            |                            |                  |           |                            |                         |
| Проект ~           |                              | -1                           |                            |                  |           |                            |                         |
| Администратор ^    | всетипервизоре               | וכ                           |                            |                  |           |                            |                         |
| Обзор              | Сводка по гиперви            | ізору                        |                            |                  |           |                            |                         |
| Вычисления ^       |                              |                              |                            |                  |           |                            |                         |
| Гипервизоры        | 1                            |                              |                            |                  |           |                            |                         |
| Агрегаторы узлов   | l                            | Использование VCPU           |                            | Использован      | ле ОЗУ    | Использ                    | ование локальных дисков |
| Виртуальные машины |                              | Использовано 15 из 4         |                            | Использовано 7,8 | ГБ из 8ГБ | Испо                       | льзовано 10ГБ из 198ГБ  |
| Типы инстансов     | Гипервизор Ресурсы           | Узел вычислительных ресурсов | Список образов гипервизора |                  |           |                            |                         |
| Образы             |                              |                              |                            |                  |           |                            | Фильтр Q                |
| Диски ~            | Отображено 2 элемента        |                              |                            |                  |           |                            |                         |
| Сеть ~             | Имя узла                     |                              | Зона доступности           | Статус           | Состояние | Время с момента обновления | Действия                |
| Система ~          | mnode1.dev-cnt7q-ovs-01.stan | id.loc                       | nova                       | Включен          | Включен   | 0 минут                    | Отключить Службу        |
|                    | mnode2.dev-cnt7q-ovs-01.stan | id.loc                       | nova                       | Включен          | Включен   | 0 минут                    | Отключить Службу        |
| Optimization ~     | 0                            |                              |                            |                  |           |                            |                         |
| Идентификация ~    | Отооражено 2 элемента        |                              |                            |                  |           |                            |                         |
| тионикс ~          |                              |                              |                            |                  |           |                            |                         |

Рис. 4.173: Список вычислительных узлов

| Наименование поля          | Описание                                                                  |
|----------------------------|---------------------------------------------------------------------------|
| Имя узла                   | Наименование узла, задается при создании.                                 |
| Зона доступности           | Наименование зоны, в которой находится вычислительный узел.               |
| Статус                     | Статус вычислительного узла. Возможные значения:                          |
|                            | • «Включен»;                                                              |
|                            | • «Выключен».                                                             |
|                            | На вычислительном узле со статусом «Включен» запрещен перенос виртуальных |
|                            | машин.                                                                    |
| Состояние                  | Состояние работы вычислительного узла. Возможные значения:                |
|                            | • «Включен»;                                                              |
|                            | • «Выключен».                                                             |
|                            |                                                                           |
| Время с момента обновления | Время с момента последнего обновления.                                    |

### Таблица 4.52: Списком представлена следующая информация:

Для списка вычислительных узлов доступны инструменты сортировки и фильтрации. Поля сортируются по возрастанию и убыванию. Инструмент фильтрации же работает по наименованию любого из полей, допустим неполный ввод имени.

Таблица 4.53: Для вычислительных узлов в зависимости от статуса и состояния доступны следующие действия:

| N | Действие          | Описание                                                                                                  |
|---|-------------------|----------------------------------------------------------------------------------------------------|
| 1 | Отключить службу  | Отключение вычислительного узла. Происходит смена статуса с «Включен» на «Выключен».                      |
| 2 | Включить службу   | Включение вычислительного узла. Происходит смена статуса с «Выключен» на «Включен».                       |
| 3 | Мигрировать узел  | Перенос виртуальных машин с выключенного узла на свободные. Реализована возможность выбора типа миграции. |
| 4 | Эвакуировать узел | Перенос всех виртуальных машин с выбранного недоступного узла на активный.                                |

Перечисленные действия доступны для выполнения относительно одного выбранного вычислительного узла – выбором нужного действия в поле "Действия" соответствующей записи в списке вычислительных узлов:

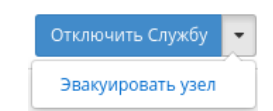

Рис. 4.174: Индивидуальные действия над вычислительным узлом

### Вкладка «Список образов гипервизора»

Отображает перечень образов гипервизоров:

| тионикс            | 🚍 Default • admin 👻                                           |                           | 🛓 admin •                             |
|--------------------|---------------------------------------------------------------|---------------------------|---------------------------------------|
| *                  | Администратор » Вычисления » Все гипервизоры                  |                           |                                       |
| Проект ~           | Все гиперризори                                               |                           |                                       |
| Администратор ^    | всетипервизоры                                                |                           |                                       |
| Обзор              | Сводка по гипервизору                                         |                           |                                       |
| Вычисления ^       |                                                               |                           |                                       |
| Гипервизоры        |                                                               |                           |                                       |
| Агрегаторы узлов   | Использование VCPU                                            | Использование ОЗУ         | Использование локальных дисков        |
| Виртуальные машины | Использовано 15 из 4                                          | Использовано 7,8ГБ из 8ГБ | Использовано 10ГБ из 198ГБ            |
| Типы инстансов     | Гипервизор Ресурсы Узел вычислительных ресурсов Список образо | рв гипервизора            |                                       |
| Образы             |                                                               |                           | Фильтр Q Создать образ Еще Действия • |
| Диски ~            | Отображен 1 элемент                                           |                           |                                       |
| Сеть ~             | 🗆 ID образа                                                   | Имя образа                | Действия                              |
| Система ~          | D 1                                                           | default                   | Дополнительно 💌                       |
|                    | Отображен 1 элемент                                           |                           |                                       |
| Optimization ~     |                                                               |                           |                                       |
| Идентификация 🗸    |                                                               |                           |                                       |
| тионикс ~          |                                                               |                           |                                       |
|                    | 1                                                             |                           |                                       |

Рис. 4.175: Список образов гипервизоров

Таблица 4.54: Списком представлена следующая информация:

| Наименование поля | Описание                                    |
|-------------------|---------------------------------------------|
| ID образа         | Идентификатор образа.                       |
| Имя образа        | Наименование образа, задается при создании. |

Для списка образов гипервизоров доступны инструменты сортировки и фильтрации. Поля сортируются по возрастанию и убыванию. Инструмент фильтрации же работает по наименованию любого из полей, допустим неполный ввод имени.

Таблица 4.55: Для образов доступны следующие действия:

| Ν | Действие      | Описание                                           |
|---|---------------|----------------------------------------------------|
| 1 | Создать образ | Добавление нового образа с заданными параметрами.  |
| 2 | Дополнительно | Детализированная информация по конкретному образу. |
| 3 | Удалить образ | Удаление конкретного образа.                       |

### Особенности работы

- Отключение питания гипервизора
- Вывод гипервизора из эксплуатации
- Выключение гипервизора
- Перезагрузка гипервизора
- Управление хранилищами доступности
- Назначение образа гипервизору
- Назначение средства управления питанием
- Перевод гипервизора в резерв
- Отключение службы
- Включение службы
- Редактирование гипервизора
- Миграция вычислительного узла
- Эвакуация узла
- Планирование действий над гипервизором

- Создание образа гипервизора
- Детализация образа гипервизора
- Просмотр детальной информации о ресурсах гипервизора

#### Отключение питания гипервизора

Примечание: При отключении питания находящиеся на узле виртуальные машины будут выключены без процедуры миграции.

Функция доступна только в общем списке всех гипервизоров. После вызова действия в открывшемся окне видим перечень подключенных виртуальных машин:

## Отключение питания cn.2526.local

×

### Описание:

Выключить узел(ы) по питанию без запуска миграции виртуальных машин.

| Список виртуальных машин                   |        |                   |           |                  |             |  |  |
|--------------------------------------------|--------|-------------------|-----------|------------------|-------------|--|--|
| Имя                                        | Проект | Имя узла          | Состояние | Внутренний<br>IP | Тип         |  |  |
| 5eb8b48b-372c-4125-bfdf-d984319e2206-<br>1 | admin  | cn.2526.loc<br>al | Включено  | 192.168.2.18     | Типова<br>я |  |  |
| 48408417-27b4-427d-8e24-934aa8cf776a-<br>1 | test   | cn.2526.loc<br>al | Включено  | 192.168.2.16     | VDI         |  |  |

Отмена Отключение питания

Рис. 4.176: Окно отключения питания гипервизора

После чего подтвердите отключение устройства кнопкой «Отключение питания».

В случае, если для средства управления питанием данного гипервизора выбран тип протокола «SSH» и тип аутентификации «Приватный ключ», то действие производится по протоколу SSH с использованием приватного SSH ключа.

### Вывод гипервизора из эксплуатации

Процедура предназначена для вывода гипервизора из эксплуатации с возможностью переноса виртуальных машин при помощи: живой миграции, холодной миграции или эвакуации. Действие применимо как для одного, так и для нескольких гипервизоров. Доступно в общем списке или во вкладке с детальной информацией:

| и пин<br>воду        | санис.<br>зла(ов) из эк               | сплуатации с запуском миграци                                                         | и ВМ.              |               |         |
|----------------------|---------------------------------------|---------------------------------------------------------------------------------------|--------------------|---------------|---------|
| Спи                  | сок вир                               | отуальных машин                                                                       |                    |               |         |
| 1мя                  | Проект                                | Имя узла                                                                              | Состояние          | Внутренний IP | Тип     |
|                      | admin                                 | node1-os-tcp-05.stand.loc                                                             | Включено           | 10.38.31.50   | Типовая |
| Разр<br>Разр<br>Разр | ешить жив<br>ешить оста<br>ешить эвак | ую миграцию виртуальной ма<br>новку и миграцию виртуальн<br>куацию виртуальной машины | ашины<br>юй машины |               |         |

Рис. 4.177: Окно вывода гипервизора из эксплуатации

В открывшемся окне выберите один или несколько способов переноса виртуальных машин:

Важно: В случае если, ни один способ переноса не будет выбран, то вывод гипервизора из эксплуатации произойдет только если на нем нет виртуальных машин.

- Разрешить живую миграцию виртуальной машины;
- Разрешить остановку и миграцию виртуальной машины;
- Разрешить эвакуацию виртуальной машины.

При выборе нескольких способов перенос виртуальных машин будет осуществляться согласно их приоритету и в случае успешного выполнения одного, остальные выполнятся не будут.

Примечание: Приоритет выполнения переноса виртуальных машин при указании нескольких способов:

- Живая миграция виртуальной машины Высокий;
- Остановка и миграция виртуальной машины Средний;
- Эвакуация виртуальной машины Низкий.

Подтвердите вывод гипервизора из эксплуатации кнопкой «Вывод из эксплуатации».

#### Выключение гипервизора

Функция доступна только в общем списке всех гипервизоров. После вызова действия в открывшемся окне видим перечень подключенных виртуальных машин:

Выключение гипервизора mnode1.dev-cnt7q-ovs-02.stand.lo 🕷

С

### Описание:

Выключить узел(ы) с запуском миграции ВМ.

| Список виртуальных машин                                  |                                                            |                                           |           |                  |     |  |  |
|-----------------------------------------------------------|------------------------------------------------------------|-------------------------------------------|-----------|------------------|-----|--|--|
| Имя                                                       | Проект                                                     | Имя узла                                  | Состояние | Внутренний<br>IP | Тип |  |  |
| 77289794f9f945e2873fea<br>a180b0a7e6_horizon_ins<br>tance | af27632e1e904ffc9e7f82c<br>46140831c_horizon_tnx_t<br>enan | mnode1.dev-cnt<br>7q-ovs-02.stand.<br>loc | Включено  | 10.255.108.9     | VDI |  |  |

Разрешить выключение виртуальной машины и её миграцию в случае отказа живой миграции

🛛 Разрешить эвакуацию виртуальной машины в случае отказа миграции

Отмена Выключение

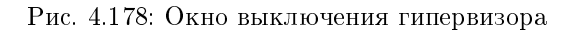

В случае, если для средства управления питанием данного гипервизора выбран тип протокола «SSH» и тип аутентификации «Приватный ключ», то действие

производится по протоколу SSH с использованием приватного SSH ключа.

Также доступны дополнительные параметры:

- выключение виртуальной машины и ее миграция в случае отказа живой миграции;
- эвакуация виртуальной машины в случае отказа миграции.

Подтверждаем отключение устройства кнопкой «Выключение».

### Перезагрузка гипервизора

Функция доступна только в общем списке всех гипервизоров. После вызова действия в открывшемся окне выводится перечень подключенных виртуальных машин:

| Пер    | )e | езагрузка гипер                                                     | визоров:                      |      |         |           |            |        | ×          |
|--------|----|---------------------------------------------------------------------|-------------------------------|------|---------|-----------|------------|--------|------------|
| Опи    | л  | сание.                                                              |                               |      |         |           |            |        |            |
| Переза | ar | рузить узел(узлы).                                                  |                               |      |         |           |            |        |            |
| • r    | Пe | ерезагрузить узлы без запу                                          | ска миграции BM.              |      |         |           |            |        |            |
| ٥r     | Пe | ерезагрузить узлы с мигра                                           | цией BM.                      |      |         |           |            |        |            |
|        |    | <ul> <li>Разрешить выключения<br/>случае отказа живой ми</li> </ul> | е ВМ и её миграцию<br>гграции | в    |         | П         | оследовате | льно   |            |
|        |    | <ul> <li>Разрешить эвакуацию В<br/>миграции</li> </ul>              | 3M в случае отказа            |      |         |           | Да Не      | Т      |            |
| Гип    | e  | ервизоры 1 / М                                                      | ашины 1                       |      |         |           |            |        |            |
|        |    | Имя узла                                                            | Наименование                  | Тип  | Образ   | Состояние | Питание    | Резерв | Машины     |
| 1 >    | •  | mnode1.dev-cnt7q-ovs-<br>02.stand.loc                               | None                          | QEMU | default | Включен   | Вкл        | Нет    | 1          |
|        |    |                                                                     |                               |      |         |           | Отм        | ена Г  | Іерезапуск |

Рис. 4.179: Окно перезагрузки гипервизоров

В случае, если для средства управления питанием данного гипервизора выбран тип протокола «SSH» и тип аутентификации «Приватный ключ», то действие производится по протоколу SSH с использованием приватного SSH ключа.

Также доступны дополнительные параметры:

- перезагрузить узлы без запуска виртуальных машин;
- перезагрузить узлы с миграцией виртуальных машин:
  - выключение виртуальной машины и ее миграция в случае отказа живой миграции;
  - эвакуация виртуальной машины в случае отказа миграции.
- последовательность перезагрузки.

Подтвердите действие кнопкой «Перезапуск».

#### Управление хранилищами доступности

Позволяет назначить выбранному гипервизору необходимые хранилища проверки доступности. Действие применимо как для одного, так и для нескольких гипервизоров. Доступно в общем списке и во вкладке с детальной информацией:

В открывшемся окне исходя из необходимости добавьте или удалите хранилища проверки доступности и сохраните изменения кнопкой «Сохранить».

### Назначение образа гипервизору

Позволяет назначать образ сразу группе гипервизоров. Выберите из перечня гипервизоров необходимые объекты и вызовите действие «Назначить образ»: Выберите необходимый образ из списка и подтвердите назначение кнопкой «Назначить образ».

#### Назначение средства управления питанием

Доступно в общем списке всех гипервизоров. После вызова действия в открывшемся окне выводятся перечни доступных средств управления питанием и портов:

Выберите необходимое средство и убедитесь, что у него есть свободный порт. Назначьте выбранное средство при помощи кнопки «↑».

Перейдите во вкладку «Порт средства»:

Свяжите порт выбранного средства управления питанием с гипервизором при помощи кнопки «↑».

Завершите процедуру кнопкой «Назначить средство управления питанием».

Управление хранилищами доступности

| Все доступные хранилища | Фильтр <b>Q</b> | Выбранные хранилища       | Фильтр <b>Q</b> |
|-------------------------|-----------------|---------------------------|-----------------|
|                         | Добавить все    |                           | Удалить все     |
| for work                | +               | test fo<br>administrators | ·               |

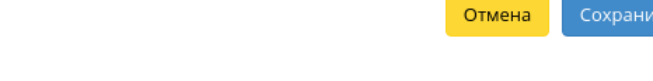

Рис. 4.180: Окно назначения на хранилище доступности

# Назначение образа

### х

| Список гипервизоров                   |              |          |             |           |         |        |        |  |
|---------------------------------------|--------------|----------|-------------|-----------|---------|--------|--------|--|
| Имя узла                              | Наименование | Тип      | Образ       | Состояние | Питание | Резерв | Машины |  |
| mnode2.dev-cnt7q-ovs-<br>02.stand.loc | None         | QEM<br>U | defaul<br>t | Включен   | Вкл     | Дa     | 2      |  |
| mnode1.dev-cnt7q-ovs-<br>02.stand.loc | None         | QEM<br>U | defaul<br>t | Включен   | Вкл     | Нет    | 1      |  |

#### Имя образа \*

🗆 Перезагрузка гипервизоров

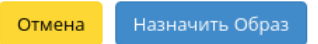

Рис. 4.181: Окно назначения образа гипервизорам

# Назначение средства управления питанием

| Средство управления<br>питанием | Выделен      | ный                       |                 |                  |       |                  |            |
|---------------------------------|--------------|---------------------------|-----------------|------------------|-------|------------------|------------|
| Порт средства <sup>*</sup>      | ID           | Наименован<br>ие средства | Тип<br>средства | Тип<br>протокола | Порты | Занято<br>портов |            |
|                                 | 2            | test                      | IntelAMT        | intel_amt        | 1     | 1                | ¥          |
|                                 | 🗸 Достуг     | пно ち                     |                 |                  |       | Выб              | ерите одно |
|                                 | <b>Q</b> Фил | ьтр                       |                 |                  |       |                  |            |
|                                 | ID           | Наименован<br>ие средства | Тип<br>средства | Тип<br>протокола | Порты | Занято<br>портов |            |
|                                 | 102          | d7b46c5628e               | IntelAMT        | intel_amt        | 1     | 0                | •          |
|                                 | 151          | e005f94b8c77              | IntelAMT        | intel_amt        | 1     | 0                | •          |

Отмена Назначить средство управления питанием

Рис. 4.182: Окно назначения средства управления питанием гипервизору

×

х

# Назначение средства управления питанием

| Средство управления<br>питанием<br>Порт средства | Выделенный<br>Номер порта | Подключенный<br>гипервизор            | По умолчанию         | Проинициализиров<br>ано       |        |
|--------------------------------------------------|---------------------------|---------------------------------------|----------------------|-------------------------------|--------|
|                                                  |                           | Выберите элемент и                    | із доступных элемент | ов ниже                       |        |
|                                                  | 🗸 Доступно 🚺              |                                       |                      | Выберите                      | е одно |
|                                                  | <b>Q</b> Фильтр           |                                       |                      |                               |        |
|                                                  | Номер порта               | Подключенный<br>гипервизор            | По умолчанию         | Проинициализиров<br>ано       |        |
|                                                  | 1                         | mnode1.dev-cnt7q-ovs-<br>02.stand.loc | Дa                   | Да                            | •      |
|                                                  |                           |                                       |                      |                               |        |
|                                                  |                           |                                       | Отмена Назначи       | ить средство управления питан | ием    |

Рис. 4.183: Окно назначения порта средства управления питанием гипервизору

### Перевод гипервизора в резерв

Примечание: При помещении гипервизора в резерв, находящиеся на узле виртуальные машины, будут смигрированы.

Функция доступна только в общем списке всех гипервизоров. После вызова действия в открывшемся окне выводится перечень подключенных виртуальных машин:

## Поместить в резерв гипервизоры: cn.7c48.local

### Описание:

Выключить узел и поместить его в резерв с запуском миграции виртуальных машин.

| Список виртуальных машин                 |        |                   |                |                  |             |  |  |  |
|------------------------------------------|--------|-------------------|----------------|------------------|-------------|--|--|--|
| Имя                                      | Проект | Имя узла          | Состояние      | Внутренний<br>IP | Тип         |  |  |  |
| 1147cec5-1480-4739-b52e-7274a1142ca<br>b | sadas  | cn.7c48.loca<br>l | Запущенны<br>й | 192.168.7.4      | Типова<br>я |  |  |  |
| ca28aa9a-095c-43a3-a697-028614b37a6<br>b | sadas  | cn.7c48.loca<br>l | Запущенны<br>й | 192.168.7.3      | Типова<br>я |  |  |  |

🗹 Разрешить выключение виртуальной машины и её миграцию в случае отказа живой миграции

🛛 Разрешить эвакуацию виртуальной машины в случае отказа миграции

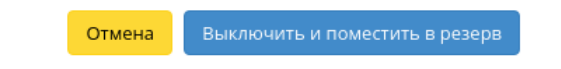

х

Рис. 4.184: Окно перевода гипервизора в резерв

Выберите удовлетворяющие Вас параметры и подтвердите перевод кнопкой «Выключить и поместить в резерв».

### Отключение службы

Функция доступна в общем списке всех вычислительных узлов. После вызова действия в открывшемся окне указываем причину отключения: Подтверждаем отключение кнопкой «Отключить службу».

| Отключить Службу                                           | ×                                                      |
|------------------------------------------------------------|--------------------------------------------------------|
| Имя узла *<br>mnode2.dev-cnt7q-ovs-02.stand.loc<br>Причина | Описание:<br>Отключить службу вычислительных ресурсов. |
|                                                            | Отмена Отключить Службу                                |

Рис. 4.185: Окно отключения службы

### Включение службы

Включение ранее выключенного вычислительного узла доступно в общем списке. После вызова действия вычислительный узел отображается со статусом «Включен».

### Редактирование гипервизора

Функция позволяет изменять информацию о расположении как одного, так и сразу нескольких гипервизоров. Доступна в общем списке всех гипервизоров:

В открывшемся окне укажите идентификационные данные оборудования, такие как:

| Номер дата центра | Любое целое число от 1 до 99.                                                                                                  |
|-------------------|----------------------------------------------------------------------------------------------------|
| Номер ряда стоек  | Любое целое число от 1 до 99.                                                                                                  |
| Номер стойки      | Любое целое число от 1 до 99.                                                                                                  |
| Место в стойке    | Любое целое число от 1 до 99.                                                                                                  |
| Инвентарный       | Строка может содержать символы и цифры, но количество знаков не должно превышать 128.                                          |
| номер             |                                                                                                    |
| Флаг «Резерв»     | При наличии флага гипервизор помечается как резервный. Для полноценной работы требуется возможность управления питанием данным |
|                   | гипервизором.                                                                                                    |

Сохраните параметры кнопкой «Отправить».

### Миграция вычислительного узла

Функция доступна в общем списке всех вычислительных узлов. Позволяет производить миграцию всех виртуальных машин с отключенного узла. После вызова действия в открывшемся окне выбираем тип миграции и указываем дополнительные параметры:

# Редактирование гипервизоров: mn <sup>ж</sup> ode2.dev-cnt7q-ovs-03.stand.loc

| Номер дата-центра 🚱 |        |       |        |
|---------------------|--------|-------|--------|
|                     |        |       |        |
|                     |        |       | *      |
| юмер ряда стоек 🚱   |        |       |        |
|                     |        |       | *<br>* |
| Іомер стойки 🚱      |        |       |        |
|                     |        |       | -      |
| Лесто в стойке 🚱    |        |       |        |
|                     |        |       | -      |
|                     |        |       | *      |
| 1нвентарный номер 😡 |        |       |        |
|                     |        |       |        |
| Резерв 🚱            |        |       |        |
|                     |        |       |        |
|                     | _      |       |        |
|                     | Отмена | Отпра | вить   |

Рис. 4.186: Окно изменения параметров расположения

| Текущий узел                                              |                                                                                                    |  |  |  |
|-----------------------------------------------------------|----------------------------------------------------------------------------------------------------|--|--|--|
| mnode2.dev-cnt7q-ovs-02.stand.loc                         | Описание:                                                                                                    |  |  |  |
| Тип миграции включенных виртуальных<br>машин <sup>*</sup> | Мигрируйте все виртуальные машины с узла с<br>отключенной службой nova-compute.<br>Дополнительно вы можете выбрать тип<br>митрации. Все включение виртуальные |  |  |  |
| Живая миграция 🝷                                          | машины узла могут быть мигрированы "вживую"<br>В случае ходолной миграции булет                                                                               |  |  |  |
| Оверкоммитинг диска                                       | использоваться команда nova-migrate для каждой<br>виртульной машины                                                                                           |  |  |  |
| Блочная миграция                                          | виртульной машины.                                                                                                    |  |  |  |

Рис. 4.187: Окно запуска миграции виртуальных машин с вычислительных узлов

Завершаем процедуру кнопкой подтверждения.

### Эвакуация узла

Функция доступна в общем списке всех вычислительных узлов. Позволяет производить эвакуацию виртуальных машин с недоступного узла. После вызова действия в открывшемся окне выбираем активный узел для эвакуации и указываем дополнительные параметры:

Завершаем процедуру кнопкой подтверждения.

### Планирование действий над гипервизором

Примечание: Доступно как в общем списке, так и во вкладках с детальной информацией.

1. Выберите необходимый гипервизор и вызовите действие:

В открывшемся мастер окне выберите дату. Подсвеченные дни указывают на наличие запланированных действий над данным объектом на дату, а синие метки об их количестве.

Ознакомиться подробнее с перечнем задач гипервизора можете в раскрывающемся списке:

| кущий узел 🔭                      |                                                                            |
|-----------------------------------|----------------------------------------------------------------------------|
| mnode2.ana-cnt7q-ovs-02.stand.loc | Описание:                                                                  |
| елевой Узел 🕑                     | Эвакуировать виртуальные машины с выбранного недоступного узла на активный |
| Выбрать целевой узел              | целевои узел.                                                              |
|                                   |                                                                            |

Рис. 4.188: Окно запуска эвакуации виртуальных машин

- 2. Для перехода к следующему шагу в поле выбранной даты нажмите на пустую область или число. В первом случае Вы будете перенаправлены в окно создания задачи. При нажатии на число Вам будет сразу предложено выбрать время действия:
- 3. Укажите остальные параметры планируемого действия, которые содержат внутренние вкладки мастер окна:

Разберем их содержание более подробно:

Выберите действие:

- Имя задачи имя запланированного действия, при пустом значении генерируется автоматически;
- Действие список доступных действий над гипервизором:
  - Выключение;
  - Отключение питания;
  - Включение;
  - Запустить консольную команду openstack;
  - Запустить curl-запрос.

Подробнее с описанием доступных действий можно ознакомиться в соответствующем разделе документации.

Учетные данные пользователя:

- Имя пользователя логин пользователя, планирующего действие;
- Пароль пароль пользователя, планирующего действие;
- Проект рабочий проект пользователя, планирующего действие.

# Запланировать действие

| Пред. Сего  | дня След. |       | февраль 2019 |                                  | Год М   | Іесяц День  |
|-------------|-----------|-------|--------------|----------------------------------|---------|-------------|
| понедельник | вторник   | среда | четверг      | пятница                          | суббота | воскресенье |
|             |           |       |              | 1                                | 2       | 3           |
| 4           | 5         | 6     | 7            | 8                                | 9       | 10          |
| <b>1</b> 11 | 12        | 13    | 14           | 15                               | 16      | 17          |
| 18          | 19        | 20    | 21           | <ol> <li>22</li> <li></li> </ol> | 23      | 24          |
| 25          | 26        | 27    | <b>3</b> 28  |                                  |         |             |

Закрыть

х

Рис. 4.189: Календарь планируемого действия

| Пред. Сего                                                          | дня След.                                             |                                                    | февраль 2019                                       |                                                       | Год М                                                          | Іесяц День                       |
|---------------------------------------------------------------------|-------------------------------------------------------|----------------------------------------------------|----------------------------------------------------|-------------------------------------------------------|----------------------------------------------------------------|----------------------------------|
| понедельник                                                         | вторник                                               | среда                                              | четверг                                            | пятница                                               | суббота                                                        | воскресенье                      |
|                                                                     |                                                       |                                                    |                                                    | 1                                                     | 2                                                              | 3                                |
| 4                                                                   | 5                                                     | 6                                                  | 7                                                  | 8                                                     | 9                                                              | 10                               |
| <ul><li>11</li></ul>                                                | 12                                                    | 13                                                 | 14                                                 | 15                                                    | 16                                                             | 17                               |
| 18                                                                  | 19                                                    | 20                                                 | 21                                                 | <ol> <li>22</li> </ol>                                | 23                                                             | 24                               |
| 25                                                                  | 26                                                    | 27                                                 | <ul><li>3 28</li></ul>                             |                                                       |                                                                |                                  |
| <ul> <li>Запуститя</li> <li>Запуститя</li> <li>Запуститя</li> </ul> | ь VDI машину (0<br>ь VDI машину (0<br>ь VDI машину (0 | 745ee8b21a949f<br>745ee8b21a949f<br>745ee8b21a949f | ab34cd2d05265.<br>ab34cd2d05265.<br>ab34cd2d05265. | 234c_horizon_tn<br>234c_horizon_tn<br>234c_horizon_tn | <_tenan) (08:00 (-<br><_tenan) (15:28 (-<br><_tenan) (15:29 (- | +03:00))<br>+03:00))<br>+03:00)) |

# Запланировать действие

Закрыть

х

Рис. 4.190: Календарь планируемого действия

х

# Запланировать действие

| Пред.        | Сегодня | След. | 20 февраля 2019 | Год | Месяц | День |
|--------------|---------|-------|-----------------|-----|-------|------|
| 12ночи       |         |       |                 |     |       |      |
|              |         |       |                 |     |       |      |
| 1ночи        |         |       |                 |     |       |      |
| 0            |         |       |                 |     |       |      |
| <b>2ночи</b> |         |       |                 |     |       |      |
| Зноци        |         |       |                 |     |       |      |
| 2.1041       |         |       |                 |     |       |      |
| 4утра        |         |       |                 |     |       |      |
|              |         |       |                 |     |       |      |
| 5утра        |         |       |                 |     |       |      |
|              |         |       |                 |     |       |      |
| бутра        |         |       |                 |     |       |      |
|              |         |       |                 |     |       |      |
| 7утра        |         |       |                 |     |       |      |
|              |         |       |                 |     |       |      |
| 8утра        |         |       |                 |     |       |      |
| Our to a     |         |       |                 |     |       |      |
| эутра        |         |       |                 |     |       |      |

Рис. 4.191: Календарь планируемого действия

| Запланировать действие       |                               |               | × |
|------------------------------|-------------------------------|---------------|---|
| Выберите действие *          | Учётные данные пользователя * | Подробности * |   |
| Імя задачи 🛛                 |                               |               |   |
| <b>цействие</b> <sup>*</sup> |                               |               |   |
| Включение                    | Ŧ                             |               |   |

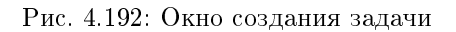

Подробности:

- Тип тип задачи. Различаются:
  - Разовая задача;
  - Повторяющаяся задача.
- Повторять значения для интервала выполнения задачи. Доступные:
  - Дни;
  - Часы;
  - Минуты;
  - Рабочие дни (с понедельника по пятницу);
  - Дни недели;
  - Год.
- Повторять с интервалом интервал выполнения задачи;
- Дата начала дата начала выполнения задачи в формате дд.мм.гггг;
- Время начала время начала выполнения задачи в формате чч.мм;
- Часовой пояс часовой пояс, согласно которому указано время выполнения задачи;
- Окончание условия прекращения выполнения задачи. Различаются:

- Никогда при выборе флага задача становится бессрочной;
- Максимальное количество повторений ограничение количества выполнения задачи;
- Дата предельная дата для выполнения задачи, задается в формате дд.мм.гггг.

Завершите процедуру кнопкой подтверждения.

Примечание: Для возврата на страницу с календарем и изменения даты воспользуйтесь кнопкой "Отмена".

Созданная задача отображается во вкладке «Запланированные задачи» со статусом «Активна».

### Создание образа гипервизора

Доступно во внутренней вкладке «Список образов гипервизора». После вызова действия в открывшемся окне задайте необходимые параметры:

| оздать образ гиперви | зора |                                  |
|----------------------|------|----------------------------------|
| Имя образа 🕢         |      | Описание:                        |
| Содержание образа *  |      | Создать новый образ гипервизора. |
|                      |      |                                  |
|                      |      |                                  |
|                      |      |                                  |
|                      | lo   |                                  |
|                      |      |                                  |
|                      |      | Отмена Создать образ             |

Рис. 4.193: Окно создания образа гипервизора

- Имя образа необязательное поле, при пустом значении имя генерируется автоматически;
- Содержание образа параметры образа гипервизора.

Завершите процедуру создания кнопкой «Создать образ». После чего корректно созданный образ отобразится в общем списке. В противном случае система вернет Вас в окно мастера с указанием причин невозможности его создания.

### Детализация образа гипервизора

При выборе действия в открывшемся окне отображается детализированная информация об образе:

| одержание о   | образа                                 |  |
|---------------|----------------------------------------|--|
| default vesan | nenu.c32                               |  |
| aprompt 1     |                                        |  |
| timeout 30    |                                        |  |
| label ubuntu  | 14.04                                  |  |
| menu label C  | ENTER COMPUTE NODE DEFAULT             |  |
| kernel vmlinu | IZ                                     |  |
| append initro | =dracut root=192.168.100.1:/mnt/rootfs |  |
| biosdevname   | =0 ip=eth0:on ip=eth1:on               |  |
| bond=bond0    | :eth0,eth1:mode=6 ip=bond0:dhcp ro     |  |

Закрыть

Рис. 4.194: Содержание образа гипервизора

Окно несет информативный характер без возможности редактирования.

### Просмотр детальной информации о ресурсах гипервизора

Функция доступна во внутренней вкладке «Ресурсы». Переход осуществляется по ссылке имени ресурса:

Все доступные действия, не указанные выше, выполняются в своих мастер окнах с подсказками или имеют простоту в управлении, не нуждающуюся в описании.

### Вкладка «Агрегаторы узлов»

Позволяет группировать вычислительные узлы и управлять сразу большим количеством компонентов: сортировать, настраивать, добавлять одну или несколько групп. Группы вычислительных узлов делятся на зоны доступности. Зоны доступности описаны на странице вместе со всеми группами вычислительных узлов:

| ТИСНИКС            | 🚍 Default • admin 👻                                                          |                                      | 占 admin 🛨 |
|--------------------|------------------------------------------------------------------------------|--------------------------------------|-----------|
| «                  | Администратор » Вычисления » Гипервизоры » mnode1.dev-cnt7q-ovs-03 » Серверы |                                      |           |
| Проект ~           | Серверы                                                                      |                                      |           |
| Администратор ^    | серверы                                                                      |                                      |           |
| Обзор              | Имя машины на хосте                                                          | ID виртуальной машины                |           |
| PLUM CROUMER       | Instance-0000003                                                             | 89b51b24-823e-4b96-b5bf-69aeceb668a8 |           |
| Бычисления         | instance-0000000d                                                            | 2eafee09-e17d-42aa-846e-c8fc7899c68d |           |
| Гипервизоры        | instance-00000010                                                            | 47716f7e-2446-4f84-9ea2-4af59c982092 |           |
| Агрегаторы узлов   | instance-00000026                                                            | 8a7f9cf1-3a5b-4188-b310-d3785d0da008 |           |
| Виртуальные машины | instance-00000028                                                            | 5aaebeaa-b908-49a0-a79e-3a44317c4695 |           |
| Типы инстансов     | Отображено 5 элементов                                                       |                                      |           |
| Образы             |                                                                              |                                      |           |
| Диски ~            |                                                                              |                                      |           |
| Сеть ~             |                                                                              |                                      |           |
| Система ~          |                                                                              |                                      |           |
| Optimization ~     |                                                                              |                                      |           |
| Идентификация 🗸    |                                                                              |                                      |           |
| тионикс ~          |                                                                              |                                      |           |

Рис. 4.195: Перечень ресурсов гипервизора

| ТИСНИКС            | 🚍 Default • admin 👻                           |                                                                                                    |      |              |                                    | 📥 admin 🔫                  |
|--------------------|-----------------------------------------------|----------------------------------------------------------------------------------------------------|------|--------------|------------------------------------|----------------------------|
| «                  | Администратор » Вычисления » Агрегаторы узлов |                                                                                                    |      |              |                                    |                            |
| Проект ~           | Агрегаторы узлов                              |                                                                                                    |      |              |                                    |                            |
| Администратор ^    |                                               |                                                                                                    |      |              |                                    |                            |
| Обзор              | Агрегаторы узлов                              |                                                                                                    |      | Фильтр       | <b>Q</b> + Создать агрегатор узлов | 💼 Удалить агрегаторы узлов |
| Вычисления ^       | Отображено 3 элемента                         |                                                                                                    |      |              |                                    |                            |
| Гипервизоры        | Имя                                           | Зона доступности                                                                                               | Узлы | Балансировка | Метаданные                         | Действия                   |
| Агрегаторы узлов   | □ 319b4ec6-5952-456c-932a-030482da6e3a        |                                                                                                    |      | Да           |                                    | Изменить агрегатор узлов 🝷 |
| Виртуальные машины | 0 70a50e8e-ba95-4ff8-a17c-326fcfb47f30        |                                                                                                    |      | Да           |                                    | Изменить агрегатор узлов 🔻 |
| Типы инстансов     | 9897d7d7-80b5-454b-8032-fb277caa2473          | -                                                                                                    |      | Да           |                                    | Изменить агрегатор узлов 🔍 |
| Образы             | Отображено 3 элемента                         |                                                                                                    |      |              |                                    |                            |
| Диски ~            |                                               |                                                                                                    |      |              |                                    |                            |
|                    | Зоны доступности                              |                                                                                                    |      |              |                                    | Фильтр Q                   |
| Сеть ~             | Отображено 2 элемента                         |                                                                                                    |      |              |                                    |                            |
| Система ~          | Имя зоны доступности                          | Узлы                                                                                                    |      |              |                                    | Доступен                   |
| Optimization ~     | internal                                      | dev-cnt7q-ovs-03.stand.loc (Запущенные службы)                                                                 |      |              |                                    | Да                         |
| Идентификация ~    | nova                                          | mnode2.dev-cnt7q-ovs-03.stand.loc (Запущенные службы)<br>mnode1.dev-cnt7q-ovs-03.stand.loc (Запущенные службы) |      |              |                                    | Да                         |
| тионикс ~          | Отображено 2 элемента                         |                                                                                                    |      |              |                                    |                            |

Рис. 4.196: Список агрегаторов узлов и зон доступности

| Наименование поля | Описание                                                                    |
|-------------------|-----------------------------------------------------------------------------|
| Имя               | Наименование агрегатора узла. Задается при создании.                        |
| Зона доступности  | Зона доступности агрегатора. Задается при создании.                         |
| Узлы              | Список узлов, которые входят в данный агрегатор. Добавляются как при созда- |
|                   | нии агрегатора, так и к уже созданному.                                     |
| Балансировка      | Флаг, указывающий на возможность переноса машин с узла при балансировке     |
|                   | при наличии других узлов в зоне доступности. Возможные значения:            |
|                   | • Да - в процессе балансировки перенос виртуальных машин разрешен;          |
|                   | • Нет - в процессе балансировки перенос виртуальных машин запрещен.         |
|                   | Изменяется в общем списке.                                                  |
| Метаданные        | Информация о метаданных.                                                    |

### Таблица 4.56: Доступная информация по Агрегаторам узлов:

Для списка агрегаторов узлов доступны инструменты сортировки и фильтрации. Поля сортируются по возрастанию и убыванию. Инструмент фильтрации же работает по наименованию любого из полей, допустим неполный ввод имени.

| N | Действие            | Описание                                                                                                    |
|---|---------------------|----------------------------------------------------------------------------------------------------|
| 1 | Создать агрегатор   | Создание агрегатора узлов.                                                                                               |
|   | узлов               |                                                                                                    |
| 2 | Изменить агрегатор  | Изменение имени и зоны доступности. Зона доступности задается ручным вводом. Может быть создана новая путем ввода нового |
|   | узлов               | имени, либо может быть введено имя одной из существующих зон доступности. Существующие зоны доступности доступны для     |
|   |                     | ознакомления ниже на странице.                                                                                           |
| 3 | Управление узлами   | Добавление или удаление узлов в агрегаторе.                                                                              |
| 4 | Обновить метаданные | Управление метаданными агрегатора узлов.                                                                                 |
| 5 | Удалить агрегатор   | Удаление агрегатора узлов.                                                                                               |
|   | узлов               |                                                                                                    |

Перечисленные действия доступны для выполнения относительно одного выбранного агрегатора узлов – выбором нужного действия в поле "Действия" соответствующей записи в списке всех агрегаторов узлов:

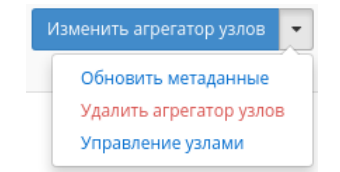

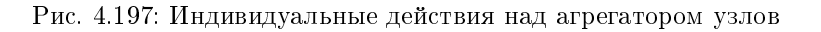

Также действия можно запустить в отношении группы предварительно выбранных агрегаторов. Для этого необходимо отметить нужные агрегаторы и выбрать

### TIONIX Documentation, Выпуск

групповое действие:

| ТИСНИКС            | 🖬 Default • admin 🔻                           |                                                                                                    |      |              |                                  | 🚢 admin <del>-</del>       |
|--------------------|-----------------------------------------------|----------------------------------------------------------------------------------------------------|------|--------------|----------------------------------|----------------------------|
| «                  | Администратор » Вычисления » Агрегаторы узлов |                                                                                                    |      |              |                                  |                            |
| Проект ~           | Агрегаторы узлов                              |                                                                                                    |      |              |                                  |                            |
| обзор              | Агрегаторы узлов                              |                                                                                                    |      | Фильтр       | <b>4</b> Создать агрегатор узлов | 💼 Удалить агрегаторы узлов |
| Вычисления ^       | Отображено 4 элемента                         |                                                                                                    |      |              |                                  |                            |
| Гипервизоры        | П Имя                                         | Зона доступности                                                                                               | Узлы | Балансировка | Метаданные                       | Действия                   |
| Агрегаторы узлов   | □ 319b4ec6-5952-456c-932a-030482da6e3a        |                                                                                                    |      | Да           |                                  | Изменить агрегатор узлов 🝷 |
| Виртуальные машины | 70a50e8e-ba95-4ff8-a17c-326fcfb47f30          |                                                                                                    |      | Да           |                                  | Изменить агрегатор узлов 💌 |
| Типы инстансов     |                                               |                                                                                                    |      | Да           |                                  | Изменить агрегатор узлов 💌 |
| Образы             | ☞ c6e9c09f-e85d-43ea-8384-7cf1c3a8e85d        |                                                                                                    |      | Да           |                                  | Изменить агрегатор узлов 🔻 |
| Диски ~            | Отображено 4 элемента                         |                                                                                                    |      |              |                                  |                            |
| Сеть ~             | Зоны доступности                              |                                                                                                    |      |              |                                  | Фильтр Q                   |
| Система ~          | Отображено 2 элемента                         |                                                                                                    |      |              |                                  |                            |
| Optimization ~     | Имя зоны доступности                          | Узлы                                                                                                    |      |              |                                  | Доступен                   |
| Идентификация ~    | internal                                      | dev-cnt7q-ovs-03.stand.loc (Запущенные службы)                                                                 |      |              |                                  | Да                         |
| тионикс ~          | nova                                          | mnode2.dev-cnt7q-ovs-03.stand.loc (Запущенные службы)<br>mnode1.dev-cnt7q-ovs-03.stand.loc (Запущенные службы) |      |              |                                  | Да                         |
|                    | Отображено 2 элемента                         |                                                                                                    |      |              |                                  |                            |

Рис. 4.198: Групповые действия над агрегаторами узлов

### Таблица 4.58: Доступная информация по Зонам доступности:

| Наименование поля    | Описание                                           |
|----------------------|----------------------------------------------------|
| Имя зоны доступности | Наименование зоны.                                 |
| Узлы                 | Наименование узлов, включенных в зону доступности. |
| Доступен             | Административное состояние.                        |

Для списка зон доступности доступны инструменты сортировки и фильтрации. Поля сортируются по возрастанию и убыванию. Инструмент фильтрации же работает по наименованию любого из полей, допустим неполный ввод имени.

## Особенности работы

- Добавление агрегатора узлов
- Обновление метаданных агрегатора узлов
- Управление узлами

### Добавление агрегатора узлов

В общем списке на панели управления кнопкой «Создать агрегатор узлов» открываем мастер создания:

| Создать агрегатор узл            | OB                                                                                                    |
|----------------------------------|----------------------------------------------------------------------------------------------------|
| Информация об агрегаторе узлов   | Управление узлами в агрегаторе                                                                                                    |
| Имя <b>@</b><br>Зона доступности | Агрегаторы узлов делят зоны доступности на<br>логические единицы, группируя узлы. Создайте<br>агрегатор узлов, а затем выберите узлы, которые<br>будут в нем содержаться. |
|                                  |                                                                                                    |

Рис. 4.199: Окно создания агрегатора узлов

В открывшемся окне указываем:

- Имя необязательное поле, при пустом значении имя генерируется автоматически;
- Зону доступности выбор осуществляется исходя из потребности в тех или иных ресурсах;
- Узлы управление узлами в агрегаторах.

Следуйте указаниям на страницах мастера, выбирая необходимые параметры. Завершаем процедуру создания кнопкой «Создать агрегатор узлов». После чего корректно созданный агрегатор узлов отобразится в общем списке. В противном случае система вернет Вас в окно мастера с указанием причин невозможности его создания.

### Обновление метаданных агрегатора узлов

Функция позволяет управлять метаданными агрегатора узлов. Доступна в общем списке. После вызова действия в открывшемся окне задаем необходимые параметры:

Параметры разделены на две группы: «Доступные метаданные» и «Имеющиеся метаданные». Для перечней доступен инструмент фильтрации. Управление метаданными осуществляется кнопками в виде плюса и минуса.

Для добавления новых метаданных используйте опцию «Пользовательский», введите необходимый ключ в формате ASCII и добавьте его к имеющимся. Завершите процедуру кнопкой «Сохранить».

### Управление узлами

Функция доступна только в общем списке всех узлов. После вызова действия в открывшемся окне исходя из необходимости добавляем или удаляем узлы: Сохраняем измененные параметры кнопкой «Сохранить».

### Вкладка «Виртуальные машины»

Отвечает за работу с виртуальными машинами. Списком представлены все доступные виртуальные машины:

х

## Обновить метаданные агрегатора

Вы можете указать метаданные ресурса перемещая элементы из левого столбца в правый. В левом столбце имеются определения метаданных из каталога метаданных Glance. Используйте опцию "Другой" для добавления выбранных вами ключей

| Доступные<br>метаданные | Фильтр Q                | Имеющиеся<br>метаданные | Фильтр <b>Q</b> |
|-------------------------|-------------------------|-------------------------|-----------------|
| Пользовательский        | +                       | availability_zone       | nova –          |
| Метаданные недоступн    | Ы                       | numa_ud                 | true –          |
|                         |                         |                         |                 |
|                         |                         |                         |                 |
|                         |                         |                         |                 |
|                         |                         |                         |                 |
|                         |                         |                         |                 |
|                         |                         |                         |                 |
|                         |                         |                         |                 |
| Нажмите на элементы     | чтобы получить их описа | ние.                    |                 |
|                         |                         |                         |                 |
|                         |                         | ×c                      | отмена          |
|                         |                         |                         |                 |

Рис. 4.200: Окно изменения метаданных агрегатора узлов

# Добавить/удалить узлы в агрегаторе

Добавьте узлы в этот агрегатор или удалите узлы из него. Узлы могут быть в нескольких агрегаторах.

| Все доступные узлы                    | Фильтр <b>Q</b> | Выбранные узлы                        | Фильтр <b>Q</b> |
|---------------------------------------|-----------------|---------------------------------------|-----------------|
| mnode1.dev-cnt7q-<br>ovs-02.stand.loc | +               | mnode2.dev-cnt7q-<br>ovs-02.stand.loc |                 |

Отмена Сохранить

×

Рис. 4.201: Окно управления узлами

| ТИСНИКС            | 🔲 Default • admin 🔻 |                                                 |                    |              |            |        |           |          |           | 🛔 admin 🔻             |
|--------------------|---------------------|-------------------------------------------------|--------------------|--------------|------------|--------|-----------|----------|-----------|-----------------------|
| «                  | Администратор       | Администратор » Вычисления » Виртуальные машины |                    |              |            |        |           |          |           |                       |
| Проект ~           | Виртуалы            |                                                 |                    |              |            |        |           |          |           |                       |
| Администратор ^    | Биртуалы            | биртуальные машины                              |                    |              |            |        |           |          |           |                       |
| Обзор              |                     |                                                 |                    |              |            |        | Проект 🔻  |          |           | Фильтр Действия 🔻     |
| Вычисления ^       | Отображено 4 эл     | емента из 4                                     |                    |              |            |        |           |          |           |                       |
| Гипервизоры        | 🗆 Проект            | Имя                                             | Имя узла           | Наименование | ІР-адрес   | Задача | Статус    |          | Питание   | Действия              |
| Агрегаторы узлов   | 🗆 demo              | 123123                                          | node2-tst-cnt7q-03 | -            | 10.38.5.67 | Нет    | Активна   | <b>•</b> | Включено  | Архивировать машину 💌 |
| Виртуальные машины | □ w7                | w7-3                                            | node1-tst-cnt7q-03 |              | 10.38.5.55 | Нет    | Активна   | <b>_</b> | Включено  | Архивировать машину 🔻 |
| Типы инстансов     | 🗆 admin             | XXXX                                            | node2-tst-cnt7q-03 | -            | 10.38.5.56 | Нет    | Активна   | <b>_</b> | Включено  | Архивировать машину   |
| Образы             | 🗆 admin             | ff2d40ed-b8af-434f-9935-46236471c10b            | node2-tst-cnt7q-03 | -            | 10.38.5.73 | Нет    | Отключена |          | Отключено | Дополнительно         |
| Диски ~            | Отображено 4 эл     | емента из 4                                     |                    |              |            |        |           |          |           |                       |
| Сеть ~             |                     |                                                 |                    |              |            |        |           |          |           |                       |
| Система ~          | -                   |                                                 |                    |              |            |        |           |          |           |                       |
| Идентификация ~    | _                   |                                                 |                    |              |            |        |           |          |           |                       |
| тионикс ~          | -                   |                                                 |                    |              |            |        |           |          |           |                       |

Рис. 4.202: Список виртуальных машин

| Наименование поля | Описание                                                                    |
|-------------------|-----------------------------------------------------------------------------|
| Проект            | Проект, которому принадлежит виртуальная машина.                            |
| Имя               | Имя виртуальной машины, присваивается пользователем при создании. Также     |
|                   | изменяется в общем списке и является ссылкой для перехода к детальной ин-   |
|                   | формации о конкретной виртуальной машине.                                   |
| Имя узла          | Имя гипервизора виртуальной машины.                                         |
| Наименование      | Наименование гипервизора виртуальной машины.                                |
| IP-адрес          | Локальный IP-адрес виртуальной машины присваивается системой автоматиче-    |
|                   | ски на этапе создания виртуальной машины.                                   |
| Задача            | Отображение выполнения поставленной для виртуальной машины задачи. За-      |
|                   | дача может быть поставлена как системой, так и пользователем. Например, со- |
|                   | здание, архивирование, выключение и т.д.                                    |
| Статус            | Состояние машины, определяемое службами Openstack.                          |
| Питание           | Состояние питания виртуальной машины. Возможные значения:                   |
|                   | • Неизвестно;                                                               |
|                   | • Включено;                                                                 |
|                   | • Заблокировано;                                                            |
|                   | • На паузе;                                                                 |
|                   | • Отключено;                                                                |
|                   | • Выключено;                                                                |
|                   | <ul> <li>Сбой;</li> </ul>                                                   |
|                   | • Приостановлено;                                                           |
|                   | • Неисправно;                                                               |
|                   | • В процессе создания.                                                      |
|                   |                                                                             |

### Таблица 4.59: Списком представлена следующая информация:

Для списка виртуальных машин доступны инструменты сортировки и фильтрации. Поля сортируются по возрастанию и убыванию. Фильтрация производится по следующим параметрам:

- Проект Наименование проекта виртуальной машины. Допустим неполный ввод;
- Имя Наименование виртуальной машины. Допустим неполный ввод;
- Имя узла Имя гипервизора виртуальной машины. Допустим только точный ввод;
- Наименование Наименование гипервизора виртуальной машины. Допустим неполный ввод;
- Тип Тип виртуальной машины. Допустим неполный ввод;
- IPv4 адрес IPv4 адрес виртуальной машины. Допустим только точный ввод;
- IPv6 адрес IPv6 адрес виртуальной машины. Допустим только точный ввод;
- Статус Статус виртуальной машины. Допустим только точный ввод;
- Питание Состояние питания виртуальной машины. Допустим неполный ввод;
- ID виртуальной машины Идентификатор виртуальной машины. Допустим только точный ввод;
- ID образа Идентификатор образа виртуальной машины. Допустим только точный ввод;
- Имя образа Наименование образа виртуальной машины. Допустим только точный ввод;
- ID типа инстанса Идентификатор типа виртуальной машины. Допустим только точный ввод;
- Имя типа инстанса Наименование типа виртуальной машины. Допустим только точный ввод;
- Зона доступности Зона доступности виртуальной машины. Допустим неполный ввод.

Время с момента создания и размер относительно одной выбранной виртуальной машины возможно увидеть при помощи кнопки «Дополнительно».

Также пользователь может просмотреть наиболее детальную информацию о виртуальной машине, перейдя по ссылке имени машины:

Детальная информация о виртуальной машине представлена в нескольких внутренних вкладках.

## Вкладка «Обзор»

Выводит подробную информацию о выбранной виртуальной машине:

**Примечание:** Имена групп безопасности и образов, а также подключенных дисков являются ссылками на страницы данных объектов. Это позволяет переходить к необходимой группе безопасности, диску или образу напрямую, минуя процесс поиска и переключения между вкладками.

### Вкладка «Лог»

Отображает файл лога выбранной виртуальной машины:

## Вкладка «Консоль»

Предоставляет доступ к консольному управлению выбранной виртуальной машиной:

### Вкладка «Журнал действий»

Отображает информацию об истории операций над виртуальной машиной:

| ТИСНИКС            | 🔳 Default • demo 👻             |                                                                             |                      | 🚢 admin 👻                                                                                     |
|--------------------|--------------------------------|-----------------------------------------------------------------------------|----------------------|-----------------------------------------------------------------------------------------------|
| «                  | Администратор » Вычисления » В | зиртуальные машины » Детали виртуальной машины: 8ec4dcf3-5099-443b-905e-8da | ad5628516-3          |                                                                                               |
| Проект ~           | Детали виртуальн               | ой машины: 8ec4dcf3-5099-443b-905e-8daa                                     | ad5628516-3          | Архивировать машину 💌                                                                         |
| Администратор ^    |                                |                                                                             |                      |                                                                                               |
| Обзор              |                                |                                                                             |                      |                                                                                               |
| Вычисления ^       | Имя                            | 8ec4dcf3-5099-443b-905e-8daad5628516-3                                      | Имя типа инстанса    | c1_r128_d0                                                                                    |
| Гипервизоры        | Описание                       |                                                                             | ID типа инстанса     | 65918571-4b9a-4707-ab66-0476be458d65                                                          |
| Агрегаторы узлов   | Имя машины на хосте            | instance-0000000e                                                           | ОЗУ                  | 128МБ                                                                                         |
| Виртуальные машины | ID                             | c58eceb6-fca4-4743-af66-aa5bb9050d24                                        | VCPUs                | 1 ВЦПУ                                                                                        |
| Типы инстансов     | Статус                         | Активна                                                                     | Диск                 | ОГБ                                                                                           |
| Образы             | Заблокирована                  | Нет                                                                         | Сети и Сетевые порты |                                                                                               |
| Диски ~            | Тип                            | Типовая                                                                     | Localnet             | 192.168.2.21                                                                                  |
|                    | Проект                         | demo                                                                        | Группы безопасности  |                                                                                               |
| Сеть ~             | Зона доступности               | NOV                                                                         | default              | ALLOW IPv6 to ::/0                                                                            |
| Система ~          | Время с момента создания       | 4 JHR                                                                       |                      | ALLOW IPv4 from default     ALLOW IPv4 to 0.0.0/0                                             |
|                    | Имя узла                       | mnode2.ana-cnt7g-ovs-02.stand.loc                                           |                      | ALLOW IPv6 from default                                                                       |
| идентификация 🗸    | Приоритет восстановления       | 9                                                                           | Метаданные           |                                                                                               |
| тионикс ~          | Время эвакуации, сек           | 75                                                                          | Название ключа       | qa                                                                                            |
|                    |                                |                                                                             | Образ                | Нет                                                                                           |
|                    |                                |                                                                             | create_vol_on_launch | {"vol_image_id": "896cc9f2-b705-4d53-b943-8b0cf90c1173", "del_vol_on_termination": fal<br>se} |
|                    |                                |                                                                             | recovery_priority    | 9                                                                                             |
|                    |                                |                                                                             | evacuation_time      | 75                                                                                            |
|                    |                                |                                                                             | Уровень сервиса      |                                                                                               |
|                    |                                |                                                                             | Время доступности    | 99,999%                                                                                       |
|                    |                                |                                                                             | Время восстановления | 8 u                                                                                           |
|                    |                                |                                                                             | Перенос разрешен     | Может быть                                                                                    |
|                    |                                |                                                                             | Подключенные диски   |                                                                                               |
|                    |                                | © Copyright 2015-2019, TIONIX, supp                                         | oort@tionix.ru       |                                                                                               |

Рис. 4.203: Подробные параметры виртуальной машины

| ТИСНИКС                         | 🖻 Default • admin 👻                                                                                                    | 📥 admin 👻                                          |
|---------------------------------|----------------------------------------------------------------------------------------------------|----------------------------------------------------|
| *                               | Администратор » Вычисления » Виртуальные машины » Детали виртуальной машины: 3694692c-f6ec-42cc-9681-dbd4188db116                                                                                                    |                                                    |
| Проект ~                        |                                                                                                    |                                                    |
| Администратор ^                 | детали виртуальной машины: 3694692с-16ес-42сс-9681-000418800116                                                                                                    | Архивировать машину                                |
| Обзор                           | Обзор Лог Консоль Журнал действий Запланированные задачи Метрики Шаблоны Bareos                                                                                                    |                                                    |
| Вычисления ^                    | Лог консоли виртуальной машины                                                                                                    | <b>Длина лога</b> 35 Выполнить Посмотреть весь лог |
| Гипервизоры<br>Агрегаторы узлов | Feb 14 13:42:56 cirros kern.info kernel:         11.591133] pci 0000:00:01.0: using default PCI settings           Feb 14 13:42:56 cirros kern.warn kernel:         11.591645] ata_piix 0000:00:01.1: no hotplug settings from platform           Feb 14 13:42:56 cirros kern.info kernel:         11.609284] ata_piix 0000:00:01.1: using default PCI settings                                                                                                    |                                                    |
| Виртуальные машины              | Feb 14 13:42:56 cirros kern.warn kernel: [ 11.609650] uhci_hcd 0000:00:01.2: no hotplug settings from platform<br>Feb 14 13:42:56 cirros kern.info kernel: [ 11.633758] uhci_hcd 0000:00:01.2: using default PCI settings<br>Feb 14 13:42:56 cirros kern.warn kernel: [ 11.634551] nci 0000:00:01.3: no hotplug settings from platform                                                                                                    |                                                    |
| Типы инстансов<br>Образы        | Feb 14 13:42:56 cirros kern.info kernel:       11.661160] pci 0000:00:01.3: using default PCI settings         Feb 14 13:42:56 cirros kern.info kernel:       11.661671] pci 0000:00:02.0: no hotplug settings from platform         Feb 14 13:42:56 cirros kern.info kernel:       11.684578] pci 0000:00:02.0: using default PCI settings         Feb 14 13:42:56 cirros kern.info kernel:       11.684578] pci 0000:00:00:00:00:00:00:00:00:00:00:00:0                                                                                                    |                                                    |
| <u>Диски ~</u><br>Сеть ~        | Feb 14 13:42:56 cirros kern.warn kernel:11.706225] virtio.pci 0000:00:04.0: no hotplug settings from platformFeb 14 13:42:56 cirros kern.info kernel:11.722580] virtio.pci 0000:00:04.0: using default PCI settingsFeb 14 13:42:56 cirros kern.warn kernel:11.72260] virtio.pci 0000:00:06:06.0: no hotplug settings from platformFeb 14 13:42:56 cirros kern.warn kernel:11.72276] virtio.pci 0000:00:06:06.0: no hotplug settingsFeb 14 13:42:56 cirros kern.warn kernel:11.74275] virtio.pci 0000:00:06.0: no hotplug settingsFeb 14 13:42:56 cirros kern.warn kernel:11.742745] virtio.pci 0000:00:06.0: no hotplug settingsFeb 14 13:42:56 cirros kern.warn kernel:11.743244] pci 0000:00:06.0: no hotplug settings from platform |                                                    |
| Система ~                       | Feb 14 13:42:56 cirros kern.info kernel:       [11.759260] pci 0000:00:06.0: using default PCI settings         Feb 14 13:42:56 cirros kern.info kernel:       [11.763470] virtio-pci 0000:00:06.0: enabling device (0000 -> 0003)         Feb 14 13:42:56 cirros kern.warn kernel:       [11.763731] ACPI: PCI Interrupt Link [LNKB] enabled at IRQ 11         Feb 14 13:42:56 cirros kern.info kernel:       [11.763731] VIRTIO-pci 0000:00:00:00:00:00:00:00:00:00:00:00:0                                                                                                    |                                                    |
| Optimization ~                  | Feb 14 13:42:56 cirros kern.debug kernel:         11.779682] virtio-pci 0000:00:06.0: setting latency timer to 64           Feb 14 13:42:56 cirros kern.debug kernel:         11.782313] virtio-pci 0000:00:06.0: irq 45 for MSI/MSI-X           Feb 14 0:40:26 cirros kern.debug kernel:         11.782313] virtio-pci 0000:00:06.0: irq 45 for MSI/MSI-X                                                                                                    |                                                    |
| Идентификация ~                 | Feb 14 13:42:56 cirros kern.debug kernel: [ 11.782485] Virtio-pci 00009:00:06.0: irq 46 for MSI/MSI-X<br>Feb 14 13:42:56 cirros kern.info kernel: [ 11.796391] vdb: vdb:<br>Exb 14 13:43:00 cirros kern.debug kernel: [ 15.666161] etb0: no TPv6 routers present                                                                                                    |                                                    |
| тионикс ~                       |                                                                                                    |                                                    |
|                                 | // /// /_ /_ /_ /_ // // // //                                                                                                    |                                                    |
|                                 | login as 'cirros' user. default password: 'cubswin:)'. use 'sudo' for root.<br>3694692c-f6ec-42cc-9681-dbd4188db116 login:                                                                                                    |                                                    |

Рис. 4.204: Записи процесса работы виртуальной машины

| ТИСНИКС                                                                                    | ■ Default • admin ▼                                                                                                    | 🛓 admin 🗸             |
|--------------------------------------------------------------------------------------------|----------------------------------------------------------------------------------------------------|-----------------------|
| «                                                                                          | Администратор » Вычисления » Виртуальные машины » Детали виртуальной машины: 231d71d6-264а-4b28-bc44-d00b5080ea11_2019-02-14_23:16:39                                                                                                    |                       |
| Проект ~                                                                                   | Детали виртуальной машины: 231d71d6-264a-4b28-bc44-d00b5080ea11_2019-02-14_23:16:39                                                                                                    | Архивировать машину   |
| Обзор                                                                                      | Обзор Лог Консоль Журнал действий Запланированные задачи Метрики Шаблоны Bareos                                                                                                    |                       |
| Вычисления ^                                                                               | Если консоль не реагирует на ввод с клавиатуры, кликните по серой строке состояния ниже.                                                                                                    | 🗙 Полноэкранный режим |
| Гипервизоры<br>Агрегаторы узлов<br>Виртуальные машины<br>Типы инстансов<br>Образы<br>Диски | Connected (unencrypted) to: QEMU (instance-0000001c)                                                                                                    | Send CtrlAltDel       |
| Сеть °<br>Система °<br>Optimization °                                                      | <pre>[ 2.932464] Freeing unused kernel memory: 1600k freed [ 2.947387] Freeing unused kernel memory: 1180k freed [ 2.947387] usb 1-1: new full-speed USB device number 2 using uhci_hcd further output written to /dev/ttyS0 login as 'cirros' user. default password: 'cubswin:)'. use 'sudo' for root. 231d71d6-264a-4b28-bc44-d00b5000ea11-2019-02-14-231639 login:</pre> |                       |
| Идентификация ~<br>тионикс ~                                                               |                                                                                                    |                       |

Рис. 4.205: Консоль виртуальной машины

| ТИСНИКС                  | 🖃 Default • admin 👻                                  |                                                                       |                   |             | 🛓 admin 👻                                                                                                    |
|--------------------------|------------------------------------------------------|-----------------------------------------------------------------------|-------------------|-------------|----------------------------------------------------------------------------------------------------|
| *                        | Администратор » Вычисления »                         | » Виртуальные маші                                                    | ны » Детали вирту | альной маши | ны: 3694692c-f6ec-42cc-9681-dbd4188db116                                                                                                    |
| Проект ~                 | Летали виртуалы                                      | и мании                                                               | 11. 369/60        | 2c-f6e      |                                                                                                    |
| Администратор ^          | детали виртуалы                                      |                                                                       | 101. 30340.       | 201000      |                                                                                                    |
| Обзор                    | Обзор Лог Консоль                                    | Журнал действий                                                       | Запланирован      | ные задачи  | Метрики Шаблоны Bareos                                                                                                    |
| Вычисления ^             |                                                      |                                                                       |                   |             | ID запроса +                                                                                                    |
| Гипервизоры              | Отображено 3 элемента из 3                           |                                                                       |                   |             |                                                                                                    |
| Агрегаторы узлов         | Родительский                                         | время                                                                 |                   | D           |                                                                                                    |
| Виртуальные машины       | ід запроса запрос                                    | деиствие начал                                                        | Пользователь      | Результат   | подробности                                                                                                    |
| Типы инстансов<br>Образы | req-881b6591<br>-a254-43c4-8<br>9de-86e3e0b<br>aafad | Создание<br>удаленно<br>й консоли 6:33                                | admin             | Успешно     | Параметры действия: type=novnc, protocol=vnc                                                                                                    |
| <u>Диски ~</u><br>Сеть ~ | req-68794130<br>-860d-416f-88<br>91-a182da47<br>e7dd | Получени<br>е вывода<br>консоли 21 фев<br>р. 2019<br>г., 11:1<br>6:24 | admin             | Успешно     | Параметры действия: length=35                                                                                                    |
| Система ~                | req-88ce6f56-<br>c311-438f-b5<br>51-a1b91c2e4<br>74a | Создание 14 фев<br>виртуаль р. 2019<br>ной маши г., 16:4<br>ны 2:00   | admin             | Успешно     | Параметры действия: name=3694692c-f6ec-42cc-9681-dbd4188db116, imageRef=, availability_zone=nova, block_device_mapping_v2=boot_index: 0, delete_on_termination: Fal<br>se, destination_type: volume, device_name: vda, source_type: image, tag: create_instance_tag, uuid: 909ba277-778d-4e55-9e3b-02b2ede779d9, volume_size: 1, flavorRef=0ca94b<br>65-4806-41dc-ac9b-0a79d28241cf, OS-DCF:diskConfig=AUTO, max_count=1, min_count=1, networks=uuid: 02221eb7-4461-436a-ab86-0ce952c6c802, security_groups=name: e04<br>e8e3d-b3a6-404d-85ce-b94f1cbc5a64, name: 3a8ac291-dbce-4117-926e-693b57383c77 |
| Идентификация ч          | Отображено 3 элемента из 3                           |                                                                       |                   |             |                                                                                                    |
| тионикс ~                |                                                      |                                                                       |                   |             |                                                                                                    |

Рис. 4.206: Журнал действий над виртуальной машиной

| Наименование поля   | Описание                                                                     |
|---------------------|------------------------------------------------------------------------------|
| ID запроса          | Идентификатор запроса.                                                       |
| Родительский запрос | Идентификатор запроса, который является родительским по отношению к дан-     |
|                     | ному, например, если действие произведено по запросу из VDI клиента или пла- |
|                     | нировщика. Если действие выполняется по запросу из Dashboard, то родитель-   |
|                     | ский запрос отсутствует.                                                     |
| Действие            | Наименование действия.                                                       |
| Время начала        | Дата и время начала выполнения задачи в формате: дд.мм.гггг, чч.мм.сс.       |
| Пользователь        | Имя пользователя, инициировавшего действие.                                  |
| Результат           | Результат выполнения действия. Возможные значения:                           |
|                     | • успешно;                                                                   |
|                     | • с ошибкой;                                                                 |
|                     | • неизвестно.                                                                |
|                     |                                                                              |
| Подробности         | Подробное описание результата. Также если действие было совершено в процессе |
|                     | выполнения запланированной задачи, то указывается идентификатор задачи.      |

## Таблица 4.60: Списком представлена следующая информация:

Для всех отображающихся полей доступны инструменты сортировки и фильтрации. Поля сортируются по возрастанию и убыванию. Фильтрация производится по всем полям, кроме «Время начала».

### Вкладка «Запланированные задачи»

Отображает информацию о запланированных и выполненных задачах:

Таблица 4.61: Списком представлена следующая информация:

| Наименование поля         | Описание                        |
|---------------------------|---------------------------------|
| ID                        | Идентификатор задачи.           |
| Имя задачи                | Наименование задачи             |
| Действие                  | Наименование действия.          |
| Тип                       | Тип задачи.                     |
| Статус последнего запуска | Состояние выполнения задачи.    |
| Дата и время создания     | Дата создания задачи.           |
| Время начала              | Время начала выполнения задачи. |

Для списка запланированных задач доступны инструменты сортировки и фильтрации. Поля сортируются по возрастанию и убыванию. Фильтрация производится по следующим параметрам:

• ID - Идентификационный номер задачи. Допустим неполный ввод;

| ТИСНИКС            | 🔲 Default • | admin 🔫                                                                                                    |                        |                |                           |                            |                           | 🐣 admin 🗸               |  |  |  |  |
|--------------------|-------------|----------------------------------------------------------------------------------------------------|------------------------|----------------|---------------------------|----------------------------|---------------------------|-------------------------|--|--|--|--|
| *                  | Админио     | Администратор » Вычисления » Виртуальные машины » Детали виртуальной машины: 231d71d6-264a-4b28-bc44-d00b5080ea11_2019-02-14_23:16:39 |                        |                |                           |                            |                           |                         |  |  |  |  |
| Проект ~           | Лотал       |                                                                                                    |                        |                |                           |                            |                           |                         |  |  |  |  |
| Администратор ^    | дстал       | и виртуальной маши                                                                                                    | -BI. 25107100-204      | a-4028-0C44-   | d00b5080ear1_20154        | 52-14_23.10.35             |                           | riphospectare notaring  |  |  |  |  |
| Обзор              | Обзор       | Лог Консоль Журнал действий                                                                                                    | Запланированные задачи | Метрики Шаблон | ны Bareos                 |                            |                           |                         |  |  |  |  |
| Вычисления ^       |             |                                                                                                    |                        |                |                           | ID 🕶                       |                           | Фильтр 🛍 Удалить задачи |  |  |  |  |
| Гипервизоры        | Отображ     | кено 3 элемента из 3                                                                                                    |                        |                |                           |                            |                           |                         |  |  |  |  |
| Агрегаторы узлов   | DID         | Имя задачи                                                                                                    | Действие               | Тип            | Статус последнего запуска | Дата и время создания      | Время начала              | Действия                |  |  |  |  |
| Виртуальные машины | □ 7         | Разархивирование машины                                                                                                    | Разархивировать машину | Одноразовое    | -                         | 21 февр. 2019 г., 11:23:19 | 22 мар. 2019 г., 9:00:00  | Дополнительно 🝷         |  |  |  |  |
| Типы инстансов     | □ 6         | Снятие образа                                                                                                    | Снять образ            | Одноразовое    | -                         | 21 февр. 2019 г., 11:20:20 | 21 мар. 2019 г., 11:20:00 | Дополнительно 🔻         |  |  |  |  |
| Образы             | □ 5         | Архивация                                                                                                    | Архивировать машину    | Одноразовое    | -                         | 21 февр. 2019 г., 11:18:39 | 22 февр. 2019 г., 3:30:00 | Дополнительно 🗸         |  |  |  |  |
| Диски ~            | Отображ     | кено 3 элемента из 3                                                                                                    |                        |                |                           |                            |                           |                         |  |  |  |  |
| Сеть ~             |             |                                                                                                    |                        |                |                           |                            |                           |                         |  |  |  |  |
| Система ~          |             |                                                                                                    |                        |                |                           |                            |                           |                         |  |  |  |  |
| Optimization ~     |             |                                                                                                    |                        |                |                           |                            |                           |                         |  |  |  |  |
| Идентификация 🗸    |             |                                                                                                    |                        |                |                           |                            |                           |                         |  |  |  |  |
| тионикс ~          |             |                                                                                                    |                        |                |                           |                            |                           |                         |  |  |  |  |

Рис. 4.207: Список запланированных задач

- Имя задачи Наименование задачи. Допустим неполный ввод имени;
- Действие Наименование действия. Допустим неполный ввод;
- Тип Тип выполнения задачи. Допустим только точный ввод;
- Статус последнего запуска Состояние выполнения задачи. Допустим неполный ввод.

На странице также можете просмотреть детальную информацию о каждой задаче. Подробнее все действия над задачами описаны в разделе «Запланированные задачи».

### Вкладка «Метрики»

Отображает данные о производительности выбранной виртуальной машины. Представленные на странице метрики кликабельны, что позволяет детально просмотреть каждый график:

Также каждый из графиков кликабелен, благодаря чему можно максимально увеличить и просмотреть каждый из параметров виртуальной машины:

По умолчанию собираются метрики только по:

- проценту использования центрального процессора;
- проценту использования оперативной памяти.

Существует возможность настройки вывода и других метрик. Перейдите во вкладку «ТИОНИКС/Метрики» и воспользуйтесь функцией «Настройки».

### Вкладка «Шаблоны Bareos»

Отображает шаблоны системы резервного копирования Bareos:

Для списка шаблонов доступны инструменты сортировки и фильтрации. Поля сортируются по возрастанию и убыванию. Фильтрация производится по всем полям.

Управление шаблонами системы резервного копирования Bareos доступно во вкладке «ТИОНИКС/Метрики» функцией «Управление шаблонами».

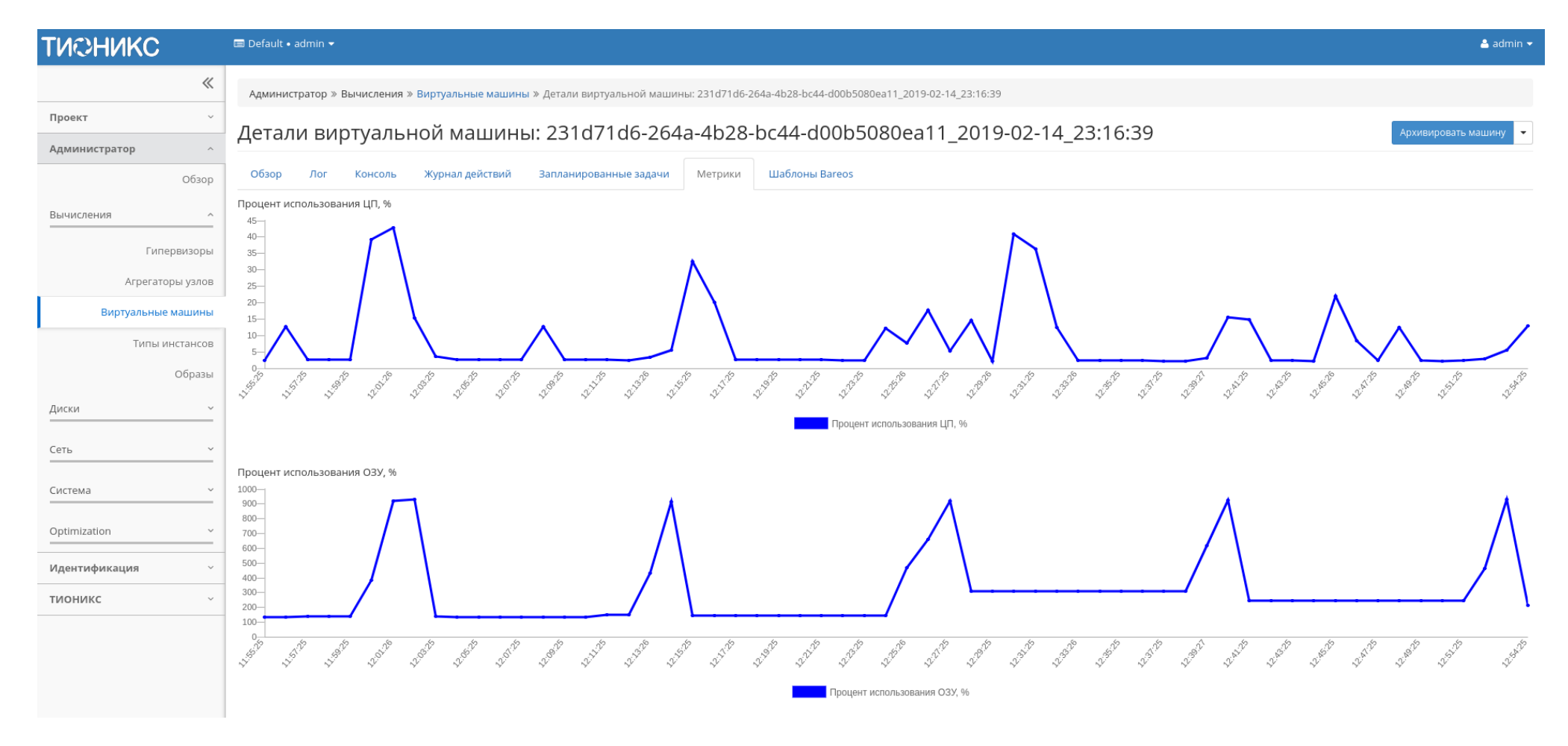

Рис. 4.208: Отображение статистики производительности виртуальной машины

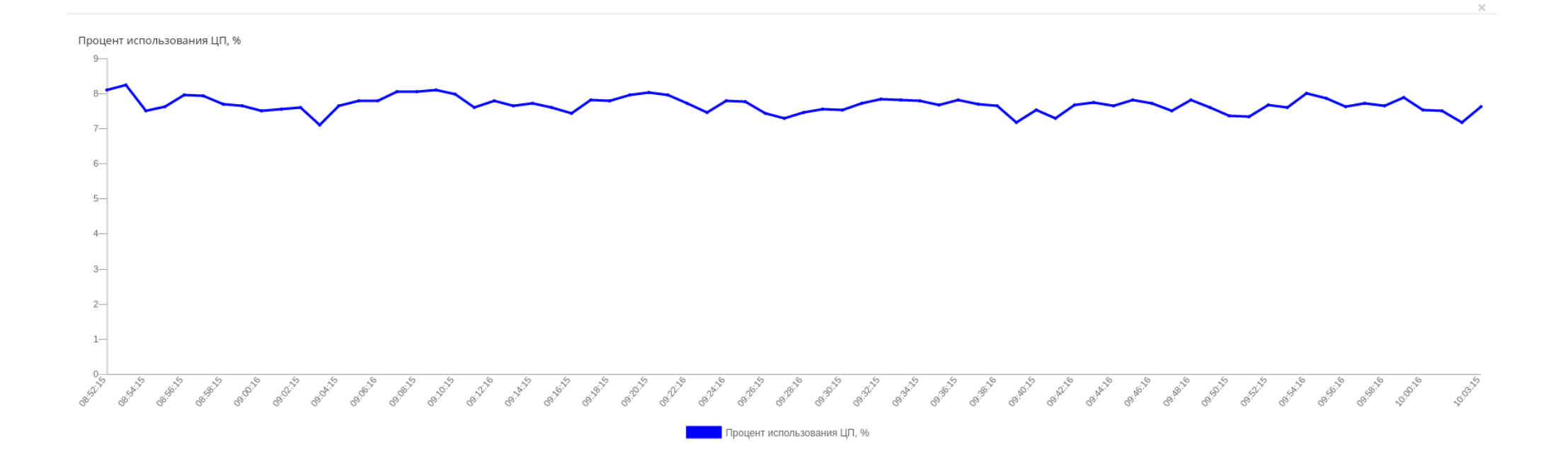

Рис. 4.209: График использования ЦП и ОЗУ

ОК

| ТИСНИКС            | 🖻 Default • admin 👻                                                         |                                |                  |            |          |             | 🐣 admin 👻          |
|--------------------|-----------------------------------------------------------------------------|--------------------------------|------------------|------------|----------|-------------|--------------------|
| *                  | Администратор » Вычисления » Виртуальные машины » Детали виртуальной машины | ı: 3694692c-f6ec-42cc-9681-dbc | i4188db116       |            |          |             |                    |
| Проект 🗸           | Лотали риртуальной маниции: 2604602с f6ос                                   | 12cc 0691 dbd                  | 1100db116        |            |          |             |                    |
| Администратор ^    | детали виртуальной машины. 3094092с-тоес-                                   | 4200-9081-0004                 | +10000110        |            |          |             | ральировать машину |
| Обзор              | Обзор Лог Консоль Журнал действий Запланированные задачи                    | Метрики Шаблоны Bar            | eos              |            |          |             |                    |
| Вычисления ^       |                                                                             |                                |                  |            |          | Имя 🗸       | Фильтр             |
| Гипервизоры        | Отображено 3 элемента                                                       |                                |                  |            |          |             |                    |
| Агрегаторы узлов   | П Имя                                                                       | Описание                       | Уровень          | JobDefs    | FileSet  | Расписание  | Действия           |
| Виртуальные машины | □ 6521a708-dc2d-47f9-84d1-1d2df9dae7d4                                      |                                | Инкрементный     | Defaultiob | LinuxAll | WeeklyCycle | Отсоелинить        |
| Типы инстансов     |                                                                             |                                | Philipementition | benangob   | LINGAN   | Weeklyeyee  | отсосдлініть       |
| Образы             | □ be9404bf-022d-4775-9b36-1c2a07dc8b40                                      |                                | Инкрементный     | DefaultJob | -        | -           | Отсоединить        |
| Диски ~            | D bd20295b-d29a-4e84-81e4-776b6205269a                                      |                                | Инкрементный     | DefaultJob | -        |             | Отсоединить        |
| Сеть ~             | Отображено 3 элемента                                                       |                                |                  |            |          |             |                    |
| Система            |                                                                             |                                |                  |            |          |             |                    |
| Optimization ~     |                                                                             |                                |                  |            |          |             |                    |
| Идентификация ~    |                                                                             |                                |                  |            |          |             |                    |
| тионикс ~          |                                                                             |                                |                  |            |          |             |                    |
|                    |                                                                             |                                |                  |            |          |             |                    |

Рис. 4.210: Список шаблонов системы резервного копирования Bareos

| N  | Действие                    | Описание                                                                                                    |
|----|-----------------------------|----------------------------------------------------------------------------------------------------|
| 1  | Архивировать машину         | Архивирование выбранной машины. Статус машины изменится с «Активна» на «Архивирована».                       |
| 2  | Возобновить машину          | Возобновление работы виртуальной машины. Статус машины изменится с «Приостановлена» на «Активна».            |
| 3  | Выключить машину            | Выключение выбранной машины. Статус машины изменится с «Активна» на «Отключена».                             |
| 4  | Дополнительно               | Просмотр дополнительной информации о виртуальной машине.                                                     |
| 5  | Жесткая перезагрузка машины | Жесткая перезагрузка виртуальной машины.                                                                     |
| 6  | Живая миграция машины       | Перенос виртуальной машины в состоянии «Активна» на определенный пользователем вычислительный узел.          |
| 7  | Запланировать действие      | Выполнение выбранного действия над виртуальной машиной в заданный момент времени. Также есть возможность     |
|    |                             | повторять действие через определенный промежуток времени. Планирование возможно только при наличии доступных |
|    |                             | действий.                                                                                                    |
| 8  | Запустить машину            | Запуск выбранной машины. Статус машины изменится с «Отключена» на «Активна».                                 |
| 9  | Клонировать машину          | Копирование существующей виртуальной машины с возможностью изменения ее параметров.                          |
| 10 | Миграция машины             | Изменение статуса машины с «Активна» на «Отключена», перенос на определенный пользователем вычислительный    |
|    |                             | узел и смена статуса на «Активна».                                                                           |
| 11 | Мягкая перезагрузка машины  | Перезагрузка виртуальной машины.                                                                             |
| 12 | Отсоединить                 | Удаление связи шаблона системы резервного копирования Bareos с виртуальной машиной                           |
| 13 | Открыть консоль             | Запуск консоли виртуальной машины.                                                                           |
| 14 | Подтвердить изменение       | Подтверждение процесса миграции виртуальной машины.                                                          |
|    | типа/миграции               |                                                                                                    |
| 15 | Посмотреть лог              | Просмотр журнала логирования виртуальной машины.                                                             |
| 16 | Поставить на паузу машину   | Приостановление работы виртуальной машины. Статус машины изменится с «Активна» на «На паузе».                |
| 17 | Приостановить машину        | Остановка работы виртуальной машины. Статус машины изменится с «Активна» на «Приостановлена».                |
| 18 | Показать статистику         | Отображение статистики работы выбранной виртуальной машины.                                                  |
| 19 | Разархивировать машину      | Разархивирование выбранной машины. Статус машины изменится с «Архивирована» на «Активна».                    |
| 20 | Редактировать машину        | Изменение имени, описания и групп безопасности виртуальной машины.                                           |
| 21 | Снять с паузы машину        | Снятие с паузы виртуальной машины. Статус машины изменится с «На паузе» на «Активна».                        |
| 22 | Создать образ               | Создание образа виртуальной машины.                                                                          |
| 23 | Создать снимок              | Создание снимка виртуальной машины, который сохраняет состояние и данные машины на момент создания.          |
| 24 | Удалить машину              | Удаление виртуальной машины. При удалении, вместе с машиной удаляются и все запланированные над ней задачи.  |

Таблица 4.62: Для виртуальной машины в зависимости от статуса доступны следующие действия:

Перечисленные действия доступны для выполнения относительно одной выбранной виртуальной машины – выбором нужного действия в поле Действия соответствующей записи в списке машин:

Также действия можно запустить в отношении группы предварительно выбранных виртуальных машин. Для этого необходимо отметить нужные машины и выбрать групповое действие:

Кроме этого действия над виртуальной машиной или группой машин можно запланировать для выполнения в определенный момент времени.

Для планирования действия в отношении одной виртуальной машины необходимо выбрать в списке действий «Запланировать действие».

Для планирования задания для группы виртуальных машин необходимо выбрать нужные машины и выбрать групповое действие «Запланировать действие».

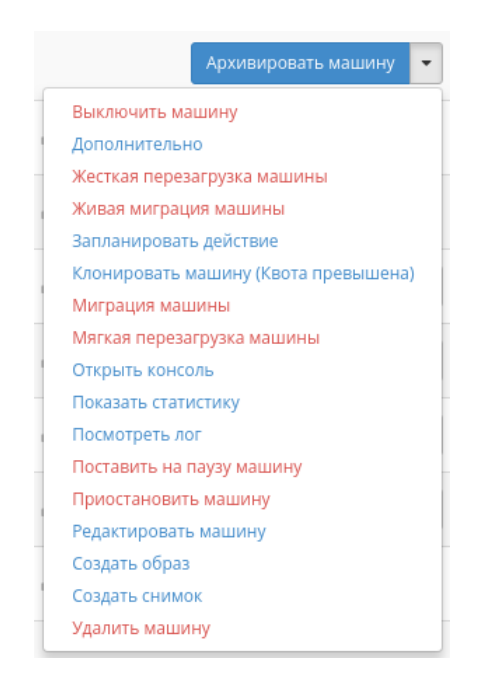

Рис. 4.211: Индивидуальные действия над виртуальной машиной

| ТИСНИКС            | 🔲 Default • admi | in <del>▼</del>                                   |                                   |              |         |              |          |         |          |          | 🚢 admin <del>-</del>                              |  |  |  |
|--------------------|------------------|---------------------------------------------------|-----------------------------------|--------------|---------|--------------|----------|---------|----------|----------|---------------------------------------------------|--|--|--|
| *                  | Администрат      | ор » Вычисления » Виртуальные машины              |                                   |              |         |              |          |         |          |          |                                                   |  |  |  |
| Проект ~           | Виртурл          |                                                   |                                   |              |         |              |          |         |          |          |                                                   |  |  |  |
| Администратор ^    | Биртуал          | иртуальные машины                                 |                                   |              |         |              |          |         |          |          |                                                   |  |  |  |
| Обзор              |                  |                                                   |                                   |              |         |              | Проект 🔻 |         |          |          | Фильтр Действия 🗸                                 |  |  |  |
| Вычисления ^       | Отображено       | 12 элементов из 12                                |                                   |              |         |              |          |         |          |          | Архивировать машины<br>Жесткая перезагрузка машин |  |  |  |
| Гипервизоры        | 🗆 Проект         | Имя                                               | Имя узла                          | Наименование | Тип     | ІР-адрес     | Задача   | Статус  |          | Питани   | Запланировать действие                            |  |  |  |
| Агрегаторы узлов   | 🕑 admin          | 45-A-4-3                                          | mnode1.dev-cnt7q-ovs-03.stand.loc | new          | Типовая | 192.168.2.24 | Нет      | Активна | -        | Включен  | Запустить машины<br>Разархивировать машины        |  |  |  |
| Виртуальные машины | 🕑 admin          | 45-A-4-2                                          | mnode1.dev-cnt7q-ovs-03.stand.loc | new          | Типовая | 192.168.2.30 | Нет      | Активна | -        | Включен  | Редактировать машины<br>Сбросить состояние        |  |  |  |
| Типы инстансов     | 🕑 admin          | 45-A-4-1                                          | mnode1.dev-cnt7q-ovs-03.stand.loc | new          | Типовая | 192.168.2.7  | Нет      | Активна | -        | Включен  | Создать образ<br>Удалить машины                   |  |  |  |
| Образы             | 🗆 admin          | 0e5689ee748241dda3a9a3a825d709f7_horizon_instance | mnode2.dev-cnt7q-ovs-03.stand.loc | -            | Типовая | 10.255.215.3 | Нет      | Активна | -        | Включено | Архивировать машину 🗨                             |  |  |  |
| Диски ~            | admin            | 8bb2431e-d962-4e1b-80f4-f1eba79a2a83-1            | mnode1.dev-cnt7q-ovs-03.stand.loc | new          | Типовая | 192.168.1.11 | Нет      | Активна |          | Включено | Архивировать машину                               |  |  |  |
| Сеть ~             | 🗆 admin          | 8bb2431e-d962-4e1b-80f4-f1eba79a2a83-2            | mnode1.dev-cnt7q-ovs-03.stand.loc | new          | Типовая | 192.168.1.12 | Нет      | Активна | -        | Включено | Архивировать машину 💌                             |  |  |  |
| Система ~          | 🗆 admin          | test                                              | mnode1.dev-cnt7q-ovs-03.stand.loc | new          | Типовая | 192.168.1.17 | Нет      | Активна | <b>_</b> | Включено | Архивировать машину                               |  |  |  |
| Optimization ~     | 🗆 test vdi 2     | a1a34905-e5a8-4367-bd70-f82f278b12e1              | mnode1.dev-cnt7q-ovs-03.stand.loc | new          | VDI     | 192.168.1.22 | Нет      | Активна | -        | Включено | Архивировать машину                               |  |  |  |
| Идентификация ~    | 🗆 test vdi 3     | 7fdb880a-09c5-48e9-925c-6a90c4f528f1              | mnode1.dev-cnt7q-ovs-03.stand.loc | new          | VDI     | 192.168.1.5  | Нет      | Активна | -        | Включено | Архивировать машину 💌                             |  |  |  |
| тионикс ~          | 🗆 test vdi 2     | 7707de57-126d-4bbb-a00b-8135110d9a09              | mnode1.dev-cnt7q-ovs-03.stand.loc | new          | VDI     | 192.168.1.23 | Нет      | Активна | -        | Включено | Архивировать машину 💌                             |  |  |  |
|                    | 🗆 ts vdi 1       | 372ae8f9-3489-4866-9b04-8184b9823fbc              | mnode1.dev-cnt7q-ovs-03.stand.loc | new          | VDI     | 192.168.1.14 | Нет      | Активна | -        | Включено | Архивировать машину 💌                             |  |  |  |
|                    | test pr 2        | 6770d529-1d5c-42b3-bde8-1329ba05dea1              | mnode1.dev-cnt7q-ovs-03.stand.loc | new          | Типовая | 192.168.1.7  | Нет      | Активна | <b>_</b> | Включено | Архивировать машину 💌                             |  |  |  |
|                    | Отображено       | 12 элементов из 12                                |                                   |              |         |              |          |         |          |          |                                                   |  |  |  |

Рис. 4.212: Групповые действия над виртуальными машинами

| ТИСНИКС            | 🔲 Default • admir | •                                                 |                                   |              |         |              |          |         |          |          | 占 admin י                                            |
|--------------------|-------------------|---------------------------------------------------|-----------------------------------|--------------|---------|--------------|----------|---------|----------|----------|------------------------------------------------------|
| *                  | Администрато      | р » Вычисления » Виртуальные машины               |                                   |              |         |              |          |         |          |          |                                                      |
| Проект 🗸           | Виртуал           | -ные машины                                       |                                   |              |         |              |          |         |          |          |                                                      |
| Администратор ^    | Bripiyan          |                                                   |                                   |              |         |              |          |         |          |          |                                                      |
| Обзор              |                   |                                                   |                                   |              |         |              | Проект 🔻 |         |          |          | Фильтр Действия 🕶                                    |
| Вычисления ^       | Отображено 12     | 2 элементов из 12                                 |                                   |              |         |              |          |         |          |          |                                                      |
| Гипервизоры        | 🗆 Проект          | Имя                                               | Имя узла                          | Наименование | Тип     | ІР-адрес     | Задача   | Статус  |          | Питание  | Действия                                             |
| Агрегаторы узлов   | 🗆 admin           | 45-A-4-3                                          | mnode1.dev-cnt7q-ovs-03.stand.loc | new          | Типовая | 192.168.2.24 | Нет      | Активна | <b>_</b> | Включено | Архивировать машину                                  |
| Виртуальные машины | admin             | 45-A-4-2                                          | mnode1.dev-cnt7q-ovs-03.stand.loc | new          | Типовая | 192.168.2.30 | Нет      | Активна | <b>_</b> | Включеі  | Выключить машину<br>Дополнительно                    |
| Типы инстансов     | 🗆 admin           | 45-A-4-1                                          | mnode1.dev-cnt7q-ovs-03.stand.loc | new          | Типовая | 192.168.2.7  | Нет      | Активна | <b>_</b> | Включе   | Жесткая перезагрузка машины<br>Живая миграция машины |
| Образы             | admin             | 0e5689ee748241dda3a9a3a825d709f7_horizon_instance | mnode2.dev-cnt7q-ovs-03.stand.loc | -            | Типовая | 10.255.215.3 | Нет      | Активна | <b>_</b> | Включеі  | Запланировать действие<br>Клонировать машину         |
| Диски ~            | 🗆 admin           | 8bb2431e-d962-4e1b-80f4-f1eba79a2a83-1            | mnode1.dev-cnt7q-ovs-03.stand.loc | new          | Типовая | 192.168.1.11 | Нет      | Активна |          | Включен  | Консоль<br>Миграция машины                           |
| Сеть ~             | admin             | 8bb2431e-d962-4e1b-80f4-f1eba79a2a83-2            | mnode1.dev-cnt7q-ovs-03.stand.loc | new          | Типовая | 192.168.1.12 | Нет      | Активна | =        | Включе   | Мягкая перезагрузка машины<br>Показать статистику    |
| Система ~          | admin             | test                                              | mnode1.dev-cnt7q-ovs-03.stand.loc | new          | Типовая | 192.168.1.17 | Нет      | Активна | =^       | Включе   | Посмотреть лог<br>Поставить на паузу машину          |
| Optimization ~     | test vdi 2        | a1a34905-e5a8-4367-bd70-f82f278b12e1              | mnode1.dev-cnt7q-ovs-03.stand.loc | new          | VDI     | 192.168.1.22 | Нет      | Активна | -        | Включе   | Приостановить машину<br>Редактировать машину         |
| Идентификация ~    | 🗆 test vdi 3      | 7fdb880a-09c5-48e9-925c-6a90c4f528f1              | mnode1.dev-cnt7q-ovs-03.stand.loc | new          | VDI     | 192.168.1.5  | Нет      | Активна | -        | Включе   | Создать образ<br>Создать снимок                      |
| тионикс ~          | 🗆 test vdi 2      | 7707de57-126d-4bbb-a00b-8135110d9a09              | mnode1.dev-cnt7q-ovs-03.stand.loc | new          | VDI     | 192.168.1.23 | Нет      | Активна | -        | Включено | Удалить машину<br>Архивировать машину                |
|                    | 🗆 ts vdi 1        | 372ae8f9-3489-4866-9b04-8184b9823fbc              | mnode1.dev-cnt7q-ovs-03.stand.loc | new          | VDI     | 192.168.1.14 | Нет      | Активна | -        | Включено | Архивировать машину 💌                                |
|                    | test pr 2         | 6770d529-1d5c-42b3-bde8-1329ba05dea1              | mnode1.dev-cnt7q-ovs-03.stand.loc | new          | Типовая | 192.168.1.7  | Нет      | Активна | <b>_</b> | Включено | Архивировать машину 💌                                |
|                    | Отображено 12     | 2 элементов из 12                                 |                                   |              |         |              |          |         |          |          |                                                      |

Рис. 4.213: Планирование в отношении одной виртуальной машины

| ТИСНИКС            | 📼 Def | fault • admin | •                                                 |                                   |              |         |              |          |         |      |        | 🚢 admin <del>-</del>                              |  |  |
|--------------------|-------|---------------|---------------------------------------------------|-----------------------------------|--------------|---------|--------------|----------|---------|------|--------|---------------------------------------------------|--|--|
| *                  | Aдı   | министратор   | » » Вычисления » Виртуальные машины               |                                   |              |         |              |          |         |      |        |                                                   |  |  |
| Проект ~           | Bu    |               |                                                   |                                   |              |         |              |          |         |      |        |                                                   |  |  |
| Администратор ^    | БИ    |               |                                                   |                                   |              |         |              |          |         |      |        |                                                   |  |  |
| Обзор              |       |               |                                                   |                                   |              |         |              | Проект 🔻 |         |      |        | Фильтр Действия 🗸                                 |  |  |
| Вычисления ^       | От    | ображено 12   | элементов из 12                                   |                                   |              |         |              |          |         |      |        | Архивировать машины<br>Жесткая перезагрузка машин |  |  |
| Гипервизоры        |       | Проект        | Имя                                               | Имя узла                          | Наименование | Тип     | ІР-адрес     | Задача   | Статус  |      | атани  | Запланировать действие                            |  |  |
| Агрегаторы узлов   | ×     | admin         | 45-A-4-3                                          | mnode1.dev-cnt7q-ovs-03.stand.loc | new          | Типовая | 192.168.2.24 | Нет      | Активна | 🖆 Вк | лючен  | Запустить машины<br>Разархивировать машины        |  |  |
| Виртуальные машины | ¥     | admin         | 45-A-4-2                                          | mnode1.dev-cnt7q-ovs-03.stand.loc | new          | Типовая | 192.168.2.30 | Нет      | Активна | 📄 Вк | лючен  | Редактировать машины<br>Сбросить состояние        |  |  |
| Типы инстансов     | œ     | admin         | 45-A-4-1                                          | mnode1.dev-cnt7q-ovs-03.stand.loc | new          | Типовая | 192.168.2.7  | Нет      | Активна | ј Вк | лючен  | Создать образ<br>Удалить машины                   |  |  |
| Образы             |       | admin         | 0e5689ee748241dda3a9a3a825d709f7_horizon_instance | mnode2.dev-cnt7q-ovs-03.stand.loc | -            | Типовая | 10.255.215.3 | Нет      | Активна | 📄 Вк | лючено | Архивировать машину 🗨                             |  |  |
| Диски ~            |       | admin         | 8bb2431e-d962-4e1b-80f4-f1eba79a2a83-1            | mnode1.dev-cnt7q-ovs-03.stand.loc | new          | Типовая | 192.168.1.11 | Нет      | Активна | 🔒 Вк | лючено | Архивировать машину                               |  |  |
| Сеть ~             |       | admin         | 8bb2431e-d962-4e1b-80f4-f1eba79a2a83-2            | mnode1.dev-cnt7q-ovs-03.stand.loc | new          | Типовая | 192.168.1.12 | Нет      | Активна | 📄 Вк | лючено | Архивировать машину 💌                             |  |  |
| Система ~          |       | admin         | test                                              | mnode1.dev-cnt7q-ovs-03.stand.loc | new          | Типовая | 192.168.1.17 | Нет      | Активна | ј Вк | лючено | Архивировать машину 🝷                             |  |  |
| Optimization ~     | 0     | test vdi 2    | a1a34905-e5a8-4367-bd70-f82f278b12e1              | mnode1.dev-cnt7q-ovs-03.stand.loc | new          | VDI     | 192.168.1.22 | Нет      | Активна | ј Вк | лючено | Архивировать машину 💌                             |  |  |
| Идентификация 🗸    |       | test vdi 3    | 7fdb880a-09c5-48e9-925c-6a90c4f528f1              | mnode1.dev-cnt7q-ovs-03.stand.loc | new          | VDI     | 192.168.1.5  | Нет      | Активна | ш Вк | лючено | Архивировать машину 💌                             |  |  |
| тионикс ~          |       | test vdi 2    | 7707de57-126d-4bbb-a00b-8135110d9a09              | mnode1.dev-cnt7q-ovs-03.stand.loc | new          | VDI     | 192.168.1.23 | Нет      | Активна | 📄 Вк | лючено | Архивировать машину 💌                             |  |  |
|                    |       | ts vdi 1      | 372ae8f9-3489-4866-9b04-8184b9823fbc              | mnode1.dev-cnt7q-ovs-03.stand.loc | new          | VDI     | 192.168.1.14 | Нет      | Активна | 📄 Вк | лючено | Архивировать машину 💌                             |  |  |
|                    |       | test pr 2     | 6770d529-1d5c-42b3-bde8-1329ba05dea1              | mnode1.dev-cnt7q-ovs-03.stand.loc | new          | Типовая | 192.168.1.7  | Нет      | Активна | 📄 Вк | лючено | Архивировать машину 💌                             |  |  |
|                    | От    | ображено 12   | элементов из 12                                   |                                   |              |         |              |          |         |      |        |                                                   |  |  |

Рис. 4.214: Планирование над группой машин

## Особенности работы с виртуальными машинами

- Создание снимка виртуальной машины
- Создание образа виртуальной машины
- Миграция виртуальной машины
- Живая миграция виртуальной машины
- Дополнительная информация о виртуальной машине
- Редактирование виртуальной машины
- Клонирование виртуальной машины
- Отсоединение шаблона Bareos
- Планирование действий над виртуальной машиной
- Сброс состояния виртуальной машины
- Групповое редактирование виртуальных машин
- Жесткая перезагрузка виртуальной машины

### Создание снимка виртуальной машины

Доступно как в общем списке, так и во вкладках с детальной информацией. После вызова действия Вам будет предложено задать имя снимка, поле необязательно к заполнению и при пустом значении сгенерируется автоматически.

| Создать снимок | ×                                                                                        |
|----------------|------------------------------------------------------------------------------------------|
| Имя снимка 😧   | Описание:<br>Снимок это образ который сохраняет состояние<br>диска запущенного инстанса. |
|                | Отмена Создать снимок                                                                    |

Рис. 4.215: Окно создания снимка

## TIONIX Documentation, Выпуск

Созданный снимок отображается во вкладке «Образы» со статусом «Активный».

## Создание образа виртуальной машины

Доступно в общем списке и во вкладках с детальной информацией. После вызова действия дождитесь сообщения об успешном создании образа:

| ТИСНИКС            | 🔳 Defai | ult • admin <del>~</del> |                                        |                                   |              |         |              |        |              |                            | 🚢 admin 🔻                                        |
|--------------------|---------|--------------------------|----------------------------------------|-----------------------------------|--------------|---------|--------------|--------|--------------|----------------------------|--------------------------------------------------|
| «                  | Адми    | инистратор » Вы          | ычисления » Виртуальные машины         |                                   |              |         |              |        |              | Успешно:Со<br>абсб-42df-84 | здать образ: "c7a09f8b- 🛛 🗶<br>fc-4dab348b64e2". |
| Проект ~           | Вир     | отуальны                 | ые машины                              |                                   |              |         |              |        |              |                            |                                                  |
| Обзор              | ]       |                          |                                        |                                   |              |         |              | Прое   | ект 🗸        |                            | Фильтр Действия 🕶                                |
| Вычисления ^       | Отоб    | бражено 7 элеме          | ентов из 7                             |                                   |              |         |              |        |              |                            |                                                  |
| Гипервизоры        | 0       | Проект                   | Имя                                    | Имя узла                          | Наименование | Тип     | ІР-адрес     | Задача | Статус       | Питание                    | Действия                                         |
| Агрегаторы узлов   |         | admin                    | c7a09f8b-a6c6-42df-84fc-4dab348b64e2   | mnode2.ana-cnt7q-ovs-01.stand.loc | -            | Типовая | 10.35.231.75 | Нет    | Активна      | Включено                   | Архивировать машину 💌                            |
| Виртуальные машины |         | admin                    | 51bbd95b-dca2-4249-9c2f-bb11c0705289-2 | -                                 | -            | Типовая | 10.35.231.87 | Нет    | Архивирована | Отключено                  | Дополнительно 🔻                                  |
| Типы инстансов     | 0       | admin                    | cirros3                                |                                   | -            | Типовая | 10.35.231.73 | Нет    | Архивирована | Отключено                  | Дополнительно 🔻                                  |
| Образы             | 0       | admin_tionix             | bench-ubuntu2                          | mnode1.ana-cnt7q-ovs-01.stand.loc | -            | Типовая | 10.35.231.82 | Нет    | Активна      | Включено                   | Архивировать машину                              |
| Диски ~            |         | admin_tionix             | bench-ubuntu1                          | mnode1.ana-cnt7q-ovs-01.stand.loc | -            | Типовая | 10.35.231.85 | Нет    | Активна      | Включено                   | Архивировать машину 💌                            |
| Сеть ~             | D       | admin_tionix             | cirros2                                | mnode2.ana-cnt7q-ovs-01.stand.loc | -            | Типовая | 10.35.231.96 | Нет    | Активна      | Включено                   | Архивировать машину 💌                            |
| Система ~          |         | admin_tionix             | cirros1                                | mnode1.ana-cnt7q-ovs-01.stand.loc | -            | Типовая | 10.35.231.88 | Нет    | Активна      | Включено                   | Архивировать машину 💌                            |
| Optimization ~     | Отоб    | бражено 7 элеме          | ентов из 7                             |                                   |              |         |              |        |              |                            |                                                  |
| Идентификация ~    |         |                          |                                        |                                   |              |         |              |        |              |                            |                                                  |
| тионикс ~          |         |                          |                                        |                                   |              |         |              |        |              |                            |                                                  |

Рис. 4.216: Сообщение об успешном создании образа виртуальной машины

Образу автоматически присваивается имя - <имя машины>\_ГГ-ММ-ДД\_ЧЧ-ММ-СС.

Созданный образ отображается во вкладке «Образы» со статусом «Активный».

### Миграция виртуальной машины

Доступно в общем списке всех машин. После вызова действия в открывшемся окне подтверждаем миграцию виртуальной машины:

| Подтвердите Миграцию машины                                                                                             | 36                                   |
|----------------------------------------------------------------------------------------------------|--------------------------------------|
| Вы выбрали: "test". Подтвердите свой выбор. Миграция виртуа<br>безвозвратным результатам. Это действие невозможно отмен | льных машин может привести к<br>ить. |
|                                                                                                    | Отмена Миграция машины               |
| <b>D</b> Hc. $4.917$ : OKHO HOUTPODNE                                                                                   |                                      |

При подтверждении машина будет перенесена на свободный узел.

### Живая миграция виртуальной машины

Доступно в общем списке всех машин. После вызова действия в открывшемся окне выбираем параметры миграции:

При подтверждении машина будет перенесена на выбранный узел.

## Дополнительная информация о виртуальной машине

Функция позволяет просмотреть дополнительную информацию выбранной машины. Доступна в общем списке всех машин. После вызова действия в открывшемся окне отображаются дополнительные параметры без возможности редактирования:

Окно несет информативный характер без возможности изменения показателей. Завершаем просмотр кнопкой «Закрыть».

### Редактирование виртуальной машины

Функция позволяет редактировать параметры выбранной машины. Доступна в общем списке всех машин. После вызова действия в открывшемся окне задаем необходимые параметры:

Завершаем процедуру кнопкой подтверждения.

#### Клонирование виртуальной машины

Функция позволяет создать копию существующей виртуальной машины. Доступна в общем списке всех машин. После вызова действия в открывшемся окне задаем необходимые параметры:

| mnode2.dev-c                              | nt7q-ovs-01.stand.    | loc                 | Оп            | ИСАНИЕ:<br>я миграция вирту | /альной машины на | a         |
|-------------------------------------------|-----------------------|---------------------|---------------|-----------------------------|-------------------|-----------|
| Іовый узел <sup>*</sup> 🤅                 | •                     |                     | конкр         | етный узел                  |                   |           |
| Выделенны                                 | й                     |                     |               |                             |                   |           |
| Имя узла                                  | Наименован<br>ие узла | Зона<br>доступности | VCPU          | ОЗУ                         | Диск              |           |
|                                           |                       | Выберите            | узел из списк | а ниже.                     |                   |           |
| 🗸 Доступно                                | 0                     |                     |               |                             | Выб               | ерите одн |
| <b>Q</b> Фильтр                           |                       |                     |               |                             |                   |           |
| Имя узла                                  | Наименован<br>ие узла | Зона<br>доступности | vCPU          | ОЗУ                         | Диск              |           |
| mnode1.dev-<br>cnt7q-ovs-<br>01 stand loc | 1                     | nova                | 350%          | 90%                         | 5%                | •         |
| 01.3tanu.ioc                              |                       |                     |               |                             |                   |           |
| Оверкомми                                 | тинг диска            |                     |               |                             |                   |           |

Рис. 4.218: Окно запуска миграции виртуальной машины

# Дополнительная информация о виртуальной машине 🛛 🗶 🎽

| Информация               |                                         |                                    |  |  |  |
|--------------------------|-----------------------------------------|------------------------------------|--|--|--|
| Имя образа               | f57d5e62caac4                           | 467383103a93c7db62a1_horizon_image |  |  |  |
| Время с момента создания | 1 день, 21 час                          |                                    |  |  |  |
|                          | Детали типа инстанса: 3b9d23dec3        |                                    |  |  |  |
|                          | ID 44b72436-fbc2-4141-9589-1073f0fa3c1a |                                    |  |  |  |
| Размер                   | VCPUs                                   | 1                                  |  |  |  |
|                          | ОЗУ                                     | 1ГБ                                |  |  |  |
|                          | Размер                                  | 20ГБ                               |  |  |  |
|                          |                                         |                                    |  |  |  |

Закрыть

Рис. 4.219: Дополнительная информация о виртуальной машине

## Редактировать машину

| Информация          | Имя 😧                                  | new              |
|---------------------|----------------------------------------|------------------|
| Группы безопасности | Описание 🚱                             | new              |
|                     |                                        |                  |
|                     | Изменить приоритет<br>восстановления 🕢 |                  |
|                     | Время эвакуации,<br>сек 😯              |                  |
|                     |                                        | Отмена Сохранить |

Рис. 4.220: Окно изменения данных машины

×

х

## Клонировать виртуальную машину

| Источник                   | Имя виртуальной машины 🚱                        | Всего виртуальных машин            |
|----------------------------|-------------------------------------------------|------------------------------------|
|                            | Clone of 8ec4dcf3-5099-443b-905e-8daad5628516-3 | (10 Max)                           |
| сети                       | Описание                                        | 40%                                |
| Сетевые порты              | Зона доступности                                | 3 Использовано на текущи<br>момент |
| руппы безопасности         | nov                                             | • 1 Добавлено                      |
| Диски                      | Количество                                      | o eboodito                         |
| Ключевая пара              | 1                                               |                                    |
| Конфигурация               | Приоритет восстановления 🛛                      |                                    |
| руппы виртуальных<br>машин | Время эвакуации, сек * 🛛                        |                                    |
| Тодсказки планировщика     | 60                                              |                                    |
| Иетаданные                 |                                                 |                                    |

Рис. 4.221: Окно клонирования машины

### TIONIX Documentation, Выпуск

Окно идентично форме создания машины и уже содержит все параметры клонируемой виртуальной машины. Все параметры изменяемы. Имя по умолчанию изменяется и имеет вид: «Clone of <имя клонируемой машины».

Важно: При клонировании машины наследуются метаданные Direct SCSI.

Завершаем процедуру кнопкой «Клонировать виртуальную машину».

### Отсоединение шаблона Bareos

Функция предназначена для удаления связи шаблона системы резервного копирования Bareos с виртуальной машиной. Доступна только во внутренней вкладке «Шаблоны Bareos». Для удаления связи выберите необходимый шаблон и вызовите действие «Отсоединить»:

| Подтвердите Отсоединить                                                                                      | ×     |
|----------------------------------------------------------------------------------------------------|-------|
| Вы выбрали: "6521a708-dc2d-47f9-84d1-1d2df9dae7d4". Подтвердите свой выбор. Это действие невозм<br>отменить. | иожно |
| Отмена Отсоед                                                                                                | инить |

Рис. 4.222: Окно отсоединения шаблона Bareos

Подтвердите процедуру кнопкой «Отсоединить». После удаления связи шаблон не удаляется и остается в разделе «TIONIX» во вкладке «Шаблоны Bareos».

#### Планирование действий над виртуальной машиной

Примечание: Доступно как в общем списке, так и во вкладках с детальной информацией.

1. Выберите необходимую виртуальную машину и вызовите действие:

В открывшемся мастер окне выберите дату. Подсвеченные дни указывают на наличие запланированных действий над данным объектом на дату, а синие метки об их количестве.

Ознакомиться подробнее с перечнем задач машины можете в раскрывающемся списке:

2. Для перехода к следующему шагу в поле выбранной даты нажмите на пустую область или число. В первом случае Вы будете перенаправлены в окно создания задачи. При нажатии на число Вам будет сразу предложено выбрать время действия:

## Запланировать действие

| Пред. Сего                       | дня След. |       | февраль 2019 |                        | Год М   | 1есяц День  |
|----------------------------------|-----------|-------|--------------|------------------------|---------|-------------|
| понедельник                      | вторник   | среда | четверг      | пятница                | суббота | воскресенье |
|                                  |           |       |              | 1                      | 2       | 3           |
| 4                                | 5         | 6     | 7            | 8                      | 9       | 10          |
| <ol> <li>11</li> <li></li> </ol> | 12        | 13    | 14           | 15                     | 16      | 17          |
| 18                               | 19        | 20    | 21           | <ol> <li>22</li> </ol> | 23      | 24          |
| 25                               | 26        | 27    | <b>3</b> 28  |                        |         |             |

Закрыть

х

Рис. 4.223: Календарь планируемого действия

| Пред. Сего                                                          | дня След.                                             |                                                    | февраль 2019                                       |                                                       | Год М                                                          | Іесяц День                       |
|---------------------------------------------------------------------|-------------------------------------------------------|----------------------------------------------------|----------------------------------------------------|-------------------------------------------------------|----------------------------------------------------------------|----------------------------------|
| понедельник                                                         | вторник                                               | среда                                              | четверг                                            | пятница                                               | суббота                                                        | воскресенье                      |
|                                                                     |                                                       |                                                    |                                                    | 1                                                     | 2                                                              | 3                                |
| 4                                                                   | 5                                                     | 6                                                  | 7                                                  | 8                                                     | 9                                                              | 10                               |
| <ol> <li>11</li> </ol>                                              | 12                                                    | 13                                                 | 14                                                 | 15                                                    | 16                                                             | 17                               |
| 18                                                                  | 19                                                    | 20                                                 | 21                                                 | <ol> <li>22</li> </ol>                                | 23                                                             | 24                               |
| 25                                                                  | 26                                                    | 27                                                 | <ul><li>3 28</li></ul>                             |                                                       |                                                                |                                  |
| <ul> <li>Запустить</li> <li>Запустить</li> <li>Запустить</li> </ul> | ь VDI машину (0<br>ь VDI машину (0<br>ь VDI машину (0 | 745ee8b21a949f<br>745ee8b21a949f<br>745ee8b21a949f | ab34cd2d05265.<br>ab34cd2d05265.<br>ab34cd2d05265. | 234c_horizon_tn<br>234c_horizon_tn<br>234c_horizon_tn | x_tenan) (08:00 (-<br>x_tenan) (15:28 (-<br>x_tenan) (15:29 (- | +03:00))<br>+03:00))<br>+03:00)) |

## Запланировать действие

Закрыть

х

Рис. 4.224: Календарь планируемого действия

х

## Запланировать действие

| Пред.  | Сегодня | След. | 15 марта 2019 | Год | Месяц | День |
|--------|---------|-------|---------------|-----|-------|------|
| 12ночи |         |       |               |     |       |      |
|        |         |       |               |     |       |      |
| 1ночи  |         |       |               |     |       |      |
| 2      |         |       |               |     |       |      |
| гночи  |         |       |               |     |       |      |
| Зночи  |         |       |               |     |       |      |
|        |         |       |               |     |       |      |
| 4утра  |         |       |               |     |       |      |
|        |         |       |               |     |       |      |
| 5утра  |         |       |               |     |       |      |
|        |         |       |               |     |       |      |
| бутра  |         |       |               |     |       |      |
|        |         |       |               |     |       |      |
| 7утра  |         |       |               |     |       |      |
|        |         |       |               |     |       |      |
| вутра  |         |       |               |     |       |      |
| 91703  |         |       |               |     |       |      |
| зутра  |         |       |               |     |       |      |

Рис. 4.225: Календарь планируемого действия

| Выберите действие * Учётные данные пользователя * Подробности *<br>Имя задачи @<br>Действие * | 1                   | деиствие                      |               | × |
|-----------------------------------------------------------------------------------------------|---------------------|-------------------------------|---------------|---|
| Имя задачи <b>⊘</b><br>Действие <sup>*</sup>                                                  | Выберите действие * | Учётные данные пользователя * | Подробности * |   |
| Действие *                                                                                    | ля задачи           |                               |               |   |
| · · · · · · · · · · · · · · · · · · ·                                                         | йствие *            |                               |               |   |
| Архивировать машину                                                                           | Архивировать машину | v                             |               |   |

Рис. 4.226: Окно создания задачи

3. Укажите остальные параметры планируемого действия, которые содержат внутренние вкладки мастер окна:

Разберем их содержание более подробно:

Выберите действие:

- Имя задачи имя запланированного действия, при пустом значении генерируется автоматически;
- Действие список доступных действий над виртуальной машиной:
  - Архивировать машину;
  - Возобновить машину;
  - Выключить машину;
  - Жесткая перезагрузка машины;
  - Запустить curl-запрос.
  - Запустить консольную команду openstack;
  - Запустить машину;
  - Мягкая перезагрузка машины;
  - Перестроить;
  - Поставить на паузу машину;
  - Приостановить машину;

- Разархивировать машину;
- Снять образ;
- Снять с паузы машину.

Подробнее с описанием доступных действий можно ознакомиться в соответствующем разделе документации.

Учетные данные пользователя:

- Имя пользователя логин пользователя, планирующего действие;
- Пароль пароль пользователя, планирующего действие;
- Проект рабочий проект пользователя, планирующего действие.

Подробности:

- Тип тип задачи. Различаются:
  - Разовая задача;
  - Повторяющаяся задача.
- Повторять значения для интервала выполнения задачи. Доступные:
  - Дни;
  - Часы;
  - Минуты;
  - Рабочие дни (С понедельника по пятницу);
  - Дни недели;
  - Год.
- Повторять с интервалом интервал выполнения задачи;
- Дата начала дата начала выполнения задачи в формате дд.мм.гггг;
- Время начала время начала выполнения задачи в формате чч.мм;
- Часовой пояс часовой пояс, согласно которому указано время выполнения задачи;
- Окончание условия прекращения выполнения задачи. Различаются:
  - Никогда при выборе флага задача становится бессрочной;
  - Максимальное количество повторений ограничение количества выполнения задачи;
  - Дата предельная дата для выполнения задачи, задается в формате дд.мм.гггг.

Завершите процедуру кнопкой подтверждения.

Примечание: Для возврата на страницу с календарем и изменения даты воспользуйтесь кнопкой "Отмена".

Созданная задача отображается во вкладке «Запланированные задачи» со статусом «Активна».

### Сброс состояния виртуальной машины

При возникновении ошибки в работе виртуальной машины доступна функция сброса состояния и возобновления ее штатной работы. После вызова действия в открывшемся окне подтвердите процедуру, при необходимости выберите флаг "Перезагрузить".

| Сбросить состояние                                                                                 | ×     |
|----------------------------------------------------------------------------------------------------|-------|
| Выбрано "test123". Подтвердите свой выбор. Это действие не может быть отменено.<br>Г Перезагрузить |       |
| Отмена Сбросить сост                                                                               | ояние |
| Рис. 4.227: Окно сброса состояния машины                                                           |       |

Примечание: При выполнении действия с флагом "Перезагрузить" произойдет жесткая перезагрузка виртуальной машины.

По завершении процедуры сброса состояния, виртуальной машине может понадобиться время на окончательную настройку всех параметров. В конечном итоге машина отображается со статусом «Активна».

#### Групповое редактирование виртуальных машин

Функция доступна на верхней панели в общем списке всех машин. Выберите необходимые и вызовите действие «Редактировать машины». В открывшемся окне задайте параметры для выбранных машин:

Примечание: При выборе виртуальных машин из разных проектов, для редактирования будут доступны поля только с общей информацией.

Завершите процедуру кнопкой подтверждения.

×

## Редактировать машины

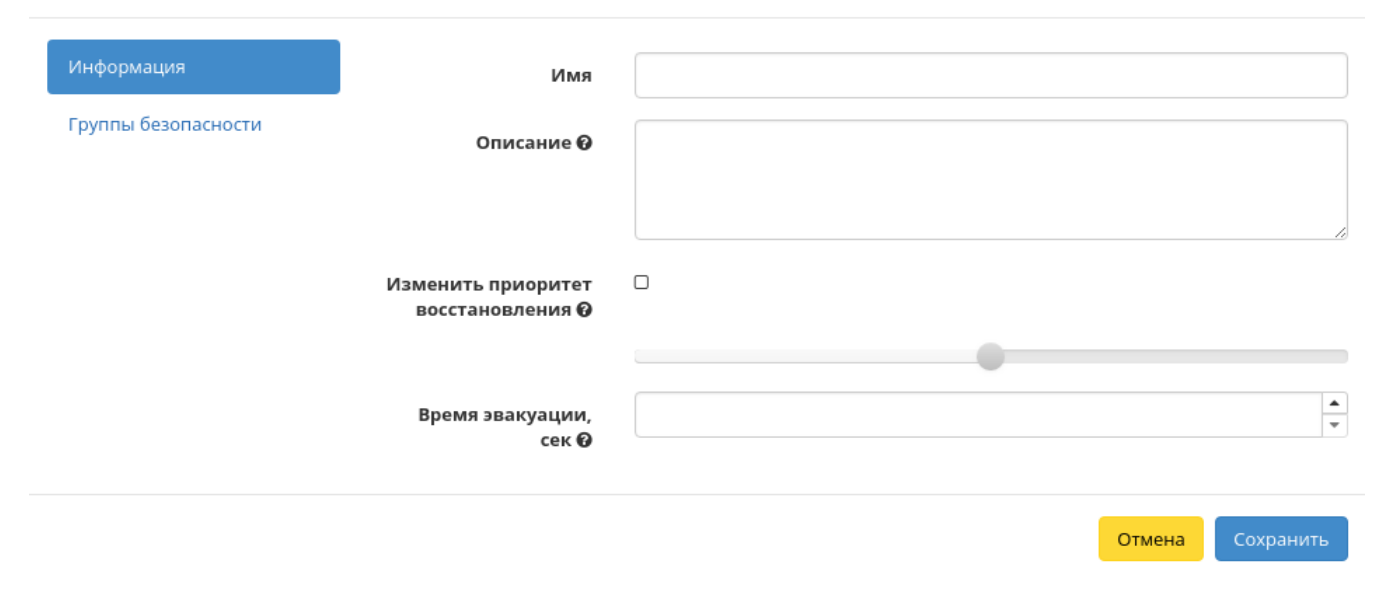

Рис. 4.228: Окно изменения параметров группы машин

### Жесткая перезагрузка виртуальной машины

Доступна в общем списке всех машин. После вызова действия в открывшемся окне подтвердите свой выбор:

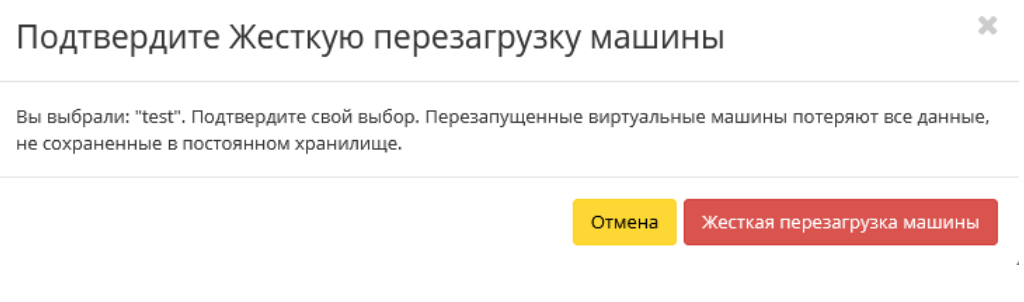

Рис. 4.229: Окно подтверждения жесткой перезагрузки

После успешной перезагрузки машина отобразится в общем списке.

Все доступные действия, не указанные выше, выполняются в своих мастер окнах с подсказками или имеют простоту в управлении, не нуждающуюся в описании.

### Вкладка «Типы инстанса»

Отображает перечень типов виртуальных машин с краткой информацией:

Типы виртуальных машин определяют объем ОЗУ, диска, количество ядер и т.д. машин. Тем самым позволяют создавать готовые шаблоны, которые пользователь выбирает при создании виртуальной машины.

| ТИСНИКС            | 🖃 Default • admin 🗸       |            |            |               |                |                     |              |                                      |               |                  | 🚢 admin 🔫                  |
|--------------------|---------------------------|------------|------------|---------------|----------------|---------------------|--------------|--------------------------------------|---------------|------------------|----------------------------|
| *                  | Администратор » Вычислен  | ния » Типе | ы инстансо | в             |                |                     |              |                                      |               |                  |                            |
| Проект ~           | Типы инстансо             | R          |            |               |                |                     |              |                                      |               |                  |                            |
| Администратор ^    |                           | 0          |            |               |                |                     |              |                                      |               |                  |                            |
| Обзор              |                           |            |            |               |                | Имя типа инстан     | ica 🔻        | Фильтр 🕇 Создать                     | тип инстансов | 🛍 Удалить типы і | инстансов 🛛 Еще Действия 🔫 |
| Вычисления ^       | Отображено 8 элементов из | 3 8        |            |               |                |                     |              |                                      |               |                  |                            |
| Гипервизоры        | 🗆 Имя типа инстанса       | VCPUs      | озу        | Корневой диск | Временный диск | Диск файла подкачки | RX/TX фактор | ID                                   | Публичный     | Метаданные       | Действия                   |
| Агрегаторы узлов   | □ c1_r512_d0              | 1          | 512M6      | 0 ГБ          | 0 ГБ           | 0 M6                | 1,0          | 2566217e-0e15-44a9-909f-bfb2a8c275a7 | Да            | Нет              | Обновить метаданные 🔻      |
| Виртуальные машины | □ c1_r2G_d0               | 1          | 2ГБ        | 0 ГБ          | 0 ГБ           | 0 MB                | 1,0          | 36523150-a561-4fa4-bf54-c275675d4bed | Да            | Нет              | Обновить метаданные 🔻      |
| Типы инстансов     | □ c1_r2G_d10              | 1          | 2ГБ        | 10 ГБ         | 0 ГБ           | 0 M6                | 1,0          | 452acaac-b612-4ffe-b2aa-02fd0bc32612 | Да            | Нет              | Обновить метаданные 🔻      |
| Образы             | □ c1_r1G_d0               | 1          | 1ГБ        | 0 ГБ          | 0 ГБ           | 0 MB                | 1,0          | 46ed4c9c-c5c2-4635-912d-446a0ca62936 | Да            | Нет              | Обновить метаданные 🔻      |
| Диски ~            | □ c2_r1_d15               | 2          | 1ГБ        | 15 ГБ         | 0 ГБ           | 0 MB                | 1,0          | c2be1dae-d244-439e-aadf-83b7aedb8bdf | Да            | Нет              | Обновить метаданные 🔻      |
| Сеть ~             | □ c1_r128_d0              | 1          | 128ME      | 0 ГБ          | 0 ГБ           | 0 MB                | 1,0          | c725c351-fb1a-4f5e-abc6-38b973af8566 | Да            | Нет              | Обновить метаданные 🔻      |
| Система ~          | □ c2_r4_d30               | 2          | 4ГБ        | 30 ГБ         | 0 ГБ           | 0 M 5               | 1,0          | db84adb3-e91c-4466-be33-eb66b7b50cbb | Да            | Нет              | Обновить метаданные 🔻      |
| Optimization ~     | □ c2_r1_d5                | 2          | 1ГБ        | 5 ГБ          | 0 ГБ           | 0 MB                | 1,0          | f20f1418-6b5a-4bb8-b3fd-fbb2ce183ad3 | Да            | Нет              | Обновить метаданные 🔻      |
| Идентификация ~    | Отображено 8 элементов и: | 8 8        |            |               |                |                     |              |                                      |               |                  |                            |
| тионикс ~          |                           |            |            |               |                |                     |              |                                      |               |                  |                            |

Рис. 4.230: Список типов машин

| Имя       | ID | ОЗУ (МБ) | Корневой диск (ГБ) | Временный диск (ГБ) | Диск файла подкачки<br>(МБ) | VCPUs |
|-----------|----|----------|--------------------|---------------------|-----------------------------|-------|
| m1.tiny   | 1  | 512      | 1                  | 0                   | •                           | 1     |
| m1.small  | 2  | 2048     | 20                 | 0                   | •                           | 1     |
| m1.medium | 3  | 4096     | 40                 | 0                   | •                           | 2     |
| m1.large  | 4  | 8192     | 80                 | 0                   | •                           | 4     |
| m1.xlarge | 5  | 16384    | 160                | 0                   | •                           | 8     |

### Таблица 4.63: По умолчанию типы имеют вид:

Все типы по умолчанию доступны для последующего редактирования.

|                |                              | <pre>/</pre>          | 1                            |
|----------------|------------------------------|-----------------------|------------------------------|
| Таблица 4 64 В | списке типов виртуальны      | у машин оторражается  | спелующая информация.        |
| raomina non D  | childred innob bupiyaanbiibi | a mainin oroopamacron | onegy iongen ming op maight. |

| Наименование поля | Описание                                                                                                    |
|-------------------|----------------------------------------------------------------------------------------------------|
| Имя типа инстанса | Наименование типа машин. Задается при создании типа.                                                                     |
| VCPUs             | Количество виртуальных процессоров.                                                                                      |
| 03У               | Виртуальная память, представлена в Мбайтах.                                                                              |
| Корневой диск     | Размер корневого диска в Гбайтах.                                                                                        |
| Временный диск    | Размер временного диска в Гбайтах.                                                                                       |
| Диск файла        | Размер дополнительного диска в Мбайтах.                                                                                  |
| подкачки          |                                                                                                    |
| RX/TX фактор      | Выбор необходимых параметров.                                                                                            |
| ID                | Уникальный идентификатор типа виртуальной машины, задается пользователем при создании. По умолчанию же присваивается     |
|                   | автоматически.                                                                                                    |
| Публичный         | Отображает флаг публичный.                                                                                               |
| Метаданные        | Показывает наличие метаданных. Также является ссылкой для перехода в окно обновления метаданных типа виртуальной машины. |

Для списка типов машин доступны инструменты сортировки и фильтрации. Поля сортируются по возрастанию и убыванию. Фильтрация производится по всем полям, кроме «Метаданные».

| N | Действие              | Описание                                                                        |
|---|-----------------------|---------------------------------------------------------------------------------|
| 1 | Создать тип инстансов | Создание типа виртуальной машины с определенными параметрами и правами доступа. |
| 2 | Редактировать доступ  | Изменение прав доступа типа машины.                                             |
| 3 | Обновить метаданные   | Управление метаданными типа виртуальной машины.                                 |
| 4 | Удалить тип инстансов | Удаление типа виртуальной машины.                                               |

Таблица 4.65: Для типов виртуальных машин доступны следующие действия:

Перечисленные действия доступны для выполнения относительно одного выбранного типа инстансов – выбором нужного действия в поле "Действия" соответствующей записи в общем списке.

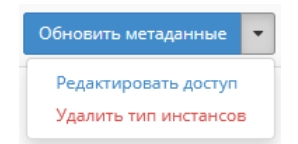

Рис. 4.231: Индивидуальные действия над типами машин

Также действия можно запустить в отношении группы предварительно выбранных типов инстанса. Для этого необходимо отметить нужные типы и выбрать групповое действие:

### Особенности работы с типами виртуальных машин

- Добавление типа виртуальной машины
- Изменение прав доступа
- Обновление метаданных типа виртуальной машины

#### Добавление типа виртуальной машины

В общем списке на панели управления кнопкой «Создать тип инстансов» открываем мастер создания типа виртуальной машины:

В открывшемся окне указываем:

- Имя необязательное поле, при пустом значении имя генерируется автоматически;
- ID должен содержать UUID4 или целое число. Оставьте это поле пустым или введите "auto" для указания сгенерированного UUID4;
- VCPUs объем VCPUs;

| ТИСНИКС            | 🖃 Default • admin                           | -             |        |               |                |                     |              |                                  |                         |                  | 🛓 admin 🔹                |
|--------------------|---------------------------------------------|---------------|--------|---------------|----------------|---------------------|--------------|----------------------------------|-------------------------|------------------|--------------------------|
| «                  | Администратор » Вычисления » Типы инстансов |               |        |               |                |                     |              |                                  |                         |                  | 1                        |
| Проект ~           | Типы инс                                    | тансов        |        |               |                |                     |              |                                  |                         |                  |                          |
| Администратор ^    |                                             | Тансов        |        |               |                |                     |              |                                  |                         |                  |                          |
| Обзор              |                                             |               |        |               |                | Имя типа инстан     | ca 🕶         | Фильтр                           | + Создать тип инстансов | 🛍 Удалить типы і | инстансов Еще Действия 🔻 |
| Вычисления ^       | Отображено 8 э                              | лементов из 8 |        |               |                |                     |              |                                  |                         |                  | 🖋 Редактировать доступ   |
| Гиперризоры        | 🗆 Имя типа                                  | инстанса VCP  | Js 03У | Корневой диск | Временный диск | Диск файла подкачки | RX/TX фактор | ID                               | Публичный               | Метаданные       | Действия                 |
| Агрегаторы узлов   | C2_r1_d5                                    | 2             | 1ГБ    | 5 ГБ          | 0 ГБ           | 0 ME                | 1,0          | 1304e2c5-2c56-45a9-99ac-0e140b   | 305ее4 Да               | Нет              | Обновить метаданные 💌    |
| Виртуальные машины | ☑ c1_r2G_d10                                | 1             | 2ГБ    | 10 ГБ         | 0 ГБ           | 0 MB                | 1,0          | 147d48dd-5c5d-40c7-a825-2a944    | 84а3f3 Да               | Нет              | Обновить метаданные 💌    |
| Типы инстансов     | C1_r2G_d0                                   | 1             | 2ГБ    | 0 ГБ          | 0 ГБ           | 0 MB                | 1,0          | 46f2a2d8-0b65-40c7-8218-71dc2a   | 01aa5d Да               | Нет              | Обновить метаданные 🝷    |
| Образы             | C c2_r1_d15                                 | 2             | 1ГБ    | 15 ГБ         | ОГБ            | 0 MB                | 1,0          | 5cacc433-1268-4aa7-94a9-a690b1   | b04cf0 Да               | Нет              | Обновить метаданные 💌    |
| Диски ~            | □ c1_r128_d0                                | 1             | 128M6  | 0 ГБ          | 0 ГБ           | 0 MB                | 1,0          | aeb509f8-50d1-4014-a3bd-35d866   | d3cadc5 Да              | Нет              | Обновить метаданные 🔻    |
| Сеть ~             | c1_r1G_d0                                   | 1             | 1ГБ    | 0 ГБ          | 0 ГБ           | 0 MB                | 1,0          | bc3d91ec-45e2-424c-b792-867627   | ′35d9c5 Да              | Нет              | Обновить метаданные 🔻    |
| Система ~          | □ c2_r4_d30                                 | 2             | 4ГБ    | 30 ГБ         | 0 ГБ           | 0 MB                | 1,0          | f0cb5d81-a1aa-45bd-81b0-769b3a   | а895457 Да              | Нет              | Обновить метаданные 🔻    |
| Optimization ~     | □ c1_r512_d0                                | 1             | 512M6  | 0 ГБ          | 0 ГБ           | 0 MB                | 1,0          | f7fb895f-1bfc-431f-96fc-122241eb | bc1f Да                 | Нет              | Обновить метаданные 🗨    |
| Идентификация ~    | Отображено 8 э                              | лементов из 8 |        |               |                |                     |              |                                  |                         |                  |                          |
| тионикс ~          |                                             |               |        |               |                |                     |              |                                  |                         |                  |                          |

Рис. 4.232: Групповые действия над типами машин
х

# Создать тип инстансов

| Информация о типе виртуальной машины * | Права доступа типа инстанса                                                                  |
|----------------------------------------|----------------------------------------------------------------------------------------------|
| 1мя 🛛                                  | Типы инстанса определяют размер RAM, диска,<br>количество ядер и другие ресурсы и могут быть |
| D 0                                    | виртуальные машины.                                                                          |
| auto                                   |                                                                                              |
| 'CPUs *                                |                                                                                              |
|                                        | ▲<br>▼                                                                                       |
| эзу (МБ) *                             |                                                                                              |
|                                        | ▲<br>▼                                                                                       |
| орневой диск (ГБ) *                    |                                                                                              |
|                                        | ▲<br>▼                                                                                       |
| ременный диск(ГБ)                      |                                                                                              |
| 0                                      | ▲<br>▼                                                                                       |
| µск файла подкачки (МБ)                |                                                                                              |
| 0                                      | ▲<br>▼                                                                                       |
| Х/ТХ Фактор                            |                                                                                              |
| 1                                      | ▲<br>▼                                                                                       |
|                                        |                                                                                              |
|                                        | Отмена Создать тип инстансов                                                                 |

Рис. 4.233: Окно создания типа машин

- ОЗУ объем оперативной памяти (МБ);
- Корневой диск объем памяти (ГБ);
- Временный диск объем памяти временного диска (ГБ);
- Диск файла подкачки объем памяти диска файла подкачки (МБ);
- RX/TX Фактор выбор необходимых параметров;
- Права доступа выбор проекта, в котором будут использоваться типы инстанса. Если ни один проект не выбран, то тип инстанса будет доступен во всех проектах.

Следуйте указаниям на страницах мастера, выбирая необходимые параметры. Завершаем процедуру создания кнопкой «Создать тип инстансов». После чего корректно созданный тип отобразится в общем списке. В противном случае система вернет Вас в окно мастера с указанием причин невозможности его создания.

#### Изменение прав доступа

Функция позволяет изменить параметры прав доступа созданного типа виртуальных машин, доступна в общем списке.

#### Обновление метаданных типа виртуальной машины

Функция позволяет управлять метаданными типа виртуальной машины. Доступна в общем списке. После вызова действия в открывшемся окне задаем необходимые параметры:

Параметры разделены на две группы: «Доступные метаданные» и «Имеющиеся метаданные». Для перечней доступен инструмент фильтрации. Управление метаданными осуществляется кнопками в виде плюса и минуса.

Для добавления новых метаданных используйте опцию «Пользовательский», введите необходимый ключ в формате ASCII и добавьте его к имеющимся.

Завершите процедуру кнопкой «Сохранить».

## Вкладка «Образы»

Осуществляет управление образами службы Glance. Образы виртуальных машин представлены списком:

×

# Изменить тип инстансов

Информация о типе виртуальной машины \*

Права доступа типа инстанса

Выберите проекты, в которых будут использоваться типы инстанса. Если ни один проект не выбран, то тип инстанса будет доступен во всех проектах.

| Все проекты                                  | Фильтр <b>Q</b> |    | Выбранные проекты                                   | Фильтр | Q |
|----------------------------------------------|-----------------|----|-----------------------------------------------------|--------|---|
| 9ebc57cd-7d1a-<br>42f5-91d5-<br>9d3155cb2387 | +               | •  | object_2dccb3d2-<br>ce86-4606-991f-<br>454cf3e8218b |        | - |
| admin                                        | +               |    | test                                                |        | - |
| admin                                        | +               |    | object_6ec34581-<br>2ee6-4a15-a7eb-                 |        |   |
| c96e65bc-cec0-<br>4401-bdd2-<br>960929c87f1a | +               | i. | 86827c52ae35                                        |        |   |
| demo                                         | +               | L  |                                                     |        |   |
| service                                      | +               | L  |                                                     |        |   |
| test project                                 | +               | L  |                                                     |        |   |
| test_project                                 | +               | L  |                                                     |        |   |
| test_project_1                               | +               | Ŧ  |                                                     |        |   |
|                                              |                 |    |                                                     |        |   |

Рис. 4.234: Окно изменения прав доступа

Отмена

# Обновить метаданные типа инстанса

Вы можете указать метаданные ресурса перемещая элементы из левого столбца в правый. В левом столбце имеются определения метаданных из каталога метаданных Glance. Используйте опцию "Другой" для добавления выбранных вами ключей ×

| метаданные     | Фильтр Ц          |
|----------------|-------------------|
| Нет метаданных |                   |
|                |                   |
|                |                   |
|                |                   |
|                |                   |
|                |                   |
|                |                   |
|                |                   |
|                |                   |
| ие.            |                   |
|                |                   |
| ×o             | тмена 🖹 Сохранить |
|                | ие.               |

Рис. 4.235: Окно изменения метаданных типа машин

| ТИСНИКС            | 🔲 Default • admin 🔫    |                       |        |          |                                       |            |                          |                  | å admin 🔻             |
|--------------------|------------------------|-----------------------|--------|----------|---------------------------------------|------------|--------------------------|------------------|-----------------------|
| «                  | Администратор » Вычисл | <b>тения</b> » Образы |        |          |                                       |            |                          |                  |                       |
| Проект ~           | Образы                 |                       |        |          |                                       |            |                          |                  |                       |
| Администратор ^    |                        |                       |        |          |                                       |            |                          |                  |                       |
| Обзор              | Q Нажмите здесь для ф  | ильтров.              |        |          |                                       |            | <b>х</b> + Создать образ | 🛍 Удалить образы | Редактировать образы  |
| Вычисления ^       | Отображено б элементов |                       |        |          |                                       |            |                          |                  |                       |
| Гипервизоры        | 🗆 Владелец             | Название 🕈            | Тип    | Статус   | Видимость                             | Защищенный | Формат диска             | Размер           |                       |
| Агрегаторы узлов   | admin                  | bench-ubuntu          | Образ  | Активная | Публичный                             | Нет        | QCOW2                    | 1.58 ГБ          | Обновить метаданные 🔻 |
| Виртуальные машины | □ > admin_tionix       | bench-ubuntu1snapshot | Снимок | Активная | Image from Other Project - Non-Public | Нет        | QCOW2                    | 1.62 ГБ          | Обновить метаданные 🝷 |
| Образы             | admin                  | centos7cloud          | Образ  | Активная | Публичный                             | Нет        | QCOW2                    | 894.56 ME        | Обновить метаданные 🔻 |
| Диски ~            | admin                  | cirros                | Образ  | Активная | Публичный                             | Нет        | QCOW2                    | 12.59 MG         | Обновить метаданные 🝷 |
| Сеть               | □ > admin_tionix       | cirros1snapshot       | Снимок | Активная | Image from Other Project - Non-Public | Нет        | QCOW2                    | 18.38 ME         | Обновить метаданные 🔻 |
|                    | 🗆 🕨 admin              | vdi_rdp               | Образ  | Активная | Публичный                             | Нет        | QCOW2                    | 2.38 ГБ          | Обновить метаданные 🔻 |
| Система ~          | Отображено 6 элементов |                       |        |          |                                       |            |                          |                  |                       |
| Optimization ~     |                        |                       |        |          |                                       |            |                          |                  |                       |
| Идентификация ~    |                        |                       |        |          |                                       |            |                          |                  |                       |
| тионикс ~          |                        |                       |        |          |                                       |            |                          |                  |                       |

Рис. 4.236: Список образов

| Наименование поля | Описание                                                                    |
|-------------------|-----------------------------------------------------------------------------|
| Владелец          | Проект, которому принадлежит образ или снимок.                              |
| Название          | Имя образа или снимка, присваивается пользователем при создании. Также яв-  |
|                   | ляется ссылкой для перехода к детальной информации по данному образу.       |
| Тип               | Тип образа. Различают:                                                      |
|                   | • снимок;                                                                   |
|                   | • образ.                                                                    |
|                   |                                                                             |
| Статус            | Статус образа.                                                              |
| Видимость         | Показывает, публичен ли образ или снимок. Публичные доступны всем, непуб-   |
|                   | личные - только в рамках проекта, в котором созданы.                        |
| Защищенный        | Отображается, имеет ли образ или снимок защиту.                             |
| Формат диска      | Формат образа диска. Поддерживаются следующие форматы:                      |
|                   | • AKI - образ Amazon Kernel;                                                |
|                   | • AMI - образ Amazon Machine;                                               |
|                   | • ARI - образ Amazon Ramdisk;                                               |
|                   | • Docker - образ контейнера Docker;                                         |
|                   | • ISO - образ оптического диска;                                            |
|                   | • OVA - Open Virtual Appliance;                                             |
|                   | • QCOW2- образ QEMU;                                                        |
|                   | • RAW - диск неструктурируемого формата RAW;                                |
|                   | • VDI - образ виртуального диска;                                           |
|                   | • VHD - виртуальный жесткий диск;                                           |
|                   | • VMDK - диск виртуальной машины;                                           |
|                   | • PLOOP - петлевой диск.                                                    |
|                   |                                                                             |
| Размер            | Размер образа или снимка зависит от диска или виртуальной машины, с которой |
|                   | создается образ или снимок, задается при их создании.                       |

#### Таблица 4.66: Списком представлена следующая информация:

Возможность импорта виртуальных машин на платформу ТИОНИКС реализована поддержкой образов виртуальных дисков форматах, указанных в таблице. Для поддержки образа диска в исходном формате (кроме RAW), необходимо сконвертировать его в целевой формат. Конвертация может быть выполнена из консоли администратора или из командной строки, после удалённого подключения по SSH к контроллеру OpenStack – управляющему узлу. Процесс конвертации образа диска в иртуальной машины описан в данной статье.

Для списка образов доступны инструменты сортировки и фильтрации. Поля сортируются по возрастанию и убыванию. Фильтрация производится по следующим параметрам:

- Название Наименование образа. Допустим только точный ввод;
- Статус Состояние образа. Допустим только точный ввод;
- Видимость Видимость образа. Допустим неполный ввод;

- Защищенный Защищенность образа;
- Формат Формат образа. Допустим только точный ввод;
- Минимальный размер (МБ) Минимальное значение размера для отображения;
- Максимальный размер (МБ) Максимальное значение для отображения.

| N | Действие            | Описание                                         |
|---|---------------------|--------------------------------------------------|
| 1 | Создать образ       | Создание образа с заданными параметрами:         |
|   |                     | • Имя;                                           |
|   |                     | • Описание;                                      |
|   |                     | • Источник образа;                               |
|   |                     | • Расположение образа;                           |
|   |                     | • Формат;                                        |
|   |                     | • Архитектура;                                   |
|   |                     | • Минимальный размер диска (ГБ);                 |
|   |                     | • Минимальная ОЗУ (МБ);                          |
|   |                     | • Флаг «Копирование данных»;                     |
|   |                     | • Флаг «Публичный»;                              |
|   |                     | • Флаг «Защищенный»;                             |
|   |                     | • Флаг «Direct SCSI».                            |
|   |                     |                                                  |
| 2 | Редактировать образ | Изменение параметров созданного образа или сним- |
|   |                     | ка.                                              |
| 3 | Обновить метаданные | Управление метаданными образа.                   |
| 4 | Создать диск        | Создание диска с выбранного образа или снимка с  |
|   |                     | заданными параметрами.                           |
| 5 | Удалить образ       | Удаление образа или снимка.                      |

Таблица 4.67: Для образов в зависимости от статуса доступны следующие действия:

Перечисленные действия доступны для выполнения относительно одного выбранного образа – выбором нужного действия в поле "Действия" соответствующей записи в общем списке образов.

Также действия можно запустить в отношении группы предварительно выбранных образов. Для этого необходимо отметить нужные образы и выбрать групповое действие.

## Особенности работы с образами

• Создание образа

- Редактирование образа
- Групповое редактирование образов
- Обновление метаданных образа
- Просмотр детальной информации об образе
- Просмотр краткой информации об образе

# Создание образа

В общем списке всех образов на панели управления кнопкой «Создать образ» открываем мастер создания образа:

В открывшемся окне указываем:

- Имя образа имя образа, необязательное поле, при пустом значении имя генерируется автоматически;
- Описание образа описание образа в формате ASCII, необязательный параметр;
- Тип источника выбор типа источника загрузки:
  - Файл;
  - URL.

**Примечание:** Загрузка образа по URL возможна только при включенной в конфигурационном файле опции - IMAGES\_ALLOW\_LOCATION. По умолчанию данный функционал выключен. Подробное описание опции доступно в официальной документации «Horizon/Settings Reference».

- Расположение внешний адрес загрузки (HTTP);
- Файл внутренний адрес образа, который локально расположен в системе;
- Формат выбор формата образа из перечня доступных:
  - AKI образ Amazon Kernel;
  - AMI образ Amazon Machine;
  - ARI образ Amazon Ramdisk;
  - Docker образ контейнера Docker;
  - ISO образ оптического диска;
  - OVA Open Virtual Appliance;
  - QCOW2- образ QEMU;

| Создать образ                            |                                                                                                    | ×                                                                                                    |
|------------------------------------------|----------------------------------------------------------------------------------------------------|----------------------------------------------------------------------------------------------------|
| Детали образа <sup>*</sup><br>Метаданные | Детали образа<br>Выберите образ для загрузки в сервис управлен<br>Имя образа Ф                        | ния образами.<br>Описание образа                                                                               |
|                                          | Источник образа<br>Тип Источника<br>Файл<br>Файл*<br>Обзор<br>Формат*                                 |                                                                                                    |
|                                          | Требования Образа<br><b>ядро</b>                                                                      | Диск в памяти                                                                                                  |
|                                          | Выберите образ<br><b>Архитектура</b>                                                                  | <ul> <li>Выберите образ</li> <li>Минимальный</li> <li>размер диска (Гб)</li> <li>размер памяти (Мб)</li> </ul> |
|                                          | Общий доступ к образу<br>Видимость<br>Частный Общая Объединение<br>Публичный<br>Direct SCSI<br>Да Нет | 0 0 С                                                                                                    |
| 🗙 Отмена                                 |                                                                                                    | < Назад Вперёд > Создать образ                                                                                 |

- RAW диск неструктурируемого формата RAW;
- VDI образ виртуального диска;
- VHD виртуальный жесткий диск;
- VMDK диск виртуальной машины;
- PLOOP петлевой диск.

Обязательный параметр;

- Ядро выбор ядра образа. Использоваться могут только образы отдельных форматов, при отсутствии которых поле не отображается;
- Диск в памяти выбор диска из памяти;
- Архитектура архитектура образа;
- Минимальный размер диска требуется для загрузки образа. По умолчанию 0 (ГБ);
- Минимальный размер памяти требуется для загрузки образа. По умолчанию 0 (МБ);
- Видимость видимость образа. Доступные значения:
  - Частный;
  - Общая;
  - Объединение;
  - Публичный.
- Защищенный защищенность образа. Доступные значения:
  - Да;
  - Нет.
- Direct SCSI активация режима Direct SCSI. Доступные значения:
  - Да;
  - Нет.
- Метаданные параметры метаданных образа.

# Редактирование образа

Функция позволяет изменить параметры созданного образа, доступна как в общем списке, так и во вкладке с детальной информацией.

| Детали образа | Детали Образа<br>Имя образа Ø | Описание образа                                               |  |  |  |  |
|---------------|-------------------------------|---------------------------------------------------------------|--|--|--|--|
| Метаданные    | cirros                        | Введите описание образа                                       |  |  |  |  |
|               | Формат *                      |                                                               |  |  |  |  |
|               | QCOW2 - образ QEMU            |                                                               |  |  |  |  |
|               | Требования Образа             |                                                               |  |  |  |  |
|               | ID ядра                       | ID RAM-диска                                                  |  |  |  |  |
|               | Архитектура                   | Минимальный Минимальный<br>размер диска (Гб) размер памяти (М |  |  |  |  |
|               |                               | 0                                                             |  |  |  |  |
|               | Общий доступ к образу         |                                                               |  |  |  |  |
|               | Видимость                     | Защищенный                                                    |  |  |  |  |
|               | Частный Оощая Ооъединение     | Да нег                                                        |  |  |  |  |
|               | Direct SCSI                   |                                                               |  |  |  |  |
|               | Да Нет                        |                                                               |  |  |  |  |

Рис. 4.238: Окно изменения параметров образа

## Групповое редактирование образов

Функция доступна на верхней панели в общем списке всех образов. Выберите необходимые и вызовите действие «Редактировать образы». В открывшемся окне задайте параметры для выбранных образов:

| али образа | Детали Образа           |            |
|------------|-------------------------|------------|
|            | Описание образа         |            |
|            | Введите описание образа |            |
|            |                         |            |
|            | Общий доступ к образу   |            |
|            | Видимость               | Защищенный |
|            | Публичный Частный       | Да Нет     |
|            | Direct SCSI             |            |
|            | Direct SCSI             |            |
|            | Да Нет                  |            |
|            |                         |            |

Рис. 4.239: Окно изменения параметров группы образов

Функция позволяет изменить следующие параметры:

- Описание образа необязательный параметр;
- Видимость видимость образа. Доступные значения:
  - Публичный;
  - Частный.
- Защищенный наличие флага запрещает изменять, копировать и удалять образы;
- Direct SCSI при выборе флага применяется метод Direct SCSI.

Также в окне можно изменить описание образов. Завершите процедуру редактирования кнопкой подтверждения.

#### Обновление метаданных образа

Функция позволяет управлять метаданными образа. Доступна в общем списке. После вызова действия в открывшемся окне задаем необходимые параметры:

Параметры разделены на две группы: «Доступные метаданные» и «Имеющиеся метаданные». Для перечней доступен инструмент фильтрации. Управление метаданными осуществляется кнопками в виде плюса и минуса.

Для добавления новых метаданных используйте опцию «Пользовательский», введите необходимый ключ в формате ASCII и добавьте его к имеющимся.

Завершите процедуру кнопкой «Сохранить».

#### Просмотр детальной информации об образе

Функция доступна в общем списке образов. Переход осуществляется по ссылке имени образа:

Для возврата к списку образов нажмите «Назад».

### Просмотр краткой информации об образе

Доступно в общем списке образов. При помощи переключателя в виде 💙 откройте раскрывающееся меню:

В котором представлено:

- Название имя образа или снимка;
- ID идентификатор образа или снимка;
- Видимость отображает, публичен ли образ или снимок;
- Защищенный отображается наличие у образа или снимка защиты;
- Минимальный размер диска минимальное значение для размера диска образа или снимка;
- Минимальный объем памяти минимальное значение для объема памяти образа или снимка.

# 4.2.3 Подраздел «Диски»

## Вкладка «Диски»

Отображает информацию о состоянии ресурсов памяти.

Показывает список всех дисков:

# Обновить метаданные образа

Вы можете указать метаданные ресурса перемещая элементы из левого столбца в правый. В левом столбце имеются определения метаданных из каталога метаданных Glance. Используйте опцию "Другой" для добавления выбранных вами ключей х

| ьзовательский + | cpu_arch           | x86_64            |
|-----------------|--------------------|-------------------|
| нные недоступны | direct_url         | file:///var/lib/g |
|                 | distro             | cirros            |
|                 | os_hash_algo       | sha512            |
|                 | os_hash_value      | 553d220ed58       |
|                 | os_hidden          | false             |
|                 | owner_specified.op | 1d3062cd89af      |
|                 | owner_specified.op | images/cirros     |

Рис. 4.240: Окно изменения метаданных образа

| ТИСНИКС            | 🚍 Default • admin 👻            |                                                      |                                 | L admin →                        |
|--------------------|--------------------------------|------------------------------------------------------|---------------------------------|----------------------------------|
| *                  | Администратор » Вычисления » О | бразы                                                |                                 |                                  |
| Проект ~           | Царад                          |                                                      |                                 |                                  |
| Администратор ^    | Пазад                          |                                                      |                                 |                                  |
| Обзор              | cirros                         |                                                      |                                 | Запустить 💌                      |
| Вычисления ^       | Образ                          |                                                      | Защита                          |                                  |
| Гипервизоры        | 10                             | 2222297 01f0 4022 6042 6655ffc01246                  | Впалопон                        | 965f149h01d4474997f702cf79f94cef |
| Агрегаторы узлов   | Tun                            | 000100100100100100100100                             | Инафайда                        | 50511400010447450212056120154001 |
| Виртуальные машины | Garage                         | Average unit                                         | имя фалла                       | -<br>Diference                   |
| Типы инстансов     | Baswap                         | 13 50 МЕ                                             | Занимисть                       | Нуличный                         |
| Образы             | Размер                         |                                                      | Защищенный<br>Контрольной сламо | 12202000515005455042406049726610 |
|                    | Минимальный размер диска       | 0                                                    | контрольная сумма               | 15568651010561436548460008750015 |
| Диски ~            | Фермал лиска                   | 0                                                    |                                 |                                  |
| Сеть ~             | Формат диска                   | Dans.                                                |                                 |                                  |
|                    | Форматконтейнера               | DAILE<br>15 weeks 2010 r                             |                                 |                                  |
| Система            | Создано                        | 15 WKJN 20191.                                       |                                 |                                  |
| Илентификация ~    | Обновлено                      | ТЭ ИЮЛЯ 2019 Г.                                      |                                 |                                  |
| тионикс ~          | Настраиваемые свойства         |                                                      |                                 |                                  |
|                    | Схема                          | /v2/schemas/image                                    |                                 |                                  |
|                    | Виртуальный размер             |                                                      |                                 |                                  |
|                    | Файл                           | /v2/images/a33b3887-81f9-4eaa-b043-bb5affc013d6/file |                                 |                                  |
|                    | Теги                           |                                                      |                                 |                                  |

# Рис. 4.241: Подробные параметры образа

|                                              | Владелец                                 | Название 📤   | Тип                                                      | Статус   | Видимость | Защищенный | Формат диска                               | Размер                              |                       |
|----------------------------------------------|------------------------------------------|--------------|----------------------------------------------------------|----------|-----------|------------|--------------------------------------------|-------------------------------------|-----------------------|
|                                              | ✔ admin                                  | bench-ubuntu | Образ                                                    | Активная | Публичный | Нет        | QCOW2                                      | 1.58 ГБ                             | Обновить метаданные 🔻 |
| <b>Назв</b> а<br>bench<br><b>ID</b><br>0a125 | ание<br>-ubuntu<br>852-015d-478f-bbf7-29 | 5aa9bd7756   | <b>Видимость</b><br>Публичный<br><b>Защищенны</b><br>Нет | й        |           |            | <b>Минимал</b><br>0<br><b>Минимал</b><br>0 | ьный размер диск<br>ьный объем памя | ги                    |

Рис. 4.242: Параметры образа

| τιονιχ        | 🔳 Defa | ault • admin 🔻 |                                  |                                      |        |              |        |     |                                                 |             |                     | 🛔 admin 🔻                 |
|---------------|--------|----------------|----------------------------------|--------------------------------------|--------|--------------|--------|-----|-------------------------------------------------|-------------|---------------------|---------------------------|
| <             | «      | Администрат    | ор » Диск » Диски                |                                      |        |              |        |     |                                                 |             |                     |                           |
| Проект        | ×      |                |                                  |                                      |        |              |        |     |                                                 |             |                     |                           |
| Администратор | ^ 4    | циски          |                                  |                                      |        |              |        |     |                                                 |             |                     |                           |
| Обзо          | р      |                |                                  |                                      |        |              |        |     | Проект 🔻                                        |             | рильтр 🛛 🕂 Управлят | ъ диском 🛛 Еще Действия 🔻 |
| Вычисления    | ~      | Отображено 4   | 4 элемента из 4                  |                                      |        |              |        |     |                                                 |             |                     |                           |
|               |        | 🗆 Проект       | Узел хранения                    | Имя                                  | Размер | Статус       | Группа | Тип | Подключено к                                    | Загрузочный | Зашифрованный       | Действия                  |
| диск          | _      | 🗆 admin        | ctrl-os-tcp-05.stand.loc@nfs#nfs | 6e194bcc-417f-4192-be08-28335c34ba7e | 1 ГиБ  | Используется | -      | nfs | /dev/vda в cc035875-2105-4344-9efe-832914ecb804 | Да          | Нет                 | Обновить статус диска 💌   |
| Диск          | и      | 🗆 admin        | ctrl-os-tcp-05.stand.loc@nfs#nfs | 594fe964-3a66-4724-a015-31ab802d1271 | 1 ГиБ  | Используется | -      | nfs | /dev/vda в 4dacfe7f-7876-42bc-aad0-8422936181c8 | Да          | Нет                 | Обновить статус диска 🝷   |
| Снимки диско  | B      | 🗆 admin        | ctrl-os-tcp-05.stand.loc@nfs#nfs | e9adbdbf-6896-4581-9036-7e890a7c4c9d | 1 ГиБ  | Доступен     | -      | nfs |                                                 | Нет         | Нет                 | Удалить диск 💌            |
| Групп         | ы      | 🗆 admin        | ctrl-os-tcp-05.stand.loc@nfs#nfs | 308c567d-7da2-4cc8-81d1-869d475417d2 | 1 ГиБ  | Используется | -      | nfs | /dev/vda в 767905е1-а161-4ef1-аесd-564c773215е1 | Да          | Нет                 | Обновить статус диска 💌   |
| Снимки Груп   | п      | Отображено     | 4 элемента из 4                  |                                      |        |              |        |     |                                                 |             |                     |                           |
| Типы груп     | п      |                |                                  |                                      |        |              |        |     |                                                 |             |                     |                           |
| Сеть          | ř      |                |                                  |                                      |        |              |        |     |                                                 |             |                     |                           |
| Система       | ~      |                |                                  |                                      |        |              |        |     |                                                 |             |                     |                           |
| Идентификация | ~      |                |                                  |                                      |        |              |        |     |                                                 |             |                     |                           |
| тионикс       | ~      |                |                                  |                                      |        |              |        |     |                                                 |             |                     |                           |

Рис. 4.243: Список дисков

| Наименование поля           | Описание                                                                                                    |
|-----------------------------|----------------------------------------------------------------------------------------------------|
| Проект                      | Наименование проекта, которому принадлежит диск.                                                                            |
| Узел хранения               | Наименование узла, на котором расположен диск.                                                                              |
| Имя                         | Имя диска, присваивается пользователем при создании. Также является ссылкой                                                 |
|                             | для перехода к детальной информации данного диска.                                                                          |
| Размер                      | Отображается информация об объеме ресурса диска.                                                                            |
| Статус                      | Отображает состояние диска. Допустимые значения:                                                                            |
|                             | • Восстановление из резервной копии - диск в процессе восстановления из                                                     |
|                             | резервной копии, действия над диском ограничены;                                                                            |
|                             | • Выгрузка в образ - диск в процессе выгрузки образа, действия над диском                                                   |
|                             | ограничены;                                                                                                    |
|                             | • Доступен - диск не используется, возможны все доступные действия;                                                         |
|                             | • Загрузка образа - диск в процессе загрузки образа, действия над диском                                                    |
|                             | ограничены;                                                                                                    |
|                             | • Зарезервирован - диск зарезервирован для подключения или архивирова-<br>ния, действия над диском ограничены;              |
|                             | <ul> <li>Зеркалирование - диск в процессе зеркалирования, действия над диском ограничены;</li> </ul>                        |
|                             | • Изменение типа диска - диск в процессе изменения типа, действия над                                                       |
|                             | диском ограничены;                                                                                                    |
|                             | • Используется - диск подключен к одной или нескольким виртуальным ма-                                                      |
|                             | шинам, действия над диском ограничены;                                                                                      |
|                             | • Миграция LV - диск в процессе миграции логического тома на новый фи-<br>зический том, действия над диском ограничены;     |
|                             | • Миграция - диск в процессе миграции, действия над диском ограничены;                                                      |
|                             | <ul> <li>Обслуживание - диск заблокирован, подготовка к процессу миграции, дей-<br/>ствия над диском ограничены;</li> </ul> |
|                             | • Ожидание передачи - диск в процессе ожидания передачи, действия над диском ограничены;                                    |
|                             | • Отключение - происходит процесс отключения диска от виртуальной ма-<br>шины, действия над диском ограничены;              |
|                             | • Ошибка - ошибка при работе диска, действия над диском ограничены;                                                         |
|                             | • Ошибка восстановления - приостановка процесса восстановления из резерв-                                                   |
|                             | ной копии, действия над диском ограничены;                                                                                  |
|                             | • Ошибка при расширении - приостановка процесса изменения объема диска,                                                     |
|                             | действия над диском ограничены;                                                                                             |
|                             | • Ошибка создания резервной копии - приостановка процесса создания ре-                                                      |
|                             | зервной копии, действия над диском ограничены;                                                                              |
|                             | • Ошибка удаления - приостановка процесса удаления диска, действия над                                                      |
|                             | диском ограничены;                                                                                                    |
|                             | • Ошибка управления - приостановка процесса управления диском, действия                                                     |
| 4.2. Разлел «Алминистратор» | над диском ограничены;                                                                                                    |
|                             | • Подключение - происходит процесс подключение диска к виртуальной ма                                                       |

| Таблица 4 68  | Списком | представлена | спелующая | информация. |
|---------------|---------|--------------|-----------|-------------|
| raomina 1.00. | OHNEROM | представлена | следующая | тация.      |

#### TIONIX Documentation, Выпуск

Для списка дисков доступны инструменты сортировки и фильтрации. Поля сортируются по возрастанию и убыванию. Инструмент фильтрации же работает по всем полям, допустим неполный ввод.

Также пользователь может просмотреть детальную информацию о диске, перейдя по ссылке имени диска. Детальная информация представлена в нескольких внутренних вкладках:

#### Вкладка «Обзор»

Отображает подробную информацию о выбранном диске:

На странице выводится:

- Общая информация имя, идентификатор и статус диска;
- Подключения перечень виртуальных машин, к которым подключен диск;
- Метаданные перечень метаданных диска;
- Спецификация подробная характеристика диска;
- Блокировка отображается при наличии у диска общей или индивидуальной блокировки, и указывает узел или список узлов, на которых установлена блокировка диска;
- Список физических томов перечень физических томов, на которых расположен логический том.

#### Вкладка «Запланированные задачи»

Отображает информацию о запланированных и выполненных задачах:

Для списка запланированных задач доступны инструменты сортировки и фильтрации. Поля сортируются по возрастанию и убыванию. Фильтрация производится по следующим параметрам:

- ID Идентификационный номер задачи. Допустим неполный ввод;
- Имя задачи Наименование задачи. Допустим неполный ввод имени;
- Действие Наименование действия. Допустим неполный ввод;
- Тип Тип задачи. Допустим только точный ввод;
- Статус последнего запуска Состояние выполнения задачи. Допустим неполный ввод.

На странице также можете посмотреть детальную информацию по каждой задаче. Подробнее все действия над задачами описаны в разделе документации «Запланированные задачи».

| ТИСНИКС         | 🔳 Default • demo 👻                      |                                             |                | 📥 admin 🔻                |
|-----------------|-----------------------------------------|---------------------------------------------|----------------|--------------------------|
| *               | Администратор » Диски » Диски »         | thickmirror                                 |                |                          |
| Проект ~        | thickmirror                             |                                             |                | Запланировать действие 💌 |
| Администратор ^ | Обзор Запланированные задач             | чи Снимки диска Резервные копии диска       |                |                          |
| Обзор           | Обзор                                   |                                             | Подключения    |                          |
| вычисления ~    | Имя                                     | thickmirror                                 | Подключено к   | Не подключен             |
| Диски ^         | ID                                      | b3c0d2fd-295c-4c15-a54a-60c177bf37ee        | Истонник лиско |                          |
| Лиски           | Статус                                  | Доступен                                    | Образ          | cirros                   |
|                 | Спецификация                            |                                             | 000403         |                          |
| Снимки дисков   | Размер                                  | 1 ГиБ                                       | Метаданные     |                          |
| Типы Дисков     | Тип                                     | sanlockthick                                |                | Нет                      |
| Сеть ~          | Загрузочный                             | Да                                          |                |                          |
| Система         | Зашифрованный                           | Нет                                         |                |                          |
|                 | Создано                                 | 31 июля 2019 г. 16:47                       |                |                          |
| Идентификация 🗸 | Тип логического диска                   | Зеркалированный диск                        |                |                          |
| тионикс ~       | Наименование логического диск<br>а (LV) | volume-b3c0d2fd-295c-4c15-a54a-60c177bf37ee |                |                          |
|                 | LV UUID                                 | KiorPt-GO1M-YFqQ-94A4-9nql-J8m4-4WvQMx      |                |                          |
|                 | Блокировка                              |                                             |                |                          |
|                 | Тип                                     | Индивидуальная блокировка                   |                |                          |
|                 | Узлы                                    | sanlock2.stand.loc                          |                |                          |
|                 | Список физических томов                 | (PV)                                        |                |                          |
|                 | Отображено 2 элемента                   |                                             |                |                          |
|                 | ID                                      | Имя                                         |                |                          |
|                 | 1                                       | /dev/mapper/mpathe                          |                |                          |
|                 | 2                                       | /dev/mapper/mpathc                          |                |                          |
|                 | Отображено 2 элемента                   |                                             |                |                          |

Рис. 4.244: Подробные параметры диска

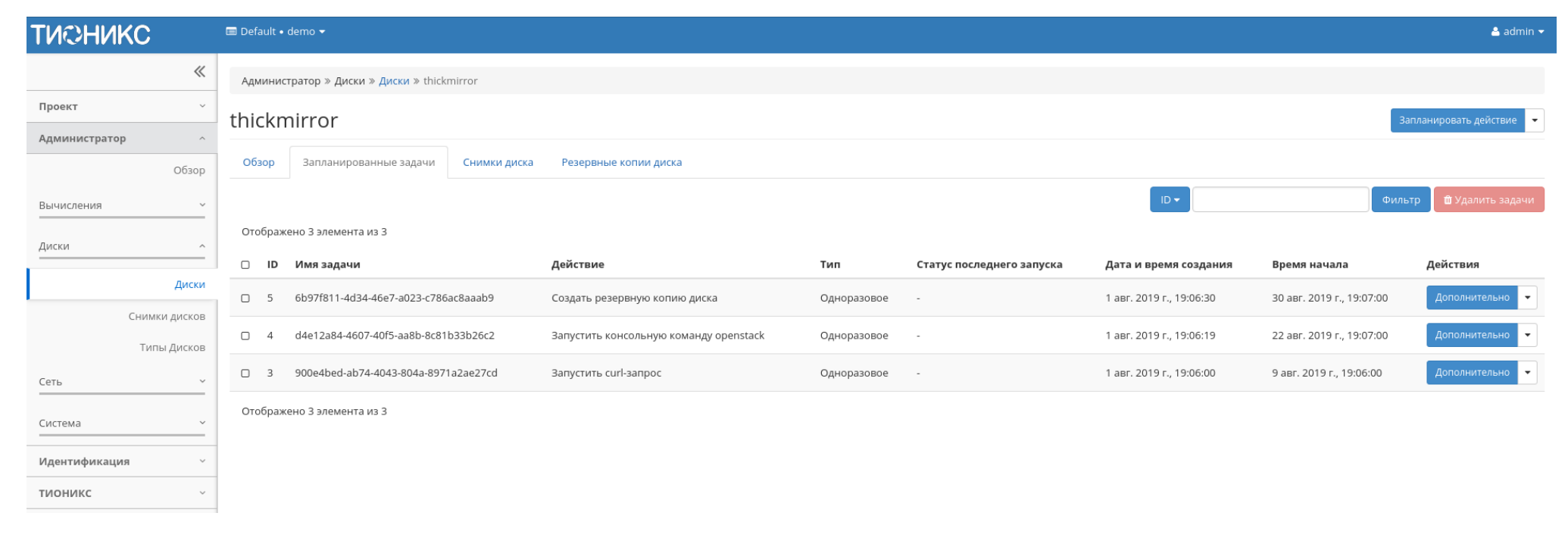

Рис. 4.245: Список запланированных задач

# Вкладка «Снимки диска»

Отображает перечень снимков диска:

| ТИСНИКС                      | 🗐 Default • demo 🕶                          |                       |          |          |          | 💄 admin 👻                   |
|------------------------------|---------------------------------------------|-----------------------|----------|----------|----------|-----------------------------|
| *                            | Администратор » Диски » Диски » thickmirror |                       |          |          |          |                             |
| Проект ~                     | thickmirror                                 |                       |          |          |          | Запланировать действие 🔻    |
| Администратор ^              | Обзор Запланированные залачи Снимки лиска   | Резервные копии лиска |          |          |          |                             |
| Обзор                        |                                             |                       |          | Проект 🗸 | Фил      | пытр 🕅 Удалить снимки диска |
| вычисления С                 | Отображено 3 элемента из 3                  |                       |          |          |          |                             |
| Диски                        | П Имя                                       |                       | Описание | Размер   | Статус   | Действия                    |
| Диски                        | □ 479a56f7-91ef-43e2-b4ce-34181b537971      |                       | -        | 1 ГиБ    | Доступен | Обновить метаданные 🔻       |
| Снимки дисков<br>Типы Дисков | 99aaea09-93d7-4c53-87af-6d8c290d0623        |                       | -        | 1 ГиБ    | Доступен | Обновить метаданные 🔻       |
| Сеть ~                       | 4eee0c67-bb29-47c5-ab5a-1542735808c0        |                       | -        | 1 ГиБ    | Доступен | Обновить метаданные 🔻       |
| Система ~                    | Отображено 3 элемента из 3                  |                       |          |          |          |                             |
| <br>Идентификация ~          |                                             |                       |          |          |          |                             |
| тионикс ~                    |                                             |                       |          |          |          |                             |
|                              |                                             |                       |          |          |          |                             |

Рис. 4.246: Список снимков диска

| Наименование поля | Описание                                                                  |
|-------------------|---------------------------------------------------------------------------|
| Имя               | Имя снимка может быть задано пользователем произвольно. Также является    |
|                   | ссылкой для перехода к детальной информации выбранного снимка диска.      |
| Описание          | Краткая информация о снимке. Поле не является обязательным, заполняется   |
|                   | при создании снимка. Пользователь может изменить поле, воспользовавшись   |
|                   | командой «Редактирование снимка».                                         |
| Размер            | Отображается информация об объеме ресурса снимка диска.                   |
| Статус            | Отображает информацию о состоянии снимка диска. Различаются:              |
|                   | • Создание: снимок диска в процессе создания, действия над диском ограни- |
|                   | чены;                                                                     |
|                   | • Доступен: снимок диска не используется, возможны все доступные дей-     |
|                   | ствия.                                                                    |
|                   |                                                                           |

## Таблица 4.69: Списком представлена следующая информация:

Для списка снимков дисков доступны инструменты сортировки и фильтрации. Поля сортируются по возрастанию и убыванию. Инструмент фильтрации же работает по наименованию любого из полей, допустим неполный ввод имени.

Таблица 4.70: Для снимков дисков в зависимости от статуса доступны следующие действия:

| Ν | Действие             | Описание                                      |
|---|----------------------|-----------------------------------------------|
| 1 | Редактировать снимок | Изменения названия и описания снимка.         |
| 2 | Создать диск         | Добавление диска с определенными параметрами. |
| 3 | Удалить снимок диска | Удаление снимка диска.                        |

### Вкладка «Резервные копии диска»

Отображает перечень резервных копий диска:

| Наименование | Описание                                                                                                    |
|--------------|----------------------------------------------------------------------------------------------------|
| поля         |                                                                                                    |
| Имя          | Имя резервной копии диска может быть задано пользователем произвольно. Также является ссылкой для перехода к детальной информации |
|              | выбранной резервной копии диска.                                                                                                  |
| Описание     | Краткое описание резервной копии диска.                                                                                           |
| Размер       | Размер резервной копии диска.                                                                                                    |
| Статус       | Состояние резервной копии диска.                                                                                                  |

Таблица 4.71: Списком представлена следующая информация:

| ТИСНИКС         | 🗐 Default • demo 👻                          |                       |          |        |        | 👗 admin 👻                             |
|-----------------|---------------------------------------------|-----------------------|----------|--------|--------|---------------------------------------|
| *               | Администратор » Диски » Диски » thickmirror |                       |          |        |        |                                       |
| Проект ~        | thickmirror                                 |                       |          |        |        | Запланировать действие 📼              |
| Администратор ^ | Обзор Запланированные задачи Снимки диска   | Резервные копии диска |          |        |        |                                       |
| Вычисления ~    |                                             |                       |          | Имя 🕶  |        | Фильтр 💼 Удалить резервные копии тома |
| Диски ^         | Отображено 2 элемента                       |                       |          |        |        |                                       |
|                 | П Имя                                       |                       | Описание | Размер | Статус | Действия                              |
| Диски           | thickmirror_2019-08-01_19:11:01             |                       |          | 1 ГБ   | Ошибка | Удалить резервную копию тома          |
| Снимки дисков   | thickmirror_2019-08-01_19:09:35             |                       |          | 1 ГБ   | Ошибка | Удалить резервную копию тома          |
| Сеть ~          | Отображено 2 элемента                       |                       |          |        |        |                                       |
| Система ~       |                                             |                       |          |        |        |                                       |
| Идентификация ~ |                                             |                       |          |        |        |                                       |
| тионикс ~       |                                             |                       |          |        |        |                                       |

Рис. 4.247: Список резервных копий диска

## TIONIX Documentation, Выпуск

Для списка резервных копий доступны инструменты сортировки и фильтрации. Поля сортируются по возрастанию и убыванию. Инструмент фильтрации же работает по наименованию любого из полей, допустим неполный ввод имени.

## Вкладка «Сообщения»

| ТИСНИКС         | 🔲 Default • admin 🔻                |                                      |                   |                |                  | 🛔 admin 👻               |
|-----------------|------------------------------------|--------------------------------------|-------------------|----------------|------------------|-------------------------|
| «               | Администратор » Диск » Диски » 7fc | l6d7e2-be6e-4a81-a24c-f448beecbbd8   |                   |                |                  |                         |
| Проект ~        | 7fd6d7e2-be6e-4a81                 | -a24c-f448beecbbd8                   |                   |                |                  | Обновить статус диска 🗨 |
| Администратор ^ |                                    |                                      |                   |                |                  |                         |
| Обзор           | Обзор Запланированные задач        | и Снимки диска Резервные копии диска | Сообщения         |                |                  |                         |
| Вычисления 🗸    | ID Message Level                   | Event Id                             | User Message      | Created At     | Guaranteed Until |                         |
| Diacie          |                                    |                                      | Нет элементов для | я отображения. |                  |                         |
| Диск            |                                    |                                      |                   |                |                  |                         |
| Диски           |                                    |                                      |                   |                |                  |                         |
| Снимки дисков   |                                    |                                      |                   |                |                  |                         |
| Типы Дисков     |                                    |                                      |                   |                |                  |                         |
| Группы          |                                    |                                      |                   |                |                  |                         |
| Снимки Групп    |                                    |                                      |                   |                |                  |                         |
| Типы групп      |                                    |                                      |                   |                |                  |                         |
| Сеть ~          |                                    |                                      |                   |                |                  |                         |
| Система ~       |                                    |                                      |                   |                |                  |                         |
| Идентификация ` |                                    |                                      |                   |                |                  |                         |
| Tionix ~        |                                    |                                      |                   |                |                  |                         |

## Рис. 4.248: Список сообщений

Для списка сообщений доступны инструменты сортировки. Поля сортируются по возрастанию и убыванию.

| Таблица 4.72: В зависимости от статуса над резервными копиями доступны следующие дей | йствия: |
|--------------------------------------------------------------------------------------|---------|
|--------------------------------------------------------------------------------------|---------|

| N | Действие                        | Описание                                                                           |
|---|---------------------------------|------------------------------------------------------------------------------------|
| 1 | Восстановить из резервной копии | Восстановление данных, доступно как с конкретным диском, так и с созданием нового. |
| 2 | Удалить резервную копию тома    | Удаление резервной копии диска.                                                    |

| Ν  | Действие                 | Описание                                                                                                    |
|----|--------------------------|----------------------------------------------------------------------------------------------------|
| 1  | Запланировать действие   | Выполнение выбранного действия над диском в заданный момент времени. Также есть возможность повторять действие через |
|    |                          | определенный промежуток времени. Планирование возможно только при наличии доступных действий.                        |
| 2  | Миграция LV              | Перенос логического тома с текущего физического тома на выбранный.                                                   |
| 3  | Мигрировать диск         | Миграция диска.                                                                                                    |
| 4  | Не управлять диском      | Отключение возможности управлять диском. При выборе этого действия диск помечается как «Неуправляемый» и не          |
|    |                          | отображается в модуле TIONIX.Dashboard.                                                                              |
| 5  | Обновить статус диска    | Смена статуса диска. Осуществляется выбором необходимого из списка допустимых.                                       |
| 6  | Сделать зеркалированный  | Конвертация диска из стандартного в зеркалированный. Недоступно для дисков с флагом «Тонкий том».                    |
|    | диск                     |                                                                                                    |
| 7  | Сделать стандартный диск | Конвертация диска из зеркалированного в стандартный. Недоступно для дисков с флагом «Тонкий том».                    |
| 8  | Создать резервную копию  | Создание резервной копии диска.                                                                                      |
|    | диска                    |                                                                                                    |
| 9  | Удалить диск             | Удаление диска. Действие невозможно, если существует снимок диска. В этом случае необходимо сначала удалить снимок.  |
|    |                          | При удалении вместе с диском удаляются и все запланированные над ним задачи.                                         |
| 10 | Управлять диском         | Включение возможности управлять диском. При выборе этого действия диск помечается как «Управляемый» и начинает       |
|    |                          | отображаться в модуле TIONIX.Dashboard.                                                                              |

Таблица 4.73: Для дисков в зависимости от статуса доступны следующие действия:

Действия доступны для выполнения относительно одного выбранного диска – выбором нужного действия в поле «Действия» соответствующей записи в списке всех дисков и в окне с подробной информацией о диске.

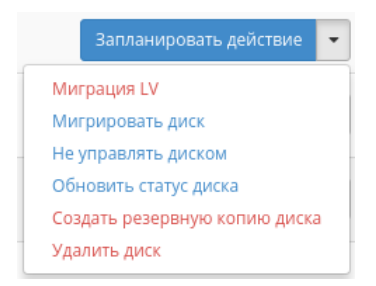

Рис. 4.249: Индивидуальные действия над диском

Действия по созданию или возобновлению управления диском доступны на верхней панели страницы. Также действие можно запустить в отношении группы предварительно выбранных дисков. Для этого отметьте необходимые диски и выберите групповое действие:

Для планирования действия в отношении одного диска необходимо выбрать в списке действий «Запланировать действие»:

При планировании задания для группы дисков необходимо отметить необходимые диски и выбрать групповое действие «Запланировать действие»:

| ТИСНИКС                | 🔲 Default • admii | n <del>•</del>                     |                                      |        |              |     |                  |             |               | 🐣 admin 🚽                                                |
|------------------------|-------------------|------------------------------------|--------------------------------------|--------|--------------|-----|------------------|-------------|---------------|----------------------------------------------------------|
| *                      | Администрато      | ор » Диски » Диски                 |                                      |        |              |     |                  |             |               |                                                          |
| Проект ~               | Лиски             |                                    |                                      |        |              |     |                  |             |               |                                                          |
| Администратор ^        | диски             |                                    |                                      |        |              |     |                  |             |               |                                                          |
| Обзор                  |                   |                                    |                                      |        |              |     | Проект 🕶         |             | Фильтр 🛛 🕇 У  | правлять диском 🛛 Еще Действия 🗸                         |
| Вычисления ~           | Отображено 4      | элемента из 4                      |                                      |        |              |     |                  |             |               | Запланировать действие<br>Создать резервные копии дисков |
| Лиски                  | 🗆 Проект          | Узел хранения                      | Имя                                  | Размер | Статус       | Тип | Подключено к     | Загрузочный | Зашифрованныі | Удалить диски                                            |
| Диски                  | 🗆 admin           | dev-cnt7q-ovs-03.stand.loc@lvm#lvm | 2734e0c6-0703-464f-9757-75c19b013dcc | 1 ГиБ  | Доступен     | -   |                  | Нет         | Нет           | Запланировать действие 🝷                                 |
| Диски<br>Снимки дисков | 🗹 admin           | dev-cnt7q-ovs-03.stand.loc@lvm#lvm | ce6733c3-66fe-460c-a311-a43ec58a1efd | 1 ГиБ  | Используется | -   | /dev/vda в tst 2 | Да          | Нет           | Запланировать действие 💌                                 |
| Типы Дисков            | 🕑 admin           | dev-cnt7q-ovs-03.stand.loc@lvm#lvm | aac39fcd-2493-4b91-97a3-c426fe44177f | 1 ГиБ  | Используется | -   | /dev/vda в tst 1 | Да          | Нет           | Запланировать действие 💌                                 |
| Сеть ~                 | 🖸 admin           | dev-cnt7q-ovs-03.stand.loc@lvm#lvm | ea336fde-5bdb-4daf-97e7-3f1611c7704b | 1 ГиБ  | Доступен     | -   |                  | Нет         | Нет           | Запланировать действие 💌                                 |
| Система ~              | Отображено 4      | элемента из 4                      |                                      |        |              |     |                  |             |               |                                                          |
| Идентификация `        |                   |                                    |                                      |        |              |     |                  |             |               |                                                          |
| тионикс ~              |                   |                                    |                                      |        |              |     |                  |             |               |                                                          |

Рис. 4.250: Групповые действия над дисками

| ТИСНИКС                | 🔲 Default • admir |                                    |                                      |        |              |     |                  |             |                 | 🚨 admin 🗣                    |
|------------------------|-------------------|------------------------------------|--------------------------------------|--------|--------------|-----|------------------|-------------|-----------------|------------------------------|
| *                      | Администрато      | ор » <b>Диски</b> » Диски          |                                      |        |              |     |                  |             |                 |                              |
| Проект ~               | Лиски             |                                    |                                      |        |              |     |                  |             |                 |                              |
| Администратор ^        | диски             |                                    |                                      |        |              |     |                  |             |                 |                              |
| Обзор                  |                   |                                    |                                      |        |              |     | Проект 🕶         |             | Фильтр 🕂 Управл | іять диском 📗 Еще Действия 👻 |
| Вычисления ~           | Отображено 4      | элемента из 4                      |                                      |        |              |     |                  |             |                 |                              |
|                        | 🗆 Проект          | Узел хранения                      | Имя                                  | Размер | Статус       | Тип | Подключено к     | Загрузочный | Зашифрованный   | Действия                     |
| Диски                  | 🗆 admin           | dev-cnt7q-ovs-03.stand.loc@lvm#lvm | 2734e0c6-0703-464f-9757-75c19b013dcc | 1 ГиБ  | Доступен     | -   |                  | Нет         | Нет             | Запланировать действие 🔻     |
| Диски<br>Снимки лисков | 🗆 admin           | dev-cnt7q-ovs-03.stand.loc@lvm#lvm | ce6733c3-66fe-460c-a311-a43ec58a1efd | 1 ГиБ  | Используется | -   | /dev/vda в tst 2 | Да          | Нет             | Запланировать действие 💌     |
| Типы Дисков            | 🗆 admin           | dev-cnt7q-ovs-03.stand.loc@lvm#lvm | aac39fcd-2493-4b91-97a3-c426fe44177f | 1 ГиБ  | Используется | -   | /dev/vda в tst 1 | Да          | Нет             | Запланировать действие 💌     |
| Сеть ~                 | 🛛 admin           | dev-cnt7q-ovs-03.stand.loc@lvm#lvm | ea336fde-5bdb-4daf-97e7-3f1611c7704b | 1 ГиБ  | Доступен     | -   |                  | Нет         | Нет             | Запланировать действие 🔻     |
| Система ~              | Отображено 4      | элемента из 4                      |                                      |        |              |     |                  |             |                 |                              |
| Идентификация ~        |                   |                                    |                                      |        |              |     |                  |             |                 |                              |
| тионикс ~              |                   |                                    |                                      |        |              |     |                  |             |                 |                              |

## Рис. 4.251: Планирование в отношении одного диска

| ТИСНИКС         | 🔲 Default • adn | nin 🔻                              |                                      |        |              |     |                  |             |               | 🐣 admin 🖣                                       |
|-----------------|-----------------|------------------------------------|--------------------------------------|--------|--------------|-----|------------------|-------------|---------------|-------------------------------------------------|
| «               | Администра      | тор » <b>Диски</b> » Диски         |                                      |        |              |     |                  |             |               |                                                 |
| Проект ~        | Лиски           |                                    |                                      |        |              |     |                  |             |               |                                                 |
| Администратор ^ | диски           |                                    |                                      |        |              |     |                  |             |               |                                                 |
| Обзор           | 1               |                                    |                                      |        |              |     | Проект 🗸         |             | Фильтр 🕇 У    | /правлять диском 📗 Еще Действия 🕶               |
| Вычисления ~    | Отображено      | 4 элемента из 4                    |                                      |        |              |     |                  |             |               | Запланировать действие                          |
|                 | 🗆 Проект        | г Узел хранения                    | Имя                                  | Размер | Статус       | Тип | Подключено к     | Загрузочный | Зашифрованныі | Создать резервные копии дисков<br>Удалить диски |
| Диски           | 🗆 admin         | dev-cnt7q-ovs-03.stand.loc@lvm#lvm | 2734e0c6-0703-464f-9757-75c19b013dcc | 1 ГиБ  | Доступен     | -   |                  | Нет         | Нет           | Запланировать действие 💌                        |
| Диски           | 🖾 admin         | dev-cnt7q-ovs-03.stand.loc@lvm#lvm | ce6733c3-66fe-460c-a311-a43ec58a1efd | 1 ГиБ  | Используется | -   | /dev/vda в tst 2 | Да          | Нет           | Запланировать действие 💌                        |
| Типы Дисков     | 🗹 admin         | dev-cnt7q-ovs-03.stand.loc@lvm#lvm | aac39fcd-2493-4b91-97a3-c426fe44177f | 1 ГиБ  | Используется | -   | /dev/vda в tst 1 | Да          | Нет           | Запланировать действие 🔍                        |
| Сеть ~          | admin           | dev-cnt7q-ovs-03.stand.loc@lvm#lvm | ea336fde-5bdb-4daf-97e7-3f1611c7704b | 1 ГиБ  | Доступен     | -   |                  | Нет         | Нет           | Запланировать действие 💌                        |
| Система ч       | Отображено      | 4 элемента из 4                    |                                      |        |              |     |                  |             |               |                                                 |
| Идентификация ~ |                 |                                    |                                      |        |              |     |                  |             |               |                                                 |
| тионикс ~       |                 |                                    |                                      |        |              |     |                  |             |               |                                                 |

Рис. 4.252: Планирование над группой дисков

#### Особенности работы с дисками

- Планирование действий над диском
- Миграция диска
- Миграция LV
- Конвертация в зеркалированный диск
- Конвертация в стандартный диск
- Отключение возможности управлять диском
- Включение возможности управлять диском

#### Планирование действий над диском

#### Примечание: Доступно как в общем списке, так и во вкладках с детальной информацией.

1. Выберите необходимый диск и вызовите действие:

В открывшемся мастер окне выберите дату. Подсвеченные дни указывают на наличие запланированных действий над данным объектом на дату, а синие метки об их количестве.

Ознакомиться подробнее с перечнем задач диска можете в раскрывающемся списке:

- 2. Для перехода к следующему шагу в поле выбранной даты нажмите на пустую область или число. В первом случае Вы будете перенаправлены в окно создания задачи. При нажатии на число Вам будет сразу предложено выбрать время действия:
- 3. Укажите остальные параметры планируемого действия, которые содержат внутренние вкладки мастер окна:

Разберем их содержание более подробно:

Выберите действие:

- Имя задачи имя запланированного действия, при пустом значении генерируется автоматически;
- Действие список доступных действий над диском.

Подробнее с описанием доступных действий можно ознакомиться в соответствующем разделе документации.

Учетные данные пользователя:

• Имя пользователя - логин пользователя, планирующего действие;

# Запланировать действие

| Пред. Сего                       | дня След. |       | февраль 2019           |                        | Год М   | Іесяц День  |
|----------------------------------|-----------|-------|------------------------|------------------------|---------|-------------|
| понедельник                      | вторник   | среда | четверг                | пятница                | суббота | воскресенье |
|                                  |           |       |                        | 1                      | 2       | 3           |
| 4                                | 5         | 6     | 7                      | 8                      | 9       | 10          |
| <ol> <li>11</li> <li></li> </ol> | 12        | 13    | 14                     | 15                     | 16      | 17          |
| 18                               | 19        | 20    | 21                     | <ol> <li>22</li> </ol> | 23      | 24          |
| 25                               | 26        | 27    | <ul><li>3 28</li></ul> |                        |         |             |

Закрыть

х

Рис. 4.253: Календарь планируемого действия

х

Закрыть

| Пред. Сегодня След.                                     |                                                                                                    |        | февраль 2019 | Год М                  | Іесяц День                         |         |             |  |  |  |  |
|---------------------------------------------------------|----------------------------------------------------------------------------------------------------|--------|--------------|------------------------|------------------------------------|---------|-------------|--|--|--|--|
| понедельн                                               | ник в                                                                                                    | торник | среда        | четверг                | пятница                            | суббота | воскресенье |  |  |  |  |
|                                                         |                                                                                                    |        |              |                        | 1                                  | 2       | 3           |  |  |  |  |
|                                                         | 4                                                                                                    | 5      | 6            | 7                      | 8                                  | 9       | 10          |  |  |  |  |
| <b>1</b> 1                                              | 1                                                                                                    | 12     | 13           | 14                     | 15                                 | 16      | 17          |  |  |  |  |
| 1                                                       | 8                                                                                                    | 19     | 20           | 21                     | <ol> <li>22</li> <li>22</li> </ol> | 23      | 24          |  |  |  |  |
| 2                                                       | .5                                                                                                    | 26     | 27           | <ul><li>3 28</li></ul> |                                    |         |             |  |  |  |  |
| <ul> <li>Запус</li> <li>Запус</li> <li>Запус</li> </ul> | <ul> <li>Запустить VDI машину (0745ee8b21a949fab34cd2d05265234c_horizon_tnx_tenan) (08:00 (+03:00))</li> <li>Запустить VDI машину (0745ee8b21a949fab34cd2d05265234c_horizon_tnx_tenan) (15:28 (+03:00))</li> <li>Запустить VDI машину (0745ee8b21a949fab34cd2d05265234c_horizon_tnx_tenan) (15:29 (+03:00))</li> </ul> |        |              |                        |                                    |         |             |  |  |  |  |

# Запланировать действие

Рис. 4.254: Календарь планируемого действия

# Запланировать действие

| Пред.  | Сегодня | След. | 15 марта 2019 | Год | Месяц | День |
|--------|---------|-------|---------------|-----|-------|------|
| 12ночи |         |       |               |     |       |      |
|        |         |       |               |     |       |      |
| 1ночи  |         |       |               |     |       |      |
|        |         |       |               |     |       |      |
| 2ночи  |         |       |               |     |       |      |
| 20000  |         |       |               |     |       |      |
| эночи  |         |       |               |     |       |      |
| 4утра  |         |       |               |     |       |      |
|        |         |       |               |     |       |      |
| 5утра  |         |       |               |     |       |      |
|        |         |       |               |     |       |      |
| бутра  |         |       |               |     |       |      |
|        |         |       |               |     |       |      |
| 7утра  |         |       |               |     |       |      |
|        |         |       |               |     |       |      |
| 8утра  |         |       |               |     |       |      |
|        |         |       |               |     |       |      |
| 9утра  |         |       |               |     |       |      |

х

Рис. 4.255: Календарь планируемого действия

| иствие * Учётные данные пользователя * Подробности * | Запланировать         | ь действие                    |               | × |
|------------------------------------------------------|-----------------------|-------------------------------|---------------|---|
| звную копию диска                                    | Выберите действие *   | Учётные данные пользователя * | Подробности * |   |
| звную копию диска                                    | Лмя задачи            |                               |               |   |
| овную копию диска                                    | цействие <sup>*</sup> |                               |               |   |
|                                                      | Создать резервную коп | ию диска 🔻                    |               |   |
|                                                      | Создать резервную коп | ию диска 🔻                    |               |   |

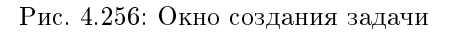

- Пароль пароль пользователя, планирующего действие;
- Проект рабочий проект пользователя, планирующего действие.

Подробности:

- Тип тип задачи. Различаются:
  - Разовая задача;
  - Повторяющаяся задача.
- Повторять значения для интервала выполнения задачи. Доступные:
  - Дни;
  - Часы;
  - Минуты;
  - Рабочие дни (с понедельника по пятницу);
  - Дни недели;
  - Год.
- Повторять с интервалом интервал выполнения задачи;
- Дата начала дата начала выполнения задачи в формате дд.мм.гггг;
- Время начала время начала выполнения задачи в формате чч.мм;

- Часовой пояс часовой пояс, согласно которому указано время выполнения задачи;
- Окончание условия прекращения выполнения задачи. Различаются:
  - Никогда при выборе флага задача становится бессрочной;
  - Максимальное количество повторений ограничение количества выполнения задачи;
  - Дата предельная дата для выполнения задачи, задается в формате дд.мм.гггг.

Завершите процедуру кнопкой подтверждения.

Примечание: Для возврата на страницу с календарем и изменения даты воспользуйтесь кнопкой "Отмена".

Созданная задача отображается во вкладке «Запланированные задачи» со статусом «Активна».

#### Миграция диска

Важно: Для успешной миграции диска необходимо выполнение следующих требований:

- Наличие прав доступа к диску;
- Наличие свободных ресурсов памяти;
- Поддержка типа диска;
- Отсутствие подключенных виртуальных машин;
- Отсутствие ранее созданных снимков диска.

Функция доступна в общем списке. Позволяет производить перенос объема данных и типа выбранного диска на свободный узел или в свободное хранилище. Может использоваться для эвакуации с проблемного узла или хранилища.

После вызова действия в открывшемся окне выбираем необходимый узел:

При необходимости переноса диска без процесса оптимизации драйверов выбираем флаг "Принудительное копирование на узел".

Завершаем процедуру кнопкой подтверждения.

#### Миграция LV

Предоставляет возможность переноса данных логического тома в активной системе с текущего физического тома на выбранный. Данная функция доступна в индивидуальных действиях диска. Выберите необходимый диск и вызовите «Миграция LV»:

Выберите физический том из списка доступных для переноса и нажмите «Миграция LV».

| имя диска                            |   |                                              |
|--------------------------------------|---|----------------------------------------------|
| a0335d69-d402-46ef-8794-ebd975417a15 |   | Описание:                                    |
|                                      |   | Мигрировать диск на определенный хост.       |
| Текущий узел                         |   |                                              |
| dev-cnt7q-ovs-02.stand.loc@lvm#type1 |   | или запрещает принудительную миграцию на хос |
| Узел назначения * 🛛                  |   | в обход оптимизаций драйвера.                |
| Выберите новый узел                  | - |                                              |
| 🗆 Принудительное копирование на узел |   |                                              |
|                                      |   |                                              |

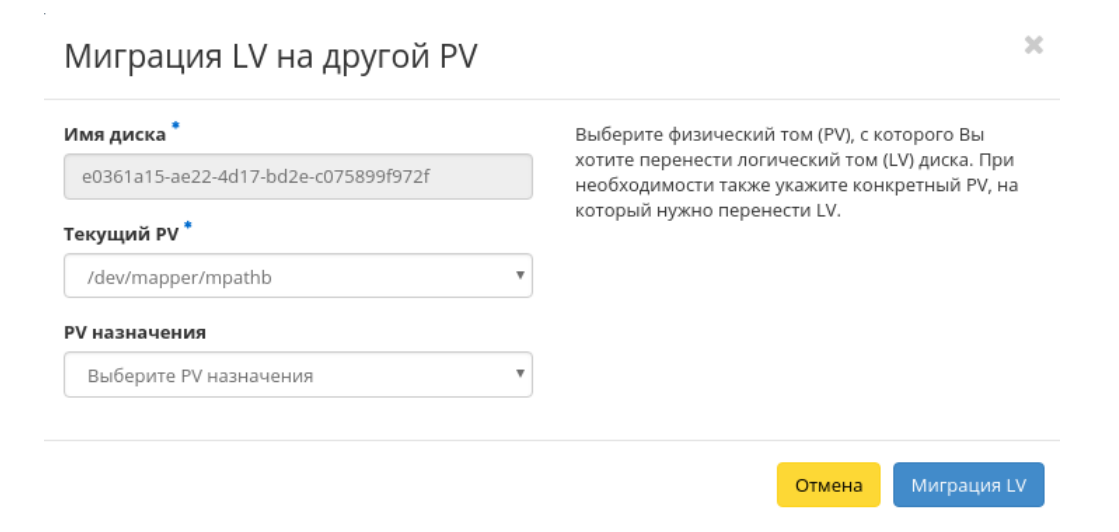

Рис. 4.258: Окно миграции логического тома

Важно: Указание физического тома для переноса необязательно. В этом случае перенос осуществится на автоматически выбранный.

#### Конвертация в зеркалированный диск

**Примечание:** Недоступно для дисков с флагом «Тонкий том».

Функция позволяет конвертировать стандартный диск в зеркалированный. Технология зеркалирования позволяет защитить данные в случае возможного выхода из строя физического тома, путем сохранения нескольких копий файлов. Этот тип удобен для защиты важных данных в случае возможных сбоев аппаратного обеспечения. Данная функция доступна в индивидуальных действиях диска. Выберите необходимый диск и вызовите «Сделать зеркалированный диск»:

| Подтвердите Сделать зеркалированный диск                                         |        |                              |  |  |  |  |  |
|----------------------------------------------------------------------------------|--------|------------------------------|--|--|--|--|--|
| Вы выбрали: "volume1". Подтвердите свой выбор. Это действие невозможно отменить. |        |                              |  |  |  |  |  |
|                                                                                  | Отмена | Сделать зеркалированный диск |  |  |  |  |  |

Рис. 4.259: Окно подтверждения конвертации в зеркалированный диск

После подтверждения диск будет конвертирован в зеркалированный. Посмотреть тип логического диска можно на странице с детальной информацией, во вкладке «Обзор».

#### Конвертация в стандартный диск

**Примечание:** Недоступно для дисков с флагом «Тонкий том».

Функция позволяет конвертировать зеркалированный диск в стандартный. Доступна в индивидуальных действиях диска. Выберите необходимый диск и вызовите «Сделать стандартный диск»:

После подтверждения диск будет конвертирован в стандартный. Посмотреть тип логического диска можно на странице с детальной информацией, во вкладке «Обзор».
| Подтвердите Сделать стандартны                                         | й диск 🛛 🗙                                |
|------------------------------------------------------------------------|-------------------------------------------|
| Вы выбрали: "742а45c1-9803-4fd0-975d-ff952c2398c7". Подтв<br>отменить. | рдите свой выбор. Это действие невозможно |
|                                                                        | Отмена Сделать стандартный диск           |

Рис. 4.260: Окно подтверждения конвертации в стандартный диск

### Отключение возможности управлять диском

Функция позволяет отключать управление диском на узле хранения. Доступна в общем списке и на страницах с детальной информацией дисков. Выберите необходимый диск и вызовите действие:

| Не управлять диском                         | ×                                                                                                |  |  |  |
|---------------------------------------------|--------------------------------------------------------------------------------------------------|--|--|--|
| Имя диска                                   | Описание:                                                                                        |  |  |  |
| имя узла                                    | Диск помеченный как "Неуправляемый" больше не<br>виден в OpenStack. При этом диск не удаляется с |  |  |  |
| ana-cnt7q-ovs-02.stand.loc@lvm#lvm          | узла Cinder.                                                                                     |  |  |  |
| ID                                          | Это эквивалентно команде cinder unmanage                                                         |  |  |  |
| 08514bd1-ce2b-4c6c-a930-16413bdbd957        |                                                                                                  |  |  |  |
| Имя ресурса                                 |                                                                                                  |  |  |  |
| volume-08514bd1-ce2b-4c6c-a930-16413bdbd957 |                                                                                                  |  |  |  |
|                                             |                                                                                                  |  |  |  |
|                                             | Отмена Отключить управление                                                                      |  |  |  |

Рис. 4.261: Окно отключения возможности управления диском

Сохраните информацию об имени узла, его ID и имя ресурса, данная информация потребуется при возобновлении управления диска. Подтвердите свой выбор кнопкой «Отключить управление». После успешного выполнения этого действия диск помечается как «Неуправляемый» и не отображается в модуле TIONIX.Dashboard.

#### Включение возможности управлять диском

Функция позволяет включить управление неуправляемым в данный момент диском на узле хранения. Доступна в общем списке всех дисков. После вызова действия в открывшемся окне укажите сохраненные параметры диска (узел хранения, ID или имя ресурса):

После успешного выполнения этого действия диск помечается как «Управляемый» и начинает отображаться в модуле TIONIX.Dashboard.

Все доступные действия, не указанные выше, выполняются в своих мастер окнах с подсказками или имеют простоту в управлении, не нуждающуюся в описании.

# Вкладка «Снимки дисков»

Отображает снимки дисков:

| Наименование поля | Описание                                                                       |
|-------------------|--------------------------------------------------------------------------------|
| Проект            | Имя проекта, которому принадлежит снимок диска.                                |
| Узел хранения     | Наименование узла, на котором расположен снимок диска.                         |
| Имя               | Имя снимка. При нажатии на имя открывается детальная информация.               |
| Описание          | Краткая информация о снимке диска присваивается пользователем при создании.    |
| Размер            | Отображается информация об объеме ресурса снимка.                              |
| Статус            | Состояние снимка.                                                              |
| Снимок Групп      | Наименование группы диска, с которого произвели снимок.                        |
| Имя диска         | Наименование диска. При нажатии на имя диска открывается детальная информация. |

Таблица 4.74: Списком представлена следующая информация:

Для списка снимков дисков доступны инструменты сортировки и фильтрации. Поля сортируются по возрастанию и убыванию. Инструмент фильтрации же работает по наименованию любого из полей, допустим неполный ввод имени.

Также пользователь может просмотреть детальную информацию о снимке диска, перейдя по ссылке имени снимка. Детальная информация представлена в нескольких внутренних вкладках:

### Вкладка «Обзор»

Отображает подробную информацию о выбранном снимке диска:

### Вкладка «Сообщения»

Для списка сообщений доступны инструменты сортировки. Поля сортируются по возрастанию и убыванию.

# Управлять диском

Тип Идентификатора \* 🚱

Имя ресурса

Идентификатор \* 🛛

Узел хранения \* 🚱

Описание:

-

Включить управление существующим диском на узле Cinder. Это сделает диск доступным в OpenStack.

×

Это эквивалентно команде cinder manage.

Имя диска 🚱

Описание

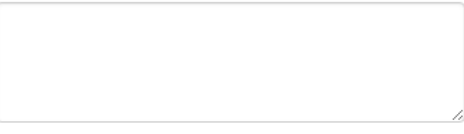

#### Метаданные 🚱

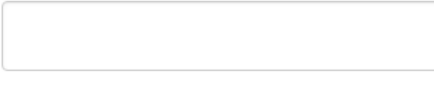

Тип дисков

Не указан тип дисков

#### Зона доступности

nova

🗆 Загрузочный 🚱

Отмена Управлять

Рис. 4.262: Окно включения управления диском

-

| TIONIX =        | l Default • admin 🔻 |                                  |                                      |          |        |          |              |           | 🛔 admin 🔻                 |  |  |
|-----------------|---------------------|----------------------------------|--------------------------------------|----------|--------|----------|--------------|-----------|---------------------------|--|--|
| «               | Администратор       | р » Диск » Снимки дисков         |                                      |          |        |          |              |           |                           |  |  |
| Проект ~        | Снимки              |                                  |                                      |          |        |          |              |           |                           |  |  |
| Администратор ^ |                     | дисков                           |                                      |          |        |          |              |           |                           |  |  |
| Обзор           |                     |                                  |                                      |          |        | Проект   | •            | Филь      | тр 💼 Удалить снимки диска |  |  |
| Вычисления ~    | Отображено 3        | элемента из 3                    |                                      |          |        |          |              |           |                           |  |  |
| Лиск            | 🗆 Проект            | Узел хранения                    | Имя                                  | Описание | Размер | Статус   | Снимок Групп | Имя диска | Действия                  |  |  |
|                 | 🗆 admin             | ctrl-os-tcp-05.stand.loc@nfs#nfs | 5b83d61a-d384-4701-bbc3-df87c1558819 | -        | 1 ГиБ  | Доступен |              | admin     | Удалить снимок диска 🔻    |  |  |
| Диски           | 🗆 admin             | ctrl-os-tcp-05.stand.loc@nfs#nfs | 7c2b2839-56d5-4ed6-b171-91a15696a9b3 | -        | 1 ГиБ  | Доступен | -            | admin     | Удалить снимок диска 💌    |  |  |
| Типы Дисков     | 🗆 admin             | ctrl-os-tcp-05.stand.loc@nfs#nfs | cfe7f85e-024d-40f7-b01c-11ccc5bf639b |          | 3 ГиБ  | Доступен | -            | test      | Удалить снимок диска 🔹    |  |  |
| Группы          | Отображено 3        | элемента из 3                    |                                      |          |        |          |              |           |                           |  |  |
| Снимки Групп    |                     |                                  |                                      |          |        |          |              |           |                           |  |  |
| Типы групп      |                     |                                  |                                      |          |        |          |              |           |                           |  |  |
| Сеть ~          |                     |                                  |                                      |          |        |          |              |           |                           |  |  |
| Система ~       |                     |                                  |                                      |          |        |          |              |           |                           |  |  |
| Идентификация 🗸 |                     |                                  |                                      |          |        |          |              |           |                           |  |  |
| тионикс ~       |                     |                                  |                                      |          |        |          |              |           |                           |  |  |

Рис. 4.263: Список снимков диска

|                 | Default • admin ▼               |                                                                             |  |  | 🛓 admin 🔻             |  |  |  |  |  |
|-----------------|---------------------------------|-----------------------------------------------------------------------------|--|--|-----------------------|--|--|--|--|--|
| *               | Администратор » Диск » Снимки д | Администратор » Диск » Снимки дисков » 06e77bd7-cca4-45f2-99c4-1dab9da29dce |  |  |                       |  |  |  |  |  |
| Проект ~        | 06e77bd7-cca4-45f               | 2-99c/1-1dab9da29dca                                                        |  |  |                       |  |  |  |  |  |
| Администратор ^ | 00077507-0004-4512              |                                                                             |  |  | - Adam a compared the |  |  |  |  |  |
| Обзор           | Обзор Сообщения                 |                                                                             |  |  |                       |  |  |  |  |  |
| Вычисления ~    | Имя                             | 06e77bd7-cca4-45f2-99c4-1dab9da29dce                                        |  |  |                       |  |  |  |  |  |
|                 | ID                              | c8f90394-ca4b-4eb4-8a3d-7e12bb84f193                                        |  |  |                       |  |  |  |  |  |
| Диск ^          | ID Проекта                      | f77c4e3aef88410caf3eaefb03d03a65                                            |  |  |                       |  |  |  |  |  |
| Диски           | Статус                          | Доступен                                                                    |  |  |                       |  |  |  |  |  |
| Снимки лисков   | Диск                            | 741ec02d-6073-416d-804f-fdbff1a94dab                                        |  |  |                       |  |  |  |  |  |
|                 | Снимок Групп                    |                                                                             |  |  |                       |  |  |  |  |  |
| Гипы дисков     | Спецификация                    |                                                                             |  |  |                       |  |  |  |  |  |
|                 | Размер                          | 1 ГиБ                                                                       |  |  |                       |  |  |  |  |  |
| Снимки Групп    | Создано                         | 4 июня 2021 г. 14:21                                                        |  |  |                       |  |  |  |  |  |
| Типы групп      | Металанные                      |                                                                             |  |  |                       |  |  |  |  |  |
| Сеть ~          |                                 | Нет                                                                         |  |  |                       |  |  |  |  |  |
| Система ~       |                                 |                                                                             |  |  |                       |  |  |  |  |  |
| Идентификация ~ |                                 |                                                                             |  |  |                       |  |  |  |  |  |
| тионикс ~       |                                 |                                                                             |  |  |                       |  |  |  |  |  |
|                 |                                 |                                                                             |  |  |                       |  |  |  |  |  |

Рис. 4.264: Подробные параметры снимка диска

| TIONIX          | Default • admin ▼               |                                              |                                |         | 🛔 admin 🔻              |
|-----------------|---------------------------------|----------------------------------------------|--------------------------------|---------|------------------------|
| *               | Администратор » Диск » Снимки д | исков » 06e77bd7-cca4-45f2-99c4-1dab9da29dce |                                |         |                        |
| Проект ~        | 06e77bd7-cca4-45f2              | 2-99c4-1dab9da29dce                          |                                |         | Удалить снимок диска 💌 |
| Администратор ^ |                                 |                                              |                                |         |                        |
| Обзор           | Обзор Сообщения                 |                                              |                                |         |                        |
| Вычисления ~    | ID Уровень сообщения            | Идентификатор События                        | Сообщение пользователя         | Создано | Гарантировано до       |
| Ruma a          |                                 |                                              | Нет элементов для отображения. |         |                        |
|                 |                                 |                                              |                                |         |                        |
| Диски           |                                 |                                              |                                |         |                        |
| Снимки дисков   |                                 |                                              |                                |         |                        |
| Типы Дисков     |                                 |                                              |                                |         |                        |
| Группы          |                                 |                                              |                                |         |                        |
| Снимки Групп    |                                 |                                              |                                |         |                        |
| Типы групп      |                                 |                                              |                                |         |                        |
| Сеть ~          |                                 |                                              |                                |         |                        |
| Система ~       |                                 |                                              |                                |         |                        |
| Идентификация ~ |                                 |                                              |                                |         |                        |
| тионикс ~       |                                 |                                              |                                |         |                        |

Рис. 4.265: Список сообщений

Таблица 4.75: Для снимков дисков в зависимости от статуса доступны следующие действия:

| Ν | Действие             | Описание                             |
|---|----------------------|--------------------------------------|
| 1 | Обновить метаданные  | Управление метаданными снимка диска. |
| 2 | Обновить статус      | Обновление статуса снимка диска.     |
| 3 | Удалить снимок диска | Удаление снимка диска.               |

Действия доступны для выполнения относительно одного выбранного снимка диска – выбором нужного действия в поле «Действия» соответствующей записи в списке.

Также действия можно запустить в отношении группы предварительно выбранных снимков. Для этого необходимо отметить нужные снимки и выбрать групповое действие.

### Особенности работы

- Обновление метаданных снимка диска
- Обновление статуса снимка диска

#### Обновление метаданных снимка диска

Функция позволяет управлять метаданными снимка диска. Доступна в общем списке. После вызова действия в открывшемся окне задайте необходимые параметры:

Параметры разделены на две группы: «Доступные метаданные» и «Имеющиеся метаданные». Для перечней доступен инструмент фильтрации. Управление метаданными осуществляется кнопками в виде плюса и минуса.

Для добавления новых метаданных используйте опцию «Пользовательский», введите необходимый ключ в формате ASCII и добавьте его к имеющимся.

Завершите процедуру кнопкой «Сохранить».

### Обновление статуса снимка диска

Функция позволяет установить необходимый статус снимка диска. Доступна в общем списке. После вызова действия в открывшемся окне задайте необходимые параметры:

Завершите процедуру кнопкой «Обновить статус».

# Изменить метаданные снимка диска

Вы можете указать метаданные ресурса перемещая элементы из левого столбца в правый. В левом столбце имеются определения метаданных из каталога метаданных Glance. Используйте опцию "Другой" для добавления выбранных вами ключей х

| Доступные Фильтр Q                           | Имеющиеся<br>метаданные | Фильтр <b>Q</b> |
|----------------------------------------------|-------------------------|-----------------|
| Пользовательский +                           | Нет метаданных          |                 |
| Метаданные недоступны                        |                         |                 |
|                                              |                         |                 |
|                                              |                         |                 |
|                                              |                         |                 |
|                                              |                         |                 |
|                                              |                         |                 |
|                                              |                         |                 |
|                                              |                         |                 |
| Нажмите на элементы чтобы получить их описан | ие.                     |                 |
|                                              |                         |                 |
|                                              | ×                       | Отмена          |

Рис. 4.266: Окно изменения метаданных снимка диска

×

# Обновить статус снимка диска

| Статус снимка диска обычно управляется<br>автоматически. В некоторых случаях<br>администратору необходимо явно обновить<br>значение статуса. Это эквивалентно выполнению<br>команды openstack volume snapshot set<br>state. |
|----------------------------------------------------------------------------------------------------|
|                                                                                                    |

Рис. 4.267: Окно обновления статуса снимка диска

## Вкладка «Типы дисков»

Позволяет создать тип диска и создать спецификацию QoS.

Тип диска — это метка, которая может быть выбрана при создании диска. Обычно характеризует диск по каким-либо критериям, например: «Производительное», «SSD», «Архивное» и т.д.

Списками представлена следующая информация:

Таблица 4.76: Типы дисков:

| Наименование поля        | Описание                                                                                                    |
|--------------------------|----------------------------------------------------------------------------------------------------|
| Имя                      | Имя типа дисков может быть задано администратором произвольно. Изменение имени доступно как в общем списке, так и в     |
|                          | списке действий над типами дисков. Также является ссылкой для перехода к детальной информации о конкретном типе дисков. |
| Описание                 | Краткая информация о типе диска присваивается администратором при создании. Изменение описания доступно как в общем     |
|                          | списке, так и в списке действий над типами дисков.                                                                      |
| Привязанная спецификация | Определяет требуемые уровни QoS, которые интерпретируются системой.                                                     |
| QoS                      |                                                                                                    |
| Шифрование               | Флаг отображает, зашифрован ли тип дисков.                                                                              |
| Публичный                | Отображает, публичен ли тип дисков. Публичные доступны всем, непубличные - только в рамках проекта, в котором созданы.  |

Для списка типов дисков доступны инструменты сортировки и фильтрации. Поля сортируются по возрастанию и убыванию. Инструмент фильтрации же работает по наименованию любого из полей, допустим неполный ввод имени.

Также пользователь может просмотреть детальную информацию о типе дисков, перейдя по ссылке имени типа. Детальная информация представлена в нескольких внутренних вкладках:

| ТИСНИКС                | 🚍 Default • admin 👻            |             |                              |              |            |                        | 🐣 admin 🔫                          |
|------------------------|--------------------------------|-------------|------------------------------|--------------|------------|------------------------|------------------------------------|
| «                      | Администратор » Диски » Типы Д | іисков      |                              |              |            |                        |                                    |
| Проект ~               | Типы Лисков                    |             |                              |              |            |                        |                                    |
| Администратор ^        | Типы дисков                    |             |                              |              |            |                        |                                    |
| Обзор                  | Типы Дисков                    |             |                              |              | Фильтр     | Q + Созда              | гь тип дисков 📋 Удалить типы диска |
| Вычисления ~           | Отображено 7 элементов         |             |                              |              |            |                        |                                    |
| Диски ^                | П Имя                          | Описание    | Привязанная спецификация QoS | L            | Шифрование | Публичный              | Действия                           |
|                        | enable                         |             |                              |              |            | Да                     | Обновить метаданные 🔻              |
| Диски<br>Снимки дисков | lock                           |             |                              | -            |            | Да                     | Обновить метаданные 🔻              |
| Типы Дисков            | Sanlockthick                   |             |                              | -            |            | Да                     | Обновить метаданные 🔻              |
| Сеть ~                 | sanlock                        |             |                              | -            |            | Да                     | Обновить метаданные 🔻              |
| Система 🗸              | C type2                        | -           |                              | -            |            | Да                     | Обновить метаданные 🔻              |
| Идентификация ~        | C type1                        | -           |                              | -            |            | Да                     | Обновить метаданные 🔻              |
| тионикс ~              | multiattach                    | -           |                              |              |            | Да                     | Обновить метаданные 🔻              |
|                        | Отображено 7 элементов         |             |                              |              |            |                        |                                    |
|                        | Спецификации QoS               |             |                              |              |            | + Создать спецификацин | о QoS 🗴 🛍 Удалить спецификации QoS |
|                        | Отображен 1 элемент            |             |                              |              |            |                        |                                    |
|                        | П Имя                          | Потребитель |                              | Спецификация |            |                        | Действия                           |
|                        | 🗆 key-1                        | back-end    |                              |              |            |                        | Редактировать потребителя 💌        |
|                        | Отображен 1 элемент            |             |                              |              |            |                        |                                    |

Рис. 4.268: Список типов дисков и спецификаций QoS

# Вкладка «Обзор»

Выводит подробную информацию о выбранном типе дисков:

| ТИСНИКС         | 🔲 Default • c                | demo 🔫                                                                 |                                      |  |  |  | 🚢 admin 🔻 |  |  |  |  |
|-----------------|------------------------------|------------------------------------------------------------------------|--------------------------------------|--|--|--|-----------|--|--|--|--|
| *               | Админист                     | Администратор » Диски » Типы Дисков » Детали типа дисков: sanlockthick |                                      |  |  |  |           |  |  |  |  |
| Проект ~        | Детал                        | Летали типа лисков: sanlockthick                                       |                                      |  |  |  |           |  |  |  |  |
| Администратор ^ |                              |                                                                        |                                      |  |  |  |           |  |  |  |  |
| Обзор           | Обзор                        | Группы дисков (VG)                                                     | Перечень дисков                      |  |  |  |           |  |  |  |  |
| Вычисления 🗸    | Имя                          |                                                                        | sanlockthick                         |  |  |  |           |  |  |  |  |
|                 | ID                           |                                                                        | 5d67173a-80c4-468c-b9d6-f9b05dc5be77 |  |  |  |           |  |  |  |  |
| Диски ^         | Описание                     |                                                                        |                                      |  |  |  |           |  |  |  |  |
| Диски           | Привязанная спецификация QoS |                                                                        |                                      |  |  |  |           |  |  |  |  |
| Снимки дисков   | Шифрование                   |                                                                        |                                      |  |  |  |           |  |  |  |  |
|                 | Публичны                     | й                                                                      | Да                                   |  |  |  |           |  |  |  |  |
| Типы Дисков     |                              |                                                                        |                                      |  |  |  |           |  |  |  |  |
| Сеть ~          |                              |                                                                        |                                      |  |  |  |           |  |  |  |  |
| Система ~       | -                            |                                                                        |                                      |  |  |  |           |  |  |  |  |
| Идентификация 🗸 |                              |                                                                        |                                      |  |  |  |           |  |  |  |  |
| тионикс ~       |                              |                                                                        |                                      |  |  |  |           |  |  |  |  |

Рис. 4.269: Подробные параметры типа дисков

# Вкладка «Группы дисков (VG)»

Отображает перечень групп дисков:

# Вкладка «Перечень дисков»

Отображает перечень дисков:

| ТИСНИКС         | 🔲 Default • demo 👻                                                     |                        |                    | 🛔 admin 👻             |
|-----------------|------------------------------------------------------------------------|------------------------|--------------------|-----------------------|
| *               | Администратор » Диски » Типы Дисков » Детали типа дисков: sanlockthick |                        |                    |                       |
| Проект ~        |                                                                        |                        |                    | Обновить метаданные 💌 |
| Администратор ^ | Деталитина диск                                                        |                        |                    |                       |
| Обзор           | Обзор Группы дисков (VG)                                               | Перечень дисков        |                    |                       |
| Вычисления ~    |                                                                        |                        |                    | Имя узла 🔻            |
| Диски ^         | Отображен 1 элемент из undefine                                        | ed                     |                    |                       |
|                 | Имя узла                                                               | Имя группы дисков (VG) | Общий размер (ГиБ) | Свободно (ГиБ)        |
| Диски           | > sanlock2.stand.loc                                                   | vol                    | 138                | 118.68                |
| Снимки дисков   | Отображен 1 элемент из undefined                                       |                        |                    |                       |
| Типы Дисков     |                                                                        |                        |                    |                       |
| Сеть ~          |                                                                        |                        |                    |                       |
| Система ~       |                                                                        |                        |                    |                       |
| Идентификация ~ |                                                                        |                        |                    |                       |
| тионикс ~       |                                                                        |                        |                    |                       |

Рис. 4.270: Перечень групп дисков

| ТИСНИКС         | 🗏 Default • demo ▼                                              |                                      |                                      | 🛓 admin 👻             |
|-----------------|-----------------------------------------------------------------|--------------------------------------|--------------------------------------|-----------------------|
| «               | Администратор » Диски » Типы Дисков » Детали типа дисков: type2 |                                      |                                      |                       |
| Проект ч        | Летали типа дисков: type2                                       |                                      |                                      | Обновить метаданные 💌 |
| Администратор ^ | Обзор Группы дисков (VG) Перечень дисков                        |                                      |                                      |                       |
| Вычисления ~    | Отображено 3 элемента из 3                                      |                                      | Имя логического тома (LV)            | Фильтр                |
| Диски ^         | Имя логического тома (LV)                                       |                                      | Диск                                 | Группа дисков (VG)    |
| Диски           | volume-bf1fed8a-d8c5-42ae-bb1c-53cc251b1738                     | bf1fed8a-d8c5-42ae-bb1c-53cc251b1738 | 159df8cd-2619-4dc8-bf06-48f5fa906d23 | cinder-volumes        |
| Снимки дисков   | volume-01bd9198-e817-4b8e-9e20-3ac7e740d24c                     | 01bd9198-e817-4b8e-9e20-3ac7e740d24c | 0666f352-1dbc-4a40-85d2-0319da352dba | cinder-volumes        |
| Типы Дисков     | volume-8fc18a06-8b6a-41de-874b-3ed7b14dce0b                     | 8fc18a06-8b6a-41de-874b-3ed7b14dce0b | 1234                                 | cinder-volumes        |
| Сеть ~          | Отображено 3 элемента из 3                                      |                                      |                                      |                       |
| Система ~       |                                                                 |                                      |                                      |                       |
| Идентификация 🗸 |                                                                 |                                      |                                      |                       |
| тионикс ~       |                                                                 |                                      |                                      |                       |
|                 |                                                                 |                                      |                                      |                       |

Рис. 4.271: Перечень дисков

| N | Действие                  | Описание                                                                                                    |
|---|---------------------------|----------------------------------------------------------------------------------------------------|
| 1 | Обновить метаданные       | Позволяет управлять метаданными типа дисков.                                                                     |
| 2 | Посмотреть дополнительные | Позволяет задать дополнительные пары ключей для этого типа дисков.                                               |
|   | параметры                 |                                                                                                    |
| 3 | Редактировать тип диска   | Изменение названия и описания типа диска.                                                                        |
| 4 | Создать тип дисков        | Добавление типа диска. Тип диска — это тип или метка, которая может быть выбрана при создании диска в OpenStack. |
|   |                           | Обычно он соответствует набору возможностей драйвера системы хранения.                                           |
| 5 | Создать шифрование        | Включение шифрования для типа дисков приводит к шифрованию всех дисков такого типа.                              |
| 6 | Удалить тип диска         | Удаление типа диска.                                                                                             |
| 7 | Управление связями        | Управление привязкой спецификации QoS.                                                                           |
|   | спецификации QoS          |                                                                                                    |

### Таблица 4.77: Для типов дисков в зависимости от статуса доступны действия:

Спецификация QoS может быть связана с типами дисков. Это используется для отображения набора возможностей QoS запрошенных владельцем диска. Также у каждого объекта QoS имеется значение, определяющее область ее применения. Выделяются три вида:

- фронтенд (Nova Compute);
- бэкенд (Cinder back-end);
- оба.

## Таблица 4.78: Спецификации QoS:

| Наименование поля | Описание                                                        |
|-------------------|-----------------------------------------------------------------|
| Имя               | Имя спецификации может быть задано администратором произвольно. |
| Потребитель       | Потребитель.                                                    |
| Спецификация      | Спецификация QoS.                                               |

Таблица 4.79: Для спецификаций QOS в зависимости от статуса доступны следующие действия:

| Ν | Действие                  | Описание                                                                |
|---|---------------------------|-------------------------------------------------------------------------|
| 1 | Создать спецификацию QoS  | Создание спецификации, с указанием имени спецификации и ее потребителя. |
| 2 | Управление параметрами    | Управление набором параметров ключ-значение спецификации QoS.           |
| 3 | Редактировать потребителя | Изменение значения «потребитель» спецификации QoS.                      |
| 4 | Удалить спецификацию QoS  | Удаление спецификации QoS.                                              |

Действия доступны для выполнения относительно одного выбранного типа диска или спецификаций QoS – выбором нужного действия в поле «Действия» соответствующей записи в списке и в окне с подробной информацией.

Также действия можно запустить в отношении группы предварительно выбранных типов дисков или спецификаций QoS. Для этого необходимо отметить нужные объекты и выбрать групповое действие.

×

# Особенности работы с типами дисков

- Добавление типа диска
- Добавление спецификации QoS
- Добавление шифрования
- Просмотр дополнительных параметров типа диска
  - Настройка типа диска для возможности подключения нескольких машин
- Управление связями спецификации QoS
- Управление параметрами спецификации QoS
- Изменение параметров потребителя

### Добавление типа диска

Функция доступна в общем списке всех типов дисков.

| Создать тип дисков | 2                                                                                                    |
|--------------------|----------------------------------------------------------------------------------------------------|
| Имя *              | Описание:                                                                                                    |
| Описание           | Тип диска это тип или метка, которая может быть<br>выбрана при создании диска в OpenStack. Обычно<br>он соответствует набору возможностей драйвера<br>системы хранения. Например: "Производительное"<br>"SSD", "Архивное" и т.д. Это эквивалентно команде<br>openstack volume type create. После создания<br>типа диска нажмите на кнопку "Просмотр доп. |
| 🗹 Публичный 🥹      | параметров", чтобы задать дополнительные пары<br>ключ-значение параметров для этого типа дисков.                                                                                                    |
|                    | Отмена Создать тип дисков                                                                                                    |

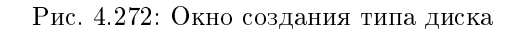

В открывшемся мастер окне выбираем:

- Имя доступно произвольное наименование;
- Описание не обязательный параметр;
- Флаг «Публичный» По умолчанию тип дисков создается общедоступным. Для создания непубличного типа дисков снимите флаг в этом поле.

Подтверждаем создание кнопкой «Создать тип дисков».

# Добавление спецификации QoS

Функция доступна в общем списке с помощью действия «Создать спецификацию QoS».

После вызова действия необходимо указать параметры спецификации:

# Создать спецификацию QoS

х

|               | Описание:                                                                                                    |
|---------------|----------------------------------------------------------------------------------------------------|
| Потребитель * | Спецификации QoS могут быть связаны с типами<br>лисков. Это используется для отображения набора                                                                                                    |
| бэкенд        | <ul> <li>дисков. Это используется для отображеныя наобра<br/>возможностей QoS запрошенных владельцем<br/>диска. Это эквивалентно команде openstack<br/>volume qos create. После создания<br/>спецификации QoS, нажмите на кнопку<br/>"Управление спецификациями" для управления<br/>набором параметров ключ-значение</li> </ul>             |
|               | спецификации QoS.<br>У каждого объекта спецификации QoS есть<br>значение "Потребитель", которое показывает где<br>политика должна применяться. Это значение может<br>быть "фронтенд" (на уровне службы<br>вычислительных ресурсов), "бэкенд" (на уровне<br>службы управления блочными устройствами) или<br>"оба" (выбираются оба варианта). |

Отмена Создать

Рис. 4.273: Окно создания спецификации QoS

• Имя - Доступно произвольное наименование;

- Потребитель Разделение политики потребления. Возможные значения:
  - бэкенд;
  - фронтенд;
  - оба.

Завершите процедуру кнопкой «Создать».

# Добавление шифрования

Функция доступна в общем списке. Позволяет включить шифрование для всех дисков выбранного типа.

# Создать шифруемый Тип Дисков

| Описание:                                                                                                    |
|----------------------------------------------------------------------------------------------------|
| Включение шифрования для типа дисков приводит<br>к шифрованию всех дисков такого типа.<br>Шифрование нельзя включить для типа дисков<br>если диски такого типа уже существуют. |
| <b>Провайдер</b> это класс обеспечивающий поддержку<br>шифрования (пример: LuksEncryptor)                                                                                      |
| <b>Контрольная точка</b> это служба где выполняется<br>шифрование (пример: front-end=Nova). Значение по<br>умолчанию 'front-end'.                                              |
| Шифр это желаемый алгоритм или режим<br>шифрования (например aes-xts-plain64). Если поле<br>оставлено пустым будет использовано значение по<br>умолчанию для провайдера.       |
| Размер ключа это размер ключа шифрования в<br>битах (т.е. 128, 256). Если поле остановлено пусты<br>будет использование значение по умолчанию для<br>провайдера.               |
|                                                                                                    |

Рис. 4.274: Окно включения шифрования типа дисков

Установите необходимые параметры и подтвердите их кнопкой «Создать шифрование для Типа Дисков».

### Просмотр дополнительных параметров типа диска

Функция доступна в общем списке. Позволяет добавлять, изменять или удалять дополнительные параметры: пары ключ-значение для типа диска.

| Доп. параметры типа дисков 🛛 🗙 |                     |                  |                          |  |
|--------------------------------|---------------------|------------------|--------------------------|--|
|                                |                     | <b>+</b> Создать | 🛍 Удалить доп. параметры |  |
| Ото                            | бражен 1 элемент    |                  |                          |  |
|                                | Ключ                | Значение         | Действия                 |  |
|                                | volume_backend_name | lvm2             | Изменить                 |  |
| Ото                            | бражен 1 элемент    |                  |                          |  |
|                                |                     |                  |                          |  |
|                                |                     |                  | Закрыть                  |  |

Рис. 4.275: Окно дополнительных параметров типа дисков

Укажите необходимые параметры и подтвердите их кнопкой «Закрыть».

#### Настройка типа диска для возможности подключения нескольких машин

Выберите необходимый тип диска и вызовите действие «Просмотреть дополнительные параметры»:

Нажмите «Создать». В открывшемся окне:

Задайте необходимые значения:

- Ключ multiattach;
- Значение <is> True.

Нажмите «Создать». В открывшемся окне:

Проверьте правильность введенных Ключ-Значений и нажмите «Закрыть». После чего настроенный тип диска можно применять к диску для того, чтобы иметь возможность подключать его к нескольким виртуальным машинам одновременно.

| Доп. параметры типа дисков |      |                   |              | ×         |
|----------------------------|------|-------------------|--------------|-----------|
|                            |      |                   |              | + Создать |
|                            | Ключ | Значение          | Действия     |           |
|                            |      | Нет элементов для | отображения. |           |
|                            |      |                   |              |           |
|                            |      |                   |              | Закрыть   |

Рис. 4.276: Окно дополнительных параметров типа дисков

| Создать доп. параметры типа дисков |                                                                                        |  |
|------------------------------------|----------------------------------------------------------------------------------------|--|
| Ключ *<br>Значение *               | Описание:<br>Создать новый "доп. параметр" - пара ключ-<br>значение - для типа дисков. |  |
|                                    | Отмена Создать                                                                         |  |

Рис. 4.277: Окно создания дополнительного параметра

| ТИСНИКС         | ■ Default • admin •                   | 🐣 admin 🛩                            |
|-----------------|---------------------------------------|--------------------------------------|
| *               | Администратор » Диски » Типы Дисков » | Успешно:Создан доп. параметр         |
| Проект ~        | Типа дисков: sanlock                  | windidddenw.                         |
| Администратор ^ |                                       |                                      |
| Обзор           | доп. параметры типа дисков            |                                      |
| Вычисления ~    |                                       | 🕇 Создать 🛛 🛍 Удалить доп. параметры |
| Диски ^         | Отображено 2 элемента                 |                                      |
| Диски           | П Ключ Значение                       | Действия                             |
| Снимки дисков   | multiattach <is> True</is>            | Изменить                             |
| Типы Дисков     | volume_backend_name sanlock           | Изменить 💌                           |
| Сеть ~          | Отображено 2 элемента                 |                                      |
| Система ~       |                                       |                                      |
| Идентификация ~ |                                       | Закрыть                              |
| тионикс ~       |                                       |                                      |

# Рис. 4.278: Перечень дополнительных параметров типа дисков

×

**Примечание:** Подробнее ознакомиться с документацией множественного подключения дисков можете в соответствующем разделе «Множественное подключение дисков».

## Управление связями спецификации QoS

Функция доступна в общем списке. Позволяет добавлять, изменять или удалять привязку к спецификации QoS.

| ривязываемая спецификация QoS 🛛 🥹 |   |                                                                                                    |
|-----------------------------------|---|----------------------------------------------------------------------------------------------------|
| Выберите новую спецификацию QoS   | - | Описание:                                                                                                    |
|                                   |   | Добавить, изменить или удалить спецификацин<br>QoS связанную с данными типом дисков.                                        |
|                                   |   | "None" означает отсутствие связанной<br>спецификации QoS. Выбор "None" в качестве<br>спецификации QoS удалит текущую связь. |
|                                   |   | Это эквивалентно командам openstack volume<br>qos associateи openstack volume qos<br>disassociate.                          |

Спецификация ОоS связанная с Типом Лисков

Рис. 4.279: Окно управления связями спецификации QoS

Задайте необходимую привязку и подтвердите ее кнопкой «Назначить».

## Управление параметрами спецификации QoS

Функция доступна в общем списке. Позволяет добавлять, изменять или удалять пары ключ-значение для спецификации QoS. Укажите необходимые пары и подтвердите свой выбор кнопкой «Закрыть».

### Изменение параметров потребителя

Функция доступна в общем списке. Позволяет управлять значением "Потребитель" для спецификации QoS.

| C | пе  | ецификация       |          |                  | ×                      |
|---|-----|------------------|----------|------------------|------------------------|
|   |     |                  |          | <b>+</b> Создать | 🛍 Удалить спецификации |
| ( | Ото | бражен 1 элемент |          |                  |                        |
| ( |     | Ключ             | Значение |                  | Действия               |
| ( |     | minIOPS          | 20       |                  | Изменить               |
| ( | Ото | бражен 1 элемент |          |                  |                        |
|   |     |                  |          |                  |                        |
|   |     |                  |          |                  | Закрыть                |
|   |     |                  |          |                  |                        |

Рис. 4.280: Окно управления параметрами спецификации QoS

# Редактировать потребителя спецификации QoS

×

#### 

Рис. 4.281: Окно назначения потребителя спецификации QoS

Возможные значения:

- бэкенд;
- фронтенд;
- оба.

Выберите необходимое значение и подтвердите свой выбор кнопкой «Изменить потребителя».

# Вкладка «Группы»

| ТИСНИКС         | 🔲 Default 🔹 admin 🤊 | -                      |                      |                |                   |                |               |         | 💄 admin 🔻 |
|-----------------|---------------------|------------------------|----------------------|----------------|-------------------|----------------|---------------|---------|-----------|
| «               | Администратор       | » <b>Диск</b> » Группы |                      |                |                   |                |               |         |           |
| Проект ~        | Группы              |                        |                      |                |                   |                |               |         |           |
| Администратор ^ |                     |                        |                      |                |                   |                |               |         |           |
| Обзор           | Profest             |                        | <b>B</b> aran intina | <b>S</b> tatus | A                 | Malana Tanada) | 11 <b>6</b> h | Фильтр  | Q         |
| Вычисления ~    | Project             | Name                   | Description          | Status         | Availability Zone | Volume Type(s) | Has Snapshots | Actions |           |
| Лиск            |                     |                        |                      |                | Нет элементов для | отображения.   |               |         |           |
| Ande            |                     |                        |                      |                |                   |                |               |         |           |
| Диски           |                     |                        |                      |                |                   |                |               |         |           |
| Снимки дисков   |                     |                        |                      |                |                   |                |               |         |           |
| Типы Дисков     |                     |                        |                      |                |                   |                |               |         |           |
| Группы          |                     |                        |                      |                |                   |                |               |         |           |
| Снимки Групп    |                     |                        |                      |                |                   |                |               |         |           |
| Типы групп      |                     |                        |                      |                |                   |                |               |         |           |
| Сеть ~          |                     |                        |                      |                |                   |                |               |         |           |
| Система ~       |                     |                        |                      |                |                   |                |               |         |           |
| Идентификация 🗸 |                     |                        |                      |                |                   |                |               |         |           |
| Tionix ~        | -                   |                        |                      |                |                   |                |               |         |           |

Рис. 4.282: Список групп

## Таблица 4.80: Списком представлена следующая информация:

| Наименование поля     | Описание                                                                                         |
|-----------------------|--------------------------------------------------------------------------------------------------|
| Проект                | Имя проекта, которому принадлежит группа дисков.                                                 |
| Имя                   | Наименование группы дисков. Задается пользователем при создании.                                 |
| Описание              | Описание группы дисков.                                                                          |
| Статус                | Состояние группы дисков.                                                                         |
| Зона доступности      | Определяется зона доступности, т.е. логическая группа, в которой будет находиться группа дисков. |
| Тип дисков            | Тип группы дисков, задается при создании.                                                        |
| Наличие снимков диска | Перечень снимков диска.                                                                          |

Для списка групп доступны инструменты сортировки и фильтрации. Поля сортируются по возрастанию и убыванию. Инструмент фильтрации же работает по наименованию любого из полей, допустим неполный ввод имени.

### Вкладка «Снимки Групп»

### Таблица 4.81: Списком представлена следующая информация:

| Наименование поля | Описание                                                                |
|-------------------|-------------------------------------------------------------------------|
| Проект            | Имя проекта, которому принадлежит группа снимков дисков.                |
| Имя               | Наименование снимка группы дисков. Задается пользователем при создании. |
| Описание          | Описание снимка группы дисков.                                          |
| Статус            | Состояние снимка группы дисков.                                         |
| Группа            | Наименование группы.                                                    |

Для списка групп снимков дисков доступны инструменты сортировки и фильтрации. Поля сортируются по возрастанию и убыванию. Инструмент фильтрации же работает по наименованию любого из полей, допустим неполный ввод имени.

# Вкладка «Типы групп»

# Таблица 4.82: Списком представлена следующая информация:

| Наименование поля | Описание                                                                                                    |
|-------------------|----------------------------------------------------------------------------------------------------|
| Имя               | Наименование снимка группы дисков. Задается пользователем при создании.                                                       |
| Описание          | Описание снимка группы дисков.                                                                                                |
| Публичный         | Отображает, публичен ли тип группы дисков. Публичные доступны всем, непубличные - только в рамках проекта, в котором созданы. |

Для списка снимков групп дисков доступны инструменты сортировки и фильтрации. Поля сортируются по возрастанию и убыванию. Инструмент фильтрации же работает по наименованию любого из полей, допустим неполный ввод имени.

| ТИСНИКС         | 🔲 Default 🛛 admin 🔻         |           |             |                                |       | å admin ▼ |
|-----------------|-----------------------------|-----------|-------------|--------------------------------|-------|-----------|
| «               | Администратор » Диск » Сним | ики Групп |             |                                |       |           |
| Проект ~        | Снимки Групп                |           |             |                                |       |           |
| Администратор ^ | Снимки групп                |           |             |                                |       |           |
| Обзор           |                             |           |             |                                |       | Фильтр Q  |
| Вычисления ~    | Project                     | Name      | Description | Status                         | Group | Actions   |
|                 |                             |           |             | Нет элементов для отображения. |       |           |
| Диск ^          |                             |           |             |                                |       |           |
| Диски           |                             |           |             |                                |       |           |
| Снимки дисков   |                             |           |             |                                |       |           |
| Типы Дисков     |                             |           |             |                                |       |           |
| Группы          |                             |           |             |                                |       |           |
| Снимки Групп    |                             |           |             |                                |       |           |
| Типы групп      |                             |           |             |                                |       |           |
| Сеть ~          |                             |           |             |                                |       |           |
| Система ~       |                             |           |             |                                |       |           |
| Идентификация ~ |                             |           |             |                                |       |           |
| Tionix ~        |                             |           |             |                                |       |           |

Рис. 4.283: Список групп

| ТИСНИКС         | 🔲 Default • admin •                                                                                                    |                                                                             |        |                                                            | 🛔 admin 👻                   |
|-----------------|----------------------------------------------------------------------------------------------------|-----------------------------------------------------------------------------|--------|------------------------------------------------------------|-----------------------------|
| «               | Администратор » Диск » Типы групп                                                                                                    |                                                                             |        |                                                            |                             |
| Проект ~        | Типы групп                                                                                                    |                                                                             |        |                                                            |                             |
| Администратор ^ |                                                                                                    |                                                                             |        |                                                            |                             |
| Обзор           |                                                                                                    |                                                                             | Фильтр | Q 🕂 Создать тип г                                          | руппы 📋 Удалить типы группы |
| Вычисления ~    | Отображено 4 элемента                                                                                                    |                                                                             |        |                                                            |                             |
| Писк            | □ Name                                                                                                    | Description                                                                 |        | Public                                                     | Actions                     |
| Диск            | □ 2                                                                                                    | SSD                                                                         |        | Да                                                         | Посмотреть спецификации 💌   |
| Диски           | test                                                                                                    |                                                                             |        | Да                                                         | Посмотреть спецификации 💌   |
| Типы Дисков     | working                                                                                                    |                                                                             |        | Да                                                         | Посмотреть спецификации 🔻   |
| Группы          | default_cgsnapshot_type                                                                                                    | Default group type for migrating cgsnapshot                                 |        | Да                                                         | Посмотреть спецификации 🔻   |
| Снимки Групп    | Отображено 4 элемента                                                                                                    |                                                                             |        |                                                            |                             |
| Типы групп      |                                                                                                    |                                                                             |        |                                                            |                             |
| Сеть ~          |                                                                                                    |                                                                             |        |                                                            |                             |
| Система ~       |                                                                                                    |                                                                             |        |                                                            |                             |
| Идентификация ~ |                                                                                                    |                                                                             |        |                                                            |                             |
| Tionix ~        |                                                                                                    |                                                                             |        |                                                            |                             |
| Вычисления      | Отображено 4 элемента          Name         2         test         working         default_cgsnapshot_type         Отображено 4 элемента | Description         SSD         Default group type for migrating cgsnapshot |        | Public           Aa           Aa           Aa           Aa | Асtions                     |

Рис. 4.284: Список типов групп

Таблица 4.83: Для типов групп в зависимости от статуса доступны следующие действия:

| Ν | Действие                 | Описание                                               |
|---|--------------------------|--------------------------------------------------------|
| 1 | Создать тип группы       | Добавление нового типа группы дисков.                  |
| 2 | Посмотреть спецификации  | Просмотр параметров типа группы дисков.                |
| 3 | Редактировать тип группы | Изменение параметров существующего типа группы дисков. |
| 4 | Удалить группу дисков    | Удаление группы дисков.                                |

Действия доступны для выполнения относительно одной выбранного типа групп – выбором нужного действия в поле «Действия» соответствующей записи в общем списке.

Также действия можно запустить в отношении нескольких предварительно выбранных типов групп. Для этого необходимо отметить нужные и выбрать групповое действие.

# 4.2.4 Подраздел «Сеть»

## Вкладка «Сети»

Предоставляет доступ к сетевым настройкам:

| Наименование поля          | Описание                                                                                                    |
|----------------------------|----------------------------------------------------------------------------------------------------|
| Проект                     | Отображается принадлежность сети к проекту.                                                                            |
| Имя сети                   | Имя сети может быть задано пользователем произвольно. Также является ссылкой для перехода к детальной информации сети. |
| Ассоциированные подсети    | Подключенные подсети.                                                                                                  |
| Агенты DHCP                | Количество агентов DHCP.                                                                                               |
| Общая                      | Указывается, общедоступна ли сеть.                                                                                     |
| Внешняя                    | Различаются внешние и внутренние сети.                                                                                 |
| Статус                     | Состояние сети.                                                                                                    |
| Административное состояние | Административное состояние сети.                                                                                       |
| Зоны доступности           | Перечень зон доступности, в которых могут быть запланированы агенты DHCP.                                              |

Таблица 4.84: Списком представлена следующая информация:

Для списка сетей доступны инструменты сортировки и фильтрации. Поля сортируются по возрастанию и убыванию. Инструмент фильтрации же работает по наименованию любого из полей кроме «Зоны доступности», «Ассоциированные подсети» и «Агенты DHCP», допустим только точный ввод имени.

Также пользователь может просмотреть детальную информацию о сети, перейдя по ссылке имени сети. Детальная информация представлена в нескольких внутренних вкладках:

| ТИСНИКС         | 📾 Default • admin 👻                                  |                                               |                |       |         |             |                               |                     | 🛔 admin 👻               |
|-----------------|------------------------------------------------------|-----------------------------------------------|----------------|-------|---------|-------------|-------------------------------|---------------------|-------------------------|
| «               | Администратор » Сеть » Сети                          |                                               |                |       |         |             |                               |                     |                         |
| Проект ~        | Cetu                                                 |                                               |                |       |         |             |                               |                     |                         |
| Администратор ^ | Сеги                                                 |                                               |                |       |         |             |                               |                     |                         |
| Обзор           |                                                      |                                               |                |       | Про     | ект = 🔻     |                               | Фильтр 🕇 Созда      | ать сеть 📋 Удалить сети |
| Вычисления ~    | Отображено 4 элемента                                |                                               |                |       |         |             |                               |                     |                         |
| Диски ~         | 🗆 Проект Имя сети                                    | Ассоциированные подсети                       | Агенты<br>DHCP | Общая | Внешняя | Статус      | Административное<br>состояние | Зоны<br>доступности | Действия                |
| Сеть ^          |                                                      | 30af2bc2112642e9bb45877e64537c66_horizon_subn |                |       |         |             |                               |                     |                         |
| Сети            | admin 1d9392d058284cf69233fefd55163311_horizon_netwo | 10.255.62.0/24                                | 1              | Да    | Нет     | Активн<br>а | Включена                      | nova                | Редактировать сеть 🔻    |
| Маршрутизаторы  |                                                      |                                               |                |       |         |             |                               |                     |                         |
| Плавающие IP    |                                                      | localsubnet                                   |                | 0-    | ller    | Активн      | Duranena                      |                     |                         |
| Система ~       |                                                      | 192.168.2.0/24                                | I              | Да    | Hel     | а           | включена                      | nova                | Гедактировать сеть      |
| Ontimitation    |                                                      | test_subnet                                   |                |       |         |             |                               |                     |                         |
|                 | admin test_network                                   | 10.255.51.0/24                                | 1              | Да    | Нет     | активн<br>а | Включена                      | nova                | Редактировать сеть 🔻    |
| Идентификация ~ | _                                                    | provider                                      |                |       |         |             |                               |                     |                         |
| тионикс ~       | _ admin provider                                     | 10.35.222.0/24                                | 1              | Да    | Да      | Активн<br>а | Включена                      | nova                | Редактировать сеть 🔻    |
|                 | Отображено 4 элемента                                |                                               |                |       |         |             |                               |                     |                         |

Рис. 4.285: Список сетей

# Вкладка «Обзор»

На странице представлена детальная информация о сети:

| ТИСНИКС         | 🗐 Default • admin 👻               |                                        |                 |                    | 🚢 admin 👻          |  |  |
|-----------------|-----------------------------------|----------------------------------------|-----------------|--------------------|--------------------|--|--|
| *               | Администратор » Сеть » Сети » loc | Администратор » Сеть » Сети » localnet |                 |                    |                    |  |  |
| Проект ~        | localnot                          |                                        |                 |                    |                    |  |  |
| Администратор ^ | locamet                           |                                        |                 |                    | Гедактировать сеть |  |  |
| Обзор           | Обзор Подсети Порты               | Агенты DHCP                            |                 |                    |                    |  |  |
| Вычисления ~    | Обзор сети                        |                                        |                 |                    |                    |  |  |
| Диски ~         | Имя                               | localnet                               | Общая           | Да                 |                    |  |  |
|                 | ID                                | 2880448d-44dd-42ee-a2dc-640b69fcaf70   | Внешняя сеть    | Нет                |                    |  |  |
| Сеть ^          | ID Проекта                        | ce1eaa969dd74cf0a33fe222f087533c       | мти             | 1450               |                    |  |  |
| Сети            | Статус                            | Активна                                | Сеть провайдера | Тип сети: vxlan    |                    |  |  |
| Маршрутизаторы  | Административное состояние        | Включена                               |                 | Физическая сеть: - |                    |  |  |
|                 |                                   |                                        |                 | ID сегментации: 38 |                    |  |  |
| Плавающие IP    |                                   |                                        |                 |                    |                    |  |  |
| Система ~       |                                   |                                        |                 |                    |                    |  |  |
| Optimization ~  |                                   |                                        |                 |                    |                    |  |  |
| Идентификация ~ |                                   |                                        |                 |                    |                    |  |  |
| тионикс ~       |                                   |                                        |                 |                    |                    |  |  |

Рис. 4.286: Подробные параметры сети

# Вкладка «Подсети»

Отображает перечень подсетей:

| ТИСНИКС         | 🚍 Default • admin 👻  |                   |           |             |                          |                     | 🚢 admin 👻                           |
|-----------------|----------------------|-------------------|-----------|-------------|--------------------------|---------------------|-------------------------------------|
| *               | Администратор » Сеть | » Сети » localnet |           |             |                          |                     |                                     |
| Проект ~        | localnet             |                   |           |             |                          |                     |                                     |
| Администратор ^ | localitet            |                   |           |             |                          |                     | гедактировать сеть                  |
| Обзор           | Обзор Подсети        | Порты Агенты DHCP |           |             |                          |                     |                                     |
| Вычисления ~    | Подсети              |                   |           |             |                          | Фильтр Q            | + Создать подсеть 📋 Удалить подсети |
| Диски ~         | Отображен 1 элемент  |                   |           |             |                          |                     |                                     |
| Сеть ^          | П Имя                | CIDR              | Версия IP | IP шлюза    | Использованные ІР-адресы | Свободные ІР-адресы | Действия                            |
| Сети            | localsubnet          | 192.168.2.0/24    | IPv4      | 192.168.2.1 | 3                        | 250                 | Редактировать подсеть 💌             |
| Маршрутизаторы  | Отображен 1 элемент  |                   |           |             |                          |                     |                                     |
| Плавающие IP    |                      |                   |           |             |                          |                     |                                     |
| Система ~       |                      |                   |           |             |                          |                     |                                     |
| Optimization ~  |                      |                   |           |             |                          |                     |                                     |
| Идентификация 🗸 |                      |                   |           |             |                          |                     |                                     |
| тионикс ~       |                      |                   |           |             |                          |                     |                                     |

Рис. 4.287: Список подсетей

| Наименование поля        | Описание                                                        |
|--------------------------|-----------------------------------------------------------------|
| Имя                      | Наименование подсети, присваивается при создании подсети.       |
| CIDR                     | Адрес сети в формате CIDR, задается при создании подсети.       |
| Версия ІР                | Версия протокола IP, выбирается при создании. Доступные версии: |
|                          | • IPv4;                                                         |
|                          | • IPv6.                                                         |
|                          |                                                                 |
| IР шлюза                 | IP-адрес шлюза, задается при создании подсети.                  |
| Использованные IP-адресы | Количество использованных IP-адресов.                           |
| Свободные IP-адресы      | Количество свободных IP-адресов.                                |

Таблица 4.85: Списком представлена следующая информация:

Для всех отображающихся полей доступен инструмент сортировки и фильтрации. Поля сортируются по возрастанию и убыванию. Инструмент фильтрации же работает по наименованию любого из полей, допустим неполный ввод имени.

Таблица 4.86: Для подсетей в зависимости от статуса доступны следующие действия:

| N | Действие              | Описание                                                                            |  |
|---|-----------------------|-------------------------------------------------------------------------------------|--|
| 1 | Создать подсеть       | Добавление подсети с заданными параметрами.                                         |  |
| 2 | Редактировать подсеть | Изменение конфигурации подсети.                                                     |  |
| 3 | Удалить подсеть       | Удаление выбранной подсети. Удаление возможно, только если у подсети удалены порты. |  |

## Вкладка «Порты»

Отображает перечень портов:

Таблица 4.87: Списком представлена следующая информация:

| Наименование поля          | Описание                                                                                           |
|----------------------------|----------------------------------------------------------------------------------------------------|
| Имя                        | Наименование порта. Также является ссылкой для перехода к детальной информации о конкретном порте. |
| Фиксированные IP-адреса    | IP-адрес, связываемый с виртуальной машиной при каждом подключении.                                |
| МАС адрес                  | Уникальный идентификатор порта.                                                                    |
| Подключенное устройство    | Наименование подключенного устройства.                                                             |
| Статус                     | Состояние порта.                                                                                   |
| Административное состояние | Административное состояние порта.                                                                  |

Для всех отображающихся полей доступен инструмент сортировки и фильтрации. Поля сортируются по возрастанию и убыванию. Инструмент фильтрации же работает по наименованию любого из полей, допустим неполный ввод имени.

| ТИСНИКС         | 😑 Default 🔹 admin 👻    |                                        |                   |                                      |         |                            | 🚢 admin 🔫                      |
|-----------------|------------------------|----------------------------------------|-------------------|--------------------------------------|---------|----------------------------|--------------------------------|
| «               | Администратор » Сеть > | Администратор » Сеть » Сети » localnet |                   |                                      |         |                            |                                |
| Проект ~        | localnet               |                                        |                   |                                      |         |                            | Релактировать сеть             |
| Администратор ^ | localitet              |                                        |                   |                                      |         |                            |                                |
| Обзор           | Обзор Подсети          | Порты Агенты DHCP                      |                   |                                      |         |                            |                                |
| Вычисления ~    | Порты                  |                                        |                   |                                      |         | Фильтр О                   | + Создать порт 🗎 Удалить порты |
| Диски ~         | Отображено 3 элемента  |                                        |                   |                                      |         |                            |                                |
| Сеть ^          | П Имя                  | Фиксированные IP-адреса                | МАС адрес         | Подключенное устройство              | Статус  | Административное состояние | Действия                       |
| Сети            | (45aa9dab-f16f)        | 192.168.2.8                            | fa:16:3e:8d:16:78 | network:router_centralized_snat      | Активен | UP                         | Редактировать порт 🔍 👻         |
| Маршрутизаторы  |                        |                                        |                   |                                      |         |                            |                                |
| Плавающие IP    | localgateway           | 192.168.2.1                            | fa:16:3e:89:12:ad | network:router_interface_distributed | Активен | UP                         | Редактировать порт 🝷           |
| Система ~       | (8b49fc8f-8f12)        | 192.168.2.2                            | fa:16:3e:e9:5b:1c | network:dhcp                         | Активен | UP                         | Редактировать порт 👻           |
| Optimization ~  |                        |                                        |                   |                                      |         |                            |                                |
| Идентификация ~ | Отображено 3 элемента  |                                        |                   |                                      |         |                            |                                |
| тионикс ~       |                        |                                        |                   |                                      |         |                            |                                |

Рис. 4.288: Список портов

Таблица 4.88: Для портов в зависимости от статуса доступны следующие действия:

| N | Действие           | Описание                                  |
|---|--------------------|-------------------------------------------|
| 1 | Создать порт       | Добавление порта с заданными параметрами. |
| 2 | Редактировать порт | Изменение конфигурации порта.             |
| 3 | Удалить порт       | Удаление выбранного порта.                |

# Вкладка «Агенты DHCP»

# Отображает перечень DHCP агентов:

| ТИСНИКС         | 🖻 Default ∙ admin →                    |                                        |                            |        |                                | 🚢 admin 🔫             |
|-----------------|----------------------------------------|----------------------------------------|----------------------------|--------|--------------------------------|-----------------------|
| *               | Администратор » Сеть » Сети » localnet | Администратор » Сеть » Сети » localnet |                            |        |                                |                       |
| Проект ~        | localnet                               |                                        |                            |        |                                | Релактировать сеть    |
| Администратор ^ |                                        |                                        |                            |        |                                |                       |
| Обзор           | Обзор Подсети Порты Агенты DHCP        |                                        |                            |        |                                |                       |
| Вычисления ~    | Агенты DHCP                            |                                        |                            | Фильтр | <b>Q</b> + Добавить DHCP агент | 🛱 Удалить DHCP агенты |
| Диски ~         | Отображен 1 элемент                    |                                        |                            |        |                                |                       |
| Сеть ^          | Имя узла                               | Статус                                 | Административное состояние |        | Обновлено                      | Действия              |
| Сети            | dev-cnt7q-ovs-02.stand.loc             | Включено                               | Включен                    |        | 0 минут                        | Удалить DHCP агент    |
| Маршрутизаторы  | Отображен 1 элемент                    |                                        |                            |        |                                |                       |
| Плавающие IP    |                                        |                                        |                            |        |                                |                       |
| Система ~       |                                        |                                        |                            |        |                                |                       |
| Optimization ~  |                                        |                                        |                            |        |                                |                       |
| Идентификация ~ |                                        |                                        |                            |        |                                |                       |
| тионикс ~       |                                        |                                        |                            |        |                                |                       |

Рис. 4.289: Список DHCP агентов

| Наименование поля          | Описание                                                               |
|----------------------------|------------------------------------------------------------------------|
| Имя узла                   | Наименование DHCP агента, выбирается при создании из списка доступных. |
| Статус                     | Состояние узла.                                                        |
| Административное состояние | Административное состояние узла.                                       |
| Обновлено                  | Время с последнего обновления.                                         |

Таблица 4.89: Списком представлена следующая информация:

Для всех отображающихся полей доступен инструмент сортировки и фильтрации. Поля сортируются по возрастанию и убыванию. Инструмент фильтрации же работает по наименованию любого из полей, допустим неполный ввод имени.

Таблица 4.90: Для DHCP агентов в зависимости от статуса доступны следующие действия:

| N | Действие            | Описание                                         |
|---|---------------------|--------------------------------------------------|
| 1 | Добавить DHCP агент | Добавление DHCP агента, с заданными параметрами. |
| 2 | Удалить DHCP агент  | Удаление выбранного DHCP агента.                 |

Таблица 4.91: На основной странице «Сети» доступны действия:

| Ν | Действие           | Описание                                          |
|---|--------------------|---------------------------------------------------|
| 1 | Создать сеть       | Создание новой сети с заданными параметрами:      |
|   |                    | • Имя;                                            |
|   |                    | • IP-адрес;                                       |
|   |                    | • Детали подсети.                                 |
|   |                    |                                                   |
| 2 | Редактировать сеть | Изменение имени и административного состояния се- |
|   |                    | ти.                                               |
| 3 | Создать подсеть    | Добавление подсети с заданными параметрами.       |
| 4 | Удалить сеть       | Удаление выбранной сети.                          |

# Особенности работы

- Добавление сети
- Добавление подсети
- Добавление порта
- Добавление DHCP агента

- Редактирование порта
- Добавление разрешенной пары адресов
- Просмотр детальной информации о подсети
- Просмотр детальной информации о порте

### Добавление сети

Функция позволяет создавать для любого проекта сеть с заданными параметрами. Доступна в общем списке всех сетей.

При помощи кнопки «Создать сеть» вызовите форму создания сети:

Укажите необходимые параметры:

Сеть:

- Имя необязательное поле, при пустом значении имя генерируется автоматически;
- Проект выберите проект, которому будет принадлежать сеть;
- Тип сети провайдера выберите провайдера сети. Возможные значения:
  - Местный;
  - Flat;
  - VLAN;
  - GRE;
  - VXLAN;
  - Geneve.
- Разрешить Admin State активация «Admin State»;
- Флаг «Общая» при выборе флага сеть становится общедоступной;
- Флаг «Внешняя сеть» при выборе флага сеть становится внешней;
- Флаг «Создать подсеть» при выборе появляется возможность добавления подсети с заданными параметрами;
- Возможные зоны доступности перечень зон доступности, в которых могут быть запланированы агенты DHCP.

Подсеть:

- Имя подсети необязательное поле, при пустом значении имя генерируется автоматически;
- Сетевой адрес адрес сети в CIDR формате;

-

| Создать сеть                 | ×                                                                                       |
|------------------------------|-----------------------------------------------------------------------------------------|
| Сеть* Подсеть Детали подсети |                                                                                         |
| Имя                          | Создайте новую сеть. Дополнительно на<br>следующих шагах мастера можно создать подсеть, |
| Проект *                     | Связанную с сетью.                                                                      |
| Выберите проект 👻            |                                                                                         |
| Тип сети провайдера * 🛛      |                                                                                         |
| Местный 👻                    |                                                                                         |
| 🗹 Разрешить Admin State 🕜    |                                                                                         |
| 🗋 Общая                      |                                                                                         |
| ЭВнешняя сеть                |                                                                                         |
| 💈 Создать подсеть            |                                                                                         |
| Зозможные Зоны доступности 🕢 |                                                                                         |
| nova                         |                                                                                         |
|                              |                                                                                         |
|                              | Отмена «Назад Следующий »                                                               |
|                              |                                                                                         |

Рис. 4.290: Окно добавления сети

7
- Версия IP версия протокола IP. Доступные версии:
  - IPv4;
  - IPv6.
- ІР шлюза ІР-адрес шлюза;
- Флаг «Запретить шлюз» при выборе шлюз становится неактивным.

#### Детали подсети:

- Флаг «Разрешить DHCP» -при выборе разрешается использование DHCP протокола;
- Выделение пулов список выделенных IP-адресов пула;
- Сервера DNS список IP-адресов DNS серверов;
- Маршруты узла дополнительные маршруты для узлов.

Завершите процедуру создания кнопкой «Отправить». После чего корректно созданная сеть отобразится в общем списке. В противном случае система вернет Вас в окно мастера с указанием причин невозможности ее создания.

### Добавление подсети

Функция доступна во вкладке с детальной информацией сети. Позволяет добавить подсеть с необходимыми параметрами. Подробное описание процедуры создания представлено на странице «Добавление подсети».

### Добавление порта

Функция доступна в общем списке и во вкладке с детальной информацией сети. Позволяет добавить порт с необходимыми параметрами. Подробное описание процедуры создания представлено на странице «Добавление порта».

### Добавление DHCP агента

Функция доступна во внутренней вкладке «Агенты DHCP». Позволяет добавлять агент DHCP с необходимыми параметрами.

На панели управления кнопкой «Добавить DHCP агент» открываем мастер создания:

В открывшемся окне выбираем необходимый агент и завершаем процедуру добавления кнопкой «Добавить DHCP агент». После чего корректно созданный агент отобразится в общем списке. В противном случае система вернет Вас в окно мастера с указанием причин невозможности его создания.

По завершении успешной процедуры создания, сети может понадобиться время на окончательную настройку всех параметров. В конечном итоге агент отображается со статусом «Активный».

| мя сети *<br>1d9392d058284cf69233fefd55163311_horizon_net | Описание:<br>Отсюда вы можете добавить DHCP агент в сеть |
|-----------------------------------------------------------|----------------------------------------------------------|
| Выберите новый агент 🔹                                    |                                                          |
|                                                           | Отмена Добавить DHCP агент                               |

Рис. 4.291: Окно добавления DHCP агента

#### Редактирование порта

Функция позволяет изменить параметры добавленного порта, доступна как во внутренней вкладке «Порты», так и на странице детальной информации порта. Выберите интересующий Вас порт и вызовите действие «Редактировать порт»:

Также при наличии у порта флага «Безопасность порта» отображается вкладка «Группы безопасности»:

Отредактируйте необходимые параметры и сохраните изменения при помощи кнопки «Обновление».

# Добавление разрешенной пары адресов

Доступна во внутренней вкладке «*Paspemenhue napu adpecos*». Дает возможность добавлять разрешенные пары адресов на определенном порту. Это позволит нескольким парам MAC/IP-адресов подключаться через этот порт. Вызовите действие и укажите необходимые MAC/IP-адреса:

Завершите процедуру кнопкой «Отправить».

### Просмотр детальной информации о подсети

Для просмотра детальной информации о подсети перейдите во внутреннюю вкладку «Подсети». Выберите интересующую Вас подсеть и осуществите переход на страницу по ссылке имени подсети:

# Редактировать порт

х

| Информация | Группы безопасности |
|------------|---------------------|
|------------|---------------------|

#### Имя 😯

localgateway

#### 🗹 Разрешить Admin State

#### ID устройства

e3ce909f-8349-4707-85db-173f0cf5a451

#### Владелец устройства

network:router\_interface\_distributed

#### Связь: Узел

#### МАС адрес

fa:16:3e:42:37:ba

#### Связь: Тип VNIC

Нормальный

#### 🗹 Безопасность порта

Здесь вы можете редактировать свойства вашего порта.

#### Разрешить Admin State

Если Admin State разрешён, сетевой сервис будет пересылать пакеты на этот порт. В противном случае, он не будет пересылать на этот порт никаких пакетов. ID устройства ID подключенного к порту устройства. Владелец устройства Владелец назначенного на порт устройства. Связь: Узел ID узла, на котором выделен порт. В некоторых случаях различные реализации могут быть запущены на разных узлах. МАС адрес МАС-адрес порта. Связь: Тип VNIC Указывает тип VNIC связи с сетевым портом. Безопасность порта Позволяет использовать правила анти-спуфинга. Дополнительно, если безопасность порта

отключена, группы безопасности порта будут автоматически удалены. Если вы решите включить безопасность порта, то, вероятно, вам нужно будет добавить ему несколько групп безопаности.

#### Группы безопасности

Вы можете добавить и удалить группы безопасности для этого порта на следующей вкладке (если для этого порта включена безопасность).

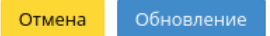

Рис. 4.292: Окно изменения параметров порта

-

# Редактировать порт

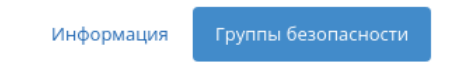

Добавьте или удалите группы безопасности для этого порта из списка доступных групп безопасности.

| Все группы безопасности     | Фильтр | Q | Группы безопасности порта | Фильтр | Q |
|-----------------------------|--------|---|---------------------------|--------|---|
| Группы безопасности не найд | ены.   |   | default                   |        | - |

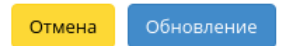

х

Рис. 4.293: Окно изменения параметров порта

| Р-адрес или CIDR 🖁 🕢 | Описание:                                                                                                    |
|----------------------|----------------------------------------------------------------------------------------------------|
| МАС адрес 🚱          | Добавить разрешенную пару адресов на этот порт.<br>Это позволит нескольким парам MAC/IP-адрес<br>(диапазон) подключаться через этот порт. |

# Рис. 4.294: Окно добавления разрешенной пары адресов

| тисникс         | 🚍 Default • demo 👻               |                                         |
|-----------------|----------------------------------|-----------------------------------------|
| *               | Администратор » Сеть » Сети » lo | calnet » Подсети » localsubnet          |
| Проект ~        | localsubnet                      |                                         |
| Администратор ^ |                                  |                                         |
| Обзор           | Обзор                            |                                         |
| PLUMCROUMR      | Имя                              | localsubnet                             |
|                 | ID                               | 137970ec-ae64-40c9-8d1e-1dca3ae7b0e6    |
| Диски ~         | Имя сети                         | localnet                                |
|                 | ID сети                          | 1284217d-eb72-4073-bd61-2246e2d2e720    |
| Сеть ^          | Пул подсетей                     | Нет                                     |
| Сети            | Версия IP                        | IPv4                                    |
| Маршрутизаторы  | CIDR                             | 192.168.2.0/24                          |
| Плавающие IP    | Пул выделения IP                 | Начало 192.168.2.2 -Конец 192.168.2.254 |
| Thisbolomyle if | IP шлюза                         | 192.168.2.1                             |
| Система ~       | Разрешить DHCP                   | Да                                      |
| Идентификация ~ | Дополнительные маршруты          | Нет                                     |
| тионикс         | Сервер DNS                       | 10.35.27.1                              |

# Рис. 4.295: Подробные параметры подсети

# Просмотр детальной информации о порте

Для просмотра детальной информации о порте перейдите во внутреннюю вкладку «Порты». Выберите интересующий Вас порт и осуществите переход на страницу по ссылке имени порта:

| ТИСНИКС         | 🚍 Default • demo 👻               |                                                   |                         | 🛎 admin 🗣                              |
|-----------------|----------------------------------|---------------------------------------------------|-------------------------|----------------------------------------|
| «               | Администратор » Сеть » Сети » lo | calnet » Порты » localgateway                     |                         |                                        |
| Проект ~        | localgateway                     |                                                   |                         | Редактировать порт 🛛 🗢                 |
| Администратор ^ | Обзор Разрешенные пары ад        | ресов                                             |                         |                                        |
| Вычисления ~    | Обзор                            |                                                   | Подключенное средство у | правления питанием                     |
|                 | Имя                              | localgateway                                      | Владелец средства       | network:router_interface_distributed   |
| Диски ~         | ID                               | 57d6e6b2-a9a3-4150-bffc-ba0b5a021909              | ID средства             | 620268cc-3957-4065-92a5-2fe887f820b4   |
| Сеть ^          | Имя сети                         | localnet                                          | Группы безопасности     |                                        |
|                 | ID сети                          | 6536ad11-b044-4454-b715-dc4ecc2ec249              |                         | Нет ассоциированных групп безопасности |
| Сети            | ID Проекта                       | abd34c1d09284bf680dfb4535bb33556                  |                         | ····                                   |
| Маршрутизаторы  | МАС адрес                        | fa:16:3e:8a:5e:9f                                 | Связь                   |                                        |
| Плавающие IP    | Статус                           | Активен                                           | Тип VNIC                | Нормальный                             |
| Система ~       | Административное состояние       | UP                                                |                         |                                        |
|                 | Защита портов включена           | True                                              |                         |                                        |
| Идентификация ~ | Имя DNS                          | Нет                                               |                         |                                        |
| тионикс ~       | QoS политика:                    | ID политики: 6a8aed0b-b394-4fd0-83b5-cab4bc64c10c |                         |                                        |
|                 | Присвоение DNS                   |                                                   |                         |                                        |
|                 |                                  | Нет                                               |                         |                                        |
|                 | Фиксированные IP-адреса          |                                                   |                         |                                        |
|                 | ІР-адрес                         | 192.168.2.1                                       |                         |                                        |
|                 | ID подсети                       | a2ab9518-39f6-45ea-9929-cc4c3adf2b13              |                         |                                        |

Рис. 4.296: Подробные параметры порта

Также при наличии у порта флага «Безопасность порта» отображается вкладка «Разрешенные пары адресов»:

# Вкладка «Маршрутизаторы»

Отображает список всех маршрутизаторов:

| ТИСНИКС                        | 🖻 Default • demo ▼                                            |                   | 🚢 admin 🔫                            |
|--------------------------------|---------------------------------------------------------------|-------------------|--------------------------------------|
| «                              | Администратор » Сеть » Сети » localnet » Порты » localgateway |                   |                                      |
| Проект ~                       | localgateway                                                  |                   |                                      |
| Администратор ^                |                                                               |                   | гедактировать порт                   |
| Обзор                          | Обзор Разрешенные пары адресов                                |                   |                                      |
| Вычисления ~                   |                                                               | + Добавить        | разрешенную пару адресов 🛛 🛍 Удалить |
| Лиски                          | Отображено 2 элемента                                         |                   |                                      |
| Andre                          | □ IP-адрес или CIDR                                           | МАС адрес         | Действия                             |
| Сеть ^                         | □ 192.168.5.1                                                 | fa:16:3e:8a:5e:9f | Удалить                              |
| Сети                           | □ 192.168.6.1                                                 | fa:16:3e:8a:5e:9f | Удалить                              |
| Маршрутизаторы<br>Плавающие IP | Отображено 2 элемента                                         |                   |                                      |
| Система ~                      |                                                               |                   |                                      |
| Идентификация ~                |                                                               |                   |                                      |
| тионикс ~                      |                                                               |                   |                                      |

Рис. 4.297: Разрешенные пары адресов

| ТИСНИКС                        | 🔲 Default 🔹 admin 👻 |                                      |         |              |                    |                            | 🚢 admin 🔻                     |
|--------------------------------|---------------------|--------------------------------------|---------|--------------|--------------------|----------------------------|-------------------------------|
| *                              | Администратор       | » Сеть » Маршрутизаторы              |         |              |                    |                            |                               |
| Проект ~                       | Маршрут             | ИЗАТОРЫ                              |         |              |                    |                            |                               |
| Администратор ^                | маршруп             |                                      |         |              |                    |                            |                               |
| Обзор                          |                     |                                      |         | Имя          | маршрутизатора = 🔻 | Фильтр + Создать маршрути: | атор 📋 Удалить маршрутизаторы |
| Вычисления ~                   | Отображено 9 эл     | тементов                             |         |              |                    |                            |                               |
| Лигии                          | 🗆 Проект            | Имя                                  | Статус  | Внешняя сеть | Зоны доступности   | Административное состояние | Действия                      |
|                                | admin               | b539ba09-18a6-423e-9f08-5dc8524005f7 | Активен | public       | nova               | Включен                    | Изменить маршрутизатор 🔻      |
| Сеть ^                         | admin               | e9641652-9cb9-4ef2-b2a9-86561a59f2b5 | Активен | public       | nova               | Включен                    | Изменить маршрутизатор 💌      |
| Сети                           | admin               | 91035abe-26a9-4773-81cb-e138f17ed8e6 | Активен | public       | nova               | Включен                    | Изменить маршрутизатор 🔻      |
| Маршрутизаторы<br>Плавающие IP | admin               | f0e3c3d4-a5d6-464f-b481-60ac557244b3 | Активен | public       | nova               | Выключен                   | Изменить маршрутизатор 💌      |
| Система ~                      | 🗆 admin             | 8062f24d-36ef-456a-81b6-cd220182223b | Активен | public       | nova               | Включен                    | Изменить маршрутизатор 🔻      |
| Идентификация ~                | admin               | ext-router                           | Активен | public       | nova               | Включен                    | Изменить маршрутизатор 🔻      |
| тионикс ~                      | admin               | 17fa3dfb-945f-4312-98d7-4c57e1708bc5 | Активен | public       | nova               | Включен                    | Изменить маршрутизатор 🔻      |
|                                | admin               | 5c2d73bf-b340-46e6-800b-32a6a4f288e6 | Активен | public       | nova               | Включен                    | Изменить маршрутизатор 🔻      |
|                                | admin               | 9a5730ab-c8d5-42b5-a470-73091bba58f6 | Активен | public       | nova               | Включен                    | Изменить маршрутизатор 🔻      |
|                                |                     |                                      |         |              |                    |                            |                               |

Отображено 9 элементов

Рис. 4.298: Список маршрутизаторов

| Наименование поля          | Описание                                                                   |
|----------------------------|----------------------------------------------------------------------------|
| Проект                     | Наименование проекта.                                                      |
| Имя                        | Имя задается при создании нового маршрутизатора пользователем произвольно. |
| Статус                     | Состояние маршрутизатора.                                                  |
| Распространенный           | Отображает информацию о распространенном типе маршрутизатора.              |
| Внешняя сеть               | Внешняя сеть.                                                              |
| Зоны доступности           | Перечень зон доступности, в которых может быть запланирован маршрутизатор. |
| Административное состояние | Административное состояние маршрутизатора. Возможные значения:             |
|                            | • Включен;                                                                 |
|                            | • Выключен.                                                                |
|                            |                                                                            |

## Таблица 4.92: Списком представлена следующая информация:

Для списка маршрутизаторов доступны инструменты сортировки и фильтрации. Поля сортируются по возрастанию и убыванию. Фильтрация производится по следующим параметрам:

- Имя маршрутизатора Наименование маршрутизатора. Допустим только точный ввод;
- Статус Состояние маршрутизатора. Допустим только точный ввод;
- Административное состояние Административное состояние маршрутизатора. Допустим только точный ввод;
- Проект Проект маршрутизатора. Допустим только точный ввод.

Также пользователь может просмотреть детальную информацию о маршрутизаторе, перейдя по ссылке имени. Детальная информация представлена в трех вкладках: «Обзор», «Интерфейсы» и «Статические маршруты».

# Вкладка «Обзор»

Отображает детальную информацию о конкретном маршрутизаторе:

# Вкладка «Интерфейсы»

Выводит списком подключенные порты, также позволяет просмотреть подробную информацию об конкретном подключении:

| ТИСНИКС         | 🗐 Default • admin 👻          |                                                                                                    |                                      |                               | 🛓 admin 👻                                         |  |  |  |
|-----------------|------------------------------|----------------------------------------------------------------------------------------------------|--------------------------------------|-------------------------------|---------------------------------------------------|--|--|--|
| «               | Администратор » Сеть » Маршр | Администратор » Сеть » Маршрутизаторы » Детали маршрутизатора: 7a74ea5c-6418-41eb-b5d9-2be9c28ca441 |                                      |                               |                                                   |  |  |  |
| Проект 🗸        | Летали маршрути              |                                                                                                    |                                      |                               |                                                   |  |  |  |
| Администратор ^ | детали маршрути              | Suropu. <i>Tur</i> +cuse c                                                                          |                                      | 1                             |                                                   |  |  |  |
| Обзор           | Обзор Интерфейсы Ста         | тические маршруты                                                                                   |                                      |                               |                                                   |  |  |  |
| Вычисления ~    | Обзор                        |                                                                                                    |                                      | Внешний шлюз                  |                                                   |  |  |  |
|                 | Имя                          | 7a74ea5c-6418-41eb-b5d9-2be9d                                                                       | 28ca441                              | Имя сети                      | provider                                          |  |  |  |
| Диски ~         | ID                           | 38809596-6bbb-49f0-9f52-392c1                                                                       | 38809596-6bbb-49f0-9f52-392c1bd5f4ba |                               | d892657d-027a-4629-b0a5-558ca7551905              |  |  |  |
| Сеть ^          | Описание                     | лсание                                                                                              |                                      | Внешние фиксированные IP-адре | • ID подсети 3с4742а8-47с4-448e-acd6-a5bc7efbe26e |  |  |  |
|                 | ID Проекта                   | 7743c617dfca4289b9231639fede                                                                        | b2e3                                 | ca                            | • IP-adpec 10.35.210.105                          |  |  |  |
| Сети            | Статус                       | Активен                                                                                             |                                      | SNAT                          | Активен                                           |  |  |  |
| Маршрутизаторы  | Административное состояние   | Включен                                                                                             |                                      |                               |                                                   |  |  |  |
| Плавающие IP    | Агент L3                     | Имя узла                                                                                            | ID                                   |                               |                                                   |  |  |  |
| Система ~       |                              | ana-cnt7q-ovs-02.stand.loc                                                                          | a8d69cfe-1e56-4b37-b6bd-bf285d27b49c |                               |                                                   |  |  |  |
| Optimization ~  | Зоны доступности             | • nova                                                                                              |                                      |                               |                                                   |  |  |  |
| Идентификация ~ |                              |                                                                                                    |                                      |                               |                                                   |  |  |  |
| тионикс ~       |                              |                                                                                                    |                                      |                               |                                                   |  |  |  |

# Рис. 4.299: Подробные параметры маршрутизатора

| ТИСНИКС         | 🔲 Default • admin 👻      |                                                   |         |              |                            | 🛓 admin 👻                                   |
|-----------------|--------------------------|---------------------------------------------------|---------|--------------|----------------------------|---------------------------------------------|
| *               | Администратор » Сеть » М | аршрутизаторы » Детали маршрутизатора: ext-router |         |              |                            |                                             |
| Проект ~        |                          | THATTORS of router                                |         |              |                            |                                             |
| Администратор ^ | детали маршру            | yrnsaropa. ext-router                             |         |              |                            | изменить маршрунизатор                      |
| Обзор           | Обзор Интерфейсы         | Статические маршруты                              |         |              |                            |                                             |
| Вычисления ~    |                          |                                                   |         |              |                            | 🕇 Добавить интерфейс 🛛 🛍 Удалить интерфейсы |
| Лиски           | Отображено 3 элемента    |                                                   |         |              |                            |                                             |
|                 | П Имя                    | Фиксированные IP-адреса                           | Статус  | Тип          | Административное состояние | Действия                                    |
| Сеть ^          | (7429d9ea-6122)          | 192.168.2.17                                      | Активен |              | Включен                    | Удалить интерфейс                           |
| Сети            |                          |                                                   |         |              |                            |                                             |
| Маршрутизаторы  | localgateway             | 192.168.2.1                                       | Активен |              | Включен                    | Удалить интерфейс                           |
| Плавающие IP    |                          |                                                   |         |              |                            |                                             |
| Система ~       | □ (e7792a9c-6ada)        | 10.35.197.86                                      | Активен | Внешний шлюз | Включен                    | Удалить интерфейс                           |
| Optimization ~  | Отображено 3 элемента    |                                                   |         |              |                            |                                             |
| Идентификация ~ |                          |                                                   |         |              |                            |                                             |
| тионикс ~       |                          |                                                   |         |              |                            |                                             |

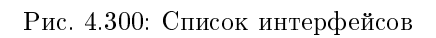

| Наименование поля          | Описание                                                            |
|----------------------------|---------------------------------------------------------------------|
| Имя                        | Имя интерфейса. Присваивается автоматически.                        |
| Фиксированные IP-адреса    | IP-адрес, связываемый с виртуальной машиной при каждом подключении. |
| Статус                     | Состояние интерфейса.                                               |
| Тип                        | Тип интерфейса.                                                     |
| Административное состояние | Административное состояние интерфейса. Возможные значения:          |
|                            | • Включен;                                                          |
|                            | • Выключен.                                                         |
|                            |                                                                     |

# Таблица 4.93: Списком представлена следующая информация:

Для всех отображающихся полей доступен инструмент сортировки. Поля сортируются по возрастанию и убыванию.

Имя интерфейса является ссылкой на страницу с детальной информацией о конкретном порте:

| ТИ⊘НИКС         | 🖃 Default • admin 👻              |                                                       |                         |                                                                                                   | 🐣 admin ·            |
|-----------------|----------------------------------|-------------------------------------------------------|-------------------------|---------------------------------------------------------------------------------------------------|----------------------|
| «               | Администратор » Сеть » Сети » pr | ovider » Порты » c87b4012-9f04-44e8-ba2c-fb7a7486b78c |                         |                                                                                                   |                      |
| Проект ~        | c87b4012-9f04-44e8               | 3-ba2c-fb7a7486b78c                                   |                         |                                                                                                   | Редактировать порт 💌 |
| Администратор ^ |                                  |                                                       |                         |                                                                                                   |                      |
| Обзор           | Обзор                            |                                                       | Подключенное средство у | правления питанием                                                                                |                      |
| Вычисления ~    | Имя                              | Нет                                                   | Владелец средства       | network:router_gateway                                                                            |                      |
|                 | ID                               | c87b4012-9f04-44e8-ba2c-fb7a7486b78c                  | ID средства             | a5e6cffd-ed05-488d-811c-700a210f62ba                                                              |                      |
| Диски ~         | Имя сети                         | provider                                              | Группы безопасности     |                                                                                                   |                      |
| Сеть ^          | ID сети                          | 33fabef0-54a1-41e8-b398-72840915cf76                  |                         | Нет ассоциированных групп безопасности                                                            |                      |
|                 | МАС адрес                        | fa:16:3e:e6:3a:1e                                     | (a.a.)                  |                                                                                                   |                      |
| Сети            | Статус                           | Активен                                               | Связь                   |                                                                                                   |                      |
| Маршрутизаторы  | Административное состояние       | UP                                                    | Тип VNIC                | Нормальныи                                                                                        |                      |
| Плавающие IP    | Защита портов включена           | False                                                 | Имя узла                | tst-cnt7q-ovs-05.stand.loc                                                                        |                      |
| 6               | Имя DNS                          | Нет                                                   | Профиль                 | Нет                                                                                               |                      |
| Система ~       | Присвоение DNS                   |                                                       | Тип VIF                 | ovs                                                                                               |                      |
| Optimization ~  |                                  | Нет                                                   | Детали VIF              | <ul> <li>port_filter True</li> <li>datapath_type system</li> <li>ovs_hybrid_plug False</li> </ul> |                      |
| Идентификация ~ | Фиксированные IP-адреса          |                                                       |                         |                                                                                                   |                      |
| тионикс ~       | ІР-адрес                         | 10.35.200.74                                          |                         |                                                                                                   |                      |
|                 | ID подсети                       | d92311cc-14d5-48b1-a3c4-df5c3ea0b92c                  |                         |                                                                                                   |                      |

Рис. 4.301: Подробные параметры интерфейса

Таблица 4.94: Для интерфейсов в зависимости от статуса доступны следующие действия:

| N | Действие           | Описание               |
|---|--------------------|------------------------|
| 1 | Добавить интерфейс | Добавление интерфейса. |
| 2 | Удалить интерфейс  | Удаление интерфейса.   |

### Вкладка «Статические маршруты»

Внутренняя вкладка несет только информативный характер, так как все операции по управлению статическими маршрутами доступны во вкладке «Маршрутизаторы/Статические маршруты».

| ТИСНИКС         | 🚍 Default • admin 🔻                                                    | ≜ admin ♥              |
|-----------------|------------------------------------------------------------------------|------------------------|
| *               | Администратор » Сеть » Маршрутизаторы » Детали маршрутизатора: router1 |                        |
| Проект ~        | Летали маршрутизатора: router1                                         | Изменить маршоутизатор |
| Администратор ^ | детали маршрутизатора. тоасет                                          |                        |
| Обзор           | Обзор Интерфейсы Статические маршруты                                  |                        |
| Вычисления ~    | Отображено 3 элемента                                                  |                        |
| Диски ~         | Конечный CIDR                                                          | Следующий hop          |
|                 | 192.168.36.254/32                                                      | 192.168.36.2           |
| Сеть ^          | 192.168.36.254/32                                                      | 192.168.36.255         |
| Сети            | 192.168.36.254/32                                                      | 192.168.36.3           |
| Маршрутизаторы  | Отображено 3 элемента                                                  |                        |
| Плавающие IP    |                                                                        |                        |
| Система ~       |                                                                        |                        |
| Optimization ~  |                                                                        |                        |
| Идентификация ~ |                                                                        |                        |
| тионикс ~       |                                                                        |                        |

Рис. 4.302: Список статических маршрутов

Таблица 4.95: Списком представлена следующая информация:

| Наименование поля | Описание           |
|-------------------|--------------------|
| Конечный CIDR     | Отображается CIDR. |
| Следующий hop     | Отображается hop.  |

Для всех отображающихся полей доступен инструмент сортировки. Поля сортируются по возрастанию и убыванию.

Таблица 4.96: На основной странице **«Маршрутизаторы»** в зависимости от статуса доступны следующие действия:

|   | Ν | Действие               | Описание                                |
|---|---|------------------------|-----------------------------------------|
|   | 1 | Создать маршрутизатор  | Добавление маршрутизатора.              |
| Γ | 2 | Изменить маршрутизатор | Изменение существующего маршрутизатора. |
| Γ | 3 | Удалить маршрутизатор  | Удаление выбранного маршрутизатора.     |

## Особенности работы

- Добавление маршрутизатора
- Добавление интерфейса
- Изменение маршрутизатора

### Добавление маршрутизатора

В общем списке сетей на панели управления кнопкой «Создать маршрутизатор» открываем мастер создания маршрутизатора:

В открывшемся окне указываем:

- Название Маршрутизатора необязательное поле, при пустом значении имя генерируется автоматически;
- Проект выбор проекта, обязательное поле;
- Флаг «Разрешить Admin State» активация режима Admin State;
- Внешняя сеть доступны для выбора ранее созданные сети;
- Флаг «Разрешить SNAT» активация механизма SNAT;
- Тип маршрутизатора Тип используемого маршрутизатора. Возможные значения:

х

# Создать маршрутизатор

#### Название Маршрутизатора

|                                     |   | Описание:                                                                     |
|-------------------------------------|---|-------------------------------------------------------------------------------|
| Проект *                            |   | Создает маршрутизатор с указанными<br>параметрами.                            |
| Выберите проект                     | • | Разрешение SNAT будет работать только в случае,<br>если имеется внешняя сеть. |
| 🗹 Разрешить Admin State 🔞           |   |                                                                               |
| Внешняя сеть                        |   |                                                                               |
| Выберите сеть                       | • |                                                                               |
| 🗹 Разрешить SNAT                    |   |                                                                               |
| Тип маршрутизатора *                |   |                                                                               |
| Использовать параметры по умолчанию | • |                                                                               |
| Перечень зон доступности 🕢          |   |                                                                               |
| nova                                | ^ |                                                                               |
|                                     | ~ |                                                                               |
|                                     |   |                                                                               |
|                                     |   | Отмена Создать маршрутизатор                                                  |

0-----

Рис. 4.303: Окно создания маршрутизатора

- Использовать параметры по умолчанию;
- Централизованный;
- Распределенный.
- Перечень зон доступности зона доступности маршрутизатора.

Следуйте указаниям на странице мастера, введите необходимые параметры. Завершаем процедуру создания кнопкой «Создать маршрутизатор». После чего корректно созданный маршрутизатор отобразится в общем списке. В противном случае система вернет Вас в окно мастера с указанием причин невозможности его создания.

По завершении успешной процедуры создания, маршрутизатору может понадобиться время на окончательную настройку всех параметров. В конечном итоге маршрутизатор отображается со статусом «Активный».

## Добавление интерфейса

Функция доступна во вкладке с детальной информацией маршрутизатора. Позволяет добавить интерфейс с необходимыми параметрами. Подробное описание процедуры создания описано на странице «Добавление интерфейса».

#### Изменение маршрутизатора

Функция позволяет редактировать имя и административное состояние выбранного маршрутизатора. Доступна в общем списке всех маршрутизаторов. После вызова действия в открывшемся окне задаем необходимые параметры:

| мя                                   |                                                                |
|--------------------------------------|----------------------------------------------------------------|
| d65e5a88-bff0-4a1c-b00d-f326c5155afd | Описание:                                                      |
| 🗹 Разрешить Admin State 😡            | Здесь вы можете обновить изменяемые свойства<br>маршрутизатора |
|                                      |                                                                |
| тип маршрутизатора                   |                                                                |
| Централизированный                   | •                                                              |
| Централизированный                   | •                                                              |

Рис. 4.304: Окно изменения параметров маршрутизатора

Завершаем процедуру кнопкой подтверждения.

# Вкладка «Плавающие IP»

Дает возможность выделить плавающие IP-адреса проекту.

| ТИСНИКС                | 🗏 Default • admin <del>-</del> |                   |          |                                    |              |          |                         | 🚢 admin 🔫                   |
|------------------------|--------------------------------|-------------------|----------|------------------------------------|--------------|----------|-------------------------|-----------------------------|
| *                      | Администратор » Сет            | ть » Плавающие IP |          |                                    |              |          |                         |                             |
| Проект ~               | Пларающие                      |                   |          |                                    |              |          |                         |                             |
| Администратор ^        | плавающие                      | - 11              |          |                                    |              |          |                         |                             |
| Обзор                  |                                |                   |          |                                    | ID Проекта 🕶 | Фильтр   | 🖁 🗞 Выделить IP проекту | 🖇 Освободить плавающие IP   |
| Вычисления ~           | Отображено 3 элемен            | нта               |          |                                    |              |          |                         |                             |
| Лиски                  | 🗆 Проект                       | ІР-адрес          | Описание | Сопоставлен фиксированный IP-адрес |              | Пул      | Статус                  | Действия                    |
|                        | admin                          | 10.35.200.55      | 1        | 8787 192.168.36.79                 |              | provider | Активен                 | Освободить плавающий IP 🛛 🗸 |
| Сеть ^                 | 🗆 admin                        | 10.35.200.72      |          | -                                  |              | provider | Выключен                | Освободить плавающий IP     |
| Сети<br>Маршрутизаторы | 🗆 admin                        | 10.35.200.78      |          |                                    |              | provider | Выключен                | Освободить плавающий IP     |
| Плавающие IP           | Отображено 3 элемен            | нта               |          |                                    |              |          |                         |                             |
| Система ~              |                                |                   |          |                                    |              |          |                         |                             |
| Optimization ~         |                                |                   |          |                                    |              |          |                         |                             |
| Идентификация ~        |                                |                   |          |                                    |              |          |                         |                             |
| тионикс ~              |                                |                   |          |                                    |              |          |                         |                             |

Рис. 4.305: Список плавающих IP

|  | Таблица 4.97: | Списком | представлена | следующая | информация: |
|--|---------------|---------|--------------|-----------|-------------|
|--|---------------|---------|--------------|-----------|-------------|

| Наименование поля                  | Описание                                                                                       |
|------------------------------------|------------------------------------------------------------------------------------------------|
| Проект                             | Наименование проекта, которому принадлежит выделенный IP-адрес.                                |
| ІР-адрес                           | Выделенный из пула плавающий IP-адрес, который можно связать с виртуальной машиной или портом. |
| Описание                           | Краткая информация о выделенном IP-адресе.                                                     |
| Сопоставлен фиксированный ІР-адрес | Сопоставленный фиксированный IP-адрес.                                                         |
| Пул                                | Наименование пула.                                                                             |
| Статус                             | Состояние выделенного IP-адреса.                                                               |

Для списка доступны инструменты сортировки и фильтрации. Поля сортируются по возрастанию и убыванию. Фильтрация производится по следующим параметрам:

• ID проекта - Идентификатор проекта. Допустим неполный ввод;

- Назначаемый IP-адрес Назначаемый IP-адрес. Допустим только точный ввод;
- ID сети Идентификатор сети. Допустим только точный ввод;
- ID маршрутизатора Идентификатор маршрутизатора. Допустим только точный ввод;
- ID порта Идентификатор порта. Допустим только точный ввод;
- Статус Состояние выделенного IP-адреса. Допустим только точный ввод.

Таблица 4.98: Для плавающих IP-адресов в зависимости от статуса доступны следующие действия:

| Ν | Действие                | Описание                                |
|---|-------------------------|-----------------------------------------|
| 1 | Выделить IP проекту     | Выделение плавающего IP-адреса.         |
| 2 | Снять назначение        | Снятие назначения плавающего IP-адреса. |
| 3 | Освободить плавающий IP | Удаление плавающего адреса.             |

Действия доступны для выполнения относительно одного выбранного плавающего IP-адреса выбором нужного действия в поле «Действия» соответствующей записи в списке всех адресов.

Также действия можно запустить в отношении группы предварительно выбранных адресов. Для этого необходимо отметить нужные адреса и выбрать групповое действие.

## Особенности работы

• Выделение плавающих ІР

### Выделение плавающих IP

Доступно в общем списке, осуществляется в мастер окне:

# Вкладка «Политики RBAC»

Позволяет управлять ролевой политикой (RBAC) проекта.

| Выделить плавающий I          | P |                                               |                       |
|-------------------------------|---|-----------------------------------------------|-----------------------|
| Пул *                         |   | _                                             |                       |
| external 10.38.30.0/23        | - | Описание:                                     |                       |
| Проект *                      |   | Здесь вы можете выдат<br>конкретного проекта. | ть назначаемый IP для |
| admin                         | - |                                               |                       |
| Нефиксированный IP адресс() 🛛 |   |                                               |                       |
| Описание                      |   |                                               |                       |
|                               |   |                                               |                       |
|                               |   |                                               |                       |
|                               |   | Отмена                                        | Выделить плавающий IP |

Рис. 4.306: Окно выделения плавающих IP

Таблица 4.99: Списком представлена следующая информация:

| Наименование поля | Описание                                                  |
|-------------------|-----------------------------------------------------------|
| Проект            | Наименование проекта, которому принадлежит RBAC политика. |
| ID                | Идентификатор RBAC политики.                              |
| Тип объекта       | Тип объекта RBAC политики.                                |
| Объект            | Объект RBAC политики.                                     |
| Проект назначения | Целевой проект RBAC политики.                             |

Для списка доступны инструмент сортировки. Поля сортируются по возрастанию и убыванию.

Таблица 4.100: Для RBAC политик в зависимости от статуса доступны следующие действия:

| N | Действие               | Описание                              |
|---|------------------------|---------------------------------------|
| 1 | Создать RBAC политику  | Добавление новой RBAC политики.       |
| 2 | Редактировать политику | Изменение существующей RBAC политики. |
| 3 | Удалить RBAC политику  | Удаление RBAC политики.               |

| TIONIX          | Default • admin 🔻    |                                      |             |          |                   | 🛔 admin 🔻                             |
|-----------------|----------------------|--------------------------------------|-------------|----------|-------------------|---------------------------------------|
| *               | Администратор » Сеть | » Политики RBAC                      |             |          |                   |                                       |
| Проект `        | Политики RB          | 3AC                                  |             |          |                   |                                       |
| Администратор ^ |                      |                                      |             |          |                   |                                       |
| Обзор           |                      |                                      |             |          | + Создать Г       | RBAC политику 🗊 Удалить RBAC политики |
| Вычисления ~    | Отображено 3 элемент | ra                                   |             |          |                   |                                       |
| Лиси            | Проект               | ID                                   | Тип объекта | Объект   | Проект назначения | Действия                              |
| Диск            | admin                | 42200963-ed59-45f2-899b-46739433038b | network     | external | *                 | Редактировать политику 💌              |
| Сеть ^          | 🗆 admin              | 4d6c4d0e-812b-4c59-8093-15bfefad94d7 | network     | external | *                 | Редактировать политику 💌              |
| Сети            | 🗆 admin              | b72208aa-9ae3-453d-b803-dce0c8d2d51c | network     | local    | *                 | Редактировать политику 💌              |
| Маршругизаторы  | Отображено 3 элемент | ra                                   |             |          |                   |                                       |
| Политики RBAC   |                      |                                      |             |          |                   |                                       |
| Система ~       |                      |                                      |             |          |                   |                                       |
| Идентификация ~ |                      |                                      |             |          |                   |                                       |
| тионикс ~       |                      |                                      |             |          |                   |                                       |

Рис. 4.307: Список ролевых политик

# Особенности работы

# • Создание RBAC политики

## Создание RBAC политики

Доступно в общем списке, осуществляется в мастер окне:

| Создать RBAC политику                                                                                 |   | ×                                                   |
|----------------------------------------------------------------------------------------------------|---|-----------------------------------------------------|
| Проект назначения *<br>Выберите проект<br>Действие и тип объекта *<br>Выберите действие и тип объекта | • | Описание:<br>Здесь вы можете создать RBAC политику. |
|                                                                                                    |   | Отмена Создать RBAC политику                        |

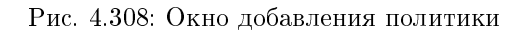

# 4.2.5 Подраздел «Система»

### Вкладка «Параметры по умолчанию»

Страница позволяет задать значения системных параметров для использования их по умолчанию. Состоит из следующих внутренних вкладок:

## Вкладка «Квоты вычислительных ресурсов»

Для списка доступны инструменты сортировки и фильтрации. Поля сортируются по возрастанию и убыванию. Инструмент фильтрации же работает по наименованию любого из полей, допустим неполный ввод имени.

| τιονιχ              |       | Default • admin 🔻                 |                    |         |         |  |  |             |   | 🛔 admin                           |
|---------------------|-------|-----------------------------------|--------------------|---------|---------|--|--|-------------|---|-----------------------------------|
|                     | «     | Администратор » Система » Парам   | метры по умолчанию |         |         |  |  |             |   |                                   |
| Проект              | ~     |                                   |                    |         |         |  |  |             |   |                                   |
| Администратор       | ^     | параметры по умо.                 | ЛЧАНИЮ             |         |         |  |  |             |   |                                   |
| o                   | Обзор | Квоты вычислительных ресурсов     | Дисковые квоты     | Сетевые | е квоты |  |  |             |   |                                   |
| Вычисления          | ~     |                                   |                    |         |         |  |  | Фильтр      | Q | 🖋 Обновить параметры по умолчанию |
| Лиск                | ~     | Отображено 10 элементов           |                    |         |         |  |  |             |   |                                   |
| Диск                | _     | Имя квоты                         |                    |         |         |  |  | Ограничение |   |                                   |
| Сеть                | ~     | VCPUs                             |                    |         |         |  |  | 20          |   |                                   |
| Система             | ~     | Объём загруженного файла (байт)   |                    |         |         |  |  | 10240       |   |                                   |
|                     | _     | Протяженность пути загруженного ф | файла              |         |         |  |  | 255         |   |                                   |
| Параметры по умолча | анию  | Загруженные файлы                 |                    |         |         |  |  | 5           |   |                                   |
| Определения метада  | нных  | Виртуальные машины                |                    |         |         |  |  | 10          |   |                                   |
| Системная информ    | ация  | Ключевые пары                     |                    |         |         |  |  | 100         |   |                                   |
| Идентификация       | ~     | Элементы метаданных               |                    |         |         |  |  | 128         |   |                                   |
| тионикс             | ~     | ОЗУ (МБ)                          |                    |         |         |  |  | 51200       |   |                                   |
|                     |       | Участники группы серверов         |                    |         |         |  |  | 10          |   |                                   |
|                     |       | Группы серверов                   |                    |         |         |  |  | 10          |   |                                   |
|                     |       | Отображено 10 элементов           |                    |         |         |  |  |             |   |                                   |

Рис. 4.309: Перечень параметров вычислительных ресурсов, используемых по умолчанию

# Особенности работы

#### Изменение параметров по умолчанию

Осуществляется на панели управления при помощи кнопки «Обновить параметры по умолчанию»:

В открывшемся окне укажите:

- Виртуальные машины максимальное количество виртуальных машин;
- VCPUs максимальное значение для VCPUs;
- ОЗУ максимальное значение для ОЗУ (МБ);
- Элементы метаданных максимальное значение для метаданных;
- Ключевые пары максимальное количество пар ключей;
- Группы серверов максимальное количество групп серверов;
- Участники группы серверов максимальное количество участников для группы серверов;
- Загруженные файлы максимальное количество загружаемых файлов;\*
- Объем загруженного файла максимальное значение для загружаемого файла (байт);
- Протяженность пути загруженного файла максимальное значение для пути.

Примечание: Также форма позволяет изменить параметры по умолчанию для дисков.

После подтверждения указанных параметров обновленные данные отобразятся на странице.

#### Вкладка «Дисковые квоты»

Для списка доступны инструменты сортировки и фильтрации. Поля сортируются по возрастанию и убыванию. Инструмент фильтрации же работает по наименованию любого из полей, допустим неполный ввод имени.

### Особенности работы

#### Изменение параметров по умолчанию

Осуществляется на панели управления при помощи кнопки «Обновить параметры по умолчанию»:

В открывшемся окне укажите:

# Обновить квоты по умолчанию

| Вычисления * Диск *                  |                                        |
|--------------------------------------|----------------------------------------|
| Зиртуальные машины <sup>*</sup>      | Злесь вы можете обновить значения квот |
| 10                                   | вычислительных ресурсов по умолчанию   |
| CPUs *                               | (максимальные значения лимитов).       |
| 20                                   |                                        |
| 2V (ME) *                            |                                        |
| 51200                                | <b>•</b>                               |
| *                                    | • •                                    |
| лементы метаданных                   |                                        |
| 128                                  |                                        |
| лючевые пары *                       |                                        |
| 100                                  |                                        |
| руппы серверов *                     |                                        |
| 10                                   |                                        |
| частники группы серверов *           |                                        |
| 10                                   | *<br>*                                 |
| агруженные файлы *                   |                                        |
| 5                                    | •<br>•                                 |
| бъём загруженного файла (байт) *     |                                        |
| 10240                                |                                        |
| ротяженность пути загруженного файла | *                                      |
|                                      | -                                      |
| 255                                  |                                        |

х

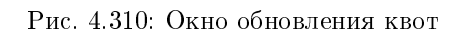

| TIONIX =               | Default • admin 👻                                          |             | <b>å</b> admin <del>▼</del>       |
|------------------------|------------------------------------------------------------|-------------|-----------------------------------|
| *                      | Администратор » Система » Параметры по умолчанию           |             |                                   |
| Проект ~               |                                                            |             |                                   |
| Администратор ^        | Параметры по умолчанию                                     |             |                                   |
| Обзор                  | Квоты вычислительных ресурсов Дисковые квоты Сетевые квоты |             |                                   |
| Вычисления ~           |                                                            | Фильтр Q    | 🖋 Обновить параметры по умолчанию |
| Лиск                   | Отображено 19 элементов                                    |             |                                   |
| Диск                   | Имя квоты                                                  | Ограничение |                                   |
| Сеть ~                 | Диски                                                      | 10          |                                   |
| Система                | Размер каждого диска (GiB)                                 | -1          |                                   |
|                        | Снимки дисков                                              | 10          |                                   |
| Параметры по умолчанию | Общий размер дисков и снимков (ГБ)                         | 1000        |                                   |
| Определения метаданных | Резервные копии                                            | 10          |                                   |
| Системная информация   | Размер резервных копий (ГБ)                                | 1000        |                                   |
| Идентификация ~        | Количество дисков типа test                                | -1          |                                   |
| тионикс ~              | Общий размер дисков и снепшотов типа test (ГБ)             | -1          |                                   |
|                        | Количество снепшотов типа test                             | -1          |                                   |
|                        | Количество дисков типа for tests                           | -1          |                                   |
|                        | Общий размер дисков и снепшотов типа for tests (ГБ)        | -1          |                                   |
|                        | Количество снепшотов типа for tests                        | -1          |                                   |
|                        | Количество дисков типа nfs                                 | -1          |                                   |
|                        | Общий размер дисков и снепшотов типа nfs (ГБ)              | -1          |                                   |
|                        | Количество снепшотов типа nfs                              | -1          |                                   |
|                        | Количество дисков типа                                     | -1          |                                   |
|                        | Общий размер дисков и снепшотов типа (ГБ)                  | -1          |                                   |
|                        | Количество снепшотов типа                                  | -1          |                                   |
|                        | Группы дисков                                              | 10          |                                   |
|                        | Отображено 19 элементов                                    |             |                                   |

Рис. 4.311: Перечень параметров дисков, используемых по умолчанию

| Обновить квоты по умолча                                                            | нин    | о <b>х</b>                                                                                       |
|-------------------------------------------------------------------------------------|--------|--------------------------------------------------------------------------------------------------|
| Вычисления * Диск *<br><b>Диски *</b><br>10<br>Общий размер дисков и снимков (ГБ) * | ▲<br>▼ | Здесь вы можете обновить значения дисковых квот<br>по умолчанию (максимальные значения лимитов). |
| 1000<br>Снимки дисков *                                                             | •      |                                                                                                  |
| 10                                                                                  | •      |                                                                                                  |
|                                                                                     |        | Отмена Обновить параметры по умолчанию                                                           |

Рис. 4.312: Окно обновления квот

- Диски максимальное количество дисков;
- Общий размер дисков и снимков максимальное значение для дисков и снимков (ГБ);
- Снимки диска максимальное количество снимков дисков.

Примечание: Также форма позволяет изменить параметры по умолчанию для вычислительных ресурсов.

После подтверждения указанных параметров обновленные данные отобразятся на странице.

# Вкладка «Сетевые квоты»

Для списка доступны инструменты сортировки и фильтрации. Поля сортируются по возрастанию и убыванию. Инструмент фильтрации же работает по наименованию любого из полей, допустим неполный ввод имени.

# Вкладка «Определения метаданных»

Отображает метаданные:

|                        | 🖩 Default • admin 🔻                                        |             | 🛔 admin 🔻 |
|------------------------|------------------------------------------------------------|-------------|-----------|
| «                      | Администратор » Система » Параметры по умолчанию           |             |           |
| Проект ~               |                                                            |             |           |
| Администратор ^        | Параметры по умолчанию                                     |             |           |
| Обзор                  | Квоты вычислительных ресурсов Дисковые квоты Сетевые квоты |             |           |
| Вычисления ~           |                                                            |             | Фильтр Q  |
|                        | Отображено 9 элементов                                     |             |           |
| диск ~                 | Имя квоты                                                  | Ограничение |           |
| Сеть ~                 | Сети                                                       | 100         |           |
| Cucroup                | Подсети                                                    | 100         |           |
|                        | Пул подсети                                                | -1          |           |
| Параметры по умолчанию | Порты                                                      | 500         |           |
| Определения метаданных | Маршрутизаторы                                             | 10          |           |
| Системная информация   | Плавающие IP                                               | 50          |           |
| Идентификация ~        | Политики RABC                                              | 10          |           |
| тионикс                | Группы безопасности                                        | 10          |           |
|                        | Правила группы безопасности                                | 100         |           |
|                        | Отображено 9 элементов                                     |             |           |

Рис. 4.313: Перечень параметров сетевых ресурсов, используемых по умолчанию

| ТИСНИКС                | 🚍 Default • admin 🔻                                             |                               |                                       |                 |                     | 🚢 admin 👻                   |
|------------------------|-----------------------------------------------------------------|-------------------------------|---------------------------------------|-----------------|---------------------|-----------------------------|
| *                      | Администратор » Система » Определения метаданных                |                               |                                       |                 |                     |                             |
| Проект ~               |                                                                 |                               |                                       |                 |                     |                             |
| Администратор ^        | определения метаданных                                          |                               |                                       |                 |                     |                             |
| Обзор                  |                                                                 | Типы ресурсов = 🗸             | Фильтр                                | + Импортировать | • Пространство Имён | 🛍 Удалить пространства имен |
| Вычисления ~           | Отображено 4 элемента                                           |                               |                                       |                 |                     |                             |
| Лиски                  | Имя                                                             | Описание                      | Типы ресурсов                         | Публичный       | Защищенный          | Действия                    |
| Сеть                   | 0a62b119d755480d9b22591b594bb3d7_horizon_metadef_14-03-11-15-22 | Description for TestNamespace | OS::Glance::Image<br>OS::Nova::Flavor | Нет             | Нет                 | Обновить Ассоциации 💌       |
|                        | 9ec8ac68eaa44fb79b0bed6f5c4d3492_horizon_metadef_19-03-11-30-47 | Description for TestNamespace | OS::Glance::Image<br>OS::Nova::Flavor | Нет             | Нет                 | Обновить Ассоциации 🗨       |
| Параметры по умолчанию | b7353f93c1284e83ac957c2d1c1ca415_horizon_metadef_14-03-12-28-13 | Description for TestNamespace | OS::Glance::Image<br>OS::Nova::Flavor | Нет             | Нет                 | Обновить Ассоциации 🗨       |
| Определения метаданных | c7d31f8f19024ff396850c3dca60f6ce_horizon_metadef_14-03-12-30-11 | Description for TestNamespace | OS::Glance::Image<br>OS::Nova::Flavor | Нет             | Нет                 | Обновить Ассоциации 🗨       |
| Системная информация   | Отображено 4 элемента                                           |                               |                                       |                 |                     |                             |
| Optimization ~         |                                                                 |                               |                                       |                 |                     |                             |
| Идентификация ~        |                                                                 |                               |                                       |                 |                     |                             |
| тионикс ~              |                                                                 |                               |                                       |                 |                     |                             |

Рис. 4.314: Список метаданных

Таблица 4.101: Списком представлена следующая информация:

| Наименование поля | Описание                                                                            |
|-------------------|-------------------------------------------------------------------------------------|
| Имя               | Наименование метаданных.                                                            |
| Описание          | Краткое описание.                                                                   |
| Типы ресурсов     | Типы ресурсов.                                                                      |
| Публичный         | Флаг, указывающий, общедоступны ли метаданные. Задается при добавлении.             |
| Защищенный        | Флаг, указывающий, имеют ли метаданные защиту от удаления. Задается при добавлении. |

Для списка метаданных доступны инструменты сортировки и фильтрации. Поля сортируются по возрастанию и убыванию. Инструмент фильтрации же работает по полю «Типы ресурсов», допустим только точный ввод.

Также существует возможность просмотра детальной информации по конкретным метаданным, переход осуществляется по ссылке имени метаданных. Детальная информация представлена в нескольких внутренних вкладках:

### Обзор пространства имен

Выводит подробную информацию о пространстве имен:

### Содержимое

Выводит содержимое метаданных:

Таблица 4.102: Для метаданных в зависимости от статуса доступны следующие действия:

| N | Действие                        | Описание                                              |
|---|---------------------------------|-------------------------------------------------------|
| 1 | Импортировать пространство имен | Импорт данных.                                        |
| 2 | Обновить ассоциации             | Управление связями пространств имен и типов ресурсов. |
| 3 | Редактировать пространство имен | Изменение параметров пространства имен.               |
| 4 | Удалить пространство имен       | Удаление пространства имен.                           |

### Особенности работы

- Импорт пространства имен
- Редактирование пространства имен
- Обновление ассоциации

| ТИСНИКС                | 🔲 Default • admin 🔫                                                               |                                                                                                    | 🚢 admin 👻 |  |  |  |  |  |  |
|------------------------|-----------------------------------------------------------------------------------|----------------------------------------------------------------------------------------------------|-----------|--|--|--|--|--|--|
| *                      | Администратор » Система                                                           | Администратор » Система » Определения метаданных » 0a62b119d755480d9b22591b594bb3d7_horizon_metadef_14-03-11-15-22 |           |  |  |  |  |  |  |
| Проект ~               | 0262b119d755/                                                                     | 0262b110d755480d0b22501b504bb3d7 borizon metadef 14.03.11.15.22                                                    |           |  |  |  |  |  |  |
| Администратор ^        | 000201190755-                                                                     |                                                                                                    |           |  |  |  |  |  |  |
| Обзор                  | Обзор пространств имен                                                            | Обзор пространств имен Содержимое                                                                                  |           |  |  |  |  |  |  |
| Вычисления ~           | отображаемое имя. 0a62b119d755480d9b22591b594bb3d7_horizon_metadef_14-03-11-15-22 |                                                                                                    |           |  |  |  |  |  |  |
|                        | Пространство имен                                                                 | 0a62b119d755480d9b22591b594bb3d7_horizon_metadef_14-03-11-15-22                                                    |           |  |  |  |  |  |  |
| Диски ~                | Описание                                                                          | Description for TestNamespace                                                                                      |           |  |  |  |  |  |  |
| Сеть                   | Публичный                                                                         | Нет                                                                                                    |           |  |  |  |  |  |  |
|                        | Защищенный                                                                        | Нет                                                                                                    |           |  |  |  |  |  |  |
| Система ^              | Создано 14 марта 2019 г. 11:15                                                    |                                                                                                    |           |  |  |  |  |  |  |
| Параметры по умолчанию | Обновлено                                                                         | 14 марта 2019 г. 11:15                                                                                             |           |  |  |  |  |  |  |
| Определения метаданных | Связанные типы ресу                                                               | урсов                                                                                                    |           |  |  |  |  |  |  |
| Системная информация   | OS::Glance::Image                                                                 | <ul> <li>Префикс: Нет</li> <li>Цель свойств: Нет</li> </ul>                                                        |           |  |  |  |  |  |  |
| Optimization ~         | OS::Nova::Flavor                                                                  | <ul> <li>Префикс: Нет</li> <li>Цель свойств: Нет</li> </ul>                                                        |           |  |  |  |  |  |  |
| Идентификация ~        |                                                                                   |                                                                                                    |           |  |  |  |  |  |  |
| тионикс ~              |                                                                                   |                                                                                                    |           |  |  |  |  |  |  |

# Рис. 4.315: Подробные параметры пространства имен

| ТИСНИКС                | E Default + admin ▼                                                                                                    | 🐣 admin 🔫 |
|------------------------|----------------------------------------------------------------------------------------------------|-----------|
| «                      | Администратор » Система » Определения метаданных » 0a62b119d755480d9b22591b594bb3d7_horizon_metadef_14-03-11-15-22                                                           |           |
| Проект ~               | 0a62b119d755480d9b22591b594bb3d7 borizon metadef 14-03-11-15-22                                                                                                    |           |
| Администратор ^        | 04020115475546045622551655546547_101201_11ettade1_14-05-11-15-22                                                                                                    |           |
| Обзор                  | Обзор пространств имен Содержимое                                                                                                    |           |
| Вычисления ~           | {     "namespace": "0a62b119d755480d9b22591b594bb3d7_horizon_metadef_14-03-11-15-22",     "display_name": "0a62b119d755480d9b22591b594bb3d7_horizon_metadef_14-03-11-15-22", |           |
| Диски ~                | "description": "Description for TestNamespace",<br>"resource_type_associations": [<br>{                                                                                      |           |
| Сеть ~                 | "created_at": "2019-03-14T08:15:22Z",<br>"name": "0S::Glance::Image",<br>"updated_at": "2019-03-14T08:15:22Z"                                                                |           |
| Система ^              | },<br>{<br>"created_at": "2019-03-14T08:15:22Z",                                                                                                    |           |
| Параметры по умолчанию | "name": "OS::Nova::Flavor",<br>"updated_at": "2019-03-14T08:15:22Z"                                                                                                    |           |
| Определения метаданных | 3<br>1,                                                                                                    |           |
| Системная информация   | "VISIDILITY": "Private",<br>"protected": false,<br>"created_at": "2019-03-14T08:15:22Z",                                                                                     |           |
| Optimization ~         | "updated_at": "2019-03-14108:15:222",<br>"properties": {                                                                                                    |           |
| Идентификация ~        | "default": "20",<br>"type": "integer",<br>"description": "Ware info bare"                                                                                                    |           |
| тионикс ~              | "title": "My property1"                                                                                                    |           |
|                        | )<br>}                                                                                                    |           |

Рис. 4.316: Содержание метаданных

#### Импорт пространства имен

#### **Примечание:** Поддерживаются данные только в формате **raw JSON**.

Функция позволяет импортировать пространство имен для определения метаданных. Доступна на панели управления в общем списке. После вызова действия в открывшемся окне выбираем источник:

×

| Источник определения пространства имён                  |                                                                                                    |
|---------------------------------------------------------|----------------------------------------------------------------------------------------------------|
| Файл определения метаданных                             | Описание:                                                                                                   |
| Файл определения метаданных 😯                           | Укажите импортируемое пространство имен для<br>определения метаданных.                                      |
| Выберите файл Файл не выбран<br>Публичный<br>Защищенный | Поддерживаются только определения в формате<br>raw JSON.                                                    |
|                                                         | Для администратора: используйте следующие<br>комманды CLI для импорта определений по<br>умолчанию в Glance: |
|                                                         | glance-manage db_load_metadefs                                                                              |
|                                                         |                                                                                                    |

Рис. 4.317: Окно импорта пространства имен

Источником метаданных может быть как файл, так и непосредственный ввод. Доступные дополнительные параметры данных:

Импортировать Пространство Имён

- Публичный;
- Защищенный.

Завершаем процедуру кнопкой подтверждения.

#### Редактирование пространства имен

Функция позволяет редактировать параметры выбранного пространства имен. Доступна в общем списке. После вызова действия в открывшемся окне задаем необходимые параметры:

Завершаем процедуру кнопкой «Сохранить изменения».

х

# Редактировать атрибуты пространства имён

| <ul> <li>Публичный</li> <li>Защищенный</li> </ul> | Описание:<br>Редактировать публичные/защищённые<br>атрибуты для пространства имён. |
|---------------------------------------------------|------------------------------------------------------------------------------------|
|                                                   | Отмена Сохранить изменения                                                         |

Рис. 4.318: Окно изменения пространства имен

#### Обновление ассоциации

Функция позволяет управлять связями пространств имен и типов ресурсов. Доступна в общем списке. После вызова действия в открывшемся окне задаем необходимые параметры:

Завершаем процедуру кнопкой «Сохранить».

### Вкладка «Системная информация»

Позволяет отслеживать: состояние служб, состояние сетевых агентов и значимые действия в системе. Состоит из следующих внутренних вкладок:

# Вкладка «Службы»

Предоставляет информацию о службах системы и их точках доступа:

#### Вкладка «Службы вычислительных ресурсов»

Предоставляет информацию о службах вычислительных ресурсов и их состоянии:

## Вкладка «Службы блочного хранилища»

Предоставляет информацию о службах блочного хранилища и их состоянии:

# Связи пространств имен и типов ресурсов

| Доступные Типы      | Фильтр | Q |
|---------------------|--------|---|
| ✓ OS::Nova::Flavor  | PRefix |   |
| ✓ OS::Glance::Image | PRefix |   |
| OS::Cinder::Volume  |        |   |
| OS::Nova::Server    |        |   |
| OS::Trove::Instance |        |   |
|                     |        |   |

Отмена Сохранит

поддерживает использование двоеточий.

х

Рис. 4.319: Окно управления связями пространств имен и типов ресурсов

| ТИСНИКС                | 🔲 Default • a | admin 🛨                              |                    |                                                    | 🛔 admin 🚽 |  |  |  |  |  |
|------------------------|---------------|--------------------------------------|--------------------|----------------------------------------------------|-----------|--|--|--|--|--|
| «                      | Админист      | ратор » Система » Системная информац | ия                 |                                                    |           |  |  |  |  |  |
| Проект ~               | Систе         | Системная информация                 |                    |                                                    |           |  |  |  |  |  |
| Администратор ^        |               |                                      |                    |                                                    |           |  |  |  |  |  |
| Обзор                  | Службы        | Службы вычислительных ресурсов       | Службы блочного хр | хранилища Сетевые агенты Журнал действий           |           |  |  |  |  |  |
| Вычисления ~           |               |                                      |                    |                                                    | Фильтр Q  |  |  |  |  |  |
| Диски ~                | Отображе      | ено 12 элементов                     |                    |                                                    |           |  |  |  |  |  |
|                        | Имя           | Служба                               | Регион             | Точки доступа                                      |           |  |  |  |  |  |
| Сеть ~                 |               |                                      |                    | Admin                                              |           |  |  |  |  |  |
| Система                |               |                                      |                    | Internal                                           |           |  |  |  |  |  |
| Параметры по умолчанию | glance        | image                                | RegionOne          | http://ana-cnt7q-ovs-02.stand.loc:9292             |           |  |  |  |  |  |
| Определения метаданных |               |                                      |                    | Public<br>http://ana-cnt7q-ovs-02.stand.loc:9292   |           |  |  |  |  |  |
| Системная информация   |               |                                      |                    | Admin                                              |           |  |  |  |  |  |
| Идентификация 🗸        |               |                                      |                    | http://ana-cnt7q-ovs-02.stand.loc:9362             |           |  |  |  |  |  |
| тионикс ~              | tnx-nc        | tnx-nc                               | RegionOne          | Internal<br>http://ana-cnt7q-ovs-02.stand.loc:9362 |           |  |  |  |  |  |
|                        |               |                                      |                    | Public                                             |           |  |  |  |  |  |
|                        |               |                                      |                    | http://ana-cnt/q-ovs-02.stand.loc:9362             |           |  |  |  |  |  |
|                        |               |                                      |                    | Admin<br>http://ana-cnt7q-ovs-02.stand.loc:9363    |           |  |  |  |  |  |
|                        |               |                                      |                    | Internal                                           |           |  |  |  |  |  |
|                        | tnx-monitor   | r tnx-monitor                        | RegionOne          | http://ana-cnt7q-ovs-02.stand.loc:9363             |           |  |  |  |  |  |
|                        |               |                                      |                    | Public<br>http://ana-cnt7q-ovs-02.stand.loc:9363   |           |  |  |  |  |  |
|                        |               |                                      |                    | Admin                                              |           |  |  |  |  |  |
|                        |               |                                      |                    | http://ana-cnt7q-ovs-02.stand.loc:9696             |           |  |  |  |  |  |
|                        | neutron       | network                              | RegionOne          | Internal<br>http://ana-cnt7q-ovs-02.stand.loc:9696 |           |  |  |  |  |  |
|                        |               |                                      |                    | Public                                             |           |  |  |  |  |  |
|                        |               |                                      |                    | התקאימומיבורין קיטיציטבוגמווטאטבאטט                |           |  |  |  |  |  |
|                        |               |                                      |                    |                                                    |           |  |  |  |  |  |

Рис. 4.320: Список служб

| ТИСНИКС                                              | 🔲 Default 🛛 ad                                                                          | lmin <del>-</del> |                                   |  |  |          |          |           |           | 🚢 admin 👻 |  |
|------------------------------------------------------|-----------------------------------------------------------------------------------------|-------------------|-----------------------------------|--|--|----------|----------|-----------|-----------|-----------|--|
| «                                                    | Администратор » Система » Системная информация                                          |                   |                                   |  |  |          |          |           |           |           |  |
| Проект ~                                             | Системная информация                                                                    |                   |                                   |  |  |          |          |           |           |           |  |
| Администратор ^                                      | системная информация                                                                    |                   |                                   |  |  |          |          |           |           |           |  |
| Обзор                                                | Службы вычислительных ресурсов Службы блочного хранилища Сетевые агенты Журнал действий |                   |                                   |  |  |          |          |           |           |           |  |
| Вычисления ~                                         |                                                                                         |                   |                                   |  |  |          |          |           | Фильтр    | Q         |  |
| Диски ~                                              | Отображен                                                                               | о б элементов     |                                   |  |  |          |          |           |           |           |  |
|                                                      | Имя                                                                                     |                   | Имя узла                          |  |  | Зона     | Статус   | Состояние | Обновлено |           |  |
| Система                                              | nova-console                                                                            | 2                 | ana-cnt7q-ovs-02.stand.loc        |  |  | internal | Включено | Включен   | 0 минут   |           |  |
| Параметры по умолчанию<br>Определения метаданных     | nova-schedu                                                                             | ler               | ana-cnt7q-ovs-02.stand.loc        |  |  | internal | Включено | Включен   | 0 минут   |           |  |
| Системная информация<br>Идентификация ~<br>ТИОНИКС ~ | nova-conduc                                                                             | tor               | ana-cnt7q-ovs-02.stand.loc        |  |  | internal | Включено | Включен   | 0 минут   |           |  |
|                                                      | nova-console                                                                            | eauth             | ana-cnt7q-ovs-02.stand.loc        |  |  | internal | Включено | Включен   | 0 минут   |           |  |
|                                                      | nova-comput                                                                             | te                | mnode1.ana-cnt7q-ovs-02.stand.loc |  |  | nova     | Выключен | Выключен  | 0 минут   |           |  |
|                                                      | nova-comput                                                                             | te                | mnode2.ana-cnt7q-ovs-02.stand.loc |  |  | nova     | Включено | Включен   | 0 минут   |           |  |
|                                                      | Отображен                                                                               | о б элементов     |                                   |  |  |          |          |           |           |           |  |

Рис. 4.321: Список служб вычислительных ресурсов
| ТИСНИКС                                          | 🚍 Default • admin 🔫                |                                    |                |                 |     |          |           |                 | 占 admin 🔻 |
|--------------------------------------------------|------------------------------------|------------------------------------|----------------|-----------------|-----|----------|-----------|-----------------|-----------|
| *                                                | Администратор » Система » Системна | я информация                       |                |                 |     |          |           |                 |           |
| Проект ~                                         | Системная информа                  | ция                                |                |                 |     |          |           |                 |           |
| Обзор                                            | Службы Службы вычислительных       | службы блочного хранилища          | Сетевые агенты | Журнал действий |     |          |           |                 |           |
| Вычисления ~                                     |                                    |                                    |                |                 |     |          |           | Фильтр          | Q         |
| Диски                                            | Отображено 5 элементов             |                                    |                |                 |     |          |           |                 |           |
| Сеть ~                                           | Имя                                | Имя узла                           |                | 3               | она | Статус   | Состояние | Обновлено       |           |
| Система ^                                        | cinder-backup                      | ana-cnt7q-ovs-02.stand.loc         |                | ne              | ova | Включено | Включен   | 0 минут         |           |
| Параметры по умолчанию<br>Определения метаданных | cinder-scheduler                   | ana-cnt7q-ovs-02.stand.loc         |                | n               | ova | Включено | Включен   | 0 минут         |           |
| Системная информация<br>Идентификация ~          | cinder-volume                      | ana-cnt7q-ovs-02.stand.loc@lvm     |                | n               | ova | Включено | Включен   | 0 минут         |           |
| Тионикс                                          | cinder-volume                      | ana-cnt7q-ovs-02.stand.loc@lvm2    |                | n               | ova | Включено | Включен   | 0 минут         |           |
|                                                  | cinder-volume                      | ana-cnt7q-ovs-02.stand.loc@sanlock |                | no              | ova | Включено | Выключен  | 4 часа, 8 минут |           |
|                                                  | Отображено 5 элементов             |                                    |                |                 |     |          |           |                 |           |

Рис. 4.322: Список служб блочного хранилища

## Вкладка «Сетевые агенты»

Отображает перечень сетевых агентов и их состояние:

| ТИСНИКС                  | 🖃 Default • admin 👻          |                                          |                          |                 |      |          |           |           |             | 📥 admin 🔻  |
|--------------------------|------------------------------|------------------------------------------|--------------------------|-----------------|------|----------|-----------|-----------|-------------|------------|
| *                        | Администратор » Система » Си | истемная информация                      |                          |                 |      |          |           |           |             |            |
| Проект ~                 | Системная инфо               | рмация                                   |                          |                 |      |          |           |           |             |            |
| Администратор ^          |                              |                                          |                          |                 |      |          |           |           |             |            |
| Обзор                    | Службы Службы вычислит       | гельных ресурсов Службы блочного хранили | ища Сетевые агенты       | Журнал действий |      |          |           |           |             |            |
| Вычисления ~             |                              |                                          |                          |                 |      |          |           |           | Фильтр      | Q          |
| Диски ~                  | Отображено 12 элементов      |                                          |                          |                 |      |          |           |           |             |            |
|                          | Тип                          | Имя                                      | Имя узла                 |                 | Зона | Статус   | Состояние | Обновлено | Действия    |            |
| Сеть ~                   | Metadata agent               | neutron-metadata-agent                   | ana-cnt7q-ovs-02.stand.l | DC              | -    | Включено | Включен   | 0 минут   |             |            |
| Система                  | Metadata agent               | neutron-metadata-agent                   | mnode2.ana-cnt7q-ovs-0   | 2.stand.loc     | -    | Включено | Включен   | 0 минут   |             |            |
| Параметры по умолчанию   | Open vSwitch agent           | neutron-openvswitch-agent                | mnode2.ana-cnt7q-ovs-0   | 2.stand.loc     | -    | Включено | Включен   | 0 минут   |             |            |
| Опрологония моталации их | Open vSwitch agent           | neutron-openvswitch-agent                | mnode1.ana-cnt7q-ovs-0   | 2.stand.loc     | -    | Включено | Включен   | 0 минут   |             |            |
| определения метаданных   | Open vSwitch agent           | neutron-openvswitch-agent                | ana-cnt7q-ovs-02.stand.l | DC              | -    | Включено | Включен   | 0 минут   |             |            |
| Системная информация     | L3 agent                     | neutron-l3-agent                         | mnode2.ana-cnt7q-ovs-0   | 2.stand.loc     | nova | Включено | Включен   | 0 минут   | Обзор маршр | утизаторов |
| идентификация ~          | DHCP agent                   | neutron-dhcp-agent                       | ana-cnt7q-ovs-02.stand.l | DC              | nova | Включено | Включен   | 0 минут   |             |            |
| тионикс ~                | L3 agent                     | neutron-13-agent                         | mnode1.ana-cnt7q-ovs-0   | 2.stand.loc     | nova | Включено | Включен   | 0 минут   | Обзор маршр | утизаторов |
|                          | Metadata agent               | neutron-metadata-agent                   | mnode1.ana-cnt7q-ovs-0   | 2.stand.loc     | -    | Включено | Включен   | 0 минут   |             |            |
|                          | DHCP agent                   | neutron-dhcp-agent                       | mnode1.ana-cnt7q-ovs-0   | 2.stand.loc     | nova | Включено | Включен   | 0 минут   |             |            |
|                          | DHCP agent                   | neutron-dhcp-agent                       | mnode2.ana-cnt7q-ovs-0   | 2.stand.loc     | nova | Включено | Включен   | 0 минут   |             |            |
|                          | L3 agent                     | neutron-l3-agent                         | ana-cnt7q-ovs-02.stand.l | DC              | nova | Включено | Включен   | 0 минут   | Обзор маршр | утизаторов |
|                          | Отображено 12 элементов      |                                          |                          |                 |      |          |           |           |             |            |

Версия: 13.0.2

Рис. 4.323: Перечень сетевых агентов

## Вкладка «Журнал действий»

Отображает информацию о значимых операциях в системе:

| Администратор » Система » Система » Система информация<br>Проект •<br>СИСТЕМНАЯ ИНФОРМАЦИЯ                                                                                                    |                               |
|----------------------------------------------------------------------------------------------------|-------------------------------|
| Проект Системная информация                                                                                                    |                               |
|                                                                                                    |                               |
| Администратор                                                                                                    |                               |
| Обзор Службы вычислительных ресурсов Службы блочного хранилища Сетевые агенты Журнал действий                                                                                                    |                               |
| Вычисления 👻                                                                                                    | Фильтр                        |
| диски Стображено 20 элементов из 40 Следующее » Последнее »»                                                                                                    |                               |
| Сеть ID запроса Родительский действие Время начала Пользователь Тип объекта Наименование объекта Результат Подробности                                                                                                    |                               |
| Система         req-e70ca9d5-4b97-42dd-a95c-140<br>7e5485521         Изменение домена         20 авг. 2019 г., 1<br>4:44:08         аdmin         Домен         enn         Успешно         Параметры действия                                                                                                    | _                             |
| Параметры по умолчанию<br>req-82a3050e-84c2-48a7-b365-2b5<br>0b4d323eb - Изменение домена - 20 авг. 2019 г., 1<br>4:44:00 - аdmin - Домен - епп - Успешно - Параметры действия                                                                                                    | _                             |
| Определения метаданных<br>истрановите и истрановите и истранови<br>И истрановите и истрановите и истрановите и истрановите и истрановите и истрановите и истрановите и истрановите и истрановите и истрановите и истрановите и истрановите и истрановите и истрановите и истрановите и истрановите и истранов | _                             |
| Системная информация         req-2e82ca9b-5f17-46cf-b27a-c9cb         Изменение домена         20 авг. 2019 г., 1<br>4:42:19         Домен         hhhhh         Успешно         Параметры действия                                                                                                    | _                             |
| ТИОНИКС         req-d6da2c33-9567-406b-90a0-2f9         Изменение домена         20 авг. 2019 г., 1         Домен         59deb057545f4634a1b161a5         Успешно         Параметры действия                                                                                                    | _                             |
| req-87765336-bd6e-4ce1-8df0-cae7<br>36fd7a28 - Изменение домена 20 авг. 2019 г., 1<br>4;41:59 admin Домен епп Успешно Параметры действия                                                                                                    | _                             |
| req-8b91af8a-6a8e-45de-bf32-4e07 _ Изменение домена 20 авг. 2019 г., 1<br>8ea3a71d 4:39:59 admin Домен enn Успешно Параметры действия                                                                                                    | _                             |
| req-6f19b1a2-9968-46b5-9686-946<br>633637655 - Изменение домена 20 авг. 2019 г., 1<br>4:39:49 admin Домен епп Успешно Параметры действия                                                                                                    | _                             |
| req-758ca3c4-75df-4c62-b88a-7bbb - Изменение домена 20 авг. 2019 г., 1<br>010ed7e8 - Изменение домена 4:38:19 аdmin Домен hhhhh Успешно Параметры действия                                                                                                    | _                             |
| req-9a2c099d-d631-45ba-bae6-e17<br>d993302ed - Создание домена 20 авг. 2019 г., 1<br>4:38:16 admin Домен hhhhh Успешно Параметры действия                                                                                                    | _                             |
| req-f4cdf3f0-d4d8-49f9-abe5-ecd0b 8afae60 - Создание домена 20 авг. 2019 г., 1 4:38:11 аdmin Домен епп Успешно Параметры действия                                                                                                    | _                             |
| req-5802082d-5e75-4c18-a31e-28d<br>e3898c81e Изменение домена 20 авг. 2019 г., 1<br>4:38:01 admin Домен 59deb057545f4634a1b161a5<br>043dc6f4 Успешно Параметры действия                                                                                                    | _                             |
| req-339d4b01-d28d-4165-a7ce-4ed         Настройка мониторинга         19 авг. 2019 г., 1<br>6:27:45         аdmin         Пользователь         admin         Моліtoring successfull<br>2"                                                                                                    | set in Zabbix for user "zanan |

Рис. 4.324: Журнал действий

#### Таких как:

- Вывод узла из эксплуатации;
- Запрещение домена;
- Запуск утилиты архивирования базы данных;
- Изменение системы резервного копирования;
- Изменение шаблона резервного копирования;
- Назначение шаблона резервного копирования;
- Настройка мониторинга на все облако;
- Разрешение домена;
- Снятие назначения шаблона резервного копирования;
- Создание домена;
- Создание системы резервного копирования;
- Создание шаблона резервного копирования;
- Удаление домена;
- Удаление узла после вывода из эксплуатации;
- Удаление шаблона резервного копирования.

# 4.3 Раздел «Идентификация»

Предназначен для отображения состояния доменов, проектов, пользователей, групп пользователей и ролей.

## 4.3.1 Вкладка «Домены»

Домены в OpenStack позволяют объединять проекты в независимые группы. Этот метод позволяет ограничить права администраторов проектов в рамках одного домена. Тем самым реализовывается функциональность наделения пользователя правами администратора в нескольких проектах без возможности управления всем облаком.

| ТИСНИКС         | 🖃 Default • admin 👻    |                          |                                  |          |                        | 💄 admin 🔻                         |
|-----------------|------------------------|--------------------------|----------------------------------|----------|------------------------|-----------------------------------|
| *               | Идентификация » Домены |                          |                                  |          |                        |                                   |
| Проект ~        | <b>Понионии</b>        |                          |                                  |          |                        |                                   |
| Администратор ~ | домены                 |                          |                                  |          |                        |                                   |
| Идентификация ^ |                        |                          |                                  | Фильтр Q | <b>+</b> Создать домен | 🖻 Удалить домены 🛛 Еще Действия 🕶 |
| Домены          | 0                      |                          |                                  |          |                        |                                   |
| Проекты         | Отооражено 5 элементов |                          |                                  |          |                        |                                   |
| Пользователи    | П Имя                  | Описание                 | ID домена                        |          | Активен                | Действия                          |
| Группы          | test123                |                          | 6706c952b6cf4414bd9ba4fd9e7ee787 |          | Да                     | Добавить конфигурацию 🔻           |
| Роли            | 🗆 heat                 | Stack projects and users | 6e4730efac6945e0a89f3663ab486b12 |          | Да                     | Добавить конфигурацию 🔻           |
| тионикс ~       | test_domain            |                          | ccf1c48b84ac4dedb749cac881c66300 |          | Да                     | Добавить конфигурацию 🔻           |
|                 | tionix                 |                          | da41c1f838ec46a98c34b2d02030aac4 |          | Да                     | Добавить конфигурацию 💌           |
|                 | Default                | The default domain       | default                          |          | Да                     | Добавить конфигурацию 🔻           |
|                 | Отображено 5 элементов |                          |                                  |          |                        |                                   |

Рис. 4.325: Список доменов

## Таблица 4.103: Списком представлена следующая информация:

| Наименование | Описание                                                                                                    |
|--------------|----------------------------------------------------------------------------------------------------|
| поля         |                                                                                                    |
| Имя          | Наименование домена, задается при создании. Число символов не должно превышать 64. Изменяется при редактировании и является |
|              | ссылкой для перехода к детальной информации о конкретном домене.                                                            |
| Описание     | Краткая информация о домене. Поле не является обязательным, заполняется при создании.                                       |
| ID домена    | Идентификатор домена.                                                                                                    |
| Активен      | Состояние домена. Изменяется в общем списке.                                                                                |

Для заданного по умолчанию домена default недоступны действия по удалению и смене имени.

Для всех отображающихся полей доступен инструмент сортировки. Поля сортируются по возрастанию и убыванию.

Также существует возможность просмотра детальной информации о домене, переход осуществляется по ссылке имени домена. Детальная информация представлена в нескольких внутренних вкладках:

### Вкладка «Обзор»

Выводит подробную информацию о выбранном домене:

| ТИСНИКС         | 🚍 Default • admin 🔻        |                        | 🛓 admin 🛩               |
|-----------------|----------------------------|------------------------|-------------------------|
| «               | Идентификация » Домены » Д | Детали домена: Default |                         |
| Проект ~        |                            | ust Dofault            |                         |
| Администратор ~ | детали доме                | Ha. Delault            | Hoomarie routen Jondano |
| Идентификация ^ | Обзор Журнал действий      |                        |                         |
| Домены          | Обзор                      |                        |                         |
| Проекты         | Имя домена                 | Default                |                         |
| Пользователи    | ID домена                  | default                |                         |
| Группы          | Активен                    | Да                     |                         |
| Роли            | Описание                   | The default domain     |                         |
| тионикс ~       |                            |                        |                         |

Рис. 4.326: Детализированная информация о домене

## Вкладка «Журнал действий»

Отображает информацию об истории операций над объектами домена в рамках текущего проекта:

| Наименование поля    | Описание                                                                     |
|----------------------|------------------------------------------------------------------------------|
| ID запроса           | Идентификатор запроса.                                                       |
| Родительский запрос  | Идентификатор запроса, который является родительским по отношению к дан-     |
|                      | ному, например, если действие произведено по запросу из VDI клиента или пла- |
|                      | нировщика. Если действие выполняется по запросу из Dashboard, то родитель-   |
|                      | ский запрос отсутствует.                                                     |
| Действие             | Наименование действия.                                                       |
| Время начала         | Дата и время начала выполнения задачи в формате: дд.мм.гггг, чч.мм.сс.       |
| Пользователь         | Имя пользователя, инициировавшего действие.                                  |
| Тип объекта          | Тип объекта, над которым было произведено действие.                          |
| Наименование объекта | Наименование объекта, над которым было произведено действие.                 |
| Результат            | Результат выполнения действия. Возможные значения:                           |
|                      | • успешно;                                                                   |
|                      | • с ошибкой;                                                                 |
|                      | • неизвестно.                                                                |
|                      |                                                                              |
| Подробности          | Подробное описание результата. Также если действие было совершено в процессе |
|                      | выполнения запланированной задачи, то указывается идентификатор задачи.      |

Таблица 4.104: Списком представлена следующая информация:

Для журнала доступны инструменты сортировки и фильтрации. Поля сортируются по возрастанию и убыванию. Инструмент фильтрации же работает по всем полям.

| Таблица | 4.105: | Доступные | действия: |
|---------|--------|-----------|-----------|
|         |        | r 1 •/    |           |

| N  | Действие                        | Описание                                                                                           |
|----|---------------------------------|----------------------------------------------------------------------------------------------------|
| 1  | Добавить конфигурацию           | Добавление конфигурации домена.                                                                    |
| 2  | Запретить домен                 | Отключения права доступа до выбранного домена. Статус домена изменится с «Активен» на «Неактивен». |
| 3  | Изменение групп                 | Редактирование списка групп домена.                                                                |
| 4  | Изменить домен                  | Изменение конфигурации домена.                                                                     |
| 5  | Настроить резервное копирование | Настройка резервного копирования для виртуальных машин домена.                                     |
| 6  | Разрешить домен                 | Включение прав доступа до выбранного домена. Статус домена изменится с «Неактивен» на «Активен».   |
| 7  | Создать домен                   | Добавление нового домена с заданными параметрами.                                                  |
| 8  | Удалить домен                   | Удаление выбранного домена. Возможно только в состоянии не активен.                                |
| 9  | Указать контекст домена         | Переход в выбранный домен.                                                                         |
| 10 | Управление членами              | Редактирование списка участников домена.                                                           |

Перечисленные действия доступны для выполнения относительно одного выбранного домена – выбором нужного действия в поле "Действия" соответствующей записи в общем списке.

| TUCHU         | <c< th=""><th>🔲 Default 🛚 ad</th><th>lmin 👻</th><th></th><th></th><th></th><th></th><th></th><th></th><th>å admin ◄</th></c<> | 🔲 Default 🛚 ad                                       | lmin 👻                                           |                                     |                                     |               |                            |                                              |           | å admin ◄                                                                                                    |
|---------------|----------------------------------------------------------------------------------------------------|------------------------------------------------------|--------------------------------------------------|-------------------------------------|-------------------------------------|---------------|----------------------------|----------------------------------------------|-----------|----------------------------------------------------------------------------------------------------|
|               | *                                                                                                    | Идентифик                                            | ация » Домены »                                  | Детали домен                        | ia: Default                         |               |                            |                                              |           |                                                                                                    |
| Проект        | ~                                                                                                    | Летал                                                | и ломе                                           | на: De                              | efaul                               | lt            |                            |                                              |           | Добавить конфигурацию 👻                                                                                                    |
| Администратор | ° v                                                                                                    |                                                      |                                                  |                                     |                                     | -             |                            |                                              |           |                                                                                                    |
| Идентификаци  | я ^                                                                                                    | Обзор                                                | Журнал действий                                  |                                     |                                     |               |                            |                                              |           |                                                                                                    |
|               | Домены                                                                                                    |                                                      |                                                  |                                     |                                     |               |                            |                                              |           | ID запроса 🕶 Фильтр                                                                                                    |
|               | Пользователи                                                                                                    | Отображен                                            | ю 20 элементов из                                | 9761 «« Пер                         | рвое «Г                             | Тредыдущее Сл | едующее »                  | Последнее »»                                 |           |                                                                                                    |
|               | Группы                                                                                                    | ID запроса                                           | Родительский<br>запрос                           | Действие                            | Время<br>начала                     | Пользователь  | Тип<br>объекта             | Наименование<br>объекта                      | Результат | Подробности                                                                                                    |
| тионикс       | Роли ~                                                                                                    | req-338ccfa<br>9-f38b-430a-<br>b526-f39b1a<br>38aada | req-cd077663-5<br>a90-48aa-ac0b-<br>9fafdc9ebba8 | Сброс сост<br>ояния                 | 11 дек.<br>2018 г.,<br>16:28:4<br>5 | admin         | Виртуал<br>ьная ма<br>шина | af63ec20-19af-40<br>db-964f-94c8daf<br>7011a | Успешно   | Параметры действия: state=active                                                                                                    |
|               |                                                                                                    | req-2bddb3<br>0b-dc1a-40b<br>7-b9a2-8c69<br>38d88666 | -                                                | Выход из с<br>истемы                | 11 дек.<br>2018 г.,<br>16:28:0<br>9 | admin         | Проект                     | demo                                         | Успешно   |                                                                                                    |
|               |                                                                                                    | req-2005790<br>5-45c4-4e1a<br>-8c03-b8bac<br>27bc0f9 | -                                                | Авторизац<br>ия                     | 11 дек.<br>2018 г.,<br>16:28:0<br>9 | admin         | Проект                     | admin                                        | Успешно   |                                                                                                    |
|               |                                                                                                    | req-c68df24<br>1-e566-467f-<br>a37b-d22f82<br>03e642 | -                                                | Выход из с<br>истемы                | 11 дек.<br>2018 г.,<br>16:27:0<br>6 | admin         | Проект                     | admin                                        | Успешно   |                                                                                                    |
|               |                                                                                                    | req-8703b3<br>31-3c81-4f9<br>a-b31a-b7b0<br>50a7739b | -                                                | Авторизац<br>ия                     | 11 дек.<br>2018 г.,<br>16:27:0<br>6 | admin         | Проект                     | demo                                         | Успешно   |                                                                                                    |
|               |                                                                                                    | req-63b807<br>b9-1bd8-462<br>9-981d-7cc9<br>a23309a8 | -                                                | Создание в<br>иртуально<br>й машины | 11 дек.<br>2018 г.,<br>16:26:4<br>5 | admin         | Виртуал<br>ьная ма<br>шина | af63ec20-19af-40<br>db-964f-94c8daf<br>7011a | Успешно   | Параметры действия: name=af63ec20-19af-40db-964f-94c8daf7011a, imageRef=, availability_zone=nova, key_name=qa, flavorRef=90285f4b-<br>78ae-426b-b9a0-86eeebbd9e08, OS-DCF:diskConfig=AUTO, max_count=1, block_device_mapping_v2=boot_index: 0, delete_on_termination: Fal<br>se, destination_type: volume, device_name: vda, source_type: image, tag: create_instance_tag, uuid: d0bed70d-560d-48cd-bd20-0b1818545d3<br>9, volume_size: 15, min_count=1, networks=uuid: bff0fb3d-cb69-4121-b048-fd4e9823da7c, security_groups=name: e04e8e3d-b3a6-404d-85ce-<br>b94f1cbc5a64 |

Рис. 4.327: Журнал действий над объектами домена

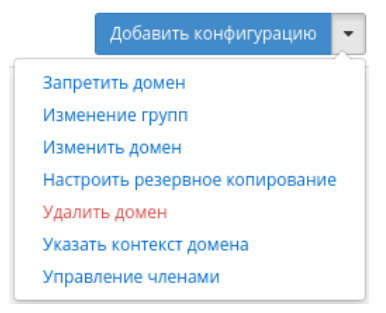

Рис. 4.328: Индивидуальные действия над доменами

Также действия можно выполнить в отношении группы предварительно выбранных доменов. Для этого необходимо отметить нужные и выбрать групповое действие:

#### Особенности работы

- Создание домена
- Добавление конфигурации
- Изменение групп
- Изменение домена
- Настройка резервного копирования
- Управление членами

#### Создание домена

В общем списке на панели управления кнопкой «Создать домен» откройте мастер окно для создания домена:

В открывшемся окне укажите:

- Имя наименование домена в формате ASCII. Необязательное поле, при пустом значении имя генерируется автоматически;
- Описание краткая информация о домене;
- Включено флаг определяет состояние домена после создания.

Завершение процедуры создания производится кнопкой «Создать домен».

| ТИСНИКС         | 🔲 De | efault • admin <del>•</del>  |                          |                                  |          |                        |             | 🚢 admin                              |
|-----------------|------|------------------------------|--------------------------|----------------------------------|----------|------------------------|-------------|--------------------------------------|
| «               | И,   | <b>дентификация</b> » Домены |                          |                                  |          |                        |             |                                      |
| Проект ~        | _    |                              |                          |                                  |          |                        |             |                                      |
| Администратор ~ | Д    | омены                        |                          |                                  |          |                        |             |                                      |
| Идентификация ^ |      |                              |                          |                                  |          |                        |             |                                      |
| Домены          |      |                              |                          |                                  | Фильтр Q | <b>+</b> Создать домен | 🏛 Удалить 🕯 | омены Еще Действия 🗸                 |
| Проекты         | 0    | тображено 5 элементов        |                          |                                  |          |                        |             | Запретить домены<br>Разрешить домены |
| Пользователи    | 0    | Имя                          | Описание                 | ID домена                        |          | Активен                |             | 🛍 Удалить конфигурации               |
| Группы          | Ø    | test123                      |                          | 6706c952b6cf4414bd9ba4fd9e7ee787 |          | Да                     |             | Добавить конфигурацию 🔻              |
| Роли            | ø    | heat                         | Stack projects and users | 6e4730efac6945e0a89f3663ab486b12 |          | Да                     |             | Добавить конфигурацию 🗨              |
| тионикс ~       |      | test_domain                  |                          | ccf1c48b84ac4dedb749cac881c66300 |          | Да                     |             | Добавить конфигурацию 🔫              |
|                 |      | tionix                       |                          | da41c1f838ec46a98c34b2d02030aac4 |          | Да                     |             | Добавить конфигурацию 🗨              |
|                 | 0    | Default                      | The default domain       | default                          |          | Да                     |             | Добавить конфигурацию 📼              |
|                 | 0    | тображено 5 элементов        |                          |                                  |          |                        |             |                                      |

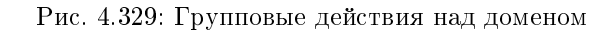

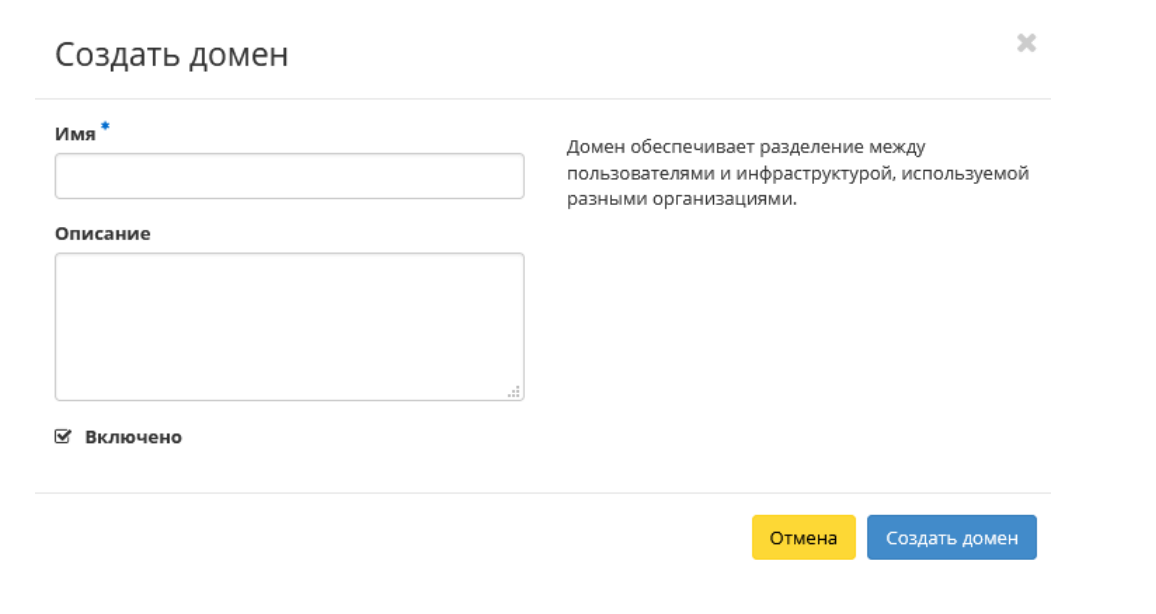

Рис. 4.330: Окно создания домена

## Добавление конфигурации

Функция доступна в общем списке всех доменов. Позволяет добавить конфигурацию к выбранному домену. После вызова действия в открывшемся окне задайте необходимые параметры:

| едактировать конфигурацию        | ~                                         |
|----------------------------------|-------------------------------------------|
| url *                            | Описание:<br>Редактирование конфигурации. |
| user *                           |                                           |
| user_name_attribute <sup>*</sup> |                                           |
| user_objectclass *               |                                           |
| user_tree_dn *                   |                                           |
| admin                            |                                           |
| password *                       |                                           |
|                                  |                                           |

Рис. 4.331: Окно изменения конфигурации домена

- url адрес ldap сервера;
- user наименование пользователя;
- user\_name\_attribute атрибут имени пользователя;
- user\_objectclass атрибут объект-класса пользователя;
- user\_tree\_dn каталог пользователя;
- password пароль от сервера.

## 4.3. Раздел «Идентификация»

#### TIONIX Documentation, Выпуск

Завершите процедуру кнопкой «Отправить».

#### Изменение групп

Функция доступна в списке действий необходимого домена. После вызова действия в открывшемся окне установите нужные группы домена: Завершите процедуру кнопкой подтверждения.

#### Изменение домена

Функция доступна в списке действий необходимого домена. После вызова действия в открывшемся окне задайте необходимые параметры:

- Имя наименование домена в формате ASCII. Необязательное поле, при пустом значении имя генерируется автоматически;
- Описание необязательный параметр;
- Флаг «Активен» выбор начального состояния домена;
- Участники домена добавление участников домена;
- Группы домена добавление групп.

Завершите процедуру кнопкой подтверждения.

#### Настройка резервного копирования

Примечание: Действие доступно только для пользователя с правами администратора.

Функция доступна в списке действий необходимого домена. После вызова действия в открывшемся окне задайте необходимые параметры:

• Система резервного копирования - программное обеспечение, с помощью которого будет производиться резервное копирование. Возможные значения:

– Bareos.

Поле обязательно к заполнению.

- Имя узла узел, на котором размещена система резервного копирования. Поле обязательно к заполнению;
- Пароль пароль для доступа к системе резервного копирования. Данный пароль используется при подключении клиентов резервного копирования к серверу резервного копирования. Поле обязательно к заполнению;
- Приватный ключ приватный ключ для доступа к системе резервного копирования. В данное поле требуется скопировать содержимое файла закрытого ключа, используемого для доступа по SSH к серверу резервного копирования. Необходимым условием является возможность контроллера получать доступ по SSH на сервер резервного копирования. Поле обязательно к заполнению.

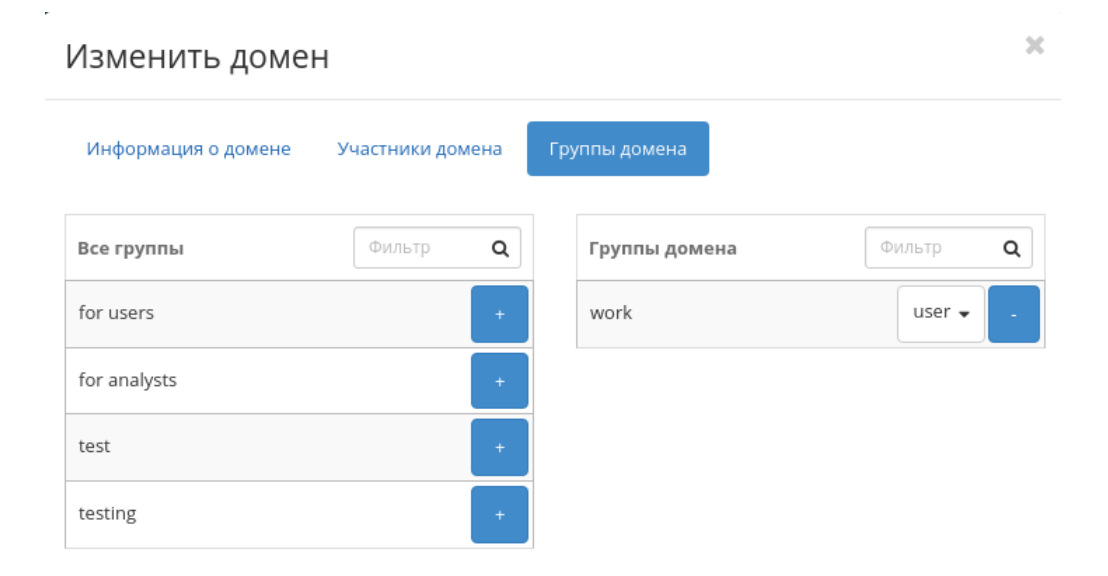

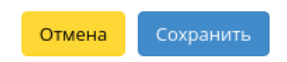

Рис. 4.332: Окно управления группами домена

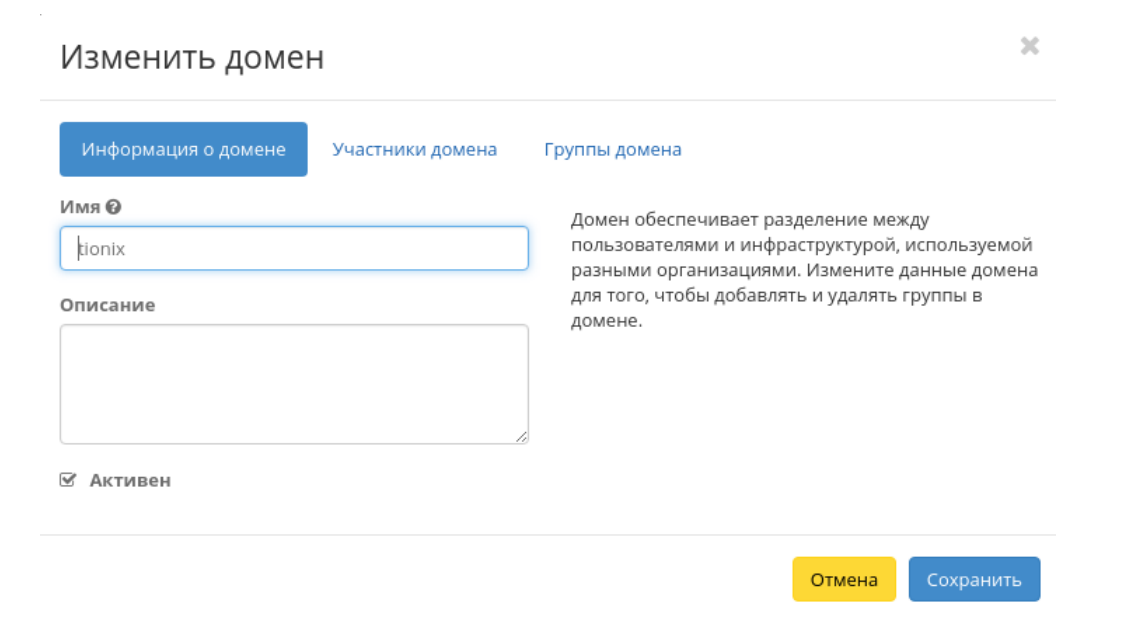

Рис. 4.333: Окно изменения параметров домена

#### Управление членами

Функция доступна в списке действий необходимого домена. Позволяет изменять участников домена.

В открывшемся окне выберите нужных пользователей и задайте их роли в домене. Завершите процедуру кнопкой «Сохранить».

## 4.3.2 Вкладка «Проекты»

Отображает проекты:

х

# Настроить резервное копирование

| Система резервного копирова | ия*                                         |
|-----------------------------|---------------------------------------------|
| Bareos                      | , Описание:                                 |
| 1мя узла *                  | Выполните настройку резервного копирования. |
| 10.35.129.127               |                                             |
| ароль                       |                                             |
|                             | ۲                                           |
| риватный ключ               |                                             |
|                             |                                             |
|                             |                                             |
|                             |                                             |
|                             |                                             |
|                             |                                             |

Рис. 4.334: Окно настройки резервного копирования

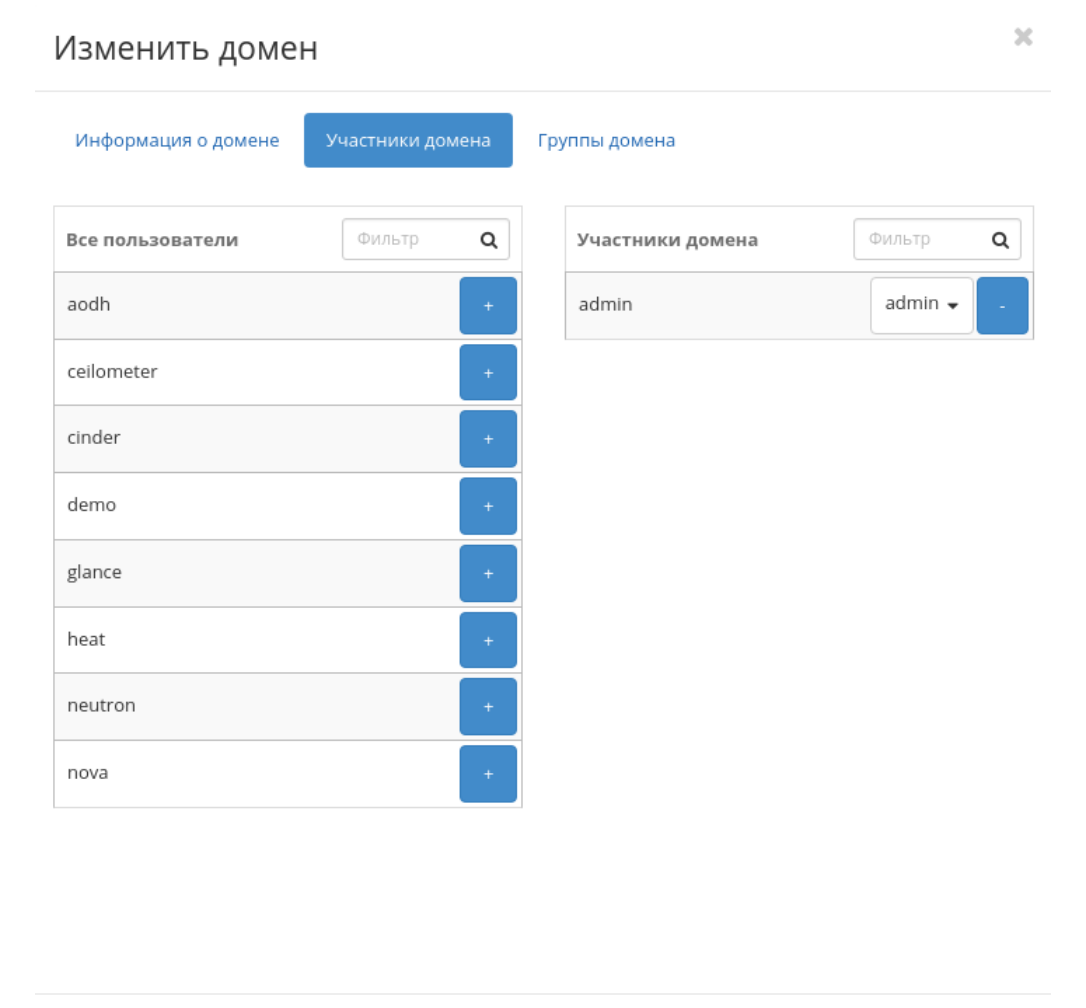

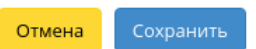

Рис. 4.335: Окно управления участниками домена

| ТИСНИКС         | 🚍 Default • admin 🔫                  |         |                                               |                                  |                  |             | 🛓 admin 👻                  |
|-----------------|--------------------------------------|---------|-----------------------------------------------|----------------------------------|------------------|-------------|----------------------------|
| «               | Идентификация » Проекты              |         |                                               |                                  |                  |             |                            |
| Проект ~        |                                      |         |                                               |                                  |                  |             |                            |
| Администратор ~ | проекты                              |         |                                               |                                  |                  |             |                            |
| Идентификация ^ |                                      |         |                                               |                                  |                  |             |                            |
| Домены          |                                      |         |                                               | ▼ RMN                            | Фильтр + Создать | проект удал | ить проекты Еще Деиствия 👻 |
| Проекты         | Отображено 7 элементов из 7          |         |                                               |                                  |                  |             |                            |
| Пользователи    | П Имя                                | Тип     | Описание                                      | ID Проекта                       | Имя домена       | Активен     | Действия                   |
| Группы          | 🗅 admin                              | Типовой | Bootstrap project for initializing the cloud. | 079535fb826e4e3bb946ce1d2c68a212 | Default          | Да          | Запланировать действие 🔻   |
| Роли            | admin_tionix                         | Типовой | Project admin Domain tionix                   | 47b22385ef8944378f0b21fa1131c97a | tionix           | Да          | Запланировать действие 🔻   |
| тионикс ~       | f4a88fc5-8d98-4291-8a62-e0acaf53be98 | VDI     |                                               | 814daa5faa524942a096dc756d82a873 | Default          | Дa          | Запланировать действие 💌   |
|                 | admin_openIdap                       | Типовой | Project admin Domain openldap                 | af72aa9d48e345c98e8f8095b97278a0 | openIdap         | Да          | Запланировать действие 💌   |
|                 | service                              | Типовой | Service Project                               | d999790f97f548299bfbfb3e775f898e | Default          | Да          | Запланировать действие 🔻   |
|                 | 🗆 demo                               | Типовой | Demo Project                                  | f0fb16cd716740e1892ac41875fe6deb | Default          | Да          | Запланировать действие 🔻   |
|                 | admin_openIdap1                      | Типовой | Project admin Domain openldap1                | f2b5ccbff99c422795f230e9577ea4f4 | openIdap1        | Да          | Запланировать действие 🔻   |
|                 |                                      |         |                                               |                                  |                  |             |                            |

Отображено 7 элементов из 7

Рис. 4.336: Список проектов

| Наименование поля | Описание                                                                     |
|-------------------|------------------------------------------------------------------------------|
| Имя               | Наименование проекта, присваивается при создании. Также изменяется в общем   |
|                   | списке и является ссылкой для перехода к детальной информации о конкретном   |
|                   | проекте.                                                                     |
| Тип               | Тип проекта, задается автоматически при создании. Различаются:               |
|                   | • Турісаl (Типовой);                                                         |
|                   | • VDI.                                                                       |
|                   |                                                                              |
| Описание          | Описание проекта, доступно заполнение при создании и изменяемо в общем спис- |
|                   | ке всех проектов.                                                            |
| ID проекта        | ID проекта, присваивается автоматически при создании.                        |
| Имя домена        | Наименование домена. Является ссылкой для перехода к детальной информации    |
|                   | о домене.                                                                    |
| Активен           | Состояние проекта. Изменяется в общем списке всех проектов.                  |

#### Таблица 4.106: Списком представлена следующая информация:

Для списка проектов доступны инструменты сортировки и фильтрации. Поля сортируются по возрастанию и убыванию. Инструмент фильтрации же работает по наименованию любого из полей, допустим неполный ввод имени.

Также пользователь может просмотреть детальную информацию о проекте, перейдя по ссылке имени проекта. Детальная информация представлена в нескольких внутренних вкладках:

### Вкладка «Обзор»

Выводит подробную информацию о выбранном проекте:

Также на странице представлены данные об уровне сервиса проекта:

- Время доступности (%);
- Время восстановления (часы);
- Перенос разрешен параметр, указывающий разрешен или запрещен перенос ресурсов проекта с одного вычислительного узла на другой в процессе выполнения балансировки. По умолчанию перенос разрешен.

### Вкладка «Использование»

Страница показывает машины, которые в данный момент используют ресурсы проекта:

Данные отображаются на момент входа в модуль и для просмотра информации за предыдущий период времени воспользуетесь выбором необходимой даты. В дополнение можно получить текстовый документ с отчетом о потреблении ресурсов в формате **CSV**.

| ТИСНИКС         | 🚍 Default 🛛 admin 🔫            |                                                           |                  |                                       |       | 👗 admin 🚽 |
|-----------------|--------------------------------|-----------------------------------------------------------|------------------|---------------------------------------|-------|-----------|
| *               | Идентификация » Проекты » Дета | пи проекта: 0745ee8b21a949fab34cd2d05265234c_horizon_tnx_ | _tenan           |                                       |       |           |
| Проект 🗸        |                                |                                                           |                  | 24c barizon tov t                     | 0000  |           |
| Администратор ~ | детали проект                  | a. 0745668021a9491a0540                                   | CUZUU52052       | 2540_11011201_111X_1                  | enan  |           |
| Идентификация ^ | Обзор Использование ж          | урнал действий Запланированные задачи Агрегато            | оры узлов Группы | Пользователи                          |       |           |
| Домены          | 06aan                          |                                                           |                  | <b>V</b> ===:                         |       |           |
| Проекты         | Овзор                          |                                                           |                  | КВОТЫ                                 |       |           |
| Пользователи    | Имя проекта                    | 0745ee8b21a3443lab34cd2d05265234c_nonzon_unx_tenan        |                  | объем загруженного фаила (баи<br>т)   | -     |           |
| Environ         | Тип                            | VDI                                                       |                  | Элементы метаданных                   | 128   |           |
| труппы          | Имя домена                     | Default                                                   |                  | Загруженные файлы                     |       |           |
| Роли            | Виртуальные машины             | bendar                                                    |                  | Плавающие IP                          | 50    |           |
| тионикс ~       | Активен                        | Да                                                        |                  | Подсети                               | 100   |           |
|                 | Описание                       | Нет                                                       |                  | Общий размер дисков и снимков<br>(ГБ) | 1000  |           |
|                 | Уровень сервиса                |                                                           |                  | ОЗУ (МБ)                              | 51200 |           |
|                 | Время доступности              | 99,999%                                                   |                  | Ключевые пары                         | 100   |           |
|                 | Время восстановления           | 8 ч                                                       |                  | Порты                                 | 500   |           |
|                 | Перенос разрешен               | Да                                                        |                  | Правила группы безопасности           | 100   |           |
|                 |                                |                                                           |                  | Виртуальные машины                    | 10    |           |
|                 |                                |                                                           |                  | Снимки диска                          | 10    |           |
|                 |                                |                                                           |                  | Диски                                 | 10    |           |
|                 |                                |                                                           |                  | Маршрутизаторы                        | 10    |           |
|                 |                                |                                                           |                  | Группы безопасности                   | 10    |           |
|                 |                                |                                                           |                  | VCPUs                                 | 20    |           |
|                 |                                |                                                           |                  | Путь загруженного файла               | -     |           |
|                 |                                |                                                           |                  | Сети                                  | 100   |           |

Рис. 4.337: Подробные параметры проекта

| ТИСНИКС             | 🚍 Default • admin 🔻                |                                         |                          |               |       |                          | 🚢 admin 🚽                |
|---------------------|------------------------------------|-----------------------------------------|--------------------------|---------------|-------|--------------------------|--------------------------|
| «                   | Идентификация » Проекты » Дета     | али проекта: admin                      |                          |               |       |                          |                          |
| Проект ~            |                                    |                                         |                          |               |       |                          |                          |
| Администратор ~     | Детали проект                      | a: admin                                |                          |               |       |                          | Запланировать действие 👻 |
| Идентификация ^     | Обзор Использование Х              | Курцал лействий Запланированные залаци  | Агрегаторы уздов Бруппы  | Пользователи  |       |                          |                          |
| Домены              |                                    |                                         | Aperatopolysitos (pythol | nonboobarchin |       |                          |                          |
| Проекты             | Дата должна быть в формате ГГГГ-ММ | лал для запроса использования.<br>м-дд. |                          |               |       |                          |                          |
| Пользоратели        | 2019-02-06                         | по 2019-02-07 🛍 От                      | править                  |               |       |                          |                          |
| Filling Sobertering | Активные виртуальные машины        | I: 7                                    |                          |               |       |                          |                          |
| группы              | Используемая ОЗУ:                  | 5,3ГБ                                   |                          |               |       |                          |                          |
| Роли                | VCPU-часов за период:              | 383,66                                  |                          |               |       |                          |                          |
| тионикс             | ГБ-часов за период:                | 785,39                                  |                          |               |       |                          |                          |
|                     | ОЗУ-часов за период:               | 177107,98                               |                          |               |       |                          |                          |
|                     | Использование                      |                                         |                          |               |       |                          | 📥 Загрузить сводку в CSV |
|                     | Отображено 7 элементов             |                                         |                          |               |       |                          |                          |
|                     | Имя виртуальной машины             |                                         | VCPUs                    | Диск          | ОЗУ   | Время с момента создания |                          |
|                     | 22e5a654-687a-45da-a8ff-4a3445ad3  | 332a                                    | 1                        | Обайт         | 128MG | 1 неделя                 |                          |
|                     | 003e8371-7c8a-468c-a1a5-1b504dc9   | 670d                                    | 2                        | 5ГБ           | 1ГБ   | 1 неделя                 |                          |
|                     | 7681877c-dac7-4cb3-a39c-50bd5bae8  | 82a9-1                                  | 2                        | 5ГБ           | 1ГБ   | 1 день, 2 часа           |                          |
|                     | 45                                 |                                         | 1                        | Обайт         | 128ME | 1 день, 2 часа           |                          |
|                     | test-1                             |                                         | 2                        | 5ГБ           | 1ГБ   | 5 дней, 22 часа          |                          |
|                     | test-2                             |                                         | 2                        | 5ГБ           | 1ГБ   | 5 дней, 22 часа          |                          |
|                     | 7681877c-dac7-4cb3-a39c-50bd5bae8  | 82a9-2                                  | 2                        | 5ГБ           | 1ГБ   | 1 день, 2 часа           |                          |
|                     | Отображено 7 элементов             |                                         |                          |               |       |                          |                          |

Рис. 4.338: Статистика использования проекта

**Примечание:** При наличии проблем с отображением файла отчета используйте инструкцию - «Как настроить корректное отображение CSV-отчетов в MS Office 365?».

Для всех отображающихся полей доступен инструмент сортировки. Поля сортируются по возрастанию и убыванию.

## Вкладка «Журнал действий»

Отображает информацию об истории операций над проектом и машинами проекта:

| ТИСНИКС         | 🔲 Default • admin 🔫                              |                        |                                   |                                   |                  |                |                                                            |           | 🛓 admin 🛩                                                                                                    |
|-----------------|--------------------------------------------------|------------------------|-----------------------------------|-----------------------------------|------------------|----------------|------------------------------------------------------------|-----------|----------------------------------------------------------------------------------------------------|
| «               | Идентификация »                                  | • Проекты » Детал      | пи проекта: 07-                   | 45ee8b21a9                        | 49fab34cd2d05265 | 5234c_horizo   | on_tnx_tenan                                               |           |                                                                                                    |
| Проект 🗸        | Лотолии                                          |                        |                                   |                                   | h21-04           | Ofab           | 24242405                                                   |           |                                                                                                    |
| Администратор 🗸 | деталит                                          | проекта                | a: 074                            | Seeð                              | DZTa94           | 9140           | 34002005                                                   | 20523     |                                                                                                    |
| Идентификация ^ | Обзор Испол                                      | тьзование Жу           | урнал действи                     | й Запл                            | анированные зад  | ачи Аг         | регаторы узлов Гру                                         | уппы По   | тьзователи                                                                                                    |
| Домены          |                                                  |                        |                                   |                                   |                  |                |                                                            |           |                                                                                                    |
| Проекты         |                                                  |                        |                                   |                                   |                  |                |                                                            |           | ID запроса • Фильтр                                                                                                    |
| Пользователи    | Отображено 3 эле                                 | мента из 3             |                                   |                                   |                  |                |                                                            |           |                                                                                                    |
| Группы          | ID запроса                                       | Родительский<br>запрос | Действие                          | Время<br>начала                   | Пользователь     | Тип<br>объекта | Наименование<br>объекта                                    | Результат | Подробности                                                                                                    |
| Роли            | req-44c2271d-1f70                                |                        | Создание                          | 7 февр. 2                         |                  |                | 0745ee8b21a949fab3                                         |           |                                                                                                    |
| тионикс ~       | -49f1-86e0-aace31<br>31303a                      | -                      | проекта                           | 019 г., 1<br>1:53:29              | admin            | Проект         | 4cd2d05265234c_hori<br>zon_tnx_tenan                       | Успешно   | Параметры действия: —                                                                                                    |
|                 | req-e0a732b1-01b<br>9-4bb4-92c2-d3f87<br>14fd100 | -                      | Назначен<br>ие пользо<br>вателя   | 7 февр. 2<br>019 г., 1<br>1:53:29 | admin            | Проект         | 0745ee8b21a949fab3<br>4cd2d05265234c_hori<br>zon_tnx_tenan | Успешно   | Параметры действия: role=4e2a0939cfa84faa9f8cf618311c9220, user=cf5910a0ff0c43158c82f86a2b974b55                                                                                                    |
|                 | req-a7520f29-0216<br>-4a57-b03d-ef1bcc<br>944c9e | -                      | Vdi_server.<br>project_cr<br>eate | 7 февр. 2<br>019 г., 1<br>1:53:28 | admin            | Проект         | 0745ee8b21a949fab3<br>4cd2d05265234c_hori<br>zon_tnx_tenan | Успешно   | Параметры действия: project=availability_zone: , description: None, domain_id: None, enabled: True, flavor_id: 41f2e2b1-d806-4688<br>-8814-d4bedd6aee20, image_id: 1e56ddcc-4d8d-42a1-8650-8a496c498e8c, name: 0745ee8b21a949fab34cd2d05265234c_horizon_tn<br>x_tenan, network_id: 3bff4756-aed7-4603-8fec-cfbe83654f14, project_type: VDI |
|                 | Отображено 3 эле                                 | емента из 3            |                                   |                                   |                  |                |                                                            |           |                                                                                                    |

Рис. 4.339: Журнал действий над проектом

| Наименование поля    | Описание                                                                     |
|----------------------|------------------------------------------------------------------------------|
| ID запроса           | Идентификатор запроса.                                                       |
| Родительский запрос  | Идентификатор запроса, который является родительским по отношению к дан-     |
|                      | ному, например, если действие произведено по запросу из VDI клиента или пла- |
|                      | нировщика. Если действие выполняется по запросу из Dashboard, то родитель-   |
|                      | ский запрос отсутствует.                                                     |
| Действие             | Наименование действия.                                                       |
| Время начала         | Дата и время начала выполнения задачи в формате: дд.мм.гггг, чч.мм.сс.       |
| Пользователь         | Имя пользователя, инициировавшего действие.                                  |
| Тип объекта          | Тип объекта, над которым было произведено действие.                          |
| Наименование объекта | Наименование объекта, над которым было произведено действие.                 |
| Результат            | Результат выполнения действия. Возможные значения:                           |
|                      | • успешно;                                                                   |
|                      | • с ошибкой;                                                                 |
|                      | • неизвестно.                                                                |
|                      |                                                                              |
| Подробности          | Подробное описание результата. Также если действие было совершено в процессе |
|                      | выполнения запланированной задачи, то указывается идентификатор задачи.      |

### Таблица 4.107: Списком представлена следующая информация:

Для журнала доступны инструменты сортировки и фильтрации. Поля сортируются по возрастанию и убыванию. Инструмент фильтрации же работает по всем полям.

Примечание: Вкладка "Журнал действий" отображается только для проектов текущего домена.

### Вкладка «Запланированные задачи»

Отображает перечень запланированных задач над проектом:

Для списка запланированных задач доступны инструменты сортировки и фильтрации. Поля сортируются по возрастанию и убыванию. Фильтрация производится по следующим параметрам:

- ID Идентификационный номер задачи. Допустим неполный ввод;
- Имя задачи Наименование задачи. Допустим неполный ввод имени;
- Действие Наименование действия. Допустим неполный ввод;
- Тип Тип выполнения задачи. Допустим только точный ввод;
- Статус последнего запуска Состояние последнего запуска задачи. Допустим неполный ввод.

| ТИСНИКС         | 🔳 Default • a | idmin 🔫                                          |                                       |                   |                           |                           |                           | 🐣 admin 🔫              |
|-----------------|---------------|--------------------------------------------------|---------------------------------------|-------------------|---------------------------|---------------------------|---------------------------|------------------------|
| «               | Идентифи      | <b>ікация » Проекты »</b> Детали проекта: 0745еє | 8b21a949fab34cd2d05265234c_horizon_tr | nx_tenan          |                           |                           |                           |                        |
| Проект ~        | Лото          |                                                  | 00b21-040f-b2/                        | 1~4240526         | E224c barizon             | toy topop                 |                           |                        |
| Администратор ~ | дета          | ли проекта: 07456                                | 20021094910054                        | +CUZUU526         | 52540_110112011_          | _unx_tenan                |                           | Запланировать действие |
| Идентификация ^ | Обзор         | Использование Журнал действий                    | Запланированные задачи Агрега         | торы узлов Группы | Пользователи              |                           |                           |                        |
| Домены          |               |                                                  |                                       |                   |                           |                           |                           |                        |
| Проекты         |               |                                                  |                                       |                   |                           | ID 🗸                      | 4                         | ильтр 🛍 Удалить задачи |
| Пользователи    | Отображе      | но 3 элемента из 3                               |                                       |                   |                           |                           |                           |                        |
| Группы          | D ID          | Имя задачи                                       | Действие                              | Тип               | Статус последнего запуска | Дата и время создания     | Время начала              | Действия               |
| Роли            | □ 232         | 27f2186f-aa59-43a8-a023-d3fdb724ec8b             | Запустить curl-запрос                 | Периодическое     | -                         | 7 февр. 2019 г., 14:19:56 | 15 мая 2019 г., 15:01:00  | Дополнительно 💌        |
| тионикс ~       | 231           | 6dbb8cee-f456-4c2c-959c-108bd34f78a8             | Запустить VDI машину                  | Одноразовое       | -                         | 7 февр. 2019 г., 14:19:01 | 27 мар. 2019 г., 5:00:00  | Дополнительно 🔻        |
|                 | 230           | Запустить машину                                 | Запустить VDI машину                  | Одноразовое       | -                         | 7 февр. 2019 г., 14:17:38 | 28 февр. 2019 г., 8:00:00 | Дополнительно 💌        |
|                 | Отображе      | но 3 элемента из 3                               |                                       |                   |                           |                           |                           |                        |

## Рис. 4.340: Список запланированных задач

На странице также можете просмотреть детальную информацию о каждой задаче. Подробнее все действия над задачами описаны в разделе документации «Запланированные задачи».

### Вкладка «Агрегаторы узлов»

Выводится информация об агрегаторах узлов, назначенных на проект:

## Вкладка «Группы»

Важно: Вкладка не отображается, если выбранный проект принадлежит другому домену.

Отображает перечень групп пользователей, для которых предоставлен доступ к данному проекту, в рамках текущего домена:

## Вкладка «Пользователи»

| ТИСНИКС                         | 🗐 Default • admin 🗸                     |                                                    |                             |              | 📥 admin 🔻                |
|---------------------------------|-----------------------------------------|----------------------------------------------------|-----------------------------|--------------|--------------------------|
| «                               | Идентификация » Проекты » Детали проект | 0745ee8b21a949fab34cd2d05265234c_horizon_tnx_tenan |                             |              |                          |
| Проект ~                        | Детали проекта: 07                      | 45ee8b21a949fab34cd2d                              | 05265234c horizon tnx tenan |              | Запланировать действие 💌 |
| Администратор ~ Идентификация ^ |                                         |                                                    |                             |              |                          |
| Домены                          | Обор использование журнал деи           | запланированные задачи Агрегаторы узлов            | Труппы пользователи         |              |                          |
| Проекты                         |                                         |                                                    |                             |              | Фильтр                   |
| Пользователи                    | Отображено 2 элемента                   |                                                    |                             |              |                          |
| Группы                          | Имя Зона доступности                    | Узлы                                               |                             | Балансировка |                          |
| Роли                            | ts2 test                                | mnode1.dev-cnt7q-                                  | ovs-02.stand.loc            | Да           |                          |
| тионикс ~                       | ts -                                    | mnode2.dev-cnt7q-                                  | ovs-02.stand.loc            | Да           |                          |
|                                 | Отображено 2 элемента                   |                                                    |                             |              |                          |

## Рис. 4.341: Агрегаторы узлов проекта

| ТИСНИКС         | 🗐 Default • admin 👻       |                         |                              |                   |             |                      |    | 🚢 admin 👻              |
|-----------------|---------------------------|-------------------------|------------------------------|-------------------|-------------|----------------------|----|------------------------|
| *               | Идентификация » Проекты » | » Детали проекта: 0745e | e8b21a949fab34cd2d05265234c_ | horizon_tnx_tenan |             |                      |    |                        |
| Проект ~        |                           | vra. 07/5               | 008b215040f                  | h3/cd2d           | 15265       | 234c borizon tay ton | ac | Запланировать действие |
| Администратор ~ | деталитрое                | KTA. 0745               | 660021894916                 | ab54cuzu          | JJZ0.       |                      |    |                        |
| Идентификация ^ | Обзор Использование       | Журнал действий         | Запланированные задачи       | Агрегаторы узлов  | Группы      | Пользователи         |    |                        |
| Домены          |                           |                         |                              |                   |             |                      |    | dum re                 |
| Проекты         |                           |                         |                              |                   |             |                      |    | Фильтр                 |
| Пользователи    | Отображен 1 элемент из 1  |                         |                              |                   |             |                      |    |                        |
| Группы          | Имя                       | Описание                |                              | ID группы         |             |                      |    |                        |
| Роли            | ee                        |                         |                              | 4a2fa50aad544c81a | e23dfb22a87 | 1755                 |    |                        |
| тионикс ~       | Отображен 1 элемент из 1  |                         |                              |                   |             |                      |    |                        |

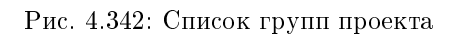

Важно: Вкладка не отображается, если выбранный проект принадлежит другому домену.

Отображает перечень пользователей, для которых предоставлен доступ к данному проекту, в рамках текущего домена:

| ТИСНИКС         | 🖃 Default • admin 👻         |                                |                       |                         |              |                  |         | 🚢 admin 👻              |
|-----------------|-----------------------------|--------------------------------|-----------------------|-------------------------|--------------|------------------|---------|------------------------|
| «               | Идентификация » Проекты » Д | Детали проекта: 0745ee8b21a94! | 9fab34cd2d05265234c_l | horizon_tnx_tenan       |              |                  |         |                        |
| Проект ~        |                             |                                | - 21 - 0405-          |                         | 5224 - h     |                  |         |                        |
| Администратор ~ | детали проек                | кта: 0745ее8б                  | 521894918             | ab34ca2a0526            | 5234C_N      | orizon_thx_tenan |         | Запланировать деиствие |
| Идентификация ^ | Обзор Использование         | Журнал действий Заплан         | нированные задачи     | Агрегаторы узлов Группы | Пользователи |                  |         |                        |
| Домены          |                             |                                |                       |                         |              |                  |         |                        |
| Проекты         |                             |                                |                       |                         |              |                  | Логин 🔻 | Фильтр                 |
| Пользователи    | Отображен 1 элемент из 1    |                                |                       |                         |              |                  |         |                        |
| Группы          | Логин                       | Описание                       |                       | ID пользователя         |              |                  |         |                        |
| Роли            | admin                       | -                              |                       | cf5910a0ff0c43158c82f86 | a2b974b55    |                  |         |                        |
| тионикс ~       | Отображен 1 элемент из 1    |                                |                       |                         |              |                  |         |                        |

Рис. 4.343: Список пользователей проекта

| гаолица 4.108: Для проекта в зависимости от статуса доступны следующие деист |
|------------------------------------------------------------------------------|
|------------------------------------------------------------------------------|

| N  | Действие               | Описание                                                                                                    |
|----|------------------------|----------------------------------------------------------------------------------------------------|
| 1  | Создать проект         | Добавление контейнера с необходимыми ресурсами и участниками. Участниками проекта могут быть все ранее созданные       |
|    |                        | пользователи.                                                                                                    |
| 2  | Запланировать действие | Выполнение выбранного действия в заданный момент времени. Также есть возможность повторять действие через определенный |
|    |                        | промежуток времени. Планирование возможно только при наличии доступных действий.                                       |
| 3  | Изменение групп        | Редактирование списка групп проекта.                                                                                   |
| 4  | Назначить активный     | Переключение с активного проекта на выбранный.                                                                         |
|    | проект                 |                                                                                                    |
| 5  | Настроить Мониторинг   | Интеграция проекта с системой мониторинга Zabbix.                                                                      |
| 6  | Редактировать квоты    | Установление максимально возможных объемов ресурсов для использования пользователями.                                  |
| 7  | Редактировать проект   | Изменение имени, смена статуса и описание проекта.                                                                     |
| 8  | Удалить проект         | Удаление выбранного проекта. При удалении, вместе с проектом удаляются и все запланированные над ним задачи. Удаление  |
|    |                        | проекта, в котором есть виртуальные машины, запрещено.                                                                 |
| 9  | Управление агрегатором | Управление агрегатором выбранного проекта.                                                                             |
| 10 | Управление             | Редактирование списка участников проекта.                                                                              |
|    | участниками            |                                                                                                    |

## 4.3. Раздел «Идентификация»

Перечисленные действия доступны для выполнения относительно одной выбранной группы – выбором нужного действия в поле "Действия" соответствующей записи в списке проектов.

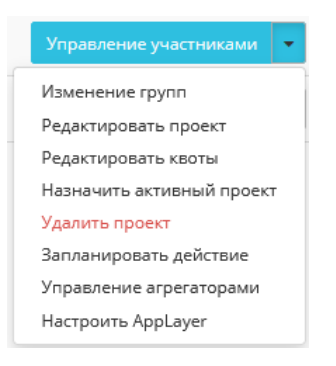

Рис. 4.344: Индивидуальные действия над проектом

Также действия можно запустить в отношении группы предварительно выбранных проектов. Для этого необходимо отметить нужные проекты и выбрать групповое действие.

#### Особенности работы

- Добавление проекта
- Планирование действий
- Настройка мониторинга
- Управление участниками проекта
- Управление агрегаторами
- Изменение квот проекта
- Редактирование проекта
- Групповое редактирование проектов
- Изменение групп проекта

#### Добавление проекта

В общем списке на панели управления кнопкой «Создать проект» откройте мастер окно создания проекта. Заполните параметры проекта:

| Создать проект       |            | ×                                                                                                    |
|----------------------|------------|----------------------------------------------------------------------------------------------------|
| Информация о проекте | ID домена  | default                                                                                                    |
| Участники проекта    | Имя домена | Default                                                                                                    |
| Группы проекта       | Имя 🚱      |                                                                                                    |
| Квоты                | Описание   |                                                                                                    |
|                      | Активен    | e de la constante de la constante de la consta |
|                      |            | Отмена Создать проект                                                                                                    |

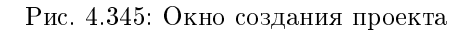

Информация о проекте:

- Имя необязательное поле, при пустом значении имя генерируется автоматически;
- Описание необязательный параметр;
- Флаг «Активен» состояние проекта после создания.

Участники проекта:

- Все пользователи перечень всех доступных пользователей;
- Участники проекта перечень участников проекта.

Группы проекта:

- Все группы перечень всех доступных групп;
- Группы проекта перечень групп создаваемого проекта.

#### Квоты:

- Элементы метаданных максимальное значение для метаданных;
- VCPUs максимальное значение для VCPUs;

# Создать проект

|                                     | Все пользователи           | Фильтр <b>Q</b> | Участники проекта              | Фильтр <b>Q</b> |
|-------------------------------------|----------------------------|-----------------|--------------------------------|-----------------|
| Участники проекта<br>Группы проекта | 321                        | +               | a63282ab5875482<br>06-18-43-30 | user 🗸 🛛        |
| Квоты                               | admin_new                  | +               | admin                          | user 🗸 🔒        |
|                                     | aodh                       | +               | demoj                          | user 🗸 🗸        |
|                                     | ceilometer                 | +               | demov                          | user 🗸          |
|                                     | cinder                     | +               | f4c73daa17f345a8               | user 🗸          |
|                                     | demo                       | +               | 06-17-44-04                    |                 |
|                                     | heat                       | •               | glance                         | user 🔻          |
|                                     | neutron                    | +               |                                |                 |
|                                     | nova                       | +               |                                |                 |
|                                     | r1600000-usr-<br>kaefimova | ÷               |                                |                 |

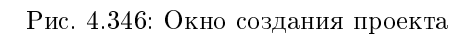

х

# Создать проект

| Информация о проекте      |                                 |                 |                                |                 |
|---------------------------|---------------------------------|-----------------|--------------------------------|-----------------|
| Участники проекта         | Все группы                      | Фильтр <b>Q</b> | Группы проекта                 | Фильтр <b>Q</b> |
| - inclusion of the second | 151066c15o6d4o1                 |                 | h99f4296od204f62               |                 |
| Группы проекта            | 06-17-44-04                     |                 | 06-16-22-27                    |                 |
| Квоты                     | 6b0cc624bc7b406<br>06-18-43-30  | ÷               | d68fbd27149b44c<br>06-16-48-56 | user 🗸 🛛        |
|                           | e7c78ee37fce4450<br>06-17-28-03 | +               |                                |                 |
|                           | grut                            | +               |                                |                 |

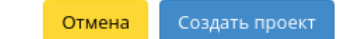

Рис. 4.347: Окно создания проекта

# Создать проект

| Информация о проекте       | Элементы метаданных *            |         | Группы безопасности 🍍 |  |  |  |
|----------------------------|----------------------------------|---------|-----------------------|--|--|--|
| ringopiniodeni o riboceric | 128                              | ▲<br>▼  | 10                    |  |  |  |
| Участники проекта          | VCPUs *                          |         |                       |  |  |  |
| Группы проекта             | 20                               | <b></b> | 100                   |  |  |  |
| Квоты                      | Виртуальные машины *             | ·       | Плавающие IP *        |  |  |  |
|                            | 10                               | ▲<br>▼  | 50                    |  |  |  |
|                            | Ключевые пары *                  |         | Сети *                |  |  |  |
|                            | 100                              | ▲<br>▼  | 100                   |  |  |  |
|                            | Диски <sup>*</sup>               |         | Порты *               |  |  |  |
|                            | 10                               | •       | 500                   |  |  |  |
|                            | Снимки диска *                   |         | Маршрутизаторы *      |  |  |  |
|                            | 10                               | •       | 10                    |  |  |  |
|                            | Общий размер дисков и снимков (Г | Б) *    | Подсети *             |  |  |  |
|                            | 1000                             | •       | 100                   |  |  |  |
|                            | 0.277 (ME) *                     |         |                       |  |  |  |
|                            | 039 (MB)                         |         |                       |  |  |  |

Отмена Создать прое

х

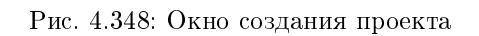

- Виртуальные машины максимальное количество виртуальных машин;
- Ключевые пары максимальное количество пар ключей;
- Диски максимальное количество дисков;
- Снимки дисков максимальное количество снимков дисков;
- Общий размер дисков и снимков максимальное значение для дисков и снимков (ГБ);
- ОЗУ максимальное значение для оперативной памяти (МБ);
- Группы безопасности максимальное количество групп безопасности;
- Правила группы безопасности максимальное количество правил групп безопасности;
- Плавающие IP максимальное количество плавающих IP-адресов;
- Сети максимальное количество сетей;
- Порты максимальное количество портов;
- Маршрутизаторы максимальное количество маршрутизаторов;
- Подсети максимальное количество подсетей.

Следуйте указаниям на страницах мастера, выбирая необходимые параметры. Завершаем процедуру создания кнопкой «Создать проект». После чего корректно созданный проект отобразится в общем списке. В противном случае система вернет Вас в окно мастера с указанием причин невозможности его создания.

#### Планирование действий

Примечание: Доступно как в общем списке, так и во вкладках с детальной информацией.

1. Выберите необходимый проект и вызовите действие:

В открывшемся мастер окне выберите дату. Подсвеченные дни указывают на наличие запланированных действий над данным объектом на дату, а синие метки об их количестве.

Ознакомиться подробнее с перечнем задач проекта можете в раскрывающемся списке:

- 2. Для перехода к следующему шагу в поле выбранной даты нажмите на пустую область или число. В первом случае Вы будете перенаправлены в окно создания задачи. При нажатии на число Вам будет сразу предложено выбрать время действия:
- 3. Укажите остальные параметры планируемого действия, которые содержат внутренние вкладки мастер окна:

Разберем их содержание более подробно:

Выберите действие:

• Имя задачи - имя запланированного действия, при пустом значении генерируется автоматически;

# Запланировать действие

| понедельник         вторник         среда         четверг         пятница         суббота         воскресена           28         29         30         31         1         2         3           4         5         6         7         8         9         10 | Пред. Сего  | одня След. |       | февраль 2019           |                        | Год М   | Іесяц День  |
|----------------------------------------------------------------------------------------------------|-------------|------------|-------|------------------------|------------------------|---------|-------------|
| 28       29       30       31       1       2       3         4       5       6       7       8       9       10                                                                                                    | понедельник | вторник    | среда | четверг                | пятница                | суббота | воскресенье |
| 4 5 6 <b>7</b> 8 9 10                                                                                                    |             |            |       |                        | 1                      | 2       | 3           |
|                                                                                                    | 4           | 5          | 6     | 7                      | 8                      | 9       | 10          |
| 1 11 12 13 14 15 16 17<br>•                                                                                                    | <b>1</b> 11 | 12         | 13    | 14                     | 15                     | 16      | 17          |
| 18 19 20 21 <b>1</b> 22 23 24                                                                                                    | 18          | 19         | 20    | 21                     | <ol> <li>22</li> </ol> | 23      | 24          |
| 25 26 27 <b>3</b> 28 1 2 3                                                                                                    | 25          | 26         | 27    | <ul><li>3 28</li></ul> |                        |         |             |

Закрыть

х

Рис. 4.349: Календарь планируемого действия

х

Закрыть

| Пред.                   | Пред. Сегодня След.           |                         |                                  | февраль 2019                        |                           |                                  |                                     |                                        | Год Месяц Д                   |                                     |                               | День                             |    |
|-------------------------|-------------------------------|-------------------------|----------------------------------|-------------------------------------|---------------------------|----------------------------------|-------------------------------------|----------------------------------------|-------------------------------|-------------------------------------|-------------------------------|----------------------------------|----|
| понедел                 | понедельник вторник           |                         | к вторник среда четверг пятница  |                                     |                           |                                  | ица                                 | субб                                   | ота                           | воскр                               | есенье                        |                                  |    |
|                         |                               |                         |                                  |                                     |                           |                                  |                                     |                                        | 1                             |                                     | 2                             |                                  | 3  |
|                         | 4                             |                         | 5                                |                                     | 6                         |                                  | 7                                   |                                        | 8                             |                                     | 9                             |                                  | 10 |
| 0                       | 11                            |                         | 12                               |                                     | 13                        |                                  | 14                                  |                                        | 15                            |                                     | 16                            |                                  | 17 |
|                         | 18                            |                         | 19                               |                                     | 20                        |                                  | 21                                  | 1                                      | 22                            |                                     | 23                            |                                  | 24 |
|                         | 25                            |                         | 26                               |                                     | 27                        | 8                                | 28                                  |                                        |                               |                                     |                               |                                  |    |
| ◯ 3ar<br>◯ 3ar<br>◯ 3ar | іустить<br>іустить<br>іустить | VDI N<br>VDI N<br>VDI N | ашину (0<br>ашину (0<br>ашину (0 | 745ee8b21<br>745ee8b21<br>745ee8b21 | a949f<br> a949f<br> a949f | fab34cd2<br>fab34cd2<br>fab34cd2 | 2d052652 2d052652 2d052652 2d052652 | 234c_hori.<br>234c_hori:<br>234c_hori: | zon_tnx<br>zon_tnx<br>zon_tnx | _tenan) (<br>_tenan) (<br>_tenan) ( | 08:00 (<br>15:28 (<br>15:29 ( | +03:00))<br>+03:00))<br>+03:00)) |    |

# Запланировать действие

Рис. 4.350: Календарь планируемого действия

# Запланировать действие

| Пред.    | Сегодня | След. | 15 марта 2019 | Год | Месяц | День |
|----------|---------|-------|---------------|-----|-------|------|
| 12ночи   |         |       |               |     |       |      |
|          |         |       |               |     |       |      |
| 1ночи    |         |       |               |     |       |      |
|          |         |       |               |     |       |      |
| 2ночи    |         |       |               |     |       |      |
| 21101114 |         |       |               |     |       |      |
| эночи    |         |       |               |     |       |      |
| 4утра    |         |       |               |     |       |      |
|          |         |       |               |     |       |      |
| 5утра    |         |       |               |     |       |      |
|          |         |       |               |     |       |      |
| бутра    |         |       |               |     |       |      |
|          |         |       |               |     |       |      |
| 7утра    |         |       |               |     |       |      |
|          |         |       |               |     |       |      |
| 8утра    |         |       |               |     |       |      |
|          |         |       |               |     |       |      |
| 9утра    |         |       |               |     |       |      |

х

Рис. 4.351: Календарь планируемого действия

| Запланировать действие                                          | ×     |
|-----------------------------------------------------------------|-------|
| Выберите действие * Учётные данные пользователя * Подробности * |       |
| Детали запуска VDI машины * Пользователи виртуальной машины     |       |
| Группы виртуальной машины                                       |       |
| Имя задачи 🚱                                                    |       |
| Действие *                                                      |       |
| Запустить VDI машину                                            |       |
|                                                                 |       |
| Отмена Добавить за,                                             | дание |

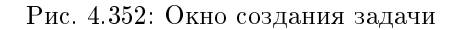

• Действие - список доступных действий над проектом:

Важно: Планирование действий по запуску виртуальных машин доступно только для проектов тех доменов, в которых состоит текущий пользователь.

- Запустить базовую машину (только для типовых проектов);
- Запустить машину (только для типовых проектов);
- Запустить VDI машину (только для VDI проектов);
- Запустить консольную команду openstack;
- Запустить curl-запрос.

Подробнее с описанием доступных действий можно ознакомиться в соответствующем разделе документации.

Учетные данные пользователя:

- Имя пользователя логин пользователя, планирующего действие;
- Пароль пароль пользователя, планирующего действие;
- Проект рабочий проект пользователя, планирующего действие.

#### Подробности:

- Тип тип задачи. Различаются:
  - Разовая задача;
  - Повторяющаяся задача.
- Повторять значения для интервала выполнения задачи. Доступные:
  - Дни;
  - Часы;
  - Минуты;
  - Рабочие дни (с понедельника по пятницу);
  - Дни недели;
  - Год.
- Повторять с интервалом интервал выполнения задачи;
- Дата начала дата начала выполнения задачи в формате дд.мм.гггг;
- Время начала время начала выполнения задачи в формате чч.мм;
- Часовой пояс часовой пояс, согласно которому указано время выполнения задачи;
- Окончание условия прекращения выполнения задачи. Различаются:
  - Никогда при выборе флага задача становится бессрочной;
  - Максимальное количество повторений ограничение количества выполнения задачи;
  - Дата предельная дата для выполнения задачи, задается в формате дд.мм.гггг.

Детали запуска виртуальной машины:

- Имя виртуальной машины;
- Зона доступности;
- Количество;
- Источник образа;
- Тип;
- Сети.

Детали запуска базовой машины:

• Имя виртуальной машины;
- Количество виртуальных машин;
- Имя образа;
- Сеть;
- ЦП;
- O3У;
- Диск.

Детали запуска VDI машины:

- Имя виртуальной машины;
- Количество виртуальных машин.

Завершите процедуру кнопкой подтверждения.

Примечание: Для возврата на страницу с календарем и изменения даты воспользуйтесь кнопкой "Отмена".

Созданная задача отображается во вкладке «Запланированные задачи» со статусом «Активна».

#### Настройка мониторинга

Позволяет интегрировать проект с системой мониторинга Zabbix. Доступна в общем списке всех проектов и на странице с детальной информацией. Выберите необходимый проект, в рамках которого будет произведена интеграция системы мониторинга. После вызова действия необходимо задать логин и пароль нового пользователя в Zabbix:

| Настроить мониторинг         | ×                                  |
|------------------------------|------------------------------------|
| Логин *<br><br>Пароль *<br>@ | Описание:<br>Настройка мониторинга |
|                              | Отмена Настроить                   |

Рис. 4.353: Окно настройки мониторинга

Подтвердите введенные учетные данные и нажмите на кнопку «Настроить». Дождитесь сообщения об успешном добавлении пользователя. В случае ошибки Вам будет выведено сообщение с указанием причины неудачного добавления.

После добавления нового пользователя для его виртуальных машин становятся доступны шаблоны мониторинга Zabbix. Настроить шаблоны можно во вкладке «ТИОНИКС»/«Метрики»/«Виртуальные машины» при помощи функции «Управление набором метрик».

Важно: Интеграция системы мониторинга Zabbix происходит только в рамках выбранного проекта.

#### Управление участниками проекта

Функция доступна в списке действий необходимого проекта. Позволяет изменять участников проекта.

В открывшемся окне выбираем необходимые параметры. Завершаем процедуру кнопкой «Сохранить».

#### Управление агрегаторами

Функция доступна только в общем списке всех проектов. Выберите необходимый проект и вызовите действие «Управление агрегаторами»: Установите необходимые агрегаторы из списка доступных и завершите процедуру кнопкой «Отправить».

#### Изменение квот проекта

Функция доступна в списке действий необходимого проекта. Позволяет изменять квоты проекта. В открывшемся окне выбираем необходимые параметры. Завершаем процедуру кнопкой «Сохранить».

#### Редактирование проекта

Функция доступна в общем списке всех проектов. После вызова действия в открывшемся окне задаем необходимые параметры:

- Имя доступно произвольное наименование;
- Описание не обязательный параметр;
- Флаг «Активен» выбор состояния проекта. Отключение текущего проекта невозможно;
- Участники проекта добавление участников проекта;
- Группы проекта добавление групп;
- Квоты параметры по умолчанию для проекта, подробное редактирование параметров доступно на странице.

Завершаем процедуру кнопкой подтверждения.

х

Отмена

# Редактировать проект

| информации о проскте | Все пользователи               | Фильтр <b>Q</b> |    | Участники проекта | Фильтр <b>Q</b>   |
|----------------------|--------------------------------|-----------------|----|-------------------|-------------------|
| участники проекта    | 321                            | +               | ^  | admin             | admin, user 👻 🛛 - |
| Квоты                | 874202485b7946f<br>06-16-22-27 | +               | L  | admin_new         | admin 🗸 -         |
|                      | 951b809d54d04fc                | +               | L  | demov             | user 🗸 🛛          |
|                      | 06-16-48-56                    |                 | L  | user_for_test     | user 🗸 -          |
|                      | 9e070d5ec85748b<br>06-17-28-03 | +               | L  | юзер              | user 🗸 -          |
|                      | a63282ab5875482<br>06-18-43-30 | +               | ļ. |                   |                   |
|                      | aodh                           | +               |    |                   |                   |
|                      | ceilometer                     | +               |    |                   |                   |
|                      | cinder                         | +               |    |                   |                   |
|                      | demo                           | +               | •  |                   |                   |
|                      |                                |                 | •  |                   |                   |

Рис. 4.354: Окно управления участниками проекта

# Управление агрегаторами

Выберите агрегаторы узлов из доступных.

| ✔ Выделе           | нный 2                      |                  |                                    |                                          |                |
|--------------------|-----------------------------|------------------|------------------------------------|------------------------------------------|----------------|
| Имя 🕈              | Проект                      | Зона доступности | Гипервизоры                        |                                          |                |
| age-1              | admin<br>project_1<br>Bench | nova             | -                                  |                                          | -              |
| test               | -                           | all              | mnode1.centosar<br>mnode2.centosar | nalytic1.stand.loc<br>nalytic1.stand.loc | -              |
| ✓ Доступн<br>Q Фил | но                          |                  |                                    | Выберите (                               | один или более |
| Имя 📤              |                             | Проект           | Зона доступности                   | Гипервизоры                              |                |
| work               |                             | -                | nova                               | -                                        | +              |
|                    |                             |                  |                                    |                                          |                |
|                    |                             |                  |                                    | Отмена                                   | Отправить      |

х

Рис. 4.355: Окно управления агрегаторами узлов

| Редактировать квоты 🗶                                 |        |        |           |  |  |  |
|-------------------------------------------------------|--------|--------|-----------|--|--|--|
| Вычисления * Диск                                     | Сеть * |        |           |  |  |  |
| Виртуальные<br>машины <sup>*</sup>                    | 10     |        | ▲<br>▼    |  |  |  |
| VCPUs *                                               | 20     |        | ▲<br>▼    |  |  |  |
| ОЗУ (МБ) *                                            | 51200  |        | ▲<br>▼    |  |  |  |
| Элементы<br>метаданных <sup>*</sup>                   | 128    |        | ▲<br>▼    |  |  |  |
| Ключевые пары *                                       | 100    |        | ▲<br>▼    |  |  |  |
| Группы серверов *                                     | 10     |        | ▲<br>▼    |  |  |  |
| Участники группы<br>серверов <sup>*</sup>             | 10     |        | ▲<br>▼    |  |  |  |
| Загруженные файлы<br>*                                | 5      |        | ▲<br>▼    |  |  |  |
| Объём загруженного<br>файла (Байт) <sup>*</sup>       | 10240  |        | ▲<br>▼    |  |  |  |
| Протяженность пути<br>загруженного файла <sup>*</sup> | 255    |        | ▲<br>▼    |  |  |  |
|                                                       |        | Отмена | Сохранить |  |  |  |

.

Рис. 4.356: Окно изменения квот проекта

# 

Рис. 4.357: Окно изменения параметров проекта

#### Групповое редактирование проектов

Функция доступна на верхней панели в общем списке всех проектов. Выберите необходимые и вызовите действие «Редактировать проекты». В открывшемся окне задайте параметры для выбранных проектов:

- Описание необязательный параметр;
- Флаг «Активен» выбор состояния проекта;
- Участники проекта добавление участников проекта;
- Группы проекта добавление групп;
- Квоты параметры по умолчанию для проекта, подробное редактирование параметров доступно на странице.

Завершите процедуру кнопкой подтверждения.

#### Изменение групп проекта

Функция доступна в общем списке всех проектов. После вызова действия в открывшемся окне задаем необходимые параметры:

Завершаем процедуру кнопкой подтверждения.

×

# Редактировать проекты

| Информация о проекте | Описание |
|----------------------|----------|
| Участники проекта    |          |
| Группы проекта       | Активен  |
| Квоты                |          |
|                      |          |

Рис. 4.358: Окно изменения параметров группы проектов

Все доступные действия, не указанные выше, выполняются в своих мастер окнах с подсказками или имеют простоту в управлении, не нуждающуюся в описании.

# 4.3.3 Вкладка «Пользователи»

Отображает перечень пользователей и их атрибуты:

| Наименование    | Описание                                                                                                    |
|-----------------|----------------------------------------------------------------------------------------------------|
| поля            |                                                                                                    |
| Логин           | Имя пользователя, присваивается при создании. Также изменяется в общем списке и является ссылкой для перехода к детальной            |
|                 | информации о конкретном пользователе.                                                                                                |
| Описание        | Краткая информация о пользователе. Поле не является обязательным, заполняется при создании пользователя и изменяется в общем списке. |
| Эл.адрес        | Электронный адрес пользователя. Редактируется в общем списке пользователей.                                                          |
| ID пользователя | Идентификатор пользователя, присваивается автоматически при создании.                                                                |
| Имя домена      | Наименование домена.                                                                                                    |
| Активен         | Состояние пользователя.                                                                                                    |

| TT C 1100     | 0       |              |           | 1           |
|---------------|---------|--------------|-----------|-------------|
| Парлина 4 109 | Списком | представлена | спелующая | информация. |
| raomina mo    | Onnonom | продотавлена | олодующил | mapopmanni  |

Для списка пользователей доступны инструменты сортировки и фильтрации. Поля сортируются по возрастанию и убыванию. Инструмент фильтрации же работает по полям «Имя пользователя», «ID пользователя», «Включен», допустим только точный ввод.

Также существует возможность просмотра детальной информации о пользователе, переход осуществляется по ссылке имени пользователя. Детальная информация представлена в нескольких внутренних вкладках:

# Редактировать проект

| Информация о проекте | Все группы                      | льтр <b>Q</b> | Группы проекта                  | Фильтр <b>Q</b> |
|----------------------|---------------------------------|---------------|---------------------------------|-----------------|
| Группы проекта       | d68fbd27149b44c<br>06-16-48-56  | +             | 151066c15e6d4a1<br>06-17-44-04  | user 🗸 🛛        |
| Квоты*               | e7c78ee37fce4450<br>06-17-28-03 | +             | 6b0cc624bc7b406<br>06-18-43-30  | user 🗸 🛛        |
|                      | grut                            | +             | b89f4396edae4f63<br>06-16-22-27 | user 🗸 🕒        |

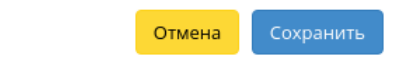

х

Рис. 4.359: Окно управления группами проекта

| тисникс         | 🔳 Default • admin 👻           |          |           |                                  |               |                        |                       | 🐣 admin 🔻         |
|-----------------|-------------------------------|----------|-----------|----------------------------------|---------------|------------------------|-----------------------|-------------------|
| «               | Идентификация » Пользователи  |          |           |                                  |               |                        |                       |                   |
| Проект ~        |                               |          |           |                                  |               |                        |                       |                   |
| Администратор ~ | пользователи                  |          |           |                                  |               |                        |                       |                   |
| Идентификация ^ |                               |          |           |                                  | (D) 4 71 7 10 |                        |                       |                   |
| Домены          |                               |          |           |                                  | Фильтр        | • создать пользователя | и удалить пользовател | дооавить Фреимы   |
| Проекты         | Отображено 12 элементов из 12 |          |           |                                  |               |                        |                       |                   |
| Пользователи    | 🗆 Логин                       | Описание | Эл. адрес | ID пользователя                  |               | Имя домена             | Активен               | Действия          |
| Группы          | 🗆 demo                        | -        |           | 1b38005aa12c4cfa9f08293554b0b6ce |               | Default                | Да                    | Добавить Фреймы 🔻 |
| Роли            | C cinder                      | -        |           | 2d1ec084306345d09ed08d1752d9f2d7 |               | Default                | Да                    | Добавить Фреймы 🝷 |
| тионикс ~       | □ glance                      | -        |           | 4dfc9ef7755040838ad40d1c19af86b1 |               | Default                | Да                    | Добавить Фреймы 🔻 |
|                 | 🗆 gnocchi                     | -        |           | 6ede627c29dd4d289baecad9a31268b3 |               | Default                | Да                    | Добавить Фреймы 🔻 |
|                 | admin                         | -        |           | 815aa706cd1e446b9a58ca6ff364b2e8 |               | Default                | Да                    | Добавить Фреймы 🝷 |
|                 | placement                     | -        |           | 831cb73ed03145e29082f8c816cb607a |               | Default                | Да                    | Добавить Фреймы 🔻 |
|                 | 🗆 aodh                        | -        |           | 8edb8ebf74684ef3b3a867ab574eff95 |               | Default                | Да                    | Добавить Фреймы 🔻 |
|                 | 🗅 heat                        |          |           | 8f67bbd7f16c418e8300f84ec88c37ca |               | Default                | Да                    | Добавить Фреймы 🔻 |
|                 | C ceilometer                  | -        |           | 91e10645bf0a42fabb09fd364021d9e3 |               | Default                | Да                    | Добавить Фреймы 🝷 |
|                 | 🗆 nova                        | -        |           | ad469708da25421fadf742e8e5317ac3 |               | Default                | Да                    | Добавить Фреймы 🔻 |
|                 | watcher                       | -        |           | e8de6253054c4432af9b4908344aeede |               | Default                | Да                    | Добавить Фреймы 🔻 |
|                 | neutron                       | -        |           | ef3c52816e09420a916f244a38de487d |               | Default                | Да                    | Добавить Фреймы 🔻 |
|                 | Отображено 12 элементов из 12 |          |           |                                  |               |                        |                       |                   |

Рис. 4.360: Список пользователей

# Вкладка «Обзор»

Выводит подробную информацию о выбранном пользователе:

| ГИСНИКС         | 🚍 Default • admin 👻         |                                         |    |  |
|-----------------|-----------------------------|-----------------------------------------|----|--|
| «               | Идентификация » Пользовате. | и » admin                               |    |  |
| Проект ~        |                             |                                         |    |  |
| Администратор ~ | admin                       |                                         |    |  |
| Идентификация ^ | Обзор Назначенные VDI м     | машины Группы Журнал действий Сессии Ро | ли |  |
| Домены          | Обзор                       |                                         |    |  |
| Проекты         | ІД домена                   | default                                 |    |  |
| Пользователи    | Имя домена                  | Default                                 |    |  |
| Группы          | Логин                       | admin                                   |    |  |
| Роли            | Описание                    | Нет                                     |    |  |
| гионикс ~       | ID                          | cf5910a0ff0c43158c82f86a2b974b55        |    |  |
|                 | Эл. адрес                   | Нет                                     |    |  |
|                 | Активен                     | Да                                      |    |  |
|                 | Основной проект             |                                         |    |  |

Рис. 4.361: Подробные параметры пользователя

# Вкладка «Назначенные VDI машины»

Отображает список всех VDI машин, которые назначены на пользователя и на группы, в которых состоит просматриваемый пользователь в рамках текущего домена:

Для списка машин доступны инструменты сортировки и фильтрации. Поля сортируются по возрастанию и убыванию. Фильтрация производится по следующим параметрам:

- Имя Наименование VDI машины;
- Проект Наименование проекта VDI машины;
- IP-адрес IP-адрес VDI машины;
- Размер Тип инстанса VDI машины;
- Статус Состояние VDI машины;
- Зона Наименование зоны доступности VDI машины;

| ТИСНИКС       |           | 🗏 Default • admin 👻                      |                                      |          |           |          |      |        |            |              | 🐣 admin י      |
|---------------|-----------|------------------------------------------|--------------------------------------|----------|-----------|----------|------|--------|------------|--------------|----------------|
|               | ~         | Идентификация » Пользователи » admin     |                                      |          |           |          |      |        |            |              |                |
| Проект        | ~         | a aluaa iya                              |                                      |          |           |          |      |        |            | Jobs         | рит, фрайци, – |
| Администратор | ~         | admin                                    |                                      |          |           |          |      |        |            | дооа         | вить фреимы    |
| Идентификация | ^         | Обзор Назначенные VDI машины Группы      | Журнал действий Сессии Роли          |          |           |          |      |        |            |              |                |
|               | Домены    |                                          |                                      |          |           |          |      |        |            |              |                |
|               | Проекты   |                                          |                                      |          |           |          | Им   | R ▼    |            | Фильтр Сн    | ять назначения |
| Поль          | -зователи | Отображено 8 элементов из 8              |                                      |          |           |          |      |        |            |              |                |
|               | Группы    | ямИ □                                    | Проект                               | ІР-адрес | Размер    | Статус   | Зона | Задача | Питание    | Режим работы | Действия       |
|               | Роли      | e57df98d-e167-4e5f-97a6-eb131971a365-3   | c5e1be7a-7787-4f43-a155-29d94492f536 |          | c1_r1G_d0 | В ошибке | nova | Нет    | Неизвестно | Стандартный  |                |
| тионикс       | ~         | e57df98d-e167-4e5f-97a6-eb131971a365-2   | c5e1be7a-7787-4f43-a155-29d94492f536 |          | c1_r1G_d0 | В ошибке | nova | Нет    | Неизвестно | Стандартный  |                |
|               |           | e57df98d-e167-4e5f-97a6-eb131971a365-1   | c5e1be7a-7787-4f43-a155-29d94492f536 |          | c1_r1G_d0 | В ошибке | nova | Нет    | Неизвестно | Стандартный  |                |
|               |           | □ 65bb469f-424b-4dff-a1d3-4a2d41a3c14a-2 | c5e1be7a-7787-4f43-a155-29d94492f536 |          | c1_r1G_d0 | Активна  | test | Нет    | Неизвестно | Стандартный  |                |
|               |           | □ 65bb469f-424b-4dff-a1d3-4a2d41a3c14a-1 | c5e1be7a-7787-4f43-a155-29d94492f536 |          | c1_r1G_d0 | Активна  | test | Нет    | Неизвестно | Стандартный  |                |
|               |           | d2a83cd9-8ba7-4807-a29e-f59e11b7e49a-2   | c5e1be7a-7787-4f43-a155-29d94492f536 |          | c1_r1G_d0 | Активна  | test | Нет    | Неизвестно | Стандартный  |                |
|               |           | d2a83cd9-8ba7-4807-a29e-f59e11b7e49a-1   | c5e1be7a-7787-4f43-a155-29d94492f536 |          | c1_r1G_d0 | Активна  | test | Нет    | Неизвестно | Стандартный  |                |
|               |           | □ 2                                      | c5e1be7a-7787-4f43-a155-29d94492f536 |          | c1_r1G_d0 | В ошибке | test | Нет    | Неизвестно | Стандартный  |                |
|               |           | Отображено 8 элементов из 8              |                                      |          |           |          |      |        |            |              |                |

## Рис. 4.362: Список VDI машин пользователя

- Задача Выполняемая VDI машиной задача;
- Питание Состояние питания VDI машины;
- Режим работы Режим работы VDI машины;
- ID виртуальной машины Идентификатор VDI машины.

Для списка назначенных VDI машин доступно снятие назначения. Также данное действие можно выполнить в отношении группы VDI машин.

**Примечание:** Снять назначение возможно только для VDI машин, непосредственно назначенных на данного пользователя. Для машин, назначенных через группу пользователей, данное действие недоступно.

# Вкладка «Группы»

Отображает перечень групп, в которых состоит текущий пользователь:

| ТИСНИКС         | 🔳 Default • admin 👻                     | å admin ◄                        |
|-----------------|-----------------------------------------|----------------------------------|
| «               | Идентификация » Пользователи » admin    |                                  |
| Проект 🗸        | a aluas tus                             |                                  |
| Администратор 🗸 | admin                                   | Дооавить Фреимы                  |
| Идентификация ^ | Обзор Назначенные VDI машины Группы Жур | ал действий Сессии Роли          |
| Домены          |                                         |                                  |
| Проекты         |                                         | Имя • Фильтр                     |
| Пользователи    | Отображено 5 элементов из 5             |                                  |
| Группы          | Имя Описание                            | ID группы                        |
| Роли            | work                                    | 49bcd23329cd49ffba32f721d8348350 |
| тионикс ~       | test                                    | 4a2fa50aad544c81ae23dfb22a871755 |
|                 | developers                              | ac581fc62f9f45d9a1b90f1fb5e69277 |
|                 | analytics                               | c0130a01b8e340379867bd2e7d45ec9b |
|                 | admin                                   | b331b226332242bb9bc6b7233d91b9c4 |
|                 | Отображено 5 элементов из 5             |                                  |

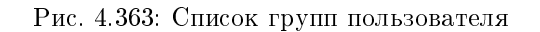

Для списка групп доступны инструменты сортировки и фильтрации. Поля сортируются по возрастанию и убыванию. Инструмент фильтрации же работает по наименованию любого из полей, допустим неполный ввод имени. **Примечание:** Пользователь с правами администратора имеет доступ ко всем группам. Для пользователя с ролью user будут доступны только его группы.

## Вкладка «Журнал действий»

Отображает историю действий пользователя, в том числе запуск утилиты архивирования базы данных:

| Наименование поля    | Описание                                                                     |
|----------------------|------------------------------------------------------------------------------|
| ID запроса           | Идентификатор запроса.                                                       |
| Родительский запрос  | Идентификатор запроса, который является родительским по отношению к дан-     |
|                      | ному, например, если действие произведено по запросу из VDI клиента или пла- |
|                      | нировщика. Если действие выполняется по запросу из Dashboard, то родитель-   |
|                      | ский запрос отсутствует.                                                     |
| Действие             | Наименование действия.                                                       |
| Время начала         | Дата и время начала выполнения задачи в формате: дд.мм.гггг, чч.мм.сс.       |
| Тип объекта          | Тип объекта, над которым было произведено действие.                          |
| Наименование объекта | Наименование объекта, над которым было произведено действие.                 |
| Результат            | Результат выполнения действия. Возможные значения:                           |
|                      | • успешно;                                                                   |
|                      | • с ошибкой;                                                                 |
|                      | • неизвестно.                                                                |
|                      |                                                                              |
| Подробности          | Подробное описание результата. Также если действие было совершено в процессе |
|                      | выполнения запланированной задачи, то указывается идентификатор задачи.      |

Таблица 4.110: Списком представлена следующая информация:

Для журнала доступны инструменты сортировки и фильтрации. Поля сортируются по возрастанию и убыванию. Инструмент фильтрации же работает по всем полям.

#### Вкладка «Сессии»

Отображает подробную информацию о подключениях пользователя к VDI машинам:

Для списка доступны инструменты сортировки и фильтрации. Поля сортируются по возрастанию и убыванию. Инструмент фильтрации же работает по наименованию любого из полей.

#### Вкладка «Роли»

Отображает все проекты и домены, в которых состоит пользователь как отдельно, так и в составе группы пользователей:

| TUCHU         | KC           | 🔲 Default • adı                                      | min 👻                                            |                                        |                                     |                            |                                              |           | 🛎 admin 🔻                                                                                                    |
|---------------|--------------|------------------------------------------------------|--------------------------------------------------|----------------------------------------|-------------------------------------|----------------------------|----------------------------------------------|-----------|----------------------------------------------------------------------------------------------------|
|               | «            | Идентифика                                           | ация » Пользоват                                 | ели » admin                            |                                     |                            |                                              |           |                                                                                                    |
| Проект        | ~            |                                                      |                                                  |                                        |                                     |                            |                                              |           |                                                                                                    |
| Администратор | p ~          | admir                                                | 1                                                |                                        |                                     |                            |                                              |           | Добавить Фреимы 💌                                                                                                    |
| Идентификаци  | N ^          | Обзор                                                | Назначенные VDI                                  | машины                                 | Группы                              | Журнал                     | действий Сесс                                | сии Роли  |                                                                                                    |
|               | Домены       |                                                      |                                                  |                                        |                                     |                            |                                              |           |                                                                                                    |
|               | Проекты      |                                                      |                                                  |                                        |                                     |                            |                                              |           | ID запроса 🕶 Фильтр                                                                                                    |
|               | Пользователи | Отображен                                            | о 10 элементов из                                | 9750 <mark>«« Пе</mark>                | рвое «Г                             | Тредыдуще                  | e                                            |           |                                                                                                    |
|               | Группы       | ID запроса                                           | Родительский<br>запрос                           | Действие                               | Время<br>начала                     | Тип<br>объекта             | Наименование<br>объекта                      | Результат | Подробности                                                                                                    |
|               | Роли         | req-f29499c3                                         |                                                  |                                        | 11 дек.                             |                            |                                              |           |                                                                                                    |
| тионикс       | ~            | -b93a-4178-a<br>b7f-50dcd37<br>6946f                 |                                                  | Авториза<br>ция                        | 2018 г.,<br>16:12:3<br>7            | Проект                     | admin                                        | Успешно   |                                                                                                    |
|               |              | req-519ca8d<br>5-89e5-4d32-<br>addc-3153e5<br>2cc69c | -                                                | Создание<br>виртуаль<br>ной маши<br>ны | 11 дек.<br>2018 г.,<br>16:12:1<br>7 | Виртуал<br>ьная ма<br>шина | 538cb21c-83e5-4<br>c50-86f8-986483<br>522651 | Успешно   | Параметры действия: name=538cb21c-83e5-4c50-86f8-986483522651, imageRef=, availability_zone=nova, key_name=qa, flavorRef=90285f4b-78ae-426b-b9a0-8<br>Geeebbd9e08, OS-DCF:diskConfig=AUTO, max_count=1, block_device_mapping_v2=boot_index: 0, delete_on_termination: False, destination_type: volume, device_<br>name: vda, source_type: image, tag: create_instance_tag, uuid: d0bed70d-560d-48cd-bd20-0b1818545d39, volume_size: 15, min_count=1, networks=uuid: 288044<br>8d-44dd-42ee-a2dc-640b69fcaf70, security_groups=name: b32ee352-3b53-45ac-895b-5273910e57bd |
|               |              | req-1716a25<br>b-753b-408b<br>-aadf-9ac824<br>e21c05 | -                                                | Авториза<br>ция                        | 11 дек.<br>2018 г.,<br>16:11:3<br>2 | Проект                     | demo                                         | Успешно   |                                                                                                    |
|               |              | req-8fc24591<br>-ff07-42b6-a<br>723-9d09666<br>20a7c | -                                                | Выход из<br>системы                    | 11 дек.<br>2018 г.,<br>16:11:2<br>8 | Проект                     | admin                                        | Успешно   |                                                                                                    |
|               |              | req-fc4794e4<br>-7ba4-461e-<br>bf3a-5398b4<br>ae0dea | -                                                | Изменени<br>е квот про<br>екта         | 11 дек.<br>2018 г.,<br>16:10:4<br>9 | Проект                     | demo                                         | Успешно   | Параметры действия: metadata_items=128, instances=10, ram=51200, key_pairs=100, cores=20                                                                                                    |
|               |              | req-1a0ea9f<br>0-4d1c-468e-<br>b444-279e96<br>37b504 | -                                                | Удаление<br>виртуаль<br>ной маши<br>ны | 11 дек.<br>2018 г.,<br>16:10:0<br>1 | Виртуал<br>ьная ма<br>шина | dbea3bef-f803-4<br>988-b071-ea8ca6<br>6ea663 | Успешно   | Параметры действия: —                                                                                                    |
|               |              | req-84563df<br>a-43ff-4188-<br>9c2e-b7c28e<br>b79781 | req-0eec8c96-4<br>a2e-4be3-9a09-<br>6a6acdfca96d | Перезагру<br>зка маши<br>ны            | 11 дек.<br>2018 г.,<br>16:09:2<br>1 | Виртуал<br>ьная ма<br>шина | test                                         | С ошибкой | Instance b70362c0-5f80-4f01-87fa-e3a0e77a6d75 is in an invalid state for 'reboot'                                                                                                    |

Рис. 4.364: Журнал действий пользователя

| ТИСНИКС         | 🖃 Default • admin 👻            |                                      |        |                           |                           |                          |                  |       | 🐣 admin 👻       |
|-----------------|--------------------------------|--------------------------------------|--------|---------------------------|---------------------------|--------------------------|------------------|-------|-----------------|
| «               | Идентификация » Пользователи » | admin                                |        |                           |                           |                          |                  |       |                 |
| Проект ~        | a aluas tus                    |                                      |        |                           |                           | Reference descriptions - |                  |       |                 |
| Администратор ~ | admin                          |                                      |        |                           |                           |                          |                  |       | дооавить Фреимы |
| Идентификация ^ | Обзор Назначенные VDI маші     | ины Группы Журнал действий           | Сессии | Роли                      |                           |                          |                  |       |                 |
| Домены          |                                |                                      |        |                           |                           |                          |                  |       |                 |
| Проекты         |                                |                                      |        |                           |                           | l                        | Имя проекта= 🕶   |       | Фильтр          |
| Пользователи    | Отображено 3 элемента из 3     |                                      |        |                           |                           |                          |                  |       |                 |
| Группы          | Наименование проекта           | Имя виртуальной машины               |        | Создано                   | Завершено                 | Подключение              | Клиент           | ос    | IP              |
| Роли            | test                           | 4038e87d-e3d5-48c4-9f12-2f5d27ebf1b0 |        | 5 февр. 2019 г., 11:28:26 | -                         | Веб                      | Chrome 56.0.2924 | Linux | 192.168.1.181   |
| тионикс ~       | test                           | 4038e87d-e3d5-48c4-9f12-2f5d27ebf1b0 |        | 5 февр. 2019 г., 10:53:25 | 5 февр. 2019 г., 10:54:49 | Веб                      | Chrome 56.0.2924 | Linux | 192.168.1.181   |
|                 | test                           | 4038e87d-e3d5-48c4-9f12-2f5d27ebf1b0 |        | 5 февр. 2019 г., 10:47:31 | 5 февр. 2019 г., 10:52:55 | Веб                      | Chrome 56.0.2924 | Linux | 192.168.1.181   |
|                 | Отображено 3 элемента из 3     |                                      |        |                           |                           |                          |                  |       |                 |

### Рис. 4.365: Список подключений пользователя

Для списка доступны инструменты сортировки и фильтрации. Поля сортируются по возрастанию и убыванию. Инструмент фильтрации же работает по наименованию любого из полей, допустим неполный ввод имени.

| N | Действие              | Описание                                                                                                    |
|---|-----------------------|----------------------------------------------------------------------------------------------------|
| 1 | Создать пользователя  | Добавление нового пользователя с заданными правами доступа.                                                      |
| 2 | Добавить фреймы       | Управление фреймами пользователя. Действие доступно только для пользователя с правами администратора домена.     |
| 3 | Заблокировать         | Деактивация выбранного пользователя. Действие доступно только в отношении активных пользователей. Также действие |
|   | пользователя          | невозможно применить к пользователю, под которым был произведен вход в систему.                                  |
| 4 | Изменить              | Изменение имени, электронного адреса и основного проекта пользователя.                                           |
| 5 | Изменить пароль       | Смена пароля. Действие возможно применить только к пользователю, под которым был произведен вход в систему.      |
| 6 | Разблокировать        | Активация выбранного пользователя. Действие доступно только в отношении неактивных пользователей.                |
|   | пользователя          |                                                                                                    |
| 7 | Удалить пользователя  | Удаление выбранного пользователя.                                                                                |
| 8 | Снять назначение      | Удаление привязки пользователя к VDI машине.                                                                     |
| 9 | Управление IP-адресом | Управление плавающими IP-адресами пользователя.                                                                  |

### Таблица 4.111: Для пользователей в зависимости от статуса доступны следующие действия:

## Особенности работы

| ТИСНИКС         | 🚍 Default • admin 👻        |                                               |                         |            |            |         |        | 🐣 admin 👻     |
|-----------------|----------------------------|-----------------------------------------------|-------------------------|------------|------------|---------|--------|---------------|
| «               | Идентификация » Пользоват  | тели » admin                                  |                         |            |            |         |        |               |
| Проект ~        | a diracina                 |                                               |                         |            |            |         | Johan  |               |
| Администратор ~ | admin                      |                                               |                         |            |            |         | дооав  | ить фреимы    |
| Идентификация ^ | Обзор Назначенные VD       | ) машины Группы Журнал действий Сессии Ро     | ли                      |            |            |         |        |               |
| Домены          |                            |                                               |                         |            |            |         |        |               |
| Проекты         | Проекты                    |                                               |                         |            |            | имя 🕶   |        | Фильтр        |
| Пользователи    | Отображено 2 элемента из 2 |                                               |                         |            |            |         |        |               |
| Группы          | Имя Тип                    | Описание                                      | ID Проекта              |            | Имя домена | Активен | Группа | Роли          |
| Роли            | test VDI                   |                                               | c16d3adb029746909e1c7e  | 71b22eca05 | Default    | Да      | -      | admin<br>user |
| тионикс ~       | admin Типовой              | Bootstrap project for initializing the cloud. | 3dfebb0857474b0ca288f46 | 549fc931c4 | Default    | Да      | -      | admin         |
|                 | Отображено 2 элемента из 2 |                                               |                         |            |            |         |        |               |
|                 | Домены                     |                                               |                         |            |            | имя -   |        | Фильтр        |
|                 | Отображен 1 элемент из 1   |                                               |                         |            |            |         |        |               |
|                 | Имя                        | Описание                                      | ID домена               | Активен    | Груп       | па      | Роли   |               |
|                 | Default                    | The default domain                            | default                 | Да         | -          |         | admin  |               |
|                 | Отображен 1 элемент из 1   |                                               |                         |            |            |         |        |               |

Рис. 4.366: Список проектов и доменов пользователя

- Добавление пользователя
- Добавление фрейма
- Редактирование пользователя
- Изменение пароля пользователя
- Блокировка пользователя
- Разблокировка пользователя
- Снятие назначения VDI машины
- Управление ІР-адресом
- Удаление пользователя

#### Добавление пользователя

В общем списке на панели управления кнопкой «Создать пользователя» открываем мастер окно создания:

В открывшемся окне указываем:

- Логин необязательное поле, при пустом значении имя генерируется автоматически;
- Описание краткая информация о пользователе;
- Эл.адрес адрес электронной почты пользователя;
- Пароль комбинация цифр и букв для защиты и аутентификации пользователя;
- Подтверждение пароля поле для подтверждения введенной ранее комбинации;
- Основной проект рабочий проект пользователя;
- Роль назначение прав пользователя;
- Флаг «Активен» состояние пользователя после создания;
- Флаг «Заблокировать пароль» Запрет на изменение пароля пользователем.

Следуйте указаниям на страницах мастера, выбирая необходимые параметры. Завершаем процедуру создания кнопкой «Создать пользователя». После чего корректно созданный пользователь отобразится в общем списке. В противном случае система вернет Вас в окно мастера с указанием причин невозможности его создания.

#### Добавление фрейма

Функция доступна в общем списке всех пользователей. После вызова действия выберите необходимые фреймы:

# Создать пользователя

#### ID домена

default

#### Имя домена

Default

Описание:

Создайте нового пользователя и задайте соответствующие свойства, в том числе, основной проект и роль.

х

#### Логин 🕜

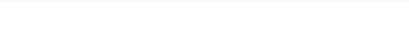

#### Описание

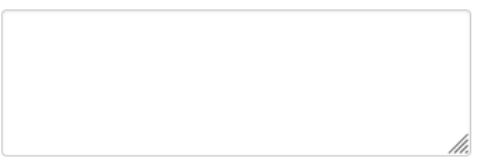

Эл. адрес

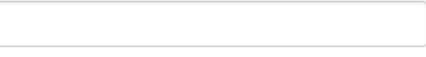

### Пароль \*

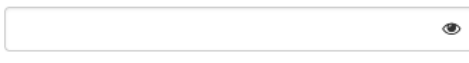

Подтверждение пароля \*

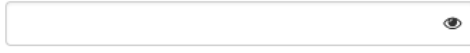

#### Основной проект

| Выберите проект 🝷 | + |
|-------------------|---|
|-------------------|---|

#### Роль

member

#### 🗹 Активен

🗌 Заблокировать пароль

| Отмена | Создать пользователя |
|--------|----------------------|

Рис. 4.367: Окно создания пользователя

-

# Добавить Фреймы

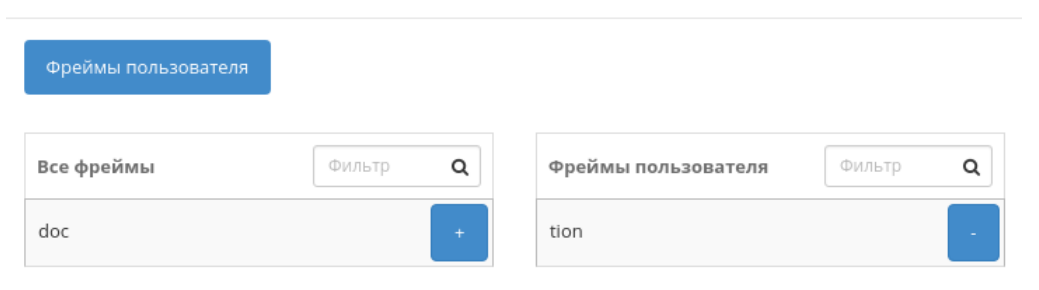

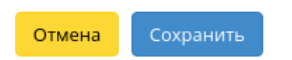

х

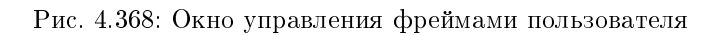

Подтвердите свой выбор кнопкой «Сохранить».

#### Редактирование пользователя

Функция доступна в списке действий необходимого проекта. Позволяет изменять детали пользователя, включая принадлежность к проекту.

| Обновить пользователя                           | ×                        |
|-------------------------------------------------|--------------------------|
| ID домена                                       |                          |
| default                                         |                          |
| Изменение детале<br>Имя домена основной проект. | ей пользователя, включая |
| Default                                         |                          |
| Логин 😡                                         |                          |
| admin                                           |                          |
| Описание                                        |                          |
|                                                 |                          |
|                                                 |                          |
| <i>li</i>                                       |                          |
| Эл. адрес                                       |                          |
|                                                 |                          |
| Основной проект                                 |                          |
| admin 🔹                                         |                          |
| Заблокировать пароль                            |                          |
|                                                 |                          |
| OTME                                            | она                      |
|                                                 |                          |

Рис. 4.369: Окно изменения параметров пользователя

В открывшемся окне выбираем необходимые параметры. Завершаем процедуру кнопкой «Обновить пользователя».

#### Изменение пароля пользователя

Функция доступна в списке действий необходимого пользователя.

| Изменить пароль       |   | ×                                                             |
|-----------------------|---|---------------------------------------------------------------|
| Тароль <sup>*</sup>   |   | Описание:                                                     |
| одтверждение пароля * | ٢ | <ul> <li>Уто само само само само само само само сам</li></ul> |
|                       | ۲ |                                                               |
| огин                  |   |                                                               |
| admin                 |   |                                                               |
|                       |   |                                                               |
|                       |   | Отмена Сохранить                                              |

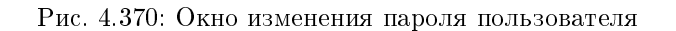

В открывшемся окне вводим новый пароль и подтверждаем его. Завершаем процедуру кнопкой «Сохранить».

#### Блокировка пользователя

Функция доступна в общем списке всех пользователей. После вызова действия «Заблокировать пользователя» выбранный пользователь блокируется и отображается со статусом «Неактивен»:

| Логин | Описание | Эл. адрес | ID пользователя                  | Имя домена | Активен | Действия   |
|-------|----------|-----------|----------------------------------|------------|---------|------------|
| test  | no       |           | b19f966716c04633ab055a021d58f6b0 | default    | Нет     | Изменить 🔻 |

Рис. 4.371: Пользователь со статусом «Неактивен»

Внимание: При блокировки текущего пользователя, авторизация будет отозвана, и пользователь будет переадресован на страницу авторизации.

#### Разблокировка пользователя

Разблокировка деактивированного пользователя доступна в общем списке всех пользователей. Выберите необходимого для разблокировки пользователя и вызовите действие «Разблокировать пользователя».

После разблокировки пользователь отобразится со статусом «Активен»:

| Логин | Описание | Эл. адрес | ID пользователя                  | Имя домена | Активен | Действия                     |
|-------|----------|-----------|----------------------------------|------------|---------|------------------------------|
| demo  |          |           | 64e1bb05554e46caaeee28a37e54c050 | default    | Да      | Заблокировать пользователя 💌 |

Рис. 4.372: Пользователь со статусом «Активен»

#### Снятие назначения VDI машины

Позволяет снимать назначение пользователю VDI машины. Функция доступна только во внутренней вкладке «Назначенные VDI машины».

Производится после выбора необходимой машины действием «Снять назначение». Также действие доступно для группы машин.

#### Управление IP-адресом

#### Важно:

- Доступно только для администратора проекта;
- К одному пользователю можно привязать только один плавающий IP-адрес;
- Конкретный плавающий IP-адрес может быть привязан только к одному пользователю;

Функция позволяет управлять связью пользователя с плавающими IP-адресами данного проекта. Доступна в общем списке. После вызова действия в открывшемся окне выберите необходимый IP-адрес:

Используйте кнопки «↑» и «↓» для назначения и отвязки IP-адреса соответственно. При назначении плавающего IP-адреса - данный адрес будет назначен машине, которая была выделена данному пользователю. Также существует возможность подключения к VDI машине по выделенному IP-адресу, для этого используйте флаг «Использовать назначенный IP-адрес для подключение к VDI машине».

**Примечание:** В форме управления плавающими IP-адресами отображаются все имеющиеся в проекте плавающие IP-адреса, в том числе, те, которые уже подключены к другим пользователям. При попытке подключения IP-адреса, который уже подключен к другому пользователю, появится окно с предупреждающим сообщением, которое также позволяет выполнить отключение плавающего IP-адреса от предыдущего пользователя и переподключение к новому.

# Управление IP-адресом

| выбраны         |                          |                                       |
|-----------------|--------------------------|---------------------------------------|
| ІР-адрес        | Описание                 | Сопоставлен<br>фиксированный IP-адрес |
|                 | Выберите элемент из дост | упных элементов ниже                  |
| 🗸 Доступно 🚹    |                          | Выберите о                            |
| <b>Q</b> Фильтр |                          |                                       |
| ІР-адрес        | Описание                 | Сопоставлен<br>фиксированный IP-адрес |
| 10 16 29 98     | -                        | 192.168.36.25                         |

🗌 Использовать назначенный IP-адрес для подключение к VDI машине

| Отмена Отправить |
|------------------|
|------------------|

×

Рис. 4.373: Окно управления плавающими IP-адресами

#### Удаление пользователя

Удаление доступно для одного или группы пользователей. Выберите необходимые объекты и вызовите действие «Удалить пользователей»:

| Подтвердите Удалить пользователей                                   |             | ×                     |  |
|---------------------------------------------------------------------|-------------|-----------------------|--|
| Вы выбрали: "cinder", "demo", "aodh". Подтвердите свой выбор. Это д | ействие нев | озможно отменить.     |  |
|                                                                     | Отмена      | Удалить пользователей |  |

Рис. 4.374: Окно подтверждения удаления пользователя

После подтверждения пользователи будут удалены и отвязаны от всех назначенных объектов.

# 4.3.4 Вкладка «Группы»

Примечание: Часть функционала недоступна при использовании сервиса авторизации, отличного от стандартного Keystone.

Отображает группы пользователей:

| Наименование | Описание                                                                                                    |
|--------------|----------------------------------------------------------------------------------------------------|
| поля         |                                                                                                    |
| Имя          | Имя группы пользователей, присваивается при создании. Изменяется при редактировании группы пользователей и является ссылкой для |
|              | перехода к детальной информации о конкретной группе.                                                                            |
| Описание     | Краткая информация о группе пользователей. Поле не является обязательным, заполняется при создании.                             |
| ID группы    | ID группы, присваивается автоматически при создании.                                                                            |

#### Таблица 4.112: Списком представлена следующая информация:

Для списка групп пользователей доступны инструменты сортировки и фильтрации. Поля сортируются по возрастанию и убыванию. Инструмент фильтрации же работает по полям «Имя группы» и «ID группы», допустим только точный ввод.

Также существует возможность просмотра детальной информации о группе пользователей, переход осуществляется по ссылке имени. Детальная информация представлена в нескольких внутренних вкладках:

| ТИСНИКС         | 🖃 Default • admin 👻    |          |                                  |                | 🛓 admin 🔫                                |
|-----------------|------------------------|----------|----------------------------------|----------------|------------------------------------------|
| *               | Идентификация » Группы |          |                                  |                |                                          |
| Проект 🗸        |                        |          |                                  |                |                                          |
| Администратор 🗸 | группы                 |          |                                  |                |                                          |
| Идентификация ^ |                        |          |                                  | Имя группы = • | Фильтр 🕇 Создать группу 🗊 Удалить группы |
| Домены          |                        |          |                                  |                |                                          |
| Проекты         | Отображено 5 элементов |          |                                  |                |                                          |
| Пользователи    | П Имя                  | Описание | ID группы                        |                | Действия                                 |
| Группы          | work                   |          | 49bcd23329cd49ffba32f721d8348350 |                | Редактировать группу                     |
| Роли            | 🗆 test                 |          | 4a2fa50aad544c81ae23dfb22a871755 |                | Редактировать группу                     |
| тионикс ~       | developers             |          | ac581fc62f9f45d9a1b90f1fb5e69277 |                | Редактировать группу                     |
|                 | admin                  |          | b331b226332242bb9bc6b7233d91b9c4 |                | Редактировать группу 🔍                   |
|                 | analytics              |          | c0130a01b8e340379867bd2e7d45ec9b |                | Редактировать группу 🔍                   |
|                 | Отображено 5 элементов |          |                                  |                |                                          |

Рис. 4.375: Список групп

# Вкладка «Обзор»

Выводит подробную информацию о выбранной группе пользователей:

| ТИСНИКС         | 🚍 Default • admin 🔫      |                                  | 🛓 admin              |
|-----------------|--------------------------|----------------------------------|----------------------|
| *               | Идентификация » Группы » | test                             |                      |
| Проект ~        | 4 4                      |                                  |                      |
| Администратор ~ | test                     |                                  | Редактировать группу |
| Идентификация ^ | Обзор Назначенные VD     | ) машины Проекты                 |                      |
| Домены          | Обзор                    |                                  |                      |
| Проекты         | Имя                      | test                             |                      |
| Пользователи    | Описание                 |                                  |                      |
| Группы          | ID группы                | 4a2fa50aad544c81ae23dfb22a871755 |                      |
| Роли            |                          |                                  |                      |
| тионикс ~       |                          |                                  |                      |

Рис. 4.376: Детализированная информация о группе пользователей

## Вкладка «Назначенные VDI машины»

Отображает список всех VDI машин, которые назначены для просматриваемой группы в рамках текущего домена:

Для списка машин доступны инструменты сортировки и фильтрации. Поля сортируются по возрастанию и убыванию. Фильтрация производится по следующим параметрам:

- Имя Наименование VDI машины;
- Проект Наименование проекта VDI машины;
- IP-адрес IP-адрес VDI машины;
- Размер Тип инстанса VDI машины;
- Статус Состояние VDI машины;
- Зона Наименование зоны доступности VDI машины;
- Задача Выполняемая VDI машиной задача;
- Питание Состояние питания VDI машины;
- Режим работы Режим работы VDI машины;

| FUECHINC         E default + admin +           Impoerra         Impoerra |                                        | 🐣 admin 🔫                            |          |           |          |      |        |            |              |                      |
|----------------------------------------------------------------------------------------------------|----------------------------------------|--------------------------------------|----------|-----------|----------|------|--------|------------|--------------|----------------------|
| «                                                                                                    | Идентификация » Группы » test          |                                      |          |           |          |      |        |            |              |                      |
| Проект ~                                                                                                    | test                                   |                                      |          |           |          |      |        |            |              |                      |
| Администратор ~                                                                                                    | lest                                   |                                      |          |           |          |      |        |            |              | Гедактировать группу |
| Идентификация ^                                                                                                    | Обзор Назначенные VDI машины Проекты   |                                      |          |           |          |      |        |            |              |                      |
| Домены                                                                                                    |                                        |                                      |          |           |          |      |        |            |              |                      |
| Проекты                                                                                                    |                                        |                                      |          |           |          |      | Имя 🔻  |            | Фил          | снять назначения     |
| Пользователи                                                                                                    | Отображено 8 элементов из 8            |                                      |          |           |          |      |        |            |              |                      |
| Группы                                                                                                    | П Ммя                                  | Проект                               | ІР-адрес | Размер    | Статус   | Зона | Задача | Питание    | Режим работы | Действия             |
| Роли                                                                                                    | e57df98d-e167-4e5f-97a6-eb131971a365-3 | c5e1be7a-7787-4f43-a155-29d94492f536 |          | c1_r1G_d0 | В ошибке | nova | Нет    | Неизвестно | Стандартный  | Снять назначение     |
| тионикс ~                                                                                                    | e57df98d-e167-4e5f-97a6-eb131971a365-2 | c5e1be7a-7787-4f43-a155-29d94492f536 |          | c1_r1G_d0 | В ошибке | nova | Нет    | Неизвестно | Стандартный  | Снять назначение     |
|                                                                                                    | e57df98d-e167-4e5f-97a6-eb131971a365-1 | c5e1be7a-7787-4f43-a155-29d94492f536 |          | c1_r1G_d0 | В ошибке | nova | Нет    | Неизвестно | Стандартный  | Снять назначение     |
|                                                                                                    | 65bb469f-424b-4dff-a1d3-4a2d41a3c14a-2 | c5e1be7a-7787-4f43-a155-29d94492f536 |          | c1_r1G_d0 | Активна  | test | Нет    | Неизвестно | Стандартный  | Снять назначение     |
|                                                                                                    | 65bb469f-424b-4dff-a1d3-4a2d41a3c14a-1 | c5e1be7a-7787-4f43-a155-29d94492f536 |          | c1_r1G_d0 | Активна  | test | Нет    | Неизвестно | Стандартный  | Снять назначение     |
|                                                                                                    | d2a83cd9-8ba7-4807-a29e-f59e11b7e49a-2 | c5e1be7a-7787-4f43-a155-29d94492f536 |          | c1_r1G_d0 | Активна  | test | Нет    | Неизвестно | Стандартный  | Снять назначение     |
|                                                                                                    | d2a83cd9-8ba7-4807-a29e-f59e11b7e49a-1 | c5e1be7a-7787-4f43-a155-29d94492f536 |          | c1_r1G_d0 | Активна  | test | Нет    | Неизвестно | Стандартный  | Снять назначение     |
|                                                                                                    | □ 2                                    | c5e1be7a-7787-4f43-a155-29d94492f536 |          | c1_r1G_d0 | В ошибке | test | Нет    | Неизвестно | Стандартный  | Снять назначение     |
|                                                                                                    |                                        |                                      |          |           |          |      |        |            |              |                      |

Рис. 4.377: Список машин группы

• ID виртуальной машины - Идентификатор VDI машины.

## Вкладка «Проекты»

Отображает список всех доступных группе проектов в рамках текущего домена:

| ТИСНИКС         | 🚍 Default • admin 👻                                |              |                                  |            |             | 🐣 admin 👻 |
|-----------------|----------------------------------------------------|--------------|----------------------------------|------------|-------------|-----------|
| «               | Идентификация » Группы » test                      |              |                                  |            |             |           |
| Проект 🗸        | test                                               |              |                                  |            | Despiration |           |
| Администратор ~ | lest                                               |              |                                  |            | гедактиров  | атьтруппу |
| Идентификация ^ | Обзор Назначенные VDI машины Проекты               |              |                                  |            |             |           |
| Домены          |                                                    |              |                                  |            |             |           |
| Проекты         |                                                    |              |                                  | ими -      |             | Фильтр    |
| Пользователи    | Отображено 2 элемента из 2                         |              |                                  |            |             |           |
| Группы          | Имя                                                | Тип Описание | ID Проекта                       | Имя домена | Активен     | Роли      |
| Роли            | c5e1be7a-7787-4f43-a155-29d94492f536               | VDI          | 184e540c7dc74df9ba31df50e1c3daf5 | Default    | Да          | user      |
| тионикс ~       | 0745ee8b21a949fab34cd2d05265234c_horizon_tnx_tenan | VDI          | c445f25f8c7e48a99ee7985309ed6954 | Default    | Да          | user      |
|                 | Отображено 2 элемента из 2                         |              |                                  |            |             |           |

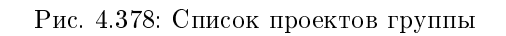

Для списка проектов доступны инструменты сортировки и фильтрации. Поля сортируются по возрастанию и убыванию. Инструмент фильтрации же работает по наименованию любого из полей, допустим неполный ввод имени.

# Особенности работы

- Создание группы
- Редактирование группы
- Управление участниками группы
- Снятие назначения

## Создание группы

Примечание: Управление группой осуществляется в отдельном окне. Смотреть страницу Управление группой.

r .

Группы используются для управления доступом и назначения ролей для нескольких пользователей одновременно. После вызова действия в открывшемся окне задаем имя и описание:

| Создать группу | *                                                                                                    |
|----------------|----------------------------------------------------------------------------------------------------|
| Имя *          | Описание:                                                                                                    |
| Описание       | Группы используются для управления доступом и<br>назначения ролей для нескольких пользователей<br>одновременно. После создания группы<br>редактируйте её для добавления пользователей. |
|                | Отмена Создать группу                                                                                                    |

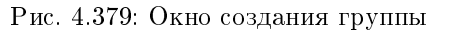

Завершаем процедуру кнопкой подтверждения.

#### Редактирование группы

Функция позволяет редактировать имя и описание группы пользователей. Доступна в общем списке. После вызова действия в открывшемся окне задаем необходимые параметры:

Завершаем процедуру кнопкой подтверждения.

#### Управление участниками группы

Функция позволяет управлять участниками группы пользователей. Доступна в общем списке. После вызова действия переходим во внутреннюю вкладку:

Для добавления или удаления пользователей используйте кнопки на верхней панели. Добавление осуществляется в отдельном окне:

| Обновить группу          |                                                                                                    | ×  |
|--------------------------|----------------------------------------------------------------------------------------------------|----|
| Имя *<br>for analysts    | Описание:                                                                                                    |    |
| for analysts<br>Описание | Группы используются для управления доступом<br>назначения ролей для нескольких пользователе<br>одновременно. Редактируйте группу для<br>добавления пользователей. | и  |
|                          | Отмена Обновить груп                                                                                                    | пу |

Рис. 4.380: Окно изменения параметров группы

# Управление группой: admin

|                        |           |                                  | Фильтр | Q | <ul> <li>Добавить пользователей</li> </ul> | 🛍 Удалить пользователей |
|------------------------|-----------|----------------------------------|--------|---|--------------------------------------------|-------------------------|
| Отображено 5 элементов | 1         |                                  |        |   |                                            |                         |
| 🗆 Логин                | Эл. адрес | ID пользователя                  |        |   | Активен                                    |                         |
| 🗆 nova                 |           | a4b5398044f44b5ebbe46d1192d2cfe4 |        |   | Да                                         |                         |
| watcher                |           | a78539623c5d4e69a978239c5fd722fc |        |   | Да                                         |                         |
| glance                 |           | c692c087dceb4effb37855f613dcae58 |        |   | Да                                         |                         |
| 🗆 admin                |           | dbff2559c7b544889c4f177ea30da447 |        |   | Да                                         |                         |
| 🗆 aodh                 |           | f0c63d1660f74f518659fce74b0832bd |        |   | Да                                         |                         |

Отображено 5 элементов

Рис. 4.381: Управление участниками группы пользователей

# Добавить назначение в группу

|     |                      |           | Фильтр | ۹                                    | + Добавить пользователей |
|-----|----------------------|-----------|--------|--------------------------------------|--------------------------|
| Ото | ображено 8 элементов |           |        |                                      |                          |
|     | Логин                | Эл. адрес |        | ID пользователя                      | Активен                  |
|     | tionix               |           |        | 045d5733aedf44a7b8b<br>07b2e5697659  | 9 Да                     |
|     | cinder               |           |        | 1ce46ae6d52d4318a7c<br>74754bf98bd8  | <sup>d</sup> Да          |
|     | neutron              |           |        | 25969fc4f4ac443daa63<br>a2e4cf3439d  | <sup>ю</sup> да          |
|     | admin_2              |           |        | 2a985024062e42f0871<br>4f49618ad522  | b<br>Да                  |
|     | gnocchi              |           |        | 362815c70cab4ef58e49<br>6416c1ce0c82 | Э Да                     |
|     | ceilometer           |           |        | 6767a0f6902e4909bcc2<br>c016d064370  | <sup>2f</sup> Да         |
|     | admin_3              |           |        | 67f559e6fe7541a282a3<br>19f5a778b78  | <sup>3с</sup> Да         |
|     | demo                 |           |        | 7e4541bafcde4bd4bd8<br>7f6d0f4ca034  | <sup>le</sup> Да         |

Отображено 8 элементов

Отмена

х

Рис. 4.382: Окно назначения в группу пользователей

Внимание: При удалении текущего пользователя из группы, авторизация будет отозвана, и пользователь будет переадресован на страницу авторизации.

Для списков доступны инструменты сортировки и фильтрации. Поля сортируются по возрастанию и убыванию. Инструмент фильтрации же работает по наименованию любого из полей, допустим неполный ввод имени.

Завершаем процедуру кнопкой подтверждения.

#### Снятие назначения

Позволяет удалять назначение группы пользователей VDI машине. Действие доступно во внутренней вкладке «Назначенные VDI машины», выберите машину и нажмите «Снять назначение»:

| Подте                 | рдите Снятие назначений                                                                                                    | × |
|-----------------------|----------------------------------------------------------------------------------------------------|---|
| Вы выбра<br>"e57df98d | : "e57df98d-e167-4e5f-97a6-eb131971a365-3", "e57df98d-e167-4e5f-97a6-eb131971a365-2",<br>67-4e5f-97a6-eb131971a365-1". Подтвердите свой выбор. Это действие невозможно отменить. |   |
| i                     | Отмена Снять назначени                                                                                                    | я |
|                       | Рис. 4.383: Окно подтверждения снятия назначения                                                                                                    |   |

Подтвердите свой выбор и нажмите «Снять назначение».

# 4.3.5 Вкладка «Роли»

Отображает роли:

Для списка ролей доступны инструменты сортировки и фильтрации. Поля сортируются по возрастанию и убыванию. Инструмент фильтрации же работает по наименованию любого из полей, допустим неполный ввод имени.

### Особенности работы

- Добавление роли
- Изменение роли

| ТИСНИКС           | 📾 Default • admin 👻                                                                                                    |                                  | 🛓 admin 🔻            |  |  |
|-------------------|----------------------------------------------------------------------------------------------------|----------------------------------|----------------------|--|--|
| *                 | Идентификация » Роли                                                                                                    |                                  |                      |  |  |
| Проект ~          |                                                                                                    |                                  |                      |  |  |
| Администратор ~   | РОЛИ                                                                                                    |                                  |                      |  |  |
| Идентификация ^   | Д     Д     Д |                                  |                      |  |  |
| Домены<br>Проекты | Отображено 4 элемента                                                                                                    |                                  |                      |  |  |
| Пользователи      | 🗆 Название 🌥                                                                                                    | ID                               |                      |  |  |
| Группы            | 🗆 admin                                                                                                    | 4e2a0939cfa84faa9f8cf618311c9220 | Редактировать роль 💌 |  |  |
| Роли              | heat_stack_owner                                                                                                    | bb5cf764649f46cea1c3918b27dda5b9 | Редактировать роль 🔻 |  |  |
| тионикс ~         | heat_stack_user                                                                                                    | f0f4c39b32894b63a83c945af95eee5a | Редактировать роль 💌 |  |  |
|                   | user user                                                                                                    | a006eb06aa624f9498c09140c0936c16 | Редактировать роль 🔻 |  |  |
|                   | Отображено 4 элемента                                                                                                    |                                  |                      |  |  |

Рис. 4.384: Список ролей

## Добавление роли

Роли используются для управления доступом пользователей. После вызова действия в открывшемся окне задаем имя: Завершаем процедуру кнопкой подтверждения.

### Изменение роли

Функция позволяет редактировать имя. Доступна в общем списке. После вызова действия в открывшемся окне задаем необходимые параметры: Завершаем процедуру кнопкой подтверждения.

| Создать роль | ×                              |  |
|--------------|--------------------------------|--|
| Название *   |                                |  |
|              |                                |  |
|              |                                |  |
| 🗙 Отмена     | ✓ Отправить                    |  |
|              | Рис. 4.385: Окно создания роли |  |

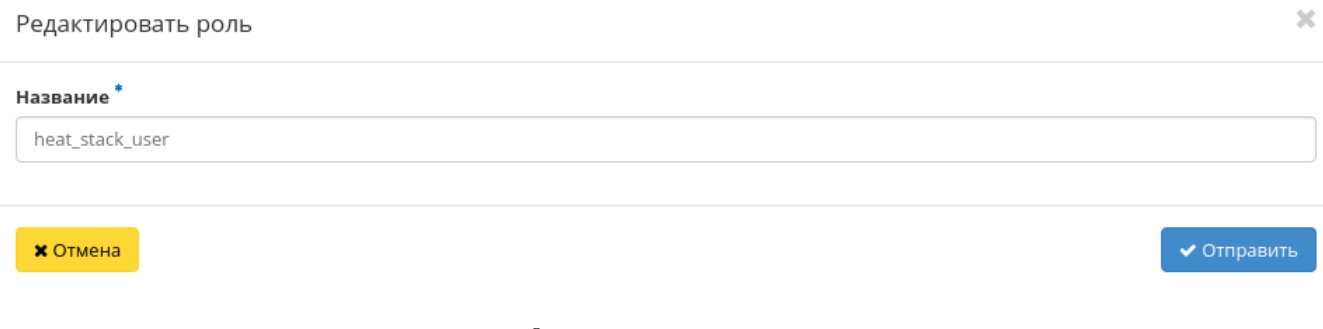

Рис. 4.386: Окно изменения параметров роли

| ТИСНИКС               | 🔲 Default • admin | •                     |             |            |                                  |        |                                   | 🛔 admin 🔻                        |
|-----------------------|-------------------|-----------------------|-------------|------------|----------------------------------|--------|-----------------------------------|----------------------------------|
| «                     | Идентификаци      | я » Доступ для прилож | кений       |            |                                  |        |                                   |                                  |
| Проект ~              |                   |                       |             |            |                                  |        |                                   |                                  |
| Администратор ~       | доступд           | ля приложе            | ении        |            |                                  |        |                                   |                                  |
| Идентификация ^       | (                 |                       |             |            |                                  | Фильтр | Q 🕇 Создать доступ для приложения | 📋 Удалить доступы для приложений |
| Домены                | Отображен 1 эл    | лемент                |             |            |                                  |        |                                   |                                  |
| Проекты               | Name              | Project ID            | Description | Expiration | ID                               |        | Roles                             | Actions                          |
| Пользователи          | 🗆 test            | -                     |             | -          | 90787b7acd95407e8895719d25959676 |        | member, admin, reader             | Удалить доступ для приложения    |
| Группы                | Отображен 1 эл    | лемент                |             |            |                                  |        |                                   |                                  |
| Роли                  |                   |                       |             |            |                                  |        |                                   |                                  |
| Доступ для приложений |                   |                       |             |            |                                  |        |                                   |                                  |
| Tionix ~              |                   |                       |             |            |                                  |        |                                   |                                  |
|                       |                   |                       |             |            |                                  |        |                                   |                                  |

# Рис. 4.387: Список приложений

# 4.3.6 Вкладка «Доступ для приложений»

| Наименование поля    | Описание                                                                     |
|----------------------|------------------------------------------------------------------------------|
| Имя                  | Наименование доступа для приложения. Задается при создании.                  |
| ID проекта           | Идентификатор проекта.                                                       |
| Описание             | Краткая информация. Поле не является обязательным, заполняется при создании. |
| Дата/Время окончания | Дата и время окончания доступа для приложения.                               |
| ID                   | Идентификатор. Присваивается автоматически.                                  |
| Роль                 | Роль для доступа приложения.                                                 |

Таблица 4.113: Списком представлена следующая информация:

Для списка доступны инструменты сортировки и фильтрации. Поля сортируются по возрастанию и убыванию. Инструмент фильтрации же работает по наименованию любого из полей, допустим неполный ввод имени.

### Таблица 4.114: Доступные действия:

| Ν | Действие                      | Описание                                  |
|---|-------------------------------|-------------------------------------------|
| 1 | Создать доступ для приложения | Добавление нового доступа для приложения. |
| 2 | Удалить доступ для приложения | Удаление доступа для приложения.          |

## Особенности работы

• Создание доступа для приложения

#### Создание доступа для приложения

Доступно в общем списке при помощи «Создать доступ для приложения»:

Укажите все необходимые параметры и создайте доступ для нужного приложения.

# 4.4 Раздел «ТИОНИКС»

Описывает работу с объектами, предоставляемыми средствами модулей ТИОНИКС: средствами управления питания, запланированными задачами, узлами, классами и типами узлов, фреймами, а также отображает метрики и лицензии.

# 4.4.1 Вкладка «Обзор»

Отображает перечень установленных модулей, их статус и период действия лицензий. Также при наличии установленного модуля TIONIX.PointMeter на странице будет доступна информация по объему потребленных вычислительных ресурсов (ОЗУ) облака за отчётный период:

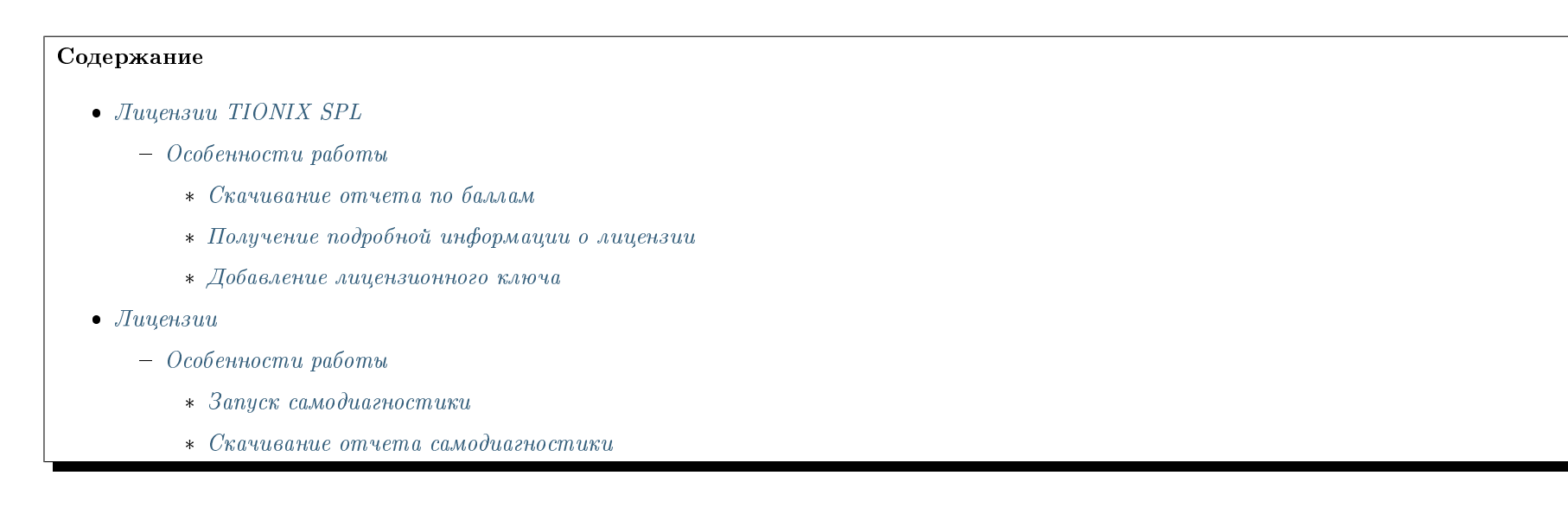
# Создать доступ для приложения

#### Имя \*

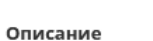

#### Защищенный ключ

#### Дата окончания действия

дд.мм.гггг

#### Время окончания действия

#### Роли

| admin                                                                                                    | ~ |
|----------------------------------------------------------------------------------------------------|---|
| under and a second second seco |   |
| reader                                                                                                    |   |
| member                                                                                                    |   |
|                                                                                                    |   |

#### Правила доступа

#### Без ограничений (небезопасно)

#### Описание:

Создать новый доступ для приложения.

Детали для приложения будут созданы для текущего проекта.

Защищенный ключ. Вы можете предоставить защищенный ключ, либо же он будет сгенерирован для вас. Как только доступ для приложения будет создан, единоразово будет показан защищенный ключ. Если вы потеряете защищенный ключ, вам придется создавать новый доступ для приложения.

×

Дата/Время окончания: Вы можете задать время окончания доступа приложения. Время окончания будет по UTC. Если вы зададите дату окончания без времени, время будет установлено в 00:00:00. Если вы предоставите время окончания без даты, то будет установлена сегодняшняя дата.

Роли: Вы можете выбрать одну или несколько ролей для доступа приложения. Если вы не выберете роль, все ваши роли в рамках данного проекта будут применены к доступу приложения.

Правила доступа: Если Вы хотите более точно управлять делегируемыми правами доступа, вы можете создать одно или несколько правил для данного доступа для приложения. Правила доступа должны быть форматированным списком в формате JSON или YAML, каждый элемент которого содержит тип сервиса, HTTP метод и путь URL, например:

{"service": "compute",
"method": "POST",
"path": "/v2.1/servers"}

or:

 service: compute method: POST path: /v2.1/servers

Без ограничений: По умолчанию, из соображений безопасности, доступам приложений не разрешено создавать дополнительные доступы приложений или доверенности в keystone. Если вашему приложению необходимы привилегии для подобных действий, выберите "Без ограничений"

| TIONIX                       | 🗏 Default • admin 🔻                                   |                                     |                             |                                        |                         | 🛔 admin 🔻       |
|------------------------------|-------------------------------------------------------|-------------------------------------|-----------------------------|----------------------------------------|-------------------------|-----------------|
| «                            | тионикс » Обзор                                       |                                     |                             |                                        |                         |                 |
| Проект ~                     |                                                       |                                     | l td                        |                                        |                         |                 |
| Администратор ~              | лицензии поп                                          | IN SPL. Telegraf                    | Llu                         |                                        |                         |                 |
| Идентификация ~              | Выберите временной и<br>Дата должна быть в формате ГГ | нтервал для запроса ис<br>тг-мм-дд. | пользования:                |                                        |                         |                 |
| тионикс                      | 2021-11-01                                            | 🛍 по 2021-11-30                     | Сгенерировать отчет         | 🕹 Скачать отчет по баллам 🔹 Информация |                         | + Добавить ключ |
| Обзор                        | ОЗУ часов за период (                                 | Гб):                                |                             |                                        |                         |                 |
| Инфраструктура               | TIONIX Cloud Platform:                                | 0,00                                |                             |                                        |                         |                 |
| Средства управления питанием | TIONIX VDI:                                           | 0,00                                |                             |                                        |                         |                 |
| Балансировка                 | Лицензии                                              |                                     |                             |                                        |                         |                 |
| Запланированные задачи       |                                                       |                                     |                             |                                        | Запустить самодиаг      | ностику         |
| Метрики                      | Отображено 7 элементов                                |                                     |                             |                                        |                         |                 |
| VDI                          | Модуль                                                | Версия                              | Лицензия                    | Начало действия                        | Окончание действия      | Статус лицензии |
| Фреимы                       | TIONIX.NodeControl                                    | 3.0.4                               | 04-002-58ce325ae318b662b9a3 | 7 дек. 2021 г., 16:45:56               | 7 мар. 2022 г., 3:00:00 | Действительна   |
|                              | TIONIX.Monitor                                        | 3.0.1                               | 03-002-d8d4f6e27eb10df10fe3 | 7 дек. 2021 г., 16:45:56               | 7 мар. 2022 г., 3:00:00 | Действительна   |
|                              | TIONIX.VDIserver                                      | 3.0.5                               | 07-002-d30121268e137551b1a7 | 7 дек. 2021 г., 16:45:56               | 7 мар. 2022 г., 3:00:00 | Действительна   |
|                              | TIONIX.Scheduler                                      | 3.0.1                               | -                           | -                                      | -                       | -               |
|                              | TIONIX.Dashboard                                      | 3.0.21.dev1                         | -                           | -                                      | -                       | -               |
|                              | TIONIX.Client                                         | 3.0.9                               | -                           | -                                      | -                       | -               |
|                              | TIONIX.PointMeter                                     | 3.0.2                               |                             |                                        |                         |                 |
|                              | Отображено 7 элементов                                |                                     |                             |                                        |                         |                 |

Рис. 4.389: Лицензии TIONIX SPL и лицензии модулей

# Лицензии TIONIX SPL

Важно: Данный раздел отображается только при установленном модуле TIONIX.PointMeter и будет доступен только для пользователя с ролью cloud admin.

Выводится информация по объему потребленных вычислительных ресурсов (ОЗУ) облака за отчётный период:

ТИОНИКС » Обзор

# Лицензии TIONIX SPL: Telegraf Ltd

| Выберите временной интервал для запроса использования:<br>Дата должна быть в формате ГГГГ-ММ-ДД. |  |    |            |          |                     |                           |              |
|--------------------------------------------------------------------------------------------------|--|----|------------|----------|---------------------|---------------------------|--------------|
| 2021-11-01                                                                                       |  | по | 2021-11-30 | <b>m</b> | Сгенерировать отчет | 🕹 Скачать отчет по баллам | і Информация |
| ОЗУ часов за период (Гб):                                                                        |  |    |            |          |                     |                           |              |
| TIONIX Cloud Platform:                                                                           |  | C  | ),00       |          |                     |                           |              |
| TIONIX VDI:                                                                                      |  | 0  | 0,00       |          |                     |                           |              |

#### Рис. 4.390: Лицензии TIONIX SPL

По умолчанию выставляется дата начала и окончания последнего отчетного месяца.

| N | Действие            | Описание                                                                                                    |
|---|---------------------|----------------------------------------------------------------------------------------------------|
| 1 | Сгенерировать отчет | Выгрузка на страницу отчета по временному интервалу, указанному в соответствующих полях. По умолчанию временной интервал |
|   |                     | устанавливается на начало и конец последнего отчетного месяца.                                                           |
| 2 | Скачать отчет по    | Загрузка архива с отчетом по объему потребленных вычислительных ресурсов (ОЗУ) облака за отчётный период.                |
|   | баллам              |                                                                                                    |
| 3 | Информация          | Получение детальной информации о лицензии TIONIX SPL и конфигурации модуля TIONIX.PointMeter.                            |
| 4 | Добавить ключ       | Добавление лицензионного ключа TIONIX SPL.                                                                               |

# Особенности работы

• Скачивание отчета по баллам

- Получение подробной информации о лицензии
- Добавление лицензионного ключа

#### Скачивание отчета по баллам

Осуществляется при помощи кнопки «Скачать отчет по баллам». Выгрузка отчета производится в виде архива с двумя файлами, один из которых будет в зашифрованном виде.

#### Получение подробной информации о лицензии

Данная опция доступна при помощи кнопки «Информация». В открывающемся окне отобразится детальная информация о лицензии TIONIX SPL и конфигурации модуля TIONIX.PointMeter:

#### Добавление лицензионного ключа

Для добавления ключа необходимо использовать соответствующую опцию «Добавить ключ», которая расположена в верхнем правом углу вкладки. После вызова действия в открывшемся окне выберите файл лицензионного ключа:

Завершите процедуру кнопкой «Добавить ключ».

#### Лицензии

**Примечание:** Не все модули TIONIX лицензируемы. Лицензия необходима для модулей:

- TIONIX.NodeControl;
- TIONIX.Monitor;
- TIONIX.VDI server.

На странице списком представлены все основные и вспомогательные модули TIONIX.

# TIONIX SPL Licenses информация

| Информация о лицензии |                     |
|-----------------------|---------------------|
| Имя клиента:          | Some company        |
| ИНН клиента:          | 2128506             |
| Email клиента:        | somecompany@mail.ru |

| Настройки почты                    |                                                                                                    |
|------------------------------------|----------------------------------------------------------------------------------------------------|
| Почтовый сервер<br>(адрес):        | smtp.yandex.ru                                                                                                    |
| Почтовый сервер (порт):            | 587                                                                                                    |
| Используется TLS:                  | Да                                                                                                    |
| Используется SSL:                  | Нет                                                                                                    |
| Адрес отправителя:                 | am-test-portal-client-1@yandex.ru                                                                                                    |
| Пароль:                            | ***                                                                                                    |
| Адрес получателя:                  | am-test-portal-client-2@yandex.ru                                                                                                    |
| Получатели копий:                  | am-test-portal-client-3@yandex.ru;am-test-portal-client-4@yandex.ru;am-test-<br>portal-client-5@yandex.ru;am-test-portal-client-6@yandex.ru |
| Проверка соединения с<br>сервером: | Успешно                                                                                                    |
| Расписание отправки:               | Каждые 10 минут                                                                                                    |
| Последняя отправка:                | Дата: 14:00:01 02/17/21 MSK<br>Результат: Успешно<br>Сообщение: Success                                                                     |

Отмена

×

Рис. 4.391: Информация о лицензии TIONIX SPL

.

| Добавить ключ                                               |        |               |  |  |
|-------------------------------------------------------------|--------|---------------|--|--|
| Выберите файл с публичным ключом *<br>Обзор Файл не выбран. |        |               |  |  |
|                                                             | Отмена | Добавить ключ |  |  |

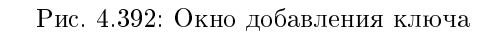

# Лицензии

Запустить самодиагностику 🛛 📩 Скачать отчет самодиагност

#### Отображено 7 элементов

| Модуль             | Версия      | Лицензия                    | Начало действия           | Окончание действия       | Статус лицензии |
|--------------------|-------------|-----------------------------|---------------------------|--------------------------|-----------------|
| TIONIX.NodeControl | 2.7.0       | 04-002-a723b16e3c0642fefda0 | 25 сент. 2020 г., 1:24:07 | 24 дек. 2020 г., 3:00:00 | Действительна   |
| TIONIX.Monitor     | 2.7.0       | 03-002-bb1dd62667a8e3fcd1a0 | 25 сент. 2020 г., 1:24:07 | 24 дек. 2020 г., 3:00:00 | Действительна   |
| TIONIX.VDIserver   | 2.7.5       | 07-002-03249e7e8f228b0bbe6d | 25 сент. 2020 г., 1:24:07 | 24 дек. 2020 г., 3:00:00 | Действительна   |
| TIONIX.Scheduler   | 2.7.0       | -                           | -                         | -                        | -               |
| TIONIX.Dashboard   | 2.7.5.dev26 | -                           | -                         | -                        | -               |
| TIONIX.Client      | 2.7.2.dev5  | -                           | -                         | -                        | -               |
| TIONIX.PointMeter  | 2.7.5.dev35 | -                           | -                         | -                        | -               |

Отображено 7 элементов

# Рис. 4.393: Список модулей ТИОНИКС

| Наименование поля  | Описание                                                                     |
|--------------------|------------------------------------------------------------------------------|
| Модуль             | Наименование лицензируемого модуля.                                          |
| Версия             | Версия лицензируемого модуля. Номер актуальной версии отображается зеле-     |
|                    | ным, неактуальной - красным, а в случае невозможности проверки - черным.     |
|                    | При отсутствии установленного модуля TIONIX версия не отображается, выво-    |
|                    | дится соответствующее сообщение.                                             |
| Лицензия           | Идентификационный номер лицензии.                                            |
| Начало действия    | Дата начала действия лицензии. Значение - в поле означает, что модуль не ли- |
|                    | цензируется.                                                                 |
| Окончание действия | Дата окончания действия лицензии. Значение - в поле означает, что модуль не  |
|                    | лицензируется.                                                               |
| Статус лицензии    | Отображается актуальность лицензии. Поле имеет три состояния:                |
|                    | • Действительна: лицензия активна. Строка выделяется цветом;                 |
|                    | • Недействительна: лицензия неактивна. Строка выделяется цветом;             |
|                    | • -: лицензирование не требуется. Строка не выделяется, цвет соответствует   |
|                    | выбранной теме.                                                              |
|                    |                                                                              |

## Таблица 4.116: Списком отображается:

Для всех отображающихся полей доступен инструмент сортировки. Поля сортируются по возрастанию и убыванию.

Номер версии служит индикатором ее актуальности. При наличии красного индикатора версии наведите курсор на номер и получите вспомогательную информацию:

Подсказка: Подробное описание лицензий модулей доступно на странице официальной документации TIONIX.

## Таблица 4.117: Доступные действия:

| N | Действие                      | Описание                                                           |
|---|-------------------------------|--------------------------------------------------------------------|
| 1 | Запустить самодиагностику     | Запуск процесса самодиагностики модулей TIONIX.                    |
| 2 | Скачать отчет самодиагностики | Загрузка текстового файла с отчетом произведенной самодиагностики. |

# Особенности работы

- Запуск самодиагностики
- Скачивание отчета самодиагностики

472

# TIONIX Documentation, Выпуск

# Лицензии

Отображено 6 элементов

| Модуль             | Версия                                  | Лицензия                    | Начало действия           | Окончание действия     | Статус лицензии |
|--------------------|-----------------------------------------|-----------------------------|---------------------------|------------------------|-----------------|
| TIONIX.NodeControl | 1.35.1.dev98 😧                          | 04-002-d240546e53ae10a9d9ed | 5 февр. 2019 г., 20:37:10 | 5 мая 2019 г., 3:00:00 | Действительна   |
| TIONIX.Monitor     | 1.36.1.dev30 😧                          | 03-002-c1211371f7402d61491a | 5 февр. 2019 г., 20:37:10 | 5 мая 2019 г., 3:00:00 | Действительна   |
| TIONIX.VDIserver   | 1.36.1.dev64 😧                          | 07-002-db8d15dcae99b5ed9a38 | 5 февр. 2019 г., 20:37:10 | 5 мая 2019 г., 3:00:00 | Действительна   |
| TIONIX.Scheduler   | 1.36.1.dev29                            | -                           | -                         | -                      | -               |
| TIONIX.Dashboard   | Доступна новая версия:<br>1.36.1.dev134 | -                           | -                         | -                      | -               |
| TIONIX.Client      | 1.36.1.dev119 😧                         | -                           | -                         | -                      | -               |

Отображено 6 элементов

Рис. 4.394: Сообщение о наличии более актуальной версии модуля

## Запуск самодиагностики

На верхней панели кнопкой «Запустить самодиагностику» производится запуск процесса тестирования всех установленных модулей. По завершению выводится уведомление об окончании процесса самодиагностики.

# Скачивание отчета самодиагностики

Выгрузка результатов самодиагностики производится в виде текстового файла, который можно скачать после уведомления об окончании процесса самодиагностики. Действие недоступно, если идет процесс самодиагностики.

Подсказка: Подробное описание процесса самодиагностики модулей доступно на странице официальной документации TIONIX.

# 4.4.2 Вкладка «Инфраструктура»

Предоставляет информацию об инфраструктуре облака. Включает в себя внутренние вкладки: «Узлы», «Классы и типы» и «Хранилища проверки доступности».

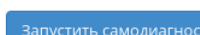

🖢 Скачать отчет самоди

# Вкладка «Узлы»

## Выводит список узлов:

| ТИСНИКС                           | 🔲 Default 🛛 | admin 👻                          |              |            |                 |               |                |                       | 🐣 admin 👻               |
|-----------------------------------|-------------|----------------------------------|--------------|------------|-----------------|---------------|----------------|-----------------------|-------------------------|
| «                                 | тионик      | С » Инфраструктура               |              |            |                 |               |                |                       |                         |
| Проект ~                          | Muda        | Лнфраструктура                   |              |            |                 |               |                |                       |                         |
| Администратор ~                   | ипфр        |                                  |              |            |                 |               |                |                       |                         |
| Идентификация ~                   | Узлы        | Классы и типы Хранилища проверки | доступности  |            |                 |               |                |                       |                         |
| тионикс                           |             |                                  |              |            | ID 🕶            |               | Фильтр Создать | узел 🛛 Настроить Мони | торинг 🛛 Еще Действия 👻 |
| Обзор                             | Отображ     | Отображено 4 элемента из 4       |              |            |                 |               |                |                       |                         |
| Инфраструктура                    | DID         | Имя узла                         | Наименование | Класс      | Тип             | IP-адреса     | Активен        | Описание              | Действия                |
| Средства управления питанием      | 0 1         | cn-b562ac.tionix.stand.loc       | ipmi         | hypervisor | KVM             | 10.35.190.3   | Да             |                       | Выключить DCC 🝷         |
| Балансировка                      | 0 2         | cn-4cbb67.tionix.stand.loc       | ssh          | hypervisor | KVM             | 10.35.190.4   | Да             |                       | Выключить DCC 🝷         |
| Запланированные задачи<br>Метрики | D 3         | cn-4832e7.tionix.stand.loc       | ssh          | hypervisor | QEMU            | 10.35.190.1   | Да             |                       | Выключить DCC 🔹         |
| VDI                               | 0 4         | tionix.stand.loc                 | -            | Server     | Controller node | 10.35.190.104 | Да             |                       | Включить SNMP 🔻         |
| Фреймы                            | Отображ     | ено 4 элемента из 4              |              |            |                 |               |                |                       |                         |

# Рис. 4.395: Список узлов

# Таблица 4.118: Списком представлена следующая информация:

| Наименование поля | Описание                                                                                                    |
|-------------------|----------------------------------------------------------------------------------------------------|
| ID                | Идентификационный номер узла.                                                                                        |
| Имя узла          | Имя узла, присваивается при создании. Также является ссылкой для перехода на страницу с подробными параметрами узла. |
| Наименование      | Пользовательское наименование. Изменяется в общем списке.                                                            |
| Класс             | Класс узла.                                                                                                    |
| Тип               | Тип узла.                                                                                                    |
| IP-адреса         | IP-адреса узла.                                                                                                    |
| Активен           | Состояние узла. Изменяется в общем списке.                                                                           |
| Описание          | Краткая информация об узле. Изменяется в общем списке.                                                               |

Для списка узлов доступны инструменты сортировки и фильтрации. Поля сортируются по возрастанию и убыванию. Инструмент фильтрации же работает по всем полям, допустим неполный ввод.

Имя узла является ссылкой на страницу с детальной информацией:

| ТИСНИКС                      | 🚍 Default • admin 👻            |                                             |         |         |                |                 | 🐣 admin 🔻 |
|------------------------------|--------------------------------|---------------------------------------------|---------|---------|----------------|-----------------|-----------|
| «                            | ТИОНИКС » Инфраструктура » Дет | али узла: mnode1.ana-cnt7q-ovs-02.stand.loc |         |         |                |                 |           |
| Проект ~                     | Детали узла: mnod              | e1.ana-cnt7q-ovs-02.stand.loc               |         |         |                | Выключить DCC 👻 |           |
| Администратор ~              |                                |                                             |         |         |                |                 |           |
| Идентификация ~              | Обзор                          |                                             | Класс   | : и тип |                |                 |           |
| тионикс                      | Имя узла                       | mnode1.ana-cnt7q-ovs-02.stand.loc           | Класс   | Узла    | hypervisor     |                 |           |
| Обзор                        | Наименование                   | trt                                         | Тип Уз  | ла      | QEMU           |                 |           |
| Инфраструктура               | Режим                          | Выведен                                     | ІР-адр  | peca    |                |                 |           |
| инфраструктура               | Описание                       |                                             | IP узла | a       | • 10.35.210.11 |                 |           |
| Средства управления питанием | Владелец                       |                                             |         |         |                |                 |           |
| Балансировка                 | Создано                        | Неизвестно                                  |         |         |                |                 |           |
| Запланированные задачи       | Виртуальный контроллер         | -                                           |         |         |                |                 |           |
| Метрики                      | SNMP                           | Включен                                     |         |         |                |                 |           |
| VDI                          | Перенаправление логов          | Выключен                                    |         |         |                |                 |           |
| Фреймы                       | Сервер перенаправления логов   | -                                           |         |         |                |                 |           |
|                              | рсс                            | -<br>Branuel                                |         |         |                |                 |           |
|                              |                                |                                             |         |         |                |                 |           |
|                              | Физические характеристи        | ки                                          |         |         |                |                 |           |
|                              | Общий объем ОЗУ (МБ)           |                                             |         |         |                |                 |           |
|                              | Bcero vCPU                     |                                             |         |         |                |                 |           |
|                              | Диск (ГБ)                      |                                             |         |         |                |                 |           |
|                              | Информация о расположении      |                                             |         |         |                |                 |           |
|                              | Номер дата-центра              | 55                                          |         |         |                |                 |           |
|                              | Номер ряда стоек               |                                             |         |         |                |                 |           |
|                              | Номер стойки                   |                                             |         |         |                |                 |           |
|                              | Место в стойке                 |                                             |         |         |                |                 |           |
|                              | Инвентарный номер              | •                                           |         |         |                |                 |           |
|                              | CPU benchmark                  | •                                           |         |         |                |                 |           |

Рис. 4.396: Подробные параметры узла

| N  | Действие                          | Описание                                                                                                    |
|----|-----------------------------------|----------------------------------------------------------------------------------------------------|
| 1  | Создать узел                      | Создание нового узла.                                                                                                    |
| 2  | Настроить Мониторинг              | Интеграция всех узлов облака с системой монито-<br>ринга Zabbix.                                                                                                    |
| 3  | Включить DCC                      | Включение DCC. Доступно для узлов с выключен-<br>ным DCC.                                                                                                    |
|    |                                   | Примечание: При создании узла по умолчанию ре-<br>жим включен.                                                                                                    |
| 4  | Включить SNMP                     | Включение SNMP. Доступно для узлов с выключен-<br>ным SNMP.                                                                                                    |
| 5  | Выключить DCC                     | Выключение DCC. Доступно для узлов с включен-<br>ным DCC.                                                                                                    |
| 6  | Выключить SNMP                    | Выключение SNMP. Доступно для узлов с включен-<br>ным SNMP.                                                                                                    |
| 7  | Обновление системы                | Обновление системы на вычислительном узле.                                                                                                    |
| 8  | Редактировать узел                | Изменение параметров существующего узла.                                                                                                    |
| 9  | Управление перенаправлением логов | Возможность перенаправления файлов логирования на указанный узел.                                                                                                    |
| 10 | Управление режимом эмуляции CPU   | <ul> <li>Настройка типа эмулируемой модели процессора.</li> <li>Возможные значения:</li> <li>host-passthrough - эмулируется полный набор инструкций процессора узла кластера;</li> <li>host-model - эмулируется набор инструкций семейства процессоров, к которому принадлежит процессор узла кластера;</li> <li>custom - эмулируется поддерживаемая модель процессора, заданная пользователем.</li> </ul> |
| 11 | Управление шаблонами              | Управление шаблонами системы мониторинга<br>Zabbix.                                                                                                    |
| 12 | Удалить узел                      | Удаление узла.                                                                                                    |

Таблица 4.119: Для узлов в зависимости от статуса доступны следующие действия:

Действия доступны для выполнения относительно одного узла – выбором нужного действия в поле «Действия» соответствующей записи в списке узлов.

Также действия можно запустить в отношении группы предварительно выбранных узлов. Для этого необходимо отметить нужные узлы и выбрать групповое действие.

# Особенности работы

- Создание узла
  - Информация об узле
  - Дополнительные атрибуты
  - Класс и тип
  - IP-adpeca
- Настройка мониторинга
- Включение и выключение DCC
- Включение и выключение SNMP
- Обновление системы
- Редактирование узла
  - Информация об узле
  - Дополнительные атрибуты
  - Класс и тип
  - − IP-адреса
- Управление перенаправлением логов
- Управление режимом эмуляции СРИ
- Управление шаблонами

# Создание узла

В общем списке на панели управления кнопкой «Создать узел» открываем мастер окно создания. Следуйте указаниям на страницах мастера, указывая подходящие параметры:

- Информация об узле
- Дополнительные атрибуты
- Класс и тип

# • IP-adpeca

# Информация об узле

| Создать Узел                 |                         | ×              |
|------------------------------|-------------------------|----------------|
| Информация об узле*          | Имя узла *              |                |
| Дополнительные атрибуты<br>• | Наименование            |                |
| Класс и тип                  | Режим * 🚱               | выведен        |
|                              | Bcero vCPU              | ▲<br>▼         |
|                              | Общий объем ОЗУ<br>(МБ) | ▲<br>▼         |
|                              | Диск                    | ▲<br>▼         |
|                              | Описание                |                |
|                              | Активен                 | R              |
|                              |                         | Отмена Создать |

Рис. 4.397: Окно создания узла

- Имя узла Имя узла. Поле обязательно к заполнению;
- Наименование Наименование узла. Поле необязательно к заполнению;
- Режим Режим работы узла. Возможные значения:
  - Выведен;
  - Включен;

- Выключен;
- Аварийный;
- Резервный.

Поле обязательно к заполнению;

- Всего vCPU Количество виртуальных процессоров узла;
- Общий объем ОЗУ Объем оперативной памяти узла в МБ;
- Диск Объем локального диска в ГБ;
- Описание Краткое описание узла;
- Активен Флаг определяет состояние узла после создания.

# Дополнительные атрибуты

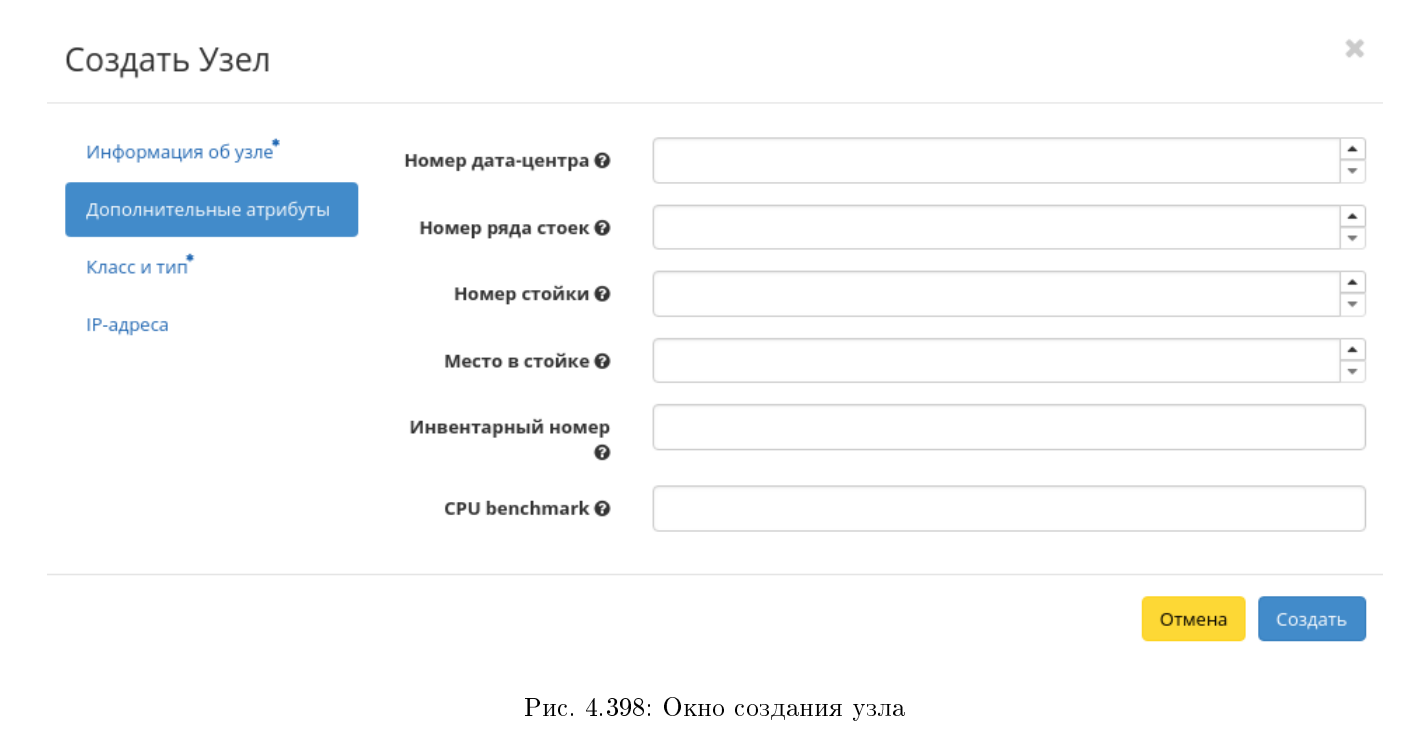

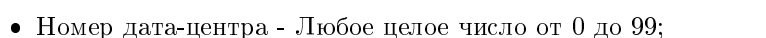

• Номер ряда стоек - Любое целое число от 0 до 99;

- Номер стойки Любое целое число от 0 до 99;
- Место в стойке Любое целое число от 0 до 99;
- Инвентарный номер Символьная строка, размер 128 символов;
- CPU benchmark Пользовательское значение теста производительности для ЦП. Поле имеет ограничение в 255 символов.

### Класс и тип

|                         | Создать Узел            |                       |                      | ж              |
|-------------------------|-------------------------|-----------------------|----------------------|----------------|
|                         | Информация об узле      | Класс Узла *          | Выберите класс узла  | v              |
|                         | Дополнительные атрибуты | Тип Узла <sup>*</sup> | Выберите тип узла    | •              |
|                         | Класс и тип*            |                       |                      |                |
|                         | IP-адреса               |                       |                      |                |
|                         |                         |                       |                      | Отмена Создать |
|                         |                         | Рис. 4.399            | : Окно создания узла |                |
| • Класс узла - Выберите | е класс узла;           |                       |                      |                |

• Тип узла - Выберите тип узла.

# ІР-адреса

• IP-адреса - Выберите IP-адреса из перечня доступных.

Следуйте указаниям на страницах мастера, выбирая необходимые параметры. Завершаем процедуру создания кнопкой «Создать». После чего корректно созданный узел отобразится в общем списке. В противном случае система вернет Вас в окно мастера с указанием причин невозможности его создания.

**Примечание:** При создании узла по умолчанию включен DCC. Для выключения режима воспользуйтесь функцией «Выключение DCC».

# Создать Узел

| Информация об узле <sup>*</sup><br>Дополнительные атрибуты | ✓ Связанные IP-адреса<br>Хост IP             |                         |
|------------------------------------------------------------|----------------------------------------------|-------------------------|
| Класс и тип*                                               | Выберите элемент из доступных элементов ниже |                         |
| IP-адреса                                                  | 🗙 Доступно 🕦                                 | Выберите один или более |
|                                                            | Q Фильтр                                     |                         |
|                                                            | Χοςτ ΙΡ                                      |                         |
|                                                            | 10.35.0.20                                   | •                       |
|                                                            |                                              | Добавить новый IP       |
|                                                            |                                              | Отмена Создать          |

# Рис. 4.400: Окно создания узла

х

#### Настройка мониторинга

Позволяет интегрировать все узлы облака с системой мониторинга Zabbix. Доступна в общем списке всех узлов. После вызова действия необходимо задать логин и пароль нового пользователя в Zabbix:

| Настроить мониторинг         | ×                                  |
|------------------------------|------------------------------------|
| Логин *<br><br>Пароль *<br>® | Описание:<br>Настройка мониторинга |
|                              | Отмена Настроить                   |

Рис. 4.401: Окно настройки мониторинга

Подтвердите введенные учетные данные и нажмите на кнопку «Настроить». Дождитесь сообщения об успешном добавлении пользователя. В случае ошибки Вам будет выведено сообщение с указанием причины неудачного добавления.

После добавления нового пользователя для узлов облака становятся доступны шаблоны мониторинга Zabbix. Настроить шаблоны можно при помощи функции «Управление шаблонами».

Важно: Интеграция системы мониторинга Zabbix происходит в рамках всего облака.

#### Включение и выключение DCC

Примечание: Доступно только для администратора проекта.

Важно: Функционал включения и выключения режима DCC доступен только при установленном и настроенном модуле TIONIX. Agent на вычислительных узлах.

По умолчанию для всех узлов задействован механизм DCC, который позволяет использовать режим динамического конфигурирования компонентов на узлах. Для отключения в общем списке всех узлов выберите необходимый узел, для которого DCC включен, и нажмите «Выключить DCC». Для включения выберите необходимый узел, для которого DCC не включен, и нажмите «Включить DCC». По завершению действий выводятся уведомления об успешном включении или отключении DCC.

Также действия доступны для группы узлов.

#### Включение и выключение SNMP

Важно: Функционал включения и выключения SNMP доступен только при установленном и настроенном модуле TIONIX. Agent на вычислительных узлах.

Включение параметра позволяет задействовать на узле механизм SNMP. В общем списке всех узлов выберите необходимый узел, для которого SNMP не включен, и нажмите «Включить SNMP». Для отключения выберите необходимый узел, для которого SNMP включен, и нажмите «Выключить SNMP». По завершению действий выводятся уведомления об успешном включении или отключении SNMP.

Также действия доступны для группы узлов.

#### Обновление системы

Предоставляет возможность запускать обновление системы на вычислительном узле. Действие доступно в общем списке и во вкладке с детальной информацией. Можно выполнить в отношении одного узла или группы узлов. Выберите необходимый узел или группу узлов и вызовите действие «Обновление системы»:

| ы выбрали | " "mnode1 tst-cnt | 7a-ovs-03 stand loc"   | Полтверлите свой | выбор Это лейс  |                    |
|-----------|-------------------|------------------------|------------------|-----------------|--------------------|
| тменить.  | . milodenist ent  | . q 010 05.5tana.ioe i | подпосрдине свои | bloop. Die gene |                    |
|           |                   |                        |                  |                 |                    |
|           |                   |                        |                  | Отмена          | Обновление системы |

Подтвердите запуск обновления системы.

#### Редактирование узла

Функция позволяет редактировать параметры выбранного узла. Доступна в общем списке всех узлов. Можно выполнить в отношении одного узла или группы узлов. Выберите необходимый узел или группу узлов и вызовите действие «Редактировать узел(ы)». В открывшемся окне отредактируйте необходимые параметры:

- Информация об узле
- Дополнительные атрибуты
- Класс и тип
- *IP*-*a∂peca*

Информация об узле

# × Редактировать Узел Имя узла 🔭 mnode1.dev-cnt7q-ovs-03.stand.loc Дополнительные атрибуты Наименование Класс и тип\* Режим \* 🛛 Выведен ІР-адреса • Bcero vCPU ▲ ▼ Общий объем ОЗУ (МБ) \* \* Диск Описание ☑ Активен Отмена

Рис. 4.403: Окно редактирования узла

• Имя узла - Имя узла. Поле не редактируемое;

Примечание: Не отображается при групповом редактировании узлов.

- Наименование Наименование узла. Поле необязательно к заполнению;
- Режим Режим работы узла. Возможные значения:
  - Выведен;
  - Включен;
  - Выключен;
  - Аварийный;
  - Резервный.

Поле обязательно к заполнению;

- Всего vCPU Количество виртуальных процессоров узла;
- Общий объем ОЗУ Объем оперативной памяти узла в МБ;
- Диск Объем локального диска в ГБ;
- Описание Краткое описание узла;
- Активен Флаг определяет состояние узла после создания.

# Дополнительные атрибуты

- Номер дата-центра Любое целое число от 0 до 99;
- Номер ряда стоек Любое целое число от 0 до 99;
- Номер стойки Любое целое число от 0 до 99;
- Место в стойке Любое целое число от 0 до 99;
- Инвентарный номер Символьная строка, размер 128 символов;

Важно: При групповом редактировании указанный инвентарный номер будет задан для всех выбранных узлов.

• CPU benchmark - Пользовательское значение теста производительности для ЦП. Поле имеет ограничение в 255 символов.

| Pe | едактировать Узе         | Л                      | ×                |
|----|--------------------------|------------------------|------------------|
| I  | 1нформация об узле*      | Номер дата-центра 🕢    | 95.68.5-28       |
| ļ  | Цополнительные атрибуты  | Номер ряда стоек 🕢     | 45 <b>*</b>      |
| ł  | (ласс и тип <sup>*</sup> | Номер стойки 🛛         | 15               |
|    | Гадреса                  | Место в стойке 🕢       | 2                |
|    |                          | Инвентарный номер<br>🕜 | 1546.6565.56     |
|    |                          | CPU benchmark 🛛        |                  |
|    |                          |                        | Отмена Сохранить |

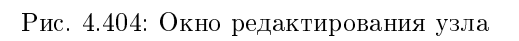

| Редактировать Узел      | 1            |            |        | ×         |
|-------------------------|--------------|------------|--------|-----------|
| Информация об узле*     | Класс Узла * | hypervisor |        | •         |
| Дополнительные атрибуты | Тип Узла *   | QEMU       |        | Ŧ         |
| Класс и тип*            |              |            |        |           |
| IP-адреса               |              |            |        |           |
|                         |              |            | Отмена | Сохранить |

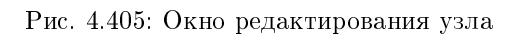

# Класс и тип

- Класс узла Выберите класс узла;
- Тип узла Выберите тип узла.

# ІР-адреса

# Примечание: Не отображается при групповом редактировании узлов.

| Информация об узле <sup>*</sup><br>Дополнительные атрибуты | ✓ Связанные IP-адреса<br>Хост IP                         |                        |
|------------------------------------------------------------|----------------------------------------------------------|------------------------|
| Класс и тип*                                               | 10.35.200.11                                             | ¥                      |
| ІР-адреса                                                  | <ul> <li>✓ Доступно <ul> <li>Фильтр</li> </ul></li></ul> | Выберите один или боле |
|                                                            | Хост IP                                                  |                        |
|                                                            | Нет доступных эле                                        | ментов                 |
|                                                            |                                                          | Добавить новый IP      |

Рис. 4.406: Окно редактирования узла

• IP-адреса - Выберите IP-адреса из перечня доступных.

Завершаем процедуру кнопкой подтверждения.

#### Управление перенаправлением логов

Функция дает возможность перенаправлять файлы логирования на указанный узел. Доступна в общем списке и во вкладке с детальной информацией. Можно выполнить в отношении одного узла или группы узлов. Выберите необходимый узел или группу узлов и вызовите действие «Управление перенаправлением логов»:

| Управление перенаправлени                                                                 | ем логов 🗙                                                                                 |
|-------------------------------------------------------------------------------------------|--------------------------------------------------------------------------------------------|
| <ul> <li>Перенаправление логов включено</li> <li>Сервер перенаправления логов </li> </ul> | Описание:<br>Управление включением/выключением<br>перенаправления логов на указанный узел. |
|                                                                                           | Отмена Отправить                                                                           |

Рис. 4.407: Окно управления перенаправлением логов

Для включения перенаправления активируйте соответствующий флаг и введите IP-адрес или имя хоста сервера, который будет принимать файлы логирования.

**Важно:** Длина IP-адреса или имени хоста не должны превышать 255 символов.

Завершите процедуру кнопкой «Отправить».

#### Управление режимом эмуляции CPU

Позволяет настраивать тип эмулируемой модели процессора. Действие доступно в общем списке и во вкладке с детальной информацией. Можно выполнить в отношении одного узла или группы узлов. Выберите необходимый узел или группу узлов и вызовите действие «Управление режимом эмуляции CPU»:

В открывшемся окне выберите один из режимов:

- Host-passthrough эмулируется полный набор инструкций процессора узла кластера;
- Host-model эмулируется набор инструкций семейства процессоров, к которому принадлежит процессор узла кластера;
- Custom эмулируется поддерживаемая модель процессора, заданная пользователем.

**Примечание:** При выборе режима Custom появится дополнительное поле «Модель CPU»:

# Управление режимом эмуляции CPU

#### Режим эмуляции процессора

#### Описание:

Режим host-passthrough даёт наилучшую производительность и важен для некоторых приложений, которые проверяют низкоуровневые детали СРU, но это обходится дорого при миграции.

Режим host-model конфигурация предоставляет максимальную функциональность и производительность, а также поддерживает надежность и совместимость в случае, если гостевая ОС мигрировала на другой хост с незначительно измененным СРU.

Режим custom поставляется с рядом предопределенных именованных моделей СРU.

Отмена Отправить

×

Рис. 4.408: Окно управления режимом эмуляции СРU

v

# Управление режимом эмуляции СРU

Режим эмуляции процессора

Custom

Модель CPU 🅈

# Описание:

Режим host-passthrough даёт наилучшую производительность и важен для некоторых приложений, которые проверяют низкоуровневые детали CPU, но это обходится дорого при миграции.

Режим host-model конфигурация предоставляет максимальную функциональность и производительность, а также поддерживает надежность и совместимость в случае, если гостевая ОС мигрировала на другой хост с незначительно измененным СРU.

**Режим custom** поставляется с рядом предопределенных именованных моделей СРU.

Отмена Отправить

×

Рис. 4.409: Окно управления режимом эмуляции СРU при выборе режима Custom

v

Наименование модели CPU не должно включать в себя кириллические и специальные символы, а также пробелы. Поле обязательно к заполнению, максимальная длина не должна превышать 35 символов.

Завершите процедуру кнопкой «Отправить».

# Управление шаблонами

Функция доступна в общем списке и во вкладке с детальной информацией. Позволяет управлять шаблонами системы мониторинга Zabbix. Можно выполнить в отношении одного узла или группы узлов. Выберите необходимый узел или группу узлов и вызовите действие «Управление шаблонами»:

В окне настраивается необходимый набор шаблонов мониторинга Zabbix, после сохранения мониторинг будет производиться по выбранным шаблонам.

Важно: Шаблоны Zabbix будут доступны, если ранее был настроен мониторинг. Настроить мониторинг можно при помощи функции «Настройка мониторинга».

Завершите процедуру кнопкой «Сохранить».

# Вкладка «Классы и типы»

Выводит список классов и типов узлов:

| Наименование | Описание                                                                                                    |
|--------------|----------------------------------------------------------------------------------------------------|
| поля         |                                                                                                    |
| ID           | Идентификационный номер.                                                                                                    |
| Имя класса   | Наименование класса, присваивается при создании и изменяется в общем списке. Также является ссылкой для перехода на страницу с |
|              | подробными параметрами класса.                                                                                                 |
| Типы         | Перечень типов класса.                                                                                                    |

#### Таблица 4.120: Списком представлена следующая информация:

Для списка классов и типов доступны инструменты сортировки и фильтрации. Поля сортируются по возрастанию и убыванию. Инструмент фильтрации же работает по всем полям, допустим неполный ввод. Имя класса является ссылкой на страницу с детальной информацией:

х

# Управление шаблонами

# Все доступные шаблоны Фильтр Q Zabbix Фильтр Q FTP.check + SSH.check + HTTP.check + test111 +

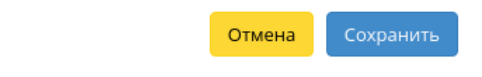

Рис. 4.410: Окно управления шаблонами

| ТИСНИКС                                                                                  | 🗏 Default • trew 👻     |                                |                                                                   | 👗 admin 👻                                          |
|------------------------------------------------------------------------------------------|------------------------|--------------------------------|-------------------------------------------------------------------|----------------------------------------------------|
| «                                                                                        | ТИОНИКС » Инфраструкту | /ра                            |                                                                   |                                                    |
| Проект ~                                                                                 | Инфраструкту           | na                             |                                                                   |                                                    |
| Администратор ~                                                                          | инфраструкту           |                                |                                                                   |                                                    |
| Идентификация ~                                                                          | Узлы Классы и типы     | Хранилища проверки доступности |                                                                   |                                                    |
| тионикс                                                                                  |                        |                                |                                                                   | Фильтр 🛛 Добавить класс узла 📄 Удалить Классы Узла |
| Обзор                                                                                    | Отображено б элементов |                                |                                                                   |                                                    |
| Инфраструктура                                                                           | D ID                   | Имя класса                     | Типы                                                              | Действия                                           |
| Средства управления питанием<br>Балансировка<br>Запланированные задачи<br>Метрики<br>VDI | 0 1                    | hypervisor                     | Docker<br>HyperV<br>KVM<br>QEMU<br>VMware<br>Xen<br>выппп<br>тест | Редактировать класс узла                           |
| Фреймы                                                                                   | 2                      | Storage host                   | Ceph<br>GlusterFS<br>Sheepdog<br>bcashed<br>mdraid                | Редактировать класс узла 💌                         |
|                                                                                          | . 3                    | Network host                   | Commutator<br>Network node<br>Router                              | Редактировать класс узла 💌                         |
|                                                                                          | - 4                    | Server                         | Controller node<br>DHCP<br>DNS<br>NTP<br>PXE                      | Редактировать класс узла 💌                         |
|                                                                                          | D 5                    | test 2                         |                                                                   | Редактировать класс узла 🔷 💌                       |
|                                                                                          | 6                      | power node                     |                                                                   | Редактировать класс узла 💌                         |
|                                                                                          | Отображено 6 элементов |                                |                                                                   |                                                    |

Рис. 4.411: Список классов и типов

| ТИСНИКС                                | 🔲 Default • admin 🔫             |                             | 👗 admin 👻                |
|----------------------------------------|---------------------------------|-----------------------------|--------------------------|
| *                                      | ТИОНИКС » Инфраструктура » Дета | али Класса Узла: hypervisor |                          |
| Проект ~                               | Летали Класса Уала              | , hypenvisor                |                          |
| Администратор ~                        | детали класса эзла              | а. пурегизот                | Гедактировать классузла  |
| Идентификация 🗸                        |                                 |                             | ID                       |
| тионикс ^                              | Отображено 7 элементов          |                             |                          |
| Обзор                                  | D ID                            | Наименование типа           | Действия                 |
| Инфраструктура                         | D 1                             |                             | Удалить Тип Узла         |
| SDS                                    | □ 2                             | QEMU                        | Редактировать тип узла 🔍 |
| Средства управления питанием           | □ 3                             | KVM                         | Редактировать тип узла 🔍 |
| Балансировка<br>Запланированные задачи | □ 4                             | Docker                      | Редактировать тип узла 💌 |
| Метрики                                | D 5                             | Xen                         | Редактировать тип узла 💌 |
| VDI                                    | 6                               | VMware                      | Редактировать тип узла 💌 |
| Фреймы                                 | 0 7                             | HyperV                      | Редактировать тип узла 💌 |
|                                        | Отображено 7 элементов          |                             |                          |

Рис. 4.412: Подробные параметры класса

| Таблица 4.121: Для узлов в зависимости от статуса доступны следующие дейст | гвия: |
|----------------------------------------------------------------------------|-------|
|----------------------------------------------------------------------------|-------|

| Ν | Действие                 | Описание                                        |
|---|--------------------------|-------------------------------------------------|
| 1 | Создать класс узла       | Добавление нового класса узла.                  |
| 2 | Редактировать класс узла | Изменение параметров существующего класса узла. |
| 3 | Удалить класс узла       | Удаление класса узла.                           |
| 4 | Создать тип узла         | Создание нового типа узла.                      |
| 5 | Редактировать тип узла   | Изменение параметров существующего типа узла.   |
| 6 | Удалить тип узла         | Удаление типа узла.                             |

Действия доступны для выполнения относительно одного класса – выбором нужного действия в поле «Действия» соответствующей записи в списке классов.

Также действия можно запустить в отношении группы предварительно выбранных классов. Для этого необходимо отметить нужные и выбрать групповое действие.

# Особенности работы

- Создание класса узла
- Изменение класса узла
- Создание типа узла
- Изменение типа узла

## Создание класса узла

Создание класса узла осуществляется на панели управления списком, кнопкой «Создать класс узла».

| Создать класс узла |        | ×                  |
|--------------------|--------|--------------------|
| Имя класса узла *  |        |                    |
|                    | Отмена | Создать класс узла |

# Рис. 4.413: Окно создания класса узла

В открывшемся окне укажите имя класса.

Созданный класс не содержит типы узлов, для их добавления воспользуйтесь функцией «Создать тип узла».

## Изменение класса узла

Функция позволяет редактировать параметры выбранного класса. Доступна в общем списке. После вызова действия в открывшемся окне задайте необходимые параметры:

| Редактировать класс узла |        | ×                        |
|--------------------------|--------|--------------------------|
| Имя класса узла *        |        |                          |
| Storage host             |        |                          |
|                          | Отмена | Редактировать класс узла |

Рис. 4.414: Окно изменения параметров класса узла

Завершите процедуру кнопкой подтверждения.

# Создание типа узла

Создание типа узла осуществляется во внутренней вкладке «Детали класса узла», кнопкой «Создать тип узла».

| Создать тип узла | 36                      |
|------------------|-------------------------|
| Имя              |                         |
|                  | Отмена Создать тип узла |

Рис. 4.415: Окно создания типа узла

В открывшемся окне укажите имя типа.

## Изменение типа узла

Функция позволяет редактировать параметры выбранного типа. Доступна во внутренней вкладке «Детали класса узла». После вызова действия в открывшемся окне задайте необходимые параметры:

| Редактировать тип узла |        |                        | × |
|------------------------|--------|------------------------|---|
| <b>Имя</b><br>QEMU     |        |                        |   |
|                        | Отмена | Редактировать тип узла |   |

Рис. 4.416: Окно изменения параметров типа узла

Завершите процедуру кнопкой подтверждения.

# Вкладка «Хранилища проверки доступности»

Отображает список хранилищ проверки доступности:

| Таблица 4.122: | Списком | представлена | следующая | информация: |
|----------------|---------|--------------|-----------|-------------|
|                |         |              |           |             |

| Наименование поля             | Описание                                                            |
|-------------------------------|---------------------------------------------------------------------|
| Имя                           | Наименование хранилища проверки доступности.                        |
| Путь для вычислительного узла | Директория хранилища проверки доступности для вычислительного узла. |
| Путь для контроллера          | Директория хранилища проверки доступности для контроллера.          |

Для списка доступны инструменты сортировки и фильтрации. Поля сортируются по возрастанию и убыванию. Инструмент фильтрации же работает по полю «Имя», допустим неполный ввод.

| ТИСНИКС                           | 🗐 Default • b09ce1ec-e1c1-4fe3- | ŀ-bc78-3b6efe17dff5 ▼          |                         | 👗 admin 👻                                      |  |
|-----------------------------------|---------------------------------|--------------------------------|-------------------------|------------------------------------------------|--|
| *                                 | ТИОНИКС » Инфраструктура        | a                              |                         |                                                |  |
| Проект ~                          | Инфраструктур                   |                                |                         |                                                |  |
| Администратор ~                   | инфраструктура                  |                                |                         |                                                |  |
| Идентификация 🗸                   | Узлы Классы и типы              | Хранилища проверки доступности |                         |                                                |  |
| тионикс ^                         |                                 |                                | Имя 🕶 Создать хранилище | 🛱 Удалить хранилища 🛛 Назначить на гипервизоры |  |
| Обзор                             | Отображено 4 элемента           |                                |                         |                                                |  |
| Инфраструктура                    | П Имя                           | Путь для вычислительного узла  | Путь для контроллера    | Действия                                       |  |
| Средства управления питанием      | test1                           | /tmp/                          | /tmp/                   | Назначить на гипервизоры 💌                     |  |
| Балансировка                      | 🗆 test2                         | /usr/                          | /home/                  | Назначить на гипервизоры 💌                     |  |
| Запланированные задачи<br>Метрики | test_storage                    | /tmp/compute                   | /tmp/controller         | Назначить на гипервизоры                       |  |
| VDI                               | 🗆 test3                         | /var/                          | /tmp/                   | Назначить на гипервизоры                       |  |
| Фреймы                            | Отображено 4 элемента           |                                |                         |                                                |  |

# Рис. 4.417: Список хранилищ

# Таблица 4.123: Для Хранилищ доступны следующие действия:

| Ν | Действие                 | Описание                                                           |
|---|--------------------------|--------------------------------------------------------------------|
| 1 | Создать хранилище        | Добавление нового хранилища проверки доступности.                  |
| 2 | Назначить на гипервизоры | Назначение хранилища проверки доступности на гипервизоры.          |
| 3 | Редактировать хранилище  | Изменение параметров существующего хранилища проверки доступности. |
| 4 | Удалить хранилище        | Удаление хранилища проверки доступности.                           |

Действия доступны для выполнения относительно одного хранилища проверки доступности – выбором нужного действия в поле «Действия» соответствующей записи в списке хранилищ.

Также действия по удалению и назначению на гипервизоры можно запустить в отношении группы предварительно выбранных хранилищ. Для этого необходимо отметить нужные и выбрать групповое действие.

# Особенности работы

- Создание хранилища
- Изменение хранилища
- Назначение на гипервизоры

## Создание хранилища

Создание хранилища проверки доступности осуществляется на панели управления списком, кнопкой «Создать хранилище». После вызова действия в открывшемся окне задайте необходимые параметры:

| Создать хранилище провер                   | оки дост | упности                                     | K |
|--------------------------------------------|----------|---------------------------------------------|---|
| лмя *                                      |          |                                             |   |
| ]уть для вычислительного узла <sup>*</sup> |          |                                             |   |
| Туть для контроллера <sup>*</sup>          |          |                                             |   |
|                                            |          |                                             |   |
|                                            | Отмена   | ,<br>Создать хранилище проверки доступности |   |

Рис. 4.418: Окно создания хранилища

- Имя Наименование хранилища проверки доступности. Поле обязательно к заполнению и должно быть уникальным;
- Путь для вычислительного узла Директория хранилища проверки доступности для вычислительного узла. Поле обязательно к заполнению;
- Путь для контроллера Директория хранилища проверки доступности для контроллера. Поле обязательно к заполнению.

Завершите процедуру создания кнопкой «Создать хранилище проверки доступности».

#### Изменение хранилища

Функция позволяет редактировать параметры выбранного хранилища проверки доступности. Доступна в общем списке. После вызова действия в открывшемся окне задайте необходимые параметры:

| 1мя *            |                 |  |  |
|------------------|-----------------|--|--|
| test3            |                 |  |  |
| lуть для вычисли | тельного узла * |  |  |
| /var/            |                 |  |  |
| іуть для контрол | 1epa *          |  |  |
| /tmp/            |                 |  |  |

Рис. 4.419: Окно изменения параметров хранилища

- Имя Наименование хранилища проверки доступности. Поле обязательно к заполнению и должно быть уникальным;
- Путь для вычислительного узла Директория хранилища проверки доступности для вычислительного узла. Поле обязательно к заполнению;
- Путь для контроллера Директория хранилища проверки доступности для контроллера. Поле обязательно к заполнению.

Завершите процедуру создания кнопкой «Редактировать хранилище проверки доступности».

#### Назначение на гипервизоры

Позволяет назначить выбранное хранилище на необходимые гипервизоры. Действие применимо как для одного, так и для нескольких хранилищ. Доступно в общем списке и во вкладке с детальной информацией:

В открывшемся окне исходя из необходимости добавьте или удалите гипервизоры и сохраните изменения кнопкой «Сохранить».

# 4.4.3 Вкладка «SDS»

Предоставляет информацию о программно-определяемых хранилищах облака. Включает в себя внутренние вкладки: «Блоки» и «Хранилища».

# Все доступные гипервизоры Фильтр Фильтр

Назначить на гипервизоры

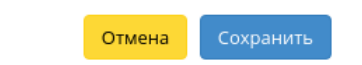

х

Рис. 4.420: Окно назначения хранилища на гипервизоры
Примечание: Данная вкладка является опциональной, отображается только при значении True параметра ENABLE\_CEPH\_INTEGRATION в конфигурационном файле модуля TIONIX.NodeControl. Функционал доступен только при установленной и настроенной на данном стенде системе хранения Ceph.

# Вкладка «Блоки»

На вкладке списком представлены блоки, представляющие собой логические структурные единицы хранилищ:

| ТИСНИКС                      | 🔲 Default | • admin <del>-</del>                                                                               |           |           |         |       |                   |                       |                                          | 🚢 admin 🔫           |
|------------------------------|-----------|----------------------------------------------------------------------------------------------------|-----------|-----------|---------|-------|-------------------|-----------------------|------------------------------------------|---------------------|
| «                            | тиони     | <c sds<="" td="" »=""><td></td><td></td><td></td><td></td><td></td><td></td><td></td><td></td></c> |           |           |         |       |                   |                       |                                          |                     |
| Проект ~                     | SDS       |                                                                                                    |           |           |         |       |                   |                       |                                          |                     |
| Администратор ~              | 303       |                                                                                                    |           |           |         |       |                   |                       |                                          |                     |
| Идентификация ~              | Блоки     | Хранили                                                                                            | ща        |           |         |       |                   |                       |                                          |                     |
| тионикс                      |           |                                                                                                    |           |           |         |       |                   |                       | ID • Фильтр Создать                      | блок Еще Действия 🗸 |
| Обзор                        | Отобра    | кено 4 элеме                                                                                       | ента из 4 |           |         |       |                   |                       |                                          |                     |
| Инфраструктура               | D ID      | Имя                                                                                                | Описание  | Хранилище | Реплики | Диски | Размер диска (ГБ) | Полезное пространство | Ключ аутентификации                      | Действия            |
| SDS                          | 0 7       | test                                                                                               | -         | test 4    | 3       | -     | 100               | 200                   | AQAd5Hhcin/aFhAAN0cNAx14csMptsooknMDlw== | Обновить блок 🝷     |
| Средства управления питанием | 0 8       | test bl                                                                                            | -         | test 4    | 3       | -     | 100               | 100                   | Failed to obtain.                        | Обновить блок 🝷     |
| Запланированные задачи       | D 11      | admin                                                                                              | -         | test 4    | 1       | -     | 100               | 100                   | Failed to obtain.                        | Обновить блок 🝷     |
| Метрики                      | □ 12      | user                                                                                               | -         | test 4    | 1       | -     | 100               | 100                   |                                          | Обновить блок 🔻     |
| VDI                          | Отобра    | кено 4 элеме                                                                                       | ента из 4 |           |         |       |                   |                       |                                          |                     |
| Фреймы                       |           |                                                                                                    |           |           |         |       |                   |                       |                                          |                     |

Рис. 4.421: Список блоков

| TT ( 1104                                         | 0        |              |             | 1           |
|---------------------------------------------------|----------|--------------|-------------|-------------|
| $1.96 \pm 1.11 \pm 1.12/1$                        | CHREVON  | προπεπορπομο | Demonwroneg | uudonwauua. |
| $1a_{0,1}$ $n_{11}$ $a_{1,1}$ $a_{1,1}$ $a_{1,1}$ | OHMCROM. | предстарлена | следующал   | ипформация. |
| 1                                                 |          | E [ ]        | 1 10 1      | T T 1       |

| Наименование поля     | Описание                                                                                      |
|-----------------------|-----------------------------------------------------------------------------------------------|
| ID                    | Идентификационный номер блока.                                                                |
| Имя                   | Пользовательское имя блока, присваивается при создании.                                       |
| Описание              | Пользовательское описание блока.                                                              |
| Хранилище             | Наименование хранилища блока.                                                                 |
| Реплики               | Количество реплик блока. Возможные значения: 1,2 и 3. По умолчанию количество реплик равно 3. |
| Диски                 | Количество дисков блока.                                                                      |
| Размер диска (ГБ)     | Размер одного диска на хосте хранилища в ГБ.                                                  |
| Полезное пространство | Полезное пространство блока хранилища в ГБ.                                                   |
| Ключ аутентификации   | Ключ аутентификации блока.                                                                    |

Для списка блоков доступны инструменты сортировки и фильтрации. Поля сортируются по возрастанию и убыванию. Инструмент фильтрации же работает по всем полям, допустим неполный ввод.

Таблица 4.125: Для блоков доступны следующие действия:

| N | Действие      | Описание               |
|---|---------------|------------------------|
| 1 | Создать блок  | Создание нового блока. |
| 2 | Обновить блок | Обновление блока.      |
| 3 | Удалить блок  | Удаление блока.        |

Действия доступны для выполнения относительно одного блока – выбором нужного действия в поле «Действия» соответствующей записи в списке блоков.

Также действия можно запустить в отношении группы предварительно выбранных блоков. Для этого необходимо отметить нужные блоки и выполнить групповое действие.

# Особенности работы

- Создание блока
- Обновление блока

#### Создание блока

В общем списке на панели управления кнопкой «Создать блок» откройте мастер окно создания:

В открывшемся окне укажите необходимые параметры:

х

| Создать | блок |  |
|---------|------|--|
|---------|------|--|

| Хранилище *                           | Выберите хранилище 🔻 |
|---------------------------------------|----------------------|
| Имя *                                 |                      |
| Описание                              |                      |
|                                       |                      |
| Количество реплик *                   | 3                    |
| Полезное<br>пространство <sup>*</sup> | •                    |
| Размер диска (ГБ)                     | -                    |
| UUID блока <sup>*</sup> 🛛             | auto                 |
|                                       | Отмеча Созлать блок  |
|                                       | Отмена Создать блок  |

Рис. 4.422: Окно создания блока

- Хранилище выбор хранилища блока. Поле обязательно к заполнению;
- Имя имя блока. Поле обязательно к заполнению;
- Описание краткое описание блока;
- Количество реплик количество реплик блока. Возможные значения: 1,2 и 3. По умолчанию 3;
- Полезное пространство полезное пространство блока хранилища в ГБ;
- UUID блока идентификатор блока в UUID формате. По умолчанию указывается параметр auto, который генерирует идентификатор автоматически. Поле обязательно к заполнению.

Следуйте указаниям на странице мастера, выбирая необходимые параметры. Завершаем процедуру создания кнопкой «Создать блок». После чего корректно созданный блок отобразится в общем списке. В противном случае система вернет Вас в окно мастера с указанием причин невозможности его создания.

#### Обновление блока

Функция позволяет редактировать параметры выбранного блока, доступна в общем списке. После вызова действия в открывшемся окне задайте необходимые параметры:

Важно: Содержание поля «UUID блока» должно быть в формате UUID. Для автоматической генерации укажите параметр auto.

Завершите процедуру кнопкой подтверждения.

#### Вкладка «Хранилища»

На вкладке списком представлены хранилища:

| Наименование поля    | Описание                                                    |  |  |  |
|----------------------|-------------------------------------------------------------|--|--|--|
| ID                   | Идентификационный номер хранилища.                          |  |  |  |
| Имя                  | Пользовательское имя хранилища, присваивается при создании. |  |  |  |
| Описание             | Пользовательское описание хранилища.                        |  |  |  |
| Хост хранилища       | Доменное имя или IP-адрес хоста хранилища.                  |  |  |  |
| Порт хоста хранилища | Порт хоста хранилища.                                       |  |  |  |
| Имя сегмента         | Имя сегмента (группы дисков) хоста хранилища.               |  |  |  |

Таблица 4.126: Списком представлена следующая информация:

Для списка доступны инструменты сортировки и фильтрации. Поля сортируются по возрастанию и убыванию. Инструмент фильтрации же работает по всем полям, допустим неполный ввод.

х

| Обновить блок |
|---------------|
|---------------|

| Хранилище *                           | test 4                               |
|---------------------------------------|--------------------------------------|
| Имя *                                 | user                                 |
| Описание                              |                                      |
| Количество реплик *                   | 1                                    |
| Полезное<br>пространство <sup>*</sup> | 100 ×                                |
| Размер диска (ГБ)                     |                                      |
| UUID блока <sup>*</sup> 😡             | e4bbf3cc-c976-4527-ada8-d8a0db9985e7 |
|                                       | Отмена Обновить блок                 |

Рис. 4.423: Окно изменения параметров блока

| ТИСНИКС                      | 🔲 Default 🔹 | admin 👻          |          |                                   |                      |              | 🐣 admin 👻                      |
|------------------------------|-------------|------------------|----------|-----------------------------------|----------------------|--------------|--------------------------------|
| *                            | тионико     | C » SDS          |          |                                   |                      |              |                                |
| Проект ~                     | SDS         |                  |          |                                   |                      |              |                                |
| Администратор ~              | 505         |                  |          |                                   |                      |              |                                |
| Идентификация ~              | Блоки       | Хранилища        |          |                                   |                      |              |                                |
| тионикс                      |             |                  |          |                                   | ID 🕶                 | Фильтр Созд  | ать хранилище 🛛 Еще Действия 🕶 |
| Обзор                        | Отображ     | ено 3 элемента и | из 3     |                                   |                      |              |                                |
| Инфраструктура               | D ID        | Имя              | Описание | Хост хранилища                    | Порт хоста хранилища | Имя сегмента | Действия                       |
| SDS                          | 0 15        | test             | -        | ceph1.dev-cnt7q-ceph-01.stand.loc | 5000                 | default      | Обновить хранилище 💌           |
| Средства управления питанием | 16          | test 2           | -        | ceph1.dev-cnt7q-ceph-01.stand.loc | 5000                 | default      | Обновить хранилище 🔻           |
| Запланированные задачи       | D 17        | test 4           | -        | ceph1.ana-cnt7q-ceph-01.stand.loc | 5000                 | default      | Обновить хранилище             |
| Метрики                      | Отображ     | ено 3 элемента и | из 3     |                                   |                      |              |                                |
| VDI                          |             |                  |          |                                   |                      |              |                                |
| Фреймы                       |             |                  |          |                                   |                      |              |                                |

Рис. 4.424: Список хранилищ

Таблица 4.127: Для хранилищ доступны следующие действия:

| N | Действие           | Описание                   |
|---|--------------------|----------------------------|
| 1 | Создать хранилище  | Создание нового хранилища. |
| 2 | Обновить хранилище | Обновление хранилища.      |
| 3 | Удалить хранилище  | Удаление хранилища.        |

Действия доступны для выполнения относительно одного хранилища – выбором нужного действия в поле «Действия» соответствующей записи в списке хранилищ. Также действия можно запустить в отношении группы предварительно выбранных хранилищ. Для этого необходимо отметить нужные и выбрать групповое действие.

# Особенности работы

- Создание хранилища
- Обновление хранилища

#### Создание хранилища

В общем списке на панели управления кнопкой «Создать хранилище» открываем мастер окно создания:

В открывшемся окне укажите необходимые параметры:

- Имя наименование хранилища. Поле обязательно к заполнению;
- Описание краткое описание хранилища;
- Хост хранилища доменное имя или IP-адрес хоста хранилища. Поле обязательно к заполнению;
- Порт хоста хранилища порт хоста хранилища в диапазоне от 1 до 65535. Поле обязательно к заполнению. По умолчанию 5000;
- Имя сегмента наименование сегмента (группы дисков) хоста хранилища. Поле обязательно к заполнению. По умолчанию default;
- Размер диска размер одного диска на хосте хранилища в ГБ. Поле обязательно к заполнению;
- Имя кластера наименование кластера. Поле генерируется автоматически и обязательно к заполнению;
- Мониторы хосты мониторов, значения указываются с новой строки. Поле обязательно к заполнению;
- Сеть адрес сети в CIDR формате. Поле обязательно к заполнению;
- ID кластера Ceph идентификатор кластера Ceph в UUID формате. Поле генерируется автоматически и обязательно к заполнению.

| 5000                                 |
|--------------------------------------|
| default                              |
|                                      |
| ceph                                 |
|                                      |
|                                      |
| d941ce77-4289-4d86-9ec3-86e4290bbe6b |
|                                      |

Рис. 4.425: Окно создания хранилища

Следуйте указаниям на странице мастера, выбирая необходимые параметры. Завершаем процедуру создания кнопкой «Создать хранилище». После чего корректно созданное хранилище отобразится в общем списке. В противном случае система вернет Вас в окно мастера с указанием причин невозможности его создания.

#### Обновление хранилища

Функция позволяет редактировать параметры выбранного хранилища, доступна в общем списке. После вызова действия в открывшемся окне задайте необходимые параметры:

Завершите процедуру кнопкой подтверждения.

# 4.4.4 Вкладка «Средства управления питанием»

Примечание: Вкладка доступна только пользователю с правами администратора.

Позволяет добавлять, удалять и изменять средства управления питанием.

| Таблица 4.128:   | Списком | прелставлена           | слелующая      | информация:    |  |
|------------------|---------|------------------------|----------------|----------------|--|
| reconnice rireo. | omonom  | inp of or about office | 001000, 101000 | ing opinion in |  |

| Наименование поля     | Описание                                                                                             |
|-----------------------|----------------------------------------------------------------------------------------------------|
| ID                    | Идентификационный номер средства управления питанием.                                                |
| Наименование средства | Наименование средства управления питанием, присваивается при создании. Редактируется в общем списке. |
| Тип средства          | Тип средства, задается при создании.                                                                 |
| Тип протокола         | Тип протокола, задается при создании.                                                                |
| Порты                 | Общее количество портов средства управления питанием.                                                |
| Занято портов         | Количество задействованных портов средства управления питанием.                                      |

Для списка доступны инструменты сортировки и фильтрации. Поля сортируются по возрастанию и убыванию. Инструмент фильтрации же работает по наименованию любого из полей, допустим неполный ввод имени.

Также существует возможность просмотра детальной информации о средстве управления питанием, переход осуществляется по ссылке имени. Детальная информация представлена в нескольких внутренних вкладках:

#### Вкладка «Обзор»

Выводит подробную информацию о выбранном средстве управления питанием:

#### Вкладка «Подключенные гипервизоры»

Отображает список подключенных гипервизоров:

,

| Редактировать                          | хранилище                            |
|----------------------------------------|--------------------------------------|
| Имя *                                  | test                                 |
| Описание                               |                                      |
| Хост хранилища *                       | ceph1.dev-cnt7q-ceph-01.stand.loc    |
| Порт хоста<br>хранилища <sup>*</sup> 😧 | 5000                                 |
| Имя сегмента *                         | default                              |
| Размер диска (ГБ) *                    | 100                                  |
| Имя кластера *                         | ceph                                 |
| Мониторы * 🛛                           | 0.0.0.0                              |
| Сеть *0                                | 10.35.17.26/32                       |
| ID кластера Ceph <sup>*</sup>          | 7d07f59d-52db-4e8f-a7ca-bdbe9c9437ed |

Рис. 4.426: Окно изменения параметров хранилища

| ТИСНИКС                      | 🔲 Default • ad |                                |                      |               |                |                                   | 🚔 admin 👻                                  |
|------------------------------|----------------|--------------------------------|----------------------|---------------|----------------|-----------------------------------|--------------------------------------------|
| *                            | тионикс        | » Средства управления питанием |                      |               |                |                                   |                                            |
| Проект ~                     | Chance         |                                |                      |               |                |                                   |                                            |
| Администратор ~              | средсі         | ва управления питанием         |                      |               |                |                                   |                                            |
| Идентификация 🗸              |                |                                |                      |               | Фильтр + Лобав | ИТЬ НОВОР СОРИСТВО УПОЗВЛЕНИЯ ПИТ | анием Улалить средства управления питанием |
| тионикс                      |                |                                |                      |               |                |                                   | запост здолно средство управления плениет  |
| Обзор                        | Отображен      | но 4 элемента из 4             |                      |               |                |                                   |                                            |
| Инфраструктура               | □ ID           | Наименование средства          | Тип средства         | Тип протокола | Порты          | Занято портов                     | Действия                                   |
| SDS                          | 0 1            | namety                         | SupermicroRackDevice | ipmi          | 1              | 1                                 | Клонировать средство управления питанием 🗨 |
| Средства управления питанием | 2              | test                           | SupermicroRackDevice | ipmi          | 1              | 1                                 | Клонировать средство управления питанием 🝷 |
| Балансировка                 | □ 3            | name2                          | SupermicroRackDevice | ipmi          | 1              | 1                                 | Клонировать средство управления питанием 🔹 |
| Запланированные задачи       | □ 4            | test2                          | SupermicroRackDevice | ipmi          | 1              | 0                                 | Клонировать средство управления питанием 💌 |
| Метрики                      | Отображен      | но 4 элемента из 4             |                      |               |                |                                   |                                            |
| VDI                          |                |                                |                      |               |                |                                   |                                            |
| Фреймы                       |                |                                |                      |               |                |                                   |                                            |
|                              |                |                                |                      |               |                |                                   |                                            |

Рис. 4.427: Список средств управления питанием

# TIONIX Documentation, Выпуск

| ТИСНИКС                      | 🚍 Default • demo 👻              |                                                 | 🛓 admin 🔹                                  |
|------------------------------|---------------------------------|-------------------------------------------------|--------------------------------------------|
| *                            | ТИОНИКС » Средства управления г | питанием » Детали средства управления питанием: |                                            |
| Проект ~                     |                                 |                                                 |                                            |
| Администратор 🗸              | детали средства уг              | равления питанием.                              | тотопировать средство управлении титиписти |
| Идентификация ~              | Обзор Подключенные гиперв       | изоры Журнал действий                           |                                            |
| тионикс                      | Обзор                           |                                                 |                                            |
| Обзор                        | ID                              | 1                                               |                                            |
| Инфраструктура               | Наименование средства           | test                                            |                                            |
|                              | Тип средства                    | SupermicroRackDevice                            |                                            |
| Средства управления питанием | Тип протокола                   | ipmi                                            |                                            |
| Балансировка                 | Адрес                           | 10.35.17.30:623                                 |                                            |
| Запланированные задачи       | Порты                           | 1                                               |                                            |
| Метрики                      | Занято портов                   | 1                                               |                                            |
| VDI                          |                                 |                                                 |                                            |
| Фреймы                       |                                 |                                                 |                                            |

# Рис. 4.428: Подробные параметры средства управления питанием

| ТИСНИКС                      | 🚍 Default • demo 👻               |                                              |              |      |              |                     | 🚢 admin 👻                                  |
|------------------------------|----------------------------------|----------------------------------------------|--------------|------|--------------|---------------------|--------------------------------------------|
| *                            | ТИОНИКС » Средства управления пи | итанием » Детали средства управления питание | em:          |      |              |                     |                                            |
| Проект ~                     | Летали средства уп               | равления питанием:                           |              |      |              |                     | Клонировать средство управления питанием 💌 |
| Администратор 🗸              |                                  |                                              |              |      |              |                     |                                            |
| Идентификация ×              | Обзор Подключенные гиперви       | зоры Журнал действий                         |              |      |              |                     |                                            |
| тионикс ^                    |                                  |                                              |              |      |              |                     | Снять назначения гипервизоров              |
| Обзор                        | Отображен 1 элемент              |                                              |              |      |              |                     |                                            |
| Инфраструктура               | П ІД Гипервизора                 | Имя узла                                     | Наименование | Порт | По умолчанию | Проинициализировано | Действия                                   |
| Средства управления питанием | 0 1                              | mnode1.sanlock2.stand.loc                    | -            |      | Может быть   | Да                  | Снять назначение гипервизора               |
| Балансировка                 | Отображен 1 элемент              |                                              |              |      |              |                     |                                            |
| Запланированные задачи       |                                  |                                              |              |      |              |                     |                                            |
| Метрики                      |                                  |                                              |              |      |              |                     |                                            |
| VDI                          |                                  |                                              |              |      |              |                     |                                            |
| Фреймы                       |                                  |                                              |              |      |              |                     |                                            |

# Рис. 4.429: Список подключенных гипервизоров

Таблица 4.129: Списком представлена следующая информация:

| Наименование поля   | Описание                                                                          |
|---------------------|-----------------------------------------------------------------------------------|
| ID Гипервизора      | Идентификатор гипервизора.                                                        |
| Имя узла            | Имя узла. Является ссылкой для перехода во вкладку <i>«Гипервизоры»/«Обзор»</i> . |
| Наименование        | Наименование гипервизора.                                                         |
| Порт                | Порт средства управления питанием. Диапазон значения от 1 до 65535.               |
| По умолчанию        | Отображает, используется ли гипервизор по умолчанию.                              |
| Проинициализировано | Отображает состояние инициализации гипервизора.                                   |

Для всех отображающихся полей доступен инструмент сортировки. Поля сортируются по возрастанию и убыванию.

# Вкладка «Журнал действий»

Отображает информацию об истории операций над средством управления питанием:

| ТИСНИКС                      | 🗐 Default • demo 👻               |                        |              |                      |              |           | 🛓 admin 👻                                                                                                    |
|------------------------------|----------------------------------|------------------------|--------------|----------------------|--------------|-----------|----------------------------------------------------------------------------------------------------|
| «                            | ТИОНИКС » Средства управления    | питанием » Детали с    | редства упра | вления питанием:     |              |           |                                                                                                    |
| Проект ~                     | Детали средства vr               | травления              | питани       | лем:                 |              |           | Клонировать средство управления питанием 💌                                                                                        |
| Администратор ~              |                                  |                        |              |                      |              |           |                                                                                                    |
| Идентификация ~              | Обзор Подключенные гипере        | визоры Журнал д        | цействий     |                      |              |           |                                                                                                    |
| тионикс                      |                                  |                        |              |                      |              |           | ID запроса 🕶 Фильтр                                                                                                    |
| Обзор                        | Отображен 1 элемент из 1         |                        |              |                      |              |           |                                                                                                    |
| Инфраструктура               | ID запроса                       | Родительский<br>запрос | Действие     | Время начала         | Пользователь | Результат | Подробности                                                                                                    |
| Средства управления питанием | req-434a8c84-b4b9-427b-adbc-4be8 |                        | C            | 26 июл. 2019 г., 14: | - design     |           | Параметры действия: power_control=control_type: SupermicroRackDevice, host: 10.35.17.30, login: ADMIN, password: ******, port_num |
| Балансировка                 | 37befad6                         | -                      | создание     | 24:19                | admin        | успешно   | ber: 623, protocol_type: ipmi, title: test                                                                                        |
| Запланированные задачи       | Отображен 1 элемент из 1         |                        |              |                      |              |           |                                                                                                    |
| Метрики                      |                                  |                        |              |                      |              |           |                                                                                                    |
| VDI                          |                                  |                        |              |                      |              |           |                                                                                                    |
| Фреймы                       |                                  |                        |              |                      |              |           |                                                                                                    |

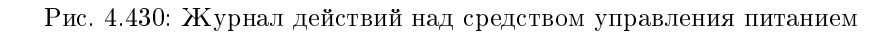

| Наименование поля | Описание                                                                                                    |
|-------------------|----------------------------------------------------------------------------------------------------|
| ID запроса        | Идентификатор запроса.                                                                                                    |
| Родительский      | Идентификатор запроса, который является родительским по отношению к данному, например, если действие произведено по запросу из |
| запрос            | VDI клиента или планировщика. Если действие выполняется по запросу из Dashboard, то родительский запрос отсутствует.           |
| Действие          | Наименование действия.                                                                                                    |
| Время начала      | Дата и время начала действия.                                                                                                  |
| Пользователь      | Наименование пользователя, иницировавшего действие.                                                                            |
| Результат         | Информация об итогах выполненного действия.                                                                                    |
| Подробности       | Подробное описание результата.                                                                                                 |

#### Таблица 4.130: Списком представлена следующая информация:

Для всех отображающихся полей доступен инструмент сортировки. Поля сортируются по возрастанию и убыванию.

Таблица 4.131: Для средств управления питанием в зависимости от статуса доступны следующие действия:

| Ν | Действие                                    | Описание                                                       |
|---|---------------------------------------------|----------------------------------------------------------------|
| 1 | Добавить новое средство управления питанием | Создание нового средства управления питанием.                  |
| 2 | Клонировать средство управления питанием    | Клонирование существующего средства управления питанием.       |
| 3 | Редактировать средство управления питанием  | Изменение параметров средства управления питанием.             |
| 4 | Удалить средство управления питанием        | Удаление средства управления питанием.                         |
| 5 | Снять назначение гипервизора                | Удаление привязки средства управления питанием от гипервизора. |

Действия доступны для выполнения относительно одного средства управления питанием – выбором нужного действия в поле «Действия» соответствующей записи в списке задач.

Также действия можно запустить в отношении группы предварительно выбранных средств. Для этого необходимо отметить нужные средства управления питанием и выбрать групповое действие.

## Особенности работы

- Добавление нового средства управления питанием
- Редактирование средства управления питанием
- Клонирование средства управления питанием
- Снятие назначения гипервизора

### Добавление нового средства управления питанием

В общем списке на панели управления кнопкой «Добавить новое средство управления питанием» открываем мастер окно создания:

| Гип протокола * 😡                                                                                |                                                           |     |
|--------------------------------------------------------------------------------------------------|-----------------------------------------------------------|-----|
| ipmi                                                                                             | , Описание:                                               |     |
| Гип средства * 🛛                                                                                 | Создать новое средство управления питан<br>Логин средства | ем. |
| SupermicroRackDevice                                                                             | <b>v</b>                                                  |     |
|                                                                                                  |                                                           |     |
| Наименование средства 🛙                                                                          | Пароль средства                                           |     |
| Наименование средства 🛛                                                                          | Пароль средства                                           | ۲   |
| Наименование средства 🚱<br>Имя хоста или ip-адрес <sup>*</sup> 🚱                                 | Пароль средства                                           | ۲   |
| Наименование средства 🛿<br>Имя хоста или ір-адрес <sup>*</sup> 🖗                                 | Пароль средства                                           | ۲   |
| Наименование средства 🏵<br>Имя хоста или ір-адрес * 🧿<br>Порт * 🎯                                | Пароль средства                                           | ۲   |
| Наименование средства 🏵<br>Имя хоста или ір-адрес * 😡<br>Порт * 🕑<br>623                         | Пароль средства                                           | ۲   |
| Наименование средства 🏵<br>Имя хоста или ір-адрес * 🎯<br>Порт * 🕑<br>623<br>Гип аутентификации * | Пароль средства                                           | ۲   |

Рис. 4.431: Окно создания средства управления питанием

В открывшемся окне указываем:

- Тип протокола выбор из доступных типов протоколов;
- Тип средства выбор из доступных типов средств;
- Наименование средства доступно произвольное наименование. Если поле не заполнено, имя объекта будет сгенерировано автоматически. Максимальное количество символов 50;
- Имя хоста или ip-адрес максимальное количество символов 255, символы кириллицы недопустимы;
- Порт порт средства управления питанием. Диапазон значения от 1 до 65535. Значения по умолчанию:

| Тип протокола         | Порт  |
|-----------------------|-------|
| ipmi                  | 623   |
| Modbus                | 502   |
| $\operatorname{snmp}$ | 161   |
| $\operatorname{ssh}$  | 22    |
| $intel_amt$           | 16992 |

- Тип аутентификации выбор типа аутентификации;
- Логин средства логин средства управления питанием;
- Пароль средства пароль средства управления питанием;
- Приватный ключ приватный ключ для подключения по SSH. Параметр доступен при выборе типа протокола «SSH» и типа аутентификации «Приватный ключ».

Важно: Между типами протоколов и средств существует жесткая связь:

| Тип протокола | Тип средства              |
|---------------|---------------------------|
| modbus        | ET7067                    |
| snmp          | DaenetIP2, DaenetIP2_ACPI |
| ssh           | SshDevice                 |
| intel_amt     | IntelAMT                  |
| ipmi          | SupermicroRackDevice      |

Следуйте указаниям на страницах мастера, выбирая необходимые параметры. Завершаем процедуру создания кнопкой «Создать средство». После чего корректно созданное средство управления питанием отобразится в общем списке. В противном случае система вернет Вас в окно мастера с указанием причин невозможности его создания.

#### Редактирование средства управления питанием

Функция позволяет редактировать параметры выбранного средства управления питанием. Доступна в общем списке всех средств управления питанием. После вызова действия в открывшемся окне задайте необходимые параметры:

Для применения новых параметров необходимо ввести корректный пароль средства управления питанием.

Завершите процедуру кнопкой подтверждения.

#### Клонирование средства управления питанием

Функция позволяет создать копию существующего средства управления питанием. Доступна в общем списке всех средств управления питанием. После вызова действия в открывшемся окне задайте необходимые параметры:

×

# Редактировать средство управления питанием

| Тип протокола * 😡          | Описание:                                            |
|----------------------------|------------------------------------------------------|
| ipmi                       |                                                      |
| Гип средства * 🛛           | Обновить средство управления питанием Логин средства |
| SupermicroRackDevice       | ADMIN                                                |
| Наименование средства 🕜    | Пароль средства                                      |
| test 2                     | ۲                                                    |
| Имя хоста или ір-адрес * 🛛 |                                                      |
| 10.35.17.30                |                                                      |
| Порт * 🛛                   |                                                      |
| 623                        |                                                      |
| Гип аутентификации *       |                                                      |
| Пароль                     | Y                                                    |
|                            |                                                      |
|                            | Отмена Редактировать средство                        |

Рис. 4.432: Окно изменения параметров средства управления питанием

# Клонировать средство управления питанием

| ipmi                                  | , Описание:                                                   |
|---------------------------------------|---------------------------------------------------------------|
| ип средства * 🛛                       | Создать новое средство управления питанием.<br>Логин средства |
| SupermicroRackDevice                  | • ADMIN                                                       |
| аименование средства 🛛                | Пароль средства                                               |
| test 1                                |                                                               |
| 1мя хоста или ip-адрес <sup>*</sup> 😡 |                                                               |
| 10.35.17.30                           |                                                               |
| 1орт <sup>*</sup> ❷                   |                                                               |
| 623                                   |                                                               |
| *                                     |                                                               |
| ипаутентификации                      |                                                               |

х

Рис. 4.433: Окно клонирования средства управления питанием

Окно идентично форме создания средства управления питанием и уже содержит все параметры клонируемого объекта. Все параметры изменяемы. Для применения новых параметров необходимо ввести корректный пароль средства.

Завершите процедуру кнопкой подтверждения.

#### Снятие назначения гипервизора

Позволяет удалять связь порта средства управления питанием и гипервизора. Функция доступна только во внутренней вкладке «Подключенные гипервизоры».

Удаление связи производится после выбора необходимого гипервизора действием «Снять назначение гипервизора». Также действие доступно для группы гипервизоров.

# 4.4.5 Вкладка «Балансировка»

Позволяет управлять балансировкой нагрузки на вычислительных узлах. Включает в себя внутренние вкладки: «Вычислительные узлы», «Агрегаторы узлов» и «Зоны доступности».

#### Вкладка «Вычислительные узлы»

Выводит список вычислительных узлов и их нагрузку в разрезе ресурсов:

В данном перечне отображаются только те узлы, которые удовлетворяют следующим условиям:

- узел является вычислительным;
- узел активен;
- для агрегатора данного узла разрешена балансировка.

| ТИСНИКС                      | 📾 Default • admin 🔫                       |                   |         |                       |          | 🐣 admin 👻 |
|------------------------------|-------------------------------------------|-------------------|---------|-----------------------|----------|-----------|
| *                            | ТИОНИКС » Балансировка                    |                   |         |                       |          |           |
| Проект ~                     | Eanaucupopka                              |                   |         |                       |          |           |
| Администратор ~              | валансировка                              |                   |         |                       |          |           |
| Идентификация 🗸              | Вычислительные узлы Агрегаторы узлов Зоне | ы доступности     |         |                       |          |           |
| тионикс                      |                                           |                   |         |                       |          |           |
| Обзор                        |                                           |                   |         | Имя узла              |          | Фильтр    |
| Инфраструктура               | Отображен 1 элемент                       |                   |         |                       |          |           |
| SDS                          | Имя узла                                  | Наименование узла | Тип Агр | регаторы узлов Резерв | озу vCPU | Диск      |
| Средства управления питанием | > mnode2.dev-cnt7q-ovs-02.stand.loc 1     | -                 | QEMU ts | Да                    | 3 50%    | 20%       |
| Балансировка                 | Отображен 1 элемент                       |                   |         |                       |          |           |
| Запланированные задачи       |                                           |                   |         |                       |          |           |
| Метрики                      |                                           |                   |         |                       |          |           |
| VDI                          |                                           |                   |         |                       |          |           |
| Фреймы                       |                                           |                   |         |                       |          |           |

Рис. 4.434: Список вычислительных узлов

| Наименование поля | Описание                                                                    |
|-------------------|-----------------------------------------------------------------------------|
| Имя узла          | Наименование гипервизора. Задается при его добавлении. Также является ссыл- |
|                   | кой для перехода к детальной информации по данному гипервизору. Цифра в     |
|                   | конце имени отображает количество размещенных на узле машин.                |
| Наименование узла | Наименование узла. Изменяется в общем списке.                               |
| Тип               | Тип гипервизора QEMU.                                                       |
| Агрегаторы узлов  | Наименование агрегатора вычислительного узла.                               |
| Резерв            | Флаг, указывающий на принадлежность узла к резервному списку. Возможные     |
|                   | значения:                                                                   |
|                   | • Да - узел выключен и относится к резервному списку;                       |
|                   | • Нет - узел не относится к резервному списку.                              |
|                   |                                                                             |
| 03У               | Процент нагрузки на оперативную память вычислительного узла.                |
| vCPU              | Процент нагрузки на процессор вычислительного узла.                         |
| Диск              | Процент нагрузки на дисковое пространство вычислительного узла.             |

Таблица 4.132: Списком представлена следующая информация о вычислительных узлах:

Для списка вычислительных узлов доступны инструменты сортировки и фильтрации. Поля сортируются по возрастанию и убыванию. Фильтрация производится по следующим параметрам:

- Имя узла;
- Наименование узла;
- Тип;
- Агрегаторы узлов;
- Резерв.

Также на странице Вы можете увидеть перечень размещенных на узле машин, для этого воспользуйтесь раскрывающимся списком:

У каждого поля реализован инструмент сортировки. По умолчанию перечень машин сортируется по объему оперативной памяти.

#### Таблица 4.133: Доступные действия:

| N | Действие       | Описание                                               |
|---|----------------|--------------------------------------------------------|
| 1 | Сбалансировать | Живая миграция виртуальной машины на оптимальный узел. |

### Особенности работы

| ТИСНИКС                      | 🖃 Default • admin 👻                   |                                                  |                   |           |              |          |          |     |        |               |      | 🐣 admin 🗸    |
|------------------------------|---------------------------------------|--------------------------------------------------|-------------------|-----------|--------------|----------|----------|-----|--------|---------------|------|--------------|
| «                            | ТИОНИКС » Балансировя                 | ка                                               |                   |           |              |          |          |     |        |               |      |              |
| Проект ~                     | Fanalicupopia                         |                                                  |                   |           |              |          |          |     |        |               |      |              |
| Администратор 🗸              | валансировка                          | 3                                                |                   |           |              |          |          |     |        |               |      |              |
| Идентификация 🗸              | Вычислительные узлы                   | Агрегаторы узлов Зоны доступности                |                   |           |              |          |          |     |        |               |      |              |
| тионикс                      | · · · · · · · · · · · · · · · · · · · |                                                  |                   |           |              |          |          |     |        |               |      |              |
| Обзор                        |                                       |                                                  |                   |           |              |          |          |     | Имя    | узла 🔻        |      | Фильтр       |
| Инфраструктура               | Отображен 1 элемент                   |                                                  |                   |           |              |          |          |     |        |               |      |              |
| SDS                          | Имя узла                              |                                                  | Наименование узла |           | Тип          | Агрегато | ры узлов |     | Резерв | ОЗУ           | VCPU | Диск         |
| Средства управления питанием | ✓ mnode2.dev-cnt7q-c                  | ovs-02.stand.loc 🕦                               | -                 |           | QEMU         | ts       |          |     | Да     | 3             | 50%  | 20%          |
| Балансировка                 | Проект И                              | мя                                               |                   | Состояние | Внутренний I | IP       | Тип      | ОЗУ | VCPUs  | Корневой диск | Дейо | ствия        |
| Запланированные задачи       | admin ea                              | abea43232de48d18355aa5d498cfc7f_horizon_instance |                   | Активна   | 10.255.157.7 |          | Типовая  | 1ГБ | 1      | 20ГБ          | Сб   | алансировать |
| Метрики                      |                                       |                                                  |                   |           |              |          |          |     |        |               | _    |              |
| VDI                          | Отображен 1 элемент                   |                                                  |                   |           |              |          |          |     |        |               |      |              |
| Фреймы                       |                                       |                                                  |                   |           |              |          |          |     |        |               |      |              |

Рис. 4.435: Список виртуальных машин на узле

#### • Балансировка

#### Балансировка

Примечание: Балансировка доступна только для машин со статусом «Активна».

#### Функция доступна в раскрывающемся списке вычислительного узла:

| m | node2.tester1.stand | d.loc 🔳       | -         | QEMU          | kvm     |       | Нет   | 51% 2009      | % 7%           |
|---|---------------------|---------------|-----------|---------------|---------|-------|-------|---------------|----------------|
| г | Іроект              | Имя           | Состояние | Внутренний IP | Тип     | ОЗУ   | VCPUs | Корневой диск | Действия       |
| a | dmin                | bench-ubuntu2 | Активный  | 192.168.0.55  | Типовая | 1ГБ   | 2     | БГБ           | Сбалансировать |
| Q | 234                 | 3565          | Активный  | 10.35.22.117  | VDI     | 512МБ | 1     | 1ГБ           | Сбалансировать |
| a | dmin                | cirros2       | Активный  | 192.168.0.53  | Типовая | 512M6 | 1     | 1ГБ           | Сбалансировать |

#### Рис. 4.436: Список виртуальных машин

Выберите необходимую машину и произведите балансировку. В процессе балансировки виртуальная машина будет перемещена на оптимальный узел.

#### Вкладка «Агрегаторы узлов»

Отображает перечень агрегаторов узлов и их зоны доступности.

| ТИСНИКС                                   | 🖃 Default • admin 👻    |                  |                                                                        |     |           | 🚢 admin 🛩                |
|-------------------------------------------|------------------------|------------------|------------------------------------------------------------------------|-----|-----------|--------------------------|
| «                                         | ТИОНИКС » Балансировя  | ка               |                                                                        |     |           |                          |
| Проект ~                                  | Fagaliciapopia         |                  |                                                                        |     |           |                          |
| Администратор ~                           | Балансировка           | 3                |                                                                        |     |           |                          |
| Идентификация ~                           | Вычислительные узлы    | Агрегаторы узлов | Зоны доступности                                                       |     |           |                          |
| тионикс                                   | Отображено 7 элементов | 3                |                                                                        |     |           |                          |
| Обзор                                     | Имя Зона до            | оступности       | Узлы                                                                   | DRS | Балансиро | овка Действия            |
| Инфраструктура                            | fr -                   |                  |                                                                        | Да  | Да        | Запланировать действие 🔍 |
| Средства управления питанием Балансировка | ha1 az2                |                  | mnode1.ana-cnt7q-ovs-02.stand.loc<br>mnode2.ana-cnt7q-ovs-02.stand.loc | Нет | Да        | Запланировать действие   |
| Запланированные задачи                    | test -                 |                  | mnode2.ana-cnt7q-ovs-02.stand.loc<br>mnode1.ana-cnt7q-ovs-02.stand.loc | Да  | Да        | Запланировать действие 💌 |
| Метрики                                   | gr -                   |                  |                                                                        | Нет | Нет       | Запланировать действие   |
| VDI<br>Фреймы                             | new -                  |                  |                                                                        | Нет | Да        | Запланировать действие   |
|                                           | bt -                   |                  |                                                                        | Нет | Да        | Запланировать действие   |
|                                           | n_ha -                 |                  | mnode1.ana-cnt7q-ovs-02.stand.loc<br>mnode2.ana-cnt7q-ovs-02.stand.loc | Да  | Нет       | Запланировать действие 📼 |
|                                           | Отображено 7 элементов | 3                |                                                                        |     |           |                          |

Рис. 4.437: Список агрегаторов узлов

| Наименование поля | Описание                                                                 |
|-------------------|--------------------------------------------------------------------------|
| Имя               | Наименование агрегатора узлов. Также является ссылкой для перехода к де- |
|                   | тальной информации об агрегаторе узлов.                                  |
| Зона доступности  | Наименование зоны доступности агрегатора узлов.                          |
| Узлы              | Наименования узлов агрегатора.                                           |
| DRS               | Флаг, указывающий на то, что данный агрегатор узлов имеет метаданные     |
|                   | drs_enabled=True и drs_type=balancing/consolidation и для него разреше-  |
|                   | но выполнение балансировки посредством DRS. Возможные значения:          |
|                   | • Да - DRS разрешен, запуск и применение аудитов доступно;               |
|                   | • Нет - DRS запрещен, запуск и применение аудитов недоступно             |
|                   |                                                                          |
| Балансировка      | Флаг, указывающий на возможность переноса машин с узла при балансировке. |
|                   | Возможные значения:                                                      |
|                   | • Да - в процессе балансировки перенос виртуальных машин разрешен;       |
|                   | • Нет - в процессе балансировки перенос виртуальных машин запрещен.      |
|                   |                                                                          |

#### Таблица 4.134: Списком представлена следующая информация:

Для всех отображающихся полей доступен инструмент сортировки. Поля сортируются по возрастанию и убыванию.

Также можно просмотреть детальную информацию об агрегаторе узлов, перейдя по ссылке имени агрегатора. Детальная информация представлена в нескольких внутренних вкладках:

### Вкладка «Обзор»

Отображает подробную информацию о выбранном агрегаторе узлов:

## Вкладка «Узлы»

Выводит список узлов агрегатора:

#### Вкладка «Журнал действий»

Отображает информацию об истории операций над агрегатором узлов:

# Вкладка «Запланированные задачи»

Отображает информацию о запланированных и выполненных задачах:

| ТИСНИКС                      | 🗏 Default • admin 👻          |                                 |        |                 |                            | 🛓 admin 👻 |  |  |  |  |
|------------------------------|------------------------------|---------------------------------|--------|-----------------|----------------------------|-----------|--|--|--|--|
| «                            | ТИОНИКС » Балансировка » Дет | али агрегатора узлов: test      |        |                 |                            |           |  |  |  |  |
| Проект ~                     | Летали агрегатор             |                                 |        |                 |                            |           |  |  |  |  |
| Администратор ~              | детали агрегатор             | a yshob. test                   |        |                 |                            |           |  |  |  |  |
| Идентификация ~              | Обзор Узлы Журнал де         | йствий Запланированные задачи и | Аудиты |                 |                            |           |  |  |  |  |
| тионикс ^                    | Обзор                        |                                 |        | Метаданные      |                            |           |  |  |  |  |
| Обзор                        | Имя                          | test                            |        | drs_enabled     | True                       |           |  |  |  |  |
| Инфраструктура               | Зона доступности             |                                 |        | drs_type        | balancing                  |           |  |  |  |  |
| Средства управления питанием | DRS                          | Разрешен                        |        | drs_auto_ids    | 52,52,52,52,52,52,52,52,52 |           |  |  |  |  |
| средства управления нинанием | Балансировка                 | Разрешена                       |        | allow_balancing | True                       |           |  |  |  |  |
| Балансировка                 | 1                            |                                 |        |                 |                            |           |  |  |  |  |
| Запланированные задачи       |                              |                                 |        |                 |                            |           |  |  |  |  |
| Метрики                      |                              |                                 |        |                 |                            |           |  |  |  |  |
| VDI                          |                              |                                 |        |                 |                            |           |  |  |  |  |
| Фреймы                       |                              |                                 |        |                 |                            |           |  |  |  |  |

# Рис. 4.438: Подробные параметры агрегатора узлов

| ТИСНИКС                      | 📾 Default • admin 👻                                        |                                                          |      |           | 💄 admin 👻 |  |  |  |  |  |
|------------------------------|------------------------------------------------------------|----------------------------------------------------------|------|-----------|-----------|--|--|--|--|--|
| «                            | ТИОНИКС » Балансировка » Детали arperatopa узлов: test     |                                                          |      |           |           |  |  |  |  |  |
| Проект ~                     | Летали агрегатора уздов' test                              |                                                          |      |           |           |  |  |  |  |  |
| Администратор ~              |                                                            |                                                          |      |           |           |  |  |  |  |  |
| Идентификация ~              | , Обзор Узлы Журнал действий Запланированные задачи Аудиты | Обзор Узлы Журнал действий Запланированные задачи Аудиты |      |           |           |  |  |  |  |  |
| тионикс                      | Отображено 2 элемента из 2                                 | Отображено 2 элемента из 2                               |      |           |           |  |  |  |  |  |
| Обзор                        | Имя узла Наи                                               | именование                                               | Тип  | Состояние | Питание   |  |  |  |  |  |
| Инфраструктура               | а mnode1.ana-cnt7q-ovs-02.stand.loc нод                    | a                                                        | QEMU | Выключен  |           |  |  |  |  |  |
| Средства управления питанием | mnode2.ana-cnt7q-ovs-02.stand.loc -                        |                                                          | QEMU | Включен   | -         |  |  |  |  |  |
| Балансировка                 | <sup>а</sup> Отображено 2 элемента из 2                    |                                                          |      |           |           |  |  |  |  |  |
| Запланированные задачи       | e                                                          |                                                          |      |           |           |  |  |  |  |  |
| Метрики                      | s -                                                        |                                                          |      |           |           |  |  |  |  |  |
| VDI                          | 1                                                          |                                                          |      |           |           |  |  |  |  |  |
| Фреймы                       | 4                                                          |                                                          |      |           |           |  |  |  |  |  |

Рис. 4.439: Список узлов агрегатора узлов

| ТИСНИКС                      | 🔲 Default • admin 🔫                        |                       |                                   |                           |              |           | 📤 admin 👻                                                  |
|------------------------------|--------------------------------------------|-----------------------|-----------------------------------|---------------------------|--------------|-----------|------------------------------------------------------------|
| *                            | ТИОНИКС » Балансировка » Детали агрегатор. | а узлов: test         |                                   |                           |              |           |                                                            |
| Проект ~                     |                                            | : tost                |                                   |                           |              |           |                                                            |
| Администратор ~              | детали агрегатора узлов                    | . lest                |                                   |                           |              |           | запланировать деиствие                                     |
| Идентификация ~              | Обзор Узлы Журнал действий За              | апланированные задачи | Аудиты                            |                           |              |           |                                                            |
| тионикс ^                    |                                            |                       |                                   |                           |              |           | Результат 🕶 Успешно 🗶 Фильтр                               |
| Обзор                        | Отображено 20 элементов из 44 Следующее    | » Последнее »»        |                                   |                           |              |           |                                                            |
| Инфраструктура               | ID запроса                                 | Родительский запрос   | Действие                          | Время начала              | Пользователь | Результат | Подробности                                                |
| Средства управления питанием | req-e045775a-c833-4b4d-9f97-ed2d294335ce   | -                     | Выполнение аудита                 | 2 июл. 2019 г., 14:35:04  | admin        | Успешно   | Параметры действия: audit_id=242                           |
| Балансировка                 | req-432972d4-58db-4a69-b355-88b96b1fb110   | -                     | Выполнение аудита                 | 2 июл. 2019 г., 14:32:00  | admin        | Успешно   | Параметры действия: audit_id=241                           |
| Запланированные задачи       | req-7d5088bc-d931-4775-9bad-378a95b054de   | -                     | Выполнение аудита                 | 2 июл. 2019 г., 14:31:28  | admin        | Успешно   | Параметры действия: auto_apply=True, audit_id=240          |
| Метрики                      | req-fef873b4-9241-41a1-ae47-3e97c520551b   | -                     | Выполнение аудита                 | 1 июл. 2019 г., 10:00:00  | admin        | Успешно   | Параметры действия: auto_apply=True                        |
| VDI                          | req-3b0370f4-d42a-4457-95e0-7850fb5f0ef8   | -                     | Выполнение аудита                 | 13 июн. 2019 г., 11:49:46 | admin        | Успешно   | Параметры действия: auto_apply=True                        |
| Фройни I                     | req-17f017ea-ddae-4f18-96b7-28a4e498b316   | -                     | Выполнение аудита                 | 13 июн. 2019 г., 11:48:58 | admin        | Успешно   | Параметры действия: —                                      |
| Фреимы                       | req-3927f932-137c-45e1-8dc6-1f5fc28f4d45   | -                     | Выполнение аудита                 | 13 июн. 2019 г., 11:02:48 | admin        | Успешно   | Параметры действия: auto_apply=True                        |
|                              | req-f4f6d483-13c5-4db6-8576-0d936679a945   | -                     | Добавление узла в агрегатор узлов | 13 июн. 2019 г., 11:02:14 | admin        | Успешно   | Параметры действия: host=mnode1.ana-cnt7q-ovs-02.stand.loc |

Рис. 4.440: Журнал действий над агрегатором узлов

| ТИСНИКС                      | 🔲 Default | • admin <del>-</del>            |                        |                              |               |                           |                           |                           | 🚢 admin 🔫             |
|------------------------------|-----------|---------------------------------|------------------------|------------------------------|---------------|---------------------------|---------------------------|---------------------------|-----------------------|
| *                            | тиони     | КС » Балансировка » Детали агре | гатора узлов: test     |                              |               |                           |                           |                           |                       |
| Проект ~                     | Лота      |                                 | op: tost               |                              |               |                           |                           | 2-                        |                       |
| Администратор ~              | дета      | ли агрегатора узл               | OB. LESI               |                              |               |                           |                           |                           | •                     |
| Идентификация ~              | Обзор     | Узлы Журнал действий            | Запланированные задачи | Аудиты                       |               |                           |                           |                           |                       |
| тионикс ^                    |           |                                 |                        |                              |               |                           | ID 🕶                      | Филь                      | тр 🛙 🛍 Удалить задачи |
| Обзор                        | Отобра    | жено б элементов из б           |                        |                              |               |                           |                           |                           |                       |
| Инфраструктура               | 🗆 ID      | Имя задачи                      | Действие               |                              | Тип           | Статус последнего запуска | Дата и время создания     | Время начала              | Действия              |
| Средства управления питанием | □ 26      | cf1423f9-4cd3-4dec-b426-89cb0c  | ad7f8c Провести аудит  | с автоматическим применением | Одноразовое   | Успешно                   | 1 июл. 2019 г., 9:36:29   | 1 июл. 2019 г., 10:00:00  | Дополнительно 🔻       |
| Балансировка                 | D 22      | 7d77cf22-f8e3-4248-ac8e-afdbb0  | 45b19d Провести аудит  | с автоматическим применением | Периодическое | Успешно                   | 11 июн. 2019 г., 11:32:29 | 11 июн. 2019 г., 11:35:00 | Дополнительно 🔻       |
| Запланированные задачи       | □ 21      | b58f5d44-9d59-439f-af59-3b21da  | a3bf0be Провести аудит | с автоматическим применением | Одноразовое   | Успешно                   | 11 июн. 2019 г., 11:29:49 | 11 июн. 2019 г., 11:33:00 | Дополнительно 🔻       |
| Метрики<br>VDI               | □ 20      | c20a6b17-3c0a-4b72-a323-b537f   | fa3e154 Провести аудит | с автоматическим применением | Одноразовое   | Успешно                   | 11 июн. 2019 г., 10:33:00 | 11 июн. 2019 г., 10:37:00 | Дополнительно 💌       |
| Фреймы                       | 19        | 6154d44c-cf38-4bc0-a3de-6e22a   | Эе3d6d6 Провести аудит | с автоматическим применением | Одноразовое   | Успешно                   | 11 июн. 2019 г., 10:32:39 | 11 июн. 2019 г., 10:35:00 | Дополнительно 🔻       |
|                              | D 18      | 11edcf77-f4c9-4dae-b469-c90b6c  | і4а9773 Провести аудит | с автоматическим применением | Одноразовое   | Успешно                   | 11 июн. 2019 г., 10:11:43 | 11 июн. 2019 г., 10:15:00 | Дополнительно 🔻       |
|                              | Отобра    | жено б элементов из б           |                        |                              |               |                           |                           |                           |                       |

Рис. 4.441: Список запланированных задач

# Вкладка «Аудиты»

Выводит перечень проведенных и выполненных аудитов агрегатора узлов:

| ТИСНИКС                      |                                                        |                          | 👗 admin 🔫                |
|------------------------------|--------------------------------------------------------|--------------------------|--------------------------|
| *                            | ТИОНИКС » Балансировка » Детали агрегатора узлов: n_ha |                          |                          |
| Проект ~                     |                                                        |                          | Запланиплеать лействие   |
| Администратор 🗸              | детали агрегатора узлов. п_па                          |                          |                          |
| Идентификация ~              | Обзор Узлы Журнал действий Запланированные за,<br>—    | дачи Аудиты              |                          |
| тионикс                      |                                                        |                          | Фильтр Q                 |
| Обзор                        | Отображено 5 элементов из 5                            |                          |                          |
| Инфраструктура               | ID Статус                                              | Проведён                 | Применён                 |
| Средства управления питанием | 249 Завершён                                           | 2 июл. 2019 г., 17:06:54 | -                        |
| Балансировка                 | 248 Завершён                                           | 2 июл. 2019 г., 17:06:46 |                          |
| Запланированные задачи       | 244 Завершён                                           | 2 июл. 2019 г., 14:44:49 |                          |
| Метрики                      | 243 Завершён                                           | 2 июл. 2019 г., 14:42:04 |                          |
| VDI                          | 117 Завершён                                           | 2 июл. 2019 г., 15:00:34 | 2 июл. 2019 г., 15:04:38 |
| Фреймы                       | Отображено 5 элементов из 5                            |                          |                          |

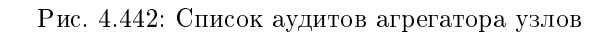

| TT C 1 1 0 F   | <b>TT</b> |                | U        |     |             |        |
|----------------|-----------|----------------|----------|-----|-------------|--------|
| Таолина 4 135: | Лоступные | инливилуальные | леиствия | нал | агрегатором | VЗЛОВ: |
|                |           |                |          |     | F F         | J      |

| N | Действие        | Описание                                                                                                    |
|---|-----------------|----------------------------------------------------------------------------------------------------|
| 1 | Запланировать   | Планирование действий. Работа с очередью задач и их периодичностью. Планирование возможно только при наличии доступных           |
|   | действие        | действий.                                                                                                    |
| 2 | Провести аудит  | Запуск проверки возможности балансировки виртуальных машин на узлах в рамках выбранного агрегатора узлов. Автоматическое         |
|   |                 | выполнение этого действия также реализовано в форме действия <i>«Проведение аудита»</i> . Проведение аудитов доступно только для |
|   |                 | агрегаторов, которые имеют метаданные: drs_enabled=True и drs_type=balancing/consolidation.                                      |
| 3 | Применить аудит | Запуск балансировки виртуальных машин на узлах в рамках выбранного агрегатора узлов. Выполняется запуск последнего успешно       |
|   |                 | проведенного аудита. Применение аудитов доступно только для агрегаторов, которые имеют метаданные: drs_enabled=True и            |
|   |                 | drs_type=balancing/consolidation.                                                                                                |

# Особенности работы

- Проведение аудита
- Применение аудита
- Планирование действий
- Просмотр детальной информации об аудите

### Проведение аудита

**Примечание:** Проведение аудита доступно только для агрегаторов, которые имеют метаданные: drs\_enabled=True и drs\_type=balancing/consolidation.

Данная функция запускает проверку возможности балансировки виртуальных машин на узлах в рамках выбранного агрегатора узлов. Доступна в общем списке всех агрегаторов. Выберите необходимый и вызовите действие «Провести аудит»:

| Провести аудит                                                                                                    | X      |
|----------------------------------------------------------------------------------------------------|--------|
| Выбрано "с6е9с09f-e85d-43ea-8384-7cf1c3a8e85d". Подтвердите свой выбор. Это действие не может б<br>отменено.<br>□ Применить аудит после проведения | ЫТЬ    |
| Отмена                                                                                                    | овести |

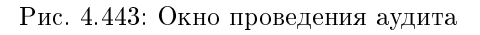

В открывшемся окне проверьте правильность выбора и при необходимости задайте автоматическое применение аудита после его выполнения. Запустите аудит кнопкой «Провести».

**Примечание:** Перечень проведенных аудитов доступен во внутренней вкладке агрегатора узлов - «Аудиты».

### Применение аудита

Примечание: Применение аудита доступно только для агрегаторов, которые имеют метаданные: drs\_enabled=True и drs\_type=balancing/consolidation.

Функция позволяет запустить балансировку виртуальных машин на узлах в рамках выбранного агрегатора узлов. Выполняется запуск последнего успешно проведенного аудита. Автоматическое выполнение этого действия также реализовано в форме действия «Проведение ayduma». Доступна в общем списке всех агрегаторов. Выберите необходимый и вызовите действие «Применить аудит»:

| Подтвердите Применить аудит                                                                                    | ×   |
|----------------------------------------------------------------------------------------------------|-----|
| Вы выбрали: "9897d7d7-80b5-454b-8032-fb277caa2473". Подтвердите свой выбор. Это действие невозмо:<br>отменить. | жно |
| Отмена Применить ау                                                                                            | дит |

Рис. 4.444: Окно применения аудита

Запустите процедуру кнопкой подтверждения. Дождитесь сообщения об успешном применении аудита. В случае ошибки Вам будет выведено сообщение с указанием причины неудачи.

#### Планирование действий

Примечание: Доступно как в общем списке, так и во вкладках с детальной информацией.

1. Выберите необходимый агрегатор узлов и вызовите действие:

В открывшемся мастер окне выберите дату. Подсвеченные дни указывают на наличие запланированных действий над данным объектом на дату, а синие метки об их количестве.

Ознакомиться подробнее с перечнем задач агрегатора узлов можете в раскрывающемся списке:

- 2. Для перехода к следующему шагу в поле выбранной даты нажмите на пустую область или число. В первом случае Вы будете перенаправлены в окно создания задачи. При нажатии на число Вам будет сразу предложено выбрать время действия:
- 3. Укажите остальные параметры планируемого действия, которые содержат внутренние вкладки мастер окна:

Разберем их содержание более подробно:

Выберите действие:

• Имя задачи - имя запланированного действия, при пустом значении генерируется автоматически;

# Запланировать действие

| Пред. Сего  | одня След. |       | июнь 2019   |         | Год М   | Іесяц День  |
|-------------|------------|-------|-------------|---------|---------|-------------|
| понедельник | вторник    | среда | четверг     | пятница | суббота | воскресенье |
|             |            |       |             |         | 1       | 2           |
| 3           | 4          | 5     | б           | 7       | 8       | 9           |
| 10          | 11         | 12    | <b>2</b> 13 | 14      | 15      | 16          |
| 17          | 18         | 19    | 20          | 21      | 22      | 23          |
| 24          | 25         | 26    | 27          | 28      | 29      | 30          |

Закрыть

х

Рис. 4.445: Календарь планируемого действия

# Запланировать действие

,

| Пред. Сего                                      | дня След.                        |                                  | июнь 2019                        |                                          | Год М    | Іесяц День  |
|-------------------------------------------------|----------------------------------|----------------------------------|----------------------------------|------------------------------------------|----------|-------------|
| понедельник                                     | вторник                          | среда                            | четверг                          | пятница                                  | суббота  | воскресенье |
|                                                 |                                  |                                  |                                  |                                          | 1        | 2           |
| 3                                               | 4                                | 5                                | б                                | 7                                        | 8        | 9           |
| 10                                              | 11                               | 12                               | <b>2</b> 13                      | 14                                       | 15       | 16          |
| <ul><li>○ Провести</li><li>○ Провести</li></ul> | аудит с автома<br>аудит с автома | тическим приме<br>тическим приме | снением (12121<br>енением (12121 | 2) (11:00 (+03:00)<br>2) (11:05 (+03:00) | ))<br>)) |             |
| 17                                              | 18                               | 19                               | 20                               | 21                                       | 22       | 23          |
| 24                                              | 25                               | 26                               | 27                               | 28                                       | 29       | 30          |
|                                                 |                                  |                                  |                                  |                                          |          |             |

Закрыть

х

Рис. 4.446: Календарь планируемого действия

# Запланировать действие

| Пред.  | Сегодня | След. | 20 июня 2019 | Год | Месяц | День |
|--------|---------|-------|--------------|-----|-------|------|
| 12ночи |         |       |              |     |       |      |
|        |         |       |              |     |       |      |
| тночи  |         |       |              |     |       |      |
| 2ночи  |         |       |              |     |       |      |
|        |         |       |              |     |       |      |
| Зночи  |         |       |              |     |       |      |
|        |         |       |              |     |       |      |
| 4утра  |         |       |              |     |       |      |
| _      |         |       |              |     |       |      |
| 5утра  |         |       |              |     |       |      |
| бутра  |         |       |              |     |       |      |
|        |         |       |              |     |       |      |
| 7утра  |         |       |              |     |       |      |
|        |         |       |              |     |       |      |
| 8утра  |         |       |              |     |       |      |
|        |         |       |              |     |       |      |
| 9утра  |         |       |              |     |       |      |

Х

Рис. 4.447: Календарь планируемого действия

| Запланировать                       | ь действие                    |               | ×                |
|-------------------------------------|-------------------------------|---------------|------------------|
| Выберите действие *                 | Учётные данные пользователя * | Подробности * |                  |
| Подробности curl запро              | ica *                         |               |                  |
| Имя задачи 😡                        |                               |               |                  |
| Действие *<br>Запустить curl-запрос | •                             |               |                  |
|                                     |                               |               |                  |
|                                     |                               | Отмена        | Добавить задание |

Рис. 4.448: Окно создания задачи

- Действие список доступных действий над агрегатором узлов:
  - Запустить curl-запрос запуск HTTP-запроса;
  - Запустить консольную команду openstack запуск консольной команды, используя утилиту openstack;
  - Провести аудит с автоматическим применением доступно только для агрегаторов, которые имеют метаданные: drs\_enabled=True и drs\_type=balancing/consolidation.

Учетные данные пользователя:

- Имя пользователя логин пользователя, планирующего действие;
- Пароль пароль пользователя, планирующего действие;
- Проект рабочий проект пользователя, планирующего действие.

#### Подробности:

- Тип тип задачи. Различаются:
  - Разовая задача;
  - Повторяющаяся задача.
- Повторять значения для интервала выполнения задачи. Доступные:
  - Минуты;

- Часы;
- Дни;
- Рабочие дни (С понедельника по пятницу);
- Дни недели;
- Год.
- Повторять с интервалом интервал выполнения задачи;
- Дата начала дата начала выполнения задачи в формате дд.мм.гггг;
- Время начала время начала выполнения задачи в формате чч.мм;
- Часовой пояс часовой пояс, согласно которому указано время выполнения задачи;
- Окончание условия прекращения выполнения задачи. Различаются:
  - Никогда при выборе флага задача становится бессрочной;
  - Максимальное количество повторений ограничение количества выполнения задачи;
  - Дата предельная дата для выполнения задачи, задается в формате дд.мм.гггг.

Детали аудита:

• Применить аудит после проведения - при выборе флага будет произведено применение аудита после его выполнения. Доступно только для arperatopos, которые имеют метаданные: drs\_enabled=True и drs\_type=balancing/consolidation.

Подробности curl-запроса:

- Адрес Адрес агрегатора узлов;
- Тип запроса Тип REST API запроса. Различаются:
  - POST;
  - GET;
  - PUT;
  - DELETE;
  - PATCH.

Детали консольной команды:

• Аргументы команды - Поле для ввода консольной команды OpenStack.

Завершите процедуру кнопкой подтверждения.
Примечание: Для возврата на страницу с календарем и изменения даты воспользуйтесь кнопкой «Отмена».

### Просмотр детальной информации об аудите

Функция доступна во внутренней вкладке «Аудиты». Переход осуществляется по ссылке имени аудита:

| ТИСНИКС                      | 🚍 Default • demo ▼                                   |
|------------------------------|------------------------------------------------------|
| «                            | ТИОНИКС » Балансировка » Детали аудита: 77           |
| Проект ~                     |                                                      |
| Администратор ~              | детали аудита. //                                    |
| Идентификация 🗸              | applied: None<br>— info (9)                          |
| тионикс                      | status: DONE                                         |
| Обзор                        | algorithm_parameters (0)                             |
| Инфраструктура               | +audit_plan (6)                                      |
| Средства управления питанием | + status_history [4]<br>+ metrics_history_period (2) |
| Балансировка                 | id: 77                                               |
| Запланированные задачи       | -hosts_filter {1}<br>aggregate_id: 3                 |
| Метрики                      | executed: 2019-06-13T16:32:01                        |
| VDI                          | status: DONE<br>Id: 77                               |
| Фреймы                       |                                                      |

Рис. 4.449: Детальная информации об аудите

На открывшейся странице отображается детальная информация о выбранном аудите в виде структурированного древовидного списка. Используйте «+»/«-» для раскрытия или закрытия элементов списка.

### Вкладка «Зоны доступности»

Выводит перечень всех зон доступности.

| ТИСНИКС                      | 📾 Default • admin 👻                            |                                                                                                    | 🚢 admin 👻 |
|------------------------------|------------------------------------------------|----------------------------------------------------------------------------------------------------|-----------|
| «                            | ТИОНИКС » Балансировка                         |                                                                                                    |           |
| Проект ~                     | Балацсировка                                   |                                                                                                    |           |
| Администратор ~              | Балансировка                                   |                                                                                                    |           |
| Идентификация ~              | Вычислительные узлы Агрегаторы узлов Зоны дост | упности                                                                                                    |           |
| тионикс                      |                                                |                                                                                                    |           |
| Обзор                        |                                                |                                                                                                    | Фильтр Q  |
| Инфраструктура               | Отображено 2 элемента                          |                                                                                                    |           |
| SDS                          | Имя зоны доступности                           | Узлы                                                                                                    | Доступен  |
| Средства управления питанием | internal                                       | dev-cnt7q-ovs-02.stand.loc (Запущенные службы)                                                                 | Да        |
| Балансировка                 | nova                                           | mnode1.dev-cnt7q-ovs-02.stand.loc (Запущенные службы)<br>mnode2.dev-cnt7q-ovs-02.stand.loc (Запущенные службы) | Да        |
| Запланированные задачи       | Отображено 2 элемента                          |                                                                                                    |           |
| Метрики                      |                                                |                                                                                                    |           |
| VDI                          |                                                |                                                                                                    |           |
| Фреймы                       |                                                |                                                                                                    |           |
|                              |                                                |                                                                                                    |           |

Рис. 4.450: Список зон доступности

Таблица 4.136: Списком представлена следующая информация:

| Наименование поля    | Описание                             |
|----------------------|--------------------------------------|
| Имя зоны доступности | Наименование зоны доступности.       |
| Узлы                 | Наименования узлов зоны доступности. |
| Доступен             | Административное состояние.          |

Для всех отображающихся полей доступны инструменты сортировки и фильтрации. Поля сортируются по возрастанию и убыванию. Фильтрация производится по всем полям.

## 4.4.6 Вкладка «Запланированные задачи»

Отображает запланированные задания, их очередность и состояние. Запланированные задания доступны в разрезе всех проектов для пользователей с правами администратора. Для рядового пользователя будут доступны задания только в отношении виртуальных машин и дисков в проектах, в которых состоит текущий пользователь.

| ТИСНИКС                           | 🔲 Defa | ault • admin <del>•</del>                  |                                   |                   |                              |                        |                                          |                                          | 🐣 admin 🔫          |  |
|-----------------------------------|--------|--------------------------------------------|-----------------------------------|-------------------|------------------------------|------------------------|------------------------------------------|------------------------------------------|--------------------|--|
| *                                 | тис    | ОНИКС » Запланированные задачи             |                                   |                   |                              |                        |                                          |                                          |                    |  |
| Проект ~                          | 2.25   |                                            |                                   |                   |                              |                        |                                          |                                          |                    |  |
| Администратор ~                   | Jai    | ланированные задач                         | ЧИ                                |                   |                              |                        |                                          |                                          |                    |  |
| Идентификация ~                   | Показ  | зать удаленные задачи Выкл                 |                                   |                   |                              |                        | Статус последнего запуска 🗸 Ус           | пешно 🗶 Фильт                            | р 🛍 Удалить задачи |  |
| тионикс                           | Ото    | бражено 4 элемента из 4                    |                                   |                   |                              |                        |                                          |                                          |                    |  |
| Обзор                             | 0      | ID Имя задачи                              | Действие                          | Тип               | Статус последнего<br>запуска | Тип объекта            | Наименование объекта                     | Проект                                   | Действия           |  |
| Инфраструктура<br>SDS             |        | 1<br>8 j                                   | Разархивировать машину            | Периодическо<br>е | Успешно                      | Виртуальная машин<br>а | 8322dba9-e56f-49a3-b2c3-56b10f01967<br>e | c1f3c55a-3fa1-48fb-b6f9-54a3996e147<br>0 | Дополнительно 🔻    |  |
| Средства управления питанием      | 0      | 7 q                                        | Создать резервную копию дис<br>ка | Одноразовое       | Успешно                      | Диск                   | multi 3                                  | admin                                    | Дополнительно 🔻    |  |
| Балансировка                      | 0      | 7b84263d-690f-4c33-82cc-13a10fd711<br>6 af | Поставить на паузу машину         | Одноразовое       | Успешно                      | Виртуальная машин<br>а | 44                                       | -                                        | Дополнительно 🝷    |  |
| Запланированные задачи<br>Метрики | 0      | 4 f9830115-3987-43eb-8def-26c06fe530<br>fd | Создать снимок                    | Одноразовое       | Успешно                      | Диск                   | 48a4b7ad-ddde-4627-9e8f-2c4c37929b<br>91 | -                                        | Дополнительно 🝷    |  |
| VDI                               | Ото    | бражено 4 элемента из 4                    |                                   |                   |                              |                        |                                          |                                          |                    |  |
| Фреймы                            |        |                                            |                                   |                   |                              |                        |                                          |                                          |                    |  |

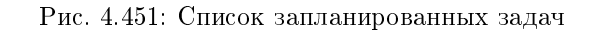

| Наименование поля         | Описание                                                                   |
|---------------------------|----------------------------------------------------------------------------|
| ID                        | Идентификационный номер задачи.                                            |
| Имя задачи                | Наименование, присваивается при создании. Редактируется в общем списке.    |
| Действие                  | Планируемое действие.                                                      |
| Тип                       | Тип задачи. Выделяются:                                                    |
|                           | • Одноразовое;                                                             |
|                           | • Периодическое.                                                           |
|                           |                                                                            |
| Статус последнего запуска | Состояние выполнения задачи. Выделяются:                                   |
|                           | • не выполнялась;                                                          |
|                           | • Успешно - выполнилась успешно:                                           |
|                           | • С ошибкой - при выполнении возникла ошибка.                              |
|                           |                                                                            |
| Тип объекта               | Объект выполнения задачи.                                                  |
| Наименование объекта      | Наименование объекта выполнения задачи. Является ссылкой для перехода во   |
|                           | вкладку объекта.                                                           |
| Проект                    | Наименование проекта пользователя запланировавшего действие. Отображают-   |
|                           | ся наименования только тех проектов, в которых пользователь является адми- |
|                           | нистратором.                                                               |

### Таблица 4.137: Списком представлена следующая информация:

Для списка запланированных задач доступны инструменты сортировки и фильтрации. Поля сортируются по возрастанию и убыванию. Фильтрация производится по следующим параметрам:

- ID Идентификационный номер задачи. Допустим неполный ввод;
- Имя задачи Наименование задачи. Допустим неполный ввод;
- Действие Наименование действия. Допустим неполный ввод;
- Тип Тип задачи. Допустим только точный ввод;
- Статус последнего запуска Состояние выполнения задачи. Допустим неполный ввод;
- Тип объекта Объект выполнения задачи. Допустим неполный ввод;
- Наименование объекта Наименование объекта выполнения задачи. Допустим неполный ввод;
- Проект Наименование проекта пользователя, запланировавшего действие. Допустим только точный ввод.

Также есть возможность скрывать отображение неактивных задач.

| Ν | Действие        | Описание                                                                                                    |
|---|-----------------|----------------------------------------------------------------------------------------------------|
| 1 | Дополнительно   | Отображается подробная информация по выбранной задачи.                                                                      |
| 2 | Повторить       | Повторение выбранной задачи. Действие недоступно для задач, объекты которых удалены. Для пользователя с правами user данное |
|   | задачу          | действие недоступно.                                                                                                    |
| 3 | Удалить задание | Удаление выбранной задачи.                                                                                                  |

Таблица 4.138: Для задач в зависимости от статуса доступны следующие действия:

Перечисленные действия доступны для выполнения относительно одной выбранной задачи – выбором нужного действия в поле «Действия» соответствующей записи в списке задач.

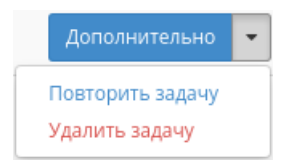

#### Рис. 4.452: Индивидуальные действия над запланированной задачей

Также действия можно запустить в отношении группы предварительно выбранных задач. Для этого необходимо отметить нужные задачи и выбрать групповое действие.

### Особенности работы

- Детализация задачи
- Повторение задачи
- Журнал результатов запуска задачи

#### Детализация задачи

При выборе действия в открывшемся окне отображаются:

- Имя задачи наименование действия, присваивается при создании;
- ID идентификационный номер задачи;
- Автор наименование пользователя, создавшего задачу;
- Дата и время создания дата и время создания задачи в формате: дд.мм.гггг, чч.мм.сс;

## Показать детали задания

| Имя задачи                            | ID                        |
|---------------------------------------|---------------------------|
| 7b84263d-690f-4c33-82cc-13a10fd711af  | 6                         |
| Автор                                 | Дата и время создания     |
| admin                                 | 30 янв. 2019 г., 18:27:41 |
| Время начала                          | Дата и время окончания    |
| 31 янв. 2019 г., 18:27:00             | -                         |
| Часовой пояс                          | Всего запущено раз        |
| UTC +03:00: Россия (Москва)           | 1                         |
| Время прошлого запуска                | Время следующего запуска  |
| -                                     | -                         |
| Итого                                 |                           |
| 1 раз                                 |                           |
| Результат                             |                           |
| Instance "44" is successfully paused. |                           |
|                                       | **                        |
|                                       |                           |

х

Закрыть

Рис. 4.453: Подробные параметры задачи

- Время начала дата и время начала выполнения задачи в формате: дд.мм.гггг, чч.мм.сс;
- Дата и время окончания дата и время окончания выполнения задачи в формате: дд.мм.гггг, чч.мм.сс;
- Часовой пояс наименование часового пояса задачи;
- Всего запущено раз число произведенных запусков задачи;
- Время прошлого запуска дата и время последнего запуска задачи в формате: дд.мм.гггг, чч.мм.сс;
- Время следующего запуска дата и время следующего запуска задачи в формате: дд.мм.гггг, чч.мм.сс;
- Итого краткое описание процесса выполнения задачи;
- Результат информация об итогах выполненного задания.

Окно несет информативный характер без возможности редактирования.

### Повторение задачи

Важно: Действие недоступно для пользователя с правами user и для задач, объекты которых удалены.

Функция позволяет повторять успешно выполненное или выполненное с ошибкой задание. После выбора действия в открывшемся окне задайте необходимые параметры:

Подтвердите свой выбор кнопкой «Повторить задание».

**Примечание:** Параметры варьируются в зависимости от объекта. С подробным описанием создания планируемого действия можете ознакомиться в одноименных вкладках объектов.

### Журнал результатов запуска задачи

Для периодических задач реализован отдельный журнал с подробными результатами каждого их запуска. Журнал доступен по ссылке имени задачи:

| Запланировать действие                                               | ×                        |
|----------------------------------------------------------------------|--------------------------|
| Выберите действие * Учётные данные пользон<br>Имя пользователя *<br> | теля * Подробности *     |
|                                                                      | Отмена Повторить задание |

Рис. 4.454: Окно повторного создания задачи

| Taomida 1.100. Onnerow npederabiena enedytoidan niipopmadi | Таблица 4.139: | Списком | представлена | следующая | информация |
|------------------------------------------------------------|----------------|---------|--------------|-----------|------------|
|------------------------------------------------------------|----------------|---------|--------------|-----------|------------|

| Наименование поля      | Описание                                      |
|------------------------|-----------------------------------------------|
| Номер                  | Порядковый номер выполнения задачи.           |
| Время начала           | Дата и время запуска задачи.                  |
| Дата и время окончания | Дата и время окончания выполнения задачи.     |
| Статус                 | Состояние выполнения задачи. Выделяются:      |
|                        | • Успешно - выполнилась успешно;              |
|                        | • С ошибкой - при выполнении возникла ошибка. |
|                        |                                               |
| Результат              | Сообщение о результатах выполнения задачи.    |

Для всех отображающихся полей доступен инструмент сортировки. Поля сортируются по возрастанию и убыванию.

## 4.4.7 Вкладка «Метрики»

Позволяет управлять настройками мониторинга и резервного копирования виртуальных машин.

| тисникс                      | 🔲 Default • a | dmin <del>-</del>                 |                                |         | 🛓 admin 👻                                                                                                    |  |  |  |  |
|------------------------------|---------------|-----------------------------------|--------------------------------|---------|----------------------------------------------------------------------------------------------------|--|--|--|--|
| «                            | тионикс       | » Запланированные задачи » 8e6bbd | 06-7799-4c71-b19a-bfc3fdf0ed3a |         |                                                                                                    |  |  |  |  |
| Проект ~                     | 8e6bb         |                                   |                                |         |                                                                                                    |  |  |  |  |
| Администратор ~              |               |                                   |                                |         |                                                                                                    |  |  |  |  |
| Идентификация ~              | Отображе      | но 2 элемента из 2                |                                |         |                                                                                                    |  |  |  |  |
| тионикс                      | Номер         | Время начала                      | Дата и время окончания         | Статус  | Результат                                                                                                    |  |  |  |  |
| Обзор                        | 2             | 27 сент. 2019 г., 13:05:01        | 27 сент. 2019 г., 13:05:02     | Успешно | Successfully created snapshot "e17a3d61-2e52-4e6f-bb73-a27012d5794f_2019-09-27_10:05:02" for volume "e17a3d61-2e52-4e6f-bb7<br>3-a27012d5794f" with id: 52a95ee8-237a-4b46-9540-52eb0078a7f3. |  |  |  |  |
| инфраструктура               | 1             | 27 сент. 2019 г., 12:05:01        | 27 сент. 2019 г., 12:05:02     | Успешно | Successfully created snapshot "e17a3d61-2e52-4e6f-bb73-a27012d5794f_2019-09-27_09:05:02" for volume "e17a3d61-2e52-4e6f-bb7<br>3-a27012d5794f" with id: 32b72929-7493-4e24-9819-bc48d864de0d. |  |  |  |  |
| Средства управления питанием | Отображе      | но 2 элемента из 2                |                                |         |                                                                                                    |  |  |  |  |
| Балансировка                 |               |                                   |                                |         |                                                                                                    |  |  |  |  |
| Запланированные задачи       |               |                                   |                                |         |                                                                                                    |  |  |  |  |
| Метрики                      |               |                                   |                                |         |                                                                                                    |  |  |  |  |
| VDI                          |               |                                   |                                |         |                                                                                                    |  |  |  |  |
| Фреймы                       |               |                                   |                                |         |                                                                                                    |  |  |  |  |

Рис. 4.455: Список результатов запуска задачи

### Вкладка «Виртуальные машины»

Отображает все доступные текущему пользователю виртуальные машины и предоставляет возможность настроить для них мониторинг и резервное копирование. Пользователь с правами администратора имеет доступ до машин из всех проектов. Для пользователя без прав администратора отображаются машины только из доступных проектов.

| ТИСНИКС                                      | 🗏 Default • admin 🗸               |                      |                                        |                                   |              |         |               |        |          |                  | å admin             |
|----------------------------------------------|-----------------------------------|----------------------|----------------------------------------|-----------------------------------|--------------|---------|---------------|--------|----------|------------------|---------------------|
| «                                            | ТИОНИКС » Метрики                 |                      |                                        |                                   |              |         |               |        |          |                  |                     |
| Проект ~                                     |                                   |                      |                                        |                                   |              |         |               |        |          |                  |                     |
| Администратор ~                              | метрики                           |                      |                                        |                                   |              |         |               |        |          |                  |                     |
| Идентификация ~                              | Виртуальные машины Шаблоны Вагеоз |                      |                                        |                                   |              |         |               |        |          |                  |                     |
| тионикс                                      |                                   |                      |                                        |                                   |              |         |               |        |          | Фильтр Настройки |                     |
| Обзор                                        | Отображено 9 элементо             | ов из 9              |                                        |                                   |              |         |               |        |          |                  |                     |
| Инфраструктура                               | 🗆 Проект                          |                      | Имя                                    | Имя узла                          | Наименование | Тип     | ІР-адрес      | Задача | Статус   | Питание          | Действия            |
| SDS                                          | □ f4a88fc5-8d98-4291              | 1-8a62-e0acaf53be98  | a694bd86-f297-4c58-ba46-bc7a824a4f85   | mnode2.dev-cnt7q-ovs-03.stand.loc |              | Типовая | 192.168.2.11  | Нет    | Активна  | Включено         | Показать статистику |
| Средства управления питанием<br>Балансировка | C c1f3c55a-3fa1-48fb-             | -b6f9-54a3996e1470   | 04d127bc-e1cc-49b3-b0b0-1a308f84d55f-3 | mnode2.dev-cnt7q-ovs-03.stand.loc | -            | Типовая | 10.35.219.122 | Нет    | Активна  | Включено         | Показать статистику |
| Запланированные задачи                       | C c1f3c55a-3fa1-48fb              | -b6f9-54a3996e1470   | 04d127bc-e1cc-49b3-b0b0-1a308f84d55f-1 | mnode1.dev-cnt7q-ovs-03.stand.loc | -            | Типовая | 10.35.219.107 | Нет    | В ошибке | Неизвестно       | Показать статистику |
| Метрики                                      | C c1f3c55a-3fa1-48fb-             | -b6f9-54a3996e1470   | 04d127bc-e1cc-49b3-b0b0-1a308f84d55f-2 | mnode1.dev-cnt7q-ovs-03.stand.loc | -            | Типовая | 10.35.219.114 | Нет    | В ошибке | Неизвестно       | Показать статистику |
| VDI                                          | C c1f3c55a-3fa1-48fb-             | -b6f9-54a3996e1470   | ddddddddddddd                          | mnode2.dev-cnt7q-ovs-03.stand.loc | -            | VDI     | 10.35.219.101 | Нет    | Активна  | Включено         | Показать статистику |
| фреимы                                       | □ 1ae3e5ea-59df-44d               | l6-a5bc-ebc199218c5f | test assign                            | mnode2.dev-cnt7q-ovs-03.stand.loc | -            | VDI     | 10.35.219.108 | Нет    | Активна  | Включено         | Показать статистику |
|                                              | C c1f3c55a-3fa1-48fb-             | -b6f9-54a3996e1470   | 8322dba9-e56f-49a3-b2c3-56b10f01967e   | mnode2.dev-cnt7q-ovs-03.stand.loc | -            | VDI     | 10.35.219.116 | Нет    | Активна  | Включено         | Показать статистику |
|                                              | □ f4a88fc5-8d98-4291              | 1-8a62-e0acaf53be98  | 3c6d60cc-abd9-45b6-b94a-1974ca5979a6   | mnode2.dev-cnt7q-ovs-03.stand.loc | -            | VDI     | 10.35.219.85  | Нет    | Активна  | Включено         | Показать статистику |
|                                              | admin                             |                      | fcf6aaf4-0bf5-4aa4-8f90-67598549201b   | mnode1.dev-cnt7q-ovs-03.stand.loc | -            | Типовая | 10.35.219.79  | Нет    | В ошибке | Неизвестно       | Показать статистику |
|                                              | Отображено 9 элементо             | ов из 9              |                                        |                                   |              |         |               |        |          |                  |                     |

Рис. 4.456: Список виртуальных машин

| Наименование поля | Описание                                                                     |  |
|-------------------|------------------------------------------------------------------------------|--|
| Проект            | Наименование проекта машины.                                                 |  |
| Имя               | Наименование машины.                                                         |  |
| Имя узла          | Имя узла машины.                                                             |  |
| Наименование      | Наименование узла машины.                                                    |  |
| Тип               | Тип машины, различаются:                                                     |  |
|                   | • Типовая;                                                                   |  |
|                   | • VDI.                                                                       |  |
|                   |                                                                              |  |
| IP-адрес          | ІР-адрес машины.                                                             |  |
| Задача            | Отображение выполнения поставленной для машины задачи. Задача может быть     |  |
|                   | поставлена как системой, так и пользователем. Например, миграция, эвакуация, |  |
|                   | выключение и т.д.                                                            |  |
| Статус            | Состояние машины, определяемое службами Openstack.                           |  |
| Питание           | Состояние питания виртуальной машины. Возможные значения:                    |  |
|                   | • Неизвестно;                                                                |  |
|                   | • Включено;                                                                  |  |
|                   | • Заблокировано;                                                             |  |
|                   | • На паузе;                                                                  |  |
|                   | • Отключено;                                                                 |  |
|                   | • Выключено;                                                                 |  |
|                   | • Сбой;                                                                      |  |
|                   | • Приостановлено;                                                            |  |
|                   | • Неисправно;                                                                |  |
|                   | D m m m m                                                                    |  |
|                   | • В процессе создания.                                                       |  |

Таблица 4.140: Списком представлена следующая информация:

Для списка машин доступны инструменты сортировки и фильтрации. Поля сортируются по возрастанию и убыванию. Фильтрация производится по следующим параметрам:

- Проект Наименование проекта машины. Допустим неполный ввод;
- Имя Наименование машины. Допустим неполный ввод;
- Имя узла Имя узла машины. Допустим только точный ввод;
- Наименование Наименование узла машины. Допустим неполный ввод;
- Тип Тип машины. Допустим неполный ввод;
- IPv4 адрес IPv4 адрес машины. Допустим только точный ввод;
- IPv6 адрес IPv6 адрес машины. Допустим только точный ввод;

- Задача Наименование задачи машины. Допустим неполный ввод;
- Статус Состояние машины. Допустим только точный ввод;
- Питание Состояние питания машины. Допустим неполный ввод.

### Таблица 4.141: Доступные действия:

| Ν | Действие            | Описание                                                                                                    |
|---|---------------------|----------------------------------------------------------------------------------------------------|
| 1 | Настройки           | Управление набором собираемых для отображения метрик. Настройки определяют набор метрик для списка виртуальных машин в |
|   |                     | целом.                                                                                                    |
| 2 | Управление          | Управление шаблонами системы мониторинга Zabbix и системы резервного копирования Bareos.                               |
|   | шаблонами           |                                                                                                    |
| 3 | Показать статистику | Просмотр статистики работы машины.                                                                                     |

Перечисленные действия доступны для выполнения относительно одной выбранной машины – выбором нужного действия в поле "Действия" соответствующей записи в списке машин:

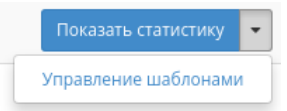

### Рис. 4.457: Индивидуальные действия

### Особенности работы

- Управление шаблонами
- Просмотр статистики
- Управление набором метрик
- Управление шаблонами группы машин

### Управление шаблонами

Важно: Управление шаблонами возможно только при соответствующих настройках домена. Подробнее о настройке резервного копирования для домена можете узнать в разделе «Идентификация»/«Домены»/«Настройка резервного копирования». Действие доступно также для группы машин, но только в рамках одного

#### проекта.

Функция доступна в общем списке всех машин. Позволяет управлять шаблонами системы мониторинга Zabbix и системы резервного копирования Bareos. На вкладке «Шаблоны Zabbix» настраивается необходимый набор шаблонов мониторинга Zabbix, после сохранения мониторинг будет производиться по выбранным шаблонам:

Важно: Шаблоны Zabbix будут доступны, если для проекта виртуальной машины ранее был настроен мониторинг. Настроить мониторинг можно во вкладке «Идентификация»/«Проекты», при помощи функции «Настройка мониторинга».

На вкладке «Шаблоны Bareos» настраивается необходимый набор шаблонов резервного копирования Bareos, после сохранения для машины будет производиться резервное копирование по выбранным шаблонам:

Завершите процедуру кнопкой «Сохранить».

### Просмотр статистики

Функция доступна в общем списке всех машин. После вызова действия в открывшемся окне выводятся графические данные мониторинга работы машины:

Каждый из графиков кликабелен, благодаря чему можно максимально увеличить и просмотреть каждый из параметров виртуальной машины:

Для возврата к списку машин используйте кнопку «Назад» на панели браузера.

По умолчанию собираются метрики только по:

- проценту использования центрального процессора;
- проценту использования оперативной памяти.

Существует возможность настройки вывода и других метрик. Перейдите во вкладку «ТИОНИКС/Метрики» и воспользуйтесь функцией «Настройки».

Примечание: Мониторинг отображается только при наличии данных для визуализации.

#### Управление набором метрик

Примечание: Настройка осуществляется только в рамках одного пользователя.

 $\Phi$ ункция доступна в общем списке всех машин. Позволяет управлять всеми доступными метриками:

В открывшемся окне настройте необходимый для себя набор метрик. После сохранения статистические данные по виртуальным машинам будут отображаться только по выбранным метрикам.

## Управление шаблонами

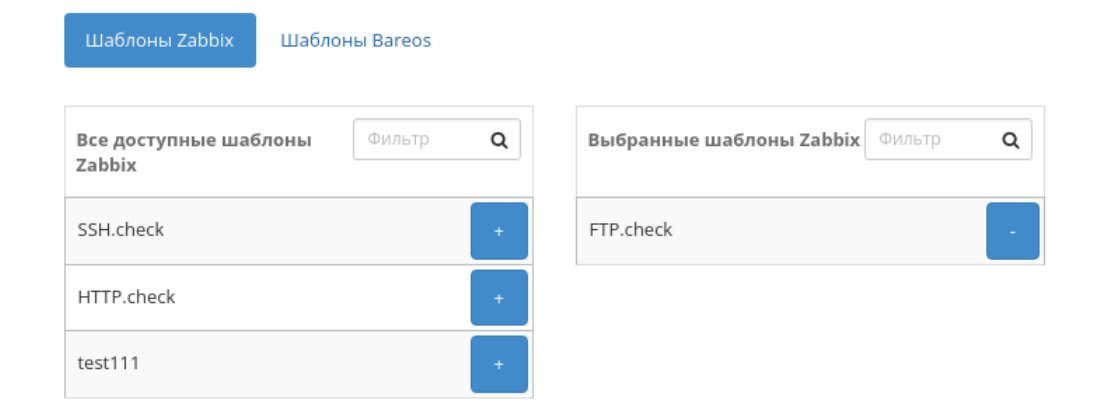

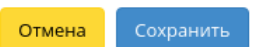

х

Рис. 4.458: Окно управления шаблонами

# Управление шаблонами

| Шаблоны Zabbix Шаблоны Bareos                |                                                |   |
|----------------------------------------------|------------------------------------------------|---|
| Все доступные шаблоны Фильтр<br>Bareos       | <b>Q</b> Выбранные шаблоны Bareos Фильтр       | Q |
| be9404bf-022d-<br>4775-9b36-<br>1c2a07dc8b40 | + 6521a708-dc2d-<br>47f9-84d1-<br>1d2df9dae7d4 | - |
| bd20295b-d29a-<br>4e84-81e4-<br>776b6205269a | +                                              |   |
| 5180561d-83e9-<br>492c-9515-<br>a66ac242875a | +                                              |   |
| fc6ede35cfff49e3b<br>03-15-07-37             | •                                              |   |

Отмена Сохранить

х

Рис. 4.459: Окно управления шаблонами

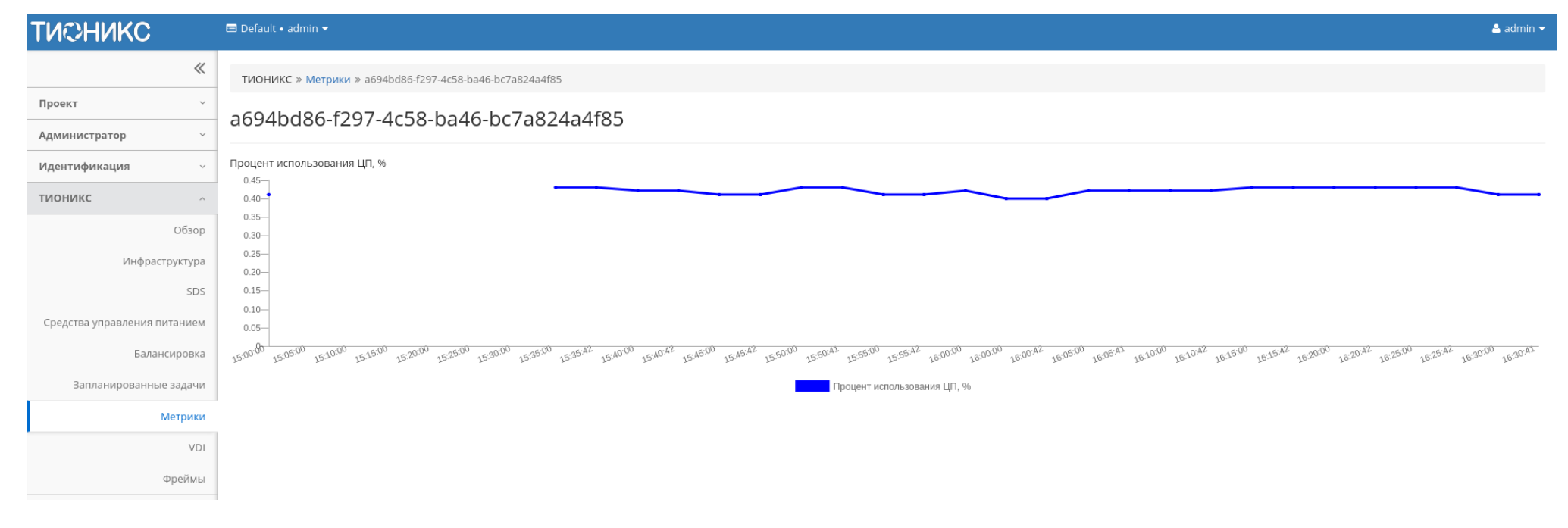

Рис. 4.460: Отображение статистики производительности виртуальной машины

| TUCH                                        | Default • admin •                                                                                                    |                                  |
|---------------------------------------------|----------------------------------------------------------------------------------------------------|----------------------------------|
|                                             | Процент использования ЦП, %                                                                                                    |                                  |
| Проект<br>Администр<br>Идентифик<br>ТИОНИКС | Процент использования ЦП, %<br>0.45                                                                                                    |                                  |
| Средства уп                                 | 1500.00 151000 151500 152000 152500 153000 153500 153500 153500 154000 154000 154000 154500 154500 15500 15500 15500 155500 155500 16000 160000 160000 160000 160501 161000 161000 161000 161500 161500 161500 16200 16200 16200 162500 162500 162500 16300 16300 16300 |                                  |
| 3anna                                       | Троцент использования ЦЛ, %                                                                                                    | <sup>0</sup> 15 <sup>30,61</sup> |
|                                             | ок                                                                                                    |                                  |
|                                             | © Copyright 2015-2019, TiONIX, support@tionix.ru                                                                                                    |                                  |

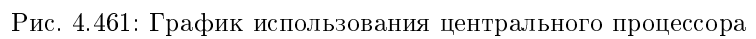

## Добавление/Удаление метрик

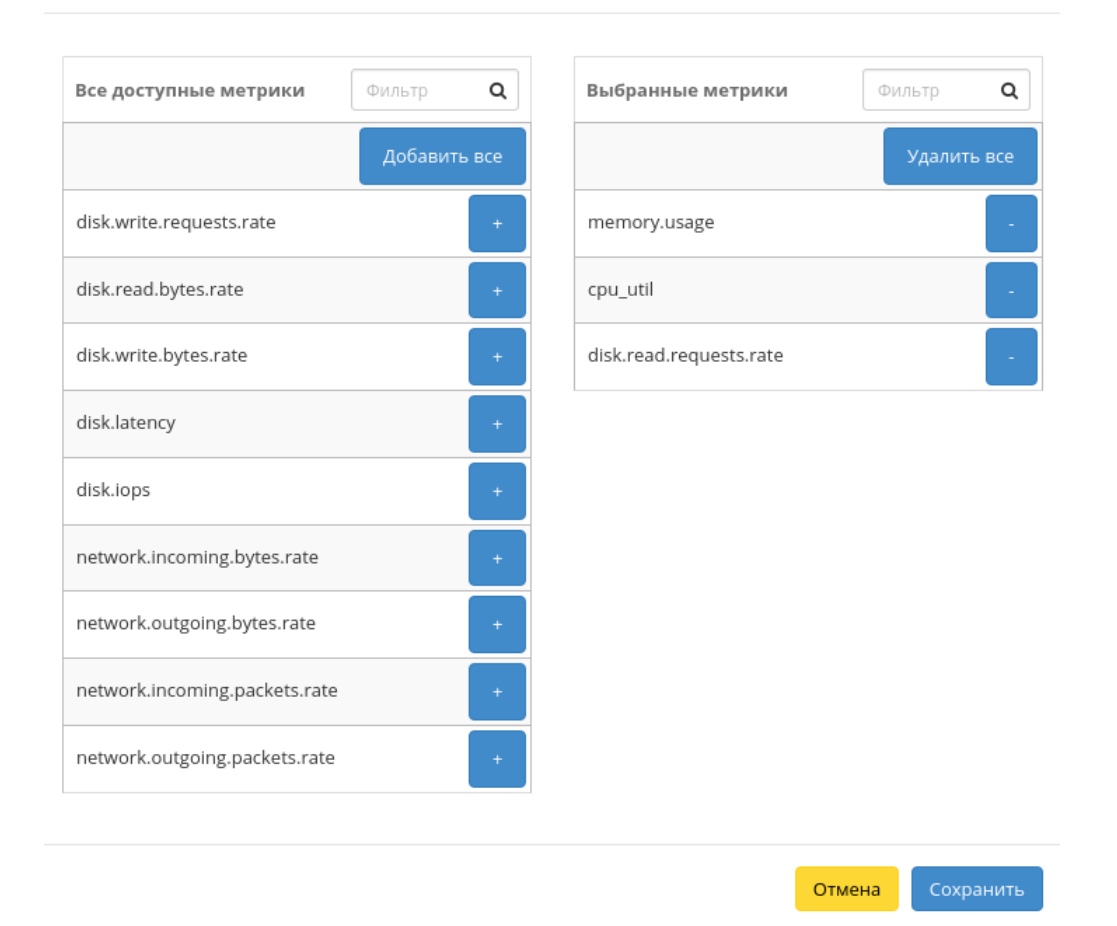

Рис. 4.462: Окно управления метриками

### Управление шаблонами группы машин

Функция доступна на верхней панели в общем списке всех машин. Выберите необходимые и вызовите действие «Управление шаблонами». На вкладке «Шаблоны Zabbix» настраивается необходимый набор шаблонов мониторинга Zabbix, после сохранения мониторинг для виртуальных машин будет производиться только по выбранным шаблонам:

Важно: Шаблоны Zabbix будут доступны, если для проекта виртуальной машины ранее был настроен мониторинг. Настроить мониторинг можно во вкладке «Идентификация»/«Проекты», при помощи функции «Настройка мониторинга».

На вкладке «Шаблоны Bareos» настраивается необходимый набор шаблонов резервного копирования Bareos, после сохранения для машин будет производиться резервное копирование по выбранным шаблонам:

Завершите процедуру кнопкой «Сохранить».

### Вкладка «Шаблоны Bareos»

Отображает шаблоны системы резервного копирования Bareos:

| Наименование поля | Описание                                                               |  |
|-------------------|------------------------------------------------------------------------|--|
| Имя               | Наименование шаблона Bareos.                                           |  |
| Описание          | Описание шаблона Bareos.                                               |  |
| Уровень           | Уровень шаблона системы резервного копирования Bareos. Возможные знач  |  |
|                   | ния:                                                                   |  |
|                   | • Инкрементный;                                                        |  |
|                   | • Дифференциальный;                                                    |  |
|                   | • Полный.                                                              |  |
|                   |                                                                        |  |
| JobDefs           | Наименование шаблона задания JobDefs.                                  |  |
| FileSet           | Наименование набора файлов FileSet.                                    |  |
| Расписание        | Наименование расписания шаблона системы резервного копирования Bareos. |  |

#### Таблица 4.142: Списком представлена следующая информация:

Для списка шаблонов доступны инструменты сортировки и фильтрации. Поля сортируются по возрастанию и убыванию. Фильтрация производится по всем полям.

| Ν | Действие              | Описание                                                                                           |
|---|-----------------------|----------------------------------------------------------------------------------------------------|
| 1 | Создать шаблон Bareos | Создание шаблона системы резервного копирования Bareos с заданными параметрами.                    |
| 2 | Отсоединить           | Удаление связи шаблона системы резервного копирования Bareos с виртуальной машиной.                |
| 3 | Удалить шаблон Bareos | Удаление шаблона системы резервного копирования Bareos и имеющихся связей с виртуальными машинами. |

#### Таблица 4.143: Доступные действия:

## Управление шаблонами

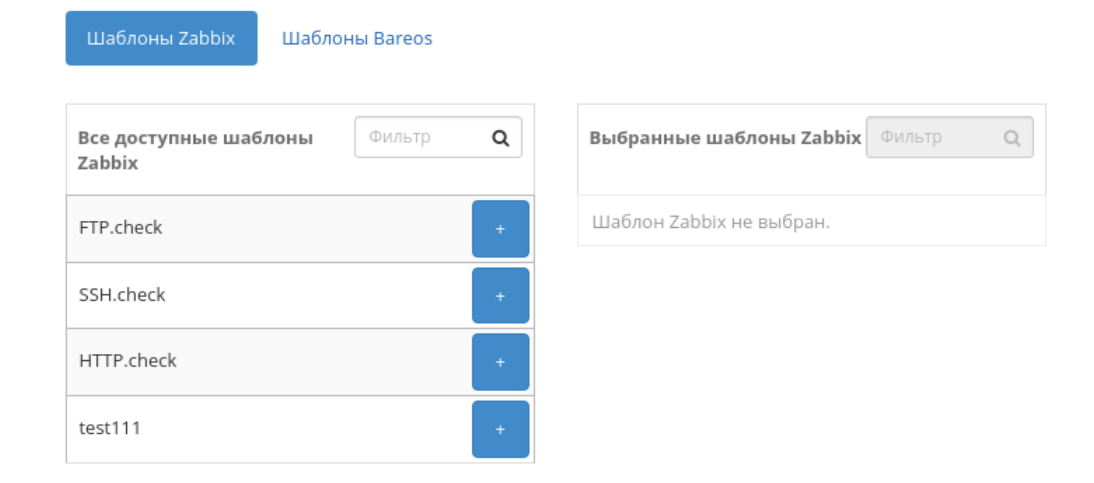

Отмена Сохранить

×

Рис. 4.463: Окно управления шаблонами

# Управление шаблонами

| Шаблоны Zabbix Шабл                          | юны Bareos      |                                 |
|----------------------------------------------|-----------------|---------------------------------|
| Все доступные шаблоны<br>Bareos              | Фильтр <b>Q</b> | Выбранные шаблоны Bareos Фильтр |
| 6521a708-dc2d-<br>47f9-84d1-<br>1d2df9dae7d4 | +               | Шаблон Bareos не выбран.        |
| be9404bf-022d-<br>4775-9b36-<br>1c2a07dc8b40 | +               |                                 |
| bd20295b-d29a-<br>4e84-81e4-<br>776b6205269a | +               |                                 |
| 5180561d-83e9-<br>492c-9515-<br>a66ac242875a | ÷               |                                 |
| fc6ede35cfff49e3b<br>03-15-07-37             | +               |                                 |

Отмена Сохранить

х

Рис. 4.464: Окно управления шаблонами

| ТИСНИКС                                            | 🖻 Default ∙ admin 🔻                                                                                                    |          |                                                              |                                                      |             |                       | 🐣 admin                                                                  |
|----------------------------------------------------|----------------------------------------------------------------------------------------------------|----------|--------------------------------------------------------------|------------------------------------------------------|-------------|-----------------------|--------------------------------------------------------------------------|
| «                                                  | ТИОНИКС » Метрики                                                                                                    |          |                                                              |                                                      |             |                       |                                                                          |
| Проект ~                                           | Мотрики                                                                                                    |          |                                                              |                                                      |             |                       |                                                                          |
| Администратор ~                                    | метрики                                                                                                    |          |                                                              |                                                      |             |                       |                                                                          |
| Идентификация ~                                    | Виртуальные машины Шаблоны Bareos                                                                                                    |          |                                                              |                                                      |             |                       |                                                                          |
| тионикс                                            |                                                                                                    |          |                                                              |                                                      |             |                       |                                                                          |
| Обзор                                              |                                                                                                    |          | Имя 🗕                                                        |                                                      | Фильтр      | Создать шаблон Bareos | 🛍 Удалить шаблоны Bareos                                                 |
| Инфраструктура                                     | Отображено 5 элементов                                                                                                    |          |                                                              |                                                      |             |                       |                                                                          |
| SDS                                                | ПИмя                                                                                                    | Описание | Уровень                                                      | JobDefs                                              | FileSet     | Расписание            | Действия                                                                 |
| Средства управления питанием                       | □ 6521a708-dc2d-47f9-84d1-1d2df9dae7d4                                                                                                    |          | Инкрементный                                                 | DefaultJob                                           | LinuxAll    | WeeklyCycle           | Отсоединить                                                              |
| Балансировка                                       |                                                                                                    |          |                                                              |                                                      |             |                       |                                                                          |
|                                                    | □ be9404bf-022d-4775-9b36-1c2a07dc8b40                                                                                                    |          | Инкрементный                                                 | DefaultJob                                           | -           | -                     | Отсоединить 🝷                                                            |
| Запланированные задачи                             | be9404bf-022d-4775-9b36-1c2a07dc8b40           bd20295b-d29a-4e84-81e4-776b6205269a                                                                                                    |          | Инкрементный<br>Инкрементный                                 | DefaultJob<br>DefaultJob                             | -           | -                     | Отсоединить 💌                                                            |
| Запланированные задачи<br>Метрики<br>VDI           | be9404bf-022d-4775-9b36-1c2a07dc8b40           bd20295b-d29a-4e84-81e4-776b6205269a           5180561d-83e9-492c-9515-a66ac242875a                                                                                    |          | Инкрементный<br>Инкрементный<br>Инкрементный                 | DefaultJob<br>DefaultJob<br>DefaultJob               | •<br>•      | •<br>•                | Отсоединить •<br>Отсоединить •<br>Отсоединить •                          |
| Запланированные задачи<br>Метрики<br>VDI<br>Фреймы | be9404bf-022d-4775-9b36-1c2a07dc8b40           bd20295b-d29a-4e84-81e4-776b6205269a           5180561d-83e9-492c-9515-a66ac242875a           c         fc6ede35cfff49e3b61a4f78c6262a62_horizon_bareos_11-03-15-07-37 |          | Инкрементный<br>Инкрементный<br>Инкрементный<br>Инкрементный | Defaultjob<br>Defaultjob<br>Defaultjob<br>Defaultjob | •<br>•<br>• | -<br>-<br>-           | Отсоединить •<br>Отсоединить •<br>Отсоединить •<br>Удалить шаблон Bareos |

### Рис. 4.465: Список шаблонов системы резервного копирования Bareos

### Особенности работы

- Создание шаблона системы резервного копирования Bareos
- Отсоединение шаблона Bareos

### Создание шаблона системы резервного копирования Bareos

Функция доступна в общем списке всех шаблонов. Позволяет добавлять шаблоны системы резервного копирования Bareos с заданными параметрами:

| Создать шабло        | он Bareos                 |                                   | ×              |
|----------------------|---------------------------|-----------------------------------|----------------|
| Детали*              | Пожалуйста, укажите имя ц | аблона Bareos, уровень и описание |                |
| JobDefs <sup>*</sup> | Имя шаблона 🛛             |                                   |                |
| FileSet              | Уровень *                 | Инкрементный                      | v              |
| Расписание           | Описание                  |                                   |                |
|                      |                           |                                   |                |
|                      |                           |                                   | li)            |
|                      |                           |                                   | Отмена Создать |
|                      |                           |                                   |                |

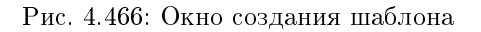

В открывшемся окне задайте необходимые параметры шаблона. Завершите процедуру создания кнопкой «Создать».

#### Отсоединение шаблона Bareos

Функция позволяет удалять связь шаблона системы резервного копирования Bareos от всех привязанных к нему виртуальных машин. Доступна в общем списке всех шаблонов. Для удаления связи выберите необходимый шаблон и вызовите действие «Отсоединить»:

Подтвердите процедуру кнопкой «Отсоединить».

| Подтвердите Отсоединить                                                                               | ×           |
|----------------------------------------------------------------------------------------------------|-------------|
| Вы выбрали: "6521a708-dc2d-47f9-84d1-1d2df9dae7d4". Подтвердите свой выбор. Это действие<br>отменить. | невозможно  |
| Отмена                                                                                                | Отсоединить |
| Рис. 4.467: Окно отсоединения шаблона Bareos                                                          |             |

### 4.4.8 Вкладка «Фреймы»

Дает возможность загружать отдельные веб-страницы прямо из личного кабинета управления облаком.

Просмотр осуществляем вводом адреса и имени закладки, подтверждаем кнопками «Загрузить» и «Сохранить». Удаление вкладки осуществляется нажатием по изображению крестика на той или иной закладке. При этом вкладка не будет удалена у пользователей, которым она была добавлена. Для удаления фрейма у всех пользователей используйте кнопку «Удалить у всех пользователей». После чего фрейм будет удален, как с текущей страницы, так и у всех пользователей, которым он был добавлен.

Примечание: Добавление фрейма пользователю осуществляется во вкладке «Идентификация» - «Пользователи» действием «Добавление фрейма».

### Особенности работы

• Добавление фрейма

### Добавление фрейма

Важно: Имя фрейма должно быть уникальным. Создание фрейма с уже имеющимся именем недоступно.

По аналогии работы с браузером добавляем вкладку:

Назначаем имя и адрес вкладки. Завершаем процедуру кнопкой «Загрузить». После чего корректно созданная вкладка отобразится в общем списке. В противном случае система укажет причину невозможности ее создания.

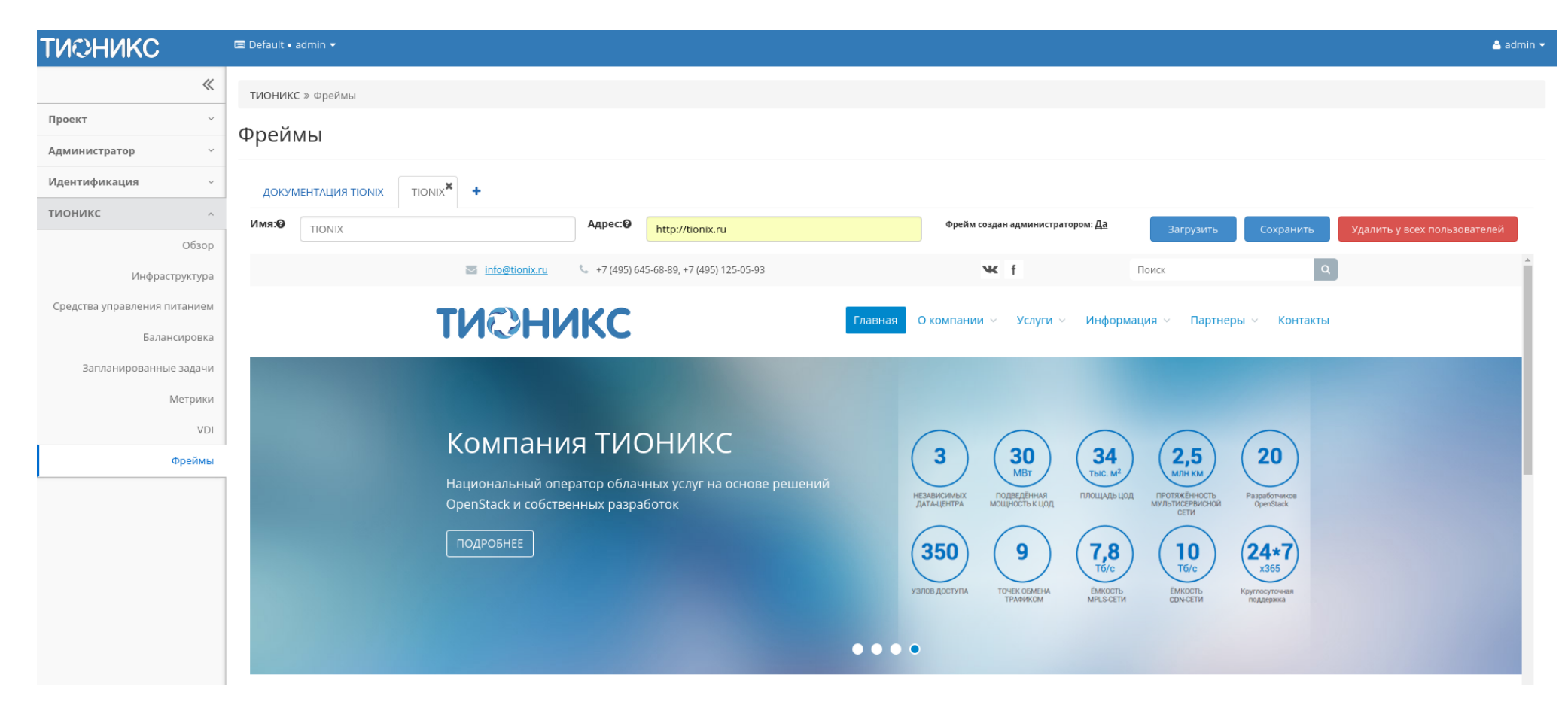

Рис. 4.468: Страница с загруженным фреймом

## Фреймы

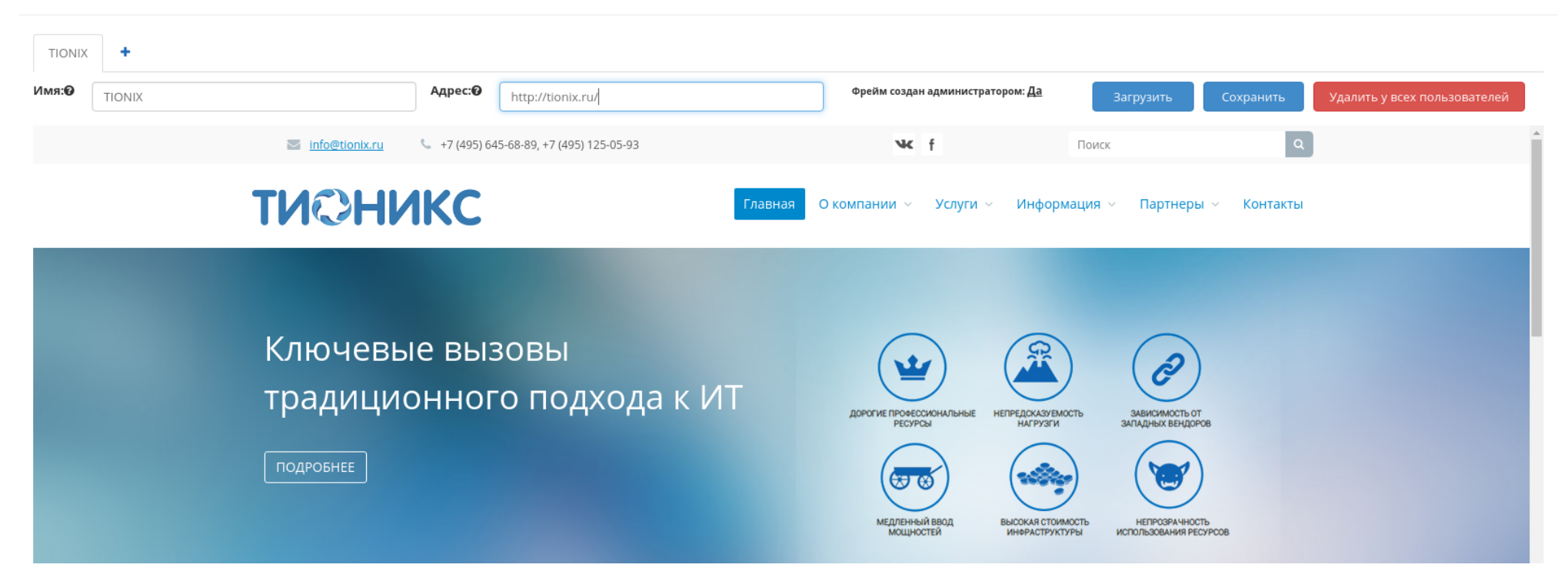

Рис. 4.469: Область с загружаемым фреймом

## 4.5 Пользовательские настройки

- Настройки
- Помощь
- Переключение между доменами и проектами
- Диагностика и устранение неисправностей модуля TIONIX.Dashboard

В процессе использования продукта может возникнуть необходимость в изменении настроек, используемых по умолчанию. Эта функция доступна на панели:

| 🐣 admin 👻            |
|----------------------|
| 🏟 Настройки          |
| 🕜 Помощь             |
| Темы:                |
| Тема по умолчанию    |
| Тема Material Design |
| 🗸 ТИОНИКС            |
| Sh Dumon             |
| на выход             |

Рис. 4.470: Панель управления

### 4.5.1 Настройки

Настройка производится в отдельных окнах: «Настройки пользователя» и «Изменить пароль».

Страница «Настройки пользователя»:

| Таблица 4.144: | Доступные | действия: |
|----------------|-----------|-----------|
|----------------|-----------|-----------|

| N | Действие                                        | Описание                                                               |
|---|-------------------------------------------------|------------------------------------------------------------------------|
| 1 | Смена языка                                     | Выбор необходимого языка.                                              |
| 2 | Выбор часового пояса                            | Выбор часового пояса.                                                  |
| 3 | Количество элементов на странице                | Изменение количества отображаемых элементов на странице.               |
| 4 | Количество строк журнала для виртуальной машины | Изменение количества строк, отображаемых для одной виртуальной машины. |

| ТИСНИКС                | 📾 default - admin 👻                      | 🛓 admin                                                       |
|------------------------|------------------------------------------|---------------------------------------------------------------|
| «                      | Настройки пользователя                   |                                                               |
| Проект ~               | Настройки пользователя                   |                                                               |
| Администратор ~        |                                          |                                                               |
| Идентификация ~        | Язык *                                   |                                                               |
| Настройки ^            | Русский (ru)                             | Описание:                                                     |
| Настройки пользователя | Часовой пояс *                           | измените настроики панели управления для вашего пользователя. |
| Изменить пароль        | UTC +03:00: Россия (Москва) 🔻            |                                                               |
| тионикс                | Элементов на странице * 😡                |                                                               |
|                        | 20                                       |                                                               |
|                        | Строк журнала для виртуальной машины * 😡 |                                                               |
|                        | 35                                       |                                                               |
|                        |                                          |                                                               |
|                        |                                          | Сохранить                                                     |

Рис. 4.471: Страница настроек пользователя

### Страница «Изменить пароль»:

Смена пароля происходит путем ввода текущего пароля и вводом нового пароля. При выборе нового пароля настойчиво рекомендуем выбирать сложные пароли. После завершения процедуры настройки параметров по умолчанию или смены пароля необходимо сохранить изменения кнопками: Сохранить/Изменить.

## 4.5.2 Помощь

При возникновении вопросов в ходе работы с приложением воспользуйтесь вызовом функции «Помощь» на панели управления модулем.

После вызова функции осуществится переход на сайт официальной документации ТИОНИКС:

### 4.5.3 Переключение между доменами и проектами

Также в процессе работы одного пользователя могут задействовать в нескольких проектах, применяется это для решения большого количества задач. Переход осуществляется на верхней панели выбором необходимого проекта:

| ТИСНИКС                | 🚍 default - Project3 👻     |                                                                 |
|------------------------|----------------------------|-----------------------------------------------------------------|
| Проект ~               | Изменить пароль            |                                                                 |
| Администратор 🗸        | Изменить пароль            |                                                                 |
| Идентификация 🗸        |                            |                                                                 |
| Настройки ^            | Текущий пароль *           | Описание.                                                       |
| Настройки пользователя | •                          | Опитеатите:<br>Поменяйте свой пароль. Мы настойчиво рекомендуем |
| Изменить пароль        | Новый пароль               | выбирать сложные пароли.                                        |
| тионикс ~              | Подтвердите новый пароль * |                                                                 |
|                        | ۲                          |                                                                 |
|                        |                            |                                                                 |
|                        |                            | Изменить                                                        |

Рис. 4.472: Страница изменения пароля

## 4.5.4 Диагностика и устранение неисправностей модуля TIONIX.Dashboard

Вспомогательная информация или описание ошибок отражены во всплывающих окошках в правом верхнем углу модуля. Зеленым цветом производится уведомление об успешном выполнении действия, красным - информация об ошибке.

Пример:

Завершите рабочую сессию при помощи кнопки, расположенной на верхней панели.

Также описание функционала для работы с веб-интерфейсом модуля TIONIX.Dashboard и Openstack Horizon в pdf формате доступно по ссылке.

Пользовательская документация по ГОСТ размещена по ссылке.

| <b># TIONIX</b><br>1.16.1.dev58                                                                                                    | Docs » ДОКУМЕНТАЦИЯ TIONIX                                                                                                    |  |
|----------------------------------------------------------------------------------------------------|----------------------------------------------------------------------------------------------------|--|
| Поиск                                                                                                    | Last updated on 2017-04-11 10:46                                                                                                    |  |
| Общая информация<br>NodeControl<br>CloudControl<br>Dashboard<br>Monitor<br>Scheduler<br>VDiclient<br>VDiserver<br>Autosetup<br>Client<br>SchedulerClient<br>Документация TIONIX.Hybrid<br>Глоссарий<br>Внутренние регламенты<br>Release notes<br>База знаний | ACCONTROL<br>0 OGUAR MINOPONALIMA<br>1 NORCONTROL<br>2 OSANDARRA<br>1 OSANDARRA<br>2 OSANDARRA<br>2 OSANDARR |  |
|                                                                                                    | © Copyright 2015-2017, TIONIX, support@tionix.ru                                                                                                    |  |
|                                                                                                    | Built with Sphinx using a theme provided by Read the Docs.                                                                                                    |  |

## Рис. 4.473: Страница официальной документации ТИОНИКС

| 🔲 default • PV 🔫 |             |   |
|------------------|-------------|---|
| - Домены:        | Проекты:    | ^ |
|                  | Clone of PV |   |
|                  | PV 🗸        | - |

Рис. 4.474: Панель переключения между доменами и проектами

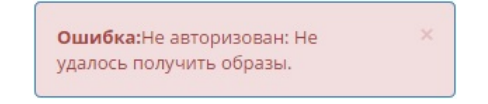

Рис. 4.475: Сообщение об ошибке

Успешно:Запланировано удаление × диска: play

Рис. 4.476: Сообщение об успешном выполнении

Администрирование

TIONIX.Dashboard является инструментом для управления модулями и не требует дополнительной настройки для управления.

## 5.1 Обновление модуля TIONIX.Dashboard

Важно: Все команды выполняются только от суперпользователя.

Режим суперпользователя:

sudo -i

1. Обновление модуля из репозитория RPM-пакетов:

yum clean all yum update --disablerepo=\* --enablerepo=tionix-modules,tionix-extras python3-tionix\_dashboard

2. Обновление темы TIONIX.DashboardTheme из репозитория RPM-пакетов:

```
yum clean all
```

yum update --disablerepo=\* --enablerepo=tionix-modules,tionix-extras python3-tionix\_dashboard\_theme

3. Выполнение первичной настройки модуля:

openstack tnx configure -n tnx\_dashboard tnx\_client

4. Обновление базы данных:

openstack tnx db migrate -n tnx\_dashboard

5. Запустите команды для сбора статических файлов и их сжатия:

python3 /usr/share/openstack-dashboard/manage.py collectstatic python3 /usr/share/openstack-dashboard/manage.py compress

6. Перезапустите службы TIONIX:

systemctl restart tionix-\*

7. Выполните перезапуск веб-сервера и службы кэширования:

systemctl restart httpd
systemctl restart memcached

# 5.2 Обновление файла конфигурации модуля TIONIX.Dashboard

Важно: Все команды выполняются только от суперпользователя.

Режим суперпользователя:

sudo -i

Для того чтобы изменения в файле конфигурации вступили в силу, необходимо перезапустить веб-сервер и службу кэширования:

systemctl restart httpd systemctl restart memcached

## 5.3 Удаление модуля TIONIX.Dashboard

Важно: Все команды выполняются только от суперпользователя.

Режим суперпользователя:

sudo -i

1. Удалите RPM-пакет модуля:

yum remove python3-tionix\_dashboard

2. Удалите RPM-пакет темы модуля:

yum remove python3-tionix\_dashboard\_theme

3. Запустите команды для повторного сбора статических файлов и их сжатия:

python3 /usr/share/openstack-dashboard/manage.py collectstatic python3 /usr/share/openstack-dashboard/manage.py compress

4. Выполните перезапуск веб-сервера и службы кэширования:

systemctl restart httpd
systemctl restart memcached

Примечание: Файлы настроек и лог файлы при этом не будут удалены, так же, как и таблицы в базе данных.

## 5.3.1 Полное удаление модуля TIONIX.Dashboard

1. Удалите модуль TIONIX.Dashboard:

yum remove python3-tionix\_dashboard

2. Удалите тему TIONIX.DashboardTheme:

yum remove python3-tionix\_dashboard\_theme

3. B каталоге /etc/openstack-dashboard/ откройте конфигурационный файл с именем local\_settings или local\_settings.py, удалите из него импортирование настроек TIONIX.Dashboard:

```
try:
    from tionix_dashboard.settings import *
except ImportError:
    pass
```

4. Удалите настройки модуля TIONIX.Dashboard:

rm -rf /etc/tionix/dashboard.yaml

5. Удалите базу данных MySQL модуля TIONIX.Dashboard:

# Зайдите в базу данных, используя пароль пользователя root mysql -uroot -p # Удалите базу данных tionix\_dash DROP DATABASE tionix\_dash;

6. Запустите команду для сбора статических файлов:

python3 /usr/share/openstack-dashboard/manage.py collectstatic

7. В случае наличия в local\_settings.py флага true у строки:

COMPRESS\_OFFLINE = True

выполните команду:

python3 /usr/share/openstack-dashboard/manage.py compress

8. Выполните перезапуск веб-сервера и службы кэширования:

systemctl restart httpd
systemctl restart memcached

## 5.4 Диагностика модуля TIONIX.Dashboard

- Логирование служб, используемых модулем TIONIX.Dashboard
- Отладка модуля TIONIX. Dashboard

Важно: Все команды выполняются только от суперпользователя.
Режим суперпользователя:

sudo -i

## 5.4.1 Логирование служб, используемых модулем TIONIX.Dashboard

Логирование происходит с помощью модуля logging.

При работе через веб-интерфейс логирование будет производиться в файл - /var/log/httpd/error.log.

**Примечание:** С описанием процесса логирования, предоставляемого платформой OpenStack, можно ознакомиться в соответствующем разделе официальной документации.

## 5.4.2 Отладка модуля TIONIX.Dashboard

В случае возникновения проблем в работе модуля существуют следующие пути решения:

- 1. Выставить уровень логирования в значение DEBUG, что позволит зафиксировать сообщения о событиях в лог-файлах с максимальной детализацией для диагностики и решения проблем.
- 2. Запустить утилиту самодиагностики модуля openstack tnx tests.

Пример использования:

| openstack tnx testsnames tnx_dashboardmodules<br>Диагностика модулей TIONIX началась.<br>Запускаем тесты для: tnx_dashboard |                   |  |  |  |  |  |  |
|----------------------------------------------------------------------------------------------------|-------------------|--|--|--|--|--|--|
| +<br>  Дата и время запуска                                                                                                 | -+                |  |  |  |  |  |  |
| <br>  Версия OpenStack                                                                                                    | Victoria (22.2.0) |  |  |  |  |  |  |
| +<br>  Имя хоста<br>+                                                                                                    |                   |  |  |  |  |  |  |
| <br>Дистрибутив                                                                                                    | AlmaLinux 8.4     |  |  |  |  |  |  |
| +<br>  Управляющие узлы<br>+                                                                                                |                   |  |  |  |  |  |  |
| <br>  Вычислительные узлы                                                                                                   |                   |  |  |  |  |  |  |
| +                                                                                                    | -++               |  |  |  |  |  |  |

| Баз<br>+                                  | а данных   mysql Ve                                                                       | er 15.1 Distri | b 10.3.28-MariaDB, | or Linux (x86_64) using readline 5.1 |
|-------------------------------------------|-------------------------------------------------------------------------------------------|----------------|--------------------|--------------------------------------|
| Ист                                       | Источник пакетов rpm-centos.ti                                                            |                |                    |                                      |
| Bep<br>+                                  | сия tionix-licensing   3.0.0                                                              |                |                    |                                      |
| =====<br>ГІОЛІ<br>Верси<br>Лицен<br>===== | <br>X.Dashboard<br>я: 2.3.0 (актуальная: текущая)<br>зия: Этот модуль не требует нали<br> | чия лицензии.  | ++                 |                                      |
| N                                         | Название теста                                                                            | Статус         | Причина неудачи    |                                      |
| 1                                         | func test dashboard db                                                                    | УСПЕХ          |                    |                                      |
| +                                         | +                                                                                         | УСПЕХ          | ++                 |                                      |
| +<br>  3                                  | +<br>  test connection to neutron                                                         | УСПЕХ          | ++                 |                                      |
| +<br>  4                                  | +<br>  test dashboard installed                                                           | УСПЕХ          | ++<br>             |                                      |
| +<br>  5                                  | +                                                                                         | УСПЕХ          | ++<br>             |                                      |
| <br>  6                                   | test monitor connection                                                                   | УСПЕХ          | **<br>             |                                      |
| +<br>  7                                  | +                                                                                         | УСПЕХ          | ++<br>             |                                      |
| <br>  8                                   | test registered tasks to sched                                                            | lule   VCNEX   | **<br>             |                                      |
| +<br>  9                                  | <pre>+</pre>                                                                              | ∣ УСПЕХ        | **<br>             |                                      |
| 10                                        | test vdi server connection                                                                | УСПЕХ          |                    |                                      |
| Запущ<br>УСПЕХ<br>====<br>ИТОГ<br>====    | цено 10 за 29.359сек.<br>С (успешно=10, неудачно=0, ошибок                                | =0)            |                    |                                      |

Примечание: Подробное описание утилиты доступно в разделе «Утилита самодиагностики».

## глава б

## Взаимодействие с другими модулями

| Взаимодействующий  | Характер взаимодействия                                                                                  | Характер связи |  |
|--------------------|----------------------------------------------------------------------------------------------------|----------------|--|
| модуль             |                                                                                                    |                |  |
| TIONIX.NodeControl | Предоставление возможности работы с модулем TIONIX.NodeControl через графический интерфейс при помощи    |                |  |
|                    | модуля TIONIX.Dashboard.                                                                                 | информацией.   |  |
| TIONIX.Client      | Предоставление доступа к функциональности модуля TIONIX.Dashboard.                                       | Жесткая связь. |  |
| TIONIX.Monitor     | Предоставление возможности работы с модулем TIONIX.Monitor через графический интерфейс при помощи модуля | Обмен          |  |
|                    | TIONIX.Dashboard.                                                                                        | информацией.   |  |
| TIONIX.Scheduler   | Предоставление возможности работы с модулем TIONIX.Scheduler через графический интерфейс при помощи      | Обмен          |  |
|                    | модуля TIONIX.Dashboard.                                                                                 | информацией.   |  |
| TIONIX.VDIserver   | Предоставление возможности работы с модулем TIONIX.VDIserver через графический интерфейс при помощи      | Обмен          |  |
|                    | модуля TIONIX.Dashboard.                                                                                 | информацией.   |  |
| TIONIX.PointMeter  | Предоставление возможности работы с модулем TIONIX.PointMeter через графический интерфейс при помощи     | Обмен          |  |
|                    | модуля TIONIX.Dashboard.                                                                                 | информацией.   |  |